# kaspersky

# Kaspersky Embedded Systems Security 3.3 for Windows

© 2023 AO Kaspersky Lab

目次

Kaspersky Embedded Systems Security for Windows について 新機能 Kaspersky Embedded Systems Security for Windows に関する情報源 自分で調査する場合の情報源 フォーラムでカスペルスキー製品について議論する Kaspersky Embedded Systems Security for Windows 配布キット システム要件 機能要件および制限事項 インストールとアンインストール ファイル変更監視 ファイアウォール管理 その他の制限事項 <u>アプリケーションのインストールと削除</u> Kaspersky Embedded Systems Security for Windows のアップデートについて アップデートされた本製品バージョンの設定値の移行 <u>Kaspersky Embedded Systems Security for Windows の管理ツールのアップ</u>デートについて Windows インストーラーサービスでの Kaspersky Embedded Systems Security for Windows ソフトウェアコンポーネント の指定時に使用するコンポーネントコード Kaspersky Embedded Systems Security for Windows ソフトウェアコンポーネント 「管理ツール」ソフトウェアコンポーネント Kaspersky Embedded Systems Security for Windows インストール後のシステム変更 <u>Kaspersky Embedded Systems Security for Windows プロセス</u> インストールおよびアンインストールの設定と Windows インストーラーサービスで使用するコマンドラインオプション Kaspersky Embedded Systems Security for Windows のインストールログとアンインストールログ <u>インストールの計画</u> 管理ツールの選択 インストール方法の選択 ウィザードを使用した製品のインストールとアンインストール セットアップウィザードを使用したインストール Kaspersky Embedded Systems Security for Windows のインストール Kaspersky Embedded Systems Security for Windows コンソールのインストール アプリケーションコンソールを別のデバイスにインストールした後の詳細設定 COM アプリケーションへの匿名リモートアクセスの許可 <u>Kaspersky Embedded Systems Security for Windows リモート管理プロセスに対するネットワーク接続の許可</u> Windows ファイアウォールの送信ルールの追加 Kaspersky Embedded Systems Security for Windows インストール後に実行する処理 <u>Kaspersky Embedded Systems Security for Windows データベースのアップデートタスクの開始と設定</u> 簡易スキャン <u>コンポーネントセットの変更と Kaspersky Embedded Systems Security for Windows の修復</u> セットアップウィザードを使用したアンインストール Kaspersky Embedded Systems Security for Windows のアンインストール Kaspersky Embedded Systems Security for Windows コンソールのアンインストール コマンドラインによる製品のインストールとアンインストール コマンドラインからの Kaspersky Embedded Systems Security for Windows のインストールとアンインストール

Kaspersky Embedded Systems Security for Windows のインストールで使用するコマンド事例

<u>Kaspersky Embedded Systems Security for Windows インストール後に実行する処理</u>

<u>コンポーネントの追加および削除:サンプルコマンド</u>

<u>Kaspersky Embedded Systems Security for Windows のアンインストール:サンプルコマンド</u> リターンコード

Kaspersky Security Center を使用した製品のインストールとアンインストール

Kaspersky Security Center を使用したインストールに関する全般的な情報

<u>Kaspersky Embedded Systems Security for Windows をインストールまたはアンインストールする権限</u>

Kaspersky Security Center を使用した Kaspersky Embedded Systems Security for Windows のインストール

<u>Kaspersky Embedded Systems Security for Windows インストール後に実行する処理</u>

<u>Kaspersky Security Center を使用したアプリケーションコンソールのインストール</u>

<u>Kaspersky Security Center を使用した Kaspersky Embedded Systems Security for Windows のアンインストール</u>

<u>Active Directory のグループポリシーを使用したインストールとアンインストール</u>

Active Directory のグループポリシーを使用した Kaspersky Embedded Systems Security for Windows のインストール

<u>Kaspersky Embedded Systems Security for Windows インストール後に実行する処理</u>

<u>Active Directory のグループポリシーを使用した Kaspersky Embedded Systems Security for Windows のアンインストール</u>

<u>Kaspersky Embedded Systems Security for Windows の機能のテスト: テスト用ウイルス EICAR の使用</u>

<u>テスト用ウイルス EICAR について</u>

<u>ファイルのリアルタイム保護機能とオンデマンドスキャン機能のテスト</u>

<u>アプリケーションインターフェイス</u>

ライセンス

使用許諾契約書について

<u>ライセンスについて</u>

ライセンス証明書について

<u>ライセンス情報について</u>

<u>ライセンス情報ファイルについて</u>

<u>アクティベーションコードについて</u>

<u>データの提供について</u>

<u>ライセンス情報ファイルによる製品のアクティベーション</u>

<u>アクティベーションコードによる製品のアクティベーション</u>

現在のライセンスに関する情報の表示

ライセンスの有効期限が切れた場合の機能の制限

<u>ライセンスの更新</u>

<u>ライセンスの削除</u>

<u>管理プラグインの使用</u>

Kaspersky Security Center を使用した Kaspersky Embedded Systems Security for Windows の管理

<u>アプリケーション設定の管理</u>

操作方法

ポリシーでの全般的な製品設定の表示と編集

アプリケーションのプロパティウィンドウでの全般的な製品設定の表示と編集

Kaspersky Security Center での全般的なアプリケーション設定

Kaspersky Security Center でのスケーラビリティ、インターフェイスおよびスキャン設定

Kaspersky Security Center でのセキュリティ設定

<u>Kaspersky Security Center を使用した接続の設定</u>

ローカルのシステムタスクのスケジュールによる開始の設定

Kaspersky Security Center での隔離およびバックアップ設定

ポリシーの作成と編集

<u>ポリシーの作成</u>

Kaspersky Embedded Systems Security for Windows ポリシー設定のセクション ポリシーの設定 <u>Kaspersky Security Center を使用したタスクの作成と編集</u> Kaspersky Security Center でのタスクの作成について Kaspersky Security Center を使用したタスクの作成 個々のコンピューターのローカルタスク設定と全般的な製品設定への移動 Kaspersky Security Center でのグループタスクの設定 <u>アプリケーションのアクティベーションタスク</u> アップデートタスク <u>アプリケーションの整合性チェック</u> <u>クラッシュの診断設定</u> タスクスケジュールの管理 タスクのスケジュールを設定する スケジュールに従ったタスクの有効化と無効化 <u>Kaspersky Security Center のレポート</u> Kaspersky Embedded Systems Security for Windows コンソールの使用 Kaspersky Embedded Systems Security for Windows コンソールについて Kaspersky Embedded Systems Security for Windows コンソールのインターフェイス Kaspersky Embedded Systems Security for Windows コンソールのウィンドウ 通知領域のシステムトレイアイコン 別のデバイスにインストールしたアプリケーションコンソールを使用した Kaspersky Embedded Systems Security for Windows の管理 アプリケーションコンソールからの全般的なアプリケーション設定 Kaspersky Embedded Systems Security for Windows タスクの管理 Kaspersky Embedded Systems Security for Windows タスクのカテゴリ <u>手動でのタスクの開始、一時</u>停止、再開、停止 <u>タスクスケジュールの管理</u> タスクスケジュールの設定 スケジュールに従ったタスクの有効化と無効化 タスクを開始するユーザーアカウントの使用 <u>タスク実行用のアカウントについて</u> タスクを実行するユーザーアカウントの指定 <u>設定のインポートとエクスポート</u> 設定のインポートとエクスポートについて 設定のエクスポート 設定のインポート セキュリティ設定テンプレートの使用 セキュリティ設定テンプレートについて セキュリティ設定テンプレートの作成 テンプレートのセキュリティ設定の表示 セキュリティ設定テンプレートの適用 セキュリティ設定テンプレートの削除 <u>保護ステータスと Kaspersky Embedded Systems Security for Windows の情報の表示</u> Web コンソールおよび Cloud コンソールからの Web プラグインの操作 <u>Web コンソールおよび Cloud コンソールを使用した Kaspersky Embedded Systems Security for Windows の管理</u> Web プラグインの制限事項 アプリケーション設定の管理

Web プラグインでの全般的なアプリケーション設定

Web プラグインでのスケーラビリティ、インターフェイスおよびスキャン設定

Web プラグインでのセキュリティ設定

<u>Web プラグインでの接続設定</u>

<u>ローカルのシステムタスクのスケジュールによる開始の設定</u>

Web プラグインでの隔離とバックアップの設定

ポリシーの作成と編集

<u>ポリシーの作成</u>

<u>Kaspersky Embedded Systems Security for Windows ポリシー設定のセクション</u>

<u>Kaspersky Security Center を使用したタスクの作成と編集</u>

Web プラグインでのタスク作成について

<u>Web プラグインでのタスクの作成</u>

Web プラグインでのグループタスクの設定

Web プラグインでのアプリケーションのアクティベーションタスクの設定

<u>Web プラグインでのアップデートタスクの設定</u>

Web プラグインでのクラッシュの診断設定

<u>タスクスケジュールの管理</u>

<u>タスクのスケジュールを設定する</u>

スケジュールに従ったタスクの有効化と無効化

<u>Kaspersky Security Center のレポート</u>

<u>コンパクト診断インターフェイス</u>

<u>コンパクト診断インターフェイスについて</u>

<u>コンパクト診断インターフェイスを使用した Kaspersky Embedded Systems Security for Windows ステータスの確認</u>

セキュリティイベント統計の確認

現在のアプリケーション動作の確認

ダンプファイルおよびトレースファイルの書き込みの設定

Kaspersky Embedded Systems Security for Windows データベースおよびソフトウェアモジュールのアップデート

<u>アップデートタスクについて</u>

<u>ソフトウェアモジュールのアップデートについて</u>

<u>定義データベースのアップデートについて</u>

<u>組織内で使用されるアンチウイルス製品の定義データベースとモジュールのアップデート方式</u>

<u>アップデートタスクの設定</u>

<u>Kaspersky Embedded Systems Security for Windows のアップデート元の使用設定</u>

<u>定義データベースのアップデートタスク実行中のディスク I/O の最適化</u>

<u>アップデートのコピータスクの設定</u>

<u>ソフトウェアモジュールのアップデートタスクの設定</u>

Kaspersky Embedded Systems Security for Windows 定義データベースのロールバック

<u>アプリケーションモジュールのアップデートのロールバック</u>

<u>アップデートタスクの統計情報</u>

<u>オブジェクトの隔離とバックアップのコピー</u>

<u>感染の可能性があるオブジェクトの隔離:隔離</u>

感染の可能性があるオブジェクトの隔離について

<u>隔離オブジェクトの表示</u>

<u>隔離オブジェクトの並べ替え</u>

<u>隔離オブジェクトのフィルタリング</u>

<u>隔離のスキャン</u>

<u>隔離されたオブジェクトの復元</u>

オブジェクトの隔離への移動

<u>隔離からのオブジェクトの削除</u>

感染の可能性があるオブジェクトを分析するためのカスペルスキーへの送信

隔離の設定

<u>隔離の統計情報</u>

<u>オブジェクトのバックアップコピーの作成:バックアップ</u>

<u>駆除または削除前のオブジェクトのバックアップについて</u>

<u>バックアップに保存されたオブジェクトの表示</u>

<u> 「バックアップ]内のファイルの並べ替え</u>

<u>「バックアップ】内のファイルのフィルタリング</u>

<u>バックアップからのファイルの復元</u>

<u>バックアップからのファイルの削除</u>

<u>バックアップの設定</u>

<u>バックアップの統計情報</u>

<u>ネットワークリソースへのアクセスのブロック:ブロック対象ネットワークセッション</u>

<u>ブロック対象ネットワークセッションのリスト</u>

<u>管理プラグインを使用したブロック対象ネットワークセッションのリストの管理</u>

<u>信頼しないコンピューターのブロックの有効化</u>

<u>ブロック対象ネットワークセッションのリストの設定</u>

<u>アプリケーションコンソールを使用したブロック対象ネットワークセッションのリストの管理</u>

信頼しないコンピューターのブロックの有効化

ブロック対象ネットワークセッションのリストの設定

Web プラグインを使用したブロック対象ネットワークセッションのリストの管理

<u>ネットワークセッションのブロックの有効化</u>

ブロック対象ネットワークセッションのリストの設定

<u>イベントの登録: Kaspersky Embedded Systems Security for Windows のログ</u>

<u>Kaspersky Embedded Systems Security for Windows のイベントを登録する方法</u>

<u>システム監査ログ</u>

システム監査ログでのイベントの並べ替え

<u>システム監査ログでのイベントのフィルタリング</u>

システム監査ログからのイベントの削除

<u>実行ログ</u>

<u>タスク実行口グについて</u>

タスク実行ログでのイベントリストの表示

タスク実行ログの並べ替え

<u>タスク実行ログのフィルタリング</u>

<u>タスク実行ログでの Kaspersky Embedded Systems Security for Windows のタスクに関する統計と情報の表示</u> <u>タスク実行ログからの情報のエクスポート</u>

<u>タスク実行ログの削除</u>

<u>セキュリティログ</u>

イベントビューアーでの Kaspersky Embedded Systems Security for Windows のイベントログの表示

アプリケーションコンソールを使用したログ設定

<u>SIEM 連携について</u>

<u>SIEM 連携設定</u>

管理プラグインを使用したログと通知の設定

<u>実行ログの設定</u>

セキュリティログ

SIEM 連携設定

通知の設定

管理サーバーとのインタラクションの設定

| 通知設定                                                                                                    |
|----------------------------------------------------------------------------------------------------|
| <u>管理者およびユーザーへの通知方法</u>                                                                                        |
| 管理者およびユーザーへの通知の設定                                                                                              |
| <u>Kaspersky Embedded Systems Security for Windows の開始と停止</u>                                                  |
| <u>Kaspersky Embedded Systems Security for Windows 管理プラグインの起動</u>                                              |
| <u>スタートメニューからの Kaspersky Embedded Systems Security for Windows コンソールの起動</u>                                    |
| <u>Kaspersky Security サービスの開始と停止</u>                                                                           |
| <u>オペレーティングシステムのセーフモードでの Kaspersky Embedded Systems Security for Windows コンポーネントの起</u>                         |
|                                                                                                    |
| オペレーティングシステムのセーノモートでの Kaspersky Embedded Systems Security for Windows の動作について                                  |
| セーノモート CO Kaspersky Embedded Systems Security for Windows の起動                                                  |
| <u>Kaspersky Embedded Systems Security for Windows のセルノナオノエノス機構</u>                                            |
| <u>Kaspersky Embedded Systems Security for Windows のセルフティフェンス成曲について</u>                                        |
| <u>Kaspersky Embedded Systems Security for Windows のコンホーネンドがインストールされているフォルターの改変防止</u>                          |
| <u>Kaspersky Embedded Systems Security for Windows のレンストリオーの成麦的工</u>                                           |
| <u>Kaspersky Security クービスで Right アービス C C C E Ry G</u>                                                        |
| Kaspersky Embedded Systems Security for Windows の合理機能に対するケノビス催散の自生                                             |
| Raspersky Embedded Systems Security for Windows $e e f f f f f f f f f f f f f f f f f $                       |
| <u> Supersky Security</u> 管理サービスのアクセス権限について                                                                    |
| Kaspersky Security サービスを管理するための権限について                                                                          |
| 管理プラグインからアクセス権限を管理する                                                                                           |
| Kaspersky Embedded Systems Security for Windows と Kaspersky Security サービスのアクセス権限の設定                            |
| Kaspersky Embedded Systems Security for Windows 機能へのパスワードで保護されたアクセス                                            |
| アーーーー/                                                                                                    |
| - <u>Kaspersky Embedded Systems Security for Windows と Kaspersky Security サービスを管理するためのアクセス権限</u><br><u>の設定</u> |
| <u>Kaspersky Embedded Systems Security for Windows 機能へのパスワードで保護されたアクセス</u>                                     |
| Web プラグインからアクセス権限を管理する                                                                                         |
| <u>Kaspersky Embedded Systems Security for Windows と Kaspersky Security サービスのアクセス権限の設定</u>                     |
| <u>Kaspersky Embedded Systems Security for Windows 機能へのパスワードで保護されたアクセス</u>                                     |
| <u>ファイルのリアルタイム保護</u>                                                                                           |
| <u>ファイルのリアルタイム保護タスクについて</u>                                                                                    |
| タスクの保護範囲とセキュリティ設定について                                                                                          |
| 仮想保護範囲について                                                                                                    |
| 定義済みの保護範囲                                                                                                    |
| 定義済みのセキュリティレベルについて                                                                                             |
| <u>ファイルのリアルタイム保護タスクで既定でスキャンされるファイルの拡張子</u>                                                                     |
| <u>ファイルのリアルタイム保護タスクの既定の設定</u>                                                                                  |
| <u>管理プラグインからファイルのリアルタイム保護タスクを管理する</u>                                                                          |
| 操作方法                                                                                                    |
| <u>ファイルのリアルタイム保護タスクのポリシーの設定ウィンドウ</u>                                                                           |
| ファイルのリアルタイム保護タスクの設定ウィンドウ                                                                                       |
| ファイルのリアルタイム保護タスクの設定                                                                                            |
| 保護モードの選択                                                                                                    |
| <u>ヒューリスティックアナライザーと他のアプリケーションコンポーネントとの連携の設定</u>                                                                |
| <u>タスクのスケジュールを設定する</u>                                                                                         |
| タスクの保護範囲の作成と編集                                                                                                 |
| オンデマンドスキャンタスクの定義済みセキュリティレベルの選択                                                                                 |

手動でのセキュリティの設定 タスクの全般的な設定 処理の設定 パフォーマンスの設定 アプリケーションコンソールからファイルのリアルタイム保護タスクを管理する 操作方法 ファイルのリアルタイム保護タスクの設定ウィンドウ ファイルのリアルタイム保護タスクの範囲の設定ウィンドウ ファイルのリアルタイム保護タスクの設定 保護モードの選択 ヒューリスティックアナライザーと他のアプリケーションコンポーネントとの連携の設定 タスクスケジュールの設定 保護範囲の作成 <u>ネットワークファイルリソースのビューの設定</u> 保護範囲の作成 保護範囲にネットワークオブジェクトを含める 仮想保護範囲の作成 手動でのセキュリティの設定 ファイルのリアルタイム保護タスクの定義済みセキュリティレベルの選択 タスクの全般的な設定 処理の設定 パフォーマンスの設定 ファイルのリアルタイム保護タスクの統計情報 Web プラグインからファイルのリアルタイム保護タスクを管理する ファイルのリアルタイム保護タスクの設定 タスクの保護範囲の設定 KSN の使用 KSN の使用タスクについて KSNの使用タスクの既定の設定 管理プラグインから KSN の使用を管理する KSN の使用タスクの設定 データ処理の設定 <u>アプリケーションコンソールから KSN の使用を管理する</u> KSNの使用タスクの設定 データ処理の設定 Web プラグインから KSN の使用を管理する 追加のデータ転送の設定 KSNの使用タスクの統計情報 ネットワーク脅威対策 ネットワーク脅威対策タスクについて ネットワーク脅威対策タスクの既定の設定 ネットワーク脅威対策タスクのアプリケーションコンソールからの設定 タスクの全般的な設定 除外の追加 ネットワーク脅威対策タスクの管理プラグインからの設定 タスクの全般的な設定 除外の追加 ネットワーク脅威対策タスクの Web プラグインからの設定

タスクの全般的な設定

除外の追加

<u>アプリケーション起動コントロール</u>

<u>アプリケーション起動コントロールタスクについて</u>

<u>アプリケーション起動コントロールルールについて</u>

<u>ソフトウェア配布コントロールについて</u>

<u>アプリケーション起動コントロールタスクでの KSN の使用について</u>

<u>アプリケーション起動コントロールルールの自動生成の設定</u>

アプリケーション起動コントロールタスクの既定の設定

<u>管理プラグインからアプリケーション起動コントロールを管理する</u>

#### 操作方法

<u>アプリケーション起動コントロールタスクのポリシーの設定ウィンドウ</u>

<u>アプリケーション起動コントロールルールのリスト</u>

アプリケーション起動コントロールルールの自動生成タスクのウィザードとプロパティウィンドウ

アプリケーション起動コントロールタスクの設定

<u>ソフトウェア配布コントロールの設定</u>

<u>アプリケーション起動コントロールルールの自動生成タスクの設定</u>

<u>アプリケーション起動コントロールルールの Kaspersky Security Center からの設定</u>

<u>アプリケーション起動コントロールルールの追加</u>

「既定で許可|モードを有効にする

<u>Kaspersky Security Center イベントからのアプリケーション起動コントロールの許可ルールの作成</u>

<u>ブロックされたアプリケーションに関する Kaspersky Security Center のレポートからのルールのインポート</u>

XML ファイルからのアプリケーション起動コントロールルールのインポート

<u>アプリケーション起動のテスト</u>

<u>アプリケーション起動コントロールルールの自動生成タスクの作成</u>

タスクの適用範囲の制限

ルールの自動生成中に実行する処理

ルールの自動生成の完了時に実行する処理

アプリケーションコンソールからアプリケーション起動コントロールを管理する

操作方法

<u>アプリケーション起動コントロールタスクの設定ウィンドウ</u>

<u>アプリケーション起動コントロールルールの設定ウィンドウ</u>

アプリケーション起動コントロールルールの自動生成タスクの設定ウィンドウ

アプリケーション起動コントロールタスクの設定

アプリケーション起動コントロールタスクのモードの選択

アプリケーション起動コントロールタスクの範囲の設定

<u>KSN の使用の設定</u>

<u> ソフトウェア配布コントロールの設定</u>

<u>アプリケーション起動コントロールルールの設定</u>

<u>アプリケーション起動コントロールルールの追加</u>

「既定で許可」モードを有効にする

アプリケーション起動コントロールタスクイベントからの許可ルールの作成

<u>アプリケーション起動コントロールルールのエクスポート</u>

XML ファイルからのアプリケーション起動コントロールルールのインポート

<u>アプリケーション起動コントロールルールの削除</u>

アプリケーション起動コントロールルールの自動生成タスクの設定

タスクの適用範囲の制限

<u>ルールの自動生成中に実行する処理</u>

ルールの自動生成の完了時に実行する処理

Web プラグインからアプリケーション起動コントロールを管理する

<u>デバイスコントロール</u>

<u>デバイスコントロールタスクについて</u>

- <u>デバイスコントロールルールについて</u>
- デバイスコントロールルールの自動生成について
- <u>デバイスコントロールルールの自動生成タスクについて</u>
- <u> 既定のデバイスコントロールタスクの設定</u>
- 管理プラグインからデバイスコントロールを管理する

#### 操作方法

<u>デバイスコントロールタスクのポリシーの設定ウィンドウ</u>

<u>デバイスコントロールルールのリスト</u>

- <u>デバイスコントロールルールの自動生成タスクのウィザードとプロパティウィンドウ</u>
- <u>デバイスコントロールタスクの設定</u>
- デバイスコントロールルールの自動生成タスクの設定
- <u>デバイスコントロールルールの Kaspersky Security Center からの設定</u>

Kaspersky Security Center ポリシーでのシステムデータに基づく許可ルールの作成

接続しているデバイスのためのルール生成

Kaspersky Security Center レジストリに基づくルールの生成

<u>デバイスコントロールルールのプロパティの表示</u>

<u>ブロックされたデバイスに関する Kaspersky Security Center のレポートからのルールのインポート</u>

デバイスコントロールルールの自動生成タスクを使用したルールの作成

デバイスコントロールルールのリストに生成されたルールを追加する

<u>アプリケーションコンソールからデバイスコントロールを管理する</u>

操作方法

<u>デバイスコントロールタスクの設定ウィンドウ</u>

<u>デバイスコントロールルールの設定ウィンドウ</u>

<u>デバイスコントロールルールの自動生成タスクの設定ウィンドウ</u>

- <u>デバイスコントロールタスクの設定</u>
- <u>デバイスコントロールルールの設定</u>

XML ファイルからのデバイスコントロールルールのインポート

<u>デバイスコントロールタスクイベントに基づいたルールリストの入力</u>

1台以上の外部デバイスへの許可ルールの追加

<u>デバイスコントロールルールの削除</u>

<u>デバイスコントロールルールのエクスポート</u>

デバイスコントロールルールのアクティベートとアクティベート解除

- <u>デバイスコントロールルールの適用範囲の拡張</u>
- <u>デバイスコントロールルールの自動生成タスクの設定</u>

<u>アプリケーションコンソール Web プラグインからデバイスコントロールを管理する</u>

- <u>ファイアウォール管理</u>
  - <u>ファイアウォール管理タスクについて</u>
  - <u>ファイアウォールのルールについて</u>

<u>ファイアウォール管理タスクの既定の設定</u>

<u>管理プラグインを使用したファイアウォール管理タスクの設定</u>

<u>ファイアウォール管理タスクの全般設定の指定</u>

- ファイアウォールルールの作成と設定
- ファイアウォールのルールの有効化と無効化
- <u>ファイアウォールのルールの削除</u>

アプリケーションコンソールを使用したファイアウォール管理タスクの設定 ファイアウォール管理タスクの全般設定の指定 ファイアウォールルールの作成と設定 ファイアウォールのルールの有効化と無効化 ファイアウォールのルールの削除 Web プラグインを使用したファイアウォール管理タスクの設定 ファイアウォール管理タスクの全般設定の指定 ファイアウォールルールの作成と設定 ファイアウォールのルールの有効化と無効化 <u>ファイアウォールのルールの削除</u> <u>ファイル変</u>更監視 ファイル変更監視タスクについて ファイル変更監視ルールについて ファイル変更監視タスクの既定の設定 管理プラグインからファイル変更監視を管理する ファイル変更監視タスクの設定について ファイル変更監視ルールの作成と設定 ファイル変更監視ルールのエクスポートとインポート アプリケーションコンソールからファイル変更監視を管理する ファイル変更監視タスクの設定について ファイル変更監視ルールの作成と設定 ファイル操作監視ルールのエクスポートとインポート Web プラグインからファイル変更監視を管理する ファイル変更監視タスクの設定について ファイル変更監視ルールの作成と設定 ファイル変更監視ルールのエクスポートとインポート AMSIスキャナー AMSI スキャナータスクについて 既定の AMSI スキャナータスク設定 管理プラグインを使用した AMSI スキャナータスク設定 アプリケーションコンソールを使用した AMSI スキャナータスク設定 Web プラグインを使用した AMSI スキャナータスク設定 AMSIスキャナータスクの統計情報 レジスト<u>リアクセス監視</u> レジストリアクセス監視タスクについて レジストリアクセス監視ルールについて レジストリアクセス監視タスクの既定の設定 管理プラグインからレジストリアクセス監視を管理する レジストリアクセス監視タスクの設定 レジストリアクセス監視ルールの作成と設定 レジストリアクセス監視ルールのエクスポートとインポート レジストリアクセス監視タスクを管理コンソールから管理する レジストリアクセス監視タスクの全般設定の指定 レジストリアクセス監視ルールの作成と設定 レジストリアクセス監視ルールのエクスポートとインポート Web プラグインからレジストリアクセス監視を管理する

- <u>レジストリアクセス監視タスクの設定</u>
- レジストリアクセス監視ルールの作成と設定

レジストリアクセス監視ルールのエクスポートとインポート Windows イベントログ監視 Windows イベントログ監視タスクについて Windows イベントログ監視タスクの既定の設定 管理プラグインから Windows イベントログ監視のルールを管理する 定義済みタスクルールの設定 管理プラグインから Windows イベントログ監視のルールを追加する アプリケーションコンソールから Windows イベントログ監視のルールを管理する 定義済みタスクルールの設定 アプリケーションコンソールから Windows イベントログ監視のルールを追加する Web プラグインから Windows イベントログ 監視のルールを管理する オンデマンドスキャン オンデマンドスキャンタスクについて タスクのスキャン範囲とセキュリティ設定について 定義済みのスキャン範囲 オンラインストレージのファイルのスキャン 定義済みのセキュリティレベルについて リムーバブルドライブスキャン ベースラインに基づくファイル変更監視タスクについて コンテキストメニューからオンデマンドスキャンタスクの開始を有効にする オンデマンドスキャンタスクの既定の設定 管理プラグインからオンデマンドスキャンタスクを管理する 操作方法 オンデマンドスキャンタスクウィザード <u>オンデマンドスキャンタスクのプロパティウィンドウ</u> オンデマンドスキャンタスクの作成 オンデマンドスキャンタスクへの簡易スキャンのステータスの割り当て オンデマンドスキャンタスクのバックグラウンドでの実行 簡易スキャンの実行の登録 タスクのスキャン範囲の設定 オンデマンドスキャンタスクの定義済みセキュリティレベルの選択 <u>手動でのセキュリティの設定</u> タスクの全般的な設定 処理の設定 パフォーマンスの設定 <u>リムーバブルドライブスキャンの設定</u> ベースラインに基づくファイル変更監視タスクの設定 アプリケーションコンソールからオンデマンドスキャンタスクを管理する 操作方法 オンデマンドスキャンタスクの設定ウィンドウ オンデマンドスキャンタスクの範囲設定を開く <u>オンデマンドスキャンタスクの作成と編集</u> <u>オンデマンドスキャンタスクのスキャン範囲</u> <u>ネットワークファイルリソースのビューの設定</u> スキャン範囲の作成 スキャン範囲にネットワークオブジェクトを含める 仮想スキャン範囲の作成

<u>セキュリティの設定</u>

オンデマンドスキャンタスクの定義済みセキュリティレベルの選択 タスクの全般的な設定 処理の設定 パフォーマンスの設定 階層型ストレージの設定 リムーバブルドライブスキャン オンデマンドスキャンタスクの統計情報 ベースラインファイル変更監視タスクの作成と設定 Web プラグインからオンデマンドスキャンタスクを管理する <u>オンデマンドスキャンタスクウィザード</u> オンデマンドスキャンタスクのプロパティウィンドウ タスクのスキャン範囲の設定 タスクの設定 <u>信頼ゾーン</u> 信頼ゾーンについて 管理プラグインから信頼ゾーンを管理する 操作方法 信頼<u>ゾーンのポリシーの設定を開く</u> 信頼ゾーンのプロパティウィンドウ 信頼ゾーンの管理プラグインからの設定 除外の追加 信頼できるプロセスを管理プラグインを使用して追加する **not-a-virus**(非ウイルス)マスクの適用 アプリケーションコンソールから信頼ゾーンを管理する アプリケーションコンソールでタスクに信頼ゾーンを適用する アプリケーションコンソールでの信頼ゾーンの設定 除外対象オブジェクトの信頼ゾーンへの追加 信頼できるプロセスをアプリケーションコンソールを使用して追加する **not-a-virus**(非ウイルス)マスクの適用 Web プラグインから信頼ゾーンを管理する 脆弱性攻撃ブロック <u>脆弱性攻撃ブロックについて</u> 管理プラグインから脆弱性攻撃ブロックを管理する 操作方法 脆弱性攻撃ブロックのポリシーの設定を開く <u>脆弱性攻撃ブロックのプロパティウィンドウ</u> プロセスメモリ保護の設定 プロセスの保護範囲への追加 アプリケーションコンソールから脆弱性攻撃ブロックを管理する 操作方法 脆弱性攻撃ブロックの全般的な設定ウィンドウ <u>脆弱性攻撃ブロックのプロセス保護設定ウィンドウ</u> プロセスメモリ保護の設定 プロセスの保護範囲への追加 Web プラグインから脆弱性攻撃ブロックを管理する プロセスメモリ保護の設定 プロセスの保護範囲への追加 脆弱性攻撃ブロック技術

サードパーティ製システムとの連携

<u>システム監視用パフォーマンスカウンター</u>

#### Kaspersky Embedded Systems Security for Windows のパフォーマンスカウンターについて

拒否された要求の合計数

<u>スキップされた要求の合計数</u>

システムリソースの不足が原因で処理されなかった要求の数

処理のために送信された要求の数

ファイルインターセプションディスパッチャストリームの平均数

ファイルインターセプションディスパッチャストリームの最大数

<u>感染したオブジェクトのキュー内にある項目数</u>

<u>1秒あたりの処理オブジェクト数</u>

Kaspersky Embedded Systems Security for Windows の SNMP カウンターおよびトラップ

Kaspersky Embedded Systems Security for Windows の SNMP カウンターおよびトラップについて

Kaspersky Embedded Systems Security for Windows の SNMP カウンター

<u>パフォーマンスカウンター</u>

<u>隔離カウンター</u>

<u>バックアップカウンター</u>

<u>標準カウンター</u>

<u>更新カウンター</u>

<u>ファイルのリアルタイム保護カウンター</u>

<u>Kaspersky Embedded Systems Security for Windows の SNMP トラップとそのオプション</u>

<u>Kaspersky Embedded Systems Security for Windows の SNMP トラップオプションの説明と取り得る値</u>

<u>WMIとの連携</u>

<u>コマンドラインからの Kaspersky Embedded Systems Security for Windows の使用</u>

<u>コマンド</u>

<u>Kaspersky Embedded Systems Security for Windows のコマンドヘルプの表示。KAVSHELL HELP</u>

<u>Kaspersky Security サービスの開始と停止: KAVSHELL START、KAVSHELL STOP</u>

<u>指定した範囲のスキャン:KAVSHELL SCAN</u>

<u>簡易スキャンの開始:KAVSHELL SCANCRITICAL</u>

<u>タスクの非同期での管理:KAVSHELL TASK</u>

<u>PPL 属性の削除:KAVSHELL CONFIG</u>

<u>コンピューターのリアルタイム保護タスクの開始と停止。KAVSHELL RTP</u>

<u>アプリケーション起動コントロールタスクの管理:KAVSHELL APPCONTROL /CONFIG</u>

<u>アプリケーション起動コントロールルールの自動生成:KAVSHELL APPCONTROL /GENERATE</u>

<u>アプリケーション起動コントロールルールのリストの入力。KAVSHELL APPCONTROL</u>

<u>デバイスコントロールルールのリストの入力:KAVSHELL DEVCONTROL</u>

<u>定義データベースのアップデートタスクを開始する:KAVSHELL UPDATE</u>

<u>Kaspersky Embedded Systems Security for Windows</u> 定義データベースのロールバック: KAVSHELL ROLLBACK

<u>Windows イベントログ監視の管理: KAVSHELL TASK LOG-INSPECTOR</u>

<u>製品のアクティベーション。KAVSHELL LICENSE</u>

トレースログの有効化、設定、無効化。KAVSHELL TRACE

Kaspersky Embedded Systems Security for Windows のログファイルのデフラグ。KAVSHELL VACUUM

<u>ISwift ベースのクリーニング:KAVSHELL FBRESET</u>

ダンプファイル作成の有効化と無効化:KAVSHELL DUMP

<u>設定のインポート:KAVSHELL IMPORT</u>

<u>設定のエクスポート:KAVSHELL EXPORT</u>

<u>Microsoft Operations Management Suite との統合: KAVSHELL OMSINFO</u>

<u>ベースラインに基づくファイル変更監視タスクの管理:KAVSHELL FIM /BASELINE</u>

<u>コマンドのリターンコード</u>

KAVSHELL START および KAVSHELL STOP コマンドのリターンコード KAVSHELL SCAN および KAVSHELL SCANCRITICAL コマンドのリターンコード KAVSHELL TASK LOG-INSPECTOR コマンドのリターンコード KAVSHELL TASK コマンドのリターンコード KAVSHELL RTP コマンドのリターンコード KAVSHELL UPDATE コマンドのリターンコード <u>KAVSHELL ROLLBACK コマンドのリターンコ</u>ード KAVSHELL LICENSE コマンドのリターンコード KAVSHELL TRACE コマンドのリターンコード KAVSHELL FBRESET コマンドのリターンコード KAVSHELL DUMP コマンドのリターンコード KAVSHELL IMPORT コマンドのリターンコード KAVSHELL EXPORT コマンドのリターンコード KAVSHELL FIM /BASELINE コマンドのリターンコード テクニカルサポートへのお問い合わせ テクニカルサポートの利用方法 カスペルスキーカンパニーアカウントからのテクニカルサポート <u>トレースファイルと AVZ スクリプトの使用</u> 用語解説 Kaspersky Security Network (KSN) OLEオブジェクト SIEM 圧縮ファイル アップデート イベントの重要性 隔離 感染したオブジェクト 感染の可能性があるファイル 管理サーバー 駆除 現在のライセンス 誤検知 スタートアップオブジェクト 脆弱性 セキュリティレベル タスク タスクの設定 定義データベース バックアップ ヒューリスティックアナライザー <u>ファイル名マスク</u> 保護ステータス ポリシー ライセンスの有効期間 <u>ローカルタスク</u> サードパーティ製のコードに関する情報 商標に関する通知

## Kaspersky Embedded Systems Security for Windows について

Kaspersky Embedded Systems Security for Windows は、Microsoft<sup>®</sup> Windows<sup>®</sup> のコンピューターおよびその他の組み込みシステム(以降、「保護対象デバイス」とも表記)をウイルスやその他のコンピューターの脅威から保護します。Kaspersky Embedded Systems Security for Windows の対象ユーザーは、企業ネットワークをアンチウイルスによって保護することを責務とする企業のネットワーク管理者およびスペシャリストです。

本製品は、自動制御システムを伴う技術プロセスでの使用を想定していません。そのようなシステムで端 末を保護するには、<u>Kaspersky Industrial CyberSecurity for Node</u> 製品の使用を推奨します。

Kaspersky Embedded Systems Security for Windows は、Windows の様々な組み込みシステムにインストールで きます。それには、次のデバイス種別も含まれます:

- ATM(現金自動預払機)。
- POS (販売時点情報管理システム)

Kaspersky Embedded Systems Security for Windows は次の方法で管理できます:

- Kaspersky Embedded Systems Security for Windows と同じ保護対象デバイスまたは異なるデバイスにイン ストールされたアプリケーションコンソールを使用する方法
- コマンドラインでコマンドを使用する方法
- Kaspersky Security Center 管理コンソールを使用する方法

Kaspersky Security Center アプリケーションを使用して、Kaspersky Embedded Systems Security for Windows を実行している複数の保護対象デバイスを一元管理することもできます。

「システム監視」アプリケーション用の Kaspersky Embedded Systems Security for Windows のパフォーマン スカウンターに加えて、SNMP カウンターおよび SNMP トラップを確認することができます。

Kaspersky Embedded Systems Security for Windows のコンポーネントと機能

本製品には、次のコンポーネントが含まれています:

- ファイルのリアルタイム保護: Kaspersky Embedded Systems Security for Windows はオブジェクトがアクセスされたタイミングでスキャンを行います。Kaspersky Embedded Systems Security for Windows は次のオブジェクトをスキャンします:
  - ファイル
  - 代替のファイルシステムストリーム (NTFS ストリーム)
  - ローカルハードディスクおよびリムーバブルドライブのマスターブートレコードとブートセクター
- オンデマンドスキャン: Kaspersky Embedded Systems Security for Windows は、指定した領域で、ウイル スやその他のコンピューターセキュリティの脅威のスキャンを1回実行します。保護対象デバイスで、ファ イルやメモリ、自動実行オブジェクトをスキャンします。
- アプリケーション起動コントロール:このコンポーネントは、ユーザーによるアプリケーションの起動試 行を監視し、保護対象デバイスでのアプリケーションの起動を規制します。

- デバイスコントロール:外部デバイスとの登録と使用を制御し、USB 接続フラッシュドライブやその他の 種別の外部デバイスとファイルを交換している際に発生する可能性のあるコンピューターセキュリティの 脅威からデバイスを保護します。
- ファイアウォール管理: Windows ファイアウォールを管理する機能を提供します。設定およびオペレーティングシステムのファイアウォールのルールを設定し、外部からファイアウォール設定が編集される可能性をすべてブロックします。
- ファイル変更監視: Kaspersky Embedded Systems Security for Windows では、タスク設定で指定された監 視範囲内のファイルの変更が検出されます。これらの変更は、保護対象デバイスでのセキュリティ侵害を 示している場合があります。
- Windows イベントログ監視:このコンポーネントは、Windows イベントログの検査の結果に基づいて、保護された環境の整合性を監視します。

この製品で実装されている機能は次の通りです:

- ・ 定義データベースのアップデートとソフトウェアモジュールのアップデート: Kaspersky Embedded Systems Security for Windows は、カスペルスキーの FTP または HTTP アップデートサーバー、Kaspersky Security Center 管理サーバー、またはその他のアップデート元から定義データベースやモジュールのアッ プデートをダウンロードします。
- 隔離Kaspersky Embedded Systems Security for Windows は、感染の可能性があるオブジェクトを、元の場所から隔離フォルダーに移動することで隔離します。セキュリティ上の理由から、隔離フォルダーのオブジェクトは暗号化されて保存されます。
- バックアップ: Kaspersky Embedded Systems Security for Windows では、 感染分類されたオブジェクトの 暗号化されたコピーが、駆除または削除の前にバックアップに保存されます。
- 管理者およびユーザーへの通知:保護対象デバイスにアクセスする管理者とユーザーに、Kaspersky Embedded Systems Security for Windows の動作中のイベント、およびデバイスのアンチウイルス保護ステ ータスについて通知するよう設定できます。
- 設定のインポートとエクスポート: Kaspersky Embedded Systems Security for Windows の設定を XML 設定 ファイルにエクスポートしたり、設定ファイルから Kaspersky Embedded Systems Security for Windows に 設定をインポートしたりすることができます。設定ファイルには、すべてのアプリケーション設定または 個別のコンポーネント設定のみを保存できます。
- テンプレートの適用:保護対象デバイスのファイルリソースのツリー内またはリスト内のフォルダーのセキュリティ設定を手動で設定し、その設定値をテンプレートとして保存できます。その後、そのテンプレートを使用して、Kaspersky Embedded Systems Security for Windowsの保護やスキャンタスクで、他のフォルダーのセキュリティを設定できます。
- Kaspersky Embedded Systems Security for Windows の各種機能に対するアクセス権限の管理: アプリケーションに登録されているユーザーやグループユーザーに対して Kaspersky Embedded Systems Security for Windows サービスおよび Windows サービスを管理する権限を設定できます。
- Windows イベントログへのイベントの書き込み: Kaspersky Embedded Systems Security for Windows はソフトウェアコンポーネントの設定や、タスクの現在の状態、タスクの実行中に発生したイベント、 Kaspersky Embedded Systems Security for Windows 管理に関連付けられたイベントなどの情報や、 Kaspersky Embedded Systems Security for Windows におけるエラーの診断に必要な情報を記録します。
- 信頼ゾーン: Kaspersky Embedded Systems Security for Windows がオンデマンドおよびコンピューターの リアルタイム保護タスクで適用する、保護またはスキャン範囲から除外する対象のリストを生成できま す。
- **脆弱性攻撃ブロック**:外部の保護エージェントを使用して、プロセスメモリを脆弱性攻撃による注入から 保護できます。

Kaspersky Embedded Systems Security for Windows の新バージョンでは、次の新機能と機能強化が導入されました:

- ネットワーク脅威対策タスクに、MAC スプーフィング攻撃に対する保護が追加されました。
- ファイアウォール管理タスクでは、Windows ファイアウォールとの対話モードを選択できます (Windows ファイアウォールの状態を監視する、またはWindows ファイアウォールを制御する)。
- ファイル変更監視タスクに、ルールを外部ファイルにエクスポートし、外部ファイルからルールをインポートする機能が追加されました。
- レジストリアクセス監視タスクに、ルールを外部ファイルにエクスポートし、外部ファイルからルールを インポートする機能が追加されました。
- 信頼するプロセスルールをアプリケーション起動コントロールタスクに適用できるようになりました。レジストリアクセス監視およびファイル変更監視のタスクでは、常に信頼ゾーンの設定が適用されます。ファイル変更監視およびレジストリアクセス監視タスクにおける信頼するプロセスルールの適用性の設定は使用できなくなりました。信頼するプロセスのルールの適用性の設定は、信頼ゾーンの設定に配置されるようになりました。
- アプリケーション起動コントロールタスクに、Kaspersky Security Center ログ内のイベントに基づいてル ールを作成する時に、デバイスグループ名でフィルターするオプションが追加されました。
- Kaspersky Security Center Web コンソールのアプリケーション起動コントロールのルール設定で、 Kaspersky Security Center ログ内のイベントに基づいて許可ルールを追加できるようになりました。
- Kaspersky Security Center を使用してアプリケーションを管理するためのプラグインのアプリケーション起動コントロール、デバイスコントロール、ファイル変更監視、レジストリアクセス監視タスクのルールとタスク設定で、ユーザー情報ソースのリストが拡張されました。管理者は Active Directory リストからユーザーを指定するだけでなく、Kaspersky Security Center アカウントのリストからユーザーを選択したり、ユーザー名またはユーザーグループを手動で指定したりできるようになりました。
- ネットワーク脅威対策タスクの「ネットワーク攻撃の通知のみ行う」モードの脅威検知イベントは、「緊急」ではなく「警告」の重要度レベルで発行されるようになりました。
- レジストリアクセス監視およびファイル変更監視タスクのイベント数が最適化されました。重複したイベントは Kaspersky Security Centerには送信されず、実行ログにのみ送信されます。
- 新しいオペレーティングシステムのサポート: Windows 11 23H2、Windows 11 23H2 IoT。
- インストールされている本製品のバージョンのサポート期間が終了すると、ユーザーに通知されます。
- Kaspersky Security Center 経由でアプリケーションを管理するプラグインは、KLPファイルからポリシーの プロパティをエクスポートすることによるポリシーの作成をサポートしなくなりました。ただし、これは Kaspersky Security Center の管理コンソールの新規ポリシー ウィザードを使用して行うことができます。
- 以前のバージョンの問題が解決されました。この製品バージョンには、以前のバージョンからの修正が含まれています。

## Kaspersky Embedded Systems Security for Windows に関する情報源

このセクションでは、製品の情報源を示します。

問題の重要性や緊急性に応じて、情報の入手先をお選びください。

## 自分で調査する場合の情報源

Kaspersky Embedded Systems Security for Windows についての情報は、次の場所から入手できます:

- カスペルスキーの Web サイトの Kaspersky Embedded Systems Security for Windows のページ。
- テクニカルサポートサイト(ナレッジベース) Kaspersky Embedded Systems Security for Windows のペ ージ。
- ガイド。

問題の解決策が見つからない場合は、<u>カスペルスキーのテクニカルサポート</u>■にお問い合わせください。

オンラインの情報源を使用するには、インターネット接続が必要です。

カスペルスキーの Web サイトの Kaspersky Embedded Systems Security for Windows のページ

カスペルスキーの Web サイトの Kaspersky Embedded Systems Security for Windows のページで、本製品と その機能に関する全般的な情報を参照できます。

製品情報に関するお問い合わせがある場合、お問い合わせフォームから送信することができます。 [お問い合わせ] ボタンをクリックし、表示されるフォームにご記入の上送信してください。

ナレッジベースの Kaspersky Embedded Systems Security for Windows のページ

ナレッジベースは、テクニカルサポートサイトにあるセクションです。

<u>ナレッジベース</u>©の Kaspersky Embedded Systems Security for Windows のページには、製品の購入、インスト ール、使用の方法に関する便利な情報、推奨事項、および FAQ への回答が掲載されています。

ナレッジベースの記事では、Kaspersky Embedded Systems Security for Windows だけでなく、その他のカスペルスキー製品に関する質問への回答も参照できます。また、テクニカルサポートニュースも含まれます。

#### Kaspersky Embedded Systems Security for Windows に関する文書

『Kaspersky Embedded Systems Security for Windows 管理者ガイド』には、本製品のインストール、アンイン ストール、設定、および使用に関する情報が記載されています。

## フォーラムでカスペルスキー製品について議論する

カスペルスキーの製品に関する質問については、フォーラム©で他のユーザーやカスペルスキーのエキスパー トと話し合うことができます。

フォーラムでは、これまでに公開されたトピックの閲覧、コメントの書き込み、新しいトピックの作成が可能 です。

## Kaspersky Embedded Systems Security for Windows

このセクションでは、Kaspersky Embedded Systems Security for Windows の機能、コンポーネント、および配 布キットについて説明し、Kaspersky Embedded Systems Security for Windows のシステム要件のリストを提供 します。

## 配布キット

配布キットには、次のことを実行できる開始アプリケーションが含まれます:

- Kaspersky Embedded Systems Security for Windows インストールウィザードの起動。
- Kaspersky Embedded Systems Security for Windows コンソールインストールウィザードの起動。
- Kaspersky Security Center を使用して本製品を管理するための Kaspersky Embedded Systems Security for Windows 管理プラグインをインストールするインストールウィザードの起動。
- カスペルスキーの Web サイトの Kaspersky Embedded Systems Security for Windows のページを確認してください。
- <u>テクニカルサポート</u><sup>™</sup>サイトにアクセスしてください。
- 最新バージョンの Kaspersky Embedded Systems Security for Windows に関する情報をお読みください。

配布キットファイルは、使用目的によって異なるフォルダーに保存されています(下表を参照)。

| Kaspersk | v Embedded | Systems   | Security  | / for | Windows  | 配布キッ      | ソト・ | ファ  | イル |
|----------|------------|-----------|-----------|-------|----------|-----------|-----|-----|----|
| aoporoit | ,          | 0,0001110 | OCCURITY, | ,     | 11100110 | HU IP I / | 2 I | / / |    |

| ファイル                  | 目的                                                                                                    |
|-----------------------|----------------------------------------------------------------------------------------------------|
| autorun.inf           | リムーバブルドライブからインストールする場合の Kaspersky<br>Embedded Systems Security for Windows インストールウィザード<br>の自動実行ファイル。                                                                              |
| release_notes.txt     | このファイルにはリリース情報が含まれています。                                                                                                    |
| migration.txt         | このファイルには、本製品の前バージョンからの移行について記載<br>されています。                                                                                                    |
| setupui.exe           | ファイル起動用の構成プログラム( <b>setup.hta</b> の起動)。                                                                                                    |
| ess.kud               | Kaspersky Security Center を経由したアプリケーションのインスト<br>ールパッケージのリモートインストールの説明が含まれる<br>Kaspersky Unicode Definition フォーマット内のファイル。                                                          |
| \console\esstools.msi | Windows インストーラーパッケージ。管理対象デバイスにアプリケ<br>ーションコンソールをインストールします。                                                                                                    |
| \console\setup.exe    | ー連の管理ツールコンポーネント(Kaspersky Embedded Systems<br>Security for Windows コンソールを含む)をインストールするウィ<br>ザードのスタートアップファイル。インストールパッケージファイ<br>ル esstools.msi は、ウィザードで指定されたインストール設定を使<br>用して起動されます。 |
| \exec\bases.cab       | 製品のリリース時点で最新の定義データベースのアーカイブファイ<br>ル。                                                                                                    |
| \exec\config.ini      | Kaspersky Security Center ॱ Kaspersky Embedded Systems Security                                                                                                    |

|                                  | for Windows のインストールパッケージを作成するためのインスト<br>ールのパラメータが含まれた設定ファイル                                                                                                    |
|----------------------------------|----------------------------------------------------------------------------------------------------|
| \exec\ess.kud                    | Kaspersky Security Center を経由した Kaspersky Embedded Systems<br>Security for Windows のインストールパッケージのリモートインス<br>トールの説明が含まれる Kaspersky Unicode Definition フォーマット<br>内のファイル。                      |
| \exec\ess_x64.msi                | Windows インストーラーパッケージ。32 ビット版 Microsoft<br>Windows の保護対象デバイスに、Kaspersky Embedded Systems<br>Security for Windowsをインストールします。                                                                 |
| \exec\ess_x86.msi                | Windows インストーラーパッケージ。64 ビット版 Microsoft<br>Windows の保護対象デバイスに、Kaspersky Embedded Systems<br>Security for Windowsをインストールします。                                                                 |
| \exec\klcfginst.exe              | Kaspersky Security Center によってアプリケーションを管理する管<br>理プラグイン用インストーラー。                                                                                                    |
| \exec\license.txt                | 使用許諾契約書およびプライバシーのテキストが記載されたファイ<br>ル。                                                                                                    |
| \exec\setup.exe                  | ウィザードを使用して、保護対象デバイスに Kaspersky Embedded<br>Systems Security for Windows をインストールするファイル。ウィ<br>ザードで指定されたインストール設定でインストールパッケージフ<br>ァイル ess.msi を実行します。                                          |
| \product_long_term\config.ini    | Kaspersky Security Center で Kaspersky Embedded Systems Security for Windows のインストールパッケージを作成するためのインストールのパラメータが含まれた設定ファイル                                                                    |
| \product_long_term\ess_light.kud | Kaspersky Security Center を経由した Kaspersky Embedded Systems<br>Security for Windows のインストールパッケージのリモートインス<br>トールの説明が含まれる Kaspersky Unicode Definition フォーマット<br>内のファイル。                      |
| \product_long_term\ess_x86.msi   | Windows インストーラーパッケージ。32 ビット版<br>Microsoft Windows の保護対象デバイスに、Kaspersky<br>Embedded Systems Security for Windows の <u>Default Deny</u><br><u>テクノロジーによるコンピューターの保護</u><br>回の設定をインス<br>トールします。 |

|                                | アップデートを有効にするコンポーネントは、<br>Default Deny テクノロジーによるコンピューター<br>の保護の設定には含まれていません。                                                                                                    |
|--------------------------------|----------------------------------------------------------------------------------------------------|
|                                | Default Deny テクノロジーによるコンピューターの保<br>護の設定が選択されている場合、既定で含まれるコン<br>ポーネントは、次の通りです:                                                                                                    |
|                                |                                                                                                    |
|                                | <ul> <li>         ・         ・         ・</li></ul>                                                                                                    |
|                                | • アプリケーション起動コントロール                                                                                                    |
|                                | • システムトレイアイコン                                                                                                    |
|                                | <ul> <li>コンピューターを保護するためにシグネチャ分析と定義データベースを使用するアプリケーションのバージョンに Kaspersky Embedded Systems Security for</li> <li>Windows の「Default Deny テクノロジーによるコンピューターの保護」の設定をインストールすると、次のコンポーネントを削除することによってアプリケーションコンポーネントのセットが自動的に削減されます:</li> <li>ファイルのリアルタイム保護</li> <li>オンデマンドスキャン</li> <li>アップデートを有効にするコンポーネント</li> <li>この設定は、リソースが限られているデバイスの保護に推奨されます。この場合、本製品を長期間アクティベートすることができ、アプリケーション起動コントロールによりコンピューターが保護されます。</li> </ul> |
|                                |                                                                                                    |
| \product_long_term\ess_x64.msi | Windows インストーラーパッケージ。64 ビット版<br>Microsoft Windows の保護対象デバイスに、Kaspersky<br>Embedded Systems Security for Windows の <u>Default Deny</u><br><u>テクノロジーによるコンピューターの保護</u> の設定をインス<br>トールします。                                                                                                    |

|                                  | アップデートを有効にするコンポーネントは、<br>Default Deny テクノロジーによるコンピューター<br>の保護の設定には含まれていません。                                                                                                    |
|----------------------------------|----------------------------------------------------------------------------------------------------|
|                                  | <b>Default Deny</b> テクノロジーによるコンピューターの保<br>護の設定が選択されている場合、既定で含まれるコン<br>ポーネントは、次の通りです:                                                                                                    |
|                                  | • Core                                                                                                    |
|                                  | • 脆弱性攻撃ブロック                                                                                                    |
|                                  | • アプリケーション起動コントロール                                                                                                    |
|                                  | • システムトレイアイコン                                                                                                    |
|                                  | <ul> <li>コンピューターを保護するためにシグネチャ分析と定義データベースを使用するアプリケーションのバージョンに Kaspersky Embedded Systems Security for<br/>Windows の「Default Deny テクノロジーによるコンピューターの保護」の設定をインストールすると、次のコンポーネントを削除することによってアプリケーションコンポーネントのセットが自動的に削減されます:</li> <li>ファイルのリアルタイム保護</li> <li>オンデマンドスキャン</li> <li>アップデートを有効にするコンポーネント<br/>この設定は、リソースが限られているデバイスの保護<br/>に推奨されます。この場合、本製品を長期間アクティ<br/>ベートすることができ、アプリケーション起動コント<br/>ロールによりコンピューターが保護されます。</li> </ul> |
| \product_long_term\klcfginst.exe | Kaspersky Security Center によってアプリケーションを管                                                                                                    |
| -                                | 理する管理プラグイン用インストーラー。                                                                                                    |
| \product_long_term\license.txt   | 使用許諾契約書およびプライバシーのテキストが記載され<br>たファイル。                                                                                                    |
| \product_long_term\setup.exe     | インストールウィザードを使用して、保護対象デバイスに<br>Kaspersky Embedded Systems Security for Windows をイン<br>ストールするファイル。ウィザードで指定されたインスト<br>ール設定でインストールパッケージファイル ess.msi を実<br>行します。                                                                                                    |
| \setup\images                    | アプリケーションのようこそ画面の起動ファイルが含まれ<br>るフォルダー。                                                                                                    |
| \setup\setup.hta                 | アプリケーションのようこそ画面の起動ファイル。                                                                                                    |
| \setup\SETUP_STRINGS.JS          | アプリケーション文字列リソースを含むファイル。                                                                                                    |

Kaspersky Embedded Systems Security for Windows のインストール前に、他のアンチウイルス製品をデバイスから削除する必要があります。

保護対象デバイスのソフトウェア要件

Kaspersky Embedded Systems Security for Windows は、32 ビットまたは 64 ビットの Microsoft Windows オペレーティングシステムのデバイスにインストール可能です。

Microsoft Windows XP の保護対象デバイスに本製品を正しくインストールし動作させるには、Windows インストーラー3.1 が必要です。

**Kaspersky Embedded Systems Security for Windows** を組み込みオペレーティングシステムの保護対象デバイスにインストールし、使用するには、フィルターマネージャーコンポーネントが必要です。

Kaspersky Embedded Systems Security for Windows を正しく動作させるには、Windows で SHA-2 をサポ ートする必要があります。詳細は、次を参照してください:<u>https://support.kaspersky.co.jp/15728</u>

Kaspersky Embedded Systems Security for Windows は、次の 32 ビット または 64 ビットの Microsoft Windows オペレーティングシステムのデバイスヘインストール可能です:

- ワークステーション:
  - Windows XP Pro SP2 32 ビット / 64 ビット
  - Windows XP Pro SP3 32 ビット
  - Windows 7 Professional / Enterprise / Ultimate SP1 32 ビット / 64 ビット
  - Windows 8 Pro / Enterprise 32 ビット / 64 ビット
  - Windows 8.1 Pro / Enterprise 32 ビット / 64 ビット
  - Windows 10 バージョン 1507 Home / Pro / Education / Enterprise 32 ビット / 64 ビット
  - Windows 10 LTSC 2015 バージョン 1507 32 ビット / 64 ビット
  - Windows 10 RS1 バージョン 1607 Home / Pro / Education / Enterprise 32 ビット / 64 ビット
  - Windows 10 LTSC 2016 バージョン 1607 32 ビット / 64 ビット
  - Windows 10 RS2 バージョン 1703 Home / Pro / Education / Enterprise 32 ビット / 64 ビット
  - Windows 10 RS3 バージョン 1709 Home / Pro / Education / Enterprise 32 ビット / 64 ビット

- Windows 10 RS4 バージョン 1803 Home / Pro / Education / Enterprise 32 ビット / 64 ビット
- Windows 10 RS5 バージョン 1809 Home / Pro / Education / Enterprise 32 ビット / 64 ビット
- Windows 10 LTSC 2019 バージョン 1809 32 ビット / 64 ビット
- Windows 10 19H2 バージョン 1909 Home / Pro / Education / Enterprise 32 ビット / 64 ビット
- Windows 10 21H2 バージョン 21H2 Home / Pro / Education / Enterprise 32 ビット / 64 ビット
- Windows 10 LTSC 2021 バージョン 21H2 32 ビット / 64 ビット
- Windows 10 22H2 バージョン 22H2 Home / Pro / Education / Enterprise 32 ビット / 64 ビット
- Windows 11 21H2  $\checkmark \checkmark \exists \succ$  21H2 Home / Pro / Education / Enterprise 64  $\lor \lor \vdash$
- Windows 11 22H2  $\checkmark ?$   $\Rightarrow 2$ H2 Home / Pro / Education / Enterprise 64  $\lor \gamma$  h
- Windows 11 23H2  $\neg arphi$   $\exists > 23H2$  Home / Pro / Education / Enterprise 64  $arepsilon \lor arphi$
- 組み込みシステム:
  - Windows XP Embedded SP2 (WEPOS) 32 ビット / 64 ビット
  - Windows XP Embedded SP3 (POS Ready 2009) 32 ビット
  - Windows 7 Embedded SP1 (POSReady 7) 32 ビット/ 64 ビット
  - Windows 8.0 Embedded Industry Pro 32 ビット / 64 ビット
  - Windows 8.1 Embedded Industry Pro 32 ビット / 64 ビット
  - Windows 10 バージョン 1507 IoT Enterprise (32 ビット、64 ビット)
  - Windows 10 バージョン1607 Professional / Enterprise / IoT Enterprise (32 ビット、64 ビット)
  - Windows 10 バージョン 1703 IoT Enterprise (32 ビット、64 ビット)
  - Windows 10 バージョン1709 IoT Enterprise (32 ビット、64 ビット)
  - Windows 10 バージョン 1803 IoT Enterprise (32 ビット、64 ビット)
  - Windows 10 バージョン 1809 IoT Enterprise (32 ビット、64 ビット)
  - Windows 10 バージョン 1909 IoT Enterprise (32 ビット、64 ビット)
  - Windows 10 バージョン 21H2 IoT Enterprise (32 ビット、64 ビット)
  - Windows 10 バージョン 22H2 IoT Enterprise (32 ビット、64 ビット)
  - Windows 11 バージョン 21H2 IoT Enterprise 64 ビット
  - Windows 11 バージョン 22H2 IoT Enterprise 64 ビット
  - Windows 11 バージョン 23H2 IoT Enterprise 64 ビット

## 保護対象デバイスのハードウェア要件

保護対象デバイスのハードウェア要件

| OS の<br>種類                     | OS 名                           | 最小要件                                                                                                    | 推奨要件                                                                                                    |
|--------------------------------|--------------------------------|----------------------------------------------------------------------------------------------------|----------------------------------------------------------------------------------------------------|
| <b>樫類</b><br>ワーク<br>ステー<br>ション | Windows XP x86<br>/ x64        | <ul> <li>プロセッサ: 1.4 GHz シングルコア<br/>プロセッサ Pentium III (x32), Pentium<br/>IV (x64)</li> <li>メモリ:         <ul> <li>アプリケーション起動コントロ<br/>ールのみのインストール: 256<br/>MB</li> <li>すべてのアプリケーションコン<br/>ポーネントのインストール: 512<br/>MB</li> </ul> </li> <li>空きディスク容量:         <ul> <li>アプリケーション起動コントロ<br/>ールのみのインストール: 50<br/>MB</li> <li>すべてのアプリケーションコン<br/>ポーネントのインストール: 2<br/>GB</li> </ul> </li> </ul>                                             | <ul> <li>プロセッサ:クアッドコア 2.4 GHz</li> <li>RAM:2GB</li> <li>空きディスク容量: <ul> <li>アプリケーション起動コントロールのみのインストール:2GB</li> <li>すべてのアプリケーションコンポーネントのインストール:4GB</li> </ul> </li> </ul>       |
|                                | Windows 7 / 8<br>/ 10 x86      | <ul> <li>プロセッサ:1.4 GHz シングルコア<br/>プロセッサ Pentium III (x32), Pentium<br/>IV (x64)</li> <li>メモリ:         <ul> <li>アプリケーション起動コントロ<br/>ールのみのインストール:256<br/>MB</li> <li>すべてのアプリケーションコン<br/>ポーネントのインストール:1<br/>GB</li> </ul> </li> <li>空きディスク容量:         <ul> <li>アプリケーション起動コントロ<br/>ールのみのインストール:50<br/>MB</li> <li>すべてのアプリケーションコン<br/>ポーネントのインストール:50<br/>MB</li> <li>すべてのアプリケーションコン<br/>ポーネントのインストール:2<br/>GB</li> </ul> </li> </ul> | <ul> <li>プロセッサ:クアッドコア 2.4 GHz</li> <li>RAM: 2 GB</li> <li>空きディスク容量: <ul> <li>アプリケーション起動コントロールのみのインストール: 2 GB</li> <li>すべてのアプリケーションコンポーネントのインストール: 4 GB</li> </ul> </li> </ul> |
|                                | Windows 7 / 8<br>/ 10 / 11 x64 | <ul> <li>プロセッサ: 1.4 GHz シングルコア<br/>プロセッサ Pentium IV (x64)。</li> <li>メモリ:</li> </ul>                                                                                                    | <ul> <li>プロセッサ:クアッドコア 2.4<br/>GHz</li> <li>メモリ:</li> </ul>                                                                                                    |

|                  |                                                                | <ul> <li>アプリケーション起動コントロ<br/>ールのみのインストール:1GB</li> <li>すべてのアプリケーションコン<br/>ポーネントのインストール:2<br/>GB</li> <li>空きディスク容量:         <ul> <li>アプリケーション起動コントロ<br/>ールのみのインストール:50<br/>MB</li> <li>すべてのアプリケーションコン<br/>ポーネントのインストール:2<br/>GB</li> </ul> </li> </ul>                                                                                                    | <ul> <li>アプリケーション起動コン<br/>トロールのみのインストー<br/>ル:2GB</li> <li>すべてのアプリケーション<br/>コンポーネントのインスト<br/>ール:4GB</li> <li>空きディスク容量:</li> <li>アプリケーション起動コン<br/>トロールのみのインストー<br/>ル:2GB</li> <li>すべてのアプリケーション<br/>コンポーネントのインスト<br/>ール:4GB</li> </ul> |
|------------------|----------------------------------------------------------------|----------------------------------------------------------------------------------------------------|----------------------------------------------------------------------------------------------------|
| 組み込<br>みシス<br>テム | Windows XP<br>Embedded<br>Windows<br>Embedded<br>POSReady 2009 | <ul> <li>プロセッサ: 1.4 GHz シングルコア<br/>プロセッサ Pentium III (x32), Pentium<br/>IV (x64)</li> <li>メモリ:         <ul> <li>アプリケーション起動コントロールのみのインストール: 256<br/>MB</li> <li>すべてのアプリケーションコンポーネントのインストール: 512<br/>MB</li> </ul> </li> <li>空きディスク容量:         <ul> <li>アプリケーション起動コントロールのみのインストール: 50<br/>MB</li> <li>すべてのアプリケーションコンホール: 50<br/>MB</li> <li>すべてのアプリケーションコン</li> <li>ホーネントのインストール: 2<br/>GB</li> </ul> </li> </ul> | <ul> <li>プロセッサ:クアッドコア 2.4<br/>GHz</li> <li>RAM: 2 GB</li> <li>空きディスク容量: <ul> <li>アプリケーション起動コントロールのみのインストール:2 GB</li> <li>すべてのアプリケーションコンポーネントのインストール:4 GB</li> </ul> </li> </ul>                                                     |
|                  | Windows 7 / 8<br>Embedded<br>Windows 10 / 11<br>IoT            | <ul> <li>プロセッサ:14 GHz シングルコア<br/>プロセッサ Pentium IV (x64)</li> <li>メモリ:1GB</li> <li>空きディスク容量:         <ul> <li>アプリケーション起動コントロールのみのインストール:50 MB</li> <li>すべてのアプリケーションコンポーネントのインストール:2<br/>GB</li> </ul> </li> </ul>                                                                                                    | <ul> <li>プロセッサ:クアッドコア 2.4<br/>GHz</li> <li>RAM:2GB</li> <li>空きディスク容量:         <ul> <li>アプリケーション起動コン<br/>トロールのみのインストー<br/>ル:2GB</li> <li>すべてのアプリケーション<br/>コンポーネントのインストーール:4GB</li> </ul> </li> </ul>                                 |

#### 古いバージョンの Windows における機能制限

- Kaspersky Security Center バージョン 12 以降でインストール パッケージを作成する場合、Windows XP または Windows Server 2003 を実行しているデバイスに Kaspersky Endpoint Agent をインストールするには、Kaspersky Security Center バージョン 10.5 で作成されたインストール パッケージの setup.exe 実行ファイルを使用する必要があります。
- Kaspersky Security Center を使用して Kaspersky Endpoint Agent を管理するには:
  - Windows XP SP2 Professional (32 ビット、64 ビット)、Windows Server 2003、または Windows Server 2003 R2 を実行しているコンピュータでは、Kaspersky Security Center Network Agent (kInagent)のバージョン 10.5.1781 を使用する必要があります。
  - Windows XP SP3 Professional (32 ビット) および Windows XP Embedded SP3 (32 ビット) を実行して いるコンピュータでは、Kaspersky Security Center Network Agent (kInagent) のバージョン 14.0.0.20023 を使用する必要があります。

### 機能要件および制限事項

このセクションでは、Kaspersky Embedded Systems Security for Windows コンポーネントの追加の機能要件お よび既存の制限事項について説明します。

## インストールとアンインストール

以下は、インストールとアンインストールの制限事項のリストです:

- Kaspersky Embedded Systems Security for Windows を正しく動作させるには、Windows で SHA-2 をサポートする必要があります。
- Kaspersky Embedded Systems Security for Windows のインストールフォルダーへの指定されたパスに 150 文字以上の文字が含まれている場合、本製品のインストール時に画面に警告が表示されることがありま す。この警告はインストールプロセスには影響しません。Kaspersky Embedded Systems Security for Windows をインストールして実行できます。
- SNMP プロトコルサポートコンポーネントをインストールする場合、SNMP サービスが実行されている状況 では、必ず SNMP サービスを再起動してください。
- Kaspersky Embedded Systems Security for Windows を組み込みオペレーティングシステム上で動作するデバイスにインストールして実行する場合は、フィルターマネージャーコンポーネントを忘れずにインストールしてください。
- Microsoft Active Directory® グループポリシーを介して Kaspersky Embedded Systems Security for Windows Administration Tools をインストールすることはできません。
- インストールされているアプリケーションコンポーネントのリストからアンチウイルス保護ノードを除外した場合、インストールが完了すると、このノードは使用可能なコンポーネントのリストから消えます。 インストールパッケージにはコンポーネントの完全なリストが含まれているため、アンチウイルス保護ノードのコンポーネントをインストールするには、インストールパッケージからインストールウィザードを開始します。

- Kaspersky Embedded Systems Security for Windows 管理コンソールがインストールされている場合、イン ストールウィザードでコンピューターを再起動するように指示されることがあります。この場合、再起動 は必須ではありません。管理コンソールをインストールしたユーザーのセッションを終了し、システムに 再度ログインするだけで十分です。
- 定期的なアップデートを受信できない古いオペレーティングシステムで実行されている保護対象デバイスに本製品をインストールする場合は、次のルート証明書がインストールされていることを確認してください:
  - DigiCert Assured ID Root CA
  - DigiCert\_High\_Assurance\_EV\_Root\_CA
  - DigiCertAssuredIDRootCA

指定されたルート証明書がインストールされていない場合、本製品が正しく機能しない可能性がありま す。できるだけ早く証明書をインストールすることを推奨します。

#### ファイル変更監視

既定では、ファイル整合性監視は、システムフォルダーの変更やファイルシステムの状態監視ファイルの変更 を監視しません。オペレーティングシステムによって絶えず行われる定期的なファイル変更に関する情報でタ スクレポートが煩雑にならないようにするためです。こうしたフォルダーを監視範囲に含めることはできません。

監視範囲から除外されるフォルダーおよびファイルは、次の通りです:

- ファイルIDが0~33のNTFSの状態監視ファイル
- %SystemRoot%\Prefetch\
- %SystemRoot%\ServiceProfiles\LocalService\AppData\Local\
- %SystemRoot%\System32\LogFiles\Scm\
- %SystemRoot%\Microsoft.NET\Framework\v4.0.30319\
- %SystemRoot%\Microsoft.NET\Framework64\v4.0.30319\
- %SystemRoot%\Microsoft.NET\
- %SystemRoot%\System32\config\
- %SystemRoot%\Temp\
- %SystemRoot%\ServiceProfiles\LocalService\
- %SystemRoot%\System32\winevt\Logs\
- %SystemRoot%\System32\wbem\repository\
- %SystemRoot%\System32\wbem\Logs\
- %ProgramData%\Microsoft\Windows\WER\ReportQueue\

- %SystemRoot%\SoftwareDistribution\DataStore\
- %SystemRoot%\SoftwareDistribution\DataStore\Logs\
- %ProgramData%\Microsoft\\Windows\AppRepository\
- %ProgramData%\Microsoft\Search\\Data\Applications\Windows\
- %SystemRoot%\Logs\SystemRestore\
- %SystemRoot%\System32\Tasks\Microsoft\\Windows\TaskScheduler\

最上位のフォルダーは除外されます。

このコンポーネントは、ReFS/NTFS ファイルシステムをバイパスするファイルの変更(BIOS、LiveCD などに よって行われたファイルの変更)を監視しません。

## ファイアウォール管理

ファイアウォール管理の制限事項のリストは、次の通りです:

- 複数のアドレスを指定する必要があります。そうしないと、IPv6 を使用できません。
- 設定済みのファイアウォールのポリシールールによって、保護対象デバイスと管理サーバー間のやり取りの基本的なシナリオがサポートされます。Kaspersky Security Centerの機能を十分に活用するには、ポートルールを設定する必要があります。ポート番号、プロトコル、機能に関する情報は、Kaspersky Security Centerのナレッジベースを参照してください。
- 本製品をインストールしタスクのルールを設定した後、ファイアウォール管理タスクの開始時に Windows ファイアウォールのルールおよびルールグループの変更が監視されます。ステータスを更新して必要なル ールを追加するには、ファイアウォール管理タスクを必ず再起動してください。
- ファイアウォール管理タスクが開始されると、拒否ルールと発信トラフィックを監視するルールがオペレ ーティングシステムのファイアウォール設定から自動的に削除されます。
- 文字「\*」と「?」は、本製品のパスおよびファイアウォールのルール名には使用できません。

#### その他の制限事項

#### オンデマンドスキャンとファイルのリアルタイム保護の制限:

- MTP 接続のデバイスのスキャンは使用できません。
- アーカイブのスキャンを実行する場合、SFX アーカイブをスキャン対象から外すことはできません。 Kaspersky Embedded Systems Security for Windows の保護設定でアーカイブのスキャンを有効にすると、 アーカイブ内および SFX アーカイブ内のオブジェクトが自動的にスキャンされます。通常のアーカイブを スキャンせずに、SFX アーカイブのみをスキャンすることは可能です。
- ・ [起動プロセスのより詳細な分析(分析の終了までプロセスの起動がブロックされます)]と[KSNの使用]を同時にオンにすると、統計のみモードが選択されていても、引数として URL を取得するプロセスが起動されている場合すべてブロックされます。プロセスのブロックを回避するには、次のいずれかのオプションを選択します:

- [KSN の使用] サービスを無効にする。
- [**起動プロセスのより詳細な分析(分析の終了までプロセスの起動がブロックされます**)]を無効にする

推奨オプション: [起動プロセスのより詳細な分析] を無効にする

#### ライセンス:

- キーが SUBST コマンドを使用して作成された場合、またはキーファイルへのパスがネットワークパスである場合、セットアップウィザードを介してキーを使用して本製品をアクティベートすることはできません。
- Kaspersky Security Center プロキシサーバーを使用してクライアントデバイスで製品をアクティベートする 場合は、Kaspersky Security Center ネットワークエージェントをインストールする時に、このデバイスで VDI 最適化を無効にします。

#### アップデート:

- 既定では、Kaspersky Embedded Systems Security for Windows の重要なモジュールのアップデートがイン ストールされると、アプリケーションアイコンは非表示になります。
- KLRAMDISK は、Windows XP または Windows Server<sup>®</sup> 2003 オペレーティングシステムで稼働している保護 対象デバイスではサポートされません。

#### インターフェイス:

- アプリケーションコンソールで、隔離、バックアップ、システム監査ログ、実行ログのフィルタリングは 大文字と小文字が区別されます。
- アプリケーションコンソールで保護範囲またはスキャン範囲を設定する場合、1つのパスに対して使用できるマスクは1つのみで、マスクを指定できる場所はパスの末尾のみです。正しいマスクの例は次の通りです:「C:\Temp\Temp\*」、または「C:\Temp\Temp???.doc」、および「C:\Temp\Temp\*.doc」。この制限事項は信頼ゾーンの設定には影響しません。

#### セキュリティ:

- オペレーティングシステムのユーザーアカウント制御機能が有効な場合、タスクバーの通知領域にある製品のアイコンをダブルクリックしてアプリケーションコンソールが開くようにするには、ユーザーアカウントを KAVWSEE Administrators グループに追加する必要があります。この手順を行わない場合は、コンパクト診断インターフェイスまたは Microsoft 管理コンソールスナップインを開くことを許可されたユーザーとしてログインする必要があります。
- ユーザーアカウント制御が有効になっている場合、Microsoft Windowsの[プログラムと機能] ウィンドウ から本製品をアンインストールすることはできません。

#### Kaspersky Security Center との連携:

- アップデートパッケージを受信すると、管理サーバーはデータベースのアップデートを確認してから、アップデートをネットワーク上の保護対象デバイスに送信します。管理サーバーは、ソフトウェアモジュールのアップデートを確認しません。
- ネットワークリストを使用して Kaspersky Security Center に動的に変更されたデータを送信するコンポーネントを使用する場合、管理サーバーとの対話の設定で必要なチェックボックスがオンになっていることを確認してください(隔離、バックアップ)。

脆弱性攻撃ブロック:

- 現在の環境設定に apphelp.dll ライブラリが読み込まれていない場合、脆弱性攻撃ブロックは使用できません。
- 脆弱性攻撃ブロックコンポーネントは、Microsoft Windows 10 オペレーティングシステムの保護対象デバイ ス上の Microsoft の EMET ユーティリティと互換性がありません。EMET ユーティリティがインストールさ れた保護対象デバイスに脆弱性攻撃ブロックコンポーネントがインストールされている場合、Kaspersky Embedded Systems Security for Windows は EMET をブロックします。
- 脆弱性攻撃ブロックコンポーネントは、SQL Server 2012 データベースエンジンと互換性がありません。MS SQL Server 2012 がインストールされているコンピューターに Kaspersky Embedded Systems Security for Windows をインストールする場合は、データベースサーバーの sqlos.dll ライブラリを脆弱性攻撃ブロック タスクの除外リストに追加する必要があります。

このセクションでは、Kaspersky Embedded Systems Security for Windows のインストール方法と削除方法を説明します。

# Kaspersky Embedded Systems Security for Windows のアップデートについて

Kaspersky Embedded Systems Security for Windows バージョン 3.3 へのアップグレードは、本製品のバージョン 2.1 以降で実行できます。アップデートは、インストールされている本製品のバージョンに新しいバージョンを上書きインストールすることで実行されます。コンピューターを再起動する必要はありません。

既定では、既存の本製品のインストールフォルダーへのパスに基づいて、新しい製品バージョンの名前でイン ストールフォルダーが新規作成されます。新しいインストールフォルダーのパスは、手動で指定できます。

Kaspersky Embedded Systems Security for Windows をバージョン 3.3 にアップグレードすると、以前にインストールされていた本製品のバージョンが自動的に削除されます。

Kaspersky Embedded Systems Security for Windows のバージョンが 2.1 より古い場合は、新しいバージョンを インストールする前に、まずインストールされている本製品をアンインストールする必要があります。

パスワードで保護されている Kaspersky Embedded Systems Security for Windows バージョン 2.1 以降をアップ デートする場合は、パスワードをインストーラーに渡す必要があります。

本製品をアップデートすると、現在のライセンスが Kaspersky Embedded Systems Security for Windows バー ジョン 3.3 に自動的に適用され、新しい本製品のコンポーネントとタスクを完全に使用できるようになりま す。ライセンス期間は変更されません。

有効期限が切れたライセンスで本製品をアップデートした場合、新しいバージョンはインストール後に機能制限モードで実行されます(たとえば、定義データベースがアップデートできません)。

## アップデートされた本製品バージョンの設定値の移行

次の設定は、本製品のアップデート中に変更されません:

- 本製品とタスクの設定
- タスク実行ログとシステム監査ログ
- 隔離とバックアップの内容
- タスクが開始されるアカウント
- アプリケーション管理用のユーザーアクセス権限
- タスクの動作に関する通知の設定
- 本製品の前バージョンで KAVFS サービスに Protected Process Light (PPL) 属性が割り当てられている場合、KAVFS サービスは引き続き PPL 属性で実行されます。

次の設定は、本製品のアップグレード中にリセットされるか、新しいバージョンの既定値に変更されます:

- 定義データベースのステータスを含むすべてのカウンター
- ソフトウェアモジュールおよび定義データベースのインストール済みアップデートに関するデータ
- タスクのステータス
- レジストリを使用して設定された製品とコンポーネントの設定
- 重要な修正プログラムのインストール中に変更されたアプリケーションとタスクの設定。

ブロック対象ネットワークセッションのリストの移行

クライアントコンピューターのブロックされたネットワークセッションのリストは、本製品のアップデート中 に移行されません。

ブロックされたネットワークファイル リソースへのアクセスのブロックを自動的に解除するための設定は、本 製品のアップデート中も変更されません。

アプリケーション起動コントロール設定とルールの移行

本製品のアップグレード中、アプリケーション起動コントロールルールは変更せずに移行されます。

新しいバージョンに移行する際、アプリケーション起動コントロールタスクが使用中モードで実行中の場合は タスクを停止するか、タスクを*統計のみ*モードに切り替えてください。

本製品のアップデートが完了したら、移行されたアプリケーション起動コントロールルールとその動作を*統計のみ*モードで確認することを推奨します。

ファイアウォール管理の設定とルールの値の移行

本製品のアップグレード中に、ファイアウォール管理タスクのルールは変更せずに移行されます。

ファイアウォール管理コンポーネントが本製品の以前のバージョンにインストールされていない場合、本製品のアップグレード後、ファイアウォール管理タスクはWindowsファイアウォールの状態を確認するモードで実行されます。

ファイアウォール管理コンポーネントが本製品の以前のバージョンにインストールされている場合、本製品の アップグレード後、ファイアウォール管理タスクはWindows ファイアウォールの操作をコントロールするモー ドで実行されます。

設定の変更による本製品のアップデート

コンピューターを保護するためにシグネチャ分析と定義データベースを使用しないアプリケーションのバージョン(「Default Deny によるコンピューターの保護」)に Kaspersky Embedded Systems Security for Windows の「アンチウイルスベースでのコンピューターの保護」の設定をインストールすると、次のコンポーネントを追加することによって製品コンポーネントのセットが自動的に拡張されます:

- ファイルのリアルタイム保護
- オンデマンドスキャン
- ネットワーク脅威対策

定義データベースを含むアーカイブが自動的に展開されます。

これらのコンポーネントとタスクをコンピューターの保護に使用しない場合、フォルダー /product\_long\_term からインストールを再起動します。

コンピューターを保護するためにシグネチャ分析と定義データベースを使用するアプリケーションのバージョン ン(「アンチウイルスベースでのコンピューターの保護」)に Kaspersky Embedded Systems Security for Windows の「Default Deny テクノロジーによるコンピューターの保護」の設定をインストールすると、次のコ ンポーネントを削除することによって製品コンポーネントのセットが自動的に削減されます:

- ファイルのリアルタイム保護
- オンデマンドスキャン
- アップデートを有効にするコンポーネント

この設定は、リソースが限られているデバイスの保護に推奨されます。この場合、本製品を長期間アクティベ ートすることができ、アプリケーション起動コントロールによりコンピューターが保護されます。

Kaspersky Security Network に関する声明および Kaspersky Managed Protection に関する声明

本製品をバージョン 3.3 にアップデートすると、KSN を使用するタスクが停止します。アプリケーションのア ップデート後も KSN クラウドインフラストラクチャと KMP サービスを引き続き使用してコンピューターを保 護するには、Kaspersky Security Network に関する声明および Kaspersky Managed Protection に関する声明を 確認し、条項に同意する必要があります。

## Kaspersky Embedded Systems Security for Windows の管理ツールのアッ プデートについて

アプリケーションコンソールのどのバージョンでも、Kaspersky Embedded Systems Security Console for Windows バージョン 3.3 にアップデートできます。

追記事項:

- アップデートされたアプリケーションコンソールの設定値は変更されません。
- Kaspersky Embedded Systems Security for Windows の以前のバージョンは、アプリケーションコンソール のバージョン 3.3 で管理できます。
- Kaspersky Embedded Systems Security for Windows バージョン 3.3 は、以前のバージョンのアプリケーショ ンコンソールで管理できます。

次の管理プラグインのバージョンは、バージョン 3.3 にアップデート可能です:

- 2.1.0.xxx
- 2.3.0.xxx
- 3.0.0.xxx
- 3.1.0.xxx、
- 3.2.0.xxx<sub>o</sub>
追記事項:

- 前述のバージョンの管理プラグイン設定の値は、バージョン3.3にアップグレードした後も変更されません。
- Kaspersky Embedded Systems Security for Windows の次のバージョンは、管理プラグインのバージョン 3.3 で管理できます: 2.1.0.441、2.3.0.754、3.0.0.102、3.1.0.461、3.2.0.200。
- Kaspersky Embedded Systems Security for Windows バージョン 3.3 は、前述のいずれかのバージョンの管理 プラグインで管理できます。

アップデート中に、新しいバージョンの管理プラグインまたはアプリケーションコンソールが以前にインスト ールされたバージョンに上書きインストールされます。コンピューターの再起動は不要です。

Windows インストーラーサービスでの Kaspersky Embedded Systems Security for Windows ソフトウェアコンポーネントの指定時に使用するコ ンポーネントコード

\product\_long\_term\ess\_x86.msi ファイルと \product\_long\_term\ess\_x64.msi ファイルは、Kaspersky Embedded Systems Security for Windows の <u>Default Deny テクノロジーによるコンピューターの保護</u> 図の設定を インストールするように設計されており、\product\ess\_x86.msi ファイルと \product\ess\_x64.msi ファイル は、<u>アンチウイルスベースでのコンピューターの保護</u> 図の設定をインストールするように設計されています。

「アンチウイルスベースでのコンピューターの保護」の設定が選択されている場合、ファイアウォール管理コンポーネントとパフォーマンスカウンターコンポーネントを除くすべての Kaspersky Embedded Systems Security for Windows コンポーネントが既定で含まれています。

コンピューターを保護するためにシグネチャ分析と定義データベースを使用しないアプリケーションのバ ージョンに Kaspersky Embedded Systems Security for Windows の「アンチウイルスベースでのコンピュー ターの保護」の設定をインストールすると、次のコンポーネントを追加することによってアプリケーショ ンコンポーネントのセットが自動的に拡張されます:

- ファイルのリアルタイム保護
- オンデマンドスキャン
- ネットワーク脅威対策

アップデートを有効にするコンポーネントは、**Default Deny** テクノロジーによるコンピューターの保 護の設定には含まれていません。

Default Deny テクノロジーによるコンピューターの保護の設定が選択されている場合、既定で含まれるコンポーネントは、次の通りです:

• Core

- 脆弱性攻撃ブロック
- アプリケーション起動コントロール
- システムトレイアイコン

コンピューターを保護するためにシグネチャ分析と定義データベースを使用するアプリケーションのバー ジョンに Kaspersky Embedded Systems Security for Windows の「Default Deny テクノロジーによるコンピ ューターの保護」の設定をインストールすると、次のコンポーネントを削除することによってアプリケー ションコンポーネントのセットが自動的に削減されます:

- ファイルのリアルタイム保護
- オンデマンドスキャン
- アップデートを有効にするコンポーネント

この設定は、リソースが限られているデバイスの保護に推奨されます。この場合、本製品を長期間アクティベートすることができ、アプリケーション起動コントロールによりコンピューターが保護されます。

ファイル \console\esstools\_x86.msi および ファイル \console\esstools\_x64.msi により、管理ツールセットに含まれるすべての製品コンポーネントがインストールされます。

次のセクションでは、Windows インストーラーサービスでの Kaspersky Embedded Systems Security for Windows ソフトウェアコンポーネントの指定時に使用するコンポーネントコードをリストにまとめています。 これらのコードを使用して、コマンドラインから Kaspersky Embedded Systems Security for Windows をイン ストールする際に、インストールするコンポーネントのリストを指定することができます。

# Kaspersky Embedded Systems Security for Windows ソフトウェアコンポーネント

次の表には、Kaspersky Embedded Systems Security for Windows のソフトウェアコンポーネントのコードと説 明が記載されています。

| コンポーネント | 識別子     | コンポーネントの機能                                                                                                    |
|---------|---------|----------------------------------------------------------------------------------------------------|
| 基本機能    | Core    | 製品の基本的な機能のセットが含まれており、それら機能を実行<br>します。                                                                                                    |
|         |         | Kaspersky Embedded Systems Security for Windows の他のコン<br>ポーネントが本製品のインストール時にコマンドラインで指定さ<br>れたが、コアコンポーネントが指定されていない場合、コアコン<br>ポーネントは自動的にインストールされます。 |
| アプリケーショ | AppCtrl | このコンポーネントは、ユーザーによるアプリケーションの起動                                                                                                    |

Kaspersky Embedded Systems Security for Windows ソフトウェアコンポーネントの説明

| ン起動コントロ<br>ール                                |               | の試行を監視し、指定されたアプリケーション起動コントロール<br>ルールに基づいて起動を許可または拒否します。                                                                                                    |
|----------------------------------------------|---------------|----------------------------------------------------------------------------------------------------|
|                                              |               | これは、アプリケーション起動コントロールタスクに実装されて<br>います。                                                                                                    |
| デバイスコント<br>ロール                               | DevCtrl       | このコンポーネントは、保護対象デバイスへの外部デバイスの接<br>続の試行を追跡し、指定したデバイスコントロールルールに従っ<br>て、それらのデバイスの使用を許可または拒否します。                                                                                                    |
|                                              |               | コンポーネントは、デバイスコントロールタスクに実装されま<br>す。                                                                                                    |
| アンチウイルス<br>による保護                             | AVProtection  | このコンポーネントは、アンチウイルスによる保護を提供しま<br>す。                                                                                                    |
| ネットワーク脅<br>威対策                               | IDS           | このコンポーネントは、受信ネットワークトラフィックにおい<br>て、典型的なネットワーク攻撃の活動があるかどうかをスキャン<br>します。使用中のコンピューターを標的としてネットワーク攻撃<br>が試行されたことが検知された場合、Kaspersky Embedded<br>Systems Security for Windows は攻撃側コンピューターからのネ<br>ットワーク活動をブロックします。 |
| オンデマンドス<br>キャン                               | Ods           | このコンポーネントは、Kaspersky Embedded Systems Security<br>for Windows のシステムファイルをインストールし、オンデマン<br>ドスキャンタスク(リクエストベースでの保護対象デバイス上の<br>オブジェクトのスキャン)を実行します。                                                             |
| ファイルのリア<br>ルタイム保護                            | Oas           | 保護対象デバイスにあるファイルにアクセスした際に、それらの<br>ファイルに対してウイルススキャンを実行します。                                                                                                    |
|                                              |               | このコンポーネントにより、ファイルのリアルタイム保護タスク<br>が実行されます。                                                                                                    |
| Kaspersky<br>Security<br>Network(KSN)<br>の使用 | Ksn           | カスペルスキーのクラウド技術に基づく保護を提供します。<br>このコンポーネントにより、KSNの使用タスクが実行されます<br>(Kaspersky Security Network サービスへの要求の送信および同<br>サービスからの判定の受信)。                                                                             |
| ファイル変更監<br>視                                 | Fim           | このコンポーネントは、指定された監視範囲にあるファイル上で<br>実行された操作を記録します。<br>このコンポーネントにより、ファイル変更監視タスクが実行され                                                                                                    |
|                                              |               | ます。                                                                                                    |
| レジストリアク<br>セス監視                              | RegMonitor    | このコンポーネントは、タスク設定で定義された監視範囲にあ<br>る、指定したレジストリのブランチとキーで実行されるアクショ<br>ンを監視できます。                                                                                                    |
|                                              |               | このコンポーネントにより、レジストリアクセス監視が実行され<br>ます。                                                                                                    |
| 脆弱性攻撃ブロ<br>ック                                | AntiExploit   | このコンポーネントは、デバイスのメモリにあるプロセスが使用<br>するメモリを保護する設定の管理を可能にします。                                                                                                    |
| ファイアウォー<br>ル管理                               | ファイアウォー<br>ル  | このコンポーネントを使用すると、Windows ファイアウォール<br>を、Kaspersky Embedded Systems Security for Windows のグラ<br>フィカルユーザーインターフェイスから管理することが可能にな<br>ります。                                                                        |
|                                              |               | このコンポーネントにより、ファイアウォール管理タスクが実行<br>されます。                                                                                                    |
| Kaspersky<br>Security Center<br>ネットワークエ      | AKIntegration | このコンポーネントにより、Kaspersky Embedded Systems<br>Security for Windows と Kaspersky Security Center ネットワーク<br>エージェント間の接続が可能になります。                                                                                 |

| ージェントとの<br>連携モジュール                                                            |                 | Kaspersky Security Center を使用して製品を管理する場合、保護<br>対象デバイスにこのコンポーネントをインストールできます。                                                                                                    |
|-------------------------------------------------------------------------------|-----------------|----------------------------------------------------------------------------------------------------|
| <b>Windows</b> イベン<br>トログ監視                                                   | LogInspector    | このコンポーネントは、Windows イベントログの検査の結果に<br>基づいて、保護された環境の整合性を監視します。                                                                                                    |
| 「システム監<br>視」パフォーマ<br>ンスカウンター<br>のセット                                          | PerfMonCounters | ー連のシステム監視用パフォーマンスカウンターがインストール<br>されます。パフォーマンスカウンターを使用すると、Kaspersky<br>Embedded Systems Security for Windows のパフォーマンスが計<br>測されます。また、本製品が他のプログラムに使用されている時<br>に、保護対象デバイスのボトルネックとなる可能性がある動作を<br>特定できます。                                                                                                    |
| SNMP カウンタ<br>ーと SNMP トラ<br>ップ                                                 | SnmpSupport     | このコンポーネントは、Kaspersky Embedded Systems Security<br>for Windows のカウンターを発行し、Microsoft Windows の簡易<br>ネットワーク管理プロトコル(SNMP)を使用してトラップする<br>ことができます。このコンポーネントは、Microsoft SNMP がイ<br>ンストールされている保護対象デバイスにのみインストールでき<br>ます。                                                                                              |
| 通知領域の<br>Kaspersky<br>Embedded<br>Systems<br>Security for<br>Windows アイコ<br>ン | ТгауАрр         | このコンポーネントは、Kaspersky Embedded Systems Security<br>for Windows アイコンを、保護対象デバイスのタスクトレイ通知<br>領域に表示します。Kaspersky Embedded Systems Security for<br>Windows のアイコンは、デバイス保護のステータスを表示し、<br>Microsoft 管理コンソールの形式の Kaspersky Embedded Systems<br>Security for Windows コンソール(インストールされている場<br>合)や、 [製品情報] ウィンドウを開くのに使用できます。 |

「管理ツール」ソフトウェアコンポーネント

「管理ツール」ソフトウェアコンポーネントのコードとその説明を次の表に示します。

「管理ツール」ソフトウェアコンポーネントの説明

| コンポーネント                                                          | コード       | コンポーネントの機能                                                                                                    |
|------------------------------------------------------------------|-----------|----------------------------------------------------------------------------------------------------|
| Kaspersky Embedded<br>Systems Security for<br>Windows スナップイ<br>ン | MmcSnapin | Kaspersky Embedded Systems Security for Windows コンソールか<br>ら本製品を管理するために Microsoft 管理コンソールスナップイ<br>ンをインストールします。<br>コマンドラインから「管理ツール」をインストールする時に、<br>MmcSnapin コンポーネントを指定せずに他のコンポーネントを指<br>定した場合、MmcSnapin コンポーネントは自動でインストールさ<br>れます。 |

# Kaspersky Embedded Systems Security for Windows インストール後のシ ステム変更

Kaspersky Embedded Systems Security for Windows と「管理ツール」のセット(アプリケーションコンソール を含む)が一緒にインストールされると、Windows インストーラーサービスにより、次の変更が保護対象デバ イスに加えられます:

- 保護対象デバイスおよびアプリケーションコンソールがインストールされている保護対象デバイスに Kaspersky Embedded Systems Security for Windows のフォルダーが作成されます。
- Kaspersky Embedded Systems Security for Windows サービスが登録されます。

- Kaspersky Embedded Systems Security for Windows ユーザーグループが作成されます。
- Kaspersky Embedded Systems Security for Windows のキーがシステムレジストリに登録されます。
- Windows タスクスケジューラに表示される Kaspersky Embedded Systems Security OS アップグレード検出 システムタスクが作成されます。

以下に、これらの変更点を示します。

保護対象デバイス上の Kaspersky Embedded Systems Security for Windows フォルダー

Kaspersky Embedded Systems Security for Windows がインストールされる場合、次のフォルダーが保護対象デバイスに作成されます:

- Kaspersky Embedded Systems Security for Windows の実行ファイルが配置される Kaspersky Embedded Systems Security for Windows の既定のインストールフォルダーは、オペレーティングシステムのビットセットによって異なります。既定のインストールフォルダーはそれぞれ次のようになります:
  - 32 ビット版の Microsoft Windows: %ProgramFiles%\Kaspersky Lab\Kaspersky Embedded Systems Security
  - 64 ビット版の Microsoft Windows: %ProgramFiles(x86)%\Kaspersky Lab\Kaspersky Embedded Systems Security
- SNMP プロトコルを使用して Kaspersky Embedded Systems Security for Windows により公開されるカウン ターとフックの説明を含む、管理情報ベース(MIB)ファイル:
  - %Kaspersky Embedded Systems Security%\mibs
- 64 ビット版の Kaspersky Embedded Systems Security for Windows の実行ファイル(フォルダーは、64 ビット版の Microsoft Windows に Kaspersky Embedded Systems Security for Windows がインストールされる時にのみ作成されます):
  - %Kaspersky Embedded Systems Security%\x64
- Kaspersky Embedded Systems Security for Windows サービスファイル:
  - %ProgramData%\Kaspersky Lab\Kaspersky Embedded Systems Security\3.3\Data
  - %ProgramData%\Kaspersky Lab\Kaspersky Embedded Systems Security\3.3\Settings
  - %ProgramData%\Kaspersky Lab\Kaspersky Embedded Systems Security\3.3\Dskm

Windows XP の場合、「Kaspersky Lab」フォルダーへのパスは %ALLUSERSPROFILE% \Application Data です。

アップデート元の設定を含むファイル:

%ProgramData%\Kaspersky Lab\Kaspersky Embedded Systems Security\3.3\Update %ProgramData%\Kaspersky Lab\Kaspersky Embedded Systems Security\3.3\Update

アップデートのコピータスクを使用してダウンロードされた定義データベースとソフトウェアモジュールのアップデート(フォルダーは、初めてアップデートのコピータスクを使用してアップデートがダウンロードされた時に作成されます)。

%ProgramData%\Kaspersky Lab\Kaspersky Embedded Systems Security\3.3\Update\Distribution

- 実行ログとシステム監査ログ
   %ProgramData%\Kaspersky Lab\Kaspersky Embedded Systems Security\3.3\Reports
- 現在使用されている定義データベースのセット。

%ProgramData%\Kaspersky Lab\Kaspersky Embedded Systems Security\3.3\Bases\Current

定義データベースのバックアップコピー。定義データベースがアップデートされるたびに上書きされます。

%ProgramData%\Kaspersky Lab\Kaspersky Embedded Systems Security\3.3\Bases\Backup

- アップデートタスクの実行時に作成される一時的なファイル
   %ProgramData%\Kaspersky Lab\Kaspersky Embedded Systems Security\3.3\Bases\Temp
- 隔離されたオブジェクト(既定のフォルダー)
   %ProgramData%\Kaspersky Lab\Kaspersky Embedded Systems Security\3.3\Quarantine
- バックアップされたフォルダー(既定のフォルダー)
   %ProgramData%\Kaspersky Lab\Kaspersky Embedded Systems Security\3.3\Backup
- バックアップおよび隔離から復元されたオブジェクト(復元されたオブジェクトの既定のフォルダー)
   %ProgramData%\Kaspersky Lab\Kaspersky Embedded Systems Security\3.3\Restored

アプリケーションコンソールのインストール時に作成されるフォルダー

「管理ツール」を含むアプリケーションコンソールの既定のインストールフォルダーは、オペレーティングシ ステムのビットセットによって異なります。既定のインストールフォルダーはそれぞれ次のようになります:

- 32 ビット版の Microsoft Windows: %ProgramFiles%\Kaspersky Lab\Kaspersky Embedded Systems Security Admins Tools
- 64 ビット版の Microsoft Windows: %ProgramFiles(x86)%\Kaspersky Lab\Kaspersky Embedded Systems Security Admins Tools

Kaspersky Embedded Systems Security for Windows  $\pm - \pm \mathbf{Z}$ 

次の Kaspersky Embedded Systems Security for Windows サービスでは、ローカルシステム(SYSTEM)アカウントを使用します:

- Kaspersky Security サービス(KAVFS) Kaspersky Embedded Systems Security for Windows のタスクとワ ークフローを管理する、重要な Kaspersky Embedded Systems Security for Windows サービス。
- Kaspersky Security 管理サービス(KAVFSGT) アプリケーションコンソールを介して Kaspersky Embedded Systems Security for Windows の管理を行うサービス。
- Kaspersky Security 脆弱性攻撃ブロックサービス(KAVFSSLP) セキュリティ設定を外部セキュリティエ ージェントに送信し、セキュリティイベントについてのデータを受信する通信を仲介するサービス。

Kaspersky Embedded Systems Security for Windows  $\mathcal{I} \mathcal{V} \!-\! \mathcal{I}$ 

ESS Administrators は、保護対象デバイス上のグループで、グループのユーザーには、Kaspersky Security 管理 サービスと Kaspersky Embedded Systems Security for Windows の全機能にアクセスできる権限があります。

## システムレジストリキー

Kaspersky Embedded Systems Security for Windows がインストールされる場合、次のシステムレジストリキー が作成されます:

- Kaspersky Embedded Systems Security for Windows のプロパティ: [HKEY\_LOCAL\_MACHINE\SYSTEM\CurrentControlSet\Services\KAVFS]
- Kaspersky Embedded Systems Security for Windows イベントログ設定(Kaspersky Event Log): [HKEY\_LOCAL\_MACHINE\SYSTEM\CurrentControlSet\Services\Eventlog\Kaspersky Security]
- Kaspersky Embedded Systems Security for Windows 管理サービスのプロパティ: [HKEY\_LOCAL\_MACHINE\SYSTEM\CurrentControlSet\Services\KAVFSGT]
- パフォーマンスカウンターの設定:
  - 32 ビット版の Microsoft Windows: [HKEY\_LOCAL\_MACHINE\SYSTEM\CurrentControlSet\Services\Kaspersky Security\Performance]
  - 64 ビット版の Microsoft Windows: [HKEY\_LOCAL\_MACHINE\SYSTEM\CurrentControlSet\Services\Kaspersky Security x64\Performance]
- SNMP プロトコルサポートの設定:
  - 32 ビット版の Microsoft Windows: [HKEY\_LOCAL\_MACHINE\SOFTWARE\KasperskyLab\ESS\3.3\SnmpAgent]
  - 64 ビット版の Microsoft Windows: [HKEY\_LOCAL\_MACHINE\SOFTWARE\Wow6432Node\KasperskyLab\ESS\3.3\SnmpAgent]
- ダンプファイルの設定:
  - 32 ビット版の Microsoft Windows: [HKEY\_LOCAL\_MACHINE\SOFTWARE\KasperskyLab\ESS\3.3\CrashDump]
  - 64 ビット版の Microsoft Windows: [HKEY\_LOCAL\_MACHINE\SOFTWARE\Wow6432Node\KasperskyLab\ESS\3.3\CrashDump]
- トレースファイルの設定:
  - 32 ビット版の Microsoft Windows: [HKEY\_LOCAL\_MACHINE\SOFTWARE\KasperskyLab\ESS\3.3\Trace]
  - ・ 64 ビット版の Microsoft Windows: [HKEY\_LOCAL\_MACHINE\SOFTWARE\Wow6432Node\KasperskyLab\ESS\3.3\Trace]
- アプリケーションのタスクと機能の設定: [HKEY\_LOCAL\_MACHINE\SOFTWARE\Wow6432Node\KasperskyLab\ESS\3.3\Environment]

Kaspersky Embedded Systems Security OS アップグレード検出システムタスク

Windows インストーラーサービスは、本製品のインストール中に Kaspersky Embedded Systems Security OS アップグレード検出タスクを作成します。タスクは作成直後に開始され、その後は OS が起動するたびに開始 されます。このタスクは、本製品が使用するドライバーのバージョンをチェックします。オペレーティングシ ステムのバージョンがアップデートされた場合、オペレーティングシステムの対応するバージョンのドライバ ーがアップデートされます。

タスクはアプリケーションに影響を与えないため、削除できます。オペレーティングシステムのアップグレードシナリオを念頭に置いておくことを推奨します。

# Kaspersky Embedded Systems Security for Windows $\mathcal{Z} \Box \forall \mathcal{Z}$

Kaspersky Embedded Systems Security for Windows が下表に記載されたプロセスを開始します。

Kaspersky Embedded Systems Security for Windows  $\mathcal{T}\Box$   $\forall$  Z

| ファイル名        | 目的                                                              |
|--------------|-----------------------------------------------------------------|
| kavfswp.exe  | Kaspersky Embedded Systems Security for Windows $7-2$ 7 $\Box-$ |
| kavtray.exe  | システムトレイアイコンのプロセス                                                |
| kavfsmui.exe | コンパクト診断インターフェイスコンポーネントのプロセス                                     |
| kavshell.exe | コマンドラインユーティリティのプロセス                                             |
| kavfsrcn.exe | Kaspersky Embedded Systems Security for Windows リモート管理プロセス      |
| kavfs.exe    | Kaspersky Security のサービスプロセス                                    |
| kavfsgt.exe  | Kaspersky Security 管理サービスプロセス                                   |
| kavfswh.exe  | Kaspersky Security 脆弱性攻撃ブロックサービスプロセス                            |

# インストールおよびアンインストールの設定と Windows インストーラー サービスで使用するコマンドラインオプション

このセクションでは、Kaspersky Embedded Systems Security for Windows をインストールおよびアンインスト ールするための設定と、各設定の既定値、インストールの設定値を変更するためのキーと、設定可能な値につ いて説明します。これらのキーは、コマンドラインから Kaspersky Embedded Systems Security for Windows をインストールする時に Windows インストーラーサービスのコマンド msiexec で使用する標準のキーと一緒 に使用できます。

Windows インストーラーのインストール設定とコマンドラインオプション

使用許諾契約書の条件に同意: Kaspersky Embedded Systems Security for Windows をインストールするには、条件に同意する必要があります。

EULA=<値>コマンドラインオプションで取り得る値は、次の通りです:

- 0-使用許諾契約書の条件を拒否する(既定値)。
- 1-使用許諾契約書の条件に同意する。
- プライバシーポリシーの条件に同意:Kaspersky Embedded Systems Security for Windows をインストール するには、条件に同意する必要があります。

PRIVACYPOLICY=<値>コマンドラインオプションで取り得る値は、次の通りです:

- 0-プライバシーポリシーの条項を拒否する(既定値)。
- 1-プライバシーポリシーの条項に同意する。
- KB4528760 アップデートがインストールされていない場合、Kaspersky Embedded Systems Security for Windows のインストールを許可します。KB4528760 アップデートについて詳しくは、<u>Microsoft の Web サ</u> イト<sup>図</sup>を参照してください。

SKIPCVEWINDOWS10=<値>コマンドラインオプションで取り得る値は、次の通りです:

- 0 KB4528760 アップデートがインストールされていない場合、Kaspersky Embedded Systems Security for Windows のインストールをキャンセルします(既定値)。
- 1 KB4528760 アップデートがインストールされていない場合、Kaspersky Embedded Systems Security for Windows のインストールを許可します。

KB4528760 アップデートプログラムにより、CVE-2020-0601 のセキュリティの脆弱性が修正されま す。CVE-2020-0601 のセキュリティの脆弱性について詳しくは <u>Microsoft の Web サイト</u>❷を参照して ください。

 アップグレード中に以前のバージョンの設定を保持した状態で、Kaspersky Embedded Systems Security for Windows をインストール。

**RESTOREDEFSETTINGS=<**値>コマンドラインオプションで取り得る値は、次の通りです:

- ・ の アップデート中に以前のバージョンのすべてのデータが新しいバージョンに移行されます(既定
   値)。
- 1 アクティベーションデータと秘密鍵を含むファイルのみが、アップデート中に新しいバージョンに 移行されます([ドライブ]:\ProgramData\Kaspersky Lab\<製品>\<バージョン>\Data\product.dat)。設 定、定義データベース、レポート、隔離、バックアップオブジェクトなど、以前のバージョンのその他 のデータはすべて削除されます。
- アップグレード中に以前のレポートを保持した状態で、Kaspersky Embedded Systems Security for Windows をインストール。

KEEP REPORTS=<値>コマンドラインオプションで取り得る値は、次の通りです:

- 0-レポート([ドライブ]:\ProgramData\Kaspersky Lab\<製品>\<バージョン>\Reports)を除く、以前の バージョンのすべてのデータは、アップグレード中に新しいバージョンに移行されます。レポートは削 除されます。
- 1-設定、定義データベース、レポート、隔離、バックアップオブジェクトなど、以前のバージョンの すべてのデータがアップデート中に新しいバージョンに移行されます(既定値)。
- 実行中のプロセスとローカルドライブのブートセクターを事前にスキャンし、Kaspersky Embedded Systems Security for Windows のインストールを実行するかどうか。
   PRESCAN=<値>コマンドラインオプションで取り得る値は、次の通りです:
  - **0**-インストール中に、実行中のプロセスとローカルドライブのブートセクターの事前スキャンを実行しない(既定値)。
  - 1-インストール中に、実行中のプロセスとローカルドライブのブートセクターの事前スキャンを実行する。

インストールの時に Kaspersky Embedded Systems Security for Windows のファイルが保存されるフォルダー。別のフォルダーも指定できます。

INSTALLDIR=<フォルダーの完全パス>コマンドラインオプションの既定値は、次の通りです:

- Kaspersky Embedded Systems Security for Windows: %ProgramFiles%\Kaspersky Lab\Kaspersky Embedded Systems Security
- 管理ツール: %ProgramFiles%\Kaspersky Lab\ Kaspersky Embedded Systems Security Admins Tools
- Microsoft Windows 64 ビット版: %ProgramFiles(x86)%
- ファイルのリアルタイム保護タスクを、Kaspersky Embedded Systems Security for Windows の起動後すぐ に開始するかどうかの設定。

RUNRTP=<値>コマンドラインオプションで取り得る値は、次の通りです:

- 1-開始する(既定値)。
- 0-開始しない。
- ファイルのリアルタイム保護タスクの実行モード。
   RUNRTP=<値>コマンドラインオプションで取り得る値は、次の通りです:
  - 0-推奨する(既定値)。
  - 0 通知のみ。
- Microsoft Corporation の推奨に従って保護範囲から除外されたオブジェクト。ファイルのリアルタイム保護タスクで、Microsoft によって除外が推奨されているオブジェクトを、デバイスの保護範囲から除外します。保護対象デバイス上で動作する一部のアプリケーションでは、使用中のファイルがアンチウイルス製品によってインターセプトまたは変更されると、動作が不安定になる場合があります。たとえば、Microsoft は、一部のドメインコントローラーアプリケーションを、除外を推奨するオブジェクトのリストに含めています。

ADDMSEXCLUSION=<値>コマンドラインオプションで取り得る値は、次の通りです:

- 1-除外する(既定値)。
- 0-除外しない。
- カスペルスキーの推奨事項に従って保護範囲から除外されるオブジェクト。ファイルのリアルタイム保護 タスクで、カスペルスキーによって除外が推奨されているオブジェクトを、デバイスの保護範囲から除外 します。

ADDKLEXCLUSION=<値>コマンドラインオプションで取り得る値は、次の通りです:

- 1-除外する(既定値)。
- 0-除外しない。
- アプリケーションコンソールへのリモート接続を許可。既定では、保護対象デバイスにインストールされているアプリケーションコンソールへのリモート接続は許可されていません。インストール時に接続を許可できます。Kaspersky Embedded Systems Security for Windows は、すべてのポートについて、TCP プロトコルを使用してプロセス kavfsgt.exe の許可ルールを作成します。

ALLOWREMOTECON=<値>コマンドラインオプションで取り得る値は、次の通りです:

1 - 許可する。

- 0-拒否する(既定値)。
- ライセンス情報ファイルのパス(LICENSEKEYPATH)。既定では、配布キットのフォルダー \product にある、拡張子が.keyのファイルをインストーラーが探そうとします。フォルダー \exec に複数のライセンス情報ファイルが含まれている場合、Windows インストーラーは有効期限が最も遠い日付であるライセンス情報ファイルを選択します。ライセンス情報ファイルはあらかじめフォルダー \product に保存できます。また[ライセンス情報ファイルの追加]設定を使用して、別のパスをライセンス情報ファイルに指定して保存することもできます。Kaspersky Embedded Systems Security for Windows のインストール後、アプリケーションコンソールなどの管理ツールを使用してライセンスを追加できます。製品のインストール時にライセンスを追加しない場合、Kaspersky Embedded Systems Security for Windows は機能しません。
- 設定ファイルのパス。Kaspersky Embedded Systems Security for Windows は、製品に作成された指定の設定ファイルから各設定をインポートします。タスクの起動に使用するアカウントのパスワードやプロキシサーバーに接続するためのパスワードなどのパスワードは、設定ファイルからインポートされません。設定のインポートが完了すると、すべてのパスワードを手動で入力する必要があります。設定ファイルを指定しない場合、セットアップの完了後、既定の設定が使用されます。

CONFIGPATH=<設定ファイル名>の既定値は指定されていません。

- オペレーションシステム起動時にスキャンタスクのモード(SCANSTARTUP\_BLOCKING)。
   SCANSTARTUP\_BLOCKING キーを使用せずに Kaspersky Embedded Systems Security for Windows をインストールモードでインストールする場合、オペレーティングシステムの起動時にスキャンタスクで、[スキャン範囲]設定に割り当てられるパラメータは次の通りです:
  - 感染などの問題があるオブジェクトの処理:通知のみ
  - 感染の可能性があるオブジェクトの処理:通知のみ

SCANSTARTUP\_BLOCKING キーを使用して Kaspersky Embedded Systems Security for Windows をインスト ールモードでインストールする場合、オペレーティングシステムの起動時にスキャンタスクで、 [スキャン範囲] 設定に割り当てられるパラメータは次の通りです:

- 感染などの問題があるオブジェクトの処理:推奨処理を実行
- 感染の可能性があるオブジェクトの処理:推奨処理を実行

**オペレーティングシステムの起動時にスキャン**タスクは、自動的に作成されます。既定では、 [通知の み] モードが適用されます。この場合、Kaspersky Embedded Systems Security for Windows をデバイスに 導入した後、スキャン中にシステムサービスに問題が検知されなければ、オペレーティングシステムの起 動時にスキャンタスクを有効にできます。本製品が重要なシステムサービスを感染したオブジェクトまた は感染している可能性のあるオブジェクトとして検知した場合、 [通知のみ] モードを使用すると、その 理由を突き止めて問題を解決する時間が与えられます。推奨処理を実行モードが適用されている場合は、 [駆除。駆除できない場合は削除] 処理が呼び出されます。駆除またはシステムファイルの削除により、 オペレーティングシステムの起動に重大な問題が発生する可能性があります。

 Kaspersky Embedded Systems Security for Windows コンソールを別のデバイスにインストールするには、 アプリケーションコンソールのオプションに対してネットワーク接続を有効にします。Kaspersky Embedded Systems Security for Windows コンソールがインストールされた別のデバイスからデバイス保護 をリモート管理できます。Microsoft Windows ファイアウォールでポート 135 (TCP) が開き、Kaspersky Embedded Systems Security for Windows のリモート管理の実行ファイル kavfsrcn.exe に対してネットワー ク接続が許可されます。また、DCOM アプリケーションへのアクセス権が付与されます。インストールが 完了したらユーザーを ESS 管理者グループに追加して、リモートからのアプリケーション管理と、保護対 象デバイスの Kaspersky Security 管理サービス (kavfsgt.exe ファイル) へのネットワーク接続を許可しま す。<u>別のデバイスに Kaspersky Embedded Systems Security for Windows コンソールをインストールした</u>場 合の追加設定については詳細情報が用意されています。

ADDWFEXCLUSION=<値>コマンドラインオプションで取り得る値は、次の通りです:

1-許可する。

- 0-拒否する(既定値)。
- 非互換ソフトウェアのチェックの無効化。この設定を使用して、保護対象デバイスへの本製品のバックグ ラウンドインストール中に、互換性のないソフトウェアのチェックを有効または無効にします。この設定 の値にかかわらず、Kaspersky Embedded Systems Security for Windows のインストール中に、保護対象デ バイスに他のバージョンの本製品がインストールされていることを常に警告します。

SKIPINCOMPATIBLESW=<値>コマンドラインオプションで取り得る値は、次の通りです:

- 0-非互換ソフトウェアのチェックを実行する(既定値)。
- 1-非互換ソフトウェアのチェックを実行しない。

Windows インストーラーのアンインストール設定とコマンドラインオプション

- 隔離されたオブジェクトの復元。
   RESTOREQTN=<値>コマンドラインオプションで取り得る値は、次の通りです:
  - 0-隔離されたコンテンツを削除する(既定値)。
  - 1 隔離されたコンテンツをパラメータ RESTOREPATH で指定したフォルダーの \Quarantine サブフォル ダーに復元する。
- バックアップのコンテンツの復元。
   RESTOREBCK=<値>コマンドラインオプションで取り得る値は、次の通りです:
  - 0-バックアップのコンテンツを削除する(既定値)。
  - 1-バックアップコンテンツをパラメータ RESTOREPATH で指定したフォルダーの \Backup サブフォル ダーに復元する。
- 現在のパスワードの入力による、アンインストールを実行してよいかの確認(パスワードによる保護が有効の場合)。

UNLOCK\_PASSWORD=<指定されたパスワード>の既定値は指定されていません。

復元されたオブジェクトのフォルダー。復元したオブジェクトは、指定されたフォルダーに保存されます。

**RESTOREPATH=**<フォルダーの完全パス>コマンドラインオプションの既定値は、 %ALLUSERSPROFILE%\Application Data\Kaspersky Lab\Kaspersky Embedded Systems Security\3.3\Restored です。

# Kaspersky Embedded Systems Security for Windows のインストールログ とアンインストールログ

インストール(アンインストール)ウィザードを使用して Kaspersky Embedded Systems Security for Windows をインストールまたはアンインストールした場合、Windows インストーラーサービスによってインストール (アンインストール)のログが作成されます。ess\_v3.3\_install\_<uid>.log(<uid>は8文字からなる一意のログ 識別子)という名前のログファイルが、ファイル setup.exe を起動したアカウントのユーザーのフォルダー %temp% に保存されます。 [**スタート**] メニューからアプリケーションコンソールまたは Kaspersky Embedded Systems Security for Windows に対して [変更または削除] を実行すると、ess\_v3.3\_install\_<uid> というログファイルが自動的に %temp% フォルダーに作成されます。

Kaspersky Embedded Systems Security for Windows がコマンドラインからインストールまたはアンインストールされた場合、既定ではインストールのログファイルは作成されません。

Kaspersky Embedded Systems Security for Windows のインストールの際にドライブC:\ にログファイルを作成 するには:

- msiexec /i ess\_x86.msi /l\*v C:\ess.log /qn EULA=1 PRIVACYPOLICY=1
- msiexec /i ess\_x64.msi /l\*v C:\ess.log /qn EULA=1 PRIVACYPOLICY=1

# インストールの計画

のセクションでは、Kaspersky Embedded Systems Security for Windows 管理ツールの説明と、<u>ウィザード、ユマンドライン</u>、<u>Kaspersky Security Center</u>、および <u>Active Directory グループポリシー</u>を介した Kaspersky Embedded Systems Security for Windows のインストールおよびアンインストールでの留意点を記載していま す。

Kaspersky Embedded Systems Security for Windows のインストールを開始する前に、インストールの主要な段階について計画しましょう。

1. Kaspersky Embedded Systems Security for Windows の管理と設定に使用する管理ツールを決定します。

2. インストールに必要な製品コンポーネントを選択します。

3.インストール方法を選択します。

## 管理ツールの選択

Kaspersky Embedded Systems Security for Windows の設定およびアプリケーションの管理に使用する管理ツールを決定します。Kaspersky Embedded Systems Security for Windows の管理には、アプリケーションコンソール、コマンドラインユーティリティ、Kaspersky Security Center 管理コンソールが使用できます。

## Kaspersky Embedded Systems Security for Windows $\exists \Sigma \Sigma - \mu$

Kaspersky Embedded Systems Security for Windows コンソールは、Microsoft 管理コンソールに追加される独立したスナップインです。Kaspersky Embedded Systems Security for Windows は、企業ネットワーク上の保護対象デバイスやその他のデバイスにインストールされたアプリケーションコンソール経由で管理できます。

複数の Kaspersky Embedded Systems Security for Windows スナップインを、作成者モードで開かれた1つの Microsoft 管理コンソールに追加できます。これにより、Microsoft 管理コンソールを使用して、Kaspersky Embedded Systems Security for Windows がインストールされている複数のデバイスに対する保護を管理でき ます。

アプリケーションコンソールは、「管理ツール」製品コンポーネントセットに含まれます。

コマンドラインユーティリティ

保護対象デバイスのコマンドラインを使用して Kaspersky Embedded Systems Security for Windows を管理で きます。

コマンドラインユーティリティは、Kaspersky Embedded Systems Security for Windows のソフトウェアコンポ ーネントグループに含まれます。

## Kaspersky Security Center

Kaspersky Security Center を使用してアンチウイルスによるデバイスの保護を一元管理している場合、 Kaspersky Security Center 管理コンソールを使用して Kaspersky Embedded Systems Security for Windows を管理できます。

次のコンポーネントがインストールされます:

- Kaspersky Security Center ネットワークエージェントとの連携モジュール: Kaspersky Embedded Systems Security for Windows のソフトウェアコンポーネントグループに含まれます。Kaspersky Embedded Systems Security for Windows とネットワークエージェントとの通信を可能にします。Kaspersky Security Center ネ ットワークエージェントとの連携モジュールは保護対象デバイスにインストールします。
- Kaspersky Security Center ネットワークエージェント: 各保護対象デバイスにインストールします。この コンポーネントでは、保護対象デバイスにインストールされている Kaspersky Embedded Systems Security for Windows と Kaspersky Security Center 管理コンソールのやり取りがサポートされます。ネットワークエ ージェントのインストールファイルは、Kaspersky Security Center の配布キットフォルダーに含まれます。
- Kaspersky Embedded Systems Security 3.3 for Windows 管理プラグイン:管理コンソールを使用して、 Kaspersky Security Center の管理サーバーがインストールされている保護対象デバイスに Kaspersky Embedded Systems Security for Windows の管理プラグインをインストールすることもできます。これにより、Kaspersky Security Center によるアプリケーションの管理インターフェイスを利用できるようになります。管理プラグインのインストールファイル (exec klcfginst.exe は、Kaspersky Embedded Systems Security for Windows の配布キットに含まれます。

# インストール方法の選択

<u>Kaspersky Embedded Systems Security for Windows でインストールするソフトウェアコンポーネント</u>を指定したら、製品のインストール方法を選択する必要があります。

ネットワークアーキテクチャと次の条件に従って、インストール方法を選択します:

- Kaspersky Embedded Systems Security for Windows の特別なインストール設定が必要か、それとも推奨の インストール設定を使用するか。
- すべての保護対象デバイスに対して同じインストール設定を使用するか、各保護対象デバイスによって異なるインストール設定を使用するか。

Kaspersky Embedded Systems Security for Windows は、セットアップウィザードを使用してインタラクティブ に、またはサイレントモードでユーザーの介在なしでインストールできます。また、コマンドラインからイン ストール設定を指定してインストールパッケージファイルを実行し、起動することもできます。Active Directory のグループポリシーまたは Kaspersky Security Center のリモートインストールタスクを使用する と、Kaspersky Embedded Systems Security for Windows を一元的にリモートでインストールできます。 Kaspersky Embedded Systems Security for Windows をある1つの保護対象デバイスにインストールして設定 し、その設定を設定ファイルに保存しておくと、Kaspersky Embedded Systems Security for Windows を他の保 護対象デバイスにインストールする際にその設定ファイルを使用できます。Active Directory のグループポリシ ーを使用して製品をインストールされた場合は使用できません。

セットアップウィザードの起動

セットアップウィザードでは次のインストールを実行できます:

- 配布キットに含まれるファイル \exec\klcfginst.exe からの保護対象デバイスの <u>Kaspersky Embedded</u> <u>Systems Security for Windows</u> コンポーネントのインストール。
- 保護対象デバイスまたは別のLANホストの配布キットの \console\setup.exe ファイルからの <u>Kaspersky</u> <u>Embedded Systems Security for Windows コンソール</u>のインストール。

コマンドラインで必要なインストール設定を指定してインストールパッケージファイルを実 行する

コマンドラインオプションを設定せずにインストールパッケージファイルを開始した場合、Kaspersky Embedded Systems Security for Windows は既定の設定でインストールされます。Kaspersky Embedded Systems Security for Windows のオプションを使用してインストールの設定を変更できます。

アプリケーションコンソールは、保護対象デバイスまたは管理者のワークステーションにインストールできま す。

<u>Kaspersky Embedded Systems Security for Windows とアプリケーションコンソールのインストール用のサンプ</u> ルコマンドを使用することもできます。

Kaspersky Security Center による一括インストール

お使いのネットワークで Kaspersky Security Center を使用してアンチウイルスによるネットワークデバイスの 保護を管理している場合、リモートインストールタスクを使用して複数のデバイスに Kaspersky Embedded Systems Security for Windows をインストールできます。

<u>Kaspersky Security Center を使用して Kaspersky Embedded Systems Security for Windows をインストールする</u> <u>場合</u>、インストール先となる保護対象デバイスは、Kaspersky Security Center と同じドメインに存在していて も異なるドメインに存在していてもかまいません。また、属するドメインがなくてもかまいません。

Active Directory のグループポリシーによる一括インストール

Active Directory のグループポリシーを使用して、保護対象デバイスに Kaspersky Embedded Systems Security for Windows をインストールできます。アプリケーションコンソールは、保護対象デバイスおよび管理者のワークステーションにインストールできます。

Active Directory のグループポリシーを使用して Kaspersky Embedded Systems Security for Windows をインストールする場合、推奨されているインストール設定でしかインストールできません。

<u>Active Directory グループポリシーを使用して Kaspersky Embedded Systems Security for Windows をインスト</u> <u>ール</u>する保護対象デバイスは、同じドメインおよび同じ組織単位に存在している必要があります。保護対象デ バイスの起動時、Microsoft Windows にログインする前にインストールが実行されます。

# ウィザードを使用した製品のインストールとアンインストール

このセクションでは、セットアップウィザードを使用した Kaspersky Embedded Systems Security for Windows とアプリケーションコンソールのインストールとアンインストール、および Kaspersky Embedded Systems Security for Windows の追加の設定とインストール時に実行される処理について説明します。

# セットアップウィザードを使用したインストール

このセクションでは、Kaspersky Embedded Systems Security for Windows とアプリケーションコンソールのイ ンストールの情報について説明します。

Kaspersky Embedded Systems Security for Windows をインストールして使用するには:

- 1. Kaspersky Embedded Systems Security for Windows を保護対象デバイスにインストールします。
- アプリケーションコンソールは、Kaspersky Embedded Systems Security for Windows を管理する時に操作 するデバイスにインストールしてください。
- 3. アプリケーションコンソールがネットワーク上の(保護対象デバイス以外の)いずれかのデバイスにイン ストールされている場合、アプリケーションコンソールのユーザーが Kaspersky Embedded Systems Security for Windows をリモート管理できるようにするには、追加設定を実行してください。
- 4. Kaspersky Embedded Systems Security for Windows のインストール後に処理を実行します。

## Kaspersky Embedded Systems Security for Windows $\mathcal{O} \prec \mathcal{V} \prec \mathcal{V} - \mathcal{V}$

Kaspersky Embedded Systems Security for Windows のインストール前に、次の操作を行います:

1.保護対象デバイスに他のアンチウイルス製品がインストールされていないことを確認します。

2. セットアップウィザードの起動に使用するアカウントが、保護対象デバイスの管理グループに属している ことを確認します。

上記の確認が完了したら、インストールの手順に進んでください。セットアップウィザードの説明に続いて、 Kaspersky Embedded Systems Security for Windows のインストール設定を指定します。Kaspersky Embedded Systems Security for Windows のインストールプロセスは、セットアップウィザードのどの段階でも中断でき ます。それには、 [セットアップウィザード] ウィンドウで [**キャンセル**] をクリックします。

<u>インストール(アンインストール)の設定</u>については詳細情報があります。

セットアップウィザードを使用して Kaspersky Embedded Systems Security for Windows をインストールする には:

1. 保護対象デバイスでファイル setup.exe を実行します。

 表示されるウィンドウの [インストール] セクションで、 [Default Deny テクノロジーによるコンピュータ <u>-の保護</u>] または [アンチウイルスベースでのコンピューターの保護] をクリックします。 アンチウイルスベースでのコンピューターの保護の設定が選択されている場合、ファイアウォール管 理コンポーネントとパフォーマンスカウンターコンポーネントを除くすべての Kaspersky Embedded Systems Security for Windows コンポーネントが既定で含まれています。

コンピューターを保護するためにシグネチャ分析と定義データベースを使用しないアプリケーション のバージョンに Kaspersky Embedded Systems Security for Windows の「アンチウイルスベースでのコ ンピューターの保護」の設定をインストールすると、次のコンポーネントを追加することによってア プリケーションコンポーネントのセットが自動的に拡張されます:

- ファイルのリアルタイム保護
- オンデマンドスキャン
- ネットワーク脅威対策

アップデートを有効にするコンポーネントは、**Default Deny** テクノロジーによるコンピューターの 保護の設定には含まれていません。

Default Deny テクノロジーによるコンピューターの保護の設定が選択されている場合、既定で含まれる コンポーネントは、次の通りです:

- Core
- 脆弱性攻撃ブロック
- アプリケーション起動コントロール
- システムトレイアイコン

コンピューターを保護するためにシグネチャ分析と定義データベースを使用するアプリケーションの バージョンに Kaspersky Embedded Systems Security for Windows の「Default Deny テクノロジーによ るコンピューターの保護」の設定をインストールすると、次のコンポーネントを削除することによっ てアプリケーションコンポーネントのセットが自動的に削減されます:

- ファイルのリアルタイム保護
- オンデマンドスキャン
- アップデートを有効にするコンポーネント

この設定は、リソースが限られているデバイスの保護に推奨されます。この場合、本製品を長期間ア クティベートすることができ、アプリケーション起動コントロールによりコンピューターが保護され ます。

3. Kaspersky Embedded Systems Security for Windows のセットアップウィザードの開始ウィンドウで [次 へ] をクリックします。

[使用許諾契約書とプライバシーポリシー]ウィンドウが表示されます。

4. 使用許諾契約書とプライバシーポリシーの条項を確認します。

5. 使用許諾契約書とプライバシーポリシーの条項に同意する場合、 [使用許諾契約書の内容をすべて確認 し、理解した上で条項に同意します] およびデータは、プライバシーポリシーに従って処理および送信さ れること(第三国への送信を含む)を理解しました。プライバシーポリシーの内容をすべて確認し、理解 した上で同意します] をオンにし、インストールを続行します。 使用許諾契約書とプライバシーポリシーに同意しない場合は、インストールは中止されます。

- 6. [次へ] をクリックします。
  [カスタムインストール] ウィンドウが開きます。
- 7. インストールするコンポーネントを選択します。

Kaspersky Embedded Systems Security for Windows の SNMP プロトコルサポートは、Microsoft Windows SNMP サービスが保護対象デバイスにインストールされている場合にのみ、インストールするコンポーネントのリストに表示されます。

- 8. すべての変更をキャンセルするには、**[リセット**]ウィンドウで**[カスタムインストール**]をクリックします。**[次へ**]をクリックします。
- 9. [インストール先フォルダーの選択] ウィンドウで、次のように操作します:
  - 必要に応じて、Kaspersky Embedded Systems Security for Windows のファイルのコピー先のフォルダー を指定します。
  - 必要に応じて、「ディスク」をクリックして、ローカルディスクの使用可能な容量の情報を確認します。

[**次へ**] をクリックします。

- 10. [インストールの詳細設定] ウィンドウで、次のインストール設定を行います:
  - 製品インストール後にリアルタイム保護を有効にする(推奨)
  - Microsoft によって推奨されているファイルを除外リストに追加する
  - カスペルスキーが推奨するファイルを除外リストに追加する
     [次へ] をクリックします。
- 11. [設定情報ファイルからのインポートの設定] ウィンドウで、次のように操作します:
  - a. 互換性のある以前のバージョンのアプリケーションで作成された既存の設定ファイルから Kaspersky Embedded Systems Security for Windows の設定をインポートする場合は、設定ファイルを指定します。
  - b. [次へ] をクリックします。
- 12. [アプリケーションのアクティベーション]ウィンドウで、次のいずれかを行います:
  - 製品をアクティベートする場合は、アクティベーションに使用する Kaspersky Embedded Systems Security for Windows のライセンス情報ファイルを指定します。
  - 製品を後でアクティベートする場合は、 [次へ] をクリックします。
  - ライセンス情報ファイルがあらかじめ配布キットの \product フォルダーに保存されている場合は、この ファイルの名前が [ライセンス] フィールドに表示されます。

別のフォルダーに保存されているライセンス情報ファイルを使用してライセンスを追加する場合 は、そのライセンス情報ファイルを指定します。

ライセンス情報ファイルが追加されると、ライセンス情報がウィンドウに表示されます。ライセンスの 有効期限日までの日数を計算して表示します。ライセンスの有効期間は、ライセンスが追加された時間 から実行され、ライセンス情報ファイルの有効期限日まで有効です。

[次へ]をクリックして、ライセンス情報ファイルを製品に適用します。

**13.** [**インストールの準備完了**] ウィンドウで、 [**インストール**] をクリックします。Kaspersky Embedded Systems Security for Windows のコンポーネントのインストールが開始します。

14. インストールが完了すると[インストールの完了]ウィンドウが表示されます。

15. [**完了**] をクリックします。

セットアップウィザードが閉じます。アクティベーションコードを入力している場合、インストールが完了 すると Kaspersky Embedded Systems Security for Windows が使用できるようになります。

## 

セットアップウィザードの指示に従い、アプリケーションコンソールのインストール設定を編集します。イン ストールプロセスは、セットアップウィザードのどの段階でも中断できます。それには、 [セットアップウィ ザード] ウィンドウで [**キャンセル**] をクリックします。

アプリケーションコンソールをインストールするには:

1. セットアップウィザードの起動に使用するアカウントが、デバイスの管理グループに属していることを確認します。

2. 保護対象デバイスでファイル setup.exe を実行します。

プログラムの開始ウィンドウが表示されます。

- 3. [Kaspersky Embedded Systems Security for Windows コンソールのインストール] をクリックします。 セットアップウィザードの開始ウィンドウが表示されます。
- 4. [次へ] をクリックします。
- 5. 表示されるウィンドウで使用許諾契約書およびプライバシーポリシーの条項を確認し、 [使用許諾契約書 の内容をすべて確認し、理解した上で条項に同意します]の下にあるチェックボックスをオンにして、イ ンストールを続行します。
- 6. [次へ] をクリックします。

[インストールの詳細設定] ウィンドウが表示されます。

- 7. [インストールの詳細設定] ウィンドウで、次のように操作します:
  - アプリケーションコンソールを使用してリモートデバイスにインストールされている Kaspersky Embedded Systems Security for Windows を管理する場合は、[リモートアクセスを許可する]をオンに します。
  - 「カスタムインストール」ウィンドウを開いてコンポーネントを選択するには:

- a. [詳細設定(d)] をクリックします。 [カスタムインストール] ウィンドウが開きます。
- b. リストから「管理ツール」コンポーネントを選択します。
   既定では、すべてのコンポーネントがインストールされます。
- c. [次へ] をクリックします。

<u>Kaspersky Embedded Systems Security for Windows コンポーネント</u>に関する詳細情報があります。

8. [**インストール先フォルダーの選択**] ウィンドウで、次のように操作します:

a. 必要に応じて、インストールするファイルの保存先として別のフォルダーを指定します。

- b. [次へ] をクリックします。
- 9. [インストールの準備完了] ウィンドウで、 [インストール] をクリックします。 選択したコンポーネントのインストールが開始します。
- 10. [**完了**] をクリックします。

セットアップウィザードが閉じます。アプリケーションコンソールが、保護対象デバイスにインストールされます。

管理ツールがネットワーク上の、ネットワーク上の保護対象デバイス以外のデバイスにインストールされた場 合、<u>詳細設定</u>を編集してください。

アプリケーションコンソールを別のデバイスにインストールした後の詳 細設定

アプリケーションコンソールを、ネットワーク上の、保護対象デバイス以外のデバイスにインストールした場合、次の操作を実行してリモートで Kaspersky Embedded Systems Security for Windows を管理できるようにします:

- 保護対象デバイスの ESS Administrators グループに Kaspersky Embedded Systems Security for Windows の ユーザーを追加します。
- 保護対象デバイスが Windows ファイアウォールまたはサードパーティのファイアウォールを使用している 場合、<u>Kaspersky Security</u>管理サービス(kavfsgt.exe)のネットワーク接続を許可してください。
- Microsoft Windows が動作しているデバイスへのアプリケーションコンソールのインストール時に [リモートアクセスを許可する] をオンにしなかった場合、デバイスのファイアウォールを経由するアプリケーションコンソールのネットワーク接続を手動で許可してください。

リモートデバイス上のアプリケーションコンソールは、DCOM プロトコルを使用して、Kaspersky Embedded Systems Security for Windows イベントに関する情報(スキャンされたオブジェクトや完了したタスクなど) を保護対象デバイスの Kaspersky Security 管理サービスから受信します。アプリケーションコンソールと Kaspersky Security 管理サービス間の接続を確立するために、Windows ファイアウォールの設定でアプリケー ションコンソールに対してネットワーク接続を許可する必要があります。

アプリケーションコンソールがインストールされているリモートデバイス上で、次を実行します:

- COM アプリケーションへの匿名リモートアクセスが許可されていることを確認します(COM アプリケーションの遠隔起動とアクティベーションは許可しません)。
- Windows ファイアウォールで、TCP ポート 135 を開き、Kaspersky Embedded Systems Security for Windows リモート管理プロセスの実行ファイル(kavfsrcn.exe)に対してネットワーク接続を許可します。 アプリケーションコンソールがインストールされているデバイスでは、保護対象デバイスへのアクセスと 応答の受信に、TCP ポート 135 が使用されます。
- 接続を許可するための Windows ファイアウォールの送信ルールを設定します。

単一のプロトコルが固定ポートを持つ従来の TCP/IP や UDP/IP とは異なり、DCOM はリモートの COM オブ ジェクトのポートを動的に割り当てます。ファイアウォールが、アプリケーションコンソールがインスト ールされているクライアントと DCOM エンドポイント(保護対象デバイス)の間に存在する場合、広範囲 のポートを開く必要があります。

その他のソフトウェアまたはハードウェアのファイアウォールを設定する時にも、同じ手順を適用してください。

保護対象デバイスとアプリケーションコンソールがインストールされているデバイス間の接続を設定中にアプ リケーションコンソールが開かれた場合:

1. アプリケーションコンソールを閉じます。

- 2. Kaspersky Embedded Systems Security for Windows リモート管理プロセス(kavfsrcn.exe)が終了するまで 待機します。
- 3. アプリケーションコンソールを再起動します。 新しい接続設定が適用されます。

COM アプリケーションへの匿名リモートアクセスの許可

インストールされている Windows オペレーティングシステムによって、設定名が異なる場合があります。

COM アプリケーションへ匿名リモートアクセスを許可するには:

- **1. Kaspersky Embedded Systems Security for Windows** コンソールがインストールされたリモートデバイス で、コンポーネントサービスコンソールを開きます。
- 2. [スタート] → [ファイル名を指定して実行] の順に選択します。
- **3. dcomcnfg** コマンドを入力します。
- 4. **[OK**] をクリックします。
- 5. 保護対象デバイスのコンポーネントサービスコンソールで[コンピューター]を展開します。
- 6. [**マイコンピューター**]のコンテキストメニューを開きます。
- 7. [**プロパティ**]を選択します。

- 8. [プロパティ] ウィンドウの [COM セキュリティ] タブで、 [アクセス許可] 設定グループの [制限の編集] をクリックします。
- 9. [リモートアクセスを許可する] ウィンドウで、ANONYMOUS LOGON ユーザーに対して [リモートアク セスを許可する] になっていることを確認します。
- 10. **[OK**] をクリックします。

Kaspersky Embedded Systems Security for Windows リモート管理プロセスに対するネットワーク接続の許可

インストールされている Windows オペレーティングシステムによって、設定名が異なる場合があります。

Windows ファイアウォールで TCP ポート 135 を開き、Kaspersky Embedded Systems Security for Windows リ モート管理プロセスに対してネットワーク接続を許可するには:

1. リモートデバイスで Kaspersky Embedded Systems Security for Windows コンソールを閉じます。

2. 次のいずれかを行います:

- Microsoft Windows XP SP2 以降の場合:
  - a. [スタート] > [Windows ファイアウォール] の順に選択します。
  - b. [Windows ファイアウォール] ウィンドウ(または [Windows ファイアウォールの設定])の[除
     外] タブで、[ポートの追加] をクリックします。
  - c. [名前] にポート名「RPC (TCP/135)」を指定するか、他の名前(「Kaspersky Embedded Systems Security for Windows DCOM」など)を入力し、[ポート番号] にポート番号(135)を指定します。
  - d. [TCP] プロトコルを選択します。
  - e. **[OK**] をクリックします。
  - f. [除外リスト] タブで、 [追加] をクリックします。
- Microsoft Windows 7 以降の場合:
  - a. [スタート] > [コントロールパネル] > [Windows ファイアウォール] の順に選択します。
  - b. [Windows ファイアウォール] ウィンドウで、 [Windows ファイアウォールを介したプログラムま たは機能を許可する] を選択します。
  - c. [Windows ファイアウォール経由の通信をプログラムに許可します] ウィンドウで、 [別のプログ ラムの許可] をクリックします。
- 3. [プログラムの追加] ウィンドウでファイル kavfsrcn.exe を指定します。このファイルは、Microsoft 管理 コンソールを使用して Kaspersky Embedded Systems Security for Windows コンソールをインストールする 時に指定したインストール先フォルダー内にあります。
- 4. **[OK**] をクリックします。

5. [Windows ファイアウォール] ([Windows ファイアウォールの設定])ウィンドウで、[OK]をクリ ックします。

Windows ファイアウォールの送信ルールの追加

インストールされている Windows オペレーティングシステムによって、設定名が異なる場合があります。

Windows ファイアウォールの送信ルールを追加するには:

- 1. [スタート] > [コントロール パネル] > [Windows ファイアウォール] の順に選択します。
- [Windows ファイアウォール] ウィンドウで、 [詳細設定] をクリックします。
   [セキュリティが強化された Windows ファイアウォール] ウィンドウが開きます。
- 3. [送信の規則] サブフォルダーを選択します。
- 4. [操作] ペインで [新しい規則] をクリックします。
- 5. 表示された**[新規の送信の規則ウィザード**]ウィンドウで、**[ポート**]を選択し、**[次へ**]をクリックします。
- 6. **[TCP**] プロトコルを選択します。
- 7. [特定のリモートポート] で、送信接続を許可するための次のポートの範囲を指定します:1024-65535。
- 8. [操作] ウィンドウで、 [接続を許可する] を選択します。
- 9. 新しいルールを保存して、 [セキュリティが強化された Windows ファイアウォール] ウィンドウを閉じま す。

Windows ファイアウォールで、アプリケーションコンソールと Kaspersky Security 管理サービスの間のネットワーク接続が許可されます。

## Kaspersky Embedded Systems Security for Windows インストール後に実 行する処理

製品をアクティベート済みである場合、インストールが完了すると保護タスクとスキャンタスクがすぐに開始 されます。Kaspersky Embedded Systems Security for Windows のインストール中に [製品インストール後にリ アルタイム保護を有効にする(推奨)] (既定のオプション)をオンにしていた場合、デバイスのファイルの システムオブジェクトにアクセスした際にそれらのオブジェクトをスキャンします。毎週金曜日の午後8時に 簡易スキャンタスクが実行されます。

Kaspersky Embedded Systems Security for Windows のインストール後に、次の手順を実行してください:

 定義データベースのアップデートタスクを開始します。インストール後、製品の配布キットに含まれる定 義データベースを使用してオブジェクトがスキャンされます。

定義データベースは最新のものでない可能性があるため、すぐにアップデートしてください。

その後定義データベースは、タスクで設定されている既定のスケジュールに従って1時間ごとにアップデー トされます。

- Kaspersky Embedded Systems Security for Windows をインストールする前にファイルのリアルタイム保護 機能のあるアンチウイルス製品がデバイスにインストールされていなかった場合、簡易スキャンをデバイ スで実行します。
- Kaspersky Embedded Systems Security for Windows イベントに関する管理者への通知を設定します。

Kaspersky Embedded Systems Security for Windows データベースのアップデートタスクの開始と設定

- インストール後に定義データベースをアップデートするには:
- 1. 定義データベースのアップデートタスクの設定で、アップデート元であるカスペルスキーの HTTP アップ デートサーバーまたは FTP アップデートサーバーとの接続を設定します。
- 2. 定義データベースのアップデートタスクを開始します。

LAN でプロキシサーバー設定を自動的に検知するための、Web Proxy Auto-Discovery Protocol (WPAD) がネットワークで設定されていないことがあります。その場合、プロキシサーバーにアクセスする時に認証が必要になる場合があります。

プロキシサーバーにアクセスするためにオプションのプロキシサーバー設定と認証設定を行うには:

- [Kaspersky Embedded Systems Security for Windows] フォルダーのコンテキストメニューを開きます。
- [プロパティ]を選択します。
   [アプリケーションの設定]ウィンドウが表示されます。
- 3. [接続設定] タブを選択します。
- 4. [プロキシサーバーの設定] セクションで、 [指定したプロキシサーバーを使用する] をオンにします。
- 5. [**アドレス**] フィールドにプロキシサーバーのアドレスを入力して、 [**ポート**] フィールドにプロキシサ ーバーのポート番号を入力します。
- 6. [プロキシサーバーの認証設定] セクションで、ドロップダウンリストから必要な認証方法を選択します:
  - NTLM 認証を使用する:プロキシサーバーによって組み込みの Microsoft Windows NTLM 認証がサポートされている場合に選択します。指定されたアカウントを使用して、プロキシサーバーにアクセスします。既定では、タスクはローカルシステム(SYSTEM)アカウントで開始されます。
  - ユーザー名とパスワードを指定して NTLM 認証を使用する:プロキシサーバーによって組み込みの Microsoft Windows NTLM 認証がサポートされている場合に選択します。指定されたアカウントを使用し てプロキシサーバーにアクセスします。ユーザー名とパスワードを入力するか、リストからユーザーを 選択します。
  - **ユーザー名とパスワードを適用する**:基本認証を選択できます。ユーザー名とパスワードを入力する か、リストからユーザーを選択します。

7. [**アプリケーションの設定**] ウィンドウで [OK] をクリックします。

カスペルスキーのアップデートサーバーとの接続を設定するには、定義データベースのアップデートタスクで 次の手順を実行します:

1.次のいずれかの方法でアプリケーションコンソールを開始します:

- ・ 保護対象デバイスでアプリケーションコンソールを開きます。
   [スタート] → [すべてのプログラム]
   → [Kaspersky Embedded Systems Security for Windows] → [管理ツール] → [Kaspersky
   Embedded Systems Security 3.3 for Windows コンソール]の順に選択します。
- 保護対象デバイス以外でアプリケーションコンソールを起動した場合、次の手順で保護対象デバイスに 接続します:
  - a. アプリケーションコンソールツリーで [Kaspersky Embedded Systems Security for Windows] フォ ルダーのコンテキストメニューを開きます。
  - b. [別のコンピューターに接続] を選択します。
  - c. [保護対象デバイスの選択] ウィンドウで [別のデバイス] を選択し、入力欄に保護対象デバイスの ネットワーク名を入力します。

Microsoft Windows のサインインに使用したユーザーアカウントが <u>Kaspersky Security</u> 管理サービス <u>へのアクセス権</u>を持っていない場合、必要なアクセス権のあるユーザーアカウントを指定します。

アプリケーションコンソールウィンドウが開きます。

- 2. アプリケーションコンソールツリーで、「**アップデート**]フォルダーを展開します。
- 3. [**定義データベースのアップデート**] サブフォルダーを選択します。
- 4. 結果ペインで「**プロパティ**」をクリックします。
- 5. 表示される [**タスクの設定**] ウィンドウで、 [**接続設定**] タブを開きます。
- プロキシサーバー設定を使用してカスペルスキーのアップデートサーバーに接続する〕を選択します。
- 7. [**タスクの設定**] ウィンドウで [**OK**] をクリックします。

定義データベースのアップデートタスクでのアップデート元との接続設定の内容が保存されます。

定義データベースのアップデートタスクを実行するには:

- 1.アプリケーションコンソールツリーで、**[アップデート**]フォルダーを展開します。
- 2. [定義データベースのアップデート] サブフォルダーのコンテキストメニューを開き、[開始] を選択します。

定義データベースのアップデートタスクが開始されます。

タスクが正常に完了すると、インストールされた定義データベースの最新のアップデートの公開日が [Kaspersky Embedded Systems Security for Windows] フォルダーの結果ペインで確認できます。 簡易スキャン

Kaspersky Embedded Systems Security for Windows の定義データベースのアップデートが完了したら、簡易ス キャンタスクを使用して保護対象デバイスをスキャンしてマルウェアの有無を確認します。

簡易スキャンタスクを実行するには:

1.アプリケーションコンソールツリーで、**「オンデマンドスキャン**]フォルダーを展開します。

2. [簡易スキャン] サブフォルダーのコンテキストメニューで、 [開始] を選択します。

タスクが開始し、**[実行中**]というタスクステータスが結果ペインに表示されます。

タスクの実行ログを確認するには:

[**簡易スキャン**]フォルダーの結果ペインで、[**実行ログを開く**]をクリックします。

# コンポーネントセットの変更と Kaspersky Embedded Systems Security for Windows の修復

Kaspersky Embedded Systems Security for Windows コンポーネントは追加と削除ができます。ファイルのリア ルタイム保護を削除する場合は、事前にファイルのリアルタイム保護タスクを停止する必要があります。それ 以外の状況では、ファイルのリアルタイム保護タスクや Kaspersky Security サービスを停止する必要はありま せん。

アプリケーション管理がパスワードで保護されている場合、セットアップウィザードでコンポーネントセットを削除または変更しようとすると、パスワードの入力を要求されます。

Kaspersky Embedded Systems Security for Windows のコンポーネントセットを変更するには:

- [スタート] メニューで、 [すべてのプログラム] > [Kaspersky Embedded Systems Security for Windows] > [Kaspersky Embedded Systems Security for Windows の変更または削除] の順に選択しま す。
   セットアップウィザードの [インストールの変更、修復または削除] ウィンドウが表示されます。
- [コンポーネントセットの変更]を選択します。 [次へ] をクリックします。
   [カスタムインストール] ウィンドウが開きます。
- 3. [カスタムインストール] ウィンドウの、選択可能なコンポーネントのリストで Kaspersky Embedded Systems Security for Windows に追加するコンポーネントまたは削除するコンポーネントを選択します。それには、次の操作を実行します:
  - コンポーネントのセットを変更するには、選択したコンポーネント名の隣にあるボタンをクリックします。コンテキストメニューで、次のように選択します:
    - コンポーネントをローカルハードディスクにインストール:1つのコンポーネントをインストールする場合
    - コンポーネントとサブコンポーネントをローカルハードディスクにインストール:コンポーネントの グループをインストールする場合

 以前インストールしたコンポーネントを削除するには、選択したコンポーネント名の隣にあるボタンを クリックします。コンテキストメニューで、[コンポーネントを使用しない]を選択します。

[**次へ**] をクリックします。

4. [インストールの準備完了] ウィンドウで [インストール] をクリックし、ソフトウェアコンポーネント のセットの変更を確定します。

5. インストールの完了後に表示されるウィンドウで、 [OK] をクリックします。

指定の設定に基づいて、Kaspersky Embedded Systems Security for Windows のコンポーネントのセットが変更されます。

Kaspersky Embedded Systems Security for Windows の実行中に問題が発生した場合(タスクのクラッシュや、 タスクが開始しないなどの Kaspersky Embedded Systems Security for Windows のクラッシュ)、Kaspersky Embedded Systems Security for Windows の修復を行うことができます。Kaspersky Embedded Systems Security for Windows の現在の設定の保存中に、修復を実行できます。または、Kaspersky Embedded Systems Security for Windows のすべての設定を既定値にリセットするオプションを選択できます。

アプリケーションまたはタスクのクラッシュ後に Kaspersky Embedded Systems Security for Windows を修復 するには:

- 1. [スタート] メニューで、 [すべてのプログラム] を選択します。
- 2. [Kaspersky Embedded Systems Security for Windows] を選択します。
- Kaspersky Embedded Systems Security for Windows の変更または削除]を選択します。
   セットアップウィザードの[インストールの変更、修復または削除]ウィンドウが表示されます。
- インストール済みコンポーネントの修復]をオンにします。 [次へ] をクリックします。
   「インストール済みコンポーネントの修復] ウィンドウが表示されます。
- 5. アプリケーションの設定をリセットし Kaspersky Embedded Systems Security for Windows を既定値で復元 する場合は、 [インストール済みコンポーネントの修復] ウィンドウで [製品の推奨設定を復元する] を オンにします。 [次へ] をクリックします。
- 6. [修復準備完了] ウィンドウで [インストール] をクリックし、修復操作を確定します。
- 7.修復操作の完了後に表示されるウィンドウで、 [OK] をクリックします。

指定した設定を使用して、Kaspersky Embedded Systems Security for Windows が修復されます。

# セットアップウィザードを使用したアンインストール

このセクションでは、セットアップ / アンインストールウィザードを使用した保護対象デバイスからの Kaspersky Embedded Systems Security for Windows およびアプリケーションコンソールの削除方法について説 明します。

Kaspersky Embedded Systems Security for Windows OT > T > T > D

Kaspersky Embedded Systems Security for Windows をアンインストールしても、ダンプファイルとトレー スファイルは削除されません。ダンプファイルとトレースファイルの書き込みの設定で指定したフォルダ ーから、ダンプファイルとトレースファイルを手動で削除できます。

インストールされている Windows オペレーティングシステムによって、設定名が異なる場合があります。

セットアップおよびアンインストールウィザードを使用して、保護対象デバイスから Kaspersky Embedded Systems Security for Windows をアンインストールできます。

保護対象デバイスからの Kaspersky Embedded Systems Security for Windows のアンインストール後、再起動 が必要になる場合があります。再起動は延期することもできます。

オペレーティングシステムが UAC 機能(ユーザーアカウント制御)を使用しているか、アプリケーショ ンへのアクセスがパスワードで保護されている場合、Windows コントロールパネルからのアプリケーショ ンのアンインストール、修復およびインストールはできません。

アプリケーション管理がパスワードで保護されている場合、セットアップウィザードでコンポーネントセットを削除または変更しようとすると、パスワードの入力を要求されます。

Kaspersky Embedded Systems Security for Windows をアンインストールするには:

- 1. **[スタート**] メニューで、**[すべてのプログラム**]を選択します。
- 2. [Kaspersky Embedded Systems Security for Windows] を選択します。
- Kaspersky Embedded Systems Security for Windows の変更または削除]を選択します。
   セットアップウィザードの[インストールの変更、修復または削除]ウィンドウが表示されます。
- Yフトウェアコンポーネントの削除]をオンにします。 [次へ] をクリックします。
   [アンインストールの詳細設定] ウィンドウが表示されます。
- 5. 必要に応じて [アンインストールの詳細設定] ウィンドウで、次の操作を行います:
  - a. 隔離されたオブジェクトをエクスポートする場合は、 [**隔離されたオブジェクトをエクスポートする**] をオンにします。既定では、このチェックボックスはオフです。
  - b. Kaspersky Embedded Systems Security for Windows のバックアップからオブジェクトをエクスポートす る場合は、 [バックアップされたオブジェクトをエクスポートする] をオンにします。既定では、この チェックボックスはオフです。
  - c. [保存] をクリックし、復元するオブジェクトのエクスポート先のフォルダーを選択します。既定では、オブジェクトは次のフォルダーにエクスポートされます:%ProgramData%\Kaspersky Lab\Kaspersky Embedded Systems Security\Uninstall

[**次へ**] をクリックします。

6. [アンインストールの準備完了] ウィンドウで [アンインストール] をクリックし、アンインストールを 確定します。

7. アンインストールの完了後に表示されるウィンドウで、 [OK] をクリックします。

## Kaspersky Embedded Systems Security for Windows $\exists \gamma \gamma - \mu \sigma \gamma \gamma$ $\gamma \gamma + -\mu \sigma \gamma \gamma \gamma$

インストールされている Windows オペレーティングシステムによって、設定名が異なる場合があります。

セットアップおよびアンインストールウィザードを使用して、保護対象デバイスからアプリケーションコンソ ールをアンインストールできます。

アプリケーションコンソールのアンインストール後、保護対象デバイスを再起動する必要はありません。

アプリケーションコンソールをアンインストールするには:

- 1. [**スタート**] メニューで、 [**すべてのプログラム**] を選択します。
- 2. [Kaspersky Embedded Systems Security for Windows] を選択します。
- 3. [Kaspersky Embedded Systems Security for Windows の変更または削除] を選択します。 ウィザードの [インストールの修復または削除] ウィンドウが表示されます。
- 4. [ソフトウェアコンポーネントの削除]をオンにして [次へ] をクリックします。
- 5. [アンインストールの準備完了] ウィンドウが表示されます。 [アンインストール] をクリックします。 [アンインストールの完了] ウィンドウが表示されます。
- 6. **[OK**] をクリックします。

アンインストールが完了し、セットアップウィザードが終了します。

## コマンドラインによる製品のインストールとアンインストール

このセクションでは、コマンドラインを使用して Kaspersky Embedded Systems Security for Windows をイン ストールおよびアンインストールする方法について説明します。コマンドラインから Kaspersky Embedded Systems Security for Windows をインストールおよびアンインストールするためのコマンドの例や、コマンド ラインから Kaspersky Embedded Systems Security for Windows のコンポーネントを追加または削除するため のコマンドの例も記載されています。

コマンドラインからの Kaspersky Embedded Systems Security for Windows のインストールとアンインストール

Kaspersky Embedded Systems Security for Windows をアンインストールしても、ダンプファイルとトレー スファイルは削除されません。ダンプファイルとトレースファイルの書き込みの設定で指定したフォルダ ーから、ダンプファイルとトレースファイルを手動で削除できます。

インストール設定を指定した後、コマンドラインから \product\ess\_x86.msi または \product\ess\_x64.msi イン ストールパッケージファイルを実行することにより、Kaspersky Embedded Systems Security for Windows をイ ンストールまたはアンインストールし、そのコンポーネントを追加または削除できます。

「管理ツール」セットは、保護対象デバイスまたはネットワークにある別のデバイスにインストールして、ローカルまたはリモートでアプリケーションコンソールを使用できます。それには、インストールパッケージ \console\esstools.msiを使用します。

インストールは、製品がインストールされている保護対象デバイスの管理グループに登録されているアカ ウントを使用して実行します。

ファイル \product\ess\_x86.msi または \product\ess\_x64.msi のうち、追加のコマンドラインオプションがない 状態で保護対象デバイスで実行されているファイルがある場合、Kaspersky Embedded Systems Security for Windows は、既定のインストール設定でインストールされます。

ADDLOCAL コマンドラインオプションを使用して、選択したコンポーネントやコンポーネントセットのコードをリストすることで、インストールする一連のコンポーネントを割り当てることができます。

Kaspersky Embedded Systems Security for Windows のインストールで使用するコマンド事例

このセクションでは、Kaspersky Embedded Systems Security for Windows のインストールに使用するコマンドの例を紹介します。

**32** ビット版の Microsoft Windows を実行する保護対象デバイスでは、配布キットに含まれる接尾語が 「x86」のファイルを実行します。64 ビット版の Microsoft Windows を実行する保護対象デバイスでは、 配布キットに含まれる接尾語が「x64」のファイルを実行します。

Windows インストーラーの標準的なコマンドとコマンドラインオプションの使用についての詳細な情報については、Microsoft から提供されるガイドを参照してください。

setup.exe ファイルからの Kaspersky Embedded Systems Security for Windows のインストールの例

ユーザーの操作を要求せずに、推奨されているインストール設定でKaspersky Embedded Systems Security for Windows をインストールするには、次のコマンドを実行します:

\exec\setup.exe /s /p EULA=1 /p PRIVACYPOLICY=1

Kaspersky Embedded Systems Security for Windows を次の設定でインストールできます:

- ファイルのリアルタイム保護コンポーネントとオンデマンドスキャンコンポーネントのみをインストール する
- Kaspersky Embedded Systems Security for Windows の開始時にファイルのリアルタイム保護を実行しない

• Microsoft によってスキャン範囲からの除外が推奨されているファイルを除外しない

デバイスコントロールなどのコンポーネントのインストールするには、次のコマンドを実行します:

#### \exec\setup.exe /p ADDLOCAL=DevCtrl /p RUNRTP=0 /p ADDMSEXCLUSION=0

アプリケーションのインストール後にシステムクラッシュを引き起こすネットワークデバイスおよび SCSI デバイスが搭載されたコンピューターに Kaspersky Embedded Systems Security for Windows をインストールする場合、このコマンドで次の追加オプションを使用できます:

#### /p SKIP\_NETWORK\_UPPERFILTERS=<1|0>

ネットワークアダプターの監視を有効(1)または無効(0)にします。

### /p SKIP\_SCSIADAPTER\_UPPERFILTERS=<1|0>

SCSI アダプターの監視を有効(1)または無効(0)にします。

インストールで使用するコマンドのリスト:msi ファイルを実行

ユーザーの操作を要求せずに、推奨されているインストール設定でKaspersky Embedded Systems Security for Windows をインストールするには、次のコマンドを実行します:

#### msiexec /i ess.msi /qn EULA=1 PRIVACYPOLICY=1

*推奨されているインストール設定に基づき、インストールインターフェイスを表示して Kaspersky Embedded* Systems Security for Windows をインストールするには、次のコマンドを実行します:

msiexec /i ess.msi /qn EULA=1 PRIVACYPOLICY=1

Kaspersky Embedded Systems Security for Windows を推奨インストール設定でインストールし、トレースファイルの数が指定された最大数に達した時にトレースファイルのローテーションを有効にするには、次のコマンドを実行します:

msiexec /i ess.msi TRACE\_FOLDER=C:\Traces TRACE\_MAX\_ROLL\_COUNT=50 /qn EULA=1
PRIVACYPOLICY=1

#### TRACE\_FOLDER パラメータは必須です。

**TRACE MAX ROLL COUNT**パラメータには次のルールが適用されます:

- このパラメータを指定すると、トレースファイルの数がパラメータで指定した最大数に達した時に、トレースファイルのローテーションが有効になります。使用可能なパラメータ値の範囲:1~999。
- トレースファイルの最大数をOに指定すると、トレースファイルのローテーションが無効になります。
- パラメータ値が指定されているが、無効であるか、使用可能な値の範囲(1~999)を超えている場合、トレースファイルのローテーションは、既定のトレースファイルの最大数が5に設定されて有効になります。
- パラメータが指定されていない場合:
  - トレースファイルのローテーションがデバイス上で設定済みである場合、その設定は変更されません。
     入力されたパラメータは無視されます。
  - デバイスでトレースファイルのローテーションが設定されていない場合、ローテーションオプションは トレースファイルの既定の最大数が5に設定されて有効になります。

ライセンス情報ファイル C:\0000000A.key を使用して Kaspersky Embedded Systems Security for Windows を インストールしてアクティベートするには:

msiexec /i ess.msi LICENSEKEYPATH=C:\0000000A.key /qn EULA=1 PRIVACYPOLICY=1

実行中のプロセスとローカルドライブのブートセクターを事前にスキャンしてから Kaspersky Embedded Systems Security for Windows をインストールするには、次のコマンドを実行します:

msiexec /i ess.msi PRESCAN=1 /qn EULA=1 PRIVACYPOLICY=1

Kaspersky Embedded Systems Security for Windows をインストールフォルダー C:\ESS にインストールするに は、次のコマンドを実行します:

msiexec /i ess.msi INSTALLDIR=C:\ESS /qn EULA=1 PRIVACYPOLICY=1

Kaspersky Embedded Systems Security for Windows をインストールして、Kaspersky Embedded Systems Security for Windows msi ファイルが保存されているフォルダーに ess.log という名前のインストールログファ イルを保存するには、次のコマンドを実行します:

msiexec /i ess.msi /l\*v ess.log /qn EULA=1 PRIVACYPOLICY=1

Kaspersky Embedded Systems Security for Windows コンソールをインストールするには、次のコマンドを実行 します:

msiexec /i esstools.msi /qn EULA=1

Kaspersky Embedded Systems Security for Windows をインストールしてライセンス情報ファイル C:\0000000A.key を使用してアクティベートし、設定ファイル C:\settings.xml の設定に応じてKaspersky Embedded Systems Security for Windows を設定するには、次のコマンドを実行します:

msiexec /i ess.msi LICENSEKEYPATH=C:\0000000A.key CONFIGPATH=C:\settings.xml /qn EULA=1
PRIVACYPOLICY=1

Kaspersky Embedded Systems Security for Windows がパスワードによって保護されている場合、製品のパッチ をインストールするには、次のコマンドを実行します:

msiexec /p "<msp ファイル名とそのパス>" UNLOCK\_PASSWORD=<パスワード>

# Kaspersky Embedded Systems Security for Windows インストール後に実 行する処理

製品をアクティベート済みである場合、インストールが完了すると保護タスクとスキャンタスクがすぐに開始 されます。Kaspersky Embedded Systems Security for Windows のインストール中に [製品インストール後にリ アルタイム保護を有効にする(推奨)]をオンにしていた場合、デバイスファイルのシステムオブジェクトに アクセスした際にそれらのオブジェクトをスキャンします。毎週金曜日の午後8時に簡易スキャンタスクが実 行されます。

Kaspersky Embedded Systems Security for Windows のインストール後に、次の手順を実行してください:

Kaspersky Embedded Systems Security for Windows 定義データベースのアップデートタスクを開始します。インストール後、製品の配布キットに含まれる定義データベースを使用してオブジェクトがスキャンされます。Kaspersky Embedded Systems Security for Windows の定義データベースをすぐにアップデートすることを推奨します。それには、定義データベースのアップデートタスクを実行する必要があります。その後定義データベースは、既定のスケジュールに従って1時間ごとにアップデートされます。

例として、定義データベースのアップデートタスクは、次のコマンドを使用して開始できます:

KAVSHELL UPDATE /KL /PROXY:proxy.company.com:8080 /AUTHTYPE:1 /PROXYUSER:inetuser /PROXYPWD:123456

この場合、Kaspersky Embedded Systems Security for Windows の定義データベースのアップデートは、カ スペルスキーのアップデートサーバーからダウンロードされます。アップデート元への接続は、プロキシ サーバーを経由し(プロキシサーバーアドレス:proxy.company.com、ポート:8080)、ビルトイン Windows NTLM 認証を使用して、アカウント下のサーバー(ユーザー名:inetuser、パスワード:123456) にアクセスして確立します。

 Kaspersky Embedded Systems Security for Windows をインストールする前にファイルのリアルタイム保護 機能のあるアンチウイルス製品がデバイスにインストールされていなかった場合、簡易スキャンをデバイ スで実行します。

コマンドラインを使用して簡易スキャンタスクを開始するには:

#### KAVSHELL SCANCRITICAL /W:scancritical.log

このコマンドでは、現在のフォルダーに含まれるファイル scancritical.log に実行ログを保存します。

• Kaspersky Embedded Systems Security for Windows イベントに関する管理者への通知を設定します。

## コンポーネントの追加および削除:サンプルコマンド

アプリケーション起動コントロールは自動的にインストールされます。

オンデマンドスキャンをインストールするには、次のコマンドを実行します:

#### msiexec /i ess.msi ADDLOCAL=Oas,Ods /qn

または

#### \exec\setup.exe /s /p ADDLOCAL=Oas,Ods

リストへのコンポーネントの追加後、既存のコンポーネントが再インストールされ、指定したコンポーネント がインストールされます。

インストールされたコンポーネントを削除するには、次のコマンドを実行します:

#### msiexec /i ess.msi REMOVE=Firewall,PerfMonCounters EULA=1 PRIVACYPOLICY=1 /qn

新しいコンポーネントをインストールするには、次のコマンドを実行します。

msiexec /i ess.msi
ADDLOCAL=AKIntegration,AVProtection,AntiExploit,AppCtrl,DevCtrl,Fim,Ksn,LogInspector,Oas
EULA=1 PRIVACYPOLICY=1 /qn

インストールまたは削除するコンポーネントをリストへ追加した後、そのコンポーネントがインストール または削除されます。 Kaspersky Embedded Systems Security for Windows のアンインストー ル:サンプルコマンド

保護対象デバイスから Kaspersky Embedded Systems Security for Windows をアンインストールするには、次のコマンドを実行します:

- 32ビットオペレーティングシステムの場合: msiexec /x ess\_x86.msi /qn
- 64ビットオペレーティングシステムの場合: msiexec /x ess\_x64.msi /qn

または

- 32ビットオペレーティングシステムの場合: msiexec /x {263DB314-C453-4539-A5C1-845B542FFDCA} /qn
- 64 ビットオペレーティングシステムの場合: msiexec /x {429EF48A-879D-428A-BA60-22761417FD8E} /qn

Kaspersky Embedded Systems Security for Windows コンソールをアンインストールするには、次のコマンドを 実行します:

msiexec /x esstools.msi /qn

または

msiexec /x {4A79347C-BAE9-4A94-BF5D-16CDA5085084} /qn

パスワードによる保護が有効であるデバイスから Kaspersky Embedded Systems Security for Windows をアン インストールするには、次のコマンドを実行します:

- 32 ビットオペレーティングシステムの場合: msiexec /x {263DB314-C453-4539-A5C1-845B542FFDCA} UNLOCK\_PASSWORD=\*\*\* /qn
- 64 ビットオペレーティングシステムの場合: msiexec /x {429EF48A-879D-428A-BA60-22761417FD8E} UNLOCK\_PASSWORD=\*\*\* /qn

コマンドラインのリターンコードのリストを次の表に示します。

| 11 | 勽      | ~ / |   | <br>K |
|----|--------|-----|---|-------|
| 2  | $\sim$ | _   | - | Γ.    |

| Г<br>                          |                                                                                                    |
|--------------------------------|----------------------------------------------------------------------------------------------------|
| 1324 インスト                      | ール先のフォルダー名に無効な文字が含まれています。                                                                                      |
| 25001 Kaspersk<br>アプリケ<br>開始して | y Embedded Systems Security for Windows をインストールする権限が不十分な場合。<br>ーションをインストールするには、ローカル管理者権限でインストールウィザードを<br>ください。 |

リターンコード

| 25003 | このバージョンの Microsoft Windows を実行しているデバイスには Kaspersky Embedded<br>Systems Security for Windows をインストールできません。64 ビットバージョンの Microsoft<br>Windows 用のインストールウィザードを開始してください。 |
|-------|----------------------------------------------------------------------------------------------------|
| 25004 | 互換性のないソフトウェアが検知されました。インストールを続けるには、次のソフトウェア<br>をアンインストールします:<非互換ソフトウェアのリスト>。                                                                                        |
| 25010 | 指定したパスは、隔離されたオブジェクトの保存に使用できません。                                                                                                    |
| 25011 | 隔離されたオブジェクトを保存するフォルダーの名前に無効な文字が含まれています。                                                                                                    |
| 26251 | パフォーマンスカウンター DLL をダウンロードできません。                                                                                                    |
| 26252 | パフォーマンスカウンター DLL をダウンロードできません。                                                                                                    |
| 27300 | ドライバーをインストールできません。                                                                                                    |
| 27301 | ドライバーをアンインストールできません。                                                                                                    |
| 27302 | ネットワークコンポーネントをインストールできません。フィルタリングされたデバイス数<br>の、サポートされる最大値に達しました。                                                                                                   |
| 27303 | 定義データベースがありません。                                                                                                    |

# Kaspersky Security Center を使用した製品のインストールとアンインスト ール

このセクションには、Kaspersky Security Center を使用した Kaspersky Embedded Systems Security for Windows のインストールに関する情報、Kaspersky Security Center を使用した Kaspersky Embedded Systems Security for Windows のインストールおよびアンインストール手順の説明、および Kaspersky Embedded Systems Security for Windows のインストール後に実行する処理の説明が含まれています。

# Kaspersky Security Center を使用したインストールに関する全般的な情報

リモートインストールタスクを使用することで、Kaspersky Security Center を介して Kaspersky Embedded Systems Security for Windows をインストールできます。

リモートインストールタスクが完了すると、Kaspersky Embedded Systems Security for Windows は同じ設定で 複数の保護対象デバイスにインストールされます。

すべての保護対象デバイスを1つの管理グループに統合し、このグループの保護対象デバイスに対して Kaspersky Embedded Systems Security for Windows をインストールするためのグループタスクを作成できま す。

同じ管理グループに含まれていない一部の保護対象デバイスに対して、Kaspersky Embedded Systems Security for Windows をリモートでインストールするタスクを作成できます。このタスクを作成する際、Kaspersky Embedded Systems Security for Windows をインストールする個別の保護対象デバイスのリストを生成する必要があります。

リモートインストールタスクの詳細な情報については、*Kaspersky Security Center のヘルプ*を参照してください。

# Kaspersky Embedded Systems Security for Windows をインストールまた はアンインストールする権限

リモートインストール(削除)タスクで指定されたアカウントは、あらゆる場合において各保護対象デバイス の管理グループに含まれている必要があります。ただし、以下で説明する場合を除きます:

 Kaspersky Embedded Systems Security for Windows のインストール先となる保護対象デバイスに Kaspersky Security Center ネットワークエージェントが既にインストールされている場合(保護対象デバイスのドメ インや、保護対象デバイスがドメインに属しているかは問わない)。

ネットワークエージェントが保護対象デバイスにインストールされていない場合、リモートインスト ールタスクを使用して、Kaspersky Embedded Systems Security for Windows と一緒にネットワークエ ージェントをインストールできます。ネットワークエージェントをインストールする前に、タスクで 指定するアカウントが各保護対象デバイスの管理グループに含まれていることを確認してください。

 Kaspersky Embedded Systems Security for Windows のインストール先となるすべての保護対象デバイスが 管理サーバーと同じドメインにあり、ドメイン管理者のアカウントで管理サーバーが登録されている場合 (このアカウントが、そのドメイン内の保護対象デバイスに対してローカルの管理者権限を持っている場合)。

既定では、**強制インストール**の方法を使用する場合、リモートインストールタスクは管理サーバーが実行されるアカウントから実行されます。

強制インストール(アンインストール)モードでグループタスクまたは特定の保護対象デバイスに対するタス クを使用する場合、アカウントは保護対象デバイスに対して次の権限を持っている必要があります:

- リモートアプリケーションを実行する権限
- Admin\$ 共有に対する権限
- **サービスとしてログオンする**権限

# Kaspersky Security Center を使用した Kaspersky Embedded Systems Security for Windows のインストール

インストールパッケージの生成およびリモートインストールタスクの作成の詳細な情報については Kaspersky Security Center のヘルプを参照してください。

今後、Kaspersky Security Center を介して Kaspersky Embedded Systems Security for Windows を管理する場合、次の条件を満たす必要があります:

- Kaspersky Security Center の管理サーバーがインストールされている保護対象デバイスに、管理プラグイン もインストールされていること(Kaspersky Embedded Systems Security for Windows 配布キットのファイ ル \exec\klcfginst.exe)。
- Kaspersky Security Center ネットワークエージェントが保護対象デバイスにインストールされていること。 Kaspersky Security Center ネットワークエージェントが保護対象デバイスにインストールされていない場
合、リモートインストールタスクを使用して Kaspersky Embedded Systems Security for Windows と一緒に ネットワークエージェントをインストールできます。

後で Kaspersky Security Center のポリシーとグループタスクを使用して保護設定を管理するために、複数のデバイスを1つの管理グループにまとめることもできます。

リモートインストールタスクを使用して Kaspersky Embedded Systems Security for Windows をインストール するには:

1. Kaspersky Security Center 管理コンソールを開始します。

2. Kaspersky Security Center で、 [詳細] フォルダーを展開します。

- 3. [**リモートインストール**] サブフォルダーを展開します。
- 4. [インストールパッケージ] サブフォルダーの結果ペインで、 [インストールパッケージの作成] をクリ ックします。
- 5. インストールパッケージの種別として [カスペルスキー製品のインストールパッケージを作成する] を選択します。

6.新しいインストールパッケージ名を入力します。

7. インストールパッケージファイルとして、Kaspersky Embedded Systems Security for Windows 配布キット から ess.kud ファイルを指定します。

[使用許諾契約書とプライバシーポリシー]ウィンドウが表示されます。

8. 使用許諾契約書とプライバシーポリシーの条項に同意する場合、 [使用許諾契約書の内容をすべて確認し、理解した上で条項に同意します] およびデータは、プライバシーポリシーに従って処理および送信されること(第三国への送信を含む)を理解しました。プライバシーポリシーの内容をすべて確認し、理解した上で同意します] をオンにし、インストールを続行します。

インストールを続行するには、使用許諾契約書とプライバシーポリシーに同意する必要があります。

9. <u>インストールする Kaspersky Embedded Systems Security for Windows コンポーネントのセット</u>と、インス トールパッケージの<u>既定のインストール設定</u>を変更するには:

a. Kaspersky Security Center で、 [リモートインストール] フォルダーを展開します。

 b. [インストールパッケージ] サブフォルダーの結果ペインで、作成した Kaspersky Embedded Systems Security for Windows インストールパッケージのコンテキストメニューを開いて [プロパティ] をクリ ックします。

c.インストールパッケージのプロパティウィンドウで、 [設定] セクションを開きます。

[インストールするコンポーネント] 設定グループで、インストールする Kaspersky Embedded Systems Security for Windows コンポーネントの名前の隣にあるチェックボックスをオンにします。

d. インストール先のフォルダーを既定ではないものに指定する場合、フォルダーの名前とパスを [インス トール先フォルダー] に指定します。

インストール先フォルダーのパスには、システム環境変数を含むことができます。フォルダーが保護対 象デバイスに存在しない場合、フォルダーが作成されます。

- e. [インストールの詳細設定] グループで次の設定を構成します:
  - インストール前に保護対象デバイスをスキャンする 🛛
  - 製品インストール後にリアルタイム保護を有効にする
  - Microsoft によって推奨されているファイルを除外リストに追加する
  - カスペルスキーが推奨するファイルを除外リストに追加する
  - オペレーティングシステムの起動時に Kaspersky Security サービスの遅延開始を有効にする

f.インストールパッケージのプロパティウィンドウで [OK] をクリックします。

10. [インストールパッケージ] フォルダーで、選択した保護対象デバイス(管理グループ)に Kaspersky Embedded Systems Security for Windows をリモートでインストールするタスクを作成します。タスクの設 定を編集します。

リモートインストールタスクの作成と設定の詳細は、*Kaspersky Security Center のヘルプ*を参照してください。

11. Kaspersky Embedded Systems Security for Windows リモートインストールタスクを実行します。

タスクで指定した保護対象デバイスに Kaspersky Embedded Systems Security for Windows がインストールされます。

# Kaspersky Embedded Systems Security for Windows インストール後に実 行する処理

Kaspersky Embedded Systems Security for Windows をインストールしたら、デバイスにある Kaspersky Embedded Systems Security for Windows の定義データベースをアップデートしてください。また、Kaspersky Embedded Systems Security for Windows のインストール前に、リアルタイム保護機能が有効になっているアンチウイルス製品がデバイスにインストールされていなかった場合は、デバイスの簡易スキャンを実行してください。

Kaspersky Embedded Systems Security for Windows がインストールされた保護対象デバイスが、Kaspersky Security Center で同じ管理グループにまとめられている場合、次の方法を使用してこれらのタスクを実行できます:

- 1. Kaspersky Embedded Systems Security for Windows がインストールされた保護対象デバイスのグループに 対して、定義データベースのアップデートタスクを作成します。Kaspersky Security Center の管理サーバー をアップデート元として設定します。
- 簡易スキャンのステータスを持つオンデマンドスキャンのグループタスクを作成します。簡易スキャンタ スクの結果ではなく、このタスクの結果に基づいて、グループの各保護対象デバイスのセキュリティレベ ルが Kaspersky Security Center によって診断されます。
- 3.保護対象デバイスのグループに対して新しいポリシーを作成します。ポリシーのプロパティの[アプリケ ーションの設定]セクションで、[ローカルシステムタスクの実行]サブセクションの設定から、オンデ マンドスキャンのシステムタスクのスケジュールによる開始と、管理グループの保護対象デバイスでの定 義データベースのアップデートタスクを無効にします。

Kaspersky Embedded Systems Security for Windows イベントに関する管理者への通知を設定することもできます。

Kaspersky Security Center を使用したアプリケーションコンソールのイン ストール

インストールパッケージおよびリモートインストールタスクの作成の詳細な情報については Kaspersky Security Center のヘルプを参照してください。

リモートインストールタスクを使用してアプリケーションコンソールをインストールするには:

1. Kaspersky Security Center 管理コンソールで、 [詳細] フォルダーを展開します。

- 2. [**リモートインストール**] サブフォルダーを展開します。
- 3. [インストールパッケージ] サブフォルダーの結果ペインで、 [**インストールパッケージの作成**] をクリ ックします。新しいインストールパッケージの作成ウィザードで、次の操作を行います:
  - a. [新規パッケージウィザード] ウィンドウで、[指定した実行ファイルのインストールパッケージを作 成する] をパッケージの種別として選択します。

b. 新しいインストールパッケージ名を入力します。

- **c.** Kaspersky Embedded Systems Security for Windows 配布キットのフォルダーから \console\setup.exe フ ァイルを選択し、**「すべてのフォルダーをインストールパッケージへコピー**」をオンにします。
- d. [実行ファイルの起動設定(オプション)] フィールドで ADDLOCAL コマンドラインオプションを使用して、アプリケーションコンソールのインストールを実行します。アプリケーションコンソールは、 既定のインストールフォルダーにインストールされます。「EULA=1」パラメータを必ず指定してください。そうしないと、コンポーネントをインストールできません。

/s /p "ADDLOCAL=MmcSnapin EULA=1"

必要に応じて、「実行ファイルの起動設定(オプション)」フィールドで、ADDLOCAL コマンドラインオプションを使用して、インストールするコンポーネントのセットを変更し、INSTALLDIR コマンドラインオプションを使用して、既定以外のインストール先フォルダーを指定できます。例として、フォルダー C:\KasperskyConsole にスタンドアロンインストールを実行するには、次のコマンドラインオプションを使用します:

/s /p "ADDLOCAL=MmcSnapin INSTALLDIR=C:\KasperskyConsole EULA=1"

4. [インストールパッケージ] サブフォルダーで、選択した保護対象デバイス(管理グループ)にアプリケ ーションコンソールをリモートでインストールするタスクを作成します。タスクの設定を編集します。

リモートインストールタスクの作成と設定の詳細は、Kaspersky Security Center のヘルプを参照してください。

5. リモートインストールタスクを実行します。

タスクで指定した保護対象デバイスにアプリケーションコンソールがインストールされます。

Kaspersky Security Center を使用した Kaspersky Embedded Systems Security for Windows のアンインストール

Kaspersky Embedded Systems Security for Windows をアンインストールしても、ダンプファイルとトレー スファイルは削除されません。ダンプファイルとトレースファイルの書き込みの設定で指定したフォルダ ーから、ダンプファイルとトレースファイルを手動で削除できます。

ネットワークデバイスでの Kaspersky Embedded Systems Security for Windows 管理がパスワードで保護されている場合、1つ以上のアプリケーションをアンインストールするタスクを作成する際にはパスワードを入力します。パスワードによる保護が Kaspersky Security Center ポリシーにより集中管理されていない場合、Kaspersky Embedded Systems Security for Windows は、デバイスのうち入力したパスワードが設定値に適合したデバイスから正常にアンインストールされます。Kaspersky Embedded Systems Security for Windows は、その他の保護対象デバイスからはアンインストールされません。

Kaspersky Embedded Systems Security for Windows をアンインストールするには:

- 1. Kaspersky Security Center の管理コンソールで、アプリケーションを削除するタスクを作成し、開始します。
- タスクで、アンインストール方法を選択し(インストール方法の選択と同様。<u>前のセクション</u>を参照)、 管理サーバーがアンインストールを実行する保護対象デバイスにアクセスするために使用するアカウント を指定します。Kaspersky Embedded Systems Security for Windows のアンインストールで使用できるの は、既定のアンインストール設定のみです。

# Active Directory のグループポリシーを使用したインストールとアンイン ストール

このセクションでは、Active Directory グループポリシーを使用してKaspersky Embedded Systems Security for Windows をインストールおよびアンインストールする方法と、グループポリシーを使用して Kaspersky Embedded Systems Security for Windows をインストールした後に実行する必要がある処理について説明します。

Active Directory のグループポリシーを使用した Kaspersky Embedded Systems Security for Windows のインストール

Active Directory のグループポリシーを使用して複数の保護対象デバイスに Kaspersky Embedded Systems Security for Windows をインストールできます。同じ方法でアプリケーションコンソールもインストールできます。

Kaspersky Embedded Systems Security for Windows またはアプリケーションコンソールのインストール先となるすべての保護対象デバイスが、同じドメインおよび同じ組織単位内に存在している必要があります。

Active Directory のグループポリシーを使用して Kaspersky Embedded Systems Security for Windows をインストールするすべての保護対象デバイスのオペレーティングシステムが、同じビット数(32 ビットまたは 64 ビット)である必要があります。

ドメイン管理者権限で実行する必要があります。

Kaspersky Embedded Systems Security for Windows をインストールするには、インストールパッケージ ess\_x86.msi or ess\_x64.msi または ess\_x86.msi or ess\_x64.msi を使用します。アプリケーションコンソールを インストールするには、インストールパッケージ esstools.msi を使用します。 Active Directory のグループポリシーの使用についての詳細な情報は、Microsoft が提供するガイドを参照 してください。

*Kaspersky Embedded Systems Security for Windows (またはアプリケーションコンソール) をインストールするには:* 

- 1.インストールされている Microsoft Windows オペレーティングシステムのバージョンのビット数(32 ビットまたは 64 ビット)に対応する MSI ファイルを、ドメインコントローラーの共有フォルダーに保存します。
- 2. ドメインコントローラー上の同じパブリックフォルダーに<u>ライセンス情報ファイル</u>を保存します。
- 3. ドメインコントローラー上の同じ共有フォルダーに、以下の行を含むファイル install\_props.json を作成します。これは、使用許諾契約書およびプライバシーポリシーの条項に同意したことを意味します。

```
ι
```

```
"EULA": "1",
```

#### "PRIVACYPOLICY": "1"

}

- 4. ドメインコントローラーで、保護対象デバイスが所属するグループに対して新しいポリシーを作成しま す。
- 5. グループポリシーオブジェクトのエディターを使用して、 [コンピューターの構成] フォルダーで新しい インストールパッケージを作成します。Kaspersky Embedded Systems Security for Windows (またはアプリ ケーションコンソール)の MSI ファイルのパスを UNC (ユニバーサルネーミング規約)形式で指定しま す。
- 6. Windows インストーラーで、選択したグループの[コンピューターの構成]フォルダーと[ユーザーの構 成]フォルダーの両方で、[常にシステム特権でインストールする]を選択します。

7. gpupdate / force コマンドで変更を適用します。

グループの保護対象デバイスを再起動すると、Kaspersky Embedded Systems Security for Windows がインストールされます。

# Kaspersky Embedded Systems Security for Windows インストール後に実 行する処理

保護対象デバイスへの Kaspersky Embedded Systems Security for Windows のインストールが完了したら、す ぐに定義データベースをアップデートし、簡易スキャンを実行することを推奨します。これらの<u>処理</u>は、アプ リケーションコンソールから実行できます。

Kaspersky Embedded Systems Security for Windows イベントに関する管理者への通知を設定することもできます。

Active Directory のグループポリシーを使用した Kaspersky Embedded Systems Security for Windows のアンインストール

Kaspersky Embedded Systems Security for Windows をアンインストールしても、ダンプファイルとトレー スファイルは削除されません。ダンプファイルとトレースファイルの書き込みの設定で指定したフォルダ ーから、ダンプファイルとトレースファイルを手動で削除できます。

Active Directory のグループポリシーを使用してグループ内の保護対象デバイスに Kaspersky Embedded Systems Security for Windows (またはアプリケーションコンソール)をインストールした場合、このポリシ ーを使用して Kaspersky Embedded Systems Security for Windows (またはアプリケーションコンソール)をア ンインストールできます。

この方法で本製品をアンインストールする場合、使用できるのは既定のアンインストール設定だけです。

Active Directory のグループポリシーの使用についての詳細な情報は、Microsoft が提供するガイドを参照 してください。

アプリケーション管理がパスワードによって保護されている場合、Active Directory グループポリシーを使用して Kaspersky Embedded Systems Security for Windows をアンインストールすることはできません。

Kaspersky Embedded Systems Security for Windows (またはアプリケーションコンソール) をアンインストー ルするには:

- 1. Kaspersky Embedded Systems Security for Windows またはアプリケーションコンソールをアンインストー ルする保護対象デバイスのドメインコントローラーで、組織単位を選択します。
- Kaspersky Embedded Systems Security for Windows のインストール用に作成したポリシーを選択し、グル ープポリシーオブジェクトエディターの[ソフトウェアインストール]フォルダー([コンピューターの 構成]>[ソフトウェアの設定]>[ソフトウェアインストール])で Kaspersky Embedded Systems Security for Windows (またはアプリケーションコンソール)のインストールパッケージのコンテキストメ ニューを開き、[すべてのタスク]>[削除]を選択します。
- 3. アンインストール方法として [**直ちに、ソフトウェアをユーザーとコンピューターからアンインストール する**]を選択します。

4. gpupdate /force コマンドで変更を適用します。

保護対象デバイスを再起動すると、Microsoft Windows へのログイン前に Kaspersky Embedded Systems Security for Windows が保護対象デバイスから削除されます。

Kaspersky Embedded Systems Security for Windows の機能のテスト:テ スト用ウイルス EICAR の使用

このセクションでは、テスト用ウイルス EICAR について、またこのテスト用ウイルスを使用して Kaspersky Embedded Systems Security for Windows のファイルのリアルタイム保護機能およびオンデマンドスキャン機 能をテストする方法について説明します。

# テスト用ウイルス EICAR について

EICAR はアンチウイルス製品の動作テストを目的としたテスト用ウイルスです。European Institute for Computer Antivirus Research (EICAR) により開発されました。

このテスト用ウイルスは本物のマルウェアではなく、お使いのデバイスに損害を与える可能性のある実行 コードは含まれていません。ただし、ほとんどの製造元のアンチウイルス製品によって脅威として検知さ れるように作成されています。

このテスト用ウイルスを含むファイルは eicar.com と呼ばれます。EICAR の Web サイト からダウンロードできます。

デバイスのハードディスクにファイルを保存する前に、そのドライブのファイルのリアルタイム保護が無効になっていることを確認してください。

eicar.com ファイルには、1行のテキストが含まれています。このファイルをスキャンする際、Kaspersky Embedded Systems Security for Windows がこの文字列の中でテスト用の脅威を検知し、このファイルに対し 「感染」のステータスを割り当て、ファイルを削除します。ファイルで検知された脅威に関する情報は、アプ リケーションコンソールおよびタスク実行ログに表示されます。

ファイル eicar.com を使用して、Kaspersky Embedded Systems Security for Windows が感染したオブジェクト をどのようにして駆除するか、また Kaspersky Embedded Systems Security for Windows がどうやって感染の 可能性があるオブジェクトを検知するかを確認できます。それには、テキストエディターを使用してファイル を開き、ファイル内のテキスト行の先頭に下の表にリストされた接頭辞の1つを追加して、新しい名前(たと えば eicar\_cure.com)でファイルを保存します。

接頭辞を追加したファイル eicar.com が Kaspersky Embedded Systems Security for Windows によって問題 なく処理されることを確認するには、 [オブジェクトの保護] セキュリティ設定セクションで、 Kaspersky Embedded Systems Security for Windows のコンピューターのリアルタイム保護タスクと既定の オンデマンドスキャンタスクに対して [すべてのオブジェクト] の値を設定します。

| 接頭辞       | スキャンおよび Kaspersky Embedded Systems Security for Windows 処理後のファイルステータ<br>ス                                                                                                    |
|-----------|----------------------------------------------------------------------------------------------------|
| 接頭辞<br>なし | Kaspersky Embedded Systems Security for Windows によって「感染」のステータスが割り<br>当てられ、オブジェクトが削除されます。                                                                                             |
| SUSP-     | Kaspersky Embedded Systems Security for Windows によって「 <b>感染の可能性あり</b> 」のステー<br>タスがヒューリスティックアナライザーにより検知されたオブジェクトに割り当てられま<br>す。さらに、感染の可能性があるオブジェクトは駆除されないため、そのオブジェクトは削<br>除されます。       |
| WARN-     | Kaspersky Embedded Systems Security for Windows によって「 <b>感染の可能性あり</b> 」のステー<br>タスがオブジェクト(オブジェクトのコードが既知の脅威のコードと部分的に一致)に割り<br>当てられます。さらに、感染の可能性があるオブジェクトは駆除されないため、そのオブジ<br>ェクトは削除されます。 |
| CURE-     | Kaspersky Embedded Systems Security for Windows によって「 <b>感染</b> 」のステータスが割り当<br>てられ、オブジェクトが駆除されます。駆除に成功した場合、ファイル全体のテキストが<br>「CURE」という単語に置き換わります。                                      |

EICAR ファイルの接頭辞

# ファイルのリアルタイム保護機能とオンデマンドスキャン機能のテスト

Kaspersky Embedded Systems Security for Windows のインストール後、Kaspersky Embedded Systems Security for Windows による悪意あるコードが含まれるオブジェクト検知を確認できます。これを行うには、 <u>EICAR テ</u> <u>ストウイルス</u>を使用します。 ファイルのリアルタイム保護機能を確認するには:

1. <u>EICAR の Web サイト</u><sup>™</sup>からファイル eicar.com をダウンロードします。ネットワークにある任意のデバイス のローカルドライブの共有フォルダーに保存します。

パブリックフォルダーに保存する前に、このフォルダーのファイルのリアルタイム保護が無効になっ ていることを確認してください。

2. ネットワークユーザー通知の動作を確認する場合は、保護対象デバイスとファイル eicar.com を保存したデバイスの両方で、Microsoft Windows Messenger サービスが有効になっていることを確認してください。

3.保護対象デバイスでアプリケーションコンソールを開きます。

- 4. 次のいずれかの方法を使用して、保存したファイル eicar.com を保護対象デバイスのローカルドライブにコ ピーします:
  - ターミナルサービスのウィンドウを通して通知のテストを行う場合、リモートデスクトップ接続ユーティリティを使用して保護対象デバイスに接続してから、ファイル eicar.com を保護対象デバイスにコピーします。
  - Microsoft Windows Messenger サービスを使用して通知をテストするには、eicar.com ファイルを保存したデバイスのネットワークの場所を使用してファイルをコピーします。

次に条件を満たすと、ファイルのリアルタイム保護が正常に機能していることになります:

- ファイル eicar.com が、保護対象デバイスから削除されている。
- アプリケーションコンソールで、<u>実行ログ</u>が「<u>緊急</u>」のステータスになります。ログには、ファイル eicar.com内の脅威に関する情報を含む新しい行があります。
- 次の Microsoft Windows Messenger Service メッセージが、ファイルのコピー元のデバイスに表示されます: Kaspersky Embedded Systems Security for Windows によって、コンピューター <デバイスのネットワーク名>の <デバイス上のファイルへのパス>\eicar.com へのアクセスが <イベント発生時> にブロックされました。理由:脅威の検知。検知した脅威:EICAR-Test-File。ユーザー名:<ユーザー名>。コンピューター名:<ファイルのコピー元であるデバイスのネットワーク名>。

ファイル eicar.com のコピー元であるデバイスで、Microsoft Windows Messenger サービスが実行され ていることを確認してください。

オンデマンドスキャン機能を確認するには:

1. <u>EICAR の Web サイト</u> <sup>■</sup>からファイル eicar.com をダウンロードします。ネットワークにある任意のデバイス のローカルドライブの共有フォルダーに保存します。

パブリックフォルダーに保存する前に、このフォルダーのファイルのリアルタイム保護が無効になっ ていることを確認してください。

- アプリケーションコンソール を開き、アプリケーションコンソールツリーで [オンデマンドスキャン] フ ォルダーを展開します。
- 3. [簡易スキャン] サブフォルダーを選択します。

- 4. [スキャン範囲の設定] タブで、 [ネットワーク] フォルダーのコンテキストメニューを開いて、 [ネットワークファイルの追加] を選択します。
- 5. リモートデバイスで、ファイル eicar.com のネットワークパスを UNC(ユニバーサルネーミング規約)形式 で入力します。
- 6. [オブジェクトのパス]をオンにして、追加したネットワークのパスをスキャン範囲に含めます。

7. 簡易スキャンタスクを実行します。

次の条件を満たすと、オンデマンドスキャンが正常に機能していることになります:

- ファイル eicar.com が、デバイスのハードディスクから削除されている。
- アプリケーションコンソールで、実行ログが「緊急」のステータスになります。簡易スキャンタスクの実行ログには、ファイル eicar.com内の脅威に関する情報を含む新しい行があります。

# アプリケーションインターフェイス

Kaspersky Embedded Systems Security for Windows は、以下のインターフェイスを使用してコントロールできます:

- ローカルアプリケーションコンソール
- Kaspersky Security Center 管理コンソール
- Kaspersky Security Center Web  $\exists \succ \lor \lor \lor$
- Kaspersky Security Center Cloud  $\exists \Sigma \Sigma \mu$

Kaspersky Security Center 管理コンソール

Kaspersky Security Center を使用すると、Kaspersky Embedded Systems Security for Windows に対する次の操作をリモートで行うことができます:インストールとアンインストール、起動と停止、アプリケーションの設定、使用可能なアプリケーションコンポーネントのセットの変更、ライセンスの追加、タスクの開始と停止。

本製品は、Kaspersky Embedded Systems Security for Windows 管理プラグインを使用して Kaspersky Security Center 経由で管理できます。Kaspersky Security Center インターフェイスの詳細については、*Kaspersky Security Center のヘルプ*を参照してください。

#### Kaspersky Security Center $\mathcal{O}$ Web $\exists \mathcal{V} \mathcal{I} \mathcal{V} \mathcal{I} \mathcal{V} \mathcal{I}$

Kaspersky Security Center Web コンソール(以降「Web コンソール」とも表記)は、組織のネットワークの セキュリティシステムを管理および維持するための主要なタスクを一元的に実行することを目的とした Web アプリケーションです。Web コンソールは、ユーザーインターフェイスを提供する Kaspersky Security Center コンポーネントです。Kaspersky Security Center Web コンソールの詳細については、*Kaspersky Security Center* のヘルプを参照してください。

Kaspersky Security Center Cloud コンソール(以降「Cloud コンソール」とも表記)は、組織のネットワーク を保護および管理するためのクラウドベースのソリューションです。Kaspersky Security Center Cloud コンソ ールの詳細については、*Kaspersky Security Center Cloud コンソールのヘルプ*を参照してください。

Web コンソールと Cloud コンソールでは、次のことができます:

- 組織のセキュリティシステムのステータスを監視します。
- ネットワーク内のデバイスにカスペルスキー製品をインストールします。
- インストールされているアプリケーションを管理します。
- セキュリティシステムのステータスに関するレポートを表示します。

## ライセンス

このセクションでは、本製品のライセンスに関する主要な概念について説明します。

# 使用許諾契約書について

使用許諾契約書は、ユーザーと AO Kaspersky Lab との間で締結される拘束力のある契約であり、製品の使用 条件を規定しています。

製品の使用を開始する前に、使用許諾契約書の条件をよくお読みください。

データの処理と送信について説明している使用許諾契約書とプライバシーポリシーの条項は、次の方法で読む ことができます:

- <u>Kaspersky Embedded Systems Security for Windows コンソールのインストール</u>中。
- インストール後に [スタート] メニューから([すべてのプログラム] → [Kaspersky Embedded Systems Security for Windows] → [使用許諾契約書とプライバシーポリシー])。
- Kaspersky Fraud Prevention Cloud のインストール中。
- <u>配布キット</u>に含まれるファイル license.txt ドキュメントを読む。
- カスペルスキーのWebサイト(<u>https://www.kaspersky.ru/business/eula</u>)。

本製品のインストール中に使用許諾契約書に同意すると、使用許諾契約書の条件に同意したことになります。 使用許諾契約書の条件に同意しない場合は、製品のインストールを終了するか、製品の使用を中止する必要が あります。

### ライセンスについて

ライセンスは、使用許諾契約書に基づいて提供される、製品を使用する期限付きの権利です。

有効なライセンスにより、使用許諾契約書の条件に従って本製品を使用できるようになり、必要に応じてテク ニカルサポートを受けることができます。

サービスの範囲と製品の使用期間は、製品のアクティベーションに使用されるライセンスの種別によって異なります。

製品のアクティベーションは、次の2つの方法で実行できます:

- 製品版ライセンスでの使用が許可される、ライセンス情報ファイルを使用
- 製品版ライセンスを購入するためのアクティベーションコードを使用

購入できるライセンスは、Kaspersky Embedded Systems Security for Windows 標準ライセンスか、Kaspersky Embedded Systems Security for Windows Compliance Edition 拡張ライセンスです。拡張ライセンスには、ファ イル変更監視と Windows イベントログ監査の2つの追加システム検査コンポーネントが含まれています。 製品版ライセンスの有効期間が終了した場合、製品は継続して機能しますが、以下の機能が使用できなくなります:

- Kaspersky Security Network との連携
- Kaspersky Embedded Systems Security for Windows の定義データベースのアップデート。

ライセンス情報ファイルが削除されても、本製品は引き続き実行されます。試用ライセンスの有効期限が切れ ても、本製品は継続して機能します。オンデマンドスキャンとファイルのリアルタイム保護保護タスクは引き 続き使用できますが、これら以外のすべてのタスクと Kaspersky Embedded Systems Security for Windows の 定義データベースのアップデートは使用できません。カスペルスキーがライセンスを拒否リストに追加した場 合も同様です。

Kaspersky Embedded Systems Security for Windows のすべての機能を継続して使用するには、ライセンスを更新する必要があります。

デバイスを最大限に保護するには、有効期間が終了する前にライセンスを更新してください。

予備のライセンスの有効期限が現在のライセンスの有効期限よりも後に設定されていることを確認してください。

#### ライセンス証明書について

*ライセンス証明書*は、ライセンス情報ファイルやアクティベーションコード(該当する場合)と一緒に提供されるドキュメントです。

ライセンス証明書には、現在のライセンスに関する次の情報が含まれます:

- 注文番号
- ライセンスを付与されたユーザーに関する情報
- 提供されるライセンスでアクティベートできる製品に関する情報
- ライセンス単位数の上限(たとえば、提供されるライセンスの下でアプリケーションを使用できるデバイス)
- ライセンスの有効期間の開始日
- ライセンス有効期限またはライセンス期間
- ライセンス種別

#### ライセンス情報について

ライセンス情報は、使用許諾契約書の条件に従って本製品をアクティベートして利用するのに使用する数値列 です。ライセンス情報はカスペルスキーが生成します。

ライセンス情報ファイルを使用して、本製品にライセンスを追加できます。本製品にライセンスを追加する と、ライセンスは製品インターフェイスに一意の英数字文字列として表示されます。 使用許諾契約書に違反すると、カスペルスキーによってライセンスが拒否リストに追加される場合がありま す。ライセンスがブロックされた場合、本製品を動作させるためには、別のライセンスを追加する必要があり ます。

ライセンスには、「現在のライセンス」と「予備のライセンス」があります。

*現在のライセンス*は、製品が機能するために現在使われているライセンスです。製品版のライセンスまたは試用版のライセンスを現在のライセンスとして追加できます。本製品で使用できる現在のライセンスは、1つのみです。

*予備のライセンス*は、製品を使用する権限を確認する、現在使用されていないライセンスです。現在のライセンスの有効期間が終了した場合、自動的に予備のライセンスがアクティブになります。予備のライセンスは、現在のライセンスが適用されている場合のみ追加できます。

# ライセンス情報ファイルについて

*ライセンス情報ファイル*は、カスペルスキーによって提供される.keyという拡張子の付いたファイルです。ラ イセンス情報ファイルは、本製品をアクティベートするライセンスを追加するように設計されています。

Kaspersky Embedded Systems Security for Windows を購入するか、 Kaspersky Embedded Systems Security for Windows の試用版を注文すると、メールでライセンス情報ファイルが送付されます。

ライセンス情報ファイルで製品をアクティベートする際に、カスペルスキーのアクティベーションサーバーに 接続する必要はありません。

ライセンス情報ファイルは、誤って削除してしまっても復元できます。カスペルスキーカンパニーアカウント への登録に、ライセンス情報ファイルが必要となる場合があります。

ライセンス情報ファイルを復元するには、次のいずれかの操作を行います:

- ご購入元の販売代理店へ問い合わせる。
- 既存のアクティベーションコードに基づき、カスペルスキーのWebサイト<sup>□</sup>からライセンス情報ファイル を取得する。

## アクティベーションコードについて

アクティベーションコードは、20 文字の英数字で構成された一意な文字の並びです。Kaspersky Embedded Systems Security for Windows をアクティベートするライセンスを追加するには、アクティベーションコード を入力する必要があります。アクティベーションコードは、Kaspersky Embedded Systems Security for Windows の購入時、または Kaspersky Embedded Systems Security for Windows の試用版の注文時に、メール で提供されます。

アクティベーションコードを使用して製品をアクティベートするには、Kasperskyのアクティベーションサーバーに接続するためにインターネットアクセスが必要です。

本製品のインストール後にアクティベーションコードを紛失した場合は、復元できます。アクティベーション コードは、カスペルスキーカンパニーアカウントへの登録時などに必要となる場合があります。アクティベー ションコードを回復するには、ライセンスを購入したカスペルスキーのパートナーにお問い合わせください。

# データの提供について

Kaspersky Embedded Systems Security for Windows の使用許諾契約書の「データ処理の条件」という項には、 このガイドに記載されているデータの送信および処理に関する諸条件、責任、手順が明記されています。使用 許諾契約書に同意する前に、その条項ならびに使用許諾契約書にリンクされているすべての文書を慎重に確認 してください。

お客様からカスペルスキーに送信されるデータは、プライバシーポリシー(<u>www.kaspersky.co.jp/Products-</u> <u>and-Services-Privacy-Policy</u> ☑)に従って保護され、処理されます。

使用許諾契約書とプライバシーポリシーの内容は、<u>配布キット</u>の一部として、<u>Kaspersky Embedded Systems</u> <u>Security for Windows のインストール</u>中に確認できます。インストール後は、 [スタート] メニュー( [すべ てのプログラム] → [Kaspersky Embedded Systems Security for Windows] → [使用許諾契約書とプライバ シーポリシー])から確認できます。

Kaspersky Embedded Systems Security for Windows のアンインストール中に、Kaspersky Embedded Systems Security for Windows によって保護対象デバイスに保存されたすべてのデータが削除されます。

使用許諾契約書の条項に同意することにより、お客様は次の情報をカスペルスキーに自動的に送信することに 同意するものとします:

- アップデートを受信する仕組みをサポートするための情報-インストールされている製品とアクティベーションに関する情報:インストールされている製品の識別子と完全なバージョン(ビルド番号、種別、ライセンス識別子、インストール識別子、アップデートタスク識別子など)。
- アプリケーションエラーが発生した時にナレッジベースの記事を参照する機能を使用するための情報(リ ダイレクターサービス)-製品とリンク種別に関する情報:製品の名前、ロケール、完全バージョン番 号、リダイレクトリンクの種別、エラー識別子。
- データ処理についての承認を管理するための情報-データ転送に関する条項を定めた使用許諾契約書やその他のドキュメントの承認状態に関する情報:使用許諾契約書やその他のドキュメントの識別子またはバージョン(データの処理に関する条項を承認または拒否した部分)、属性、ユーザー動作での表示(条件承認の確認)、データの処理に関する条項の承認に関するステータス変更の日時。

ローカルでのデータ取り扱い方法

このガイドで説明している製品の主要な機能の実行中に、Kaspersky Embedded Systems Security for Windows は、一連のデータをローカルで処理し、保護対象デバイスに保存します。

レポートに含まれるデータの Kaspersky Embedded Systems Security for Windows によるローカル処理と保存 に関する情報は、次の表の通りです。

レポートに含まれるデータの処理と保存

| 機能<br>の領<br>域 | <u>イベントの登録</u>                                                                                                    |
|---------------|----------------------------------------------------------------------------------------------------|
| 使用<br>の種<br>別 | Kaspersky Embedded Systems Security for Windows によりデータがローカルに保存され、管理<br>サーバーに送信されます。管理サーバーのデータベースには、管理対象の保護されたデバイスで<br>発生する製品のイベントに関する情報が格納されます。 |
| 保管<br>領域      | • %ALLUSERSPROFILE%\Kaspersky Lab\Kaspersky Embedded Systems Security\<製品のバージョン>\Reports                                                        |
|               | <ul> <li>%SystemRoot%\System32\Winevt\Logs\Kaspersky Security.evtx</li> </ul>                                                                   |
|               | • 管理サーバーのデータベース                                                                                                    |

| セキ<br>ュリ<br>ティ<br>策 | アクセスコントロールリスト。                                                                                                    |
|---------------------|----------------------------------------------------------------------------------------------------|
| 保管<br>期間            | データは、Kaspersky Embedded Systems Security for Windows をアンインストールするまで<br>Kaspersky Embedded Systems Security for Windows によって保存されます。                    |
|                     | Kaspersky Embedded Systems Security for Windows のアンインストール中に、Kaspersky<br>Embedded Systems Security for Windows によって保護対象デバイスに保存されたすべてのデー<br>タが削除されます。 |
| 目的                  | 主要な機能の提供。                                                                                                    |

Kaspersky Embedded Systems Security for Windows は、Kaspersky Embedded Systems Security for Windows のアンインストール中に発生するイベントを含む、Windows イベントログのイベントを削除しません。

イベント登録機能を提供するため、Kaspersky Embedded Systems Security for Windows はローカルで次のデー タを処理します:

- 処理されたファイルの名前、チェックサム(MD5、SHA-256)属性、およびスキャンされたメディア上の 処理されたファイルへの完全パス。
- Kaspersky Embedded Systems Security for Windows がスキャンしたファイルに対して行われた操作。
- 保護対象デバイス上のスキャンされたファイルに対して行われたユーザーの操作。
- 保護対象のネットワークやデバイスで操作を実行しているユーザーのアカウントに関する情報。
- デバイスコントロールルールに追加されたデバイスのデバイスインスタンスのパス値。
- システムで実行されているプロセスとスクリプトに関する情報:チェックサム(MD5、SHA-256)と実行 ファイルへの完全パス、デジタル証明書に関する情報。
- Windows ファイアウォールの設定。
- Windows イベントログのエントリ。
- 保護対象デバイス上のスキャンされたファイルに対して操作を行ったユーザーアカウントの名前。
- 開始される実行ファイルのインスタンスと、これらのファイルの種別、名前、チェックサム、属性。
- ネットワーク活動に関する情報:
  - ブロックされた外部デバイスの IP アドレス。
  - 処理された IP アドレス。
- Windows USN ジャーナルのステータスに関する情報。

次の表では、Kaspersky Embedded Systems Security for Windows によって処理されるサービスデータに関する 情報について説明しています。サービスデータには、プログラムのパラメータ、隔離ファイルとバックアップ ファイル、プログラムのサービスデータベースの情報、ライセンスデータが含まれます。 ユーザーが指定したパラメータに関するデータの、Kaspersky Embedded Systems Security for Windows による ローカル処理と保存に関する情報は、次の表の通りです。

ユーザーが指定したパラメータに関するデータの処理と保存

| 機能<br>の領<br>域       | Kaspersky Embedded Systems Security for Windows のすべての機能                                                                                                    |
|---------------------|----------------------------------------------------------------------------------------------------|
| 使用<br>の種<br>別       | Kaspersky Embedded Systems Security for Windows によりデータがローカルに保存され、管理<br>サーバーに送信されます。データは管理サーバーのデータベースに保存されます。<br>本製品がローカルで処理したデータが、カスペルスキーのシステムやその他のサードパーティの<br>システムに自動的に送信されることはありません。                                                                                                    |
| 保管領域                | <ul> <li>%ALLUSERSPROFILE%\Kaspersky Lab\Kaspersky Embedded Systems Security\&lt;製品のバージョン&gt;\</li> <li>管理サーバーのデータベース</li> </ul>                                                                                                    |
| セキ<br>ユリ<br>ティ<br>策 | アクセスコントロールリスト。                                                                                                    |
| 処理<br>期間            | <ul> <li>データは、Kaspersky Embedded Systems Security for Windows をアンインストールするまで<br/>Kaspersky Embedded Systems Security for Windows によって保存されます。</li> <li>Kaspersky Embedded Systems Security for Windows のアンインストール中に、Kaspersky<br/>Embedded Systems Security for Windows によって保護対象デバイスに保存されたすべてのデー<br/>タが削除されます。</li> <li>設定ファイルにエクスポートされたパラメータに関するデータは削除されません。</li> <li>セットアップウィザードで [隔離されたオブジェクトをエクスポートする] および [バックアッ<br/>プされたオブジェクトをエクスポートする] がオンになっている場合、隔離オブジェクトとバッ<br/>クアップオブジェクトは削除されません。</li> </ul> |
| 目的                  | 主要な機能の提供。                                                                                                    |

特定の目的のため、Kaspersky Embedded Systems Security for Windows により次のデータがローカルで処理されます:

- 隔離またはバックアップに配置されたオブジェクト。
- タスクを実行するユーザーアカウント(ユーザー名とパスワード)に関する情報。
- Kaspersky Embedded Systems Security for Windows  $ONZD-F_{\circ}$
- ブロックされたログオンセッションの IP アドレスと識別子。
- Windows ファイアウォールの設定と Windows ファイアウォールルールの設定。
- チェックサム(MD5、SHA-256)およびアプリケーション起動コントロールタスクのルールに追加された 実行ファイルへのパス。
- デバイスコントロールルールに追加されたデバイスのデバイスインスタンスのパス値。
- Kaspersky Embedded Systems Security for Windows タスクの範囲に含まれるファイルとフォルダーに関する情報。

- 保護範囲に含まれる、または保護範囲から除外される IP アドレス。
- Windows イベントログのイベントに関する情報。
- iSwift または iChecker テクノロジーを使用した検知に関する情報。
- 除外設定で指定されたチェックサム(MD5、SHA-256)、完全パス、およびマスク。
- 信頼ゾーンに追加されたプロセスに関する情報。
- 追加されたライセンスに関する情報。
- デジタル証明書に関する情報。
- スキャン中にアーカイブやその他の複合オブジェクトから展開されたファイル。

Kaspersky Embedded Systems Security for Windows は、製品イベントの記録や診断データの受信などの製品の 基本機能の一部として、データを処理し保存します。ローカルで処理されたデータは、設定して適用された製 品設定に従って保護されます。

Kaspersky Embedded Systems Security for Windows では、ローカルで処理されたデータに対して保護レベルを 設定できます(Kaspersky Embedded Systems Security for Windows の各種機能に対するアクセス権限の管理、 <u>イベントの登録、Kaspersky Embedded Systems Security for Windows のログ</u>)。処理するデータへのアクセス に関するユーザー権限の変更、そのようなデータの保存期間の変更、データの記録を伴う機能全体または一部 の無効化、データが記録されているドライブのフォルダーのパスと属性の変更などができます。

本製品がローカルで処理したデータが、カスペルスキーのシステムやその他のサードパーティのシステムに自動的に送信されることはありません。

既定では、本製品が動作中にローカルで処理したすべてのデータは、保護対象デバイスから Kaspersky Embedded Systems Security for Windows をアンインストールすると削除されます。

診断情報を含むファイル(トレースファイルとダンプファイル)、Windows イベントログ内のアプリケーションイベント、およびエクスポートされた Kaspersky Embedded Systems Security for Windows の設定を含むファイルは例外です。これらのファイルは手動で削除することを推奨します。

本製品の診断データを含むファイルの取り扱いについて詳しくは、本ガイドの該当するセクションを参照してください。

標準のオペレーティングシステムツールを使用して、 Kaspersky Embedded Systems Security for Windows ア プリケーションイベントを含む Windows イベントログファイルを削除できます。

本製品の補助コンポーネントによるローカルでのデータ取り扱い方法

Kaspersky Embedded Systems Security for Windows のインストールパッケージには、本製品の補助コンポーネ ントが含まれています。これらの補助コンポーネントは、Kaspersky Embedded Systems Security for Windows がインストールされていないデバイスにもインストールできます。補助コンポーネントとして次のコンポーネ ントが挙げられます:

- アプリケーションコンソール: Kaspersky Embedded Systems Security for Windows の管理ツールセットに 含まれ、Microsoft 管理コンソールのスナップインとして動作するコンポーネントです。
- 管理プラグイン: Kaspersky Security Center と本製品との完全な連携を提供するコンポーネントです。

このガイドで説明されている本製品の主要な機能の実行時、本製品の補助コンポーネントはそれぞれがインストールされている保護対象デバイスのローカルでデータを処理し、保存します。これは、補助コンポーネントが Kaspersky Embedded Systems Security for Windows 本体とは別のデバイスにインストールされている場合にも当てはまります。

それぞれの補助コンポーネントは次のデータをローカルで処理し、保存します:

- アプリケーションコンソール: Kaspersky Embedded Systems Security for Windows がインストールされて おり、アプリケーションコンソールが最後にリモート接続した保護対象デバイスの名前(IP アドレスまた はドメイン名)、Microsoft 管理コンソールのスナップインで設定された表示パラメータ、アプリケーショ ンコンソールが最後に選択したオブジェクトが含まれるフォルダーに関するデータ([参照]をクリック してシステムダイアログを開きオブジェクトを選択した場合)。アプリケーションコンソールのトレース ファイルには次の情報が含まれます: Kaspersky Embedded Systems Security for Windows がインストール されており、リモート接続が確立された保護対象デバイスの名前、リモート接続の確立に使用されたユー ザーアカウント名。
- 管理プラグインは、Kaspersky Embedded Systems Security for Windows が処理したデータを処理し、一時 的に保存します。該当するデータとして、たとえば、本製品のタスクとコンポーネントで指定した設定、 Kaspersky Security Center のポリシーの設定、ネットワークリストで送信されたデータなどが含まれます。

ダンプファイルとトレースファイルに書き込まれたデータの、Kaspersky Embedded Systems Security for Windows によるローカル処理と保存に関する情報は、次の表の通りです。

Kaspersky Embedded Systems Security for Windows は、ダンプファイルとトレースファイルに書き込まれた次のデータをローカルで処理し、保存します:

- Kaspersky Embedded Systems Security for Windows によって保護対象デバイス上で実行された処理に関する情報。
- Kaspersky Embedded Systems Security for Windows によって処理されたオブジェクトに関する情報。
- Kaspersky Embedded Systems Security for Windows によって処理された保護対象デバイスの動作に関する 情報。
- Kaspersky Embedded Systems Security for Windows の実行中に発生したエラーに関する情報。

補助コンポーネントがローカルで処理したデータが、カスペルスキーのシステムやその他のサードパーティのシステムに自動的に送信されることはありません。

既定では、本製品の補助コンポーネントが動作中にローカルで処理したすべてのデータは、該当する補助コン ポーネントをアンインストールすると削除されます。

例外は、補助アプリケーションコンポーネントのトレースファイルです。これらのファイルは手動で削除する ことを推奨します。

トレースファイルとダンプファイルのデータ

Kaspersky Embedded Systems Security for Windows の動作中にテクニカルサポートが対応できるようにするため、Kaspersky Embedded Systems Security for Windows は設定に応じて、トレースファイルにデバッグ情報を書き込むことができます。

Kaspersky Embedded Systems Security for Windows のダンプファイルは、アプリケーションのクラッシュ時に オペレーティングシステムによって生成されます。次のクラッシュが起こると、そのダンプファイルに上書き されます。

トレースファイルとダンプファイルには、ユーザーの個人データや組織の機密データを含めることができます。

組織のポリシーによってデータの送信が禁止されているデバイスでは、Kaspersky Embedded Systems Security for Windows を使用しないでください。

既定では、デバッグ情報は記録されません。

トレースファイルとダンプファイルは、それらが生成されたコンピューターから自動的に送信されることはありません。トレースファイルの内容は、標準のテキストファイルビューアーを使用して表示できます。トレースファイルとダンプファイルは無期限に保持され、Kaspersky Embedded Systems Security for Windows をアンインストールしても削除されません。

デバッグ情報はテクニカルサポートに役立ちます。

トレースファイルとダンプファイルへのアクセスを制限するための特別なメカニズムは提供していません。管理者は、このデータが保護されたフォルダーに書き込まれるように設定できます。

トレースファイルとダンプファイルのフォルダーへのパスは、既定では設定されていません。トレースファイ ルとダンプファイルのフォルダーを使用するには、管理者がフォルダーを指定する必要があります。

トレースファイルとダンプファイルのデータには、次のものを含めることができます:

- Kaspersky Embedded Systems Security for Windows によって保護対象デバイス上で実行された処理に関する情報。
- Kaspersky Endpoint Agent によって処理されるオブジェクトに関する情報。
- Kaspersky Endpoint Agent の操作中に発生するエラー。

# ライセンス情報ファイルによる製品のアクティベーション

ライセンス情報ファイルを適用して Kaspersky Embedded Systems Security for Windows をアクティベートで きます。

Kaspersky Embedded Systems Security for Windows に現在のライセンスが既に追加されている場合、別のライ センスを現在のライセンスとして追加すると、新しいライセンスが以前に追加されたライセンスと置き換わり ます。以前に追加されたライセンスは削除されます。

Kaspersky Embedded Systems Security for Windows に予備のライセンスが既に追加されている場合、別のライ センスを予備として追加すると、新しいライセンスが以前に追加されたライセンスと置き換わります。以前に 追加された予備のライセンスは削除されます。

Kaspersky Embedded Systems Security for Windows に現在のライセンスと予備のライセンスが既に追加されて いる場合、新しいライセンスを現在のライセンスとして追加すると、新しいライセンスが以前に追加された現 在のライセンスと置き換わります。この場合、予備のライセンスは削除されません。

ライセンス情報ファイルを使用して Kaspersky Embedded Systems Security for Windows をアクティベートす るには:

1.アプリケーションコンソールツリーで、**「ライセンス**]フォルダーを展開します。

2. [ライセンス]フォルダーの結果ペインで、[ライセンス情報ファイルの追加]をクリックします。

3. 表示されたウィンドウで、 [参照] をクリックします。

4. 拡張子が.key のライセンス情報ファイルを選択します。

予備のライセンスとして追加することもできます。ライセンスを予備のライセンスとして追加するに は、**[予備のライセンスとして使用する**]をオンにします。

#### 5. **[OK**] をクリックします。

選択したライセンス情報ファイルが適用されます。追加されるライセンスに関する情報は[**ライセンス**]フ ォルダーにあります。

アクティベーションコードによる製品のアクティベーション

アクティベーションコードを使用して製品をアクティベートするには、保護対象デバイスがインターネットに接続している必要があります。

アクティベーションコードを使用して、Kaspersky Embedded Systems Security for Windows をアクティベート することができます。

この方法で製品をアクティベートする場合、入力したコードを確認するために、アクティベーションサーバー にデータが送信されます:

- アクティベーションコードの確認が正常に完了すると、製品がアクティベートされます。
- アクティベーションコードが正常に確認できない場合、対応する通知が表示されます。この場合、 Kaspersky Embedded Systems Security for Windows のライセンスを購入したソフトウェアの販売元にお問 い合わせください。
- アクティベーションコードによるアクティベーションが既定の回数を超えると、対応する通知が表示されます。製品のアクティベーションが中断され、カスペルスキーのテクニカルサポートへの連絡が促されます。

Kaspersky Embedded Systems Security for Windows のアクティベーションは、アプリケーションコンソールを 使用してアクティベーションコードで行うか、 <u>管理プラグイン</u>または <u>Web プラグイン</u>から製品のアクティベ ーショングループタスクを作成することで行うことができます。

アプリケーションコンソールを使用してアクティベーションコードで Kaspersky Embedded Systems Security for Windows をアクティベートするには:

1.アプリケーションコンソールツリーで、 [**ライセンス**]フォルダーを展開します。

2. [**ライセンス**] フォルダーの結果ペインで、 [**アクティベーションコードの追加**] をクリックします。

3.表示されたウィンドウで、 [**アクティベーションコード**] にアクティベーションコードを入力します。

- アクティベーションコードを予備のライセンスとして使用する場合は、 [予備のライセンスとして使用 する] をオンにします。
- ライセンスに関する情報を表示するには、[ライセンス情報を表示する]をクリックします。[ライセンス情報]ブロックに情報が表示されます。

4. **[OK**] をクリックします。

適用されたアクティベーションコードの情報がアクティベーションサーバーに送信されます。

## 現在のライセンスに関する情報の表示

#### ライセンス情報の表示

現在のライセンスの情報は、アプリケーションコンソールにある**[Kaspersky Embedded Systems Security** for Windows] フォルダーの詳細ペインに表示されます。ライセンスには、次のステータスがあります:

- ライセンスのステータスを確認中 Kaspersky Embedded Systems Security for Windows は、適用されたライセンス情報ファイルまたはアクティベーションコードをチェックして、現在のライセンスのステータスに関する応答を待ちます。
- ライセンスの有効期限 Kaspersky Embedded Systems Security for Windows は指定された日時までアクティベートされています。次の場合にライセンスのステータスが黄色で表示されます:
  - ライセンスの有効期間の残り日数が14日で、予備のライセンスが適用されていない。
  - 追加されたライセンスが拒否リストに含まれていて、ブロックされる予定である。
- **ライセンスの有効期間が終了しました** ライセンスの有効期間が終了したため、Kaspersky Embedded Systems Security for Windows はアクティベートされていません。ステータスは赤色で表示されます。
- 使用許諾契約書に違反しています 使用許諾契約書の条件に違反しているため、Kaspersky Embedded Systems Security for Windows はアクティベートされていません。ステータスは赤色で表示されます。
- ライセンスが拒否リストに登録されています ライセンスが第三者によって不正にアクティベートするために使用されたなどの理由から、追加されたライセンスがブロックされ、カスペルスキーによって拒否リストに登録されています。ステータスは赤色で表示されます。

現在のライセンスに関する情報の表示

現在のライセンスに関する情報を表示するには:

アプリケーションコンソールツリーで、**[ライセンス**]フォルダーを展開します。

現在のライセンスの全般的な情報が、**「ライセンス**]フォルダーの詳細ペインに表示されます(次の図を参照)。

| フィールド              | 説明                                                                                                    |
|--------------------|----------------------------------------------------------------------------------------------------|
| アクティベーシ<br>ョンコード   | アクティベーションコード。アクティベーションコードを使用して製品をアクティ<br>ベートした場合に、表示されます。                                                                                        |
| アクティベーシ<br>ョンステータス | 製品のアクティベーションのステータス情報。 [アクティベーションステータス]<br>フォルダーの詳細ペインの [ライセンス] には、次のステータスが表示されます:<br>• 適用済み - アクティベーションコードまたはライセンス情報ファイルを使用して<br>製品をアクティベートした場合。 |

[ライセンス]フォルダーで表示されるライセンスの全般的な情報

|                                                  | <ul> <li>アクティベーション - アクティベーションコードを適用してアプリケーションを<br/>アクティベートしたが、アクティベーションのプロセスがまだ完了していない場<br/>合。製品のアクティベートが完了し、フォルダーの詳細ペインの内容が更新され<br/>ると、ステータスは [適用済み] に変更されます。</li> </ul> |
|--------------------------------------------------|----------------------------------------------------------------------------------------------------|
|                                                  | <ul> <li>アクティベーションエラー - 製品がアクティベーションできなかった場合。アクティベーションエラーの原因は、タスク実行ログで確認できます。</li> </ul>                                                                                   |
| ライセンス                                            | 本製品のアクティベーションに使用されたライセンス。                                                                                                    |
| ライセンス種別                                          | ライセンスの種別(製品版または試用版)。                                                                                                    |
| 有効期限                                             | 現在のライセンスの有効期限の日時。                                                                                                    |
| アクティベーシ<br>ョンコードまた<br>はライセンス情<br>報ファイルのス<br>テータス | アクティベーションコードのステータス、またはライセンス情報ファイルのステー<br>タス: <i>現在のライセンス</i> または <i>追加</i> 。                                                                                               |

ライセンスの詳細情報を確認するには:

[**ライセンス**]フォルダーの、展開するライセンスデータの行でコンテキストメニューを開き、[**プロパテ イ**]を選択します。

**ライセンスのプロパティ**ウィンドウの [全般] タブでは、現在のライセンスの詳細情報が表示されます。 [詳 細設定] タブでは、お客様の情報と、カスペルスキーまたは Kaspersky Embedded Systems Security for Windows を購入した販売店の問い合わせ先の詳細が表示されます(下の表を参照)。

アクティベーションコードまたはライセンス情報ファイルのプロパティウィンドウで表示されるライセンスの詳細情報

| フィールド                 | 説明                                                                                                    |
|-----------------------|----------------------------------------------------------------------------------------------------|
|                       | [全般] タブ                                                                                                    |
| 識別 ID                 | 本製品のアクティベーションに使用されたライセンス。                                                                                      |
| ライセンス<br>追加日          | 本製品にライセンスが追加された日付。                                                                                             |
| ライセンス<br>種別           | ライセンスの種別(製品版または試用版)。                                                                                           |
| 有効期間終<br>了までの日<br>数   | 現在のライセンスの有効期限までの残り日数。                                                                                          |
| 有効期限                  | 現在のライセンスの有効期限の日時。無制限の定額制サービスで製品をアクティベートした場合、値は <i>無制限</i> と表示されます。ライセンスの有効期限が特定できない場合、値は <i>不</i><br>明と設定されます。 |
| アプリケー<br>ション          | そのライセンス情報ファイルまたはアクティベーションコードでアクティベートされたア<br>プリケーションの名前。                                                        |
| 使用範囲                  | ライセンスの使用における制限(存在する場合)。                                                                                        |
| テクニカル<br>サポート利<br>用可能 | 使用許諾契約書に従ってカスペルスキーまたはいずれかのパートナー企業からテクニカル<br>サポートが提供されるかどうかに関する情報。                                              |
| [詳細設定]タブ              |                                                                                                    |
| ライセンス<br>情報           | 現在のライセンスの情報。                                                                                                   |
|                       |                                                                                                    |

| サポート情 | カスペルスキーまたはテクニカルサポートを提供するパートナーの連絡先の詳細。テクニ |
|-------|------------------------------------------|
| 報     | カルサポートが提供されていない場合は空欄となる場合があります。          |
| 所有者情報 | ライセンス所有者の情報:お客様の名前およびライセンスを取得している組織の名前。  |

### ライセンスの有効期限が切れた場合の機能の制限

現在のライセンスの有効期限が切れた場合、機能コンポーネントに以下の制限が適用されます:

- ファイルのリアルタイム保護タスク、オンデマンドスキャンタスク、およびアプリケーションの整合性チェックタスク以外のすべてのタスクが停止します。
- ファイルのリアルタイム保護、オンデマンドスキャン、およびアプリケーションの整合性チェック以外の すべてのタスクを起動できません。これらのタスクは、古い定義データベースで引き続き実行されます。
- 脆弱性攻撃ブロックが制限されます:
  - プロセスは再起動されるまで保護されます。
  - 新しいプロセスを保護範囲に追加することはできません。

その他の機能(リポジトリ、ログ、診断情報)は引き続き利用可能です。

#### ライセンスの更新

既定では、Kaspersky Embedded Systems Security for Windows は、ライセンスの有効期間が残り14日になる と通知します。この時、 [Kaspersky Embedded Systems Security for Windows] フォルダーの結果ペイン の、 [**ライセンスの有効期限**] のステータスが黄色にハイライト表示されます。

予備のライセンスを使用して、有効期限前にライセンスを更新できます。これにより、現在のライセンスの有 効期間終了後から、本製品を新しいライセンスでアクティベートするまでの期間、デバイスを保護された状態 に保つことができます。

ライセンスを更新するには:

1. アクティベーションコードまたはライセンス情報ファイルを新たに取得します。

2.アプリケーションコンソールツリーで、 [**ライセンス**]フォルダーを選択します。

- 3. [**ライセンス**]フォルダーの結果ペインで、次のいずれかの処理を実行します:
  - ライセンス情報ファイルを使用して更新する場合:

#### a. [**ライセンス情報ファイルの追加**]をクリックします。

b.表示されたウィンドウで、 [参照] をクリックします。

c. 拡張子が.key の新しいライセンス情報ファイルを選択します。

d. [予備のライセンスとして使用する] をオンにします。

• アクティベーションコードを使用して更新する場合:

a. [アクティベーションコードの追加] をクリックします。

b.表示されるウィンドウで、購入済みのアクティベーションコードを入力します。

c. [予備のライセンスとして使用する]をオンにします。

アクティベーションコードを適用するには、インターネット接続が必要です。

4. **[OK**] をクリックします。

予備のライセンスは、現在のライセンスの有効期限が切れると自動的に適用されます。

ライセンスの削除

追加されたライセンスを削除できます。

Kaspersky Embedded Systems Security for Windows に予備のライセンスが追加されている場合、現在のライセンスを削除すると、予備のライセンスが自動的に現在のライセンスになります。

追加されたライセンスを削除した場合、ライセンス情報ファイルを再度適用しないと削除したライセンス を復元できません。

追加されたライセンスを削除するには:

1.アプリケーションコンソールツリーで、**「ライセンス**]フォルダーを選択します。

2. [**ライセンス**] フォルダーの結果ペインにある追加されているライセンスに関する情報の表で、削除する ライセンスを選択します。

3. 選択したライセンスの情報が表示されている行のコンテキストメニューで [**削除**]を選択します。

4. 確認ウィンドウで [はい] をクリックしてライセンスを削除することを確認します。

選択したライセンスが削除されます。

# 管理プラグインの使用

このセクションでは、Kaspersky Embedded Systems Security for Windows 管理プラグインについての情報を提供するとともに、保護対象デバイスまたは保護対象デバイスのグループにインストールされているアプリケーションコンソールを管理する方法について説明します。

# Kaspersky Security Center を使用した Kaspersky Embedded Systems Security for Windows の管理

Kaspersky Embedded Systems Security for Windows がインストールされ、管理グループに追加された複数の保 護対象デバイスを、Kaspersky Embedded Systems Security for Windows 管理プラグインを使用して一元管理で きます。Kaspersky Security Center では、管理グループに含まれる各保護対象デバイスの設定を個別に指定す ることもできます。

*管理グループ*は、Kaspersky Security Center で手動で作成されます。グループには、Kaspersky Embedded Systems Security for Windows がインストールされている複数のデバイスが含まれます。それらのデバイスに対して、同一の管理や保護を設定できます。管理グループの使用の詳細については、*Kaspersky Security Center のヘルプ*を参照してください。

保護対象デバイスにインストールされている Kaspersky Embedded Systems Security for Windows の動作が Kaspersky Security Center のアクティブポリシーによって制御されている場合、単一の保護対象デバイス に対するアプリケーション設定は編集できません。

Kaspersky Security Center から Kaspersky Embedded Systems Security for Windows を管理するには、次の方法 を実行します:

 Kaspersky Security Center のポリシーを使用する: Kaspersky Security Center のポリシーでは、デバイス グループに対して同一の保護をリモートで設定できます。アクティブポリシーで指定されるタスク設定 は、アプリケーションコンソールでローカルで指定されるタスク設定や Kaspersky Security Center の保護 対象デバイスのプロパティウィンドウでリモートで指定されるタスク設定よりも優先度が高いです。

ポリシーを使用して、全般的なアプリケーション設定、コンピューターのリアルタイム保護タスクの設 定、デバイス上の活動を管理するタスク、およびスケジュールに従ってローカルシステム タスクを開始す るための設定を指定できます。

Kaspersky Security Center のグループタスクを使用する: Kaspersky Security Center のグループタスクでは、デバイスグループに対して、有効期限があるタスクの共通設定をリモートで編集できるようになります。

グループタスクを使用して、製品をアクティベートしたり、オンデマンドスキャンタスクの設定、アップ デートタスクの設定、アプリケーション起動コントロールルールの自動生成タスクの設定を編集したりで きます。

- 特定のデバイスのタスクを使用する:特定のデバイスのタスクを使用すると、どの管理グループにも属していない保護対象デバイスに対して、共通のタスク設定(実行可能な期間に制限あり)をリモートで編集できます。
- 単一のデバイスのプロパティウィンドウを使用する:保護対象デバイスのプロパティウィンドウで、管理 グループに含まれる個別の保護対象デバイスに対して、タスクをリモートで設定できます。選択した保護 対象デバイスが、Kaspersky Security Center のアクティブポリシーによって制御されていない場合、アプリ ケーションの全般的な設定とすべての Kaspersky Embedded Systems Security for Windows タスクの設定の 両方を編集できます。

Kaspersky Security Center を使用すると、アプリケーションや高度な機能を設定し、ログや通知を利用できます。個別の保護対象デバイスだけでなく、保護対象デバイスのグループに対してもこれらの設定ができます。

# アプリケーション設定の管理

このセクションでは、Kaspersky Security Center Web コンソールを使用した Kaspersky Embedded Systems Security for Windows の全般的な設定についての情報が記載されています。

操作方法

必要なタスクの設定を選択したインターフェイスから操作する方法について説明します。

## ポリシーでの全般的な製品設定の表示と編集

ポリシーから Kaspersky Embedded Systems Security for Windows のアプリケーションの設定を開くには:

1. Kaspersky Security Center の管理コンソールツリーで [管理対象デバイス] フォルダーを展開します。

2. タスクを設定する管理グループを選択します。

3. [**ポリシー**] タブを選択します。

4. 設定するポリシー名をダブルクリックします。

5. 表示されたポリシーのプロパティウィンドウで、 [アプリケーションの設定] セクションを選択します。 6. 設定のサブセクションで、 [設定] をクリックします。

アプリケーションのプロパティウィンドウでの全般的な製品設定の表示 と編集

単一の保護対象デバイスでKaspersky Embedded Systems Security for Windows のプロパティウィンドウを開 くには:

1. Kaspersky Security Center の管理コンソールツリーで [管理対象デバイス] フォルダーを展開します。

2. タスクを設定する管理グループを選択します。

3. [**デバイス**] タブを選択します。

4. 次のいずれかの方法で、保護対象デバイスのプロパティウィンドウを開きます:

• 保護対象デバイスの名前をダブルクリックする。

• 保護対象デバイス名のコンテキストメニューを開き、 [プロパティ] を選択する。

保護対象デバイスのプロパティウィンドウが表示されます。

- 5. [アプリケーション] セクションで、 [Kaspersky Embedded Systems Security 3.3 for Windows] を選択 します。
- 6. [プロパティ] をクリックします。

**Kaspersky Embedded Systems Security 3.3 for Windows** の [設定] ウィンドウが表示されます。

7. [アプリケーションの設定] セクションを選択します。

# Kaspersky Security Center での全般的なアプリケーション設定

Kaspersky Security Center から、保護対象デバイスグループまたは1台の保護対象デバイスに対して Kaspersky Embedded Systems Security for Windows の全般的な設定を行えます。

Kaspersky Security Center でのスケーラビリティ、インターフェイスおよびスキャン設定

スケーラビリティ、インターフェイスおよびスキャン設定を構成するには:

- 1. Kaspersky Security Center の管理コンソールツリーで [管理対象デバイス] フォルダーを展開します。
- 2. アプリケーション設定を編集する管理グループを選択します。

3. 選択した管理グループの詳細ペインで、次のいずれかを実行します:

- 保護対象デバイスグループに対してアプリケーションを設定するには、「ポリシー」タブを選択して、 設定するポリシーのプロパティウィンドウを開きます。
- 個々の保護対象デバイスのタスクまたは本製品の設定を指定するには、 [デバイス] タブを選択し、<u>ロ</u> <u>ーカルタスク設定またはアプリケーション設定に移動します</u>。
- 4. [アプリケーションの設定] セクションの [スケーラビリティ、インターフェイス、スキャンの設定] ブ ロックで、 [設定] をクリックします。
- 5. [**製品の詳細設定**]ウィンドウの [**全般**] タブで、次の設定を行います:
  - [スケーラビリティ設定] セクションで、Kaspersky Embedded Systems Security for Windows で使用される処理対象プロセスの数を定義する設定を行います:
    - スケーラビリティ設定を自動的に検出する 🛛
    - 処理対象プロセスの数を手動で設定する 🛛
      - リアルタイム保護の対象プロセスの数 🛛
      - バックグラウンドのオンデマンドスキャンタスクの対象プロセスの数2
  - [ユーザーインターフェイス] セクションで、 [タスクバーにシステムトレイアイコンを表示する] を オンまたはオフにして、製品のシステムトレイアイコンを通知領域に表示するかどうかの設定を行いま

す。

- 6. [スキャン設定] タブで、次を設定します:
  - スキャン後にファイル属性を復元する 🛛
  - スレッドのスキャン時に CPU の使用を制限する 2
    - 上限(パーセント) 🤋
  - スキャン中に作成された一時ファイルのフォルダー
- 7. [階層型ストレージ] タブで、階層型ストレージへのアクセスのオプションを選択します。
- 8. **[OK**] をクリックします。

アプリケーションの設定内容が保存されます。

#### Kaspersky Security Center でのセキュリティ設定

手動でセキュリティを設定するには:

1. Kaspersky Security Center の管理コンソールツリーで [管理対象デバイス] フォルダーを展開します。

- 2. アプリケーション設定を編集する管理グループを選択します。
- 3. 選択した管理グループの詳細ペインで、次のいずれかを実行します:
  - 保護対象デバイスグループに対してアプリケーションを設定するには、「ポリシー」タブを選択して、 設定するポリシーのプロパティウィンドウを開きます。
  - 個々の保護対象デバイスのタスクまたは本製品の設定を指定するには、 [デバイス] タブを選択し、<u>ロ</u> <u>ーカルタスク設定またはアプリケーション設定に移動します</u>。
- 4. [アプリケーションの設定] セクションで、 [設定] サブセクションの [セキュリティと信頼性] をクリ ックします。
- 5. [セキュリティ設定] ウィンドウで、次の設定を行います:
  - [パスワードによる保護の設定] セクションで、 [アプリケーションプロセスを外部の脅威から保護する] を有効または無効にします。
  - 「パスワードによる保護の設定」セクションで、Kaspersky Embedded Systems Security for Windows 機能へのアクセスを保護するパスワードを入力します。
  - [セルフディフェンス] セクションで、アプリケーションでエラーが返された場合、またはアプリケーションが終了した場合の、Kaspersky Embedded Systems Security for Windows のタスクの復元を設定します。
    - タスク復元を実行する
    - 信頼性設定 2
  - 【オンデマンドスキャンタスクの復元回数上限(回)】セクションで、UPS 電源への切り替え後における、Kaspersky Embedded Systems Security for Windows による保護対象デバイスの負荷に対する制限を

指定できます:

- スケジュール設定済みのスキャンタスクを開始しない 🛛
- 現在のスキャンタスクを中止する 🛛
- 「パスワードによる保護の設定」セクションで、Kaspersky Embedded Systems Security for Windows 機能へのアクセスを保護するパスワードを入力します。
- 6. **[OK**] をクリックします。

スケーラビリティと信頼性の設定内容が保存されます。

# Kaspersky Security Center を使用した接続の設定

接続設定は、Kaspersky Embedded Systems Security for Windows がアップデートサーバーおよびアクティベー ションサーバーに接続するのに使用します。また、アプリケーションを KSN サービスと連携する際にも使用し ます。

接続設定を行うには、次の手順を実行します:

1. Kaspersky Security Center の管理コンソールツリーで [管理対象デバイス] フォルダーを展開します。

2. アプリケーション設定を編集する管理グループを選択します。

3. 選択した管理グループの詳細ペインで、次のいずれかを実行します:

- 保護対象デバイスグループに対してアプリケーションを設定するには、「ポリシー」タブを選択して、 設定するポリシーのプロパティウィンドウを開きます。
- 個々の保護対象デバイスのタスクまたは本製品の設定を指定するには、「デバイス」タブを選択し、
   一カルタスク設定またはアプリケーション設定に移動します。
- [アプリケーションの設定] セクションで、[設定] サブセクションの[接続] をクリックします。
   [接続設定] ウィンドウが表示されます。
- 5. [接続設定] ウィンドウで、次の設定を行います:
  - [**プロキシサーバーの設定**] セクションで、プロキシサーバーの使用設定を選択します:
    - プロキシサーバーを使用しない 2
    - 指定したプロキシサーバーを使用する 🛛
    - プロキシサーバーの IP アドレスまたはシンボリック名、およびポート番号
    - ローカルアドレスへの接続時はプロキシサーバーを使用しない??
  - [**プロキシサーバーの認証設定**]セクションで、認証設定を指定します:
    - ドロップダウンリストより認証設定を選択します。
      - 認証を使用しない 認証は行われません。既定では、このモードが選択されます。

- NTLM 認証を使用する Microsoft が開発した NTLM ネットワーク認証プロトコルを使用して認証 が行われます。
- ユーザー名とパスワードを指定して NTLM 認証を使用する 名前とパスワードを使用して、 Microsoft が開発した NTLM ネットワーク認証プロトコルを通して認証が行われます。
- **ユーザー名とパスワードを適用する** ユーザー名とパスワードを使用して認証が行われます。
- 必要に応じて、ユーザー名とパスワードを入力します。
- [ライセンス] セクションで、[アプリケーションのアクティベーション時に Kaspersky Security Center をプロキシサーバーとして使用する] をオンまたはオフにします。
- 6. **[OK**] をクリックします。

接続設定の内容が保存されます。

ローカルのシステムタスクのスケジュールによる開始の設定

ポリシーを使用して、管理グループの各保護対象デバイスで、ローカルで設定されたスケジュールに基づくロ ーカルシステムのオンデマンドスキャンタスクおよびアップデートタスクの起動を許可またはブロックできま す:

- 特定の種類のローカルシステムタスクの開始スケジュールがポリシーによって禁止される場合、これらの タスクは保護対象デバイス上でスケジュールどおりに実行されません。ローカルシステムタスクは手動で 開始できます。
- 特定の種類のローカルシステムタスクの開始スケジュールがポリシーによって許可されている場合、これらのタスクは、このタスクに対してローカルに設定されたスケジュールパラメータに従って実行されます。

既定では、ローカルシステムタスクの開始はポリシーによって禁止されています。

アップデートまたはオンデマンドスキャンが Kaspersky Security Center グループタスクによって管理されている場合、ローカルシステムタスクの開始を許可しないことをお勧めします。

グループ更新またはオンデマンドスキャンタスクを使用しない場合は、ポリシーでローカルシステムタスクの 開始を許可します。Kaspersky Embedded Systems Security for Windows は既定のスケジュールに従って定義デ ータベースおよびモジュールのアップデートを実行し、すべてのローカルシステムのオンデマンドスキャンタ スクを開始します。

ポリシーを使用して、次のローカルのシステムタスクに対するスケジュールによる開始を許可またはブロック できます:

- オンデマンドスキャンタスク:簡易スキャン、隔離のスキャン、オペレーティングシステムの起動時にスキャン、アプリケーションの整合性チェック、ベースラインに基づくファイル変更監視。
- アップデートタスク:定義データベースのアップデート、ソフトウェアモジュールのアップデート、アップデートのコピー。

保護対象デバイスが管理グループから除外される場合、ローカルのシステムタスクのスケジュールは自動 的に有効になります。 Kaspersky Embedded Systems Security for Windows のローカルのシステムタスクのスケジュールによる開始を ポリシーで許可またはブロックするには:

- 1. 管理コンソールツリーの [**管理対象デバイス**]フォルダーで、目的のグループを展開し、 [**ポリシー**]タ ブを選択します。
- 【ポリシー】タブで、保護対象デバイスのグループでの Kaspersky Embedded Systems Security for Windows のローカルシステムタスクのスケジュールを設定するポリシーのコンテキストメニューを開き、 【プロパティ】を選択します。
- 3. ポリシーのプロパティウィンドウで、 [アプリケーションの設定] セクションを開きます。 [ローカルシ ステムタスクの実行] セクションで [設定] をクリックして、次のように実行します:
  - [オンデマンドスキャンタスク] と [アップデートタスクとアップデートのコピータスク] をオンに し、リストのタスクに対するスケジュールによる開始を許可します。
  - [オンデマンドスキャンタスク] と [アップデートタスクとアップデートのコピータスク] をオフに し、リストのタスクに対するスケジュールによる開始を無効にします。

チェックボックスをオンにしてもオフにしても、この種のローカルカスタムタスクの開始設定に影響 はありません。

- 設定するポリシーがアクティブで、選択された保護対象デバイスのグループに適用されることを確認します。
- 5. **[OK**] をクリックします。

設定されたタスクのスケジュールの設定が、選択したタスクに適用されます。

#### Kaspersky Security Center での隔離およびバックアップ設定

Kaspersky Security Center でバックアップの全般的な設定を行うには:

- 1. Kaspersky Security Center の管理コンソールツリーで [管理対象デバイス] フォルダーを展開します。
- 2. アプリケーション設定を編集する管理グループを選択します。

3. 選択した管理グループの詳細ペインで、次のいずれかを実行します:

- 保護対象デバイスグループに対してアプリケーションを設定するには、「ポリシー」タブを選択して、
   設定するポリシーのプロパティウィンドウを開きます。
- 個々の保護対象デバイスのタスクまたは本製品の設定を指定するには、 [デバイス] タブを選択し、<u>ロ</u> <u>ーカルタスク設定またはアプリケーション設定に移動します</u>。
- 4. [詳細設定] セクションで、 [保管領域] サブセクションの [設定] をクリックします。
- 5. 必要に応じて、**[保管領域の設定**]ウィンドウの**[バックアップ**]タブを使用して、次のバックアップ設 定を行います:
  - バックアップフォルダーを指定するには、「バックアップフォルダー」を使用して保護対象デバイスの ローカルドライブ上の目的のフォルダーを選択するか、フォルダーの完全パスを入力します。

- バックアップの最大サイズを設定するには、「バックアップの最大サイズ(MB)]をオンにして、入 カフィールドに該当する値(メガバイト単位)を指定します。
- バックアップの空き容量のしきい値を設定するには:
  - [バックアップの最大サイズ (MB)]の設定値を定義します。
  - [空き容量のしきい値(MB)]を選択します。
  - バックアップフォルダーの空き容量の最小値をメガバイト単位で指定します。
- 復元されたオブジェクトのフォルダーを指定するには、次のいずれかを実行してください:
  - [**復元設定**] セクションで、保護対象デバイスのローカルドライブ内の対応するフォルダーを選択します。
  - [**オブジェクトの復元先フォルダー**]フィールドにフォルダー名と完全パスを入力します。
- 6. [保管領域の設定] ウィンドウの [隔離] タブで、次の隔離設定を行います:
  - 隔離フォルダーを変更するには、 [**隔離フォルダー**] で保護対象デバイスのローカルドライブ上のフォ ルダーへの完全パスを指定します。
  - 隔離の最大サイズを設定するには、 [**隔離の最大サイズ (MB)**]をオンにして、入力フィールドにこのパラメータの値(メガバイト単位)を指定します。
  - 隔離の保管領域の最小空き容量を設定するには、 [隔離の最大サイズ(MB)] と [空き容量のしきい 値(MB)]をオンにして、入力フィールドにこのパラメータの値(メガバイト単位)を指定します。
  - 隔離されたオブジェクトの復元先フォルダーを変更するには、「オブジェクトの復元先フォルダー」で 保護対象デバイスのローカルドライブ上のフォルダーへの絶対パスを指定します。

7. [OK] をクリックします。

隔離およびバックアップの設定内容が保存されます。

## ポリシーの作成と編集

このセクションでは、Kaspersky Security Center のポリシーによる複数の保護対象デバイスの Kaspersky Embedded Systems Security for Windows の管理について説明します。

Kaspersky Security Center のグローバルポリシーは、Kaspersky Embedded Systems Security for Windows がインストールされている複数のデバイスでの保護を管理するために作成できます。

ポリシーは、1つの管理グループに所属するすべての保護対象デバイスに対して、指定された Kaspersky Embedded Systems Security for Windows の設定、機能、およびタスクを適用するものです。

1つの管理グループに対して複数のポリシーを作成して適用できます。管理コンソールでは、グループに対し て現在アクティブなポリシーのステータスは、「アクティブ」として示されます。

ポリシー適用に関する情報は、Kaspersky Embedded Systems Security for Windows システム監査ログに記録されます。この情報は、アプリケーションコンソールの[**システム監査ログ**]フォルダーで参照できます。

Kaspersky Security Center では、保護対象デバイスにポリシーを適用する方法として、*設定の変更の禁止*があります。ポリシーが適用された後、Kaspersky Embedded Systems Security for Windows は保護対象デバイスのポリシーのプロパティで。アイコンが選択された設定値を使用します。この場合、Kaspersky Embedded Systems Security for Windows はポリシーが適用される前の設定値を使用しません。ポリシーのプロパティで、アイコンが選択されたアクティブポリシーの設定値は適用されません。

ポリシーが有効の場合、ポリシーで\_アイコンが付いている設定の値がアプリケーションコンソールに表示されますが、編集はできません。その他の設定(ポリシーで\_アイコンが付いている設定)の値は、アプリケー ションコンソールで編集できます。

また、アクティブポリシーで設定し<sub>■</sub>アイコンが付いている設定は、個別の保護対象デバイスに対する Kaspersky Security Center の保護対象デバイスのプロパティウィンドウを使用した変更がブロックされます。

指定され、アクティブなポリシーを使用して保護対象デバイスに送信された設定は、アクティブなポリシ ーが無効になるとローカルタスク設定に保存されます。

ポリシーが現在実行中のコンピューターのリアルタイム保護タスクの設定を定義している場合、ポリシーによって定義されている設定は、ポリシーが適用された直後に変更されます。タスクが実行中でない場合は、タス クの開始時に設定が適用されます。

#### ポリシーの作成

本製品がインストールされ実行されている保護対象デバイスのグループのポリシーを作成するには、次の手順 を実行します:

- 1. Kaspersky Security Center の管理コンソールツリーで [管理対象デバイス] フォルダーを展開し、ポリシー を作成する保護対象デバイスが含まれる管理グループを選択します。
- 2. 選択した管理グループの詳細ペインで [ポリシー] タブを選択し、 [ポリシーの作成] をクリックして、 ウィザードを開始してポリシーを作成します。

[新規ポリシーウィザード] ウィンドウが開きます。

- 3. [グループポリシー作成対象のアプリケーションを選択] ウィンドウで、Kaspersky Embedded Systems Security for Windows を選択して [次へ] をクリックします。
- 4. [名前] にグループポリシー名を入力します。

次の記号をポリシー名に含めることはできません: " \* < : > ? \ | 。

5. 本製品の以前のバージョンで使用されたポリシー設定を適用するには:

#### a. [旧バージョンのアプリケーションのポリシー設定を使用する] をオンにします。

b. [参照] をクリックします。

c. 適用するポリシーを選択します。

- d. [次へ] をクリックします。
- 6. [**処理の選択**] ウィンドウの [**ポリシーの作成方法**] ブロックで、次のオプションのいずれかをオンにし ます:

- [新規]:既定の設定を使用した新しいポリシーを作成します。
- 旧バージョンの Kaspersky Embedded Systems Security for Windows で作成したポリシーをインポート:
   インポートしたポリシーをテンプレートとして使用します。
- 7. [コンピューターのリアルタイム保護] ウィンドウで、本製品のコンポーネントを設定します。
  - a. 必要に応じて、コンピューターのリアルタイム保護コンポーネントの既定の設定を変更します:

1. コンポーネントのサブセクションの [設定] をクリックします。

2. 表示されたウィンドウで、コンポーネントを設定します:

**3**. **[OK**] をクリックします。

- b. ネットワーク内の保護対象デバイスに対するコンピューターのリアルタイム保護コンポーネントの設定 の適用を許可またはブロックします。
  - • をクリックして、ネットワーク内の保護対象デバイス上で本製品のコンポーネントの設定を許可し、ポリシーで設定された本製品のコンポーネントの設定の適用をブロックします。
  - 。をクリックして、ネットワーク内の保護対象デバイス上の本製品のコンポーネントの設定をブロックし、ポリシーで設定された本製品のコンポーネントの設定の適用を許可します。
- c. [次へ] をクリックします。
- 8. **[アプリケーションのグループポリシーを作成**] ウィンドウで、次のいずれかのポリシーステータスを選択します:
  - アクティブポリシー ポリシーの作成後、すぐに適用する場合。アクティブポリシーが既にグループに存在する場合、既存のポリシーは無効となり、新しいポリシーが適用されます。
  - **非アクティブポリシー** 作成するポリシーをすぐには適用しない場合。この場合、ポリシーは後で有効にできます。
  - [ポリシーの作成後すぐにプロパティを開く] をオンにすると、新規ポリシーウィザードが自動的に閉 じ、[次へ] をクリックした後で新しく作成されたポリシーを設定します。

**9**. [**完了**] をクリックします。

<u>作成したポリシー</u> 図が、選択した管理グループの [ポリシー] タブのポリシーのリストに表示されます。ポ リシーのプロパティウィンドウで、Kaspersky Embedded Systems Security for Windows のその他の設定、タ スク、機能を設定できます。 新しいポリシーの作成後、本製品のブロックを防止するための一連の許可ルールが作成され、本製品の動 作が中断されなくなります。タスク設定で既定のルールを表示できます。詳細と制限事項は、下を参照し てください。

既定では、新しいポリシーを作成すると、受信ネットワークトラフィックの一連のルールが作成されます:

- Kaspersky Security Center ネットワークエージェントを使用して Windows デスクトップを共有するプロセスに対する 2 つの許可ルール。フォルダー %Program Files% とフォルダー %Program Files (x86)%にあります。ステータス:有効。許可された外部アドレス:すべて。プロトコル:TCP および UPD、プロトコルごとに1つのルール。
- ローカルポート15000の2つの許可ルール。状態:有効。許可された外部アドレス:すべて。プロトコル:TCPおよびUPD、プロトコルごとに1つのルール。

既定では、新しいポリシーを作成すると、送信ネットワークトラフィックの一連のルールが作成されま す:

- Kaspersky Embedded Systems Security for Windows サービスの2つの許可ルール。フォルダー %Program Files% およびフォルダー %Program Files (x86)% にあります。ステータス:有効。許可された外部アドレス:すべて。プロトコル:TCP および UPD、プロトコルごとに1つのルール。
- Kaspersky Embedded Systems Security for Windows のワーカー プロセスに対する 2 つの許可ルール。 フォルダー %Program Files% とフォルダー %Program Files (x86)% にあります。ステータス:有効。許可された外部アドレス:すべて。プロトコル:TCP および UPD、プロトコルごとに1つのルール。
- ローカルポート13000の2つの許可ルール。状態:有効。許可された外部アドレス:すべて。プロトコル:TCPおよびUPD、プロトコルごとに1つのルール。

# Kaspersky Embedded Systems Security for Windows ポリシー設定のセク ション

#### 全般

[**全般**] セクションでは、次のポリシー設定を編集できます:

- ポリシーのステータスの指定。
- 親ポリシーから子ポリシーへ継承する設定の指定。

イベント通知

[**イベントの設定**] セクションでは、次のイベントカテゴリの設定を行えます:

- 緊急イベント
- 機能エラー
- 情報

[プロパティ]を使用して、選択したイベントに対して次を設定できます:

- 記録したイベントの保管場所と保管期間の指定
- 記録したイベントの通知方法の指定

## アプリケーションの設定

[アプリケーションの設定] セクションの設定

| セクション                             | オプション                                                                                                    |
|-----------------------------------|----------------------------------------------------------------------------------------------------|
| スケーラビリティ、<br>インターフェイス、<br>スキャンの設定 | <ul> <li>[スケーラビリティ、インターフェイス、スキャンの設定]サブセクションで</li> <li>[設定]をクリックして、次の設定を行えます:</li> <li>スケーラビリティ設定を自動と手動のいずれで設定するかを選択</li> <li>製品アイコンの表示設定</li> </ul>                                            |
| セキュリティと信頼<br>性                    | <ul> <li>【セキュリティと信頼性】サブセクションで【設定】をクリックして、次の設定を行えます:</li> <li>タスク開始の設定</li> <li>UPS 電源による保護対象デバイスの実行時のアプリケーションの挙動の指定</li> <li>アプリケーション機能のパスワードによる保護の有効化または無効化</li> </ul>                        |
| 接続                                | <ul> <li>[接続] サブセクションで [設定] を使用して、アップデートサーバー、アクティベーションサーバー、および KSN に接続するためのプロキシサーバーの次の設定を行えます:</li> <li>プロキシサーバーの設定</li> <li>プロキシサーバーの認証設定の指定</li> </ul>                                       |
| ローカルシステムタ<br>スクの実行                | <ul> <li>[ローカルシステムタスクの実行] サブセクションで [設定] をクリックして、</li> <li>保護対象デバイスで設定されているスケジュールに応じた次のシステムタスクの</li> <li>起動を許可またはブロックできます:</li> <li>オンデマンドスキャンタスク</li> <li>アップデートタスクおよびアップデートのコピータスク</li> </ul> |

## 詳細設定

[詳細設定] セクションの設定

| セクション | オプション                                                                                                    |
|-------|----------------------------------------------------------------------------------------------------|
| 信頼ゾーン | <ul> <li>[設定] サブセクションで [信頼ゾーン] をクリックして、信頼ゾーンの次の<br/>設定を行えます:</li> <li>信頼ゾーンの除外リストの作成</li> <li>ファイルのバックアップ処理のスキャンの有効化または無効化</li> </ul> |
|                      | • 信頼するプロセスのリストの作成                                                                                                    |
|----------------------|----------------------------------------------------------------------------------------------------|
| リムーバブルドライブ           | [ <b>リムーバブルドライブスキャン</b> ]サブセクションで[ <b>設定</b> ]をクリックし                                                                                                    |
| スキャン                 | て、リムーバブルドライブのスキャンを設定できます。                                                                                                    |
| アプリケーション管理           | [アプリケーション管理用のユーザーアクセス権限] サブセクションで、ユー                                                                                                    |
| 用のユーザーアクセス           | ザー権限およびユーザーグループ権限を設定して Kaspersky Embedded                                                                                                    |
| 権限                   | Systems Security for Windows を管理できます。                                                                                                    |
| Kaspersky Security サ | [ <b>Kaspersky Security サービス管理用のユーザーアクセス権限</b> ]サブセクショ                                                                                                    |
| ービス管理用のユーザ           | ンで、ユーザー権限およびユーザーグループ権限を設定して Kaspersky                                                                                                    |
| ーアクセス権限              | Security サービスを管理できます。                                                                                                    |
| 保管領域                 | <ul> <li>【保管領域】サブセクションで〔設定〕をクリックして、次の隔離設定、バックアップ設定、ブロック対象コンピューターの設定を編集します:</li> <li>隔離オブジェクトまたはバックアップオブジェクトを配置するフォルダーのパスの指定</li> <li>バックアップと隔離の最大サイズの設定および使用可能な容量のしきい値の設定。</li> <li>隔離またはバックアップから復元するオブジェクトの配置先となるフォルダーのパスの指定</li> <li>ホストがブロックされる時間の設定</li> </ul> |

## コンピューターのリアルタイム保護

[コンピューターのリアルタイム保護] セクションの設定

| セクション             | オプション                                                                                                    |
|-------------------|----------------------------------------------------------------------------------------------------|
| ファイルのリア<br>ルタイム保護 | <ul> <li>【ファイルのリアルタイム保護】サブセクションで〔設定〕をクリックして、次の設定を行えます:</li> <li>保護範囲の指定</li> <li>ヒューリスティックアナライザーの使用設定</li> <li>信頼ゾーンの適用設定</li> <li>保護範囲の指定</li> <li>選択した保護範囲のセキュリティレベルの設定(定義済みのセキュリティレベルの選択または手動によるセキュリティレベルの設定)</li> </ul> |
|                   |                                                                                                    |
| KSN の使用           | <ul> <li>[KSN の使用] サブセクションで [設定] をクリックして、次のタスク設定を行えます:</li> <li>KSN で信頼されていないオブジェクトに対する処理の指定。</li> </ul>                                                                                                    |
|                   | <ul> <li>データ転送と、Kaspersky Security CenterのKSNプロキシサーバーとしての使用<br/>を設定します。</li> </ul>                                                                                                    |

|               | [ <b>KSN 声明</b> ]をクリックして、KSN 声明に同意するか同意しないかを選択し、デー<br>タ交換方法を設定します。                          |
|---------------|---------------------------------------------------------------------------------------------|
| 脆弱性攻撃ブロ<br>ック | [ <b>脆弱性攻撃ブロック</b> ] サブセクションで [ <b>設定</b> ] をクリックして、次のタスク設<br>定を行えます:<br>• プロセスメモリの保護モードを選択 |
|               | <ul> <li>・脆弱性攻撃リスクを低下させる処理を指定</li> <li>・保護対象プロセスのリストを追加して編集</li> </ul>                      |

## ローカル活動の管理

[ローカル活動の管理] セクションの設定

| セクション                | オプション                                                                                                    |
|----------------------|----------------------------------------------------------------------------------------------------|
| アプリケーション起動<br>コントロール | <ul> <li>[アプリケーション起動コントロール] サブセクションで [設定] を使用して、次のタスク設定を行えます:</li> <li>タスク処理モードの選択</li> <li>次回以降のアプリケーション起動に対するコントロールの適用設定</li> <li>アプリケーション起動コントロールルールの範囲の指定</li> <li>KSN の使用設定</li> <li>タスク開始の設定</li> </ul> |
| デバイスコントロール           | [ <b>デバイスコントロール</b> ] サブセクションで [ <b>設定</b> ] をクリックして、次の<br>タスク設定を行えます:<br>• タスク処理モードの選択<br>• タスク開始の設定                                                                                                    |

## ネットワーク活動の管理

[ネットワーク活動の管理]セクションの設定

| セクション          | オプション                                                               |
|----------------|---------------------------------------------------------------------|
| ファイアウォール<br>管理 | [ <b>ファイアウォール管理</b> ]サブセクションで[ <b>設定</b> ]をクリックして、次のタスク<br>設定を行えます: |
|                | • ファイアウォールのルールの設定                                                   |
|                | • タスク開始の設定                                                          |
|                | <ul> <li>タスク開始の設定</li> </ul>                                        |

## システム監査

[システム監査] セクションの設定

| セクション      | オプション                                                   |
|------------|---------------------------------------------------------|
| ファイル変更     | [ <b>ファイル変更監視</b> ]サブセクションで、保護対象デバイスにおける、セキュリティ侵        |
| 監視         | 害の可能性があるファイル変更の管理を設定できます。                               |
| Windows イベ | [ <b>Windows イベントログ監視</b> ]サブセクションでは、Windows イベントログの分析結 |
| ントログ監視     | 果に基づいて、保護対象デバイスの整合性の監視を設定できます。                          |

## ログと通知

[ログと通知] セクションの設定

| セク<br>ショ<br>ン        | オプション                                                                                                    |
|----------------------|----------------------------------------------------------------------------------------------------|
| 実行<br>ログ             | <ul> <li>[実行ログ] サブセクションで [設定] をクリックして、次の設定を行えます:</li> <li>選択したソフトウェアコンポーネントの記録されたイベントに対する重要度の指定</li> <li>実行ログのストレージ設定の指定</li> <li>Kaspersky Security Center 設定と SIEM との連携の指定</li> </ul>                                          |
| イベ<br>ント<br>通知       | <ul> <li>【イベント通知】サブセクションで [設定] をクリックして、次の設定を行えます:</li> <li>【オブジェクトが検知されました】イベント、 [信頼しない外部デバイスが検出および制限されました] イベント、[ネットワークセッションが信頼しないリストに追加されました] イベントのユーザーへの通知設定の指定</li> <li>【通知設定】セクションのイベントリストで選択したイベントの管理者への通知設定の指定</li> </ul> |
| 管理<br>サー<br>バの<br>対話 | [ <b>管理サーバーとの対話</b> ] セクションで [ <b>設定</b> ] をクリックして、Kaspersky Embedded<br>Systems Security for Windows が管理サーバーに報告するオブジェクトの種別(隔離オブジェク<br>トとバックアップのオブジェクトを含む)を選択できます。                                                               |

## クラッシュの診断

[トラブルシューティング] セクションの設定

| セク<br>ショ<br>ン            | オプション                                                                                  |
|--------------------------|----------------------------------------------------------------------------------------|
| クラ<br>ッシ<br>っの<br>断<br>定 | [ <b>トラブルシューティング設定</b> ] サブセクションでは、次のオプションを設定できます:<br>• [ <b>トレースを有効にする</b> ] をオンにします。 |
|                          | <ul> <li>トレースファイルのフォルダーを定義します。</li> <li>詳細レベルを指定します。</li> </ul>                        |
|                          | • トレースファイルの最大サイズを定義します。                                                                |
|                          | <ul> <li>[古いトレースファイルを削除する]をオンにします。</li> </ul>                                          |

|       | <ul> <li>1つのトレースログの最大ファイル数を定義します。<br/>グループポリシー設定とローカル設定では、一致するパラメータが導入されます。オプションとその制限の詳細は、<u>ローカル設定</u>の設定情報を参照してください。次の条件を適用して、ローカルデバイス上および複数のデバイスのグループポリシー内のパラメータに異なる値を設定できます:</li> <li>Kaspersky Security Center サーバーで構成されたグループポリシー設定は、ローカル設定よりも優先されます。</li> <li>ローカルデバイスで構成されたグループポリシー設定は、ローカル設定よりも優先度が低くなります。</li> </ul>                                                                              |
|-------|----------------------------------------------------------------------------------------------------|
| ダプァル定 | <ul> <li>「ダンプファイル設定」サブセクションで、必要に応じて次のオブションを設定できます。</li> <li>「ダンプファイルの作成」をオンにします。</li> <li>ダンプファイルのフォルダーを定義します。<br/>グループポリシー設定とローカル設定では、一致するパラメータが導入されます。オプションとその制限の詳細は、<u>ローカル設定</u>の設定情報を参照してください。次の条件を適用して、ローカルデバイス上および複数のデバイスのグループポリシー内のパラメータに異なる値を設定できます:</li> <li>Kaspersky Security Center サーバーで構成されたグループポリシー設定は、ローカル設定よりも優先されます。</li> <li>ローカルデバイスで構成されたグループポリシー設定は、ローカル設定よりも優先度が低くなります。</li> </ul> |

#### 変更履歴

[**変更履歴**] セクションでは、次のようにしてリビジョンを管理できます:現在のリビジョンや他のポリシーとの比較、リビジョンの説明の追加、ファイルへのリビジョンの保存、ロールバックの実行など。

ポリシーの設定

ポリシー設定を行うには:

1. Kaspersky Security Center 管理コンソールツリーで、 [管理対象デバイス] フォルダーを展開します。

2. 関連するポリシーを設定する管理グループを展開して、詳細ペインで[ポリシー]タブを開きます。

3. 設定するポリシー名をクリックします。

4. 次のいずれかの方法で、ポリシーのプロパティウィンドウを開きます:

- ポリシーのコンテキストメニューで [プロパティ] を選択する。
- 選択したポリシーの右の詳細ペインで、「ポリシーの設定」をクリックする。
- 選択されたポリシーをダブルクリックする。
- 5. [全般] セクションの [ポリシーのステータス] で、ポリシーを有効または無効にします。それには、次のいずれかのオプションを選択します:

- アクティブポリシー 選択した管理グループ内のすべての保護対象デバイスにポリシーを適用する場合 に選択します。
- **非アクティブポリシー** 選択した管理グループ内のすべての保護対象デバイスで後からポリシーを有効 にする場合に選択します。

**モバイルユーザーポリシー**は、Kaspersky Embedded Systems Security for Windows を管理している場合は使用できません。

6. ポリシーの他のセクションで、本製品を再設定します。

Kaspersky Security Center のポリシーを使用して、管理グループ内のすべての保護対象デバイスに対す るタスクの実行を有効または無効にできます。

個別のソフトウェアコンポーネントに対して、すべてのネットワークの保護対象デバイスにポリシー 設定を適用するかどうかを指定できます。

7. [**OK**] をクリックします。

設定の内容がポリシーに適用されます。

## Kaspersky Security Center を使用したタスクの作成と編集

このセクションでは、Kaspersky Embedded Systems Security for Windows タスク、そのタスクの作成方法と設定方法、およびそのタスクの開始方法と停止方法に関する情報について説明します。

## Kaspersky Security Center でのタスクの作成について

管理グループと特定の保護対象デバイスに対してグループタスクを作成できます。Kaspersky Security Center を介して次の種別のタスクを作成できます。

- 製品のアクティベーション
- アップデートのコピー
- 定義データベースのアップデート
- ソフトウェアモジュールのアップデート
- 定義データベースのロールバック
- オンデマンドスキャン
- アプリケーションの整合性チェック
- ベースラインファイル変更監視

- アプリケーション起動コントロールルールの自動生成
- デバイスコントロールルールの自動生成

次の方法で、ローカルタスクおよびグループタスクを作成できます:

- •1台の保護対象デバイスの場合、保護対象デバイスのプロパティウィンドウの [**タスク**] セクションから作成します。
- 管理グループの場合、選択された保護対象デバイスのグループのフォルダーの詳細ペインの [タスク] タブから作成します。
- 一連の保護対象デバイスの場合、 [デバイスの抽出]フォルダーの詳細ペインから作成します。

ポリシーを使用し、同じ管理グループのすべての保護対象デバイス上で、<u>アップデートとオンデマンドス</u> <u>キャンのローカルシステムタスクのスケジュール</u>を無効にできます。

Kaspersky Security Center のタスクの一般的な情報については、*Kaspersky Security Center のヘルプ*を参照してください。

#### Kaspersky Security Center を使用したタスクの作成

Kaspersky Security Center の管理コンソールで新しいタスクを作成するには:

1. 次のいずれかの方法でタスクウィザードを開始します:

- ローカルタスクを作成するには:
  - a. アプリケーションコンソールツリーで [管理対象デバイス] フォルダーを展開し、保護対象サーバー が所属するグループを選択します。
  - b.結果ペインの [**デバイス**] タブで、保護対象デバイスのコンテキストメニューを開き、 [**プロパテ ィ**] を選択します。

c.表示されるウィンドウの[**タスク**]セクションで、[**追加**]をクリックします。

- グループタスクを作成するには:
  - a. Kaspersky Security Center の管理コンソールツリーで [管理対象デバイス] フォルダーを展開しま す。

b. タスクを作成する管理グループを選択します。

c. 結果ペインで [タスク] タブを開き、 [タスクの作成] を選択します。

- 保護対象デバイスのカスタムセットにタスクを作成するには:
  - a. Kaspersky Security Center の管理コンソールツリーで [管理対象デバイス] フォルダーを展開しま す。

b. 保護対象デバイスを含む管理グループを選択します。

c. 保護対象デバイスまたは保護対象デバイスのカスタムセットを選択します。

d. [処理を実行] ドロップダウンリストで、 [タスクの作成] をオンにします。

タスクウィザードのウィンドウが開きます。

- 2. [**タスク種別の選択**] ウィンドウの [Kaspersky Embedded Systems Security 3.3 for Windows] ヘッダー で、作成するタスクの種別を選択します。
- 3. 定義データベースのロールバック、アプリケーションの整合性チェック、アプリケーションのアクティベ ーションのいずれか以外のタスク種別を選択した場合、[設定]ウィンドウが開きます。タスクの種別に 応じて、設定が異なります:
  - オンデマンドスキャンタスクを作成します。
  - アップデートタスクを作成するには、要件に基づいてタスク設定を行います:
    - a. **[アップデート元**]ウィンドウでアップデート元を選択します。
    - b. [接続設定] をクリックします。 [接続設定] ウィンドウで、アップデート元への接続時のプロキシ サーバーのアクセス設定をします。
  - ソフトウェアモジュールのアップデートタスクを作成するには、[設定]ウィンドウで、必要なアプリケーションモジュールのアップデート設定を行います:
    - a. ソフトウェアモジュールの重要なアップデートをコピーしてインストールするか、インストールはせずに使用可能かどうかのチェックだけを行うかを選択します。
    - b. [ソフトウェアモジュールの重要なアップデートをコピーしインストールする]を選択すると、イン ストールされたソフトウェアモジュールを適用するために、保護対象デバイスの再起動が必要になる ことがあります。タスクの完了時に保護対象デバイスが自動的に再起動するようにしたい場合は、 [システムの再起動を許可する]をオンにします。
    - c. Kaspersky Embedded Systems Security for Windows のモジュールのアップグレードに関する情報を 入手するには、 [適用可能になったソフトウェアモジュールの定期アップデートの情報を受信する] をオンにします。

カスペルスキーは、自動インストール用の定期的なアップデートパッケージをアップデートサーバー で公開していません。これらのパッケージは、カスペルスキーの Web サイトから手動でダウンロー ドできます。 [**ソフトウェアモジュールの新しい定期アップデートが適用可能です**] イベントに関す る管理者への通知を設定できます。これには、定期アップデートをダウンロードできるカスペルスキ ーの Web サイトの URL が含まれます。

- アップデートのコピータスクを作成するには、「アップデートのコピーの設定」ウィンドウでアップデートとインストール先フォルダーを指定します。
- アプリケーションのアクティベーションタスクを作成するには:
  - a. [**アクティベーション設定**] ウィンドウでは、アプリケーションのアクティベーションに使用するラ イセンス情報ファイルを指定します。

b. ライセンスを更新するタスクを作成するには [予備のライセンスとして使用する] をオンにします。

- アプリケーション起動コントロールルールの自動生成タスクを作成します。
- <u>デバイスコントロールルールの自動生成タスクを</u>作成します。
- 4. <u>タスクのスケジュールを設定します</u>。

[定義データベースのロールバック] 以外のすべてのタスク種別のスケジュールを設定できます。

- 5. **[OK**] をクリックします。
- 6. タスクが複数の保護対象デバイス用に作成されている場合は、このタスクを実行する保護対象デバイスの ネットワーク(またはグループ)を選択します。
- 7. [タスクを実行するアカウントの選択] ウィンドウで、タスクを実行するアカウントを指定します。
- 8. [タスク名の定義] ウィンドウで、タスク名を入力します(100 文字以内にする必要があり、"\*<>?\|:の 記号は使用できません)。

タスクの種別をタスクの名前に追加してください(「共有フォルダーのオンデマンドスキャン」など)。

- 9. [タスクの作成を終了] ウィンドウで以下の処理を実行します:
  - a. 作成された後すぐにタスクを開始する場合は [ウィザードの完了後にタスクを実行する] を選択しま す。
  - b. [**完了**] をクリックします。
  - [**タスク**]のリストに作成したタスクが表示されます。

個々のコンピューターのローカルタスク設定と全般的な製品設定への移 動

アプリケーションが Kaspersky Security Center ポリシーに従っており、このポリシーでアプリケーション 設定の変更が禁止されている場合、個別のコンピューター向けにこれらの設定を編集することはできません。

個々のコンピュータのローカルタスク設定に移動するには、次の手順を実行します:

1. Kaspersky Security Center 管理コンソールツリーで、 [管理対象デバイス] フォルダーを展開します。

2. 保護対象デバイスが所属するグループを選択します。

3. 結果ペインで、「**デバイス**」タブを選択します。

4. 次のいずれかの方法で、保護対象デバイスのプロパティウィンドウを開きます:

- 保護対象デバイスの名前をダブルクリックする。
- 保護対象デバイスの名前のコンテキストメニューで、 [プロパティ] を選択します。

保護対象デバイスのプロパティウィンドウが表示されます。

5. **[タスク**] セクションに進みます。

6.タスクリストで、設定するローカルタスクを次のいずれかの方法で選択します。

- タスク名をダブルクリックします。
- リスト内のタスクを選択し、[プロパティ]をクリックします。
- タスク名の上でコンテキストメニューを開き、 [プロパティ] を選択します。

[プロパティ:<タスク名>] ウィンドウが開きます。

個々のコンピュータの全般的なアプリケーション設定に移動するには、次の手順を実行します:

- **1. Kaspersky Security Center**の管理コンソールツリーで [**管理対象デバイス**]フォルダーを展開し、保護対象 デバイスが所属するグループを選択します。
- 2.結果ペインで、 [デバイス] タブを選択します。
- 3. 次のいずれかの方法で、保護対象デバイスのプロパティウィンドウを開きます:
  - 保護対象デバイスの名前をダブルクリックする。
  - 保護対象デバイスの名前のコンテキストメニューで、 [**プロパティ**]を選択します。

保護対象デバイスのプロパティウィンドウが表示されます。

- 4. [**アプリケーション**] セクションに進みます。
- 5. インストールされているアプリケーションのリストで、Kaspersky Embedded Systems Security for Windows を次のいずれかの方法で選択します:
  - Kaspersky Embedded Systems Security for Windows の名前をダブルクリックします。
  - リストから Kaspersky Embedded Systems Security for Windows を選択し、 [プロパティ] をクリックします。
  - Kaspersky Embedded Systems Security for Windows の名前のコンテキストメニューで、 [プロパティ] を選択します。

**Kaspersky Embedded Systems Security for Windows** の [設定] ウィンドウが開きます。

## Kaspersky Security Center でのグループタスクの設定

Kaspersky Security Center Cloud コンソールから Kaspersky Embedded Systems Security for Windows を管理する場合、カスタム HTTP や FTP サーバー、またはネットワークフォルダーを手動で追加することはできません。

複数の保護対象デバイスに対してグループタスクを設定するには:

- 1. Kaspersky Security Center 管理コンソールツリーで、 [管理対象デバイス] フォルダーを展開し、製品のタ スクを設定する管理グループを選択します。
- 2. 選択した管理グループの詳細ペインで [タスク] タブを開きます。
- 3.以前作成したグループタスクのリストで、設定するタスクを選択します。
- 4. 次のいずれかの方法で、タスクのプロパティウィンドウを開きます:
  - 作成済みのタスクのリストで、タスク名をダブルクリックする。
  - 作成済みのタスクのリストでタスク名を選択し、詳細ペインの [タスクの設定] をクリックする。

作成済みのタスクのリストからタスク名の上でコンテキストメニューを開き、「プロパティ」を選択する。

[**通知**] セクションで、タスクイベントの通知設定を行います。このセクションでの設定の詳細情報 については、*Kaspersky Security Center のヘルプ*を参照してください。

5. 設定したタスクの種別に従って、次のいずれかを実行します:

- オンデマンドスキャンタスクを設定するには:
  - [**スキャン範囲**] セクションで、スキャン範囲を設定します。
  - [オプション] セクションで、タスクの優先度とソフトウェアのその他のコンポーネントとの連携を 設定します。
- アップデートタスクを設定するには、要件に基づいてタスク設定を行います:
  - [**設定**] セクションで、アップデート元の設定とディスクサブシステムの最適化を設定します。
  - **[接続設定**]をクリックして、アップデート元の接続を設定します。
- ソフトウェアモジュールのアップデートタスクを設定するには:
  - [**設定**] セクションに移動します。
  - 実行する操作を指定します:ソフトウェアモジュールの重要なアップデートのコピーおよびインスト ール、またはその確認のみ。
- アップデートのコピータスクを設定する場合は、 [アップデートのコピーの設定] セクションでアップ デートとインストール先フォルダーを指定します。
- アプリケーションのアクティベーションタスクを設定するには:
  - [**アクティベーション設定**] セクションでは、製品のアクティベーションに使用するライセンス情報 ファイルを指定します。
  - ライセンスの更新に使用するアクティベーションコードまたはライセンス情報ファイルを追加する場合は、[予備のライセンスとして使用する]をオンにします。
- デバイスコントロールの許可ルールの自動生成を設定するには、 [設定] セクションで、許可ルールの リストを作成するために使用される設定を指定します。
- 6. [**スケジュール**] セクションでタスクスケジュールを設定します。 [定義データベースのロールバック] 以外のすべてのタスク種別のスケジュールを設定できます。
- 7. [アカウント] セクションで、タスクの実行で使用する権限を持つアカウントを指定します。このセクションでの設定の詳細情報については、Kaspersky Security Center のヘルプを参照してください。
- 8. 必要に応じて、 [タスク範囲からの除外] セクションで、タスクの範囲から除外するオブジェクトを指定 します。このセクションでの設定の詳細情報については、*Kaspersky Security Center のヘルプ*を参照してく ださい。
- 9. **タスクのプロパティ**ウィンドウで、 [OK] をクリックします。

新たに設定したタスクの内容が保存されます。

Kaspersky Embedded Systems Security for Windows グループタスクの設定

| Kaspersky<br>Embedded<br>Systems<br>Security<br>for<br>Windows<br>タスクの<br>種別 | タのパウドのシ<br>ファイン内<br>クロ<br>マン<br>マ<br>マ<br>マ<br>マ<br>マ<br>マ<br>マ<br>マ<br>マ<br>マ<br>マ<br>マ<br>マ<br>マ<br>マ<br>マ<br>マ<br>マ | タスクの設定                                                                                                    |
|------------------------------------------------------------------------------|----------------------------------------------------------------------------------------------------|----------------------------------------------------------------------------------------------------|
| <u>アプリケ</u><br><u>ーション</u><br><u>トロール</u><br><u>ルールの</u><br><u>自動生成</u>      | 設定                                                                                                    | アプリケーション起動コントロールルールの自動生成タスクの設定時に、許可ル<br>ールの作成方法を選択できます:<br>• <u>実行中のアプリケーションに基づいて許可ルールを作成する</u><br>• <u>次のフォルダーにあるアプリケーションに対する許可ルールを作成する</u>                                                                                                    |
|                                                                              | オプション                                                                                                    | <ul> <li>アプリケーション起動コントロール許可ルールの作成中に実行する処理を指定できます:</li> <li>デジタル証明書を使用する</li> <li>デジタル証明書の発行先とサムプリントを使用する</li> <li>証明書がない場合に使用</li> <li>SHA256 ハッシュを使用する</li> <li>次のユーザーまたはユーザーグループに対するルールを生成</li> <li>Kaspersky Embedded Systems Security for Windows がタスク完了時に作成する許可ルールリストで、設定ファイルの設定ができます。</li> </ul> |
|                                                                              | スケ<br>ジュ<br>ール                                                                                                    | スケシュールでダスケを開始する設定を指定できます。                                                                                                    |
| <u>デバイス<br/>コントロ</u><br>ールルー<br>ルの自動<br>生成                                   | 設定                                                                                                    | <ul> <li>処理モードを [過去に接続されたすべての外部デバイスについてシステムデータを考慮する] と [現在接続している外部デバイスだけを考慮する] から<br/>選択します。</li> <li>Kaspersky Embedded Systems Security for Windows がタスク完了時に作成す<br/>る許可ルールリストで、設定ファイルを設定します。</li> </ul>                                                                                              |
|                                                                              | スケ<br>ジュ<br>ール                                                                                                    | スケジュールでタスクを開始する設定を指定できます。                                                                                                    |
| <u>製品のア</u><br>クティベ<br>ーション                                                  | アクテ<br>ィベー<br>ション<br>設定                                                                                                | 製品のアクティベーションやライセンスの更新には、ライセンス情報ファイルを<br>追加します。                                                                                                    |
|                                                                              | スケ<br>ジュ<br>ール                                                                                                    | スケジュールでタスクを開始する設定を指定できます。                                                                                                    |
| <u>アップデ</u>                                                                  | アップ                                                                                                    | アプリケーションのアップデート元として、Kaspersky Security Center 管理サー                                                                                                    |

| <u>ートのコ</u><br><u>ピー</u>                                | デート<br>元                              | <ul> <li>バーまたはカスペルスキーのアップデートサーバーを指定できます。カスタム</li> <li>HTTP サーバーおよび FTP サーバーまたはネットワークフォルダーを手動で追加<br/>しアップデート元として設定することで、カスタマイズしたアップデート元のリ<br/>ストを作成することもできます。</li> <li>手動でカスタマイズしたサーバーが使用できない場合、カスペルスキーのアップ<br/>デートサーバーの使用を指定できます。</li> </ul>                                                                                                    |
|---------------------------------------------------------|---------------------------------------|----------------------------------------------------------------------------------------------------|
|                                                         | [ <b>接設</b><br><b>院</b> ]<br>ウィド<br>ウ | [ <b>アップデート元</b> ] セクションからリンクされた [ <b>接続設定</b> ] ウィンドウで、カ<br>スペルスキーのアップデートサーバーまたはその他のサーバーへの接続を確立す<br>るために、プロキシサーバーを使用すべきかどうかを指定できます。                                                                                                    |
|                                                         | アプーのピの定                               | コピーするアップデートを指定できます。<br>[ <b>コピーしたアップデートのローカル用保存フォルダー</b> ]で、コピーしたアップ<br>デートの保存先として使用するフォルダーのパスを指定します。                                                                                                    |
|                                                         | スケ<br>ジュ<br>ール                        | スケジュールでタスクを開始する設定を指定できます。                                                                                                    |
| <u>定義デー</u><br><u>タベース</u><br><u>のアップ</u><br><u>デート</u> | 設定                                    | <ul> <li>[アップデート元] セクションで、アプリケーションのアップデート元として、</li> <li>Kaspersky Security Center 管理サーバーまたはカスペルスキーのアップデートサーバーを指定できます。カスタム HTTP サーバーおよび FTP サーバーまたはネットワークフォルダーを手動で追加しアップデート元として設定することで、カスタマイズしたアップデート元のリストを作成することもできます。</li> <li>手動でカスタマイズしたサーバーが使用できない場合、カスペルスキーのアップデートサーバーの使用を指定できます。</li> <li>[ディスク I/O 使用の最適化] セクションで、ディスクサブシステムの負荷を軽減する機能を設定できます:</li> <li>ディスク I/O の負荷の低減</li> <li>最適化に使用するメモリ(MB)</li> </ul> |
|                                                         | [ <b>接</b><br>続定]<br>ウィド<br>ウ         | [アップデート元] セクションからリンクされた [接続設定] ウィンドウで、カ<br>スペルスキーのアップデートサーバーまたはその他のサーバーへの接続を確立す<br>るために、プロキシサーバーを使用すべきかどうかを指定できます。                                                                                                    |
|                                                         | スケ<br>ジュ<br>ール                        | スケジュールでタスクを開始する設定を指定できます。                                                                                                    |
| <u>ソフトウ<br/>ェアモジ</u><br>ユールの<br>アップデ<br>ート              | アップ<br>デート<br>元                       | <ul> <li>アプリケーションのアップデート元として、Kaspersky Security Center 管理サーバーまたはカスペルスキーのアップデートサーバーを指定できます。カスタム</li> <li>HTTP サーバーおよび FTP サーバーまたはネットワークフォルダーを手動で追加しアップデート元として設定することで、カスタマイズしたアップデート元のリストを作成することもできます。</li> <li>手動でカスタマイズしたサーバーが使用できない場合、カスペルスキーのアップ</li> </ul>                                                                                                    |
|                                                         |                                       | デートサーバーの使用を指定できます。<br>「 <b>アップデート元への接続設定</b> ]セクションで、カスペルスキーのアップデート                                                                                                    |
|                                                         |                                       |                                                                                                    |

|                                                 | <b>続</b><br>定]<br>ウィド<br>ウ | サーバーまたはその他のサーバーへの接続を確立するために、プロキシサーバー<br>を使用すべきかどうかを指定できます。                                                                                                    |
|-------------------------------------------------|----------------------------|----------------------------------------------------------------------------------------------------|
|                                                 | 設定                         | 重要なソフトウェアモジュールのアップデートが必要な場合、および重要なアッ<br>プデートのインストール完了後に Kaspersky Embedded Systems Security for<br>Windows が実行する操作を指定できます。また、Kaspersky Embedded Systems<br>Security for Windows が適用可能なスケジュールされたアップデートに関する情<br>報を受信するかどうかを指定できます。                                                                                                    |
|                                                 | スケ<br>ジュ<br>ール             | スケジュールでタスクを開始する設定を指定できます。                                                                                                    |
| <u>オンデマ</u><br>ンドスキ                             | スキャ<br>ン範囲                 | オンデマンドスキャンタスクのスキャン範囲を指定し、セキュリティレベルを設<br>定できます。                                                                                                    |
| <u>ャンの設</u><br>定                                | [ <b>オデンスャの</b> ]イド        | [スキャン範囲] セクションからリンクされた [オンデマンドスキャンの設定]<br>ウィンドウでは、定義済みのセキュリティレベルのいずれかを選択したり、セキ<br>ュリティレベルを手動でカスタマイズできます。                                                                                                    |
|                                                 | オプション                      | <ul> <li>[ヒューリスティックアナライザー] 設定ブロックでは、オンデマンドスキャンタスクでのヒューリスティックアナライザーの使用を有効または無効にし、スライダーを使用して分析レベルを設定できます。</li> <li>[他のコンポーネントとの連携] セクションで、次の設定を行えます:</li> <li>オンデマンドスキャンタスクでの信頼ゾーンの適用。</li> <li>オンデマンドスキャンタスクでの KSN の使用の適用。</li> <li>オンデマンドスキャンタスクの優先度の設定:バックグラウンドモードでタスクを実行する(優先度「低」)か、またはタスクを簡易スキャンとします。</li> <li>スケジュールでタスクを開始する設定を指定できます。</li> </ul> |
|                                                 | ジュ<br>ール                   |                                                                                                    |
| <u>アプリケ</u><br><u>ーション</u><br>の整合性<br>チェック      | スケジ<br>ュール                 | スケジュールでタスクを開始する設定を指定できます。                                                                                                    |
| ベースラ<br><u>インファ</u><br><u>イル変更</u><br><u>監視</u> | スケジ<br>ュール                 | スケジュールでタスクを開始する設定を指定できます。                                                                                                    |

定義データベースのロールバックタスクについては、Kaspersky Security Center の [通知] セクションと [タスク範囲からの除外] セクションによってコントロールされる標準タスク設定のみを設定できます。

これらのセクションでの設定の詳細情報については、*Kaspersky Security Center のヘルプ*を参照してください。

## アプリケーションのアクティベーションタスク

アプリケーションのアクティベーションタスクを設定するには:

- 1. Kaspersky Security Center 管理コンソールツリーで、「管理対象デバイス」フォルダーを展開し、製品のタ スクを設定する管理グループを選択します。
- 2. 選択した管理グループの詳細ペインで [タスク] タブを開きます。
- 3.以前作成したグループタスクのリストで、設定するタスクを選択します。
- 4. 次のいずれかの方法で、タスクのプロパティウィンドウを開きます:
  - 作成済みのタスクのリストで、タスク名をダブルクリックする。
  - 作成済みのタスクのリストでタスク名を選択し、詳細ペインの[タスクの設定]をクリックする。
  - 作成済みのタスクのリストからタスク名の上でコンテキストメニューを開き、「プロパティ」を選択する。

[**通知**] セクションで、タスクイベントの通知設定を行います。このセクションでの設定の詳細情報 については、*Kaspersky Security Center のヘルプ*を参照してください。

- 5. [アクティベーション設定] セクションでは、製品のアクティベーションに使用するライセンス情報ファ イルを指定します。更新用のライセンスを追加する場合は、[予備のライセンスとして使用する] をオン にします。
- 6. [**スケジュール**] セクションで、タスクのスケジュールを設定します(定義データベースのロールバック を除くすべてのタスク種別に対して、スケジュールを設定できます)。
- 7. [**アカウント**] セクションで、タスクの実行で使用する権限を持つアカウントを指定します。
- 8. 必要に応じて、 [タスク範囲からの除外] セクションで、タスクの範囲から除外するオブジェクトを指定 します。

これらのセクションでの設定の詳細情報については、*Kaspersky Security Center のヘルプ*を参照してく ださい。

9.**タスクのプロパティ**ウィンドウで、 [OK] をクリックします。 新たに設定したタスクの内容が保存されます。

## アップデートタスク

アップデートのコピー、定義データベースのアップデート、またはソフトウェアモジュールのアップデートの 各タスクを設定するには:

- **1. Kaspersky Security Center** 管理コンソールツリーで、**「管理対象デバイス**]フォルダーを展開し、製品のタ スクを設定する管理グループを選択します。
- 2. 選択した管理グループの詳細ペインで [タスク] タブを開きます。
- 3.以前作成したグループタスクのリストで、設定するタスクを選択します。
- 4. 次のいずれかの方法で、タスクのプロパティウィンドウを開きます:
  - 作成済みのタスクのリストで、タスク名をダブルクリックする。
  - ・作成済みのタスクのリストでタスク名を選択し、詳細ペインの「タスクの設定」をクリックする。
  - 作成済みのタスクのリストからタスク名の上でコンテキストメニューを開き、「プロパティ」を選択する。

[**通知**] セクションで、タスクイベントの通知設定を行います。このセクションでの設定の詳細情報 については、*Kaspersky Security Center のヘルプ*を参照してください。

5. [**アップデート元**] セクションで、次の操作を実行します:

a. アップデート元を選択します:

- Kaspersky Security Center 管理サーバー
- カスペルスキーのアップデートサーバー
- カスタム HTTP サーバーか FTP サーバー、またはネットワークフォルダー

SMB 共有フォルダーをアップデート元として使用するには、<u>タスクを開始するユーザーアカウント</u> <u>を指定する</u>必要があります。

手動でカスタマイズしたサーバーが使用できない場合、カスペルスキーのアップデートサーバーの使用 を指定できます。

- b. [接続設定] をクリックします。
- c. 表示された [接続設定] セクションで、カスペルスキーのアップデートサーバーおよびその他のサーバーに接続するためのプロキシサーバーの使用を設定します。
- d. 定義データベースのアップデートタスクは、 [ディスク I/O 使用の最適化] セクションで、ディスクサ ブシステムの負荷を軽減する機能を設定できます:

[ディスクI/O使用の最適化] セクションは定義データベースのアップデートタスクに対してのみ 使用可能です。

- ディスク I/O の負荷の低減 ☑
- 最適化に使用するメモリ(MB)
- 6. ソフトウェアモジュールのアップデートの設定については、 [設定] セクションで、重要なアップデート が適用可能な時、またはアップデートが適用予定であることを示す情報がある時に Kaspersky Embedded Systems Security for Windows が実行する操作を指定します。

重要なアップデートのインストール時に Kaspersky Embedded Systems Security for Windows が実行する操作を指定することも可能です。

[設定] セクションは、ソフトウェアモジュールのアップデートタスクに対してのみ使用可能です。

7. アップデートのコピータスクには、「アップデートのコピーの設定」セクションでアップデートとコピー 先フォルダーを指定します。

[**アップデートのコピーの設定**] セクションはアップデートのコピータスクに対してのみ使用可能です。

- 8. [**スケジュール**] セクションで、タスクのスケジュールを設定します(定義データベースのロールバック を除くすべてのタスク種別に対して、スケジュールを設定できます)。
- 9. [アカウント] セクションで、タスクの実行で使用する権限を持つアカウントを指定します。

これらのセクションでの設定の詳細情報については、*Kaspersky Security Center のヘルプ*を参照してください。

10. タスクのプロパティウィンドウで、 [OK] をクリックします。

新たに設定したタスクの内容が保存されます。

定義データベースのロールバックタスクについては、Kaspersky Security Center の [通知] セクションと [タ スク範囲からの除外] セクションによってコントロールされる標準タスク設定のみを設定できます。これらの セクションでの設定の詳細情報については、Kaspersky Security Center のヘルプを参照してください。

## アプリケーションの整合性チェック

アプリケーションの整合性チェックグループタスクを設定するには:

- **1. Kaspersky Security Center** 管理コンソールツリーで、**[管理対象デバイス**]フォルダーを展開し、製品のタ スクを設定する管理グループを選択します。
- 2. 選択した管理グループの詳細ペインで [タスク] タブを開きます。
- 3.以前作成したグループタスクのリストで、設定するタスクを選択します。
- 4. 次のいずれかの方法で、タスクのプロパティウィンドウを開きます:

- 作成済みのタスクのリストで、タスク名をダブルクリックする。
- 作成済みのタスクのリストでタスク名を選択し、詳細ペインの [タスクの設定] をクリックする。
- 作成済みのタスクのリストからタスク名の上でコンテキストメニューを開き、「プロパティ」を選択する。

[**通知**] セクションで、タスクイベントの通知設定を行います。このセクションでの設定の詳細情報 については、*Kaspersky Security Center のヘルプ*を参照してください。

- 5. [**デバイス**] セクションで、アプリケーションの整合性チェックタスクを設定するデバイスを選択します。
- 6. [**スケジュール**] セクションで、タスクのスケジュールを設定します(定義データベースのロールバック を除くすべてのタスク種別に対して、スケジュールを設定できます)。
- 7. [**アカウント**] セクションで、タスクの実行で使用する権限を持つアカウントを指定します。
- 8. 必要に応じて、 [**タスク範囲からの除外**] セクションで、タスクの範囲から除外するオブジェクトを指定 します。

これらのセクションでの設定の詳細情報については、*Kaspersky Security Center のヘルプ*を参照してください。

9. **タスクのプロパティ**ウィンドウで、 [OK] をクリックします。 新たに設定したタスクの内容が保存されます。

## クラッシュの診断設定

Kaspersky Embedded Systems Security for Windows の動作中に、製品がクラッシュするなどの問題が発生した 場合、診断することができます。診断するには、Kaspersky Embedded Systems Security for Windows プロセス のトレースファイルやダンプファイルの作成を有効にし、作成したファイルを解析のためカスペルスキーのテ クニカルサポートに提出します。

Kaspersky Embedded Systems Security for Windows からは、トレースファイルまたはダンプファイルは自動的に送信されません。診断データは、必要な権限を持つユーザーのみが送信できます。

Kaspersky Embedded Systems Security for Windows では、暗号化されていない形式でトレースファイルと ダンプファイルに情報を書き込みます。ファイルが保存されるフォルダーはユーザーが選択し、オペレー ティングシステムの設定と Kaspersky Embedded Systems Security for Windows の設定によって管理されま す。アクセス権限を設定して、必要なユーザーのみにログやトレースファイル、ダンプファイルへのアク セスを許可することができます。

クラッシュの診断を設定するには:KAVSHELL DUMP コマンドを使用するか、アプリケーションコンソール上 で次の操作を実行します。

1. Kaspersky Security Center 管理コンソールで、 [アプリケーションの設定] を開きます。

- 2. [トラブルシューティング] セクションを開きます。
- 3. デバッグ情報をファイルに記録するには、 [トラブルシューティング設定] セクションで、 [トレースを 有効にする] をオンにします。
- [トレースファイル用フォルダー]フィールドに、Kaspersky Embedded Systems Security for Windows が トレースファイルを保存するローカルフォルダーへの絶対パスを指定します。 フォルダーは事前に作成し、SYSTEM アカウントで書き込み可能にする必要があります。ネットワークフ ォルダー、ドライブ、環境変数は指定できません。

5. デバッグ情報の詳細レベル回を設定します。

6. [**トレースファイルの最大サイズ (MB**)]を指定します。

使用可能な値:1~4095 MB。既定では、トレースファイルの最大サイズは 50 MB に設定されています。

- 7. ファイルの最大数に達した時に最も古いトレースファイルを削除するには、 [古いトレースファイルを削除する]をオンにします。
- 8. トレースログあたりの最大ファイル数を指定します。

使用可能な値:1~999。既定では、ファイルの最大数は5に設定されています。このフィールドは、[古 いトレースファイルを削除する]がオンになっている場合にのみ使用できます。

- 9. ダンプファイルを作成する場合は、 [ダンプファイルの作成] をオンにしてください。
- 10. [ダンプファイル用フォルダー] フィールドに、Kaspersky Embedded Systems Security for Windows がダ ンプファイルを保存するローカルフォルダーへの絶対パスを指定します。

フォルダーは事前に作成し、SYSTEM アカウントで書き込み可能にする必要があります。ネットワークフォルダー、ドライブ、環境変数は指定できません。

11. **[OK**] をクリックします。

アプリケーションの設定内容が保護対象デバイスに適用されます。

タスクスケジュールの管理

Kaspersky Embedded Systems Security for Windows のタスクにスケジュールを設定できます。

### タスクのスケジュールを設定する

アプリケーションコンソールでは、ローカルのシステムタスクとカスタムタスクの開始スケジュールを設定す ることができます。アプリケーションコンソールを使用してグループタスクのスケジュールを設定することは できません。

管理プラグインを使用してグループタスクのスケジュールを設定するには:

1. Kaspersky Security Center 管理コンソールツリーで、 [管理対象デバイス] フォルダーを展開します。

2. 保護対象デバイスが所属するグループを選択します。

3. 結果ペインで、 [**タスク**] タブを選択します。

4. 次のいずれかの方法で、タスクのプロパティウィンドウを開きます:

- タスクの名前をダブルクリックする。
- 対象のタスクのコンテキストメニューを開き、「プロパティ」を選択する。
- 5. [**スケジュール**] セクションを選択します。
- 6. [スケジュール設定] セクションで、 [スケジュールに従って実行する] をオンにします。

オンデマンドスキャンタスクとアップデートタスクのスケジュール設定に使用するフィールドは、こ れらのタスクのスケジュールの設定が Kaspersky Security Center ポリシーによってブロックされた場 合、使用できません。

- 7.要件に従ってスケジュールを設定します。それには、次の操作を実行します:
  - a. [頻度] リストで、次の値のいずれかを選択します:
    - [時間単位]:指定された時間間隔でタスクを実行する場合は、[間隔:<数字>時間]で時間数を 指定します。
    - [**日単位**] :指定された日間隔でタスクを実行する場合は、 [**間隔:<数字> 日**] で日数を指定しま す。
    - [**週単位**]:指定された週間隔でタスクを実行する場合は、[**間隔:<数字>週**ごと]で週数を指定 します。タスクが開始される曜日を指定します(既定では、タスクは月曜日に実行されます)。
    - **[アプリケーションの起動時]**: Kaspersky Embedded Systems Security for Windows が起動するたびにタスクを実行します。
    - [定義データベースのアップデート後]:定義データベースのアップデート後にタスクを実行します。
  - b. [開始時刻] にタスクを最初に開始する時刻を指定します。
  - c. [開始日] にスケジュールの開始日を指定します。

タスクの開始時間、日付、および頻度のスケジュールを設定した後、次回タスクが開始される予定 の日時が表示されます。

[スケジュール] に移動し、 [タスクの設定] ウィンドウを開きます。ウィンドウの上部にある [次回開始] フィールドに開始予定時刻が表示されます。ウィンドウを開くたびに、この開始予定 時刻が更新されて表示されます。

Kaspersky Security Center ポリシーの設定で**ローカルシステムタスクのスケジュール設定**が禁止されている場合、 [次回開始] フィールドには [ポリシーによりブロック] と表示されます。

- 8. [詳細設定] タブを使用して、要件に従って以下のスケジュール設定を指定します:
  - [タスクの停止設定] セクション:

- a. [経過時間]をオンにして、タスクの最長実行時間を時間と分で右側のフィールドに入力します。
- b. [**一時停止**]をオンにして、タスクの実行が一時停止される時間帯の開始と終了の値(24時間で指定)を右側のフィールドに入力します。
- [詳細設定] ブロック:
  - a. [スケジュール終了日]をオンにして、スケジュールの適用を停止する日付を指定します。
  - b. [スキップしたタスクを実行する]をオンにして、スキップしたタスクの開始を有効にします。

c. [タスクの開始時刻を次の期間内でランダム化する]をオンにして、値を分で指定します。

- **9**. **[OK**] をクリックします。
- 10. [適用]をクリックして、タスクの開始設定を保存します。

Kaspersky Security Center を使用して1つのタスクの設定を指定する場合、「<u>Kaspersky Security Center</u> <u>のアプリケーションの設定ウィンドウでのローカルタスクの設定</u>」セクションを参照してください。

## スケジュールに従ったタスクの有効化と無効化

スケジュール設定を行う前、または行った後で、スケジュールに従ったタスクを有効または無効にできます。 タスクの開始スケジュールを有効または無効にするには:

- 1. Kaspersky Security Center 管理コンソールツリーで、 [管理対象デバイス] フォルダーを展開します。
- 2.保護対象デバイスが所属するグループを選択します。
- 3. 結果ペインで、 [タスク] タブを選択します。
- 4. 次のいずれかの方法で、タスクのプロパティウィンドウを開きます:
  - タスクの名前をダブルクリックする。
  - 対象のタスクのコンテキストメニューを開き、 [プロパティ] を選択する。

#### 5. [**スケジュール**] セクションを選択します。

6. 次のいずれかを行います:

- スケジュール設定されたタスクの開始を有効にする場合は、 [スケジュールに従って実行する] をオンにします。
- スケジュール設定されたタスクの開始を無効にする場合は、 [スケジュールに従って実行する] をオフ にします。

タスクの開始スケジュール設定は削除されませんが、スケジュールを設定したタスクの開始を有効 または無効にした結果が次回以降適用されます。

- 7. [**OK**] をクリックします。
- 8. [適用] をクリックします。

タスク開始スケジュールの設定が保存されます。

### Kaspersky Security Center $\mathcal{O} \lor \mathcal{I} - \vdash$

Kaspersky Security Center のレポートには、管理対象デバイスのステータスに関する情報が含まれます。レポートは管理サーバーに保存される情報に基づきます。

Kaspersky Security Center 11 より、Kaspersky Embedded Systems Security for Windows で次の種別のレポート が利用できるようになりました:

- アプリケーションコンポーネントのステータスに関するレポート
- 禁止されたアプリケーションに関するレポート
- テストモードで禁止されたアプリケーションに関するレポート

Kaspersky Security Center のレポートやその設定方法の詳細は、*Kaspersky Security Center のオンライン ヘルプ*をご参照ください。

Kaspersky Embedded Systems Security for Windows のコンポーネントステータスに関する レポート

すべてのネットワークデバイスの保護ステータスを監視して、各デバイスで設定されているコンポーネントの 構造化された概要を取得できます。

レポートには、コンポーネントごとに以下のステータスのいずれかが表示されます:*実行中、一時停止済み、 停止済み、誤動作、未インストール、開始中*。

[*未インストール*] ステータスは、アプリケーション自体ではなくコンポーネントを参照します。アプリケーションが Kaspersky Security Center にインストールされていない場合は、N/A(利用不可)のステータスを割り当てます。

コンポーネントの選択を作成し、フィルターを使用して、指定されたコンポーネントのセットおよびその状態のネットワークデバイスを表示します。

選択の作成および利用の詳細については、『Kaspersky Security Center ヘルフ』を参照してください。

アプリケーションの設定でコンポーネントステータスを確認するには:

1. Kaspersky Security Center の管理コンソールツリーで [管理対象デバイス] フォルダーを展開し、アプリケ ーションを設定する管理グループを選択します。

- 2. [**デバイス**] タブを選択して [**アプリケーションの設定**] ウィンドウを開きます。
- 3. [**コンポーネント**] セクションを選択します。

4. ステータステーブルを確認します。

Kaspersky Security Center の標準レポートを確認するには:

1. 管理コンソールツリーで「管理サーバー <管理サーバー名>」フォルダーを選択します。

- 2. [**レポート**] タブを開きます。
- [アプリケーションコンポーネントのステータスに関するレポート] リストの項目をダブルクリックします。

レポートが生成されます。

4. 以下のレポートの詳細を確認します:

- 図表。
- コンポーネント、各コンポーネントがインストールされているネットワークデバイスの合計数、および それらが属するグループの概要のテーブル。
- コンポーネントステータス、バージョン、デバイス、およびグループを指定する詳細なテーブル。

処理を実行モードおよび統計情報モードでのブロックされたアプリケーションのレポート

アプリケーション起動コントロールタスクの実行結果に基づいて、次の2種類のレポートを生成できます:禁止したアプリケーションのレポート(処理を実行モードでタスクを開始した場合)、テストモードで禁止した アプリケーションのレポート(統計のみモードでタスクを開始した場合)。これらのレポートは、ネットワー クの保護対象デバイス上にあるブロックされたアプリケーションの情報を表示します。すべての管理グループ に対して各レポートが生成され、保護対象デバイス上にインストールされたすべてのカスペルスキー製品から のデータを蓄積します。

統計のみモードで禁止されたアプリケーションに関するレポートを表示するには:

1. アプリケーション起動コントロールタスクを<u>統計のみモード</u>で開始します。

管理コンソールツリーで「**管理サーバー <管理サーバー名>**」フォルダーを選択します。

- 1. **[レポート**] タブを開きます。
- 2. [テストモードで禁止されたアプリケーションに関するレポート]の項目をダブルクリックします。

レポートが生成されます。

3.以下のレポートの詳細を確認します:

- ブロックされた起動が最も多いアプリケーションの上位10個を表示する図表。
- ブロックされたアプリケーションについて、実行ファイルの名前、理由、ブロックの時刻、ブロックされたデバイスの数を示す概要のテーブル。
- デバイス、ファイルパス、およびブロックの条件に関するデータを示す詳細なテーブル。

処理を実行モードで禁止されたアプリケーションに関するレポートを表示するには:

1.アプリケーション起動コントロールタスクを処理を実行モードで開始します。

2. 管理コンソールツリーで [管理サーバー <管理サーバー名>] フォルダーを選択します。

- 3. **[レポート**] タブを開きます。
- 4. [禁止されたアプリケーションに関するレポート] リストの項目をダブルクリックします。

レポートが生成されます。

このレポートは、テストモードで禁止されたアプリケーションに関するレポートと同じブロックに関するデータで構成されます。

## Kaspersky Embedded Systems Security for Windows コンソールの使用

このセクションでは、Kaspersky Embedded Systems Security for Windows コンソールについての情報を提供するとともに、保護対象デバイスまたは別のデバイスにインストールされているアプリケーションコンソールを使用してアプリケーションを管理する方法について説明します。

## Kaspersky Embedded Systems Security for Windows コンソールについて

Kaspersky Embedded Systems Security for Windows コンソールは、Microsoft 管理コンソールに追加できる独立したスナップインです。

アプリケーションの管理は、企業ネットワーク内の保護対象デバイスやその他のデバイスにインストールされ たアプリケーションコンソールを使用して行えます。

アプリケーションコンソールの別のデバイスへのインストール後に、追加の設定が必要です。

別のドメインに割り当てられた保護対象デバイスにアプリケーションコンソールおよび Kaspersky Embedded Systems Security for Windows をインストールすることができます。この場合、本製品からア プリケーションコンソールへの情報の送信に制限が発生する可能性があります。たとえば、アプリケーシ ョンタスクが開始されても、アプリケーションコンソールではそのステータスが変更されないままの場合 があります。

アプリケーションコンソールのインストール時に、インストールウィザードによって、インストールフォルダーにファイル kavfs.msc が作成され、Kaspersky Embedded Systems Security for Windows スナップインが独立した Microsoft Windows スナップインのリストに追加されます。

アプリケーションコンソールは、 [**スタート**] メニューから起動できます。Kaspersky Embedded Systems Security for Windows スナップインである msc ファイルを実行したり、Microsoft 管理コンソールにツリーの新 しい要素として追加したりすることができます。

64 ビット版の Microsoft Windows では、Kaspersky Embedded Systems Security for Windows スナップイン を 32 ビット版の Microsoft 管理コンソールにのみ追加できます。Kaspersky Embedded Systems Security for Windows スナップインを追加するには、コマンドラインから「mmc.exe /32」というコマンドを実行し て Microsoft 管理コンソールを開きます。

複数の Kaspersky Embedded Systems Security for Windows スナップインを、作成者モードで開かれた1つの Microsoft 管理コンソールに追加することができます。これにより、Microsoft 管理コンソールを使用して、 Kaspersky Embedded Systems Security for Windows がインストールされている複数のデバイスに対する保護を 管理できます。

## Kaspersky Embedded Systems Security for Windows $\exists \gamma \gamma - \mu \sigma \gamma \gamma - \nu \sigma \gamma \gamma$

このセクションでは、本製品のインターフェイスの主な項目について説明します。

## Kaspersky Embedded Systems Security for Windows コンソールのウィンドウ

Kaspersky Embedded Systems Security for Windows コンソールは、Microsoft 管理コンソールツリーのノード として表示されます。

異なる保護対象デバイスにインストールされた Kaspersky Embedded Systems Security for Windows への接続 が確立されると、フォルダーの名前に、本製品がインストールされた保護対象デバイスの名前、接続が確立さ れたユーザーアカウントの名前が追加されます: Kaspersky Embedded Systems Security for Windows <保護 対象デバイス名>アカウント:<アカウント名>。アプリケーションコンソールと同じ保護対象デバイスにイン ストールされた Kaspersky Embedded Systems Security for Windows に接続した場合、フォルダー名は [Kaspersky Embedded Systems Security for Windows] です。

アプリケーションコンソールツリー

アプリケーションコンソールツリーには、 [Kaspersky Embedded Systems Security for Windows] フォルダーと製品の機能コンポーネントのサブフォルダーが表示されます。

[Kaspersky Embedded Systems Security for Windows] フォルダーには、次のサブフォルダーが含まれます:

- コンピューターのリアルタイム保護:コンピューターのリアルタイム保護タスクとKSNサービスを管理します。[コンピューターのリアルタイム保護]フォルダーでは、次のタスクを設定できます:
  - ファイルのリアルタイム保護
  - KSN の使用
  - 脆弱性攻撃ブロック
- **コンピューターの管理**:保護対象デバイスおよび接続されたデバイス上で実行されているアプリケーションの管理。[**コンピューターの管理**]フォルダーでは、次のタスクを設定できます:
  - アプリケーション起動コントロール
  - デバイスコントロール
  - ファイアウォール管理
- **ルールの自動生成**:アプリケーション起動コントロールタスクおよびデバイスコントロールタスクでのグ ループおよびシステムルールの自動生成を設定します。
  - アプリケーション起動コントロールルールの自動生成
  - デバイスコントロールルールの自動生成
  - ルール生成グループタスク**<タスク名**>(存在する場合)

<u>グループタスク</u>は Kaspersky Security Center を使用して作成されます。アプリケーションコンソールを 使用してグループタスクを管理することはできません。

• システム監査:ファイル動作コントロールと Windows イベントログ監視を設定します。

- ファイル変更監視
- Windows イベントログ監視
- オンデマンドスキャン:オンデマンドスキャンタスクを管理します。各タスクに対して別々のフォルダーがあります:
  - オペレーティングシステムの起動時にスキャン
  - 簡易スキャン
  - 隔離のスキャン
  - アプリケーションの整合性チェック
  - カスタムタスク <タスク名>(存在する場合)

フォルダーには、アプリケーションがインストールされ、カスタムタスク、およびグループオンデマンド タスクが作成され、Kaspersky Security Center を使用して保護対象デバイスに送信された時に作成された<u>シ</u> <u>ステムタスク</u>が表示されます。

- アップデート: Kaspersky Embedded Systems Security for Windows データベースおよびモジュールのアッ プデートを管理し、アップデートをローカルアップデート元フォルダーにコピーします。このフォルダー には、各アップデートタスクを管理するためのサブフォルダーと、最後の定義データベースのロールバッ クが含まれています:
  - 定義データベースのアップデート
  - ソフトウェアモジュールのアップデート
  - アップデートのコピー
  - 定義データベースのロールバック

フォルダーには、<u>すべてのカスタムタスクと、Kaspersky Security Center</u>を使用して作成され、保護対象デ バイスに送信されたグループアップデートタスクが表示されます。

- 保管領域:隔離とバックアップの設定を管理します。
  - 隔離
  - バックアップ
- ログと通知:ローカルタスクの実行ログ、セキュリティログ、および Kaspersky Embedded Systems Security for Windows システム監査ログを管理します。
  - セキュリティログ
  - システム監査ログ
  - 実行ログ
- ライセンス: Kaspersky Embedded Systems Security for Windows のライセンスを追加または削除し、ライセンスの詳細を表示します。

詳細ペイン

詳細ペインに、選択したフォルダーの情報が表示されます。 [Kaspersky Embedded Systems Security for Windows] フォルダーを選択した場合、詳細ペインには現在のデバイスの<u>保護ステータス</u>に関する情報と、 Kaspersky Embedded Systems Security for Windows の機能コンポーネントの保護ステータスおよびライセンスの有効期限日に関する情報が表示されます。

[Kaspersky Embedded Systems Security for Windows] フォルダーのコンテキストメニュー

[Kaspersky Embedded Systems Security for Windows] フォルダーのコンテキストメニューの項目を使用して、次の操作を行えます:

- 別のコンピューターに接続:別のデバイスにインストールされている Kaspersky Embedded Systems Security for Windows を管理するには、<u>そのデバイスに接続</u>します。 [Kaspersky Embedded Systems Security for Windows] フォルダーの詳細ペインの右下にあるリンクをクリックして、この操作を実行する こともできます。
- サービスの起動 / サービスの停止: アプリケーションまたは選択したタスクを開始または停止します。この操作を実行するために、ツールバーのボタンを使用できます。また、これらの操作をアプリケーションのタスクのコンテキストメニューで実行することもできます。
- リムーバブルドライブスキャンを設定:USB ポートを介して保護対象デバイスに接続されている<u>リムーバ</u> ブルドライブのスキャンを設定します。
- 信頼ゾーンの設定: 信頼ゾーンの設定を表示および編集します。
- アプリケーション管理のユーザー権限の変更: Kaspersky Embedded Systems Security for Windows の各種 機能にアクセスするための権限を確認および設定します。
- Kaspersky Security サービス管理のユーザー権限の変更: <u>Kaspersky Security サービスを管理するユーザー</u> 権限を確認および設定します。
- 設定のエクスポート:アプリケーション設定をXML形式で設定ファイルに保存します。この操作は、アプリケーションタスクのコンテキストメニューで実行することもできます。
- 設定のインポート:XML形式の設定ファイルからアプリケーション設定をインポートします。この操作は、アプリケーションタスクのコンテキストメニューで実行することもできます。
- アプリケーションと使用可能なモジュールアップデートの情報:Kaspersky Embedded Systems Security for Windows や、現在適用可能なソフトウェアモジュールのアップデートに関する情報を参照してください。
- 最新の情報に更新:アプリケーションコンソールウィンドウの内容を更新します。この操作は、アプリケーションタスクのコンテキストメニューで実行することもできます。
- プロパティ: Kaspersky Embedded Systems Security for Windows または選択したタスクを表示および設定します。この操作は、アプリケーションタスクのコンテキストメニューで実行することもできます。

また、**[Kaspersky Embedded Systems Security for Windows**] フォルダーの詳細ペインにある**[アプ リケーションのプロパティ**]を使用するか、ツールバーにあるボタンを使用することもできます。

ヘルプ: Kaspersky Embedded Systems Security for Windows ヘルプの情報を表示します。この操作は、アプリケーションタスクのコンテキストメニューで実行することもできます。

Kaspersky Embedded Systems Security for Windows タスクのツールバーとコンテキストメニュー

Kaspersky Embedded Systems Security for Windows タスクを、アプリケーションコンソールツリーにある各タ スクのコンテキストメニューの項目を使用して管理できます。

コンテキストメニューの項目を使用して次の操作を実行できます:

- 開始 / 停止:<u>タスクの実行を開始または停止します</u>。この操作を実行するために、ツールバーのボタンを 使用できます。
- 再開 / 一時停止: <u>タスクの実行を再開または一時停止します。</u>この操作を実行するために、ツールバーの ボタンを使用できます。この操作は、コンピューターのリアルタイム保護タスクおよびオンデマンドスキ ャンタスクで使用できます。
- タスクの追加:新しいカスタムタスクを作成します。この操作は、オンデマンドスキャンタスクで使用できます。
- **ログを開く**:<u>実行ログを表示および管理します</u>。この操作は、すべてのタスクで使用できます。
- タスクを削除:カスタムタスクを削除します。この操作は、オンデマンドスキャンタスクで使用できます。
- 設定のテンプレート:<u>テンプレートを管理します。</u>この操作は、ファイルのリアルタイム保護およびオン デマンドスキャンに対して使用できます。

## 通知領域のシステムトレイアイコン

保護対象デバイスの再起動後に Kaspersky Embedded Systems Security for Windows が自動的に起動されるたびに、システムトレイアイコン k がツールバーの通知領域に表示されます。このアイコンは、本製品のセットアップ時にシステムトレイアイコンがインストールされた場合に、既定で表示されます。

システムトレイアイコンの外観は、デバイス保護の現在のステータスを反映します。ステータスには2種類あります:

| k | タスクのうち少なくとも1つが現在実行中である場合はアクティブ(色つきのアイコン):ファ<br>イルのリアルタイム保護、アプリケーション起動コントロール |
|---|-----------------------------------------------------------------------------|
| k | 非アクティブ(白黒のアイコン) - 次のタスクのいずれも現在実行中でない場合:ファイルのリ<br>アルタイム保護、アプリケーション起動コントロール   |

システムトレイアイコンを右クリックすると、コンテキストメニューが開きます。

コンテキストメニューには、製品ウィンドウを表示するいくつかのコマンドが表示されます(以下の表を参 照)。

システムトレイアイコン内のコンテキストメニューのコマンド

| コマンド                     | 説明                                                                         |  |  |
|--------------------------|----------------------------------------------------------------------------|--|--|
| アプリケーショ<br>ンコンソールを<br>開く | Kaspersky Embedded Systems Security for Windows コンソールを開きます(インストールされている場合)。 |  |  |
| コンパクト診断<br>インターフェイ       | [コンパクト診断インターフェイス]を開きます。                                                    |  |  |
| 100                      |                                                                            |  |  |

| スを開く |                                                                                                    |
|------|----------------------------------------------------------------------------------------------------|
| 製品情報 | Kaspersky Embedded Systems Security for Windows に関する情報を含む [製品情報] ウィンドウを開きます。                                                   |
|      | 登録済みの Kaspersky Embedded Systems Security for Windows ユーザーの場合、<br>[ <b>製品情報</b> ]ウィンドウには、インストールされている緊急アップデートに関する情<br>報が表示されます。 |
| 非表示  | ツールバー通知領域のシステムトレイアイコンを非表示にします。                                                                                                 |

非表示のシステムトレイアイコンは、いつでも表示できます。

システムトレイアイコンを再び表示するには、

## Microsoft Windows の $[スタート] × = - から、 [すべてのプログラム] \rightarrow [Kaspersky Embedded Systems Security for Windows] <math>\rightarrow [システムトレイアイコン]$ を選択します。

インストールされているオペレーティングシステムによって、設定名が異なる場合があります。

Kaspersky Embedded Systems Security for Windows の全般設定で、保護対象デバイスの再起動後にアプリケーションが自動起動するたびに、システムトレイアイコンの表示を有効または無効にできます。

# 別のデバイスにインストールしたアプリケーションコンソールを使用した Kaspersky Embedded Systems Security for Windows の管理

リモートデバイスにインストールされたアプリケーションコンソールから Kaspersky Embedded Systems Security for Windows を管理できます。

リモートデバイスで Kaspersky Embedded Systems Security for Windows コンソールを使用して本製品を管理 するには、次の点を確認してください:

- リモートデバイスのアプリケーションコンソールのユーザーが、保護対象デバイスの [ESS Administrators] グループに追加されている。
- 保護対象デバイスで Windows ファイアウォールが有効な場合、Kaspersky Security 管理サービスプロセス (kavfsgt.exe)に対してネットワーク接続が許可されている。
- Kaspersky Embedded Systems Security for Windows のインストール中、インストールウィザードで [リモ ートアクセスを許可する] がオンになっている。

リモートデバイス上の Kaspersky Embedded Systems Security for Windows がパスワードで保護されている 場合は、パスワードを入力して、アプリケーションコンソールからアプリケーション管理にアクセスしま す。

アプリケーションコンソールからの全般的なアプリケーション設定

Kaspersky Embedded Systems Security for Windows の全般設定とトラブルシューティングの設定では、本製品 の全般的な動作の条件を設定します。これらの設定では、Kaspersky Embedded Systems Security for Windows で使用される処理対象プロセスの数を制御したり、異常終了後に Kaspersky Embedded Systems Security for Windows のタスクを復元できるようにしたり、ログを維持したり、異常終了時に Kaspersky Embedded Systems Security for Windows のダンプファイルを作成できるようにしたり、その他の全般的な設定を行った りすることができます。

Kaspersky Security Center アクティブポリシーによってこれらの設定への変更がブロックされている場合、アプリケーションコンソールではアプリケーションの設定を実行できません。

Kaspersky Embedded Systems Security for Windows を設定するには:

- 1. アプリケーションコンソールツリーで、 [Kaspersky Embedded Systems Security for Windows] フォル ダーを選択して、次のいずれかを行います:
  - フォルダーの詳細ペインにある[アプリケーションのプロパティ]をクリックする。
  - フォルダーのコンテキストメニューで [プロパティ] を選択する。

[アプリケーションの設定] ウィンドウが表示されます。

- 2. 表示されたウィンドウで、必要に応じて Kaspersky Embedded Systems Security for Windows の全般設定を 設定します:
  - [スケーラビリティとインターフェイス] タブでは、次を設定できます:
    - [スケーラビリティ設定] セクション:
      - コンピューターのリアルタイム保護の対象プロセスの数
      - バックグラウンドのオンデマンドスキャンタスクの処理対象プロセスの数2
  - [**ユーザーインターフェイス**] セクションで、<u>各アプリケーション起動後のタスクバー</u>にシステムトレ イアイコンが表示されている場合に選択します。
  - [**セキュリティと信頼性**] タブでは、次を設定できます:
    - [パスワードによる保護の設定] セクションで、アプリケーションプロセスの保護 @を設定します。
    - [パスワードによる保護の設定] セクションで、アプリケーション機能のパスワードによる保護を設定します。
    - クラッシュした場合、 [セルフディフェンス] セクションで、オンデマンドスキャンタスクの復元を 試行する回数 @を指定します。
  - [オンデマンドスキャンタスクの復元回数上限(回)] セクションで、UPS 電源への切り替え時に Kaspersky Embedded Systems Security for Windows により実行される動作 ®を指定します。
  - [**スキャン設定**] タブ:
    - スキャン後にファイル属性を復元する ??
    - スレッドのスキャン時に CPU の使用を制限する 2
    - 上限(パーセント) 🔋

- スキャン中に作成された一時ファイルのフォルダー 2
- [接続設定] タブ:
  - [**プロキシサーバーの設定**] セクションで、プロキシサーバーの設定を指定します。
  - [プロキシサーバーの認証設定] セクションで、プロキシサーバーでの認証に必要な認証種別と詳細 を指定します。
  - [**ライセンス**] セクションで、Kaspersky Security Center がアプリケーションのアクティベーション 用のプロキシサーバーとして使用されるかどうかを指定します。
- [**トラブルシューティング**] タブ:
  - デバッグ情報をファイルに書き込む場合は、「トラブルシューティング設定」サブセクションで「トレースを有効にする」をオンにします。
  - [トレースファイル用フォルダー]フィールドに、Kaspersky Embedded Systems Security for Windows がトレースファイルを保存するローカルフォルダーへの絶対パスを指定します。 フォルダーは事前に作成し、SYSTEM アカウントで書き込み可能にする必要があります。ネットワー クフォルダー、ドライブ、環境変数は指定できません。
  - デバッグ情報の詳細レベル 🛛 を設定します。
  - トレースファイルの最大サイズを指定します。
     使用可能な値:1~4095 MB。既定では、トレースファイルの最大サイズは50 MB に設定されています。
  - トレースファイルの最大数に達した後、最も古いファイルを削除するには、 [古いトレースファイル を削除する] をオンにします。
  - 1つのトレースログの最大ファイル数を指定します。
     使用可能な値:1~999。既定では、ファイルの最大数は5に設定されています。このフィールドは、[古いトレースファイルを削除する]がオンになっている場合にのみ使用できます。
  - ダンプファイルを作成する場合は、 [ダンプファイルの作成] をオンにしてください。
  - [ダンプファイル用フォルダー] フィールドに、Kaspersky Embedded Systems Security for Windows がダンプファイルを保存するローカルフォルダーへの絶対パスを指定します。

フォルダーは事前に作成し、SYSTEM アカウントで書き込み可能にする必要があります。ネットワークフォルダー、ドライブ、環境変数は指定できません。

Kaspersky Embedded Systems Security for Windows では、暗号化されていない形式でトレースファ イルとダンプファイルに情報を書き込みます。ファイルが保存されるフォルダーはユーザーが選択 し、オペレーティングシステムの設定と Kaspersky Embedded Systems Security for Windows の設定 によって管理されます。アクセス権限を設定して、必要なユーザーのみにログやトレースファイ ル、ダンプファイルへのアクセスを許可することができます。

**3**. **[OK**] をクリックします。

Kaspersky Embedded Systems Security for Windows 設定が保存されます。

## Kaspersky Embedded Systems Security for Windows タスクの管理

このセクションでは、Kaspersky Embedded Systems Security for Windows のタスクの作成、設定、開始および 停止について説明します。

## Kaspersky Embedded Systems Security for Windows タスクのカテゴリ

Kaspersky Embedded Systems Security for Windows では、コンピューターのリアルタイム保護、コンピューターの管理、オンデマンドスキャン、およびアップデートの各機能は、タスクとして実装されます。

タスクは、アプリケーションコンソールツリー、ツールバー、およびクイックアクセスバーでタスクのコンテ キストメニューを使用して管理できます。結果ペインで、タスクのステータス情報を表示できます。タスク管 理操作は、システム監査ログに記録されます。

Kaspersky Embedded Systems Security for Windows のタスクには、*ローカルと グループ*の 2 つの種別があります。

ローカルタスク

ローカルタスクは、作成された保護対象デバイスでのみ実行されます。開始方法に応じて、次の種別のローカ ルタスクがあります:

- ローカルのシステムタスク: これらは Kaspersky Embedded Systems Security for Windows のインストール 時に自動的に作成されます。隔離のスキャンおよび定義データベースのロールバック以外のすべてのロー カルシステムタスクの設定を編集できます。ローカルシステムタスクは、名前を変更したり削除したりで きません。ローカルのシステムオンデマンドスキャンタスクとカスタムオンデマンドスキャンタスクは同時に実行できます。
- ローカルのカスタムタスク:アプリケーションコンソールでは、オンデマンドスキャンタスクを作成できます。Kaspersky Security Center で、オンデマンドスキャンタスク、定義データベースのアップデートタスク、定義データベースのロールバックタスク、およびアップデートのコピータスクを作成できます。カスタムタスクは、名前の変更や設定変更、削除ができます。いくつかのカスタムタスクを同時に実行することもできます。

#### グループタスク

Kaspersky Security Centerからグループタスクと保護対象デバイスのセットのタスクを管理できます。すべて のグループタスクはカスタムタスクです。グループタスクは、アプリケーションコンソールにも表示されま す。アプリケーションコンソールでは、グループタスクのステータスの表示のみができます。アプリケーショ ンコンソールを使用して、グループタスクを管理または構成することはできません。

## 手動でのタスクの開始、一時停止、再開、停止

コンピューターのリアルタイム保護タスクとオンデマンドスキャンタスクのみ、一時停止および再開すること ができます。その他のタスクは手動で一時停止および再開はできません。

タスクの開始、一時停止、再開、停止を行うには:

1.アプリケーションコンソールで、タスクのコンテキストメニューを開きます。

2.次のコマンドのいずれかを選択します: [開始]、 [一時停止]、 [再開]、 [停止]。

操作が実行され、<u>システム監査ログ</u>に記録されます。

オンデマンドスキャンタスクを再開した場合、Kaspersky Embedded Systems Security for Windows はスキャンが停止したオブジェクトからスキャンを開始します。

## タスクスケジュールの管理

Kaspersky Embedded Systems Security for Windows のタスクにスケジュールを設定できます。

### タスクスケジュールの設定

アプリケーションコンソールでは、ローカルのシステムおよびカスタムタスクを開始するスケジュールを設定 できます。ただし、グループタスクの開始のスケジュールを設定することはできません。

タスクのスケジュールを設定するには:

1. スケジュールを設定するタスクのコンテキストメニューを開きます。

2. [プロパティ] を選択します。 [タスクの設定] ウィンドウが表示されます。

3.表示されたウィンドウの[スケジュール]タブで、[スケジュールに従って実行する]をオンにします。

4. スケジュールを設定するには、次の手順に従います。

- a. [頻度] ドロップダウンメニューでは、次のいずれかを選択します:
  - [時間単位]:時間単位でタスクを実行します。[間隔 <数字>時間]フィールドで時間数を指定します。
  - [日単位]:日単位でタスクを実行します。[間隔<数字>日]フィールドで日数を指定します。
  - [**週単位**]:週単位でタスクを実行します。[**間隔<数字>週ごと、曜日**]フィールドで週数を指定 します。タスクが開始される曜日を指定します(既定では、タスクは月曜日に実行されます)。
  - [アプリケーションの起動時]: Kaspersky Embedded Systems Security for Windows が起動するたびにタスクを実行します。
  - [**定義データベースのアップデート後**] :定義データベースのアップデート後にタスクを実行しま す。
- b. [開始時刻] にタスクを最初に開始する時刻を指定します。
- c. [開始日]フィールドに、タスクの初回開始日を指定します。

タスクの開始頻度、タスクが最初に開始される時刻、およびスケジュールの適用開始日を指定した ら、ウィンドウ上部の[次回開始]フィールドに、計算された次回のタスク開始時間が表示されま す。[タスクの設定]ウィンドウの[スケジュール]タブを開くたびに、次回タスクが開始される 予定の日時が更新されて、表示されます。

Kaspersky Security Center ポリシーの設定でローカルシステムタスクのスケジュール設定が禁止されている場合、 [次回開始] フィールドには [ポリシーによりブロック] と表示されます。

- 5. [詳細設定]を使用して次のスケジュールを指定します。
  - [タスクの停止設定] セクション:
    - a. [経過時間] を選択します。右側のフィールドに、最大タスク期間を時間と分単位で入力します。
    - b. [**一時停止**]をオンにします。右側のフィールドに、タスクを一時停止および再開する時間を入力し ます(24時間以内)。
  - [**詳細設定**] ブロック:
    - a. [スケジュール終了日]を選択してタスクのスケジュールの終了日を指定します。
    - b. [**スキップしたタスクを実行する**]をオンにして、スキップしたタスクを開始します。
    - c. [タスク開始を次の期間内でランダム化する]をオンにして、値を分で指定します。
- 6. **[OK**] をクリックします。

タスクのスケジュール設定が保存されます。

スケジュールに従ったタスクの有効化と無効化

スケジュール設定を行う前、または行った後で、スケジュールに従ったタスクを有効または無効にできます。 スケジュールに従ったタスクの開始を有効または無効にするには:

- アプリケーションコンソールツリーで、スケジュールを設定するタスクのコンテキストメニューを開きます。
- 2. [プロパティ] を選択します。 [タスクの設定] ウィンドウが表示されます。

3.表示されたウィンドウの「**スケジュール**」タブで、次のいずれかのオプションを選択します:

- スケジュール設定されたタスクの開始を有効にする場合は、 [スケジュールに従って実行する] をオンにします。
- スケジュール設定されたタスクの開始を無効にする場合は、 [スケジュールに従って実行する] をオフ にします。

タスクのスケジュール設定は削除されませんが、スケジュールを設定したタスクの開始を有効にした結果が次回以降適用されます。

4. **[OK**] をクリックします。

タスクのスケジュール設定が保存されます。

## タスクを開始するユーザーアカウントの使用

システムアカウントを使用してタスクを開始することも、別のアカウントを指定することもできます。

## タスク実行用のアカウントについて

アカウントを指定して、次の Kaspersky Embedded Systems Security for Windows タスクを実行することがで きます:

- アプリケーション起動コントロールルールの自動生成
- デバイスコントロールルールの自動生成
- オンデマンドスキャン
- アップデート

既定では、これらのタスクはシステムアカウントの権限で実行されます。

次の場合は、適切なアクセス権限を持つ異なるアカウントを指定してください:

- アップデートタスク:アップデート元としてネットワーク内の別のデバイス上の共有フォルダーを指定した場合。
- アップデートタスク:Windows NTLM 認証が組み込まれたプロキシサーバーを使用してアップデート元に アクセスする場合
- オンデマンドスキャンタスク:システムアカウントがスキャン対象オブジェクトに対するアクセス権限を 所有していない場合(例:保護対象デバイスの共有フォルダーのファイルなど)
- アプリケーション起動コントロールルールの自動生成タスク:システムアカウントがアクセスできない設定ファイルに生成されたルールがエクスポートされた場合(例:保護対象デバイスの共有フォルダーなど)

システムアカウント権限を使用して、アップデートタスク、オンデマンドスキャンタスク、およびアプリ ケーション起動コントロールルールの自動生成タスクを実行できます。ネットワーク上の別のデバイスが 保護対象デバイスと同じドメインに登録されている場合、Kaspersky Embedded Systems Security for Windows は、これらのタスクを実行し、このデバイスの共有フォルダーにアクセスします。この場合、シ ステムアカウントには、これらのフォルダーへのアクセス権限が必要です。Kaspersky Embedded Systems Security for Windows が **<ドメイン名 \ デバイス名>** アカウントの権限を使用してデバイスにアクセスしま す。

#### タスクを実行するユーザーアカウントの指定

タスクを実行するアカウントを指定するには:

- 1. アプリケーションコンソールツリーで、特定のアカウントを使用して実行するタスクのコンテキストメニ ューを開きます。
- 2. [プロパティ] を選択します。 [タスクの設定] ウィンドウが表示されます。

3.表示されたウィンドウの[実行用アカウント]タブで次の手順に従います:

a. [ユーザー名] を選択します。

b. 使用するアカウントのユーザー名とパスワードを入力します。

選択したユーザーは、保護対象デバイスまたはそのデバイスと同じドメイン内に登録されている必要があります。

c. パスワードを確認します。

4. [OK] をクリックします。

変更された設定が保存されます。

設定のインポートとエクスポート

このセクションでは、Kaspersky Embedded Systems Security for Windows の設定をエクスポートする方法について説明します。また、特定の製品設定を XML 設定ファイルにエクスポートする方法、それらの設定を製品設定にインポートする方法についても説明します。

## 設定のインポートとエクスポートについて

Kaspersky Embedded Systems Security for Windows の設定を XML 設定ファイルにエクスポートしたり、設定 ファイルから Kaspersky Embedded Systems Security for Windows に設定をインポートしたりすることができ ます。設定ファイルには、すべてのアプリケーション設定または個別のコンポーネント設定のみを保存できま す。

Kaspersky Embedded Systems Security for Windows のすべての設定をファイルにエクスポートする場合、アプリケーションの全般設定と、次の Kaspersky Security コンポーネントと機能の設定が保存されます:

- ファイルのリアルタイム保護
- KSN の使用
- デバイスコントロール
- アプリケーション起動コントロール
- デバイスコントロールルールの自動生成
- アプリケーション起動コントロールルールの自動生成
- オンデマンドスキャンタスク
- ファイル変更監視
- Windows イベントログ監視
- Kaspersky Embedded Systems Security for Windows データベースおよびソフトウェアモジュールのアップ デート
- 隔離
- バックアップ
- ・ログ
- 管理者およびユーザーへの通知
- 信頼ゾーン
- 脆弱性攻撃ブロック
- パスワードによる保護

これらに加えて、Kaspersky Embedded Systems Security for Windows の全般設定とユーザーアカウントの権限 をファイルに保存できます。

グループタスクの設定はエクスポートできません。

Kaspersky Embedded Systems Security for Windows は、タスクを実行したりプロキシサーバーに接続したりす るユーザーアカウントの設定など、製品が使用するすべてのパスワードをエクスポートします。エクスポート したパスワードは、暗号化された形式で設定ファイルに保存されます。再インストールまたはアップデートさ れていない場合、この保護対象デバイスにインストールされた Kaspersky Embedded Systems Security for Windows を使用することでのみ、パスワードをインポートできます。

別の保護対象デバイスにインストールされた Kaspersky Embedded Systems Security for Windows を使用して 以前保存されたパスワードはインポートできません。保護対象デバイスに設定がインポートされた後で、すべ てのパスワードを手動で入力する必要があります。

Kaspersky Security Center のポリシーがエクスポート時にアクティブである場合、そのポリシーによって使用 される設定値がエクスポートされます。

Kaspersky Embedded Systems Security for Windows の個々のコンポーネントのパラメータを含む設定情報ファ イルから(たとえば、インストールされた Kaspersky Embedded Systems Security for Windows で作成され た、コンポーネントの一部を含むファイルから)、設定をインポートできます。設定をインポートすると、設 定ファイルに含まれていた Kaspersky Embedded Systems Security for Windows の設定のみが変更されます。 その他の設定は同じです。

ブロックされた Kaspersky Security Center のアクティブポリシーの設定は、設定のインポート時には変更 されません。

### 設定のエクスポート

設定ファイルに設定をエクスポートするには:

1. アプリケーションコンソールツリーで、次のいずれかの操作を行います:

- [Kaspersky Embedded Systems Security for Windows] フォルダーのコンテキストメニューで、[設定のエクスポート] を選択してすべての Kaspersky Embedded Systems Security for Windows 設定をエクスポートする。
- 特定のタスクでコンテキストメニューを開き、[設定のエクスポート]を選択して、本製品の個別の機能コンポーネントの設定をエクスポートする。
- 信頼ゾーンの設定をエクスポートするには:
  - a. アプリケーションコンソールツリーで、 [Kaspersky Embedded Systems Security for Windows] フ ォルダーのコンテキストメニューを開きます。
  - b. [信頼ゾーンの設定] を選択します。 [信頼ゾーン] ウィンドウが開きます。
  - c. [**エクスポート**]をクリックします。 設定のエクスポートウィザードが開きます。
- 2. [設定のエクスポートウィザード]の手順に従い、設定を保存する設定ファイルの名前とパスを指定します。
  - パスを指定する際にシステム環境変数を使用できますが、ユーザー環境変数は使用できません。

Kaspersky Security Center のポリシーがエクスポート時にアクティブである場合、そのポリシーによっ て使用される設定がエクスポートされます。

3. [閉じる] ウィンドウで [アプリケーション設定のエクスポートが完了しました] をクリックします。

設定のエクスポートウィザードが終了し、エクスポートされた設定が保存されます。

設定のインポート

保存された設定ファイルから設定をインポートするには:

1.アプリケーションコンソールツリーで、次のいずれかの操作を行います:

- [Kaspersky Embedded Systems Security for Windows] フォルダーのコンテキストメニューで、[設定のインポート]を選択してすべての Kaspersky Embedded Systems Security for Windows 設定をインポートする。
- 特定のタスクでコンテキストメニューを開き、[設定のインポート]を選択して、本製品の個別の機能 コンポーネントの設定をインポートする。
- 信頼ゾーンの設定をインポートするには:

- a. アプリケーションコンソールツリーで、 [Kaspersky Embedded Systems Security for Windows] フ ォルダーのコンテキストメニューを開きます。
- b. [信頼ゾーンの設定] を選択します。 [信頼ゾーン] ウィンドウが開きます。
- c. [インポート] をクリックします。 設定のインポートウィザードが開きます。
- 2. [設定のインポートウィザード] の手順に従い、設定をインポートする設定ファイルを指定します。

Kaspersky Embedded Systems Security for Windows の設定またはその機能コンポーネントの全般設定 を保護対象デバイス上にインポートした後は、以前の設定に戻すことはできません。

- 3. [閉じる] ウィンドウにある [アプリケーション設定のインポートが完了しました] をクリックします。 設定のインポートウィザードが終了し、インポートされた設定が保存されます。
- 4. アプリケーションコンソールのツールバーで、 [最新の情報に更新] をクリックします。

アプリケーションコンソールウィンドウに、インポートされた設定が表示されます。

Kaspersky Embedded Systems Security for Windows が再インストールまたは更新されたのとは別の保護対象デバイスまたは同じ保護対象デバイスで作成されたファイルからパスワード(タスクの実行またはプロキシサーバーへの接続に使用されるアカウントの認証情報)がインポートされることはありません。インポートが完了したら、パスワードを手動で入力する必要があります。

# セキュリティ設定テンプレートの使用

このセクションでは、Kaspersky Embedded Systems Security for Windows の保護タスクとスキャンタスクでの セキュリティ設定テンプレートの使用について説明します。

# セキュリティ設定テンプレートについて

保護対象デバイスのファイルリソースのツリー内またはリスト内のフォルダーのセキュリティ設定を手動で設定し、その設定値をテンプレートとして保存できます。その後、そのテンプレートを使用して、Kaspersky Embedded Systems Security for Windows の保護やスキャンタスクで、他のフォルダーのセキュリティを設定できます。

テンプレートを使用して、次の Kaspersky Embedded Systems Security for Windows タスクのセキュリティ設 定を行うことができます:

- ファイルのリアルタイム保護
- オペレーティングシステムの起動時にスキャン
- 簡易スキャン

• オンデマンドスキャンタスク

保護対象デバイスのファイルリソースツリーでテンプレートから親フォルダーに適用されるセキュリティ設定 は、すべてのサブフォルダーに適用されます。次の場合、親フォルダーのテンプレートはサブフォルダーには 適用されません:

- 子フォルダーのセキュリティ設定を<u>個別に</u>設定した場合。
- サブフォルダーが仮想の場合。この場合、仮想フォルダーごとにテンプレートを個別に適用する必要があります。

## セキュリティ設定テンプレートの作成

フォルダーのセキュリティ設定を手動でテンプレートに保存するには:

- 1.アプリケーションコンソールツリーで、セキュリティ設定テンプレートを作成するタスクを選択します。
- 2. 選択したタスクの詳細ペインにある[保護範囲の設定]または[スキャン範囲の設定]をクリックしま す。
- 3.保護対象デバイスのネットワークファイルリソースのツリーまたはリストで、表示するテンプレートを選択します。
- 4. [セキュリティレベル] タブで、 [テンプレートとして保存] をクリックします。
   「テンプレートのプロパティ] ウィンドウが開きます。
- 5. [**テンプレート名**] で、テンプレートの名前を入力します。
- 6. [説明] フィールドで、テンプレートの情報を入力します。
- 7. [OK] をクリックします。

セキュリティ設定テンプレートが保存されます。

#### テンプレートのセキュリティ設定の表示

作成したテンプレートのセキュリティ設定を表示するには:

- 1. アプリケーションコンソールツリーで、表示するセキュリティ設定テンプレートのあるタスクを選択します。
- 2. 選択したタスクのコンテキストメニューで、 [設定のテンプレート] を選択します。

[**テンプレート**] ウィンドウが開きます。

- 3. テンプレートリストで、表示するテンプレートを選択します。
- 4. [表示] をクリックします。

[<テンプレート名>] ウィンドウが開きます。 [全般] タブにはテンプレートの名前とテンプレートに関す る情報が表示されます。 [オプション] タブにはテンプレートに保存されたセキュリティ設定がリストで表 示されます。

# セキュリティ設定テンプレートの適用

選択したフォルダーにテンプレートからセキュリティ設定を適用するには:

- 1. アプリケーションコンソールツリーで、セキュリティ設定テンプレートを適用するタスクを選択します。
- 2. 選択したタスクの詳細ペインにある[保護範囲の設定]または[スキャン範囲の設定]をクリックしま す。
- 3.保護対象デバイスのネットワークファイルリソースのツリーまたはリストで、テンプレートを適用するフ ォルダーまたは項目のコンテキストメニューを開きます。
- 4. [テンプレートの適用] → [<テンプレート名>] の順に選択します。
- 5. [保存] をクリックします。

保護対象デバイスのファイルリソースツリーで選択されたフォルダーにセキュリティ設定のテンプレートを 適用します。選択されたフォルダーの**[セキュリティレベル]**タブの値が**[カスタム**]に変更されます。

保護対象デバイスのファイルリソースツリーの親フォルダーにテンプレートのセキュリティ設定が適用される場合、この設定はすべての子フォルダーに適用されます。

保護対象デバイスのファイルリソースツリー内で個別に子フォルダーの保護またはスキャン範囲を設定す ることができます。この場合、親フォルダーに適用されたテンプレートのセキュリティ設定は自動では子 フォルダーに適用されません。

選択したすべてのフォルダーにテンプレートからセキュリティ設定を適用するには:

- 1. アプリケーションコンソールツリーで、セキュリティ設定テンプレートを適用するタスクを選択します。
- 2. 選択したタスクの詳細ペインにある[保護範囲の設定]または[スキャン範囲の設定]をクリックしま す。
- 3. 選択したフォルダーおよびそのサブフォルダーにテンプレートを適用するには、保護対象デバイスのネットワークファイルリソースのツリーまたはリストで親フォルダーを選択します。
- 4. 右クリックしてコンテキストメニューを開き、 [テンプレートの適用] → [<テンプレート名>] の順に選 択します。
- 5. [保存] をクリックします。

セキュリティ設定テンプレートが、保護対象デバイスのファイルリソースツリーの親フォルダーとすべての サブフォルダーに適用されます。選択されたフォルダーの**[セキュリティレベル**] タブの値が **[カスタム**] に変更されます。

## セキュリティ設定テンプレートの削除

セキュリティ設定テンプレートを削除するには:

- 1. アプリケーションコンソールツリーで、削除するセキュリティ設定テンプレートのあるタスクを選択しま す。
- 2. 選択したタスクのコンテキストメニューで、 [設定のテンプレート] を選択します。 [テンプレート] ウィンドウが開きます。

[オンデマンドスキャン]親フォルダーの結果ペインで、オンデマンドスキャンタスクの設定テンプ レートを表示できます。

- 3. テンプレートリストで、削除するテンプレートを選択します。
- (削除)をクリックします。
   削除を確認するウィンドウが開きます。
- 5. 表示されたウィンドウで、 [はい] をクリックします。

選択したテンプレートが削除されます。

セキュリティ設定のテンプレートを適用して保護対象デバイスのファイルリソースツリーのスキャンを実行したり保護したりできます。この場合、これらのフォルダーに対するセキュリティ設定はテンプレートの削除後に変更されません。

# 保護ステータスと Kaspersky Embedded Systems Security for Windows の 情報の表示

Kaspersky Embedded Systems Security for Windows のデバイス保護ステータスに関する情報を表示するには:

アプリケーションコンソールツリーで、 [Kaspersky Embedded Systems Security for Windows] フォルダ ーを選択します。

既定では、アプリケーションコンソールの詳細ペインの情報は自動的に更新されます:

- ローカル接続の場合は10秒ごと
- リモート接続の場合は15秒ごと

情報を手動で更新できます。

[Kaspersky Embedded Systems Security for Windows] フォルダーの情報を手動で更新するには:

[Kaspersky Embedded Systems Security for Windows] フォルダーのコンテキストメニューで [最新の情報に更新] コマンドを選択します。

アプリケーションコンソールの詳細ペインに、以下の製品情報が表示されます:

- Kaspersky Security Network の使用のステータス。
- デバイスの保護のステータス。

- 定義データベースとソフトウェアモジュールのアップデート情報。
- 実際の診断データ。
- 保護対象デバイスコントロールタスクに関するデータ。
- ライセンスの情報。
- Kaspersky Security Center との連携のステータス:アプリケーションの接続先になっている Kaspersky Security Center がインストールされているサーバーの詳細、アクティブなポリシーによって制御されるア プリケーションタスクの情報が表示されます。

保護ステータスを表示するために、色分けが使用されます。

- 緑色:タスクは設定に従い実行されています。保護は有効です。
- *黄色*:タスクが開始されなかったか、一時停止または停止されました。セキュリティの脅威が発生する可能性があります。タスクを設定し、開始してください。
- *赤色*:エラーが発生した状態でタスクが終了したか、タスクの実行中に深刻な脅威が検知されました。タスクを開始するか、検知されたセキュリティの脅威を除去するための措置を取ってください。

このブロックの詳細にはリンクになっているものもあり(タスク名、検知された脅威の数など)、クリックすると、関連するタスクのフォルダーに移動したりタスク実行ログが開いたりします。

[Kaspersky Security Network の使用] セクションには、*実行中、停止済み、*または*一度も実行されていませ* んなど、現在のタスクのステータスが表示されます。インジケーターでは、次の値が使用されます:

- 緑色は、KSNの使用タスクが実行中であり、ステータスのファイル要求をKSNに送信中であることを示します。
- 黄色は、声明の1つが同意されたがタスクが実行中でないか、タスクは実行されているがファイル要求は KSNに送信されていないことを示します。

#### コンピューター保護

[**コンピューター保護**] セクション(下の表を参照)には、デバイスの現在の保護ステータスに関する情報が 表示されます。

| [保<br>護]セ<br>クショ<br>ン    | 情報                                                                                                    |
|--------------------------|----------------------------------------------------------------------------------------------------|
| デバイ<br>ステー<br>タスン<br>イケー | セクション名が表示されたパネルの色は、セクションで実行中のタスクのステータスを反映<br>します。インジケーターでは、次の値が使用されます:<br>・緑色 - この色は既定で表示されます。ファイルのリアルタイム保護コンポーネントがイン<br>ストールされ、タスクが実行中であることを示します。<br>・黄色 - ファイルのリアルタイム保護コンポーネントがインストールされておらず、簡易ス<br>キャンタスクが長期間実行されていません。<br>・赤色 - ファイルのリアルタイム保護タスクが実行されていません。 |

デバイスの保護ステータスに関する情報

| ファイ                      | <b>タスクのステータス</b> - 「 <i>実行中</i> 」や「 <i>停止済み</i> 」など、現在のタスクのステータス。                                                                                                    |
|--------------------------|----------------------------------------------------------------------------------------------------|
| ルのリ<br>アルタ<br>イム保<br>護   | <b>検知 - Kaspersky Embedded Systems Security for Windows</b> が検知したオブジェクトの数。た<br>とえば、 <b>Kaspersky Embedded Systems Security for Windows</b> が5つのファイルから1つの悪<br>意のあるアプリケーションを検知した場合、このフィールドの値が1つ加算されます。検知<br>された悪意のあるアプリケーションの数が0を超えると、値が赤色で表示されます。 |
| 簡易ス<br>キャン               | <b>前回のスキャン実行日 -</b> ウイルスおよびその他のコンピューターセキュリティ脅威に対する<br>前回の簡易スキャンの日付。                                                                                                    |
|                          | <i>一度も実行されていません</i> -簡易スキャンタスクが過去 <b>30</b> 日以上実行されていない場合に発<br>生するイベント(既定値)。このイベントが生成されるしきい値は変更可能です。                                                                                                    |
| 脆弱性<br>攻撃ブ               | <b>ステータス -</b> 脆弱性攻撃ブロックの現在のステータス。例:「 <i>適用済み</i> 」または「 <i>未適</i><br><i>用</i> 」。                                                                                                    |
| <b>ロック</b>               | <b>防御モード -</b> 使用可能な2つのモードのうちの1つで、プロセスメモリ保護の設定時に選択し<br>ます: [ <b>脆弱性攻撃時に終了する</b> ] または [ <b>統計のみ</b> ] 。                                                                                                    |
|                          | <b>保護したプロセス -</b> 保護範囲に追加され、選択したモードに従って処理されたプロセスの合<br>計数。                                                                                                    |
| バック<br>アップ<br>された<br>オブジ | <i>バックアップの空き容量がしきい値より少なくなりました</i> -このイベントは、バックアップ<br>の空き容量が指定のサイズに達しそうになると発生します。オブジェクトのバックアップ保<br>管領域への移動を継続します。この場合、[ <b>使用済みのサイズ</b> ]の値が黄色で表示されま<br>す。                                                                                        |
| ェクト                      | <i>バックアップの最大サイズを超過しました</i> - このイベントは、バックアップのサイズが指定<br>のサイズに達すると発生します。オブジェクトのバックアップ保管領域への移動を継続しま<br>す。この場合、[ <b>使用済みのサイズ</b> ]の値が赤色で表示されます。                                                                                                    |
|                          | <b>バックアップされたオブジェクト -</b> バックアップに現在保存されているオブジェクトの数。                                                                                                    |
|                          | <b>使用済みのサイズ -</b> バックアップ領域の使用済みのサイズ。                                                                                                    |

# アップデート

[**アップデート**] セクション(下の表を参照)には、最新の定義データベースとソフトウェアモジュールの状態に関する情報が表示されます。

Kaspersky Embedded Systems Security for Windows の定義データベースとモジュールのステータスに関する情報

| [アップデート]セク<br>ション                   | 情報                                                                                                    |
|-------------------------------------|----------------------------------------------------------------------------------------------------|
| 定義データベースと<br>ソフトウェアモジュ<br>ールのステータスイ | セクション名が表示されたパネルの色は、定義データベースとモジュールのス<br>テータスを反映します。インジケーターでは、次の値が使用されます:                               |
| ンジケーター                              | <ul> <li>緑色 - この色は既定で表示されます。定義データベースが最新で、前回の定<br/>義データベースのアップデートが正常に完了したことを示します。</li> </ul>           |
|                                     | <ul> <li>黄色 - 定義データベースがアップデートされていないか、前回の定義データ<br/>ベースのアップデートが失敗したことを示します。</li> </ul>                  |
|                                     | <ul> <li>赤色 - [定義データベースが長期間アップデートされていません]または<br/>[定義データベースが破損しています]のいずれかのイベントが発生したことを示します。</li> </ul> |
| 定義データベースの<br>アップデートとソフ              | <b>データベースの状態</b> - 定義データベースのアップデートステータスの評価。<br>オプションとして、次の値が使用されます:                                   |
| トウェアモジュール<br>のアップデート                | <ul> <li>         ・ 定義データベースは最新です - 定義データベースが7日以内(既定)にアップデートされています。     </li> </ul>                   |

| <ul> <li>定義データベースがアップデートされていません - 定義データベースが7~</li> <li>14 日前(既定)にアップデートされています。</li> </ul>                                                                                         |
|----------------------------------------------------------------------------------------------------|
| <ul> <li>         ・定義データベースが長期間アップデートされていません - 定義データベースが14日以内(既定)にアップデートされています。          [定義データベースは最新です]イベントおよび[定義データベースが長期間アップデートされていません]イベントが生成されるしきい値は変更可能です。      </li> </ul> |
| <b>定義データベースの公開日時 -</b> 最新の定義データベースのアップデートが公開<br>された日時。日時は UTC 形式で指定されます。                                                                                                    |
| <b>前回完了した定義データベースのアップデートタスクの状態</b> - 前回の定義デー<br>タベースのアップデートの日時。日時は、保護対象デバイスのローカル時刻に<br>基づいて指定されます。このフィールドは、 [ <i>失敗</i> ] イベントが発生すると赤<br>色になります。                                  |
| <b>利用可能なモジュールのアップデート</b> - ダウンロードしてインストールできる<br>Kaspersky Embedded Systems Security for Windows モジュールのアップデート<br>の数。                                                               |
| <b>インストール済みのモジュールのアップデート</b> - インストール済みの<br>Kaspersky Embedded Systems Security for Windows モジュールのアップデート<br>の数。                                                                   |

## 管理

[**管理**] セクション(下の表を参照)には、アプリケーション起動コントロール、デバイスコントロール、お よびファイアウォール管理タスクに関する情報が表示されます。

保護対象デバイスコントロールのステータスに関する情報

| [管理]セクシ<br>ョン                               | 情報                                                                                                    |
|---------------------------------------------|----------------------------------------------------------------------------------------------------|
| 保護対象デバ<br>イスコントロ<br>ールのステー<br>タスインジケ<br>ーター | セクション名が表示されたパネルの色は、セクションで実行中のタスクのステータス<br>を反映します。インジケーターでは、次の値が使用されます:<br>• 緑色 - この色は既定で表示されます。アプリケーション起動コントロールコンポー<br>ネントがインストールされ、タスクが処理を実行モードで実行中であること、脆弱<br>性攻撃ブロック機能がインストールされ、 [ <b>処理を実行</b> ] モードで実行中であるこ<br>とを示します。                                                                                                    |
|                                             | <ul> <li>黄色 - アプリケーション起動コントロールが [統計のみ] モードで実行中であることを示します。</li> <li>赤色 - アプリケーション起動コントロールタスクが実行されていないか、失敗したことを示します。</li> </ul>                                                                                                    |
| アプリケーシ<br>ョン起動コン<br>トロール                    | <ul> <li>タスクのステータス - 「実行中」や「停止済み」など、現在のタスクのステータス。</li> <li>動作モード - アプリケーション起動コントロールタスクで使用可能な2つのモードのうちの1つ:処理を実行または統計のみ。</li> <li>アプリケーションの起動の拒否 - アプリケーション起動コントロールタスクの実行中に、Kaspersky Embedded Systems Security for Windows によってブロックされたアプリケーション起動の試行数。ブロックされたアプリケーション起動の数が0を超えると、フィールドは赤色になります。</li> <li>平均処理時間(ミリ秒) - Kaspersky Embedded Systems Security for Windows が保護対象デバイスのアプリケーション起動の試行処理にかかった時間。</li> </ul> |

| デバイスコン<br>トロール | <b>タスクのステータス -</b> 「 <i>実行中</i> 」や「 <i>停止済み</i> 」など、現在のタスクのステータス。                                                                                                  |
|----------------|----------------------------------------------------------------------------------------------------|
|                | <b>動作モード</b> - デバイスコントロールタスクで使用可能な2つのモードのうちの1つ:<br>[ <b>処理を実行</b> ]または[統計のみ]。                                                                                      |
|                | <b>ブロック対象デバイス</b> -デバイスコントロールタスク時に Kaspersky Embedded<br>Systems Security for Windows によってブロックされた、外部デバイスへの接続試行<br>の合計数。ブロックされた外部デバイスの数が0を超えると、フィールドの値は赤色<br>になります。 |
| ファイアウォ<br>ール管理 | タスクのステータス - 「 <i>実行中</i> 」や「 <i>停止済み</i> 」など、現在のタスクのステータス。<br>接続をブロックしました- 指定されたファイアウォールのルールによってブロックさ<br>れた、保護対象デバイスへの接続数。                                         |

#### 診断

[診断] セクション(下の表を参照)には、ファイル変更監視および Windows イベントログ監視タスクに関する情報が表示されます。

システム監査ステータスに関する情報

| [診断]セ<br>クション           | 情報                                                                                                    |
|-------------------------|----------------------------------------------------------------------------------------------------|
| 診断ステー<br>タスのイン<br>ジケーター | セクション名が表示されたパネルの色は、セクションで実行中のタスクのステータスを<br>反映します。インジケーターでは、次の値が使用されます:                                         |
|                         | <ul> <li>緑色 - この色は既定で表示されます。システム監査コンポーネントの1つまたは両方<br/>がインストールされ、タスクが実行中であることを示します。</li> </ul>                  |
|                         | <ul> <li>黄色 - 両方のコンポーネントがインストールされていますが、システム監査タスクの1<br/>つが実行されておらず、[実行されていません]イベントが発生したことを示しま<br/>す。</li> </ul> |
|                         | <ul> <li>赤色 - タスクの1つが失敗したことを示します。</li> </ul>                                                                   |
| ファイル変                   | <b>タスクのステータス -</b> 「 <i>実行中</i> 」や「 <i>停止済み</i> 」など、現在のタスクのステータス。                                              |
| 史監視                     | <b>認可されていないファイル操作 -</b> 監視範囲のファイルへの変更数。この変更数は、保護対<br>象デバイスのセキュリティが侵害されていることを示す場合があります。                         |
| Windows イ               | <b>タスクのステータス -</b> 「 <i>実行中</i> 」や「 <i>停止済み</i> 」など、現在のタスクのステータス。                                              |
| ベントロク<br>監視             | 設定済みルール違反 - Windows イベントログからのデータに基づく、記録された違反の<br>数。この数は、指定されたタスクルールに基づいて、またはヒューリスティックアナラ<br>イザーを使用して決定されます。    |

Kaspersky Embedded Systems Security for Windows のライセンスに関する情報は、 [Kaspersky Embedded Systems Security for Windows] フォルダーの詳細ペインの左下隅にある行に表示されます。

Kaspersky Embedded Systems Security for Windows のプロパティを設定するには、 [アプリケーションのプロ パティ] をクリックします。

別の保護対象デバイスを接続するには、[**別のコンピューターに接続**]をクリックします。

## Web コンソールおよび Cloud コンソールからの Web プラグインの操作

このセクションでは、Kaspersky Embedded Systems Security for Windows 管理プラグインについての情報を提供するとともに、保護対象デバイスまたは保護対象デバイスのグループにインストールされているアプリケーションコンソールを管理する方法について説明します。

# Web コンソールおよび Cloud コンソールを使用した Kaspersky Embedded Systems Security for Windows の管理

Kaspersky Embedded Systems Security for Windows がインストールされ、同一の管理グループに含まれた複数の保護対象デバイスを、Kaspersky Embedded Systems Security for Windows Web プラグインを使用することで一元管理できます。Kaspersky Security Center Web コンソールおよび Kaspersky Security Center Cloud コン ソールでは、管理グループの各保護対象デバイスの操作設定を個別に設定することもできます。

*管理グループ*は、Kaspersky Security Center Web コンソールで手動で作成されます。グループには、 Kaspersky Embedded Systems Security for Windows がインストールされている複数のデバイスが含まれます。 それらのデバイスに対して、同一の管理や保護を設定できます。管理グループの使用の詳細については、 *Kaspersky Security Center のヘルプ*を参照してください。

保護対象デバイスにインストールされている Kaspersky Embedded Systems Security for Windows の動作が Kaspersky Security Center のアクティブポリシーによって制御されている場合、単一の保護対象デバイス に対するアプリケーション設定は編集できません。

Kaspersky Security Center Web コンソールから Kaspersky Embedded Systems Security for Windows を管理す るには、次の方法を実行します:

- Kaspersky Security Center のポリシーを使用する: Kaspersky Security Center のポリシーでは、デバイス グループに対して同一の保護をリモートで設定できます。アクティブポリシーで指定されるタスク設定 は、アプリケーションコンソールでローカルで指定されるタスク設定や Kaspersky Security Center Web コ ンソールのデバイスのプロパティウィンドウでリモートで指定されるタスク設定よりも優先度が高いで す。ポリシーを使用して、全般的なアプリケーション設定、コンピューターのリアルタイム保護タスクの 設定、デバイス上の活動を管理するタスク、およびスケジュールに従ってローカルシステムタスクを開始 するための設定を指定できます。
- Kaspersky Security Center のグループタスクを使用する: Kaspersky Security Center のグループタスクでは、デバイスグループに対して、有効期限があるタスクの共通設定をリモートで編集できるようになります。グループタスクを使用して、製品をアクティベートしたり、オンデマンドスキャンタスクの設定、アップデートタスクの設定、アプリケーション起動コントロールルールの自動生成タスクの設定を編集したりできます。
- 特定のデバイスのタスクを使用する:特定のデバイスのタスクを使用すると、どの管理グループにも属していない保護対象デバイスに対して、共通のタスク設定(実行可能な期間に制限あり)をリモートで編集できます。
- 単一のデバイスのプロパティウィンドウを使用する:デバイスのプロパティウィンドウで、管理グループ に含まれる個別の保護対象デバイスに対して、タスクをリモートで設定できます。選択した保護対象デバ イスが、Kaspersky Security Center のアクティブポリシーによって制御されていない場合、アプリケーショ ンの全般的な設定とすべての Kaspersky Embedded Systems Security for Windows タスクの設定の両方を編 集できます。

Kaspersky Security Center Web コンソールおよび Kaspersky Security Center Cloud コンソールを使用すると、 アプリケーションや高度な機能を設定し、ログや通知を利用できます。個別の保護対象デバイスだけでなく、 保護対象デバイスのグループに対してもこれらの設定ができます。

# Web プラグインの制限事項

Kaspersky Embedded Systems Security for Windows Web プラグインは、Kaspersky Embedded Systems Security for Windows 管理プラグインと比較して、次の制限があります:

- ユーザーまたはユーザーグループを追加するには、セキュリティ記述子定義言語(SDDL)を使用して SDDL文字列を指定する必要があります。
- ファイルのリアルタイム保護タスクでは、定義済みセキュリティレベルを変更することはできません。
- アプリケーション起動コントロールタスクのルールは、デジタル証明書または Kaspersky Security Center イベントを使用して作成することはできません。
- デバイスコントロールタスクのルールを、接続されたデバイスまたはシステムデータに基づいて生成する ことはできません。

# アプリケーション設定の管理

このセクションでは、Kaspersky Security Center Web コンソールを使用した Kaspersky Embedded Systems Security for Windows の全般的な設定についての情報が記載されています。

## Web プラグインでの全般的なアプリケーション設定

保護対象デバイスグループまたは1台の保護対象デバイスに対して、Web プラグインで Kaspersky Embedded Systems Security for Windows の全般的な設定を編集できます。

# Web プラグインでのスケーラビリティ、インターフェイスおよびスキャン設定

スケーラビリティ設定およびアプリケーションインターフェイスを設定するには:

1. Kaspersky Security Center Web コンソールのメインウィンドウで、 [デバイス] → [ポリシーとプロファ イル] の順に選択します。

2. 設定するポリシー名をクリックします。

- 3. 表示されたポリシーのプロパティウィンドウで、 [アプリケーションの設定] タブを選択します。
- 4. [アプリケーションの設定] セクションを選択します。
- 5. [設定] サブセクションの [スケーラビリティ、インターフェイス、スキャンの設定] をクリックしま す。

6.以下の表に、設定方法を示します。

スケーラビリティ設定

| 設定                                                  | 説明                                                                                                    |
|-----------------------------------------------------|----------------------------------------------------------------------------------------------------|
| スケーラビリ<br>ティ設定を自<br>動的に検出す<br>る                     | 使用するプロセス数が自動的にコントロールされます。<br>これが既定値です。                                                                                                    |
| 処理対象プロ<br>セスの数を手<br>動で設定する                          | Kaspersky Embedded Systems Security for Windows で、指定した値に従ってアクティブな処理対象プロセスの数がコントロールされます。                                                                                                    |
| リアルタイム<br>保護の対象プ<br>ロセスの数                           | コンピューターのリアルタイム保護タスクが使用するプロセスの最大数。この入力<br>フィールドは、 <b>[処理対象プロセスの数を手動で設定する</b> ]をオンにすると使用可<br>能になります。                                                                                                    |
| バックグラウ<br>ンドのオンデ<br>マンドスキャ<br>ンタスクの対<br>象プロセスの<br>数 | バックグラウンドでオンデマンドスキャンタスクを実行している時に、オンデマン<br>ドスキャンで使用されるプロセスの最大数。この入力フィールドは、 [ <b>処理対象プ</b><br>ロセスの数を手動で設定する] をオンにすると使用可能になります。                                                                                                    |
| タスクバーに<br>システムトレ<br>イアイコンを<br>表示する                  | システムトレイアイコンを通知領域に表示するかどうかを設定します。                                                                                                    |
| スキャン後に<br>ファイル属性<br>を復元する 3                         | <ul> <li>Kaspersky Embedded Systems Security for Windows がオンデマンドスキャンタスクおよびファイルのリアルタイム保護タスクを実行すると、スキャンされた各ファイルの最終アクセス時刻が更新されます。スキャン後、Kaspersky Embedded Systems Security for Windows は、ファイルの最終アクセス時刻を初期値にリセットします。</li> <li>この動作は、変更されていないファイルのバックアップコピーを作成することにより、バックアップシステムの動作に影響を与える可能性があります。これにより、ファイル変更追跡アプリケーションで誤検知が発生する可能性もあります。</li> <li>既定では、この機能は有効になっています。</li> </ul> |
| スレッドのス<br>キャン時に<br><b>CPU</b> の使用を<br>制限する          | オンデマンドスキャンタスクでの保護対象デバイスの CPU の使用が、 [上限 (パ<br>ーセント)]フィールドで指定した値に制限されます。<br>このオプションを有効にすることで、Kaspersky Embedded Systems Security for<br>Windows のパフォーマンスに悪影響を与える可能性があります。<br>既定では、このオプションは無効です。                                                                                                    |
| 上限 (パーセ<br>ント)                                      | Kaspersky Embedded Systems Security for Windows による CPU 使用率の最大許容<br>値。<br>この入力フィールドは、 [ <b>スレッドのスキャン時に CPU の使用を制限する</b><br>] がオ<br>ンの場合にのみ使用できます。                                                                                                    |
| スキャン中に<br>作成された一<br>時ファイルの<br>フォルダー 🛛               | Kaspersky Embedded Systems Security for Windows がスキャン中にアーカイブファ<br>イルを解凍するフォルダー。<br>既定では、C:\Windows\Temp フォルダーが使用されます。                                                                                                    |
| HSM システム<br>の設定                                     | 階層型ストレージへのアクセスのオプションをオンにします。                                                                                                    |

# Web プラグインでのセキュリティ設定

手動でセキュリティ設定を行うには、次の手順を実行します:

1. Kaspersky Security Center Web コンソールのメインウィンドウで、 [デバイス] → [ポリシーとプロファ イル] の順に選択します。

2. 設定するポリシー名をクリックします。

3. 表示されたポリシーのプロパティウィンドウで、 [アプリケーションの設定] タブを選択します。

- 4. [アプリケーションの設定] セクションを選択します。
- 5. [セキュリティと信頼性] サブセクションの [設定] をクリックします。

6.以下の表に、設定方法を示します。

セキュリティ設定

| 設定                                             | 説明                                                                                                    |
|------------------------------------------------|----------------------------------------------------------------------------------------------------|
| アプリケーショ<br>ンプロセスを外<br>部の脅威から保<br>護する           | [アプリケーションプロセスを外部の脅威から保護する]をオンにすると、コードインジェクションまたはデータ処理へのアクセスから本製品のプロセスが保護されます。                                                                                                    |
|                                                | ビスを再起動する必要はありません。                                                                                                    |
|                                                |                                                                                                    |
| タスク復元を実<br>行する                                 | このチェックボックスにより、アプリケーションでエラーが返された場合、また<br>はアプリケーションが終了した場合の、Kaspersky Embedded Systems Security<br>for Windows タスクの復元を有効または無効に設定できます。                                                  |
|                                                | このチェックボックスをオンにすると、アプリケーションでエラーが返された場合、またはアプリケーションが終了した場合に、Kaspersky Embedded Systems<br>Security for Windows によって Kaspersky Embedded Systems Security for<br>Windows タスクが自動的に復元されます。 |
|                                                | このチェックボックスをオフにすると、アプリケーションでエラーが返された場合、またはアプリケーションが終了した場合に、Kaspersky Embedded Systems<br>Security for Windows タスクは自動的に復元されません。                                                        |
|                                                | 既定では、このチェックボックスはオンです。                                                                                                    |
| オンデマンドス<br>キャンタスクの<br>復元回数上限<br>(範囲:1~10<br>回) | アプリケーションでエラーが返された後に、オンデマンドスキャンタスクの復元<br>を試行する回数。この入力フィールドは、 [ <b>タスク復元を実行する</b> ]をオンにす<br>ると使用可能になります。                                                                               |
| スケジュール設<br>定済みのスキャ<br>ンタスクを開始<br>しない           | このチェックボックスにより、保護対象デバイス UPS 電源に切り替えられてから<br>通常の電源供給が復元されるまでの間における定期スキャンタスクの開始を有効<br>にするか、無効にするかを設定できます。                                                                               |
|                                                | このチェックボックスをオンにすると、保護対象デバイスで UPS 電源に切り替え<br>られてから標準の電源供給が復元されるまで、定期スキャンタスクは開始されま<br>せん。                                                                                               |

|                         | このチェックボックスをオフにすると、電源供給に関係なく、Kaspersky<br>Embedded Systems Security for Windows により定期スキャンタスクが開始されま<br>す。<br>既定では、このチェックボックスはオンです。                                                                     |
|-------------------------|----------------------------------------------------------------------------------------------------|
| 現在のスキャン<br>タスクを中止す<br>る | このチェックボックスにより、保護対象デバイスの UPS 電源への切り替え後のス<br>キャンタスクの実行を有効または無効に設定できます。<br>このチェックボックスをオンにすると、保護対象デバイスで UPS 電源に切り替え<br>られた後で、Kaspersky Embedded Systems Security for Windows によりスキャン<br>タスクの実行が一時停止されます。 |
|                         | このチェックボックスをオフにすると、保護対象デバイスで UPS 電源に切り替え<br>られた後でも、Kaspersky Embedded Systems Security for Windows により引き続<br>きスキャンタスクが実行されます。<br>既定では、このチェックボックスはオンです                                                 |
|                         |                                                                                                    |
| パスワードによ<br>る保護を適用す<br>る | Kaspersky Embedded Systems Security for Windows 機能へのアクセスを保護する<br>パスワードを設定します。                                                                                                    |

# Web プラグインでの接続設定

接続設定は、Kaspersky Embedded Systems Security for Windows がアップデートサーバーおよびアクティベー ションサーバーに接続するのに使用します。また、アプリケーションを KSN サービスと連携する際にも使用し ます。

接続設定を行うには、次の手順を実行します:

- 1. Kaspersky Security Center Web コンソールのメインウィンドウで、 [デバイス] → [ポリシーとプロファ イル] の順に選択します。
- 2. 設定するポリシー名をクリックします。
- 3. 表示されたポリシーのプロパティウィンドウで、 [アプリケーションの設定] タブを選択します。
- 4. [アプリケーションの設定] セクションを選択します。
- 5. [設定] サブセクションの [スケーラビリティ、インターフェイス、スキャンの設定] をクリックしま す。
- 6.以下の表に、設定方法を示します。

|                 | A 1   |     |    |
|-----------------|-------|-----|----|
| $+\overline{x}$ | VIII. |     |    |
| 177             | 示田    | SV. | 11 |
| 12              |       | нA  | ~  |

| 設定       | 説明                                                     |
|----------|--------------------------------------------------------|
| プロキシサーバー | このオプションをオンにすると、Kaspersky Embedded Systems Security for |
| を使用しない   | Windows はプロキシサーバーを使用せずに KSN サービスに直接接続します。              |
| 指定したプロキシ | このオプションをオンにすると、Kaspersky Embedded Systems Security for |
| サーバー設定を使 | Windows は手動で指定されたプロキシサーバー設定を使用して KSN に接続しま             |
| 用する      | す。                                                     |
| ローカルアドレス | このチェックボックスにより、Kaspersky Embedded Systems Security for  |
| への接続時はプロ | Windows がインストールされている保護対象デバイスと同じネットワークにあ                |
| キシサーバーを使 | る保護対象デバイスに接続する際のプロキシサーバーの使用を有効または無効                    |
| 用しない     | にします。                                                  |

|                                          | このチェックボックスをオンにすると、Kaspersky Embedded Systems Security<br>for Windows がインストールされている保護対象デバイスをホストするネットワ<br>ークから直接デバイスにアクセスします。プロキシサーバーは使用されませ<br>ん。<br>チェックボックスがオフの場合、ローカルデバイスに接続するためにプロキシ<br>サーバーが使用されます。<br>既定では、このチェックボックスはオンです。 |
|------------------------------------------|----------------------------------------------------------------------------------------------------|
| プロキシサーバー<br>の認証設定                        | 認証設定を指定します。                                                                                                    |
| 認証を使用しない                                 | 認証を行いません。既定では、このモードが選択されます。                                                                                                    |
| NTLM 認証を使用<br>する                         | Microsoft が開発した NTLM ネットワーク認証プロトコルを使用して認証が行われます。                                                                                                    |
| ユーザー名とパス<br>ワードを指定して<br>NTLM 認証を使用<br>する | 名前とパスワードを使用して、Microsoft が開発した NTLM ネットワーク認証プロトコルを通して認証が行われます。                                                                                                    |
| ユーザー名とパス<br>ワードを適用する                     | ユーザー名とパスワードを使用して認証が行われます。                                                                                                    |

## ローカルのシステムタスクのスケジュールによる開始の設定

ポリシーを使用して、ローカルシステムのオンデマンドスキャンタスクとアップデートタスクの開始を許可ま たはブロックできます。これは、管理グループ内の各保護対象デバイスでローカルに設定されたスケジュール に従って実行されます。

- 特定の種類のローカルシステムタスクの開始スケジュールがポリシーによって禁止される場合、これらの タスクは保護対象デバイス上でスケジュールどおりに実行されません。ローカルシステムタスクは手動で 開始できます。
- 特定の種類のローカルシステムタスクの開始スケジュールがポリシーによって許可されている場合、これらのタスクは、このタスクに対してローカルに設定されたスケジュールパラメータに従って実行されます。

既定では、ローカルシステムタスクの開始はポリシーによって禁止されています。

アップデートまたはオンデマンドスキャンが Kaspersky Security Center グループタスクによって管理されている場合、ローカルシステムタスクの開始を許可しないことをお勧めします。

グループアップデートまたはオンデマンドスキャンタスクを使用しない場合は、ポリシーでローカルシステム タスクの開始を許可します。Kaspersky Embedded Systems Security for Windows は既定のスケジュールに従っ て定義データベースおよびモジュールのアップデートを実行し、すべてのローカルシステムのオンデマンドス キャンタスクを開始します。

ポリシーを使用して、次のローカルのシステムタスクに対するスケジュールによる開始を許可またはブロック できます:

オンデマンドスキャンタスク:簡易スキャン、隔離のスキャン、オペレーティングシステムの起動時にスキャン、アプリケーションの整合性チェック、ベースラインに基づくファイル変更監視。

アップデートタスク:定義データベースのアップデート、ソフトウェアモジュールのアップデート、アップデートのコピー。

保護対象デバイスが管理グループから除外される場合、ローカルのシステムタスクのスケジュールは自動 的に有効になります。

Kaspersky Embedded Systems Security for Windows のローカルのシステムタスクのスケジュールによる開始を ポリシーで許可またはブロックするには:

1. Kaspersky Security Center Web コンソールのメインウィンドウで、 [デバイス] → [ポリシーとプロファ イル] の順に選択します。

2. 設定するポリシー名をクリックします。

- 3. 表示されたポリシーのプロパティウィンドウで、 [アプリケーションの設定] タブを選択します。
- 4. [アプリケーションの設定] セクションを選択します。
- 5. [設定] サブセクションの [ローカルシステムタスクの実行] をクリックします。

6.以下の表に、設定方法を示します。

ローカルシステムタスクのスケジュールによる開始の設定

| 設定           | 説明                              |
|--------------|---------------------------------|
| オンデマンドスキャンタス | チェックボックスをオンまたはオフにして、オンデマンドスキャンタ |
| クの実行を許可      | スクのスケジュールされた起動を許可または禁止します。      |
| アップデートタスクとアッ | チェックボックスをオンまたはオフにして、アップデートタスクとア |
| プデートのコピータスクの | ップデートのコピータスクのスケジュールされた起動を許可または禁 |
| 実行を許可        | 止します。                           |

# Web プラグインでの隔離とバックアップの設定

Kaspersky Security Center で隔離およびバックアップの全般的な設定を行うには:

1. Kaspersky Security Center Web コンソールのメインウィンドウで、 [デバイス] → [ポリシーとプロファ イル] の順に選択します。

2. 設定するポリシー名をクリックします。

3. 表示されたポリシーのプロパティウィンドウで、 [アプリケーションの設定] タブを選択します。

- 4. [詳細設定] セクションを選択します。
- 5. [設定] サブセクションの [保管領域] をクリックします。

6.以下の表に、設定方法を示します。

隔離とバックアップの設定

| 設定 | 説明 |
|----|----|
|    |    |

| バックアップフォ<br>ルダー            | バックアップのフォルダーを指定します。                                                             |
|----------------------------|---------------------------------------------------------------------------------|
| バックアップの最<br>大サイズ(MB)       | バックアップの最大サイズを設定します。                                                             |
| 空き容量のしきい<br>値(MB)          | バックアップフォルダーの空き容量の最小値を指定します。                                                     |
| オブジェクトの復<br>元先フォルダー        | 復元されたオブジェクトのフォルダーを指定します。                                                        |
| 隔離フォルダー                    | バックアップのフォルダーを指定します。                                                             |
| 隔離の最大サイズ<br>(MB)           | バックアップの最大サイズを設定します。                                                             |
| 空き容量のしきい<br>値(MB)          | バックアップフォルダーの空き容量の最小値を指定します。                                                     |
| オブジェクトの復<br>元先フォルダー        | 復元されたオブジェクトのフォルダーを指定します。                                                        |
| ネットワークセッ<br>ションのブロック<br>期間 | ブロック対象ネットワークセッションが、ネットワークファイルリソースに再<br>びアクセスできるようになるまでの日数および時間(時間、分)を指定しま<br>す。 |

ポリシーの作成と編集

このセクションでは、Kaspersky Security Center のポリシーによる複数の保護対象デバイスの Kaspersky Embedded Systems Security for Windows の管理について説明します。

Kaspersky Security Center のグローバルポリシーは、Kaspersky Embedded Systems Security for Windows がインストールされている複数のデバイスでの保護を管理するために作成できます。

ポリシーは、1つの管理グループに所属するすべての保護対象デバイスに対して、指定された Kaspersky Embedded Systems Security for Windows の設定、機能、およびタスクを適用するものです。

1つの管理グループに対して複数のポリシーを作成して適用できます。管理コンソールでは、グループに対し て現在アクティブなポリシーのステータスは、「アクティブ」として示されます。

ポリシー適用に関する情報は、Kaspersky Embedded Systems Security for Windows システム監査ログに記録されます。この情報は、アプリケーションコンソールの[**システム監査ログ**]フォルダーで参照できます。

Kaspersky Security Center では、保護対象デバイスにポリシーを適用する方法として、設定の変更の禁止があ ります。ポリシーが適用された後、Kaspersky Embedded Systems Security for Windows は保護対象デバイスの ポリシーのプロパティで<sup>6</sup>アイコンが選択された設定を使用します。この場合、ポリシーが適用される前に有 効だった設定の代わりに選択された設定が使用されます。ポリシーのプロパティで<sup>6</sup>アイコンが選択されたア クティブポリシーの設定は適用されません。

ポリシーが有効の場合、ポリシーで☆アイコンが付いている設定の値がアプリケーションコンソールに表示されますが、編集はできません。その他の設定(ポリシーで☆アイコンが付いている設定)の値は、アプリケーションコンソールで編集できます。

アクティブなポリシーで設定されて<sub>色</sub>アイコンが付いている設定は、個別の保護対象デバイスに対する Kaspersky Security Center の**保護対象デバイスのプロパティ**ウィンドウを使用した変更がブロックされます。 指定され、アクティブなポリシーを使用して保護対象デバイスに送信された設定は、アクティブなポリシーが無効になるとローカルタスク設定に保存されます。

現在実行中のコンピューターのリアルタイム保護タスクの設定がポリシーで定義されている場合、ポリシーで 定義された設定は、ポリシーが適用された直後に変更されます。タスクが実行中でない場合は、タスクの開始 時に設定が適用されます。

ポリシーの作成

ポリシーを作成するには:

1. Web コンソールのメインウィンドウで、 [デバイス] → [ポリシーとプロファイル] の順に選択します。

- 2. [追加] をクリックします。
- 3. [新規ポリシー] ウィンドウが開きます。
- 4. [アプリケーションの選択] セクションで、Kaspersky Embedded Systems Security for Windows を選択して [次へ] をクリックします。
- 5. [全般] セクションでは、次の操作を行えます:
  - ポリシーの名前を変更します。

次の記号をポリシー名に含めることはできません: " \* < : > ? \ | 。

- ポリシーのステータスを選択します:
  - アクティブ:次の同期後、このポリシーはコンピューター上のアクティブなポリシーとして使用されます。
  - **非アクティブ**:バックアップポリシーとして使用されます。必要に応じて、非アクティブポリシーを アクティブステータスに切り替えることができます。
  - モバイルユーザー:コンピューターが組織のネットワークを離れると、このポリシーがアクティブになります。
- 継承の設定を指定します:
  - 親ポリシーから設定を継承する:この切り替えボタンをオンにすると、ポリシーの設定値はトップレベルのポリシーから継承されます。
     が親ポリシーに設定されている場合、ポリシー設定は編集できません。
  - 子ポリシーへ設定を強制的に継承する:この切り替えボタンをオンにすると、ポリシーの設定値は子ポリシーに継承されます。子ポリシー設定では、「親ポリシーから設定を継承する」が自動的にオンになります。☆のマークが付いた設定を除き、子ポリシーの設定は親ポリシーから継承されます。☆が親ポリシーに設定されている場合、子ポリシーの設定は編集できません。
- 6. [アプリケーション設定] タブで、必要に応じて、ポリシーの設定を編集します。
- 7. [保存] をクリックします。

作成した<u>ポリシー</u>のが、選択した管理グループの [ポリシーとプロファイル] タブのポリシーのリストに表示されます。ポリシーのプロパティウィンドウで、Kaspersky Embedded Systems Security for Windows のその他の設定、タスク、機能を設定できます。

新しいポリシーの作成後、本製品のブロックを防止するための一連の許可ルールが作成され、本製品の動 作が中断されなくなります。タスク設定で既定のルールを表示できます。詳細と制限事項は、下を参照し てください。

既定では、新しいポリシーを作成すると、受信ネットワークトラフィックの一連のルールが作成されます:

- Kaspersky Security Center ネットワークエージェントを使用して Windows デスクトップを共有するプロセスに対する2つの許可ルール。フォルダー%Program Files% とフォルダー%Program Files(x86)%にあります。ステータス:有効。許可された外部アドレス:すべて。プロトコル:TCP および UPD、プロトコルごとに1つのルール。
- ローカルポート15000の2つの許可ルール。状態:有効。許可された外部アドレス:すべて。プロトコル:TCPおよびUPD、プロトコルごとに1つのルール。

既定では、新しいポリシーを作成すると、送信ネットワークトラフィックの一連のルールが作成されます:

- Kaspersky Embedded Systems Security for Windows サービスの2つの許可ルール。フォルダー %Program Files% およびフォルダー %Program Files (x86)% にあります。ステータス:有効。許可された外部アドレス:すべて。プロトコル:TCP および UPD、プロトコルごとに1つのルール。
- Kaspersky Embedded Systems Security for Windows のワーカー プロセスに対する 2 つの許可ルール。 フォルダー %Program Files% とフォルダー %Program Files (x86)% にあります。ステータス:有効。許可された外部アドレス:すべて。プロトコル:TCP および UPD、プロトコルごとに1つのルール。
- ローカルポート13000の2つの許可ルール。状態:有効。許可された外部アドレス:すべて。プロトコル:TCPおよびUPD、プロトコルごとに1つのルール。

# Kaspersky Embedded Systems Security for Windows ポリシー設定のセク ション

#### 全般

[**全般**] セクションでは、次のポリシー設定を編集できます:

- ポリシーのステータスの指定。
- 親ポリシーから子ポリシーへ継承する設定の指定。

#### イベントの設定

[イベントの設定] セクションでは、次のイベントカテゴリを設定できます:

• 緊急イベント

- 機能エラー
- 情報

[プロパティ]を使用して、選択したイベントに対して次を設定できます:

- 記録したイベントの保管場所と保管期間の指定
- 記録したイベントの通知方法の指定

## アプリケーションの設定

[アプリケーションの設定] セクションの設定

| セクション                             | オプション                                                                                                    |
|-----------------------------------|----------------------------------------------------------------------------------------------------|
| スケーラビリティ、<br>インターフェイス、<br>スキャンの設定 | <ul> <li>[スケーラビリティ、インターフェイス、スキャンの設定]サブセクションで</li> <li>[設定]をクリックして、次の設定を行えます:</li> <li>スケーラビリティ設定を自動と手動のいずれで設定するかを選択</li> <li>製品アイコンの表示設定</li> </ul>                                            |
| セキュリティと信頼<br>性                    | <ul> <li>【セキュリティと信頼性】サブセクションで【設定】をクリックして、次の設定を行えます:</li> <li>タスク開始の設定</li> <li>UPS 電源による保護対象デバイスの実行時のアプリケーションの挙動の指定</li> <li>アプリケーション機能のパスワードによる保護の有効化または無効化</li> </ul>                        |
| 接続                                | <ul> <li>[接続] サブセクションで [設定] を使用して、アップデートサーバー、アクティベーションサーバー、および KSN に接続するためのプロキシサーバーの次の設定を行えます:</li> <li>プロキシサーバーの設定</li> <li>プロキシサーバーの認証設定の指定</li> </ul>                                       |
| ローカルシステムタ<br>スクの実行                | <ul> <li>[ローカルシステムタスクの実行] サブセクションで [設定] をクリックして、</li> <li>保護対象デバイスで設定されているスケジュールに応じた次のシステムタスクの</li> <li>起動を許可またはブロックできます:</li> <li>オンデマンドスキャンタスク</li> <li>アップデートタスクおよびアップデートのコピータスク</li> </ul> |

## 詳細設定

[詳細設定] セクションの設定

| セクション | オプション |
|-------|-------|
|       |       |

## コンピューターのリアルタイム保護

[サーバーのリアルタイム保護] セクションの設定

| セクション             | オプション                                                                               |
|-------------------|-------------------------------------------------------------------------------------|
| ファイルのリア<br>ルタイム保護 | [ <b>ファイルのリアルタイム保護</b> ] サブセクションで [ <b>設定</b> ] をクリックして、次の<br>設定を行えます:<br>• 保護範囲の指定 |
|                   | • ヒューリスティックアナライザーの使用設定                                                              |
|                   | <ul> <li>信頼ゾーンの適用設定</li> </ul>                                                      |
|                   | <ul> <li>保護範囲の指定</li> </ul>                                                         |
|                   | <ul> <li>選択した保護範囲のセキュリティレベルの設定(定義済みのセキュリティレベルの選択または手動によるセキュリティレベルの設定)</li> </ul>    |
|                   | • タスク開始の設定                                                                          |

| KSN の使用       | <ul> <li>[KSN の使用] サブセクションで [設定] をクリックして、次のタスク設定を行えます:</li> <li>KSN で信頼されていないオブジェクトに対する処理の指定。</li> <li>データ転送と、Kaspersky Security Center の KSN プロキシサーバーとしての使用を設定します。</li> </ul> |
|---------------|----------------------------------------------------------------------------------------------------|
| 脆弱性攻撃ブロ<br>ック | <ul> <li>「脆弱性攻撃ブロック」サブセクションで「設定」をクリックして、次のタスク設定を行えます:</li> <li>プロセスメモリの保護モードを選択</li> <li>脆弱性攻撃リスクを低下させる処理を指定</li> <li>保護対象プロセスのリストを追加して編集</li> </ul>                           |

# ローカル活動の管理

[ローカル活動の管理] セクションの設定

| セクション                | オプション                                                                                                    |
|----------------------|----------------------------------------------------------------------------------------------------|
| アプリケーション起動<br>コントロール | <ul> <li>[アプリケーション起動コントロール] サブセクションで [設定] を使用して、次のタスク設定を行えます:</li> <li>タスク処理モードの選択</li> <li>次回以降のアプリケーション起動に対するコントロールの適用設定</li> <li>アプリケーション起動コントロールルールの範囲の指定</li> <li>KSNの使用設定</li> <li>タスク開始の設定</li> </ul> |
| デバイスコントロール           | [ <b>デバイスコントロール</b> ]サブセクションで[ <b>設定</b> ]をクリックして、次の                                                                                                    |
|                      | タスク設定を行えます:                                                                                                    |
|                      | ● ダスク処埋モートの選択                                                                                                    |
|                      | • タスク開始の設定                                                                                                    |

## ネットワーク活動の管理

[ネットワーク活動の管理] セクションの設定

| セクション          | オプション                                                               |
|----------------|---------------------------------------------------------------------|
| ファイアウォール<br>管理 | [ <b>ファイアウォール管理</b> ]サブセクションで[ <b>設定</b> ]をクリックして、次のタスク<br>設定を行えます: |
|                | • ファイアウォールのルールの設定                                                   |
|                | • タスク開始の設定                                                          |
| 167            |                                                                     |

#### システム監査

[システム監査] セクションの設定

| セクション      | オプション                                                   |
|------------|---------------------------------------------------------|
| ファイル変更     | [ <b>ファイル変更監視</b> ]サブセクションで、保護対象デバイスにおける、セキュリティ侵        |
| 監視         | 害の可能性があるファイル変更の管理を設定できます。                               |
| Windows イベ | [ <b>Windows イベントログ監視</b> ]サブセクションでは、Windows イベントログの分析結 |
| ントログ監視     | 果に基づいて、保護対象デバイスの整合性の監視を設定できます。                          |

## ログと通知

[ログと通知] セクションの設定

| セクシ<br>ョン              | オプション                                                                                                    |
|------------------------|----------------------------------------------------------------------------------------------------|
| 実行ロ<br>グ               | <ul> <li>[実行ログ] サブセクションで [設定] をクリックして、次の設定を行えます:</li> <li>選択したソフトウェアコンポーネントの記録されたイベントに対する重要度の指定</li> <li>実行ログのストレージ設定の指定</li> <li>Kaspersky Security Center 設定と SIEM との連携の指定</li> </ul>                                               |
| イベン<br>ト通知             | <ul> <li>【イベント通知】サブセクションで【設定】をクリックして、次の設定を行えます:</li> <li>【<i>オブジェクトが検知されました</i>】イベント、【信頼しない大容量ストレージが検出および制限されました】イベント、[コンピューターが信頼しないリストに追加されました】<br/>イベントのユーザーへの通知設定の指定</li> <li>【通知設定】セクションのイベントリストで選択したイベントの管理者への通知設定の指定</li> </ul> |
| 管理サ<br>ーバー<br>との対<br>話 | [ <b>管理サーバーとの対話</b> ] サブセクションで [ <b>設定</b> ] をクリックして、Kaspersky Embedded<br>Systems Security for Windows が管理サーバーに報告するオブジェクトの種別を選択できま<br>す。                                                                                             |

#### 変更履歴

[**変更履歴**] セクションでは、次のようにしてリビジョンを管理できます:現在のリビジョンや他のポリシーとの比較、リビジョンの説明の追加、ファイルへのリビジョンの保存、ロールバックの実行など。

# Kaspersky Security Center を使用したタスクの作成と編集

このセクションでは、Kaspersky Embedded Systems Security for Windows タスク、そのタスクの作成方法と設定方法、およびそのタスクの開始方法と停止方法に関する情報について説明します。

# Web プラグインでのタスク作成について

管理グループと特定の保護対象デバイスに対してグループタスクを作成できます。次の種別のタスクが作成できます:

- 製品のアクティベーション
- アップデートのコピー
- 定義データベースのアップデート
- ソフトウェアモジュールのアップデート
- 定義データベースのロールバック
- オンデマンドスキャン
- アプリケーションの整合性チェック
- ベースラインファイル変更監視
- アプリケーション起動コントロールルールの自動生成
- デバイスコントロールルールの自動生成

次の方法で、ローカルタスクおよびグループタスクを作成できます:

- •1台の保護対象デバイスの場合、保護対象デバイスのプロパティウィンドウの [**タスク**] セクションから作成します。
- 管理グループの場合、選択された保護対象デバイスのグループのフォルダーの詳細ペインの [タスク] タブから作成します。
- 一連の保護対象デバイスの場合、 [デバイスの抽出]フォルダーの詳細ペインから作成します。

ポリシーを使用し、同じ管理グループのすべての保護対象デバイス上で、<u>アップデートとオンデマンドス</u> <u>キャンのローカルシステムタスクのスケジュール</u>を無効にできます。

Kaspersky Security Center のタスクの一般的な情報については、*Kaspersky Security Center のヘルプ*を参照してください。

# Web プラグインでのタスクの作成

*Kaspersky Security Center* の管理コンソールで新しいタスクを作成するには:

1.次のいずれかの方法でタスクウィザードを開始します:

- ローカルタスクを作成するには:
  - a. Web コンソールのメインウィンドウで、 [デバイス] → [管理対象デバイス] の順に選択します。

b. [**グループ**] タブをクリックして、保護対象デバイスが所属する管理グループを選択します。 c. 保護対象デバイスの名前をクリックします。

d. 表示されたデバイスのプロパティウィンドウで、 [タスク] タブを選択します。

e. [追加] をクリックします。

• グループタスクを作成するには:

a. Web コンソールのメインウィンドウで、 [デバイス] → [管理対象デバイス] の順に選択します。

b. [グループ] タブをクリックして、タスクを作成する管理グループを選択します。

c. [追加] をクリックします。

• 保護対象デバイスのカスタムセットにタスクを作成するには:

a. Web コンソールのメインウィンドウで、 [デバイス] → [デバイスの抽出] の順に選択します。

b. タスクを作成する抽出を選択します。

- c. [開始] をクリックします。
- d. [抽出結果] ウィンドウで、タスクを作成するデバイスを選択します。
- e. [新規タスク] をクリックします。

タスクウィザードのウィンドウが開きます。

[アプリケーション] ドロップダウンリストで、 [Kaspersky Embedded Systems Security for Windows] を選択します。

3. [**タスク種別**] ドロップダウンリストで、作成するタスク種別を選択します。 定義データベースのロールバック、アプリケーションの整合性チェック、製品のアクティベーションのい ずれか以外のタスク種別を選択した場合、[設定] ウィンドウが開きます。

4. 選択したタスクの種別によって、次のいずれかの操作を実行します:

- オンデマンドスキャンタスクを作成します。
- アップデートタスクを作成するには、要件に基づいてタスク設定を行います:
  - a. [定義データベースのアップデート元] セクションでアップデート元を選択します。

b. [接続設定] ウィンドウで、プロキシサーバーを設定します。

- ソフトウェアモジュールのアップデートタスクの作成後、[ソフトウェアモジュールのアップデート]
   ウィンドウで、必要なアプリケーションモジュールのアップデート設定を行います:
  - a. ソフトウェアモジュールの重要なアップデートをコピーしてインストールするか、インストールはせずに使用可能かどうかのチェックだけを行うかを選択します。
  - b. [ソフトウェアモジュールの重要なアップデートをコピーレインストールする] を選択すると、イン ストールされたソフトウェアモジュールを適用するために、保護対象デバイスの再起動が必要になる

ことがあります。タスクの完了時に保護対象デバイスが自動的に再起動するようにしたい場合は、 [**システムの再起動を許可する**]をオンにします。

c. Kaspersky Embedded Systems Security for Windows のモジュールのアップグレードに関する情報を 入手するには、 [適用可能になったソフトウェアモジュールの定期アップデートの情報を受信する] をオンにします。

カスペルスキーは、自動インストール用の定期的なアップデートパッケージをアップデートサーバー で公開していません。これらのパッケージは、カスペルスキーの Web サイトから手動でダウンロー ドできます。 [**ソフトウェアモジュールの新しい定期アップデートが適用可能です**] イベントに関す る管理者への通知を設定できます。これには、定期アップデートをダウンロードできるカスペルスキ ーの Web サイトの URL が含まれます。

- アップデートのコピータスクを作成するには、「アップデートのコピー」ウィンドウでアップデートと インストール先フォルダーを指定します。
- アプリケーションのアクティベーションタスクを作成するには:
  - a. [Kaspersky Security Center の保管領域にあるライセンスのリスト]ウィンドウで、製品のアクティベーションに使用するライセンス情報ファイルを指定します。

b. ライセンスを更新するタスクを作成するには**[予備のライセンスとして使用する**]をオンにします。

- アプリケーション起動コントロールルールの自動生成タスクを作成して<u>設定を編集</u>します。
- デバイスコントロールのルール生成タスクを作成して設定を編集します。
- 5. **[次へ**] をクリックします。
- 6. タスクが複数の保護対象デバイス用に作成されている場合は、このタスクを実行する保護対象デバイスの ネットワーク(またはグループ)を選択します。
- 7. [次へ] をクリックします。
- 8. タスクを設定する場合、 [作成の終了] ウィンドウで、 [タスクの作成が完了したらタスクの詳細を表示 する] をオンにします。
- 9. [**完了**] をクリックします。

[**タスク**]のリストに作成したタスクが表示されます。

#### Web プラグインでのグループタスクの設定

複数の保護対象デバイスに対してグループタスクを設定するには:

1. Web コンソールのメインウィンドウで、 [デバイス] → [タスク] の順に選択します。

- 2. Kaspersky Security Center タスクのリストで、タスク名をクリックします。 タスクのプロパティウィンドウが表示されます。
- 3. 設定したタスクの種別に従って、次のいずれかを実行します:
  - オンデマンドスキャンタスクを設定するには:
    - a. [**スキャン範囲**] セクションで、スキャン範囲を設定します。

- b. [オプション] セクションで、タスクの優先度とソフトウェアのその他のコンポーネントとの連携を 設定します。
- アップデートタスクを設定するには、要件に基づいてタスク設定を行います:
  - a. [アップデート元] セクションで、アップデート元とプロキシサーバーの設定を行います。
  - b. [最適化] セクションで、ディスクサブシステムの最適化を設定します。
- ソフトウェアモジュールのアップデートタスクを設定する場合は、[詳細設定] セクションで、ソフト ウェアモジュールの重要なアップデートをコピーしてインストールするか、ソフトウェアモジュールの 重要なアップデートの有無のみを確認します。
- アップデートのコピータスクを設定する場合は、 [アップデートのコピーの設定] セクションでアップ デートとインストール先フォルダーを指定します。
- 製品のアクティベーションタスクを設定する場合は、製品のアクティベーションに使用するライセンス 情報ファイルを適用します。ライセンスの更新に使用するアクティベーションコードまたはライセンス 情報ファイルを追加する場合は、[予備のライセンスとして使用する]をオンにします。
- デバイスコントロールの許可ルールの自動生成を設定する場合は、許可ルールのリストを作成するため に使用される設定を指定します。
- 4. [**スケジュール**] セクションで、タスクのスケジュールを設定します(定義データベースのロールバック を除くすべてのタスク種別に対して、スケジュールを設定できます)。
- 5. [アカウント] セクションの [設定] タブで、タスクの実行で使用する権限を持つアカウントを指定しま す。このセクションでの設定の詳細情報については、Kaspersky Security Center のヘルプを参照してくださ い。
- 6. [保存] をクリックします。

新たに設定したタスクの内容が保存されます。

# Web プラグインでのアプリケーションのアクティベーションタスクの設 定

アプリケーションのアクティベーションタスクを設定するには:

- 1. Web コンソールのメインウィンドウで、 [デバイス] → [タスク] の順に選択します。
- 2. Kaspersky Security Center タスクのリストで、タスク名をクリックします。

タスクのプロパティウィンドウが表示されます。

- 3. [一般] セクションでは、製品のアクティベーションに使用するライセンス情報ファイルを指定します。 更新用のライセンスを追加する場合は、[予備のライセンスとして使用する] をオンにします。
- 4. [**スケジュール**] セクションでタスクスケジュールを設定します。
- 5. [**<タスク名>**] ウィンドウで、 [**OK**] をクリックします。

Web プラグインでのアップデートタスクの設定

アップデートのコピー、定義データベースのアップデート、またはソフトウェアモジュールのアップデートの 各タスクを設定するには:

1. Web コンソールのメインウィンドウで、 [デバイス] → [タスク] の順に選択します。

- 2. Kaspersky Security Center タスクのリストで、タスク名をクリックします。 タスクのプロパティウィンドウが表示されます。
- 3. [アップデート元] セクションで、アップデート元を設定します:
  - 「定義データベースのアップデート元」セクションで、製品のアップデート元として、Kaspersky Security Center 管理サーバーまたはカスペルスキーのアップデートサーバーを指定できます。カスタム HTTP サーバーおよび FTP サーバーまたはネットワークフォルダーを手動で追加しアップデート元とし て設定することで、カスタマイズしたアップデート元のリストを作成することもできます。
     手動でカスタマイズしたサーバーが使用できない場合、カスペルスキーのアップデートサーバーの使用 を指定できます。

SMB 共有フォルダーをアップデート元として使用するには、<u>タスクを開始するユーザーアカウント</u> <u>を指定する</u>必要があります。

Cloud コンソールを使用してアップデートタスクを設定する場合、アップデート元に指定できるの は、 [ディストリビューションポイント] と [カスペルスキーのアップデートサーバー] のみで す。

- [接続設定] セクションで、カスペルスキーのアップデートサーバーおよびその他のサーバーに接続す るためのプロキシサーバーの使用を設定します。
- 4. 定義データベースのアップデートタスクの [最適化] セクションでは、ディスクサブシステムの負荷を軽減する機能を設定できます:
  - ディスク I/O 使用の最適化 2
  - 最適化に使用するメモリ(400~9999 MB) 🛛
- 5. [**スケジュール**] セクションで、タスクのスケジュールを設定します(定義データベースのロールバック を除くすべてのタスク種別に対して、スケジュールを設定できます)。
- 6. [**<タスク名>**] ウィンドウで、 [OK] をクリックします。

## Web プラグインでのクラッシュの診断設定

Kaspersky Embedded Systems Security for Windows が動作中にクラッシュするなどの問題が発生した場合、診断することができます。診断するには、Kaspersky Embedded Systems Security for Windows プロセスのトレースファイルやダンプファイルの作成を有効にし、作成したファイルを解析のためカスペルスキーのテクニカルサポートに提出します。

Kaspersky Embedded Systems Security for Windows からは、トレースファイルまたはダンプファイルは自動的に送信されません。診断データは、必要な権限を持つユーザーのみが送信できます。

Kaspersky Embedded Systems Security for Windows では、暗号化されていない形式でトレースファイルと ダンプファイルに情報を書き込みます。ファイルが保存されるフォルダーはユーザーが選択し、オペレー ティングシステムの設定と Kaspersky Embedded Systems Security for Windows の設定によって管理されま す。アクセス権限を設定して、必要なユーザーのみにログやトレースファイル、ダンプファイルへのアク セスを許可することができます。

クラッシュの診断を設定するには:KAVSHELL DUMP コマンドを使用するか、アプリケーションコンソール上 で次の操作を実行します。

1. Kaspersky Security Center 管理コンソールで、 [アプリケーションの設定] を開きます。

- 2. [**トラブルシューティング**] セクションを開きます。
- 3. デバッグ情報をファイルに記録するには、 [トラブルシューティング設定] セクションで、 [トレースを 有効にする] をオンにします。
- [トレースファイル用フォルダー]フィールドに、Kaspersky Embedded Systems Security for Windows が トレースファイルを保存するローカルフォルダーへの絶対パスを指定します。
   フォルダーは事前に作成し、SYSTEM アカウントで書き込み可能にする必要があります。ネットワークフ ォルダー、ドライブ、環境変数は指定できません。
- 5. デバッグ情報の詳細レベル 🛛を設定します。
- 6. [**トレースファイルの最大サイズ (MB)**]を指定します。

使用可能な値:1~4095 MB。既定では、トレースファイルの最大サイズは 50 MB に設定されています。

- 7. ファイルの最大数に達した時に最も古いトレースファイルを削除するには、 [古いトレースファイルを削除する]をオンにします。
- 8. トレースログあたりの最大ファイル数を指定します。

使用可能な値:1~999。既定では、ファイルの最大数は5に設定されています。このフィールドは、[古 **いトレースファイルを削除する**]がオンになっている場合にのみ使用できます。

- 9. ダンプファイルを作成する場合は、 [ダンプファイルの作成] をオンにしてください。
- **10.** [**ダンプファイル用フォルダー**] フィールドに、Kaspersky Embedded Systems Security for Windows がダンプファイルを保存するローカルフォルダーへの絶対パスを指定します。

フォルダーは事前に作成し、SYSTEM アカウントで書き込み可能にする必要があります。ネットワークフォルダー、ドライブ、環境変数は指定できません。

11. **[OK**] をクリックします。

アプリケーションの設定内容が保護対象デバイスに適用されます。

## タスクスケジュールの管理

Kaspersky Embedded Systems Security for Windows タスクの開始スケジュールを設定して、スケジュールに従ってタスクを実行するための設定を行うことができます。

### タスクのスケジュールを設定する

アプリケーションコンソールでは、ローカルのシステムタスクとカスタムタスクの開始スケジュールを設定す ることができます。アプリケーションコンソールを使用してグループタスクのスケジュールを設定することは できません。

管理プラグインを使用してグループタスクをスケジュールするには:

- 1. Web コンソールのメインウィンドウで、 [デバイス] → [タスク] の順に選択します。
- 2. Kaspersky Security Center タスクのリストで、タスク名をクリックします。 タスクのプロパティウィンドウが表示されます。
- 3. [アプリケーションの設定] セクションを選択します。
- 4. [スケジュール] セクションで、 [スケジュールに従って実行する] をオンにします。

オンデマンドスキャンタスクとアップデートタスクのスケジュール設定に使用するフィールドは、こ れらのタスクのスケジュールの設定が Kaspersky Security Center ポリシーによってブロックされた場 合、使用できません。

5. 要件に従ってスケジュールを設定します。それには、次の操作を実行します:

- a. [頻度] リストで、次の値のいずれかを選択します:
  - [時間単位]:指定された時間間隔でタスクを実行する場合は、[間隔:<数字>時間]で時間数を 指定します。
  - [**日単位**]:指定された日間隔でタスクを実行する場合は、[**間隔:<数字>日**]で日数を指定しま す。
  - [**週単位**]:指定された週間隔でタスクを実行する場合は、[**間隔:<数字>週**ごと]で週数を指定 します。タスクが開始される曜日を指定します(既定では、タスクは月曜日に実行されます)。
  - [アプリケーションの起動時]: Kaspersky Embedded Systems Security for Windows が起動するたびにタスクを実行します。
  - [定義データベースのアップデート後]:定義データベースのアップデート後にタスクを実行します。
- b. [開始時刻] にタスクを最初に開始する時刻を指定します。
- c. [開始日] にスケジュールの開始日を指定します。
- 6. [タスクの停止設定] セクション:
  - a. [経過時間]をオンにして、タスクの最長実行時間を時間と分で右側のフィールドに入力します。
  - b. [**タスクを一時停止する**]をオンにして、タスクの実行が一時停止される時間帯の開始と終了の値(24 時間で指定)を右側のフィールドに入力します。
- 7. [スケジュールの詳細設定] ブロック:

a. [スケジュールをキャンセルする]をオンにして、スケジュールの適用を停止する日付を指定します。

- b. [スキップしたタスクを実行する]をオンにして、スキップしたタスクの開始を有効にします。
- c. [タスクの開始時刻を次の期間内でランダム化する]をオンにして、値を分で指定します。
- 8. [保存]をクリックして、タスクの開始設定を保存します。

スケジュールに従ったタスクの有効化と無効化

スケジュール設定を行う前、または行った後で、スケジュールに従ったタスクを有効または無効にできます。 タスクの開始スケジュールを有効または無効にするには:

- 1. Web コンソールのメインウィンドウで、 [デバイス] → [タスク] の順に選択します。
- 2. Kaspersky Security Center タスクのリストで、タスク名をクリックします。 タスクのプロパティウィンドウが表示されます。
- 3. [アプリケーションの設定] セクションを選択します。
- 4. [**スケジュール**] セクションを選択します。

5. 次のいずれかを行います:

- スケジュール設定されたタスクの開始を有効にする場合は、 [スケジュールに従って実行する] をオンにします。
- スケジュール設定されたタスクの開始を無効にする場合は、 [スケジュールに従って実行する] をオフ にします。

タスクの開始スケジュール設定は削除されませんが、スケジュールを設定したタスクの開始を有効 または無効にした結果が次回以降適用されます。

6. [**保存**] をクリックします。

タスク開始スケジュールの設定が保存されます。

## Kaspersky Security Center $\mathcal{O} \lor \mathcal{K} - \vdash$

Kaspersky Security Center のレポートには、管理対象デバイスのステータスに関する情報が含まれます。レポートは管理サーバーに保存される情報に基づきます。

Kaspersky Security Center 11 より、Kaspersky Embedded Systems Security for Windows で次の種別のレポート が利用できるようになりました:

- アプリケーションコンポーネントのステータスに関するレポート
- 禁止されたアプリケーションに関するレポート

• テストモードで禁止されたアプリケーションに関するレポート

**Kaspersky Security Center** のレポートやその設定方法の詳細は、*Kaspersky Security Center* のオンライン *ヘルプ*をご参照ください。

Kaspersky Embedded Systems Security for Windows のコンポーネントステータスに関する レポート

すべてのネットワークデバイスの保護ステータスを監視して、各デバイスで設定されているコンポーネントの 構造化された概要を取得できます。

レポートには、コンポーネントごとに以下のステータスのいずれかが表示されます:*実行中、一時停止済み、停止済み、誤動作、未インストール、開始中*。

[-*未インストール*] ステータスは、アプリケーション自体ではなくコンポーネントを参照します。アプリケーションがインストールされていない場合は、Kaspersky Security Center Web コンソールは N/A (利用 不可)のステータスを割り当てます。

コンポーネントの選択を作成し、フィルターを使用して、指定されたコンポーネントのセットおよびその状態 のネットワークデバイスを表示します。

選択の作成および利用の詳細については、『Kaspersky Security Center ヘルフ』を参照してください。

アプリケーションの設定でコンポーネントステータスを確認するには:

1. Web コンソールのメインウィンドウで、 [デバイス] → [管理対象デバイス] の順に選択します。

2. 保護対象デバイスの名前をクリックします。

- 3. [全般] タブで、 [コンポーネント] セクションを選択します。
- 4. ステータステーブルを確認します。

脆弱性攻撃ブロックコンポーネントのステータスに関する情報は、このテーブルにはありません。

Kaspersky Security Center Web コンソールの標準レポートを確認するには:

- 1. [**監視とレポート**] → [**レポート**] を選択します。
- 2. [製品コンポーネントのステータスに関するレポート]のリスト項目を選択し、 [レポートの表示]をクリックします。

レポートが生成されます。

3.以下のレポートの詳細を確認します:

- 図表。
- コンポーネント、各コンポーネントがインストールされているネットワークデバイスの合計数、および それらが属するグループの概要のテーブル。

コンポーネントステータス、バージョン、デバイス、およびグループを指定する詳細なテーブル。

処理を実行モードおよび統計情報モードでのブロックされたアプリケーションのレポート

アプリケーション起動コントロールタスクの実行結果に基づいて、次の2種類のレポートを生成できます:禁止したアプリケーションのレポート(処理を実行モードでタスクを開始した場合)、テストモードで禁止した アプリケーションのレポート(統計のみモードでタスクを開始した場合)。これらのレポートは、ネットワー クの保護対象デバイス上にあるブロックされたアプリケーションの情報を表示します。すべての管理グループ に対して各レポートが生成され、保護対象デバイス上にインストールされたすべてのカスペルスキー製品から のデータを蓄積します。

統計のみモードで禁止されたアプリケーションに関するレポートを表示するには:

1. アプリケーション起動コントロールタスクを統計のみモードで開始します。

- 2. [監視とレポート] → [レポート] を選択します。
- 3. [テストモードで禁止されたアプリケーションに関するレポート] リストの項目の上で、 [レポートの表示] をクリックします。

レポートが生成されます。

4. 以下のレポートの詳細を確認します:

- ブロックされた起動が最も多いアプリケーションの上位10個を表示する図表。
- ブロックされたアプリケーションについて、実行ファイルの名前、理由、ブロックの時刻、ブロックされたデバイスの数を示す概要のテーブル。
- デバイス、ファイルパス、およびブロックの条件に関するデータを示す詳細なテーブル。

処理を実行モードで禁止されたアプリケーションに関するレポートを表示するには:

1. アプリケーション起動コントロールタスクを<u>処理を実行モード</u>で開始します。

- 2. [監視とレポート] → [レポート] を選択します。
- 3. [**テストモードで禁止されたアプリケーションに関するレポート**] リストの項目の上で、 [**レポートの表** 示] をクリックします。

レポートが生成されます。

このレポートは、テストモードで禁止されたアプリケーションに関するレポートと同じブロックに関するデ ータで構成されます。

## コンパクト診断インターフェイス

このセクションでは、保護対象デバイスのステータスまたは現在のアプリケーションの動作を確認するために コンパクト診断インターフェイスを使用する方法や、ダンプファイルおよびトレースファイルの書き込みを設 定する方法について説明します。

## コンパクト診断インターフェイスについて

コンパクト診断インターフェイス(「CDI」とも表記)は、アプリケーションコンソールが保護対象デバイス にインストールされていない場合、アプリケーションコンソールとは独立して、システムトレイアイコンとと もにインストールおよびアンインストールされます。コンパクト診断インターフェイスは、システムトレイア イコンから起動します。また、保護対象デバイスのアプリケーションフォルダーから kavfsmui.exe を実行する ことでも起動できます。

コンパクト診断インターフェイスでは、次のことを実行できます:

- 全般的なアプリケーションステータスに関する情報を確認する。
- <u>発生したセキュリティインシデントを確認する</u>。
- 保護対象デバイスで現在のアプリケーションの動作を確認する。
- ダンプファイルおよびトレースファイルの書き込みを開始または停止する。
- アプリケーションコンソールを開きます。
- [製品情報] ウィンドウが開き、インストールされているアップデートおよび使用できるパッチのリスト が表示されます。

Kaspersky Embedded Systems Security for Windows の機能へのアクセスがパスワードで保護されている場合でも、コンパクト診断インターフェイスは使用可能です。パスワードは必要ありません。

コンパクト診断インターフェイスは、Kaspersky Security Center を使用して設定できません。

# コンパクト診断インターフェイスを使用した Kaspersky Embedded Systems Security for Windows ステータスの確認

コンパクト診断インターフェイスを開くには、次の処理を実行します:

- ツールバーの通知領域の Kaspersky Embedded Systems Security for Windows システムトレイアイコンを右 クリックします。
- 2. [コンパクト診断インターフェイスを開く] を選択します。

コンパクト診断インターフェイスが表示されます。

[**保護ステータス**] タブで、ライセンスの現在のステータス、コンピューターのリアルタイム保護タスク、およびアップデートタスクを確認します。保護ステータスをユーザーに通知するために、異なる色で表示されます(次の表を参照)。

| セクション             | ステータス                                                                           |
|-------------------|---------------------------------------------------------------------------------|
| リアルタイム保護<br>ステータス | 次のいずれかの場合、パネルは <i>緑色</i> で表示されます(当てはまる条件の数は問いま<br>せん):<br>• 推奨構成:               |
|                   | • ファイルのリアルタイム保護タスクが既定の設定で開始されている。                                               |
|                   | <ul> <li>アプリケーション起動コントロールタスクが、既定の設定で処理を実行モードで開始されている。</li> </ul>                |
|                   | <ul> <li>許容できる構成:</li> </ul>                                                    |
|                   | <ul> <li>ファイルのリアルタイム保護タスクがユーザーにより設定されている。</li> </ul>                            |
|                   | ● アプリケーション起動コントロールタスクの設定が変更されている。                                               |
|                   | 次のいずれかの条件に1つでも当てはまる場合、パネルは <i>黄色</i> で表示されます:                                   |
|                   | <ul> <li>ファイルのリアルタイム保護タスクが一時停止されている(ユーザーまたはスケジュールにより)。</li> </ul>               |
|                   | <ul> <li>アプリケーション起動コントロールタスクが [統計のみ] モードで開始されている。</li> </ul>                    |
|                   | • 脆弱性攻撃ブロックとアプリケーション起動コントロールが <b>統計のみ</b> モードで<br>開始されている。                      |
|                   | 次の条件の両方に当てはまる場合、パネルは <i>赤色</i> で表示されます:                                         |
|                   | <ul> <li>ファイルのリアルタイム保護がインストールされていないか、タスクが停止または一時停止されている。</li> </ul>             |
|                   | <ul> <li>アプリケーション起動コントロールがインストールされていないか、タスクが<br/>[統計のみ] モードで開始されている。</li> </ul> |
| ライセンス             | 現在のライセンスが有効な場合、パネルは <i>緑色</i> で表示されます。                                          |
|                   | パネルが <i>黄色</i> で表示される場合は、次のいずれかのイベントが発生したことを示し<br>ます:                           |
|                   | • ライセンスのステータスの確認。                                                               |
|                   | <ul> <li>ライセンスの有効期間の残り日数が14日で、予備のライセンスまたはアクティベーションコードが追加されていない。</li> </ul>      |
|                   | <ul> <li>追加されたライセンスが拒否リストに含まれていて、ブロックされる予定である。</li> </ul>                       |
|                   | パネルが <i>赤色</i> で表示される場合は、次のいずれかのイベントが発生したことを示し<br>ます:                           |
|                   | <ul> <li>製品がアクティベートされていません</li> </ul>                                           |
|                   | • ライセンスの有効期間が終了しました                                                             |
|        | • 使用許諾契約書に違反しています                                      |
|--------|--------------------------------------------------------|
|        | <ul> <li>ライセンスが拒否リストに登録されています</li> </ul>               |
| アップデート | 定義データベースが最新の場合、パネルは <i>緑色</i> で表示されます。                 |
|        | 定義データベースがアップデートされていない場合、パネルは <i>黄色</i> で表示されま<br>す。    |
|        | 定義データベースが長期間アップデートされていない場合、パネルは <i>赤色</i> で表示さ<br>れます。 |

## セキュリティイベント統計の確認

[統計情報] タブには、すべてのセキュリティイベントが表示されます。保護タスクごとに統計情報がそれぞれのブロックに表示され、インシデント数と最後にインシデントが発生した日時が示されます。インシデントが記録されると、ブロックの色は赤に変わります。

統計情報を確認するには:

- 1. ツールバーの通知領域の Kaspersky Embedded Systems Security for Windows システムトレイアイコンを右 クリックします。
- コンパクト診断インターフェイスを開く]を選択します。
   コンパクト診断インターフェイスが表示されます。
- **3**. [統計情報] タブを開きます。

4. 保護タスクのセキュリティインシデントを確認します。

## 現在のアプリケーション動作の確認

このタブでは、現在のタスクおよびアプリケーションプロセスのステータスを確認し、発生する重要なイベントに関する通知をすぐに取得できます。

アプリケーション動作ステータスを示すために、異なる色で表示されます:

- **[タスク**] セクション:
  - 緑色: 黄色や赤色となる条件がありません。
  - 黄色:重要領域の簡易スキャンが長期間実行されていません。
  - 赤色:次のいずれかの条件のうち、少なくとも1つの条件を満たしています:
    - タスクが開始されず、開始スケジュールがタスクに対して設定されていない。
    - アプリケーション起動エラーが重要なイベントとして記録されている。
- [Kaspersky Security Network] セクション:

- *緑色*: KSN の使用タスクが開始されている。
- *黄色*: KSN 声明に同意しているが、タスクが開始されていない。

保護対象デバイス上で現在のアプリケーション動作を確認するには:

- ツールバーの通知領域の Kaspersky Embedded Systems Security for Windows システムトレイアイコンを右 クリックします。
- コンパクト診断インターフェイスを開く]を選択します。
   コンパクト診断インターフェイスが表示されます。
- 3. [現在のアプリケーションの動作] タブを開きます。
- 4. [タスク] セクションで次の情報を確認します:
  - 簡易スキャンが長期間実行されていません。 🗄

このフィールドは、簡易スキャンに関する警告が表示された場合にのみ表示されます。

- 現在実行中
- 実行できませんでした
- スケジュールで定義された次の開始
- 5. [Kaspersky Security Network] セクションで、次の情報を確認します:
  - KSN は有効です。ファイル評価サービスが使用可能です。または保護が無効です。
  - KSN は有効です。ファイル評価サービスが使用可能です②、②アプリケーションの統計情報がKSN に送信されています②。

リアルタイムのファイル保護タスクおよびオンデマンドスキャンタスクの実行時に検知したマルウ ェア(詐欺ソフトウェアなど)に関する情報や、スキャン時のエラーについてのデバッグ情報を送 信します。

フィールドが表示されるのは、KSN の使用タスクの設定で [Kaspersky Security Network に統計情報を送信] がオンになっている場合です。

- 6. [Kaspersky Security Center との連携] セクションで次の情報を確認します:
  - ローカル管理は許可されています。
  - ポリシーが適用されます:<管理サーバー名>。

ダンプファイルおよびトレースファイルの書き込みの設定

コンパクト診断インターフェイスを使用してダンプファイルおよびトレースファイルの書き込みを設定できます。

<u>アプリケーションコンソールを使用して、トラブルシューティングを設定</u>することもできます。

ダンプファイルおよびトレースファイルの書き込みを開始するには、次の処理を実行します:

- ツールバーの通知領域の Kaspersky Embedded Systems Security for Windows システムトレイアイコンを右 クリックします。
- 2. [コンパクト診断インターフェイスを開く] を選択します。 コンパクト診断インターフェイスが表示されます。
- 3. [**トラブルシューティング**] タブを開きます。

4. 必要に応じて、次のトレース設定を変更します:

- a. [**トレースファイルにデバッグ情報を書き込む**]をオンにします。
- b. [参照] ボタンをクリックして、トレースファイルを保存するフォルダーを指定します。 すべてのコンポーネントで、ログ記録の詳細レベルは [*デバッグ*] レベル、ログの最大サイズは 50 MB の既定値の設定でトレースが有効になります。

5. 必要に応じて、次のダンプファイル設定を変更します:

- a. [**誤動作時のダンプファイルをこのフォルダーに作成する**]をオンにします。
- b. [参照] ボタンをクリックして、ダンプファイルを保存するフォルダーを指定します。
- 6. [適用] をクリックします。 新しい設定が適用されます。

## Kaspersky Embedded Systems Security for Windows データベースおよび ソフトウェアモジュールのアップデート

このセクションでは、Kaspersky Embedded Systems Security for Windows の定義データベースとソフトウェア モジュールのアップデートタスク、Kaspersky Embedded Systems Security for Windows のアップデートのコピ ーと定義データベースのアップデートのロールバック、および定義データベースとソフトウェアモジュールの アップデートタスクを設定する手順について説明します。

# アップデートタスクについて

Kaspersky Embedded Systems Security for Windows には、4 つのシステムアップデートタスクが用意されてい ます:定義データベースのアップデート、ソフトウェアモジュールのアップデート、アップデートのコピー、 および定義データベースのロールバック。

既定では、Kaspersky Embedded Systems Security for Windows は1時間ごとにアップデート元(カスペルスキ ーのアップデートサーバーのうち1つ)に接続します。定義データベースのロールバックタスクを除く<u>すべて</u> <u>のアップデートタスクは、設定が行えます</u>。タスク設定が変更されると、次回のタスク開始時に新しい値が適 用されます。

アップデートタスクの一時停止や再開は許可されません。

定義データベースのアップデート

既定では、定義データベースはアップデート元からデバイスにコピーされ、コンピューターのリアルタイム保 護タスクの実行ですぐに使用が開始されます。オンデマンドスキャンタスクでは、次回の起動時からアップデ ートした定義データベースを使用します。

既定では、定義データベースのアップデートタスクは毎時間実行されます。

ソフトウェアモジュールのアップデート

既定では、利用可能なソフトウェアモジュールのアップデートがアップデート元にあるかどうかチェックされ ます。インストールしたソフトウェアモジュールの使用を開始するには、保護対象デバイスや Kaspersky Embedded Systems Security for Windows の再起動が必要です。

既定では、ソフトウェアモジュールのアップデートタスクは、毎週金曜日の午後4時に実行されます(時刻 は、保護対象デバイスの地域設定に準じます)。タスクの実行中、適用可能なソフトウェアモジュールの重要 なアップデートおよび定期アップデートの有無をチェックします。アップデートは配信されません。

アップデートのコピー

既定では、タスクの実行中に、定義データベースのアップデートファイルをダウンロードし、指定したネット ワークフォルダーやローカルフォルダーに保存します。アップデートファイルは適用されません。

既定では、アップデートのコピータスクは無効になっています。

定義データベースのロールバック

タスクの実行中に、以前にインストールしたアップデートの定義データベースを使用します。

既定では、定義データベースのロールバックタスクは無効になっています。

## ソフトウェアモジュールのアップデートについて

カスペルスキーから、Kaspersky Embedded Systems Security for Windows モジュールのアップデートパッケージが発行される場合があります。アップデートパッケージは、*緊急*(または*重要*)や定期的の場合があります。重要なアップデートパッケージでは、脆弱性やエラーが修正されます。定期的なパッケージでは、新規機能の追加や既存機能の拡張が行われます。

緊急(重要)アップデートパッケージは、カスペルスキーのアップデートサーバーにアップロードされます。 ソフトウェアモジュールのアップデートタスクを使用して、これらのパッケージの自動インストールを設定で きます。既定では、ソフトウェアモジュールのアップデートタスクは、毎週金曜日の午後4時に実行されます (時刻は、保護対象デバイスの地域設定に準じます)。

カスペルスキーは、自動アップデート用の定期的なアップデートパッケージをアップデートサーバーで公開していません。これらのパッケージは、カスペルスキーの Web サイトから手動でダウンロードできます。ソフトウェアモジュールのアップデートタスクを使用して、Kaspersky Embedded Systems Security for Windows の 定期アップデートのリリースに関する情報を受信できます。

重要なアップデートをインターネットから各保護デバイスにダウンロードすることも、単一の保護デバイスを 仲介として使用して、すべてのアップデートをそのデバイスにコピーしてからネットワーク内の保護デバイス に配信することもできます。アップデートをインストールせずにコピーおよび保存するには、アップデートの コピータスクを使用します。

モジュールのアップデートのインストール前に、以前にインストールしたモジュールのバックアップコピーが 作成されます。ソフトウェアモジュールのアップデートプロセスが中断されたり、エラーになったりした場合 は、以前にインストールしたソフトウェアモジュールが自動的に使用されます。ソフトウェアモジュールは、 以前にインストールしたアップデートに手動でロールバックできます。

ダウンロードしたアップデートのインストール中は Kaspersky Security サービスが自動的に停止され、その後 再開されます。

## 定義データベースのアップデートについて

保護対象デバイス上に保存されている Kaspersky Embedded Systems Security for Windows の定義データベー スは、すぐに未アップデートの状態になります。カスペルスキーのウイルスアナリストは、毎日数百個もの新 しい脅威を検知し、その識別レコードを作成して、定義データベースのアップデートに追加しています。定義 データベースのアップデートは、前回のアップデートの作成以降に検知された脅威の識別用レコードが含まれ るファイルやファイルセットです。必要なデバイス保護レベルを維持するには、定義データベースのアップデ ートを定期的に受信してください。

既定では、インストールされている Kaspersky Embedded Systems Security for Windows の定義データベース のアップデートが作成されてから1週間以内に定義データベースがアップデートされない場合、 [*定義データ ベースがアップデートされていません*] イベントが発生します。定義データベースが2週間アップデートされ ていない場合、 [*定義データベースが長期間アップデートされていません*] イベントが発生します。<u>データベ</u> <u>ースの最新のステータス</u>に関する情報は、アプリケーションコンソールツリーの [Kaspersky Embedded Systems Security for Windows] フォルダーの結果ペインに表示されます。Kaspersky Embedded Systems Security for Windows の全般設定を使用して、これらのイベントが発生するまでの個別の日数を指定できま す。また、<u>これらのイベントに関する管理者への通知</u>を設定できます。

Kaspersky Embedded Systems Security for Windows は、カスペルスキーの FTP または HTTP アップデートサー バー、Kaspersky Security Center 管理サーバー、またはその他のアップデート元から定義データベースやモジ ュールのアップデートをダウンロードします。 保護された各デバイスにアップデートをダウンロードしたり、1つの保護対象デバイスを仲介として使用した りできます。アップデートはそこにコピーされ、保護対象デバイスに配信されます。組織でKaspersky Security Center を使用してデバイスの保護を一元管理する場合、Kaspersky Security Center 管理サーバーをア ップデートのダウンロードの仲介として使用できます。

定義データベースのアップデートタスクは手動または<u>スケジュール</u>に基づいて開始できます。既定では、定義 データベースのアップデートタスクは毎時間実行されます。

アップデートのダウンロードプロセスが中断されたりエラーになったりすると、前回インストールしたアップ デートの定義データベースの使用に自動的に切り替えられます。定義データベースが破損した場合は、以前イ ンストールされたアップデートに<u>手動でロールバック</u>できます。

組織内で使用されるアンチウイルス製品の定義データベースとモジュー ルのアップデート方式

アップデートタスクのアップデート元の選択は、組織での定義データベースとプログラムモジュールのアップ デートに使用されるスキームに応じて異なります。

Kaspersky Embedded Systems Security for Windows の定義データベースとモジュールは、次のスキームを使用 して保護対象デバイスでアップデートできます:

- インターネットから各保護対象デバイスに、アップデートを直接ダウンロードする(スキーム1)。
- インターネットから仲介デバイスにアップデートをダウンロードして、このデバイスから保護対象デバイスにアップデートを配信する。
   以下のソフトウェアがインストールされているデバイスは、仲介デバイスとして使用できます:
  - Kaspersky Embedded Systems Security for Windows  $(7 \pm -42)$
  - Kaspersky Security Center 管理サーバー (スキーム 3)

仲介デバイスを使用したアップデートは、インターネットのトラフィックを軽減するだけでなく、保護対象デバイスのネットワークセキュリティも向上します。

リストされたアップデートスキームの説明を以下に記載します。

スキーム1: 定義データベースとモジュールをインターネットから直接アップデートする

インターネットから直接 Kaspersky Embedded Systems Security for Windows のアップデートを設定するに は:

各保護対象デバイスの定義データベースおよびソフトウェアモジュールのアップデートタスクの設定で、カ スペルスキーのアップデートサーバーをアップデート元として指定します。

アップデートフォルダーが置かれているその他の HTTP サーバーや FTP サーバーをアップデート元として設定 できます。

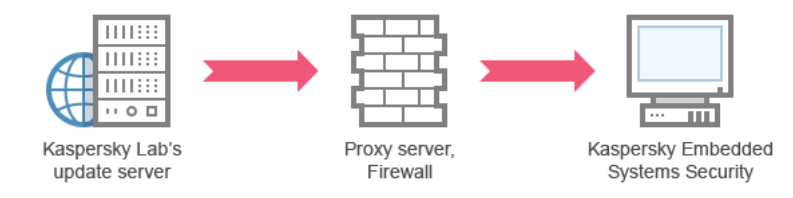

スキーム2:定義データベースとモジュールを保護対象デバイスの1つを経由してアップデートする

保護対象デバイスの1つを経由してKaspersky Embedded Systems Security for Windows のアップデートを設定 するには:

1. 選択した保護対象デバイスにアップデートをコピーします。それには、次の操作を実行します:

• 選択した保護対象デバイスで [アップデートのコピー] タスクを設定します:

a. アップデート元として、カスペルスキーのアップデートサーバーを指定します。

b. アップデートの保存先として使用する共有フォルダーを指定します。

2. 他の保護対象デバイスにアップデートを配信します。それには、次の操作を実行します:

- 各保護対象デバイスで、定義データベースのアップデートタスクとソフトウェアモジュールのアップデートタスクを設定します(下の図を参照):
  - a. アップデート元として、アップデートのダウンロード先の仲介デバイスのドライブ上のフォルダーを 指定します。

保護対象デバイスの1つを経由してアップデートが取得されます。

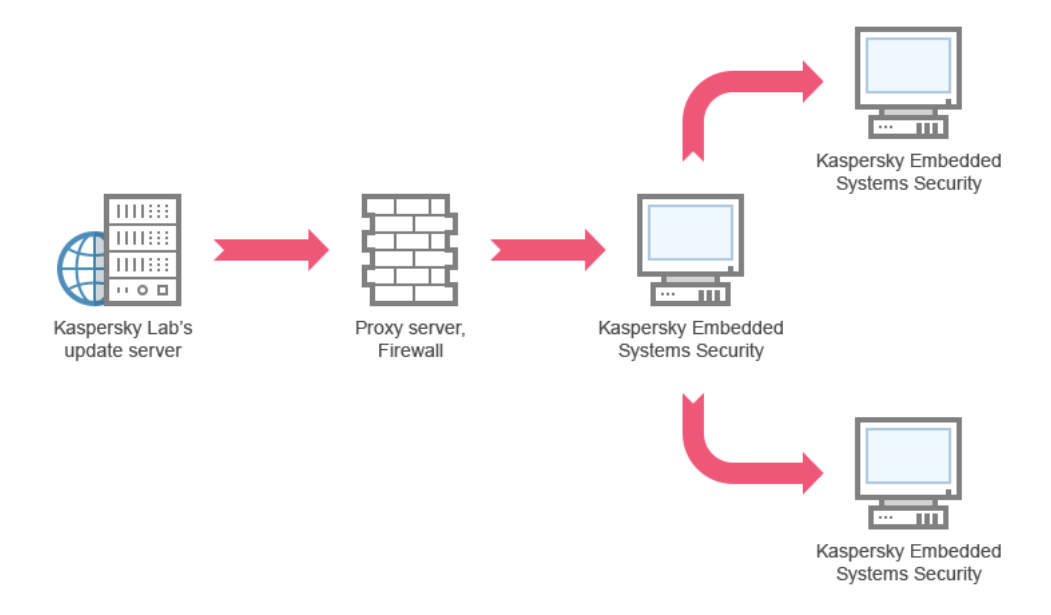

スキーム2:定義データベースとモジュールを保護対象デバイスの1つを経由してアップデートする

スキーム **3**: 定義データベースとモジュールを Kaspersky Security Center 管理サーバーを経由してアップデートする

Kaspersky Security Center を使用してアンチウイルスによるデバイスの保護を一元的に管理している場合、ローカルエリアネットワークにインストールされている Kaspersky Security Center 管理サーバー経由でアップデートをダウンロードできます(次の図を参照)。

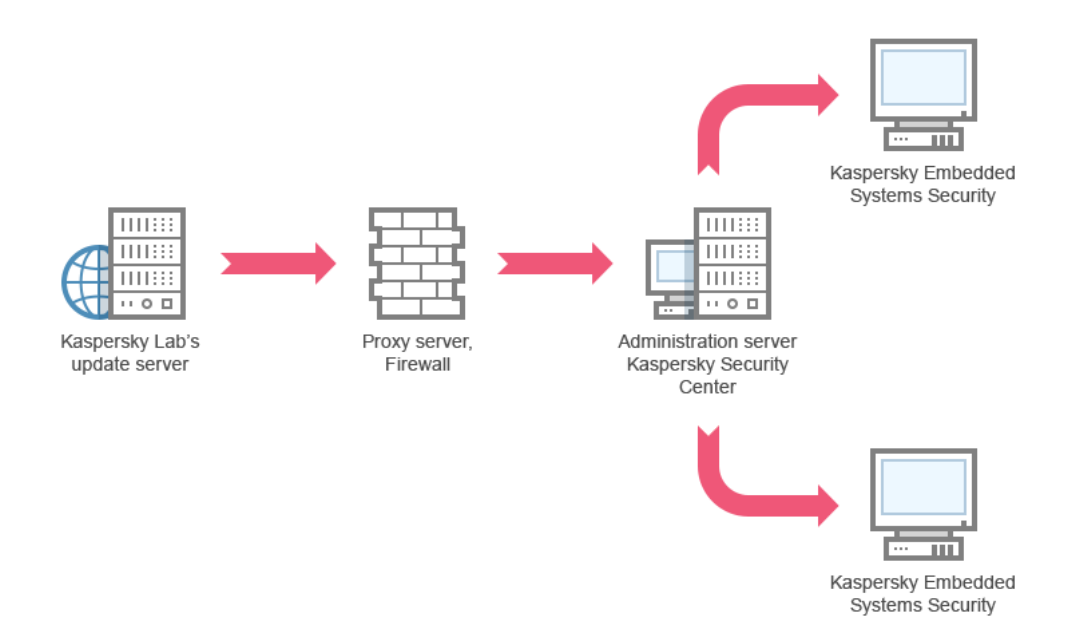

スキーム3:定義データベースとモジュールを Kaspersky Security Center 管理サーバーを経由してアップデートする

Kaspersky Security Center 管理サーバーを経由して Kaspersky Embedded Systems Security for Windows のアッ プデートを設定するには:

- 1. カスペルスキーのアップデートサーバーから Kaspersky Security Center 管理サーバーにアップデートをダウンロードします。それには、次の操作を実行します:
  - 指定した保護対象デバイスグループの管理サーバーでアップデートを取得するタスクを設定します:

a. アップデート元として、カスペルスキーのアップデートサーバーを指定します。

2. 保護対象デバイスにアップデートを配信します。それには、次のいずれかの処理を実行します:

- Kaspersky Security Center で、定義データベース(アプリケーションモジュール)のアップデートグル ープタスクを設定し、保護対象デバイスにアップデートを配信する:
  - a. タスクのスケジュールで、開始の頻度として「管理サーバーがアップデートを取得した後」を指定します。 管理サーバーでは、アップデートを受信するたびにタスクが開始されます(推奨の方法です)。

[管理サーバーがアップデートを取得した後]の開始頻度をアプリケーションコンソールで指定することはできません。

各保護対象デバイスで、定義データベースのアップデートタスクとソフトウェアモジュールのアップデートタスクを設定する:

a. Kaspersky Security Center の管理サーバーをアップデート元として指定します。

b. 必要に応じて、タスクのスケジュールを設定します。

Kaspersky Embedded Systems Security for Windows 定義データベースをまれにしかアップデートしない場合(1か月に1回から1年に1回)、脅威を検知する可能性が低くなり、アプリケーションコンポーネントによる誤検知が発生する頻度が高くなります。

Kaspersky Security Center 管理サーバーをアップデート配信に使用する予定の場合は、Kaspersky Security Center の配布キットに含まれるアプリケーションコンポーネントであるネットワークエージェントを各保護 対象デバイスにインストールします。これにより、管理サーバーと Kaspersky Embedded Systems Security for Windows が保護対象デバイス上でやり取りできます。ネットワークエージェントに関する詳細と Kaspersky Security Center を使用したネットワークエージェントの設定の詳細については、*Kaspersky Security Center の ヘルプ*を参照してください。

# アップデートタスクの設定

このセクションでは、Kaspersky Embedded Systems Security for Windows のアップデートタスクの設定方法に ついて説明します。

## Kaspersky Embedded Systems Security for Windows のアップデート元の 使用設定

定義データベースのロールバックタスクを除く各アップデートタスクに対して、1つ以上のアップデート元の 指定や、ユーザー定義のアップデート元の追加、指定されたアップデート元との接続設定が行えます。

アップデートタスク設定の変更後、実行中のアップデートタスクに対して新しい設定はすぐには適用され ません。設定の内容は、タスクを再起動した時にのみ適用されます。

- アップデート元の種別を指定するには:
- 1.アプリケーションコンソールツリーで、**「アップデート**]フォルダーを展開します。
- 2. 設定するアップデートタスクに該当するサブフォルダーを選択します。
- 3. 選択したフォルダーの結果ペインで、 [プロパティ] をクリックします。

**[タスクの設定**] ウィンドウが開き、**[全般**] タブが表示されます。

- 「アップデート元」セクションで、Kaspersky Embedded Systems Security for Windows のアップデート元の種別を選択します:
  - Kaspersky Security Center 管理サーバー ?
  - カスペルスキーのアップデートサーバー?
  - カスタム HTTP サーバーか FTP サーバー、またはネットワークフォルダー 🛛

5. 必要に応じて、ユーザー定義のアップデート元の詳細設定を行います:

- a. [カスタム HTTP サーバーか FTP サーバー、またはネットワークフォルダー] をクリックします。
  - 1.表示される [**アップデートサーバー**] ウィンドウで、ユーザー定義のアップデート元の横にあるチェ ックボックスをオンまたはオフにして、そのアップデート元を使用するかどうかを指定します。
  - 2. [OK] をクリックします。
- b. [全般] タブの [アップデート元] セクションで、 [指定したサーバーが使用できない場合はカスペル スキーのアップデートサーバーを使用する i をオンまたはオフにします。

- 6. [タスクの設定] ウィンドウで [接続設定] タブを選択して、アップデート元に接続するための設定を行います:
  - [プロキシサーバー設定を使用してカスペルスキーのアップデートサーバーに接続する図]をオンまた はオフにします。
  - [**プロキシサーバー設定を使用して他のサーバーに接続する**図]をオンまたはオフにします。

プロキシサーバーにアクセスするためにオプションのプロキシサーバー設定と認証設定を行う方法に ついて詳しくは、「<u>Kaspersky Embedded Systems Security for Windows データベースのアップデート</u> <u>タスクの開始と設定</u>」を参照してください。

7. [**OK**] をクリックします。

Kaspersky Embedded Systems Security for Windows のアップデート元の設定内容が保存され、次回のタスクの起動時に適用されます。

Kaspersky Embedded Systems Security for Windows のユーザー定義のアップデート元のリストを管理できます。

アプリケーションのユーザー定義のアップデート元のリストを編集するには:

1.アプリケーションコンソールツリーで、**「アップデート**」フォルダーを展開します。

- 2. 設定するアップデートタスクに該当するサブフォルダーを選択します。
- 3. 選択したフォルダーの結果ペインで、 [プロパティ] をクリックします。 [タスクの設定] ウィンドウが開き、 [全般] タブが表示されます。
- (カスタム HTTP サーバーか FTP サーバー、またはネットワークフォルダー〕をクリックします。
   [アップデートサーバー]ウィンドウが開きます。

5. 次の操作を実行します:

 新しいユーザー定義のアップデート元を追加するには、「追加」をクリックし、入力フィールドに FTP サーバーまたは HTTP サーバーのアップデートファイルが置かれているフォルダーのアドレスを指定し ます。ローカルフォルダーまたはネットワークフォルダーは、UNC(ユニバーサルネーミング規約)フ ォーマットで指定します。ENTER キーを押します。

既定では、追加されたフォルダーはアップデート元として使用されます。

- ユーザー定義のアップデート元の使用を無効にするには、リストのアップデート元の横にあるチェック ボックスをオフにします。
- ユーザー定義のアップデート元の使用を有効にするには、リストのアップデート元の横にあるチェックボックスをオンにします。
- Kaspersky Embedded Systems Security for Windows がユーザー定義のアップデート元にアクセスする順序を変更するには、[上に移動]および[下に移動]を使用し、選択したアップデート元を他のアップデート元より先に使用するか後に使用するかに応じて、リストの先頭の方向または末尾の方向に移動します。
- アップデート元へのパスを変更するには、リストからアップデート元を選択し、[編集]をクリックします。入力フィールドで必要な変更を行ったら、ENTERキーを押します。

• ユーザー定義のアップデート元を削除するには、リストからアップデート元を選択し、 [**削除**]をクリ ックします。

ユーザー定義のアップデート元がリストに1つしか残っていない場合、削除することはできませ h.

6. **OK** をクリックします。

ユーザー定義のアップデート元のリストの変更が保存されます。

## 定義データベースのアップデートタスク実行中のディスク I/O の最適化

定義データベースのアップデートタスクの実行中に、アップデートファイルが保護対象デバイスのローカルデ ィスクに保存されます。アップデートタスクの実行中に、メモリの仮想ドライブにアップデートファイルを保 存することで、保護対象デバイスのディスクI/Oサブシステムに関する負荷を軽減できます。

この機能は、Microsoft Windows 7 以降のオペレーティングシステムで使用できます。

定義データベースのアップデートタスクの実行中にこの機能を使用すると、余分な論理ドライブがオペレ ーティングシステムに表示されることがあります。この論理ドライブは、タスクの完了後にオペレーティ ングシステムから削除されます。

定義データベースのアップデートタスクの実行中に、保護対象デバイスのディスクI/Oサブシステムに関する 自荷を軽減するには:

1.アプリケーションコンソールツリーで、「**アップデート**]フォルダーを展開します。

- 2. 「定義データベースのアップデート」サブフォルダーを選択します。
- 3. [プロパティ]フォルダーの結果ペインで、[定義データベースのアップデート]をクリックします。 「タスクの設定」ウィンドウが開き、「全般」タブが表示されます。
- 4. [ディスク I/O 使用の最適化] セクションで、次の設定を定義します:
  - 「ディスク I/O の負荷の低減 図」をオンまたはオフにします。
  - 「最適化に使用するメモリ(MB) ] で、メモリのボリューム(MB単位)を指定します。オペレーティ ングシステムは、タスクの実行中にアップデートファイルを保存するために、指定されたメモリのボリ ュームを一時的に割り振ります。既定のメモリのサイズは 512 MB です。最小のメモリのサイズは 400 MBです。

ディスクサブシステムの最適化機能を有効にして定義データベースのアップデートタスクを実行してい る時に、機能に割り当てられたメモリの量に応じて、次の問題が発生する可能性があります:

 値が小さすぎる場合、割り当てられたメモリの量が定義データベースのアップデートタスクを完了す るのに不十分である可能性があり(最初のアップデート中など)、それによってエラーが発生した状 態でタスクが終了します。

この場合、ディスクサブシステムの最適化機能でメモリの割り当てを増やしてください。

• 値が大きすぎる場合、定義データベースのアップデートタスクの開始時に、選択したサイズの仮想ド ライブをメモリに作成することができません。ディスクサブシステムの最適化機能が自動的に無効に

なり、定義データベースのアップデートタスクが最適化機能なしで実行されます。 この場合、ディスクサブシステムの最適化機能でメモリの割り当てを減らしてください。

5. **[OK**] をクリックします。

設定の内容が保存され、次回のタスク開始時に適用されます。

#### アップデートのコピータスクの設定

アップデートのコピータスクを設定するには:

1. アプリケーションコンソールツリーで、**[アップデート**]フォルダーを展開します。

- 2. [**アップデートのコピー**] サブフォルダーを選択します。
- [プロパティ]フォルダーの結果ペインで、[アップデートのコピー]をクリックします。
   [タスクの設定]ウィンドウが表示されます。
- 4. [全般] タブおよび [接続設定] タブで、アップデート元を使用するための設定を行います
- 5. [全般] タブの [アップデートのコピーの設定] セクション:
  - アップデートのコピーの条件を指定します:
    - 定義データベースのアップデートをコピーする ??
    - ・ソフトウェアモジュールの重要なアップデートをコピーする?
    - 定義データベースとソフトウェアモジュールの重要なアップデートをコピーする 2
  - ダウンロードしたアップデートが配信されるローカルフォルダーまたはネットワークフォルダーを指定します。
- 6. [**スケジュール**] タブと [詳細設定] タブで、<u>タスクの開始スケジュール</u>を設定します。
- 7. [実行用アカウント] タブで、特定のユーザーアカウントを使用して起動するタスクを設定します。
- 8. **[OK**] をクリックします。

設定の内容が保存され、次回のタスク開始時に適用されます。

## ソフトウェアモジュールのアップデートタスクの設定

ソフトウェアモジュールのアップデートタスクを設定するには:

- 1. アプリケーションコンソールツリーで、 [**アップデート**] フォルダーを展開します。
- 2. [**ソフトウェアモジュールのアップデート**] サブフォルダーを選択します。
- 3. [プロパティ] フォルダーの結果ペインで、 [ソフトウェアモジュールのアップデート] をクリックします。

[**タスクの設定**] ウィンドウが表示されます。

- 4. [全般] タブおよび [接続設定] タブで、アップデート元を使用するための設定を行います
- 5. [全般] タブの [アップデートの設定] セクションで、ソフトウェアモジュールをアップデートするため の設定を行います:
  - 適用可能になったソフトウェアモジュールの重要なアップデートを確認する 🛛
  - ソフトウェアモジュールの重要なアップデートをコピーしインストールする 🛽
  - システムの再起動を許可する 2
  - 適用可能になったソフトウェアモジュールの定期アップデートの情報を受信する
- 6. [スケジュール] タブと [詳細設定] タブで、<u>タスクの開始スケジュール</u>を設定します。既定では、ソフ トウェアモジュールのアップデートタスクは、毎週金曜日の午後4時に実行されます(時刻は、保護対象 デバイスの地域設定に準じます)。
- 7. [実行用アカウント] タブで、特定のユーザーアカウントを使用して起動するタスクを設定します。
- 8. **[OK**] をクリックします。

設定の内容が保存され、次回のタスク開始時に適用されます。

カスペルスキーは、自動インストール用の定期的なアップデートパッケージをアップデートサーバーで公開していません。これらのパッケージは、カスペルスキーの Web サイトから手動でダウンロードできます。 [新しい重要なアップデートと定期アップデートがあります] イベントに関する管理者の通知を設定できます。この通知には、定期的なアップデートがダウンロードできる Web ページの URL が含まれます。

## Kaspersky Embedded Systems Security for Windows 定義データベースの ロールバック

定義データベースのアップデートが実行される前に、過去に使用された定義データベースのバックアップコピーが作成されます。アップデートが中断されたり、エラーになったりした場合は、以前にインストールした定義データベースが自動的に使用されます。

定義データベースのアップデート後に問題が発生した場合は、定義データベースのロールバックタスクを開始 して、定義データベースを以前にインストールしたアップデートにロールバックできます。

定義データベースのロールバックタスクを開始するには:

[**定義データベースのロールバック**]フォルダーの結果ペインで、[**開始**]をクリックします。

# アプリケーションモジュールのアップデートのロールバック

インストールされている Windows オペレーティングシステムによって、設定名が異なる場合があります。

ソフトウェアモジュールのアップデートの適用前に、現在使用中のモジュールのバックアップコピーが作成されます。モジュールのアップデートプロセスが中断されたりエラーになったりすると、前回インストールした アップデートのモジュールが自動的に使用されるようになります。

ソフトウェアモジュールをロールバックするには、Microsoft Windows の**アプリケーションのインストールと 削除**機能を使用します。

## アップデートタスクの統計情報

アップデートタスクの実行中、タスクの開始からダウンロードされたデータ量やその他のタスク実行統計情報 に関するリアルタイムな情報が表示されます。

タスクの完了または停止時に、その情報をタスク実行ログで確認できます。

アップデートタスクの統計情報を表示するには:

1. アプリケーションコンソールツリーで、**[アップデート**]フォルダーを展開します。

2. 統計情報を確認するタスクに該当するサブフォルダーを選択します。

選択したフォルダーの結果ペインにある「統計情報」セクションに、タスクの統計情報が表示されます。

定義データベースのアップデートタスクまたはアップデートのコピータスクを表示している場合、 [統計情報] セクションには現時点で Kaspersky Embedded Systems Security for Windows によってダウンロードされ たデータのボリュームが表示されます (受信したデータ)。

次の表に、ソフトウェアモジュールのアップデートタスクの詳細を示します。

| V | 7 | トウ | ′ т | ア | Ŧ | ジ | <u>л</u> – | - JL | 0 | ア | Ÿ | 7 | ゚゚゚゚゚゚゚゚゚゚゠ | $\vdash$ | タ | ス | ク | に | 関- | ţ, | 3 | 情報 | 7 |
|---|---|----|-----|---|---|---|------------|------|---|---|---|---|-------------|----------|---|---|---|---|----|----|---|----|---|
|---|---|----|-----|---|---|---|------------|------|---|---|---|---|-------------|----------|---|---|---|---|----|----|---|----|---|

| フィールド                  | 説明                                                                                  |
|------------------------|-------------------------------------------------------------------------------------|
| 受信したデー<br>タ            | ダウンロードしたデータの総量。                                                                     |
| 適用可能な重<br>要なアップデ<br>ート | インストール可能な重要なアップデートの数。                                                               |
| 適用可能な定<br>期アップデー<br>ト  | インストール可能な定期的なアップデートの数。                                                              |
| アップデート<br>適用中のエラ<br>ー  | このフィールドの値がゼロ以外の場合、アップデートは適用されませんでした。エラ<br>ーが発生したアップデートの名前は、 <u>タスク実行ログ</u> で確認できます。 |

## オブジェクトの隔離とバックアップのコピー

このセクションでは、検知された悪意のあるオブジェクトが駆除されたり削除される前のバックアップや、感染の可能性のあるオブジェクトの隔離について説明します。

## 感染の可能性があるオブジェクトの隔離:隔離

このセクションでは、感染の可能性があるオブジェクトを隔離して分離する方法、および隔離の設定を行う方 法について説明します。

## 感染の可能性があるオブジェクトの隔離について

Kaspersky Embedded Systems Security for Windows は、感染の可能性があるオブジェクトを、元の場所から*隔 離フォルダー*に移動することで隔離します。セキュリティ上の理由から、隔離フォルダーのオブジェクトは暗 号化されて保存されます。

## 隔離オブジェクトの表示

隔離されたオブジェクトは、アプリケーションコンソールの**[隔離]**フォルダーで確認できます。

隔離されたオブジェクトを表示するには、

1. アプリケーションコンソールツリーで、 [保管領域] フォルダーを展開します。

2. [隔離] サブフォルダーを選択します。

選択したフォルダーの結果ペインに、隔離されたオブジェクトの情報が表示されます。

隔離されたオブジェクトのリストで必要なオブジェクトを見つけるには:

<u>オブジェクトの並べ替えかオブジェクトのフィルタリング</u>を行います。

#### 隔離オブジェクトの並べ替え

既定では、隔離されたオブジェクトリスト内のオブジェクトは、隔離された日付の新しい順に表示されます。 必要なオブジェクトを見つけるため、オブジェクトに関する情報の列でオブジェクトを並べ替えることができ ます。 [**隔離**] フォルダーを閉じて再度開いた場合、並べ替えの結果は保存されています。アプリケーション コンソールを閉じる場合は、msc ファイルを保存して、その msc ファイルから再度開きます。

オブジェクトを並べ替えるには:

1. アプリケーションコンソールツリーで、 [保管領域] フォルダーを展開します。

2. [隔離] サブフォルダーを選択します。

3. [**隔離**] フォルダーの結果ペインで、リストのオブジェクトの並べ替えに使用する列の見出しを選択しま す。

選択した設定に基づいて、リストのオブジェクトの表示順が変わります。

#### 隔離オブジェクトのフィルタリング

必要な隔離されたオブジェクトを検索するために、リストでオブジェクトをフィルタリングして、指定したフィルタリング条件(フィルター)を満たすオブジェクトのみ表示することができます。 [隔離] フォルダーを 閉じて再度開いた場合、フィルタリングの結果は保存されています。アプリケーションコンソールを閉じる場 合は、msc ファイルを保存して、その msc ファイルから再度開きます。

1つまたは複数のフィルターを指定するには:

- 1. アプリケーションコンソールツリーで、 [保管領域] フォルダーを展開します。
- 2. [**隔離**] サブフォルダーを選択します。
- 3. ファイル名の上でコンテキストメニューを開き、 [フィルター]を選択します。 [フィルターの設定] ウィンドウが表示されます。
- 4. フィルターを追加するには、次の手順を実行します:
  - a. [フィールド名] リストで、フィルターの基準となるフィールドを選択します。
  - b. [演算子] リストで、フィルタリング条件を選択します。リストのフィルタリング条件は、 [フィール ド名] リストで選択した値に応じて異なる場合があります。
  - c. [フィールド値] にフィルターの値を入力するか、フィルターの値を選択します。
  - d. [追加] をクリックします。

追加したフィルターが、[フィルターの設定]ウィンドウのフィルターのリストに表示されます。追加するフィルターごとにこれらの手順を繰り返します。フィルターを使用する場合は、次のガイドラインに従ってください:

- ・論理演算子「AND」を使って複数のフィルターを組み合わせるには、
   「すべての条件が満たされた場合」を選択します。
- ・論理演算子「OR」を使って複数のフィルターを組み合わせるには、
   [いずれかの条件が満たされた場合]を選択します。
- フィルターを削除するには、フィルターのリストから削除するフィルターを選択し、 [削除] をクリックします。
- フィルターを編集するには、[フィルターの設定]ウィンドウのリストからフィルターを選択します。
   次に、[フィールド名]、[演算子]、または[フィールド値]で、対象の値を変更して、[置換]を
   クリックします。

5. すべてのフィルターが追加されたら、 [適用] をクリックします。

作成したフィルターが保存されます。

隔離されたすべてのオブジェクトの表示に戻るには:

[フィルターの削除]フォルダーのコンテキストメニューで、[隔離]を選択します。

## 隔離のスキャン

既定では、定義データベースをアップデートするごとに、隔離のスキャンローカルシステムタスクが実行され ます。以下の表に、タスクの設定を示します。隔離のスキャンタスクの設定は変更できません。

<u>タスクの起動スケジュール</u>の設定、手動でのタスクの開始、タスクの開始に使用する<u>アカウント権限</u>の変更が 可能です。

定義データベースのアップデート後に隔離されたオブジェクトがスキャンされると、Kaspersky Embedded Systems Security for Windows により一部のオブジェクトが感染していないとして再分類されることがありま す。それらのオブジェクトのステータスは「**誤検知**」に変更されます。その他のオブジェクトは、感染してい るとして再分類されます。この場合、そのようなオブジェクトは隔離のスキャンタスクの設定に従い、駆除ま たは駆除できない場合は削除されます。

#### 隔離のスキャンタスクの設定

| 隔離のスキャンタスクの設定 | 值                              |
|---------------|--------------------------------|
| スキャン範囲:       | 隔離フォルダー                        |
| セキュリティ設定。     | スキャン範囲全体で同一。これらの値は次の表に示されています。 |

隔離のスキャンタスクのスキャン設定

| セキュリティ設定                        | 值                       |
|---------------------------------|-------------------------|
| オブジェクトをスキャン                     | スキャン範囲に含まれているすべてのオブジェクト |
| パフォーマンス                         | 無効                      |
| 感染などの問題があるオブジェクトの処理             | 駆除。駆除できない場合は削除          |
| 感染の可能性があるオブジェクトの処理              | スキップ                    |
| 除外するファイル                        | なし                      |
| 検知しない                           | なし                      |
| スキャン時間が次を超えたら停止する(秒)            | 未定義                     |
| 次のサイズを超えるオブジェクトはスキャン<br>しない(MB) | 未定義                     |
| NTFS 代替データストリームをスキャン            | 有効                      |
| ディスクのブートセクターと MBR をスキャ<br>ン     | 無効                      |
| iChecker を使用する                  | 無効                      |
| iSwift を使用する                    | 無効                      |
| 複合オブジェクトをスキャンします                | • アーカイブ*                |
|                                 | ・ SFX アーカイブ*            |
|                                 | • 圧縮されたオブジェクト*          |
|                                 | • OLE 埋め込みオブジェクト*       |

|                            | * <b>作成または変更されたファイルのみをスキャン</b> するこ<br>とはできません。 |
|----------------------------|------------------------------------------------|
| ファイルの Microsoft の署名をチェックする | 実行されていません                                      |
| ヒューリスティックアナライザーを使用する       | 有効(分析レベル[高])                                   |
| 信頼ゾーン                      | オフ                                             |

隔離されたオブジェクトの復元

Kaspersky Embedded Systems Security for Windows では、感染の可能性があるオブジェクトを暗号化して隔離 に移動し、あらゆる有害な影響から保護対象デバイスを保護します。

オブジェクトは隔離から復元できます。これは、次の場合に必要となる可能性があります:

- アップデートした定義データベースによる隔離のスキャンの後に、オブジェクトのステータスが [誤検 知]や [駆除済み] に変更された場合。
- 保護対象デバイスに対してオブジェクトが無害であると思われ、使用したい場合。その後のスキャンで、このオブジェクトを隔離したくない場合は、ファイルのリアルタイム保護タスクやオンデマンドスキャンタスクの処理から、このオブジェクトを除外できます。この操作を実行するには、それらのタスクのセキュリティ設定でこのオブジェクトを[除外するファイル] (ファイル名)または [検知しない] に指定するか、信頼ゾーンに追加します。

オブジェクトの復元時に、復元したオブジェクトの保管場所を選択できます。選択できるのは、元の場所(既定)、保護対象デバイスの復元したオブジェクト用の特別なフォルダー、アプリケーションコンソールがイン ストールされている保護対象デバイスやネットワーク上のその他のデバイスのカスタムフォルダーです。

保護対象デバイスで復元されたオブジェクトを保管するためのフォルダーを指定できます。このスキャン対象 のオブジェクト用に、特別なセキュリティ設定を設定できます。このフォルダーのパスは、[隔離]設定で設 定されます。

隔離からオブジェクトを復元すると、保護対象デバイスが感染する可能性があります。

オブジェクトを復元して、そのコピーを隔離に保存して後で使用できます。たとえば、定義データベースのア ップデート後にオブジェクトを再スキャンする場合です。

隔離されたオブジェクトが複合オブジェクト(アーカイブなど)に含まれていた場合、 Kaspersky Embedded Systems Security for Windows は複合オブジェクトを復元する時に隔離されたオブジェクトを 含めません。隔離されたオブジェクトは、選択したフォルダーに個別に保存されます。

1つまたは複数のオブジェクトを復元できます。

隔離されたオブジェクトを復元するには、次の手順を実行します:

1. アプリケーションコンソールツリーで、 [保管領域] フォルダーを展開します。

- 2. [隔離] サブフォルダーを選択します。
- **3**. [**隔離**] フォルダーの詳細ペインで、次のいずれかの処理を実行します:

- 1つのオブジェクトを復元するには、復元するオブジェクトのコンテキストメニューから [復元] を選択します。
- 複数のオブジェクトを復元するには、Ctrl キーか Shift キーを使用して復元するオブジェクトを選択し、選択したオブジェクトの1つを右クリックして、コンテキストメニューから [復元] を選択します。

[**オブジェクトを復元**] ウィンドウが開きます。

4. [オブジェクトを復元] ウィンドウで、選択したオブジェクトごとに、復元するオブジェクトの保存先の フォルダーを指定します。

オブジェクトの名前は、ウィンドウ上部の [**オブジェクト**] に表示されます。複数のオブジェクトを 選択した場合は、選択したオブジェクトのリストの最初のオブジェクトの名前が表示されます。

5. 次のいずれかを行います:

- オブジェクトを元の場所に復元するには、 [元のフォルダーに復元]を選択します。
- この設定で復元したオブジェクトの場所として指定したフォルダーにオブジェクトを復元するには、
   [既定の復元用フォルダーに復元]を選択します。
- アプリケーションコンソールがインストールされている保護対象デバイスの別のフォルダーや共有フォルダーにオブジェクトを保存するには、[ローカルコンピューターのフォルダーに復元]を選択して目的のフォルダーを選択するか、そのフォルダーのパスを指定します。
- 6. オブジェクトの復元後にこのオブジェクトのコピーを*隔離*に保存するには、 [復元後にオブジェクトを保 管領域から削除する] をオフにします。
- 7.指定した復元条件を残りの選択したオブジェクトに適用するには、 [選択したすべてのオブジェクトに適用する]をオンにします。

選択したすべてのオブジェクトが復元され、指定された場所に保存されます。 [元のフォルダーに復元] を選択した場合、各オブジェクトは前の場所に保存されます。 [既定の復元用フォルダーに復元] または [ローカルコンピューターのフォルダーに復元] を選択した場合、すべてのオブジェクトは指定したフォ ルダーに保存されます。

8. **[OK**] をクリックします。

選択した最初のオブジェクトの復元が開始されます。

- 9. 指定した場所に同じ名前のオブジェクトが既に存在する場合は、 [同じ名前のオブジェクトあり] ウィンドウが開きます。
  - a. 次の Kaspersky Embedded Systems Security for Windows 処理のいずれかを選択します:
    - 既存のオブジェクトを復元されたオブジェクトに置き換えるには、 [**置換**]を選択します。
    - 復元したオブジェクトを別の名前で保存するには、「名前の変更」を選択します。入力フィールドに、復元された新しいオブジェクトのファイル名と完全パスを入力します。
    - オブジェクトのファイル名に接尾語を追加して名前を変更するには、[接尾語を追加して名前を変 更]を選択します。入力フィールドに接尾語を入力します。
  - b. 復元するオブジェクトを複数選択した場合は、 [名前の変更] をオンにして、選択した処理( [選択し たすべてのオブジェクトに適用する] または [置換] )を選択したオブジェクトの残りに適用します。 [名前の変更] を選択した場合、 [選択したすべてのオブジェクトに適用する] は使用できません。

c. [OK] をクリックします。

オブジェクトが復元されます。復元操作に関する情報がシステム監査ログに記録されます。

[オブジェクトを復元]ウィンドウで [選択したすべてのオブジェクトに適用する]を選択しなかった場合は、 [オブジェクトを復元] ウィンドウがもう一度開きます。このウィンドウで、選択した次のオブジェクトの保存場所を指定できます(この処理の手順4を参照してください)。

#### オブジェクトの隔離への移動

ファイルを手動で隔離できます。

ファイルを隔離するには:

1.アプリケーションコンソールツリーで、「隔離]フォルダーのコンテキストメニューを開きます。

2. [追加] を選択します。

- 3. [**ファイルを開く**] ウィンドウで、ディスク上の隔離するファイルを選択します。
- 4. **[OK**] をクリックします。

選択したファイルが隔離されます。

#### 隔離からのオブジェクトの削除

アップデートされた定義データベースで隔離のスキャン中にステータスが「*感染*」に変更され、駆除できなかった場合には、隔離のスキャンタスクの設定に基づき、隔離フォルダーからオブジェクトが自動的に削除されます。他のオブジェクトは隔離から削除されません。

1つまたは複数のオブジェクトを隔離から削除できます。

1つまたは複数のオブジェクトを隔離から削除するには:

1. アプリケーションコンソールツリーで、 [保管領域] フォルダーを展開します。

2. [隔離] サブフォルダーを選択します。

3. 次のいずれかを行います:

- 1つのオブジェクトを削除するには、そのオブジェクトの名前の上でコンテキストメニューを開き [削)
   除]を選択します。
- 複数のオブジェクトを削除するには、Ctrl キーまたはShift キーを使用して削除対象のオブジェクトを 選択し、選択したいずれかのオブジェクトのコンテキストメニューを開いて、[削除]を選択します。

4. 確認ウィンドウで [はい] をクリックして操作を確認します。

選択したオブジェクトが隔離から削除されます。

## 感染の可能性があるオブジェクトを分析するためのカスペルスキーへの 送信

ファイルのふるまいから脅威が含まれる可能性があるのに Kaspersky Embedded Systems Security for Windows で検知されない場合は、定義データベースにまだ特徴が追加されていない未知の脅威である可能性がありま す。このようなファイルは、カスペルスキーに送信して分析してもらうことができます。カスペルスキーのア ンチウイルスアナリストがこのファイルを分析し、新しい脅威が検知された場合は、その識別用レコードを定 義データベースに追加します。定義データベースのアップデート後にオブジェクトを再スキャンすると、 Kaspersky Embedded Systems Security for Windows によりこのオブジェクトが感染していると検知され、駆除 できるようになります。オブジェクトを保持するだけでなく、ウイルスアウトブレイクを防ぐこともできま す。

分析用に送信できるのは、隔離されたファイルだけです。隔離されたファイルは暗号化された形式で保管され、送信の際、メールサーバーにインストールされている Kaspersky Security によって削除されません。

ライセンスの有効期間終了後に、隔離されたオブジェクトを分析のためにカスペルスキーに送信すること はできません。

ファイルを分析のためにカスペルスキーに送信するには:

1.ファイルが隔離されていない場合は、まず[隔離]に移動します。

- 2. [隔離] フォルダーで分析用に送信するファイルのコンテキストメニューを開き、 [オブジェクトを解析 用に送信] を選択します。
- 3. 選択したオブジェクトを分析に送信する場合は、表示される確認ウィンドウで [はい] をクリックしま す。
- 4. アプリケーションコンソールがインストールされている保護対象デバイスでメールクライアントが設定されている場合は、新しいメールメッセージが作成されます。このメッセージを確認して[送信]をクリックします。

[**受信者**] にはカスペルスキーのメールアドレス(newvirus@kaspersky.com)が含まれます。 [件名] には 「隔離されたオブジェクト」というテキストが含まれます。

メッセージの本文には、次のテキストが含まれます:「オブジェクトがカスペルスキーに送信されて解析 されます」メッセージ本文に、ファイルに関する追加情報(感染の可能性や危険性があると思われる理由 や、ファイルの動作、システムへ与えた影響など)を含めることができます。

アーカイブ <オブジェクト名>.cab がメッセージに添付されます。このアーカイブには、暗号化されたオブ ジェクトが含まれるファイル <uuid>.klq、本製品が抽出したオブジェクトに関する情報が含まれるファイル <uuid>.txt、および保護対象デバイスにインストールされている本製品とオペレーティングシステムに関す る情報が含まれるファイル Sysinfo.txt が含まれます。Sysinfo.txt に含まれる情報は、次の通りです:

- オペレーティングシステムの名前とバージョン。
- Kaspersky Embedded Systems Security for Windows の名前とバージョン。
- インストールされている最新の定義データベースのアップデートの公開日時。
- 現在のライセンス。

この情報は、カスペルスキーのアンチウイルスアナリストがファイルをより早く効率的に分析するのに必要です。ただし、この情報を送信したくない場合は、アーカイブからファイル Sysinfo.txt を削除できます。

アプリケーションコンソールがインストールされている保護対象デバイスにメールクライアントがインストー ルされていない場合、選択した暗号化されているオブジェクトのファイル保存を確認するウィンドウが表示さ れます。このファイルは、手動でカスペルスキーに送信できます。

暗号化されたオブジェクトをファイルに保存するには:

1.オブジェクトの保存について確認するウィンドウが表示されたら、 [OK] をクリックします。

2.保護対象デバイスのドライブ上のフォルダーか、オブジェクトが含まれるファイルの保存先のネットワークフォルダーを選択します。

オブジェクトが CAB ファイルに保存されます。

## 隔離の設定

隔離の設定を行えます。新しい隔離設定は、保存後即座に適用されます。

*隔離の設定を行うには:* 

1.アプリケーションコンソールツリーで、「保管領域」フォルダーを展開します。

- 2. [隔離] サブフォルダーのコンテキストメニューを開きます。
- **3**. [**プロパティ**]を選択します。
- 4. 隔離のプロパティウィンドウで、要件に従って、必要な隔離設定を行います:
  - [隔離設定] セクション:
    - 隔離フォルダー?
    - 隔離の最大サイズ(MB) 2
    - 空き容量のしきい値(MB)

[隔離] に配置されているオブジェクトのサイズが隔離の最大サイズを超過した場合、または空き 容量のしきい値を超過した場合、その通知が表示されますが、隔離へのオブジェクトの配置は継続 されます。

- [**復元設定**] セクション:
  - オブジェクトの復元先フォルダー
- 5. **[OK**] をクリックします。

新しい隔離の設定が保存されます。

## 隔離の統計情報

隔離されたオブジェクトの数に関する情報である、隔離の統計情報を確認できます。

アプリケーションコンソールツリーで、 [**隔離**] フォルダーのコンテキストメニューを開き、 [**統計情報**] を選択します。

[**隔離の統計情報**] ウィンドウに、隔離に現在保存されているオブジェクトの数に関する情報が表示されます (次の表を参照) :

| フィールド                   | 説明                                                                                  |
|-------------------------|-------------------------------------------------------------------------------------|
| 感染の可能性が<br>あるオブジェク<br>ト | Kaspersky Embedded Systems Security for Windows が感染の可能性を検知したオブ<br>ジェクトの数。           |
| 使用済み隔離領<br>域            | 隔離内のデータの合計サイズ。                                                                      |
| 誤検知                     | アップデートされた定義データベースを使用した隔離スキャン時に感染していない<br>と分類されたために、 <i>誤検知</i> ステータスを受け取ったオブジェクトの数。 |
| 駆除されたオブ<br>ジェクト         | 隔離のスキャン後に <i>駆除済み</i> ステータスを受け取ったオブジェクトの数。                                          |
| オブジェクトの<br>合計数          | 隔離内のオブジェクトの合計数。                                                                     |

## オブジェクトのバックアップコピーの作成:バックアップ

このセクションでは、検知された悪意のあるオブジェクトを駆除または削除する前のバックアップと、バック アップの設定方法に関する情報を提供します。

## 駆除または削除前のオブジェクトのバックアップについて

**Kaspersky Embedded Systems Security for Windows** では、*感染*分類されたオブジェクトの暗号化されたコピーが、駆除または削除の前にバックアップに保存されます。

オブジェクトが複合オブジェクトの一部である場合(アーカイブの一部である場合など)は、複合オブジェクト全体がバックアップに保存されます。たとえば、メールデータベースの1つのオブジェクトの感染が検知された場合は、そのメールデータベース全体がバックアップされます。

バックアップにあるオブジェクトのサイズが大きいと、システムの速度が低下したり、ハードディスクの 使用可能なディスク容量が減ったりする場合があります。

ファイルはバックアップから、元のフォルダーや、保護対象デバイスまたはローカルエリアネットワークの他 のデバイスの別のフォルダーに復元できます。たとえば、感染したファイルに重要な情報が含まれていたが、 整合性を損なったり情報を紛失したりすることなく駆除することができない場合に、ファイルをバックアップ から復元できます。

バックアップからファイルを復元すると、保護対象デバイスが感染する可能性があります。

## バックアップに保存されたオブジェクトの表示

オブジェクトをバックアップフォルダーで表示する唯一の方法は、 [**バックアップ**]フォルダーでアプリケー ションコンソールを使用することです。これらのファイルを Microsoft Windows ファイルマネージャーで表示 することはできません。

オブジェクトをバックアップで表示するには:

1. アプリケーションコンソールツリーで、 [**保管領域**] フォルダーを展開します。

2. [**バックアップ**] サブフォルダーを選択します。

選択したフォルダーの結果ペインに、バックアップ済みのオブジェクトの情報が表示されます。

バックアップ済みオブジェクトのリストから、重要なオブジェクトを見つけるには:

オブジェクトの並べ替えかオブジェクトのフィルタリングを行います。

## [バックアップ] 内のファイルの並べ替え

既定では、 [バックアップ] 内のファイルはバックアップの日付の新しいものから順に並べ替えられます。必要なファイルを検索するために、結果ペインの任意の列の内容を基準にファイルを並べ替えることができます。

[**バックアップ**]フォルダーを閉じて再度開いた場合、並べ替えの結果は保存されています。アプリケーションコンソールを閉じる場合は、mscファイルを保存して、そのmscファイルから再度開きます。

[バックアップ] 内のファイルを並べ替えるには:

1. アプリケーションコンソールツリーで、 [保管領域] フォルダーを展開します。

- 2. 「**バックアップ**」サブフォルダーを選択します。
- 3. [バックアップ] フォルダー内のファイルのリストで、オブジェクトの並べ替えに使用する列見出しを選択します。

選択した基準に基づいて、[バックアップ]内のファイルの表示順が変わります。

## [バックアップ] 内のファイルのフィルタリング

[バックアップ]内の必要なファイルを検索するために、ファイルをフィルタリングして、指定したフィルタリング条件(フィルター)を満たすファイルのみを[**バックアップ**]フォルダーに表示することができます。

[**バックアップ**]フォルダーを閉じて再度開いた場合、並べ替えの結果は保存されています。アプリケーションコンソールを閉じる場合は、mscファイルを保存して、そのmscファイルから再度開きます。

[バックアップ] 内のファイルをフィルタリングするには:

1.アプリケーションコンソールツリーで、**「バックアップ**]フォルダーのコンテキストメニューを開き、 **[フィルター**]を選択します。

[**フィルターの設定**] ウィンドウが表示されます。

2. フィルターを追加するには、次の手順を実行します:

- a. [フィールド名] リストで、フィルターの基準となるフィールドを選択します。
- b. [**演算子**] リストで、フィルタリング条件を選択します。リストのフィルタリング条件は、 [**フィール ド名**] で選択した値に応じて異なる場合があります。
- c. [フィールド値] にフィルターの値を入力するか、フィルターの値を選択します。

d. [追加] をクリックします。

追加したフィルターが、[**フィルターの設定**]ウィンドウのフィルターのリストに表示されます。追加したフィルターごとに、これらの手順を繰り返します。フィルターを使用する場合は、次のガイドラインに従ってください:

- ・論理演算子「AND」を使って複数のフィルターを組み合わせるには、
   [すべての条件が満たされた場合]を選択します。
- ・論理演算子「OR」を使って複数のフィルターを組み合わせるには、
   「いずれかの条件が満たされた場合」を選択します。
- フィルターを削除するには、フィルターのリストから削除するフィルターを選択し、 [削除] をクリックします。
- フィルターを編集するには、「フィルターの設定」ウィンドウのフィルターリストからフィルターを選択して、「フィールド名」、「演算子」、または「フィールド値」で対象の値を変更して、「置換」をクリックします。

すべてのフィルターが追加されたら、 [**適用**]をクリックします。指定したフィルターに一致するファイ ルのみがリストに表示されます。

[バックアップ] に格納されているオブジェクトのリストに含まれるすべてのファイルを表示するには:

**[フィルターの削除]**フォルダーのコンテキストメニューで、**[バックアップ**]を選択します。

バックアップからのファイルの復元

Kaspersky Embedded Systems Security for Windows では、発生する可能性がある危険から保護対象デバイスを 保護するために、ファイルは暗号化された形式でバックアップフォルダーに保存されます。

すべてのファイルをバックアップから復元できます。

次の場合に、ファイルの復元が必要となる可能性があります。

- 感染した元のファイルに重要な情報が含まれており、Kaspersky Embedded Systems Security for Windows で整合性を保持できなかったために、ファイル内の情報が利用できなくなった場合。
- ファイルが保護対象デバイスに対して無害であると考えられ、このファイルを使用する必要がある場合。
   Kaspersky Embedded Systems Security for Windows でこのファイルが感染しているまたは感染の可能性があると判断されないようにする時には、以降のスキャン時にこのファイルをファイルのリアルタイム保護

タスクおよびオンデマンドスキャンタスクの処理から除外できます。除外するには、対応するタスクの [除外するファイル]設定または[検知しない]設定で、このファイルを指定します。

バックアップからファイルを復元すると、保護対象デバイスが感染する可能性があります。

ファイルの復元時に、復元したファイルの保管場所を選択できます。選択できるのは、元の場所(既定)、保 護対象デバイスの復元したオブジェクト用の特別なフォルダー、アプリケーションコンソールがインストール されている保護対象デバイスやネットワーク上のその他のデバイスのカスタムフォルダーです。

保護対象デバイスで復元されたオブジェクトを保管するためのフォルダーを指定できます。このスキャン対象 のオブジェクト用に、特別なセキュリティ設定を設定できます。このフォルダーへのパスは、<u>バックアップ設</u> 定で指定します。

既定では、Kaspersky Embedded Systems Security for Windows でファイルを復元する時に、バックアップにそのファイルのコピーが作成されます。ファイルの復元後に、ファイルのコピーをバックアップから削除できます。

バックアップからのファイルを復元するには:

1. アプリケーションコンソールツリーで、 [保管領域] フォルダーを展開します。

- 2. 「**バックアップ**」サブフォルダーを選択します。
- 3. 「**バックアップ**]フォルダーの詳細ペインで、次のいずれかの操作を実行します:
  - 1つのオブジェクトを復元するには、復元するオブジェクトのコンテキストメニューから [復元] を選 択します。
  - 複数のオブジェクトを復元するには、Ctrl キーか Shift キーを使用して復元するオブジェクトを選択し、選択したオブジェクトの1つを右クリックして、コンテキストメニューから [復元] を選択します。

[オブジェクトを復元] ウィンドウが開きます。

4. [オブジェクトを復元] ウィンドウで、選択したオブジェクトごとに、復元するオブジェクトの保存先の フォルダーを指定します。

オブジェクトの名前は、ウィンドウ上部の [**オブジェクト**] に表示されます。複数のオブジェクトを 選択した場合は、選択したオブジェクトのリストの最初のオブジェクトの名前が表示されます。

5. 次のいずれかを行います:

- オブジェクトを元の場所に復元するには、「元のフォルダーに復元」を選択します。
- この設定で復元したオブジェクトの場所として指定したフォルダーにオブジェクトを復元するには、
   [既定の復元用フォルダーに復元]を選択します。
- アプリケーションコンソールがインストールされている保護対象デバイスの別のフォルダーや共有フォルダーにオブジェクトを保存するには、[ローカルコンピューターのフォルダーに復元]を選択して目的のフォルダーを選択するか、そのフォルダーのパスを指定します。
- 6. ファイルの復元後にファイルのコピーをバックアップフォルダーに保存するには、 [復元後にオブジェクトを保管領域から削除する] をオフにします(既定では、このチェックボックスはオフです)。

7. 指定した復元条件を残りの選択したオブジェクトに適用するには、 [選択したすべてのオブジェクトに適用する]をオンにします。

選択したすべてのオブジェクトが復元され、指定された場所に保存されます。 [元のフォルダーに復元] を選択した場合、各オブジェクトは前の場所に保存されます。 [既定の復元用フォルダーに復元] または [ローカルコンピューターのフォルダーに復元] を選択した場合、すべてのオブジェクトは指定したフォ ルダーに保存されます。

8. **[OK**] をクリックします。

選択した最初のオブジェクトの復元が開始されます。

9. 指定した場所に同じ名前のオブジェクトが既に存在する場合は、[同じ名前のオブジェクトあり]ウィンドウが開きます。

a. 次の Kaspersky Embedded Systems Security for Windows 処理のいずれかを選択します:

- 既存のオブジェクトを復元されたオブジェクトに置き換えるには、 [**置換**]を選択します。
- 復元したオブジェクトを別の名前で保存するには、「名前の変更」を選択します。入力フィールドに、復元された新しいオブジェクトのファイル名と完全パスを入力します。
- オブジェクトのファイル名に接尾語を追加して名前を変更するには、[接尾語を追加して名前を変 更]を選択します。入力フィールドに接尾語を入力します。
- b. 復元するオブジェクトを複数選択した場合は、 [名前の変更] をオンにして、選択した処理( [選択し たすべてのオブジェクトに適用する] または [置換]) を選択したオブジェクトの残りに適用します。 [名前の変更] を選択した場合、 [選択したすべてのオブジェクトに適用する] は使用できません。
- **c**. **[OK**] をクリックします。

オブジェクトが復元されます。復元操作に関する情報がシステム監査ログに記録されます。

[オブジェクトを復元]ウィンドウで [選択したすべてのオブジェクトに適用する] を選択しなかった場合 は、 [オブジェクトを復元] ウィンドウがもう一度開きます。このウィンドウで、選択した次のオブジェクト の保存場所を指定できます(この処理の手順4を参照してください)。

#### バックアップからのファイルの削除

1つまたは複数のファイルをバックアップから削除するには:

- 1. アプリケーションコンソールツリーで、 [保管領域] フォルダーを展開します。
- 2. [**バックアップ**] サブフォルダーを選択します。

3. 次のいずれかを行います:

- 1つのオブジェクトを削除するには、そのオブジェクトの名前の上でコンテキストメニューを開き [削)
   除]を選択します。
- 複数のオブジェクトを削除するには、Ctrl キーまたはShift キーを使用して削除対象のオブジェクトを 選択し、選択したいずれかのオブジェクトのコンテキストメニューを開いて、「削除」を選択します。

4. 確認ウィンドウで [はい] をクリックして操作を確認します。

選択したファイルが[バックアップ]から削除されます。

バックアップの設定

バックアップの設定を行うには:

- 1. アプリケーションコンソールツリーで、 [保管領域] フォルダーを展開します。
- 2. [**バックアップ**] サブフォルダーのコンテキストメニューを開きます。
- 3. [プロパティ]を選択します。
- 4. **バックアップ**のプロパティウィンドウで、要件に従って、必要なバックアップ設定を行います: 「**バックアップ設定**」セクション:
  - バックアップフォルダー 🛛
  - バックアップの最大サイズ(MB)
  - 空き容量のしきい値(MB)

[バックアップ]に配置されているオブジェクトのサイズがバックアップの最大サイズを超過した 場合、または空き容量のしきい値を超過した場合、その通知が表示されますが、バックアップへの オブジェクトの配置は継続されます。

[**復元設定**] セクション:

#### • オブジェクトの復元先フォルダー 🛛

5. **[OK**] をクリックします。

設定したバックアップの内容が保存されます。

バックアップの統計情報

バックアップの現在のステータスに関する情報である、バックアップの統計情報を表示できます。

バックアップの統計情報を表示するには:

アプリケーションコンソールツリーで、 [バックアップ] フォルダーのコンテキストメニューを開き、 [統計情報] を選択します。 [バックアップの統計情報] ウィンドウが開きます。

[バックアップの統計情報]ウィンドウに、バックアップの現在のステータスに関する情報が表示されます (次の表を参照)。

バックアップの現在のステータスに関する情報

| フィールド             | 説明                                            |
|-------------------|-----------------------------------------------|
| 現在のバックアップの<br>サイズ | バックアップフォルダーのデータ量。ファイルサイズは暗号化された形式で<br>計算されます。 |
| オブジェクトの合計数        | バックアップ内のオブジェクトの現在の合計数。                        |

ネットワークリソースへのアクセスのブロック:ブロック対象ネットワ ークセッション

このセクションでは、リモートデバイスをブロックし、ブロック対象ネットワークセッションのリストを設定 する方法について説明します。

## ブロック対象ネットワークセッションのリスト

既定では、次のコンポーネントのいずれかがインストールされている場合、ブロック対象ネットワークセッションのリストを使用できます:リアルタイムファイル保護、ネットワーク脅威保護。コンポーネントはブロック対象ネットワークセッションのリストに従って、保護対象デバイスまたはネットワーク接続ストレージの共有フォルダーにあるオブジェクトを、リモートで暗号化したり開こうとする、あるいは実行しようとする試行を検知します。すべての保護対象デバイスのブロック対象ネットワークセッションに関する情報は、 Kaspersky Security Center に送信されます。Kaspersky Embedded Systems Security for Windows は現在のセッ

Kaspersky Security Center に达信されより。Kaspersky Embedded Systems Security for Windows は現任のセッションをブロックし、現在のセッションに関しては、共有フォルダーまたはネットワークに接続されたストレージフォルダーを使用不可にします。

ブロック対象ネットワークセッションのリストは、次のタスクのうち1つ以上のタスクが有効な状態で開始されている場合に追加されます(特定の条件下で):

- ファイルのリアルタイム保護タスクの場合:ネットワークファイルリソースにアクセスするデバイスによる悪意のある活動が検知され、ファイルのリアルタイム保護タスク設定で[悪意のある活動を示すセッションのネットワーク共有リソースへのアクセスをブロックする]がオンになっています。
- ネットワーク脅威対策タスクの場合:ネットワーク攻撃の典型的な動作が検知された。

悪意のある活動または暗号化の試行が検知されると、タスクは攻撃しているネットワークセッションに関する 情報をブロック対象ネットワークセッションのリストに送信し、本製品は攻撃しているコンピューターの現在 のセッションに対して [*警告*] イベントを作成します。このセッションによる保護対象のネットワーク共有フ ォルダーへのアクセス試行は、すべてブロックされます。

攻撃ネットワークセッションを開始したコンピューターの LUID(ローカルで一意な識別子)がブロック対象ネ ットワークセッションのリストに追加されると、Kaspersky Embedded Systems Security for Windows はこの攻 撃元コンピューターの IP アドレスを特定し、ブロック対象ネットワークセッションのリストに LUID の代わり にその IP アドレスを追加します。

Kaspersky Embedded Systems Security for Windows は既定で、ブロック対象ネットワークセッションがリスト に追加されてから 30 分すると、そのコンピューターをリストから削除します。ブロック対象ネットワークセ ッションのリストからネットワークセッションが削除されると、ネットワークファイルリソースへのアクセス は自動的に復元されます。ブロック対象ネットワークセッションが自動的にブロック解除されるまでの期間を 設定できます。

任意のユーザーアカウントに対して保管領域の管理へのアクセスを制限する場合、ブロック対象ネットワ ークセッションのリストには引き続きアクセスできます。選択したユーザーアカウントが Kaspersky Embedded Systems Security for Windows を管理するための [編集権限] を持っていない場合に限り、ブ ロック対象ネットワークセッションの設定を変更することはできません。

## 管理プラグインを使用したブロック対象ネットワークセッションのリス トの管理

このセクションでは、管理プラグインインターフェイスを使用してブロック対象ネットワークセッションのリ ストの設定をする方法について説明します。

#### 信頼しないコンピューターのブロックの有効化

悪意ある動作または暗号化動作を示すネットワークセッションを [**ブロック対象のネットワークセッションの** リスト]に追加し、ネットワークファイルリソースへのアクセスをブロックするには、次のタスクのうち最低 1つが有効な状態で実行されている必要があります:

- ファイルのリアルタイム保護
- ネットワーク脅威対策

ファイルのリアルタイム保護タスクの設定:

1. Kaspersky Security Center 管理コンソールツリーで、 [管理対象デバイス] フォルダーを展開します。

- [ポリシー] タブを選択して、[<ポリシー名>] > [コンピューターのリアルタイム保護] > [ファイルの リアルタイム保護] ブロックの[設定] を順に開きます。
   「コンピューターのリアルタイム保護] ウィンドウが開きます。
- 3. [他のコンポーネントとの連携] セクションで、ファイルのリアルタイム保護タスクの実行中に悪意のあ る活動が検知されたコンピューターに対してネットワークファイルリソースへのアクセスをブロックする には、 [悪意のある活動を示すコンピューターを信頼しないリストに追加する] をオンにします。
- 4. タスクが開始されていない場合、 [タスク管理] タブを開きます:
  - a. [スケジュールに従って実行する]をオンにします。

b. ドロップダウンリストから [**アプリケーションの起動時**]の頻度を選択します。

5. [コンピューターのリアルタイム保護] ウィンドウで [OK] をクリックします。

新しい設定が保存されます。

ネットワーク脅威対策タスクの設定:

1. Kaspersky Security Center の管理コンソールツリーで「管理対象デバイス」フォルダーを展開します。

2. タスクを設定する管理グループを選択します。

- **3**. [**ポリシー**] タブを選択します。
- 4. 設定するポリシー名をダブルクリックします。
- 5. 表示された [プロパティ:<ポリシー名>] ウィンドウで、セクションを選択します。

- 「ネットワーク脅威対策」サブセクションで「設定」をクリックします。
   「ネットワーク脅威対策」ウィンドウが開きます。
- 7. [**全般**] タブを開きます。
- 8. [**処理モード**] セクションで、 [**攻撃の検知時に接続をブロックする** g] の処理モードを選択します。

このチェックボックスでは、ブロック対象コンピューターのリストに、ネットワーク攻撃の典型的な 活動を示すコンピューターの追加を有効または無効にします。 このモードでは、受信ネットワークトラフィックでネットワーク攻撃の典型的な活動がスキャンさ れ、検知された動作に関するイベントが記録されて、ブロック対象コンピューターのリストにネット ワーク攻撃の典型的な活動を示すコンピューターのIP アドレスが追加されます。 <u>ブロック対象コンピューターの保管領域</u>で、ブロック対象コンピューターのリストを表示することが できます。 ブロック対象コンピューターへのアクセスを復元し、<u>ブロック対象コンピューターの保管領域</u>を設定 することで、コンピューターがブロックされた後からネットワークファイルリソースへのアクセスを 回復するまでの日数および時間(時間、分)を指定できます。 既定では、このモードが選択されます。

- 9. タスクが開始されていない場合、 [タスク管理] タブを開きます:
  - a. [スケジュールに従って実行する]をオンにします。

b.ドロップダウンリストから「**アプリケーションの起動時**]の頻度を選択します。

10. ウィンドウで、 [OK] をクリックします。

11. 新しい設定が保存されます。

ブロック対象ネットワークセッションのリストの設定

ブロック対象ネットワークセッションのリストを設定するには:

1. Kaspersky Security Center の管理コンソールツリーで [管理対象デバイス] フォルダーを展開します。

2. アプリケーション設定を編集する管理グループを選択します。

3. 選択した管理グループの詳細ペインで、次のいずれかを実行します:

- 保護対象デバイスグループに対してアプリケーションを設定するには、「ポリシー」タブを選択して、 設定するポリシーのプロパティウィンドウを開きます。
- 個々の保護対象デバイスのタスクまたは本製品の設定を指定するには、「デバイス」タブを選択し、
   一カルタスク設定またはアプリケーション設定に移動します。
- 4. [詳細設定] セクションで、 [保管領域] サブセクションの [設定] をクリックします。[保管領域の設定] ウィンドウが表示されます。
- 5. [ネットワークセッションのブロック期間] タブの [ブロック対象のネットワークセッション] セクショ ンで、ブロック対象ネットワークセッションが、ブロックされてからネットワークファイルリソースに再 びアクセスできるようになるまでの日数および時間(時間、分)を指定します。

6. **[OK**] をクリックします。

# アプリケーションコンソールを使用したブロック対象ネットワークセッションのリストの管理

このセクションでは、アプリケーションコンソールインターフェイスを使用してブロック対象ネットワークセッションのリストの設定を構成する方法について説明します。

#### 信頼しないコンピューターのブロックの有効化

悪意ある動作または暗号化動作を示すネットワークセッションを [ブロック対象のネットワークセッションの リスト]に追加し、ネットワークファイルリソースへのアクセスをブロックするには、次のタスクのうち最低 1つが有効な状態で実行されている必要があります:

- ファイルのリアルタイム保護
- ネットワーク脅威対策

ファイルのリアルタイム保護タスクの設定:

- 1. アプリケーションコンソールツリーで、「コンピューターのリアルタイム保護]フォルダーを展開しま す。
- 2. [ファイルのリアルタイム保護] サブフォルダーを選択します。

**3**. 結果ペインで「**プロパティ**]をクリックします。

[**タスクの設定**] ウィンドウが表示されます。

- 4. [高] セクションで、 [悪意のある活動を示すセッションのネットワーク共有リソースへのアクセスをブ ロックする] をオンにすると、ファイルのリアルタイム保護の実行中に悪意ある活動が検知されたネット ワークセッションをブロックできます。
- 5. タスクが開始されていない場合、 [スケジュール] タブを開きます:
  - a. [スケジュールに従って実行する]をオンにします。

b. ドロップダウンリストから [アプリケーションの起動時]の頻度を選択します。

6. [**タスクの設定**] ウィンドウで [**OK**] をクリックします。

新しい設定が保存されます。

- ネットワーク脅威対策タスクの設定:
- 1. アプリケーションコンソールツリーで、「コンピューターのリアルタイム保護]フォルダーを展開しま す。
- 2. [**ネットワーク脅威対策**] サブフォルダーを選択します。
- 3. [プロパティ]フォルダーの詳細ペインで、[ネットワーク脅威対策]をクリックします。

- 4. [タスクの設定] ウィンドウが表示されます。
- 5. [**全般**] タブを開きます。
- 6. [**処理モード**] セクションで、 [**攻撃の検知時に接続をブロックする** 🛛 の処理モードを選択します。

このチェックボックスでは、ブロック対象コンピューターのリストに、ネットワーク攻撃の典型的な 活動を示すコンピューターの追加を有効または無効にします。

このモードでは、受信ネットワークトラフィックでネットワーク攻撃の典型的な活動がスキャンされ、検知された動作に関するイベントが記録されて、ブロック対象コンピューターのリストにネット ワーク攻撃の典型的な活動を示すコンピューターのIP アドレスが追加されます。

<u>ブロック対象コンピューターの保管領域</u>で、ブロック対象コンピューターのリストを表示することができます。

ブロック対象コンピューターへのアクセスを復元し、<u>ブロック対象コンピューターの保管領域</u>を設定 することで、コンピューターがブロックされた後からネットワークファイルリソースへのアクセスを 回復するまでの日数および時間(時間、分)を指定できます。

既定では、このモードが選択されます。

#### 7. [タスクが実行されていない時にトラフィック分析を停止しない図]をオンまたはオフにします。

このチェックボックスをオンにすると、ネットワーク脅威対策タスクが停止した時に、受信ネットワ ークトラフィックでネットワーク攻撃の典型的な活動がスキャンされ、攻撃しているコンピューター からのネットワーク活動が選択された処理モードに応じてブロックされます。

このチェックボックスをオフにすると、ネットワーク脅威対策タスクが停止した時に、受信ネットワ ークトラフィックでネットワーク攻撃の典型的な動作はスキャンされず、攻撃しているコンピュータ ーからのネットワーク活動はブロックされません。

既定では、このチェックボックスはオフです。

- 8. タスクが開始されていない場合、 [スケジュール] タブを開きます:
  - a. [スケジュールに従って実行する]をオンにします。

b.ドロップダウンリストから**[アプリケーションの起動時**]の頻度を選択します。

9. [タスクの設定] ウィンドウで [OK] をクリックします。

新しい設定が保存されます。

#### ブロック対象ネットワークセッションのリストの設定

ブロック対象ネットワークセッションのリストを設定するには:

- 1. アプリケーションコンソールツリーで、 [保管領域] フォルダーを展開します。
- 2. [ブロック対象のネットワークセッション] サブフォルダーのコンテキストメニューを開きます。
- 「プロパティ」メニューオプションをオンにします。
   「ブロック対象のネットワークセッションのリストの設定」ウィンドウが表示されます。
- 4. [ネットワークセッションのブロック期間] セクションで、ブロック対象ネットワークセッションが、ブロックされてからネットワークファイルリソースに再びアクセスできるようになるまでの日数および時間

(時間、分)を指定します。

5. **[OK**] をクリックします。

6. すべてのブロック対象ネットワークセッションへのアクセスを復元するには:

- a. 「**ブロック対象のネットワークセッション**】サブフォルダーのコンテキストメニューを開きます。
- b. **「すべてブロック解除**」をオンにします。

すべてのネットワークセッションがリストから削除されてブロック解除されます。

- 7. ブロック対象ネットワークセッションのリストからいくつかのセッションを削除するには:
  - a. 結果ペインに表示されるブロック対象ネットワークセッションのリストで、1つ以上のセッションを選択します。
  - b. [**ブロック対象のネットワークセッション**] サブフォルダーのコンテキストメニューを開きます。
  - c. [選択項目のブロック解除]をオンにします。

選択したネットワークセッションのブロックが解除されます。

## Web プラグインを使用したブロック対象ネットワークセッションのリス トの管理

このセクションでは、Web プラグインのインターフェイスからブロック対象ネットワークセッションのリスト を設定する方法について説明します。

#### ネットワークセッションのブロックの有効化

悪意ある動作または暗号化動作を示すネットワークセッションを [ブロック対象のネットワークセッション] に追加し、それらのセッションのネットワークファイルリソースへのアクセスをブロックするには、次のタス クのうち最低1つを有効な状態で実行する必要があります:

- ファイルのリアルタイム保護
- ネットワーク脅威対策

ファイルのリアルタイム保護タスクの設定:

1. Web コンソールのメインウィンドウで、 [デバイス] → [ポリシーとプロファイル] の順に選択します。

2. 設定するポリシー名をクリックします。

3.表示されたポリシーのプロパティウィンドウで、**[アプリケーションの設定**]タブを選択します。

- 4. [コンピューターのリアルタイム保護] セクションを選択します。
- 5. [ファイルのリアルタイム保護] サブセクションで [設定] をクリックします。

- 6. Kaspersky Embedded Systems Security for Windows で現在のセッションをブロックし、悪意のある活動が 検知されたネットワークセッションでネットワーク共有リソースを使用できないようにする場合は、 [他 のコンポーネントとの連携] セクションで、 [悪意のある活動を示すセッションのネットワーク共有リソ ースへのアクセスをブロックする] をオンにします。
- 7. タスクが開始されていない場合、 [タスク管理] タブを開きます:
  - a. [スケジュールに従って実行する]をオンにします。
  - b. ドロップダウンリストから [**アプリケーションの起動時**]の頻度を選択します。
- 8. [保存] をクリックします。

新しい設定が保存されます。

ブロック対象ネットワークセッションのリストの設定

ブロック対象ネットワークセッションのリストを設定するには:

- 1. Web コンソールのメインウィンドウで、 [デバイス] → [ポリシーとプロファイル] の順に選択します。
- 2. 設定するポリシー名をクリックします。
- 3. 表示されたポリシーのプロパティウィンドウで、 [アプリケーションの設定] タブを選択します。
- 4. [詳細設定] セクションを選択します。
- 5. [設定] サブセクションの [保管領域] をクリックします。
- 6. [詳細設定] セクションで、 [保管領域] サブセクションの [設定] をクリックします。
   [保管領域] ウィンドウが表示されます。
- 7. [ネットワークセッションのブロック期間] タブの [ブロック対象のネットワークセッション] セクションで、ブロック対象ネットワークセッションが、ブロックされてからネットワークファイルリソースに再びアクセスできるようになるまでの日数および時間(時間、分)を指定します。

8. [OK] をクリックします。

# イベントの登録: Kaspersky Embedded Systems Security for Windows の ログ

このセクションでは、Kaspersky Embedded Systems Security for Windows ログの操作について説明します。

## Kaspersky Embedded Systems Security for Windows のイベントを登録す る方法

Kaspersky Embedded Systems Security for Windows のイベントは、2つのグループに分けられます:

- Kaspersky Embedded Systems Security for Windows のタスクでのオブジェクトの処理に関連するイベント
- アプリケーションの起動、タスクの作成や削除、タスク設定の編集などの Kaspersky Embedded Systems Security for Windows の管理に関連するイベント

Kaspersky Embedded Systems Security for Windows では、イベントの記録に次の方法を使用します:

- 実行ログ:タスク実行ログには、タスクの現在のステータスとタスクの実行中に発生したイベントの情報 が含まれます。
- システム監査ログ:システム監査ログには、Kaspersky Embedded Systems Security for Windows の管理に 関連するイベントの情報が含まれます。
- イベントログ:イベントログには、Kaspersky Embedded Systems Security for Windows の動作エラーの診断に必要なイベントの情報が含まれます。イベントログは、Microsoft Windows イベントビューアで確認できます。
- **セキュリティログ**: セキュリティログには、保護対象デバイスでのセキュリティ侵害や試行されたセキュリティ侵害に関連するイベントの情報が含まれています。

Kaspersky Embedded Systems Security for Windows の使用中に、Kaspersky Embedded Systems Security for Windows または個々のタスクが異常終了したり、開始されなかったりする問題が発生した場合、その問題を診断するために、Kaspersky Embedded Systems Security for Windows プロセスのトレースファイルとダンプファイルを作成し、この情報が含まれるファイルをカスペルスキーのテクニカルサポートに送信できます。

Kaspersky Embedded Systems Security for Windows からは、トレースファイルまたはダンプファイルは自動的に送信されません。診断データは、必要な権限を持つユーザーのみが送信できます。

Kaspersky Embedded Systems Security for Windows では、暗号化されていない形式でトレースファイルと ダンプファイルに情報を書き込みます。ファイルが保存されるフォルダーはユーザーが選択し、オペレー ティングシステムの設定と Kaspersky Embedded Systems Security for Windows の設定によって管理されま す。アクセス権限を設定して、必要なユーザーのみにログやトレースファイル、ダンプファイルへのアク セスを許可することができます。

以下のリンクからダウンロードできるファイルには、次のカテゴリの Kaspersky Embedded Systems Security for Windows イベントが含まれています:

• Kaspersky Embedded Systems Security for Windows がイベントログに書き込むイベント
KESS-WEL-EVENTS.ZIP をダウンロード☑

• Kaspersky Embedded Systems Security for Windows が管理サーバーに送るイベント

<u>↓</u> <u>KESS-KSC-EVENTS.ZIP をダウンロード</u>■

### システム監査ログ

Kaspersky Embedded Systems Security for Windows は、Kaspersky Embedded Systems Security for Windows の 管理に関連したイベントのシステム監査を実行します。本製品の起動、Kaspersky Embedded Systems Security for Windows タスクの開始と停止、タスク設定の変更、オンデマンドスキャンタスクの作成と削除の情報がロ グに記録されます。アプリケーションコンソールで[システム監査ログ]を選択すると、これらのすべてのイ ベントの記録が結果ペインに表示されます。

既定では、記録はシステム監査ログに無期限に保存されます。システム監査ログでの記録の保存期間を指定で きます。

システム監査ログが含まれたファイルを保存するために Kaspersky Embedded Systems Security for Windows で使用するフォルダーを既定以外の場所で指定できます。

#### システム監査ログでのイベントの並べ替え

既定では、システム監査ログノードのイベントは、新しいものから順に表示されます。

イベントは、**[イベント**]列以外の列の内容で並べ替えできます。

システム監査ログでイベントを並べ替えるには:

1. アプリケーションコンソールツリーで、 [**ログと通知**] フォルダーを展開します。

2. [**システム監査ログ**] サブフォルダーを選択します。

3. 結果ペインで、リストのイベントの並べ替えに使用する列の見出しを選択します。

並べ替えの結果は、次にシステム監査ログを表示する時まで保存されます。

#### システム監査ログでのイベントのフィルタリング

指定したフィルタリング条件を満たすイベントのレコードのみが表示されるように、システム監査ログを設定 できます。

システム監査ログでイベントをフィルタリングするには:

1. アプリケーションコンソールツリーで、 [**ログと通知**] フォルダーを展開します。

2. [システム監査ログ] サブフォルダーのコンテキストメニューを開き、 [フィルター] を選択します。 [フィルターの設定] ウィンドウが表示されます。 3. フィルターを追加するには、次の手順を実行します:

- a. [フィールド名] リストで、イベントのフィルタリングに使用する列を選択します。
- b. [**演算子**] リストで、フィルタリング条件を選択します。フィルタリング条件は、 [**フィールド名**] リ ストで選択した項目によって変わります。
- c. [フィールド値] リストで、フィルターの値を選択します。
- d. [追加] をクリックします。

」追加したフィルターが、「**フィルターの設定**]ウィンドウのフィルターのリストに表示されます。

4. 必要に応じて、次のいずれかの処理を実行します:

- ・ 論理演算子「AND」を使って複数のフィルターを組み合わせるには、
   「すべての条件が満たされた場
   合]を選択します。
- ・論理演算子「OR」を使って複数のフィルターを組み合わせるには、
   [いずれかの条件が満たされた場合]を選択します。
- 5. 「適用〕をクリックして、フィルタリング条件をシステム監査ログに保存します。

システム監査ログのイベントのリストには、フィルタリング条件を満たすイベントのみが表示されます。 フィルタリングの結果は、次にシステム監査ログを表示する時まで保存されます。

フィルターを無効にするには:

- 1. アプリケーションコンソールツリーで、 [**ログと通知**] フォルダーを展開します。
- 2. [システム監査ログ] サブフォルダーのコンテキストメニューを開き、 [フィルターの削除] を選択しま す。

システム監査ログのイベントのリストに、すべてのイベントが表示されます。

### システム監査ログからのイベントの削除

既定では、記録はシステム監査ログに無期限に保存されます。システム監査ログでの記録の保存期間を指定で きます。

システム監査ログからすべてのイベントを手動で削除できます。

システム監査ログからイベントを削除するには:

1. アプリケーションコンソールツリーで、 [**ログと通知**] フォルダーを展開します。

2. [システム監査ログ] サブフォルダーのコンテキストメニューを開き、 [クリア] を選択します。

3. 次のいずれかを行います:

 システム監査ログからイベントを削除する前に、ログの内容を CSV または TXT 形式のファイルに保存 する場合は、削除を確認するウィンドウで [はい] をクリックします。ウィンドウが開いたら、ファイ ルの名前と場所を指定します。 ログの内容をファイルに保存したくない場合は、削除を確認するウィンドウで「いいえ」をクリックします。

システム監査ログがクリアされます。

### 実行ログ

このセクションでは、Kaspersky Embedded Systems Security for Windows のタスク実行ログに関する情報、およびタスク実行ログの管理方法について説明します。

### タスク実行ログについて

アプリケーションコンソールで [**実行ログ**] フォルダーを選択すると、結果ペインに Kaspersky Embedded Systems Security for Windows タスクの実行に関する情報が表示されます。

各タスクのログでは、タスク実行の統計、タスクの開始時から本製品で処理された各オブジェクトの詳細、お よびタスクの設定を表示できます。

既定では、レコードはタスクの完了から **30**日間、タスク実行ログに保存されます。タスク実行ログのレコードの保存期間は変更できます。

Kaspersky Embedded Systems Security for Windows で使用するフォルダーを指定して、タスク実行ログのファ イルを既定以外のフォルダーに保存できます。タスク実行ログに記録されるイベントを選択することもできま す。

## タスク実行ログでのイベントリストの表示

タスク実行ログを表示するには:

1. アプリケーションコンソールツリーで、 [**ログと通知**] フォルダーを展開します。

2. [**実行ログ**]を選択します。

Kaspersky Embedded Systems Security for Windows のタスク実行ログに保存されているイベントのリスト が、結果ペインに表示されます。

イベントは、列で並べ替えたりフィルタリングしたりすることができます。

#### タスク実行ログの並べ替え

既定では、タスク実行ログは新しいものから順に表示されます。イベントは、列で並べ替えることができます。

タスク実行ログを並べ替えるには:

1.アプリケーションコンソールツリーで、 [**ログと通知**]フォルダーを展開します。

2. [**実行ログ**]を選択します。

3. 結果ペインで、タスク実行ログの並べ替えに使用する列の見出しを選択します。

並べ替えの結果は、次にタスク実行ログを表示するまで保存されます。

#### タスク実行ログのフィルタリング

指定したフィルタリング条件を満たすタスク実行ログのみが表示されるように、タスク実行ログのリストを設 定できます。

タスク実行ログをフィルタリングするには:

1. アプリケーションコンソールツリーで、 [**ログと通知**] フォルダーを展開します。

- (実行ログ)サブフォルダーのコンテキストメニューを開き、 [フィルター]を選択します。
   [フィルターの設定]ウィンドウが表示されます。
- 3. フィルターを追加するには、次の手順を実行します:
  - a. [フィールド名] リストで、実行ログのフィルタリングに使用する列を選択します。
  - b. [**演算子**] リストで、フィルタリング条件を選択します。フィルタリング条件は、 [**フィールド名**] リ ストで選択した項目によって変わります。
  - c. [フィールド値] リストで、フィルターの値を選択します。
  - d. [追加] をクリックします。

追加したフィルターが、「フィルターの設定」ウィンドウのフィルターのリストに表示されます。

- 4. 必要に応じて、次のいずれかの処理を実行します:
  - ・論理演算子「AND」を使って複数のフィルターを組み合わせるには、
     「すべての条件が満たされた場合」を選択します。
  - ・論理演算子「OR」を使って複数のフィルターを組み合わせるには、
     「いずれかの条件が満たされた場合」を選択します。
- 5. [適用] をクリックして、フィルタリング条件をタスク実行ログのリストに保存します。

タスク実行ログのリストには、フィルタリング条件を満たすタスク実行ログのみが表示されます。フィルタ リングの結果は、次にタスク実行ログを表示するまで保存されます。

フィルターを無効にするには:

1. アプリケーションコンソールツリーで、 [**ログと通知**]フォルダーを展開します。

2. [実行ログ] サブフォルダーのコンテキストメニューを開き、 [フィルターの削除] を選択します。

タスク実行ログのリストにすべてのタスク実行ログが表示されます。

# タスク実行ログでの Kaspersky Embedded Systems Security for Windows のタスクに関する統計と情報の表示

タスク実行ログには、タスクの開始からタスクで発生したすべてのイベントに関する詳細情報、タスク実行の 統計、およびタスク設定が表示されます。

Kaspersky Embedded Systems Security for Windows のタスクに関する統計と情報を表示するには:

1. アプリケーションコンソールツリーで、 [**ログと通知**] フォルダーを展開します。

2. [**実行ログ**]を選択します。

3. 結果ペインで、次のいずれかの方法で「**ログ**]ウィンドウを開きます:

• 表示するタスク実行ログをダブルクリックします。

• 表示するタスク実行ログのコンテキストメニューを開き、 [**ログを表示**]を選択します。

4. ウィンドウが開いて、次の詳細が表示されます:

- 「統計情報」タブには、タスクの開始時間と完了時間、およびタスクの統計が表示されます。
- [**イベント**] タブには、タスクの実行中に記録されたイベントのリストが表示されます。
- [オプション] タブには、タスクの設定が表示されます。

5. 必要に応じて、 [フィルター] をクリックしてタスク実行ログのイベントをフィルタリングします。

- 6. 必要に応じて、 [**エクスポート**] をクリックして、タスク実行ログのデータを CSV 形式または TXT 形式の ファイルでエクスポートします。
- 7. [**閉じる**] をクリックします。

[**ログ**] ウィンドウが終了します。

タスク実行ログからの情報のエクスポート

タスク実行ログから CSV 形式または TXT 形式のファイルにデータをエクスポートできます。

タスク実行ログからデータをエクスポートするには:

1. アプリケーションコンソールツリーで、 [**ログと通知**] フォルダーを展開します。

2. [**実行ログ**]を選択します。

**3**.結果ペインで、次のいずれかの方法で**[ログ**]ウィンドウを開きます:

- 表示するタスク実行ログをダブルクリックします。
- 表示するタスク実行ログのコンテキストメニューを開き、 [**ログを表示**]を選択します。

(ログ)ウィンドウ下部の[エクスポート]をクリックします。
 (名前を付けて保存)ウィンドウが開きます。

5. タスク実行ログのデータのエクスポート先となるファイルの名前、場所、種別、エンコーディングを指定 します。 6. [**保存**] をクリックします。

指定された設定が保存されます。

#### タスク実行ログの削除

既定では、レコードはタスクの完了から **30**日間、タスク実行ログに保存されます。タスク実行ログのレコードの保存期間は変更できます。

既に完了したタスク実行ログを手動で削除できます。

現在実行中のタスクと他のユーザーが使用しているタスクのログのイベントは、削除されません。

タスク実行ログを削除するには:

1.アプリケーションコンソールツリーで、 [**ログと通知**]フォルダーを展開します。

2. [**実行ログ**]を選択します。

3. 次のいずれかを行います:

- 完了しているすべてのタスクのログを削除するには、「実行ログ」サブフォルダーのコンテキストメニューを開き、「クリア」を選択します。
- 個々のタスクのログをクリアするには、結果ペインでクリアするタスク実行ログのコンテキストメニューを開き、[削除]を選択します。
- 複数のタスク実行ログをクリアするには:
  - a. 結果ペインで、Ctrl キーか Shift キーを使用して、クリアするタスク実行ログを選択します。

b. 選択したタスク実行ログのコンテキストメニューを開き、 [**削除**]を選択します。

4. 削除の確認ウィンドウで [はい] をクリックし、ログを削除することを確認します。

選択したタスク実行ログがクリアされます。タスク実行ログの削除は、システム監査ログに記録されます。

セキュリティログ

Kaspersky Embedded Systems Security for Windows では、保護対象デバイスでのセキュリティ侵害や試行され たセキュリティ侵害に関連するイベントのログが保持されています。このログには次のイベントが記録されま す:

- 脆弱性攻撃ブロックイベント
- 重要な Windows イベントログ監視イベント
- 試行されたセキュリティ侵害を示す重要なイベント(コンピューターのリアルタイム保護タスク、オンデマンドスキャンタスク、ファイル変更監視タスク、アプリケーション起動コントロールタスク、およびデバイスコントロールタスク用)

セキュリティログをクリアできます。さらに Kaspersky Embedded Systems Security for Windows では、セキ ュリティログがクリアされた時にシステム監査イベントが記録されます。

# イベント ビューアーでの Kaspersky Embedded Systems Security for Windows のイベントログの表示

Microsoft 管理コンソールで Microsoft Windows の [イベントビューア] スナップインを使用して Kaspersky Embedded Systems Security for Windows のイベントログを表示できます。ログには、Kaspersky Embedded Systems Security for Windows で登録されている、Kaspersky Security の動作エラーの診断に必要なイベントが含まれます。

イベントログに登録されるイベントを次の基準に基づいて選択できます:

#### • イベントの種別。

 詳細レベル:詳細レベルは、ログに登録されるイベント(情報イベント、注意が必要なイベント、または 緊急イベント)の重要度のレベルに対応しています。最も情報が多いのは情報レベルで、すべてのイベントが登録されます。最も情報が少ないのは緊急レベルで、緊急イベントのみが登録されます。

Kaspersky Embedded Systems Security for Windows のイベントログを表示するには:

- 1. [スタート] をクリックし、検索バーに mmc コマンドを入力して、ENTER キーを押します。 Microsoft 管理コンソールが開きます。
- [ファイル] > [スナップインの追加と削除]の順に選択します。
   [スナップインの追加と削除]ウィンドウが開きます。
- 3.使用可能なスナップインのリストで、「イベントビューア]スナップインを選択して「追加]をクリックします。

[**コンピューターの選択**] ウィンドウが開きます。

- 4. [**コンピューターの選択**] ウィンドウで、Kaspersky Embedded Systems Security for Windows がインスト ールされている保護対象デバイスを指定し、[**OK**] をクリックします。
- [スナップインの追加と削除] ウィンドウで、[OK] をクリックします。
   Microsoft 管理コンソールツリーに、[イベントビューア] フォルダーが表示されます。
- 6. [イベントビューア] フォルダーを展開し、 [アプリケーションとサービス ログ] → [Kaspersky Security] サブフォルダーを選択します。

Kaspersky Embedded Systems Security for Windows イベントログが開きます。

## アプリケーションコンソールを使用したログ設定

Kaspersky Embedded Systems Security for Windows のログの次の設定を編集できます:

- タスク実行ログとシステム監査ログのイベントの保管期間
- タスク実行ログとシステム監査ログのファイルの保存先フォルダーの場所
- [定義データベースがアップデートされていません]、[定義データベースが長期間アップデートされていません]、および[簡易スキャンが長期間実行されていません]の各イベントの発生のしきい値

- Kaspersky Embedded Systems Security for Windows によりタスク実行ログおよびシステム監査ログに保存 されるイベント、イベントビューア内の Kaspersky Embedded Systems Security for Windows のイベントロ グ
- Syslog プロトコルにより syslog サーバーに監査イベントとタスクパフォーマンスイベントを公開するための設定

アプリケーションコンソールを使用してログを設定するには:

1.アプリケーションコンソールツリーで、「**ログと通知**]フォルダーのコンテキストメニューを開き、「**プ** ロパティ]を選択します。

[**ログと通知の設定**] ウィンドウが開きます。

- (全般) タブで、必要に応じて、Kaspersky Embedded Systems Security for Windows により実行ログおよびシステム監査ログに保存されるイベント、イベントビューア内の Kaspersky Embedded Systems Security for Windows のイベントログを選択します。
  - a. [**コンポーネント**] リストで、詳細レベルを設定する Kaspersky Embedded Systems Security for Windows のコンポーネントを選択します。
  - b. [**重要度**] リストで、選択したコンポーネントのタスク実行ログ、システム監査ログ、イベントログの イベントの詳細レベルを選択します。

イベントのリストが含まれる次のテーブルでは、タスク実行ログ、システム監査ログ、イベントログと 一緒に登録されるイベントの横のチェックボックスが、現在の詳細レベルに従ってオンになります。

c. 選択したコンポーネントの特定のイベントの登録を手動で有効にするには:

1. [重要度] リストで [カスタム] を選択します。

 イベントのリストが含まれるテーブルで、タスク実行ログ、システム監査ログ、イベントログに登録 するイベントの横のチェックボックスをオンにします。

- 3. [詳細設定] タブで、デバイス保護ステータスに対するログの保管領域設定とイベント発生のしきい値を 設定します:
  - 「ログの保管領域〕ブロック:
    - ログフォルダー 🛛
    - 実行ログの保管日数
    - システム監査ログ内のイベントの保管日数 🛛
  - [イベント生成しきい値] ブロックで、 [定義データベースがアップデートされていません] 、 [定義 データベースが長期間アップデートされていません] 、 [簡易スキャンが長期間実行されていません] の各イベントが発生する ②までの日数を指定します。
- 4. [SIEM 連携] タブで、<u>syslog サーバー</u>に監査イベントとタスクパフォーマンスイベントを公開するための 設定を行います。
- 5. [OK] をクリックして、変更内容を保存します。

SIEM 連携について

低パフォーマンスデバイスの負荷を低下させ、アプリケーションログのサイズの肥大化によるシステムの性能 低下のリスクを低減するために、Syslog プロトコルによる syslog サーバーへの監査イベントおよびタスクパフ ォーマンスイベントの公開を設定できます。

syslog サーバーは、イベント(SIEM)を集計するための外部サーバーです。受信したイベントを保管、分析 し、その他のログ管理処理も実行します。

次の2つのモードで SIEM 連携を使用できます:

 syslog プロトコルでリモート syslog サーバーにイベントを送信する:このモードでは、ログの設定で公開 が設定されたすべてのタスクパフォーマンスイベントとすべてのシステム監査イベントが、SIEM サーバー への送信後も保護対象デバイスに引き続き格納されます。

このモードを使用して、保護対象デバイスの負荷をできるだけ軽減してください。

 リモート syslog サーバーに送信されたイベントの場合、ローカルコピーを削除する:このモードでは、ア プリケーションの操作中に登録され、SIEM サーバーに公開されたすべてのイベントが、保護対象デバイス から削除されます。

セキュリティログのローカルバージョンは決して削除されません。

Kaspersky Embedded Systems Security for Windows はアプリケーションログのイベントを syslog サーバーでサ ポートされる形式に変換して、イベントを送信し SIEM サーバーが正常に認識できるようにできます。 STRUCTURED-DATA 形式や JSON 形式への変換がサポートされています。

使用されている SIEM サーバーの設定に基づいて、イベントのフォーマットを選択してください。

#### 信頼性設定

SIEM サーバーへのイベントの送信に失敗するリスクを軽減するために、ミラー syslog サーバーへの接続設定 を指定できます。

ミラー syslog サーバーは追加の syslog サーバーで、メインの syslog サーバーに接続できないか、メインのサ ーバーが使用できない場合に、自動的に切り替えられます。

Kaspersky Embedded Systems Security for Windows では、SIEM サーバーへの接続試行の失敗および SIEM サーバーへのイベント送信中のエラーについて、システム監査イベントを使用して通知することもできます。

## SIEM 連携設定

既定では、SIEM 連携は使用されません。SIEM 連携は、有効化や無効化、関連する設定ができます(次の表を 参照)。

SIEM 連携設定

| 設定                                                 | 既定值         | 説明                                                                          |
|----------------------------------------------------|-------------|-----------------------------------------------------------------------------|
| syslog プロトコルでリモート<br>syslog サーバーにイベントを送<br>信する     | オフ          | それぞれ、チェックボックスをオンまたはオフにす<br>ることによって、SIEM 連携を有効または無効にで<br>きます。                |
| リモート syslog サーバーに送信<br>されたイベントの場合、ローカ<br>ルコピーを削除する | オフ          | チェックボックスをオンまたはオフにすることによ<br>って SIEM サーバーに送信されたログのローカルコ<br>ピーの保存設定を行うことができます。 |
| イベント形式                                             | STRUCTURED- | これらのイベントを syslog サーバーに送信して                                                  |

|                                                  | DATA                             | SIEM サーバーで良好に認識するために、イベント<br>の変換形式には2つのいずれかを選択できます。                                                 |
|--------------------------------------------------|----------------------------------|----------------------------------------------------------------------------------------------------|
| 接続プロトコル                                          | TCP                              | ドロップダウンリストを使用して、メインおよびミ<br>ラー syslog サーバーへの接続プロトコルに UDP ま<br>たは TCP を設定できます。                        |
| メイン syslog サーバー接続設定                              | IP アドレス:<br>127.0.0.1<br>ポート:514 | 適切なフィールドを使用して、メインの syslog サー<br>バーへの接続に使用する IP アドレスおよびポート<br>を設定できます。<br>IP アドレスは IPv4 形式でのみ指定できます。 |
| メインのサーバーにアクセスで<br>きない場合、ミラー syslog サー<br>バーを使用する | オフ                               | チェックボックスを使用してミラー <b>syslog</b> サーバー<br>の使用を有効または無効にできます。                                            |
| ミラー syslog サーバー接続設定                              | IP アドレス:<br>127.0.0.1<br>ポート:514 | 適切なフィールドを使用して、ミラー syslog サーバ<br>ーへの接続に使用する IP アドレスおよびポートを<br>設定できます。<br>IP アドレスは IPv4 形式でのみ指定できます。  |

SIEM との統合の設定を指定するには:

1.アプリケーションコンソールツリーで、 [ログと通知]フォルダーのコンテキストメニューを開きます。

- [プロパティ]を選択します。
   [ログと通知の設定]ウィンドウが開きます。
- 3. [SIEM 連携] タブを選択します。
- 4. [連携の設定] ブロックで、 [syslog プロトコルでリモート syslog サーバーにイベントを送信する 🖻 を オンにします。
- 5. 必要に応じて、 [連携の設定] ブロックの [リモート syslog サーバーに送信されたイベントの場合、ロー カルコピーを削除する g] をオンにします。

[**リモート syslog サーバーに送信されたイベントの場合、ローカルコピーを削除する**]の状態は、セ キュリティログのイベントを保存する設定に影響を及ぼしません。セキュリティログイベントが自動 的に削除されることはありません。

6. [イベント形式] ブロックで、アプリケーションのイベントを SIEM サーバーに送信できるように変換する 形式を指定します。

既定では、STRUCTURED-DATA 形式に変換されます。

- 7. [接続設定] ブロックで:
  - SIEM 接続プロトコルを指定します。
  - 同じ名前のフィールドに、メインの syslog サーバーに接続するための IPv4 アドレスとポートを指定します。
  - メインの syslog サーバーにイベントを送信できない場合にその他の接続設定を使用するようにするには、 [メインのサーバーにアクセスできない場合、ミラー syslog サーバーを使用する] をオンにします。

- 同じ名前のフィールドに、追加の syslog サーバーに接続するための IPv4 アドレスとポートを指定します。
- 8. **[OK**] をクリックします。

設定済みの SIEM 連携設定が適用されます。

### 管理プラグインを使用したログと通知の設定

Kaspersky Security Center の管理コンソールを使用して、Kaspersky Embedded Systems Security for Windows の動作中の次のイベントや、デバイスのアンチウイルス保護のステータスに関する管理者やユーザー向けの通知を設定できます:

- 管理者は、選択したイベント種別の情報を受信できます。
- 保護対象デバイスにアクセスするLANユーザーとターミナル保護対象デバイスのユーザーは、オブジェクトが検知されましたイベントに関する情報を受信できます。

Kaspersky Embedded Systems Security for Windows イベントに関する通知は、選択した保護対象デバイスのプロパティウィンドウを使用して選択した個別の保護対象デバイスに対して設定するか、選択した管理グループのポリシーのプロパティウィンドウ内で保護対象デバイスのグループに対して設定することができます。

[イベント通知] セクション、または [通知設定] ウィンドウで、次の種類の通知を設定できます:

- 選択した種別のイベントに関する管理者通知は、 [イベント通知] セクション (Kaspersky Security Center の標準タブ)を使用して設定できます。通知方法の詳細については、Kaspersky Security Center のヘルプを参照してください。
- 管理者通知とユーザー通知は、両方とも [通知設定] ウィンドウで設定できます。

一部の種別のイベントの通知は、「通知の設定」ウィンドウまたは「イベント通知」セクションでしか設定できません。その他の種別のイベントの通知は、「通知の設定」ウィンドウと「イベント通知」セクションの両方で設定できます。

同じ種別のイベントに関する通知を、同じモードで、[**イベント通知**] セクションと[**通知設定**] ウィン ドウで設定すると、システム管理者はこれらのイベントの通知を同じモードで2回受信します。

## タスクログの設定

Kaspersky Embedded Systems Security for Windows ログを設定するには、次の手順を実行します:

1. Kaspersky Security Center の管理コンソールツリーで [管理対象デバイス] フォルダーを展開します。

2. アプリケーション設定を編集する管理グループを選択します。

3. 選択した管理グループの詳細ペインで、次のいずれかを実行します:

保護対象デバイスグループに対してログを設定するには、「ポリシー」タブを選択して、ポリシーのプ
 <u>ロパティ</u>ウィンドウを開きます。

- 個別の保護対象デバイスに対してアプリケーションを設定するには、「デバイス」タブを選択して、 [アプリケーションの設定]ウィンドウを開きます。
- 4. [**ログと通知**] セクションで、 [**実行ログ**] サブセクションの [設定] をクリックします。
- 5. [**ログの設定**] ウィンドウが開き、 [**ログ**] タブが表示されます。

6. ログのイベント詳細レベルの設定を設定します:

- a. [**コンポーネント**] リストで、詳細レベルを設定する Kaspersky Embedded Systems Security for Windows のコンポーネントを選択します。
- b. [**重要度**] リストで、選択したコンポーネントのタスク実行ログ、システム監査ログ、イベントログの イベントの詳細レベルを選択します。

イベントのリストが含まれる次のテーブルでは、タスク実行ログ、システム監査ログ、イベントログと 一緒に登録されるイベントの横のチェックボックスが、現在の詳細レベルに従ってオンになります。

- c. 選択したコンポーネントの特定のイベントの登録を手動で有効にするには:
  - 1. [重要度] リストで [カスタム] を選択します。

 イベントのリストが含まれるテーブルで、タスク実行ログ、システム監査ログ、イベントログに登録 するイベントの横のチェックボックスをオンにします。

- 7. [**ログの保管領域**] ブロックで、ログの保管設定を指定します。
  - ログフォルダー?
  - 実行ログの保管日数
  - システム監査ログ内のイベントの保管日数 2
- 8. [SIEM 連携] タブで、<u>syslog サーバー</u>に監査イベントとタスクパフォーマンスイベントを公開するための 設定を行います。
- **9**. **[OK**] をクリックします。

ログの設定が保存されます。

#### セキュリティログ

Kaspersky Embedded Systems Security for Windows では、保護対象デバイスでのセキュリティ侵害や試行され たセキュリティ侵害に関連するイベントのログが保持されています。このログには次のイベントが記録されま す:

- 脆弱性攻撃ブロックイベント
- 重要な Windows イベントログ監視イベント
- 試行されたセキュリティ侵害を示す重要なイベント(コンピューターのリアルタイム保護タスク、オンデマンドスキャンタスク、ファイル変更監視タスク、アプリケーション起動コントロールタスク、およびデバイスコントロールタスク用)

セキュリティログをクリアできます。さらに Kaspersky Embedded Systems Security for Windows では、セキ ュリティログがクリアされた時にシステム監査イベントが記録されます。

### SIEM 連携設定

低パフォーマンスデバイスの負荷を低下させ、アプリケーションログのサイズの肥大化によるシステムの性能 低下のリスクを低減するために、Syslog プロトコルによる syslog サーバーへの監査イベントおよびタスクパフ ォーマンスイベントの公開を設定できます。

syslog サーバーは、イベント(SIEM)を集計するための外部サーバーです。受信したイベントを保管、分析 し、その他のログ管理処理も実行します。

次の2つのモードで SIEM 連携を使用できます:

 syslog プロトコルでリモート syslog サーバーにイベントを送信する:このモードでは、ログの設定で公開 が設定されたすべてのタスクパフォーマンスイベントとすべてのシステム監査イベントが、SIEM サーバー への送信後も保護対象デバイスに引き続き格納されます。

このモードを使用して、保護対象デバイスの負荷をできるだけ軽減してください。

 リモート syslog サーバーに送信されたイベントの場合、ローカルコピーを削除する:このモードでは、ア プリケーションの操作中に登録され、SIEM サーバーに公開されたすべてのイベントが、保護対象デバイス から削除されます。

セキュリティログのローカルバージョンは決して削除されません。

Kaspersky Embedded Systems Security for Windows はアプリケーションログのイベントを syslog サーバーでサ ポートされる形式に変換して、イベントを送信し SIEM サーバーが正常に認識できるようにできます。 STRUCTURED-DATA 形式や JSON 形式への変換がサポートされています。

SIEM サーバーへのイベントの送信に失敗するリスクを軽減するために、ミラー syslog サーバーへの接続設定 を指定できます。

ミラー syslog サーバーは追加の syslog サーバーで、メインの syslog サーバーに接続できないか、メインのサ ーバーが使用できない場合に、自動的に切り替えられます。

既定では、SIEM 連携は使用されません。SIEM 連携は、有効化や無効化、関連する設定ができます(次の表を 参照)。

SIEM 連携設定

| 設定                                                     | 既定值                 | 説明                                                                                                    |
|--------------------------------------------------------|---------------------|----------------------------------------------------------------------------------------------------|
| syslog プロトコルでリモー<br>ト syslog サーバーにイベ<br>ントを送信する        | オフ                  | それぞれ、チェックボックスをオンまたはオフにするこ<br>とによって、SIEM 連携を有効または無効にできます。                                                          |
| リモート syslog サーバー<br>に送信されたイベントの場<br>合、ローカルコピーを削除<br>する | オフ                  | チェックボックスをオンまたはオフにすることによって<br>SIEM サーバーに送信されたログのローカルコピーの保存<br>設定を行うことができます。                                        |
| イベント形式                                                 | STRUCTURED-<br>DATA | これらのイベントを syslog サーバーに送信して SIEM サ<br>ーバーで良好に認識するために、イベントの変換形式に<br>は2つのいずれかを選択できます。                                |
| 接続プロトコル                                                | TCP                 | ドロップダウンリストを使用して、メインの syslog サー<br>バーへの接続プロトコルに UDP または TCP を設定でき<br>ます。ミラー syslog サーバーへの接続プロトコルには<br>TCP を設定できます。 |

| メイン syslog サーバー接続<br>設定                         | IP アドレス:<br>127.0.0.1<br>ポート:514 | 適切なフィールドを使用して、メインの syslog サーバー<br>への接続に使用する IP アドレスおよびポートを設定でき<br>ます。<br>IP アドレスは IPv4 形式でのみ指定できます。 |
|-------------------------------------------------|----------------------------------|----------------------------------------------------------------------------------------------------|
| メインのサーバーにアクセ<br>スできない場合、ミラー<br>syslog サーバーを使用する | オフ                               | チェックボックスを使用してミラー syslog サーバーの使<br>用を有効または無効にできます。                                                   |
| ミラー <b>syslog</b> サーバー接続<br>設定                  | IP アドレス:<br>127.0.0.1<br>ポート:514 | 適切なフィールドを使用して、ミラー syslog サーバーへ<br>の接続に使用する IP アドレスおよびポートを設定できま<br>す。<br>IP アドレスは IPv4 形式でのみ指定できます。  |

SIEM との統合の設定を指定するには:

- 1. Kaspersky Security Center の管理コンソールツリーで「管理対象デバイス」フォルダーを展開します。
- 2. アプリケーション設定を編集する管理グループを選択します。

3. 選択した管理グループの詳細ペインで、次のいずれかを実行します:

- 保護対象デバイスグループに対してログを設定するには、「ポリシー」タブを選択して、ポリシーのプ
   <u>ロパティ</u>ウィンドウを開きます。
- 個別の保護対象デバイスに対してアプリケーションを設定するには、「デバイス」タブを選択して、 [アプリケーションの設定]ウィンドウを開きます。
- (ログと通知) セクションで、 [設定] サブセクションの [実行ログ] をクリックします。
   (ログと通知の設定] ウィンドウが開きます。
- 5. [SIEM 連携] タブを選択します。
- 6. [連携の設定] ブロックで、 [syslog プロトコルでリモート syslog サーバーにイベントを送信する 🖻 を オンにします。
- 7. 必要に応じて、 [**連携の設定**] ブロックの [**リモート syslog サーバーに送信されたイベントの場合、ロー カルコピーを削除する**<sup>[</sup>] をオンにします。

[**リモート syslog サーバーに送信されたイベントの場合、ローカルコピーを削除する**]の状態は、セキュリティログのイベントを保存する設定に影響を及ぼしません。セキュリティログイベントが自動的に削除されることはありません。

8. [イベント形式] ブロックで、アプリケーションのイベントを SIEM サーバーに送信できるように変換する 形式を指定します。

既定では、STRUCTURED-DATA 形式に変換されます。

- 9. [接続設定] ブロックで:
  - SIEM 接続プロトコルを指定します。
  - 同じ名前のフィールドに、メインの syslog サーバーに接続するための IPv4 アドレスとポートを指定します。

- メインの syslog サーバーにイベントを送信できない場合にその他の接続設定を使用するようにするには、 [メインのサーバーにアクセスできない場合、ミラー syslog サーバーを使用する] をオンにします。
- 同じ名前のフィールドに、追加の syslog サーバーに接続するための IPv4 アドレスとポートを指定します。
- 10. **[OK**] をクリックします。

設定済みの SIEM 連携設定が適用されます。

### 通知の設定

Kaspersky Embedded Systems Security for Windows の通知を設定するには:

1. Kaspersky Security Center の管理コンソールツリーで [管理対象デバイス] フォルダーを展開します。

2. アプリケーション設定を編集する管理グループを選択します。

- 3. 選択した管理グループの詳細ペインで、次のいずれかを実行します:
  - 保護対象デバイスグループに対してアプリケーションを設定するには、「ポリシー」タブを選択して、 設定するポリシーのプロパティウィンドウを開きます。
  - 個々の保護対象デバイスのタスクまたは本製品の設定を指定するには、「デバイス」タブを選択し、
     一カルタスク設定またはアプリケーション設定に移動します。
- 4. [**ログと通知**] セクションで、 [**設定**] サブセクションの [**イベント通知**] をクリックします。
- 5. [通知設定] ウィンドウで、要件に従って Kaspersky Embedded Systems Security for Windows の次の設定 を定義します:
  - [通知設定] リストより、設定を編集する通知の種別を選択します。
  - [**ユーザーへの通知**] セクションで、ユーザーへの通知方法を設定します。必要に応じて、通知メッセ ージのテキストを入力します。
  - [管理者への通知] セクションで、管理者への通知方法を設定します。必要に応じて、通知メッセージ のテキストを入力します。必要に応じて[設定]をクリックし、通知の詳細設定を行います。
  - [イベント生成しきい値] セクションでは、Kaspersky Embedded Systems Security for Windows が [定 義データベースがアップデートされていません]、[定義データベースが長期間アップデートされてい ません]、および[簡易スキャンが長期間実行されていません]の各イベントを記録する時間間隔を指 定できます。
    - 定義データベースがアップデートされていない日数 2
    - 定義データベースが長期間アップデートされていない日数 🛛
    - 簡易スキャンが長期間実行されていない日数 🛛
- 6. **[OK**] をクリックします。

管理サーバーとのインタラクションの設定

Kaspersky Embedded Systems Security for Windows が Kaspersky Security Center 管理サーバーに情報を送信す るオブジェクトの種別を選択するには:

1. Kaspersky Security Center の管理コンソールツリーで [管理対象デバイス] フォルダーを展開します。

2. アプリケーション設定を編集する管理グループを選択します。

3. 選択した管理グループの詳細ペインで、次のいずれかを実行します:

- 保護対象デバイスグループに対してアプリケーションを設定するには、「ポリシー」タブを選択して、 設定するポリシーのプロパティウィンドウを開きます。
- 個々の保護対象デバイスのタスクまたは本製品の設定を指定するには、 [デバイス] タブを選択し、<u>ロ</u> <u>ーカルタスク設定またはアプリケーション設定に移動します</u>。
- 4. [ログと通知] セクションで、 [設定] サブセクションの [管理サーバーとの対話] をクリックします。
   [管理サーバーのネットワークリスト] ウィンドウが開きます。
- 5. [**管理サーバーのネットワークリスト**] ウィンドウで、Kaspersky Embedded Systems Security for Windows が Kaspersky Security Center 管理サーバーに情報を送信するオブジェクトの種別を選択します:
  - 隔離されたオブジェクト
  - バックアップされたオブジェクト
- 6. **[OK**] をクリックします。

選択した種別のオブジェクトに関する情報が管理サーバーに送信されます。

このセクションでは、Kaspersky Embedded Systems Security for Windows のユーザーと管理者に対して本製品 のイベントとデバイスの保護ステータスを通知する方法、および通知を設定する方法について説明します。

#### 管理者およびユーザーへの通知方法

デバイスにアクセスする管理者とユーザーに、Kaspersky Embedded Systems Security for Windows の動作中の 次のイベント、およびデバイスのアンチウイルス保護ステータスについて通知するよう設定できます。

- 管理者は、選択したイベント種別の情報を受信できます。
- デバイスにアクセスするLANユーザーとターミナルデバイスのユーザーは、ファイルのリアルタイム保護 タスクでの[オブジェクトが検知されました]のイベント種別の情報を受信できます。

アプリケーションコンソールで、次の様々な方法を使用して管理者またはユーザーへの通知を有効にできま す:

- ユーザーのへ通知方法:
  - a. ターミナルサービスツール

保護対象デバイスがターミナルとして使用されている場合、ターミナルの保護対象デバイスのユーザー への通知にこの方法を適用できます。

b. メッセージサービスツール

Microsoft Windows メッセージサービスを使用した通知にこの方法を適用できます。

- 管理者への通知方法:
  - a. メッセージサービスツール

Microsoft Windows メッセージサービスを使用した通知にこの方法を適用できます。

**b**.実行ファイルの実行

この方法では、イベントが発生した時に、保護対象デバイスのローカルドライブに保存されている実行 ファイルを実行します。

c. メールで送信

この方法では、メールを使用してメッセージを送信します。

個々のイベント種別用にメッセージのテキストを作成できます。イベントの説明を示す情報フィールドを含めることができます。既定では、既定のメッセージがユーザーへの通知に使用されます。

#### 管理者およびユーザーへの通知の設定

イベント通知の設定で、メッセージテキストの設定方法と作成方法を選択できます。

イベント通知を設定するには:

1.アプリケーションコンソールツリーで、 [**ログと通知**] フォルダーのコンテキストメニューを開き、 [**プ ロパティ**]を選択します。 [ログと通知の設定] ウィンドウが開きます。

- 2. [通知] タブで、通知モードを選択します:
  - a. [イベント種別] リストから、通知方法を選択するイベントを選択します。
  - b. [**管理者への通知**] または [**ユーザーへの通知**] グループ設定で、設定する通知方法の横にあるチェッ クボックスをオンにします。

次のイベントのユーザーへの通知のみを設定できます: [オブジェクトが検知されました]、[信頼しない外部デバイスが検出および制限されました] イベント、[ネットワークセッションが信頼しないリストに追加されました] イベント。

3. メッセージのテキストを追加するには:

a. [メッセージのテキスト] をクリックします。

b. 表示されたウィンドウに、対応するイベントメッセージに表示するテキストを入力します。

複数のイベントの種別に同じメッセージを作成できます。1つのイベント種別の通知方法を選択してから、Ctrl キーまたは Shift キーを使用して、同じメッセージを使用する他のイベント種別を選択し、 [メッセージのテキスト]をクリックします。

a. イベントの情報が含まれるフィールドを追加するには、 [マクロ] をクリックしてドロップダウンリストから該当するフィールドを選択します。イベントの情報が含まれるフィールドについては、このセクションの表に示しています。

b. イベントメッセージの既定のテキストを復元するには、 [既定値] をクリックします。

- 4. 選択したイベントについて管理者に通知する方法を設定するには、 [通知] タブを選択し、 [設定] セク ションで [管理者への通知] をクリックします。次に、 [詳細設定] ウィンドウで、選択した通知方法を 設定します。それには、次の操作を実行します:
  - a. メール通知の場合、 [メール] タブを開いて、該当するフィールドに受信者のメールアドレス(アドレスをセミコロンで区切ります)、SMTP サーバーの名前またはネットワークアドレス、およびポート番号を指定します。必要に応じて、 [発行先] と[送信者] に表示するテキストを指定します。 [発行 先] のテキストに、イベントの情報が含まれる変数を含めることもできます(以下の表を参照)。
     SMTP サーバーへの接続時にユーザーアカウント認証を適用するには、 [SMTP 認証を使用する] グル

ープの[**認証設定**]を選択し、認証対象のユーザーアカウントのユーザー名とパスワードを指定します。

- b. Windows Messenger サービスを使用して通知するには、 [Windows Messenger サービス] タブで通知 を受信する保護対象デバイスのリストを作成します。追加する保護対象デバイスごとに、 [追加] をク リックして入力フィールドにネットワークの名前を入力します。
- c. 実行可能ファイルを実行するには、 [実行ファイル] タブで、保護対象デバイスのローカルドライブ上 のファイルを選択するか、そのファイルへのフルパスを入力します。このファイルは、イベントの発生 時に保護対象デバイス上で実行されます。ファイルを実行するために使用する、ユーザー名とパスワー ドを入力します。

実行ファイルのパスを指定する時にシステム環境変数を使用できます。ユーザー環境変数は使用できま せん。

ー定の期間に1つのイベント種別のメッセージ数を制限するには、[詳細設定]タブで[同じ通知の最 大送信回数]を選択し、回数と時間の間隔を指定します。

#### 5. **[OK**] をクリックします。

通知の設定内容が保存されます。

イベントの情報が含まれるフィールド

| 変数               | 説明                                                                                                    |
|------------------|----------------------------------------------------------------------------------------------------|
| %EVENT_TYPE%     | イベントの種別。                                                                                                    |
| %EVENT_TIME%     | イベントの時刻。                                                                                                    |
| %EVENT_SEVERITY% | 重要度                                                                                                    |
| %OBJECT%         | オブジェクト名(コンピューターのリアルタイム保護タスクとオンデマンドス<br>キャンタスク)。                                                                                                    |
|                  | ソフトウェアモジュールのアップデートタスクには、アップデートの名前、<br>Web ページのアドレス、アップデートに関する情報が含まれます。                                                                                                    |
| %VIRUS_NAME%     | <u>ウイルス百科事典</u> ©の分類に基づいたオブジェクトの名前。この名前は、オブ<br>ジェクトの検知時に Kaspersky Embedded Systems Security for Windows によ<br>って返される、検知されたオブジェクトの完全な名前に含まれます。 <u>実行ログ</u><br>で、検知されたオブジェクトの名前を表示できます。                             |
| %VIRUS_TYPE%     | 「ウイルス」「トロイの木馬」など、カスペルスキーの分類に基づいた、検知<br>されたオブジェクトの種別。この種別は、オブジェクトが感染しているまたは<br>感染の可能性があることが検知されると Kaspersky Embedded Systems<br>Security for Windows によって返される、検知されたオブジェクトの名前に含<br>まれます。実行ログで、検知されたオブジェクトの名前を表示できます。 |
| %USER_COMPUTER%  | ファイルのリアルタイム保護タスクでは、デバイス上のオブジェクトにアクセ<br>スしたユーザーの保護対象デバイスの名前です。                                                                                                    |
| %USER_NAME%      | ファイルのリアルタイム保護タスクでは、デバイス上のオブジェクトにアクセ<br>スしたユーザーの名前です。                                                                                                    |
| %FROM_COMPUTER%  | 通知が発行された保護対象デバイスの名前。                                                                                                    |
| %EVENT_REASON%   | イベントが発生した理由(このフィールドがないイベントもあります)。                                                                                                    |
| %ERROR_CODE%     | エラーコード(「内部タスクエラー」イベントでのみ使用)。                                                                                                    |
| %TASK_NAME%      | タスク名(タスク実行に関連するイベントのみ)。                                                                                                    |

#### Kaspersky Embedded Systems Security for Windows の開始と停止

このセクションでは、アプリケーションコンソールの起動に関する情報および Kaspersky Security サービスの 開始と停止に関する情報について説明します。

## Kaspersky Embedded Systems Security for Windows 管理プラグインの起動

Kaspersky Security Center で Kaspersky Embedded Systems Security for Windows 管理プラグインを起動するに は、追加の操作は必要ありません。管理者の保護対象デバイスにインストールされたプラグインは Kaspersky Security Center と同時に開始されます。Kaspersky Security Center の開始についての詳細情報は、*Kaspersky Security Center のヘルプ*を参照してください。

# スタートメニューからの Kaspersky Embedded Systems Security for Windows コンソールの起動

インストールされている Windows オペレーティングシステムによって、設定名が異なる場合があります。

[**スタート**] メニューからアプリケーションコンソールを起動するには:

 [スタート] メニューから、〔すべてのプログラム〕→ [Kaspersky Embedded Systems Security for Windows] → [管理ツール] → [Kaspersky Embedded Systems Security for Windows コンソール]の順 に選択します。

アプリケーションコンソールに他のスナップインを追加するには、作成者モードでアプリケーションコンソー ルを起動します。

作成者モードでアプリケーションコンソールを起動するには:

- [スタート] メニューから、「すべてのプログラム] > [Kaspersky Embedded Systems Security for Windows] > [管理ツール] の順に選択します。
- 2. アプリケーションコンソールのコンテキストメニューで、 [作成者] を選択します。

アプリケーションコンソールが作成者モードで起動します。

保護対象デバイスでアプリケーションコンソールを起動した場合、アプリケーションコンソールウィンドウが 開きます。

保護対象デバイス以外でアプリケーションコンソールを起動した場合は、保護対象デバイスに接続します。

保護対象デバイスに接続するには:

- アプリケーションコンソールツリーで、「Kaspersky Embedded Systems Security for Windows」フォル ダーのコンテキストメニューを開きます。
- 2. [別のコンピューターに接続] コマンドを選択します。
   [保護対象デバイスの選択] ウィンドウが開きます。

3. 表示されたウィンドウで、 [別のデバイス] を選択します。

4. 右側にある入力フィールドで保護対象デバイスのネットワーク名を指定します。

5. **[OK**] をクリックします。

アプリケーションコンソールが、保護対象デバイスに接続されます。

Microsoft Windows のログイン用のユーザーアカウントの権限では保護対象デバイス上の Kaspersky Security 管理サービスにアクセスできない場合は、 [次のユーザーとして接続する] をオンにして、必要な権限を持つ 別のユーザーアカウントを指定します。

## Kaspersky Security サービスの開始と停止

既定では、Kaspersky Security サービスはオペレーティングシステムの起動直後に自動で開始します。 Kaspersky Security サービスは、コンピューターのリアルタイム保護、コンピューターの管理、オンデマンド スキャン、およびアップデートタスクを実行する処理対象プロセスを管理します。

既定では、Kaspersky Embedded Systems Security for Windows の開始時に、ファイルのリアルタイム保護タス ク、およびオペレーティングシステムの起動時のスキャンタスクが開始されます。さらに、アプリケーション の起動時に開始するようにスケジュールされたその他のタスクも開始されます。

Kaspersky Security サービスが停止されると、実行中のすべてのタスクが停止されます。Kaspersky Security サ ービスの再起動後には、 [アプリケーションの起動時] に実行するようスケジュールが設定されたタスクのみ が自動的に開始されます。他のタスクは手動で開始する必要があります。

Kaspersky Security サービスは、 [Kaspersky Embedded Systems Security for Windows] フォルダーのコン テキストメニューまたは Microsoft Windows の [サービス] スナップインを使用して開始および停止すること もできます。

保護対象デバイスの管理者グループのメンバーは、Kaspersky Embedded Systems Security for Windows を 開始および停止することができます。

アプリケーションコンソールを使用してアプリケーションを停止または開始するには:

1. アプリケーションコンソールツリーで、 [Kaspersky Embedded Systems Security for Windows] フォル ダーのコンテキストメニューを開きます。

2. 次のいずれかの項目を選択します:

- サービスの停止
- サービスの起動

Kaspersky Security サービスが開始または停止します。

オペレーティングシステムのセーフモードでの Kaspersky Embedded Systems Security for Windows コンポーネントの起動

このセクションでは、オペレーティングシステムのセーフモードで Kaspersky Embedded Systems Security for Windows を動作させる方法について説明しています。

# オペレーティングシステムのセーフモードでの Kaspersky Embedded Systems Security for Windows の動作について

オペレーティングシステムをセーフモードで読み込んだ時に、Kaspersky Embedded Systems Security for Windows のコンポーネントを起動できます。Kaspersky Security サービス(kavfs.exe)に加えて、klam.sys ド ライバーも読み込まれます。オペレーティングシステムの起動中に Kaspersky Security サービスを保護対象サ ービスとして登録するために使用されます。詳しくは、「<u>Kaspersky Security サービスを保護対象サービスと</u> して登録する」セクションを参照してください。

Kaspersky Embedded Systems Security for Windows は、オペレーティングシステムの次の種別のセーフモード で起動できます:

- セーフモード(最小限):オペレーティングシステムのセーフモードの標準のオプションをオンにすると 起動されます。この場合、Kaspersky Embedded Systems Security for Windows は次のコンポーネントを起 動できます:
  - ファイルのリアルタイム保護
  - オンデマンドスキャン
  - アプリケーション起動コントロールとアプリケーション起動コントロールルールの自動生成
  - Windows イベントログ監視
  - ファイル変更監視
  - ベースラインに基づくファイル変更監視
  - アプリケーションの整合性チェック

セーフモードとネットワーク:このモードでは、オペレーティングシステムがネットワークドライバーととも にセーフモードで読み込まれます。セーフモード(最小限)で起動されるコンポーネントに加えて、 Kaspersky Embedded Systems Security for Windows はこのモードで次のコンポーネントを起動できます:

- 定義データベースのアップデート
- ソフトウェアモジュールのアップデート

## セーフモードでの Kaspersky Embedded Systems Security for Windows の 起動

既定では、オペレーティングシステムをセーフモードで読み込んだ時、Kaspersky Embedded Systems Security for Windows は起動されません。

オペレーティングシステムのセーフモードでKaspersky Embedded Systems Security for Windows を起動する には:

1. Windows のレジストリエディター (C:\Windows\regedit.exe) を起動します。

- 2.システムレジストリの[HKEY\_LOCAL\_MACHINE\SYSTEM\CurrentControlSet\Services\klam\Parameters] キ ーを開きます。
- 3. 「LoadInSafeMode」パラメータを開きます。

**4**. 値を「**1**」に設定します。

5. **[OK**] をクリックします。

オペレーティングシステムのセーフモードでの Kaspersky Embedded Systems Security for Windows の起動を 取り消すには:

1. Windows のレジストリエディター (C:\Windows\regedit.exe) を起動します。

- 2.システムレジストリの[HKEY\_LOCAL\_MACHINE\SYSTEM\CurrentControlSet\Services\klam\Parameters] キ ーを開きます。
- 3. 「LoadInSafeMode」パラメータを開きます。

4. 値を「0」に設定します。

5. **[OK**] をクリックします。

## Kaspersky Embedded Systems Security for Windows のセルフディフェン ス機構

このセクションでは、Kaspersky Embedded Systems Security for Windows のセルフディフェンス機構について 説明します。

## Kaspersky Embedded Systems Security for Windows のセルフディフェン ス機構について

Kaspersky Embedded Systems Security for Windows はセルフディフェンス機構を備えており、本製品のフォルダー、メモリプロセス、システムレジストリエントリを改変や削除から保護します。

Kaspersky Embedded Systems Security for Windows のコンポーネントが インストールされているフォルダーの改変防止

Kaspersky Embedded Systems Security for Windows では、コンポーネントがインストールされているフォルダーの名前変更と削除は、いかなるユーザーアカウントによるものであってもブロックされます。既定のインストールフォルダーはそれぞれ次のようになります:

- 32 ビット版の Microsoft Windows: %ProgramFiles%\Kaspersky Lab\Kaspersky Embedded Systems Security\
- 64 ビット版の Microsoft Windows: %ProgramFiles(x86)%\Kaspersky Lab\Kaspersky Embedded Systems Security\

## Kaspersky Embedded Systems Security for Windows のレジストリキーの 改変防止

Kaspersky Embedded Systems Security for Windows では、本製品のドライバーとサービスの読み込みを容易に する、次のレジストリブランチとレジストリキーへのアクセス権が制限されます:

- [HKEY\_LOCAL\_MACHINE\SOFTWARE\Wow6432Node\KasperskyLab\ESS]
- [HKEY\_LOCAL\_MACHINE\SYSTEM\CurrentControlSet\Services\kavfs]
- [HKEY\_LOCAL\_MACHINE\SYSTEM\CurrentControlSet\Services\kavfsgt]
- [HKEY\_LOCAL\_MACHINE\SYSTEM\CurrentControlSet\Services\kavfsslp]
- [HKEY\_LOCAL\_MACHINE\SYSTEM\CurrentControlSet\Services\klam]
- [HKEY\_LOCAL\_MACHINE\SYSTEM\CurrentControlSet\Services\klelaml]
- [HKEY\_LOCAL\_MACHINE\SYSTEM\CurrentControlSet\Services\klfltdev]
- [HKEY\_LOCAL\_MACHINE\SYSTEM\CurrentControlSet\Services\klramdisk]
- [HKEY\_LOCAL\_MACHINE\SOFTWARE\KasperskyLab\ESS\3.3\CrashDump]

- [HKEY\_LOCAL\_MACHINE\SOFTWARE\Wow6432Node\KasperskyLab\ESS\3.3] (Microsoft Windows 64 ビットの場合)
- [HKEY\_LOCAL\_MACHINE\SOFTWARE\KasperskyLab\ESS\3.3\Trace]

これらのレジストリブランチとレジストリキーの変更権限は、ローカルシステム(SYSTEM)アカウントにの み付与されます。ユーザーアカウントと管理者アカウントには読み取り権限が付与されます。

プログラムサービス部分へのメモリの変更からの保護

サードパーティプロセスからプログラムサービス部分を保護するために、Kaspersky Embedded Systems Security for Windows のドライバーにより、次の実行ファイルへのアクセスが制限されます:

- kavfs.exe
- kavfswp.exe
- kavfswh.exe
- kavfsgt.exe

既定では、Kaspersky Embedded Systems Security for Windows サービス部分のメモリへのアクセスは、サード パーティプロセスに対して制限されています。

<u>Kaspersky Embedded Systems Security for Windows コンソール</u>および <u>Kaspersky Embedded Systems Security</u> <u>for Windows</u> 管理用プラグインのポリシーのプロパティで、セルフディフェンス機能を有効にできます。

## Kaspersky Security サービスを保護対象サービスとして登録する

Protected Process Light (PPL) 技術により、オペレーティングシステムが信頼するサービスとプロセスのみ を読み込みます。サービスを保護対象サービスとして実行するには、*起動時マルウェア対策*ドライバーを保護 対象デバイスにインストールする必要があります。

*起動時マルウェア対策*(または「ELAM」とも表記)ドライバーは、ネットワーク上のデバイスが起動すると 保護を開始し、他のサードパーティ製ドライバーが起動する前の保護を提供します。

Kaspersky Embedded Systems Security for Windows のインストール中に ELAM ドライバーが自動的にインスト ールされ、オペレーティングシステムの起動時に Kaspersky Security サービスを PPL として登録するために使 用されます。Kaspersky Security Service(KAVFS)がシステムの保護対象プロセスとして起動される場合、シ ステム上のその他の保護されていないプロセスはスレッドの注入、保護対象プロセスの仮想メモリへの書き込 み、またはサービスの停止を行うことはできません。

PPL として開始されたプロセスは、ユーザーの持つ権限に関係なく、ユーザーが管理することはできません。ELAM ドライバーを使用した Kaspersky Security Service の PPL としての登録は、Microsoft Windows 10 以降のオペレーティングシステムでサポートされます。PPL をサポートするオペレーティングシステム の保護対象デバイスに Kaspersky Embedded Systems Security for Windows をインストールする場合、 Kaspersky Security サービス(KAVFS)の権限の管理は使用できません。

Kaspersky Embedded Systems Security for Windows を PPL としてインストールするには、次のコマンドを実行します:

msiexec /i ess\_x64.msi NOPPL=0 EULA=1 PRIVACYPOLICY=1 /qn

## Kaspersky Embedded Systems Security for Windows の各種機能に対する アクセス権限の管理

このセクションでは、Kaspersky Embedded Systems Security for Windows を管理するための権限およびアプリ ケーションによって登録されるオペレーティングシステムのサービスを管理するための権限に関する情報と、 それらの権限の設定方法について説明します。

## Kaspersky Embedded Systems Security for Windows を管理するための権限について

既定では、保護対象デバイスの「Administrators」グループのユーザー、Kaspersky Embedded Systems Security for Windows のインストール時に保護対象デバイスに作成された ESS Administrators グループのユー ザー、および SYSTEM グループに、Kaspersky Embedded Systems Security for Windows の全機能へのアクセス 権が付与されます。

Kaspersky Embedded Systems Security for Windows の [編集] 権限のアクセスレベルを持つユーザーは、保護 対象デバイスに登録された他のユーザー、またはドメイン内の他のユーザーに対し、Kaspersky Embedded Systems Security for Windows の各種機能へのアクセス権を付与することができます。

Kaspersky Embedded Systems Security for Windows ユーザーのリストに登録されていないユーザーは、アプリ ケーションコンソールを開くことができません。

ユーザーまたはユーザーのグループに対し、次のいずれかの設定済みアクセス権限レベルを選択できます:

- フルコントロール 製品のすべての機能に対するアクセス。Kaspersky Embedded Systems Security for Windows の全般的な設定、コンポーネントの設定、および Kaspersky Embedded Systems Security for Windows ユーザーの権限を表示および編集でき、さらに Kaspersky Embedded Systems Security for Windows の統計情報を表示できます。
- 変更 ユーザー権限の編集以外のすべての製品の機能へのアクセス。Kaspersky Embedded Systems Security for Windows の全般的な設定と、Kaspersky Embedded Systems Security for Windows コンポーネントの設定を表示および編集できます。
- 読み取り Kaspersky Embedded Systems Security for Windows の全般的な設定、Kaspersky Embedded Systems Security for Windows コンポーネントの設定、Kaspersky Embedded Systems Security for Windows の統計情報、Kaspersky Embedded Systems Security for Windows ユーザーの権限を表示できます。

また、詳細なアクセス権限を設定して、Kaspersky Embedded Systems Security for Windows の特定の機能への アクセスを許可したりブロックしたりすることもできます。

ユーザーまたはグループのアクセス権限を手動で設定した場合、該当のユーザーまたはグループには [特殊な アクセス許可]のアクセスレベルが設定されます。

Kaspersky Embedded Systems Security for Windows の各種機能に対するアクセス権限

| ユーザー権限                    | 説明                                                                                   |
|---------------------------|--------------------------------------------------------------------------------------|
| タスク管理                     | <b>Kaspersky Embedded Systems Security for Windows</b> タスクを開始、停<br>止、一時停止、または再開できます。 |
| オンデマンドスキャンタス<br>クの作成および削除 | オンデマンドスキャンタスクを作成および削除できます。                                                           |

| 設定の編集                 | 以下の操作を実行できます:<br>• 設定ファイルからの Kaspersky Embedded Systems Security for<br>Windows の設定のインポート。<br>• 製品設定の編集。                                                                                                    |
|-----------------------|----------------------------------------------------------------------------------------------------|
| 設定の読み取り               | <ul> <li>以下の操作を実行できます:</li> <li>Kaspersky Embedded Systems Security for Windows 全般的な設定とタスクの設定の表示。</li> <li>Kaspersky Embedded Systems Security for Windows 設定の設定ファイルへのエクスポート。</li> <li>実行ログ、システム監査ログ、および通知に関する設定の表示。</li> </ul> |
| 保管領域の管理               | <ul> <li>以下の操作を実行できます:</li> <li>オブジェクトの隔離への移動</li> <li>隔離およびバックアップからのオブジェクトの削除</li> <li>隔離およびバックアップからのオブジェクトの復元</li> </ul>                                                                                                    |
| ログの管理                 | タスク実行ログとシステム監査ログを削除できます。                                                                                                    |
| ログの読み取り               | タスク実行ログとシステム監査ログのアンチウイルスイベントを表示で<br>きます。                                                                                                    |
| 統計情報の読み取り             | 各 Kaspersky Embedded Systems Security for Windows タスクの統計情報<br>を表示できます。                                                                                                    |
| ライセンス                 | Kaspersky Embedded Systems Security for Windows のアクティベーショ<br>ンを実行できます。                                                                                                    |
| アプリケーションのアンイ<br>ンストール | Kaspersky Embedded Systems Security for Windows をアンインストール<br>できます。                                                                                                    |
| 権限の読み取り               | Kaspersky Embedded Systems Security for Windows ユーザーとユーザー<br>ごとのアクセス権限のリストを表示できます。                                                                                                    |
| 権限の編集                 | <ul> <li>以下の操作を実行できます:</li> <li>アプリケーション管理のアクセス権を持つユーザーリストの編集。</li> <li>Kaspersky Embedded Systems Security for Windows の各種機能に対するユーザーアクセス権限を編集します。</li> </ul>                                                                   |

## 登録されたサービスを管理するための権限について

インストール中に、Kaspersky Security サービス(KAVFS)、Kaspersky Security 管理サービス (KAVFSGT)、および Kaspersky Security 脆弱性攻撃ブロック(KAVFSSLP)が Windows に登録されます。 Microsoft Windows 10 以降のオペレーティングシステムで ELAM ドライバーを使用して、Kaspersky Security サービスを Protected Process Light として登録できます。PPL として開始されたプロセスは、ユ ーザーの持つ権限に関係なく、ユーザーが管理することはできません。PPL をサポートするオペレーティ ングシステムが稼働する保護対象デバイスに Kaspersky Embedded Systems Security for Windows をインス トールする場合、Kaspersky Security サービス(KAVFS)の権限の管理は使用できません。

#### Kaspersky Security サービス

既定では、Kaspersky Security サービスを管理するためのアクセス権限は、保護対象デバイスで管理者グルー プに登録されているユーザー、読み取り権限を持つ SERVICE および INTERACTIVE のグループ、および読み取 りと実行権限を持つ SYSTEM のグループに付与されます。

<u>「編集権限]レベルのアクセス権限</u>を持つユーザーは、保護対象デバイスに登録されているその他のユーザー、またはドメインに含まれているユーザーに対して、Kaspersky Security サービスを管理するためのアクセス権を付与できます。

#### Kaspersky Security 管理サービス

別の保護対象デバイスにインストールされたアプリケーションコンソールから本製品を管理するには、 Kaspersky Embedded Systems Security for Windows への接続に使用される権限を持つアカウントが、保護対象 デバイスの Kaspersky Security 管理サービスへのフルアクセス権を持っている必要があります。

既定では、保護対象デバイスの「Administrators」グループのユーザーと、Kaspersky Embedded Systems Security for Windows のインストール時に保護対象デバイスに作成された ESS Administrators グループのユー ザーに、すべての Kaspersky Security 管理サービスへのアクセス権が付与されます。

Kaspersky Security 管理サービスは、Microsoft Windows の [サービス] スナップインでのみ管理できます。

Kaspersky Security 脆弱性攻撃ブロックサービス

既定では、Kaspersky Security 脆弱性攻撃ブロックサービスを管理するためのアクセス権限は、保護対象デバイスで Administrators グループに登録されているユーザー、および読み取りと実行権限を持つ SYSTEM のグループに付与されます。

## Kaspersky Security 管理サービスのアクセス権限について

Kaspersky Embedded Systems Security for Windows サービスのリストを確認できます。

Kaspersky Embedded Systems Security for Windows はインストール時に Kaspersky Security 管理サービス (KAVFSGT)を登録します。別の保護対象デバイスにインストールされたアプリケーションコンソールから 本製品を管理するには、Kaspersky Embedded Systems Security for Windows への接続に使用されるアカウント が、保護対象デバイスの Kaspersky Security 管理サービスへのフルアクセス権を持っている必要があります。

既定では、保護対象デバイスの「Administrators」グループのユーザーと、Kaspersky Embedded Systems Security for Windows のインストール時に保護対象デバイスに作成された ESS Administrators グループのユー ザーに、すべての Kaspersky Security 管理サービスへのアクセス権が付与されます。

Kaspersky Security 管理サービスは、Microsoft Windows の [サービス] スナップインでのみ管理できます。

Kaspersky Embedded Systems Security for Windows の設定では、Kaspersky Security 管理サービスへのユ ーザーアクセスを許可またはブロックできません。

ユーザー名とパスワードがローカルアカウントと同じアカウントが保護対象デバイスに登録されている場合、ローカルアカウントから Kaspersky Embedded Systems Security for Windows に接続できます。

### Kaspersky Security サービスを管理するための権限について

Kaspersky Embedded Systems Security for Windows はインストール中に Kaspersky Security サービス (KAVFS) を Windows に登録し、オペレーティングシステムの起動時に機能コンポーネントを内部で起動で きるようにします。Kaspersky Security サービスの管理を使用して第三者によって保護対象デバイスのアプリ ケーション機能やセキュリティ設定にアクセスされるリスクを低下させるために、アプリケーションコンソー ルや管理プラグインから Kaspersky Security サービスを管理する権限を制限することができます。

既定では、Kaspersky Security サービスを管理するためのアクセス権限は、保護対象デバイスの管理者グループのユーザーに付与されます。読み取り権限は SERVICE グループと INTERACTIVE グループに付与され、読み取り権限と実行権限は SYSTEM グループに付与されます。

SYSTEM ユーザーアカウントを削除したり、このアカウントの権限を編集したりすることはできません。 SYSTEM アカウントの権限を編集する場合、変更を保存する時に、最大限の権限が回復されます。

編集権限を必要とする<u>機能へのアクセス権</u>を持つユーザーは、保護対象デバイスに登録されているその他のユ ーザー、またはドメインに含まれているユーザーに対して、Kaspersky Security サービスを管理するためのア クセス権を付与できます。

Kaspersky Security サービスの管理のため、Kaspersky Embedded Systems Security のユーザーまたはユーザー のグループに対し、次のいずれかの設定済み Kaspersky Embedded Systems Security アクセス権限レベルを選 択できます:

- フルコントロール: Kaspersky Security サービスの全般設定とユーザー権限を表示および編集でき、さらに Kaspersky Security サービスの開始と停止ができます。
- 読み取り:Kaspersky Security サービスの全般的な設定とユーザー権限を表示できます。
- 変更:Kaspersky Security サービスの全般的な設定とユーザー権限を表示、変更できます。
- **実行**: Kaspersky Security サービスの開始と停止ができます。

特定の Kaspersky Embedded Systems Security for Windows 機能へのアクセスを許可または拒否するように、 高度なアクセス権限を指定することもできます(以下の表を参照)。

ユーザーまたはグループのアクセス権限を手動で設定した場合、該当のユーザーまたはグループには [特殊な アクセス許可]のアクセスレベルが設定されます。

Kaspersky Security サービスの各機能に対するアクセス権限

| 機能                                 | 説明                                            |
|------------------------------------|-----------------------------------------------|
| サービスの設定の表示                         | Kaspersky Security サービスの全般的な設定とユーザー権限を表示できます。 |
| Service Control Manager $b\dot{b}$ | Microsoft Windows のサービスコントロールマネージャーから         |

| のサービスステータスの要求         | Kaspersky Security サービスの実行ステータスを要求できます。                                                                      |
|-----------------------|----------------------------------------------------------------------------------------------------|
| サービスからのステータスの<br>要求   | Kaspersky Security サービスからサービス実行ステータスを要求できます。                                                                 |
| 依存するサービスのリストの<br>読み込み | Kaspersky Security サービスが依存するサービス、および Kaspersky<br>Security サービスに依存するサービスのリストを表示できます。                         |
| サービスの設定の編集            | Kaspersky Security サービスの全般的な設定とユーザー権限を表示、変<br>更できます。                                                         |
| サービスの開始               | Kaspersky Security サービスを開始できます。                                                                              |
| サービスの停止               | Kaspersky Security サービスを停止できます。                                                                              |
| サービスの一時停止/再開          | Kaspersky Security サービスの一時停止と再開ができます。                                                                        |
| 権限の読み取り               | Kaspersky Security サービスのユーザーのリストと、各ユーザーのアク<br>セス権限を表示できます。                                                   |
| 権限の編集                 | 以下の操作を実行できます:<br>• Kaspersky Security サービスユーザーの追加と削除。<br>• Kaspersky Security サービスに対するユーザーのアクセス権限を編<br>集します。 |
| サービスの削除               | Microsoft Windows のサービスコントロールマネージャーで Kaspersky<br>Security サービスを登録解除できます。                                    |
| サービスへのユーザー定義要<br>求    | Kaspersky Security サービスヘユーザー要求を作成して送信できます。                                                                   |

## 管理プラグインからアクセス権限を管理する

このセクションでは、管理プラグインインターフェイスを操作して、ネットワークの1つまたはすべての保護 対象デバイスのアクセス権を設定する方法について説明します。

## Kaspersky Embedded Systems Security for Windows と Kaspersky Security サービスのアクセス権限の設定

Kaspersky Embedded Systems Security for Windows の機能にアクセスして Kaspersky Security サービスを管理 することが許可されているユーザーとユーザーグループのリストを編集できます。さらに、これらのユーザー とユーザーグループのアクセス権限を編集することもできます。

リストでユーザーまたはグループを追加または削除するには:

1. Kaspersky Security Center の管理コンソールツリーで [管理対象デバイス] フォルダーを展開します。

2. アプリケーション設定を編集する管理グループを選択します。

3. 選択した管理グループの詳細ペインで、次のいずれかを実行します:

- 保護対象デバイスグループに対してアプリケーションを設定するには、「ポリシー」タブを選択して、 設定するポリシーのプロパティウィンドウを開きます。
- 個々の保護対象デバイスのタスクまたは本製品の設定を指定するには、 [デバイス] タブを選択し、<u>ロ</u> <u>ーカルタスク設定またはアプリケーション設定に移動します</u>。
- 4. [詳細設定] セクションで、次のいずれかの手順を実行します:
  - Kaspersky Embedded Systems Security for Windows の機能を管理するためのアクセス権限を持つユーザーのリストを編集する場合は、 [設定] サブセクションにある [アプリケーション管理用のユーザーア クセス権限] をクリックします。
  - Kaspersky Security サービスを管理するためのアクセス権限を持つユーザーのリストを編集する場合 は、[設定]の[Kaspersky Security サービス管理用のユーザーアクセス権限]をクリックします。
     「Kaspersky Embedded Systems Security 3.3 for Windows のアクセス許可]ウィンドウが開きます。

5. 表示されたウィンドウで、次の操作を行います:

- ユーザーまたはグループをリストに追加するには、「追加」をクリックして権限を付与するユーザーまたはグループを選択します。
- ユーザーまたはグループをリストから削除するには、アクセスを制限するユーザーまたはグループを選択して、[削除]をクリックします。
- **6**. [**適用**] をクリックします。

選択されたユーザー(グループ)が追加または削除されます。

Kaspersky Embedded Systems Security for Windows または Kaspersky Security サービスを管理するユーザーま たはグループの権限を編集するには:

- 1. Kaspersky Security Center の管理コンソールツリーで [管理対象デバイス] フォルダーを展開します。
- 2. アプリケーション設定を編集する管理グループを選択します。

3. 選択した管理グループの詳細ペインで、次のいずれかを実行します:

- 保護対象デバイスグループに対してアプリケーションを設定するには、「ポリシー」タブを選択して、
   設定するポリシーのプロパティウィンドウを開きます。
- 個々の保護対象デバイスのタスクまたは本製品の設定を指定するには、「デバイス」タブを選択し、
   一カルタスク設定またはアプリケーション設定に移動します。
- 4. [詳細設定] セクションで、次のいずれかの手順を実行します:
  - Kaspersky Embedded Systems Security for Windows の機能を管理するためのアクセス権限を持つユーザーのリストを編集する場合は、[設定]サブセクションにある[アプリケーション管理用のユーザーアクセス権限]をクリックします。
  - Kaspersky Security サービスから本製品を管理するためのアクセス権限を持つユーザーのリストを編集 する場合は、[設定]の[Kaspersky Security サービス管理用のユーザーアクセス権限]をクリックし ます。

[Kaspersky Embedded Systems Security for Windows のアクセス許可] ウィンドウが開きます。

5. 表示されたウィンドウにある [**グループ名またはユーザー名**] リストで、権限を変更するユーザーまたは ユーザーのグループを選択します。

- 6.次のアクセスレベルに対して、「**アクセス許可**] セクションにある [許可] または [拒否] を選択します:
  - フルコントロール: Kaspersky Embedded Systems Security for Windows または Kaspersky Security サービスを管理する権限のフルセット。
  - 読み取り:
    - 次の権限でKaspersky Embedded Systems Security for Windows を管理します:統計情報の取得、設 定の読み取り、ログの読み取り、読み取り権限。
    - 次の権限で Kaspersky Security サービスを管理します:サービスの設定の読み込み、Service Control Manager からのステータスの要求、サービスからのステータスの要求、依存するサービスのリストの読み込み、読み取り権限。
  - 変更:
    - 編集権限を除く、Kaspersky Embedded Systems Security for Windows を管理するための権限すべて。
    - 次の権限で Kaspersky Security サービスを管理します:サービス設定の変更、読み取り権限。
  - 特殊なアクセス許可:次の権限で Kaspersky Security サービスを管理します:サービスを開始中、サービスの停止、サービスの一時停止/再開、読み取り権限、サービスへのユーザー定義要求。
- 7. ユーザーまたはグループの権限の詳細を設定するには(特殊なアクセス許可)、[詳細設定]をクリック します。
  - a. 表示された**[Kaspersky Embedded Systems Security for Windows のセキュリティの詳細設定**] ウィン ドウで、目的のユーザーまたはグループを選択します。
  - b. [編集] をクリックします。
  - c. ウィンドウの上部にあるドロップダウンリストで、アクセスコントロールの種別を選択します([許 可] または [拒否])。
  - d. 選択したユーザーまたはグループに対して許可または拒否する機能の横にあるチェックボックスをオンにします。
  - e. **[OK**] をクリックします。
  - f. [Kaspersky Embedded Systems Security for Windows のセキュリティ詳細設定] ウィンドウで、 [OK] をクリックします。
- 8. **[Kaspersky Embedded Systems Security for Windows のアクセス許可**] ウィンドウで、 **[適用**] をクリ ックします。

Kaspersky Embedded Systems Security for Windows または Kaspersky Security サービスを管理するために設定された権限が保存されます。

Kaspersky Embedded Systems Security for Windows 機能へのパスワード で保護されたアクセス

ユーザー権限の設定によって、アプリケーション管理や登録されたサービスへのアクセスを制限できます。 Kaspersky Embedded Systems Security for Windows 設定でパスワードによる保護を設定して、重要な操作をさらに保護することもできます。

次のアプリケーション機能にアクセスしようとすると、Kaspersky Embedded Systems Security for Windows は パスワードを要求します:

- アプリケーションコンソールへの接続
- Kaspersky Embedded Systems Security for Windows のアンインストール
- Kaspersky Embedded Systems Security for Windows コンポーネントの変更
- コマンドラインによるコマンドの実行

Kaspersky Embedded Systems Security for Windows 4 > 9 - 7 = 4 るのでは、指定したパスワードは画面にそのまま表示されません。パスワードを入力するとチェックサムが計算され、パスワードが保存されます。

パスワードの強度はチェックされません。また、パスワードの入力を何度も失敗してもブロックされません。

パスワードの作成には、次の条件があります:

- パスワードにアカウント名やコンピューター名を含めることはできません。
- パスワードの文字数は、8文字以上です。
- パスワードには、次の文字種のうち3つ以上を組み合わせてください:
  - アルファベット大文字 (A-Z)
  - アルファベット小文字 (a-z)
  - 数字(0-9)
  - 記号:感嘆符(!)、ドル(\$)、ハッシュ(#)、パーセント(%)

パスワードで保護するアプリケーションの設定をエクスポートおよびインポートできます。保護対象アプリケ ーション設定をエクスポートすると作成される設定ファイルには、パスワードチェックサムおよびパスワード 文字列の空白を埋めるために使用される修飾子の値が含まれています。

設定ファイルのチェックサムや修飾子は変更しないでください。手動で変更されたパスワードによる保護の設定をインポートすると、アプリケーションへのアクセスが完全にブロックされる場合があります。

Kaspersky Embedded Systems Security for Windows 機能へのアクセスを保護するには:

**1. Kaspersky Security Center** 管理コンソールツリーで、 [**管理対象デバイス**]フォルダーを展開します。アプ リケーションの設定を行う保護対象デバイスがある管理グループを選択します。

2. 選択した管理グループの詳細ペインで、次のいずれかを実行します:

保護対象デバイスのグループのポリシーの設定を行うには、「ポリシー」タブを選択し、コンテキストメニューを使用して <ポリシー名>のプロパティを開きます。

- 1台の保護対象デバイスのアプリケーションの設定を行う場合、Kaspersky Security Center の [アプリケ <u>ーションの設定</u>] ウィンドウで必要な設定を開きます。
- 3. [セキュリティと信頼性] タブの [アプリケーションの設定] セクションで、 [設定] ボタンをクリック します。

[**セキュリティ設定**] ウィンドウが表示されます。

- パスワードによる保護の設定]セクションで、「パスワードによる保護を適用する]をオンにします。
   「パスワード]および「パスワードの確認]がアクティブになります。
- 5. [パスワード] で、Kaspersky Embedded Systems Security for Windows 機能へのアクセスを保護するため に使用するパスワードを入力します。
- 6. [パスワードの確認] にもう一度パスワードを入力します。
- 7. [**OK**] をクリックします。
- 指定された設定が保存されます。保護対象機能へのアクセスに、指定したパスワードが要求されるようになります。

このパスワードは復元できません。パスワードを紛失すると、アプリケーションをまったくコントロール できなくなります。また、保護対象デバイスからアプリケーションをアンインストールできなくなりま す。

パスワードはいつでもリセットできます。リセットするには [パスワードによる保護を適用する] をオフにして、変更内容を保存します。パスワードによる保護が無効になり、古いパスワードのチェックサムが削除されます。新しいパスワードを使用して、パスワード作成プロセスを繰り返します。

#### アプリケーションコンソールからアクセス権限を管理する

このセクションでは、アプリケーションコンソールインターフェイスを操作して、保護対象デバイスのアクセ ス権の設定を行う方法について説明します。

Kaspersky Embedded Systems Security for Windows と Kaspersky Security サービスを管理するためのアクセス権限の設定

Kaspersky Embedded Systems Security for Windows の機能にアクセスして Kaspersky Security サービスを管理 することが許可されているユーザーとユーザーグループのリストを編集できます。さらに、これらのユーザー とユーザーグループのアクセス権限を編集することもできます。

リストでユーザーまたはグループを追加または削除するには:

1. Kaspersky Security Center の管理コンソールツリーで [管理対象デバイス] フォルダーを展開します。

2. アプリケーション設定を編集する管理グループを選択します。

3. 選択した管理グループの詳細ペインで、次のいずれかを実行します:

- 保護対象デバイスグループに対してアプリケーションを設定するには、「ポリシー」タブを選択して、 設定するポリシーのプロパティウィンドウを開きます。
- 個々の保護対象デバイスのタスクまたは本製品の設定を指定するには、 [デバイス] タブを選択し、<u>ロ</u> <u>ーカルタスク設定またはアプリケーション設定に移動します</u>。
- 4. [詳細設定] セクションで、次のいずれかの手順を実行します:
  - Kaspersky Embedded Systems Security for Windows の機能を管理するためのアクセス権限を持つユーザーのリストを編集する場合は、 [設定] サブセクションにある [アプリケーション管理用のユーザーア クセス権限] をクリックします。
  - Kaspersky Security サービスを管理するためのアクセス権限を持つユーザーのリストを編集する場合 は、[設定]の[Kaspersky Security サービス管理用のユーザーアクセス権限]をクリックします。
     「Kaspersky Embedded Systems Security 3.3 for Windows のアクセス許可]ウィンドウが開きます。

5. 表示されたウィンドウで、次の操作を行います:

- ユーザーまたはグループをリストに追加するには、「追加」をクリックして権限を付与するユーザーまたはグループを選択します。
- ユーザーまたはグループをリストから削除するには、アクセスを制限するユーザーまたはグループを選択して、[削除]をクリックします。
- **6**. [**適用**] をクリックします。

選択されたユーザー(グループ)が追加または削除されます。

Kaspersky Embedded Systems Security for Windows または Kaspersky Security サービスを管理するユーザーま たはグループの権限を編集するには:

- 1. Kaspersky Security Center の管理コンソールツリーで [管理対象デバイス] フォルダーを展開します。
- 2. アプリケーション設定を編集する管理グループを選択します。

3. 選択した管理グループの詳細ペインで、次のいずれかを実行します:

- 保護対象デバイスグループに対してアプリケーションを設定するには、「ポリシー」タブを選択して、
   設定するポリシーのプロパティウィンドウを開きます。
- 個々の保護対象デバイスのタスクまたは本製品の設定を指定するには、 [デバイス] タブを選択し、<u>ロ</u> <u>ーカルタスク設定またはアプリケーション設定に移動します</u>。
- 4. [詳細設定] セクションで、次のいずれかの手順を実行します:
  - Kaspersky Embedded Systems Security for Windows の機能を管理するためのアクセス権限を持つユーザーのリストを編集する場合は、[設定]サブセクションにある[アプリケーション管理用のユーザーアクセス権限]をクリックします。
  - Kaspersky Security サービスから本製品を管理するためのアクセス権限を持つユーザーのリストを編集 する場合は、[設定]の[Kaspersky Security サービス管理用のユーザーアクセス権限]をクリックし ます。

[Kaspersky Embedded Systems Security for Windows のアクセス許可] ウィンドウが開きます。

5. 表示されたウィンドウにある [**グループ名またはユーザー名**] リストで、権限を変更するユーザーまたは ユーザーのグループを選択します。

- 6.次のアクセスレベルに対して、 [**アクセス許可**] セクションにある [許可] または [拒否] を選択します:
  - フルコントロール: Kaspersky Embedded Systems Security for Windows または Kaspersky Security サービスを管理する権限のフルセット。
  - 読み取り:
    - 次の権限でKaspersky Embedded Systems Security for Windows を管理します:統計情報の取得、設 定の読み取り、ログの読み取り、読み取り権限。
    - 次の権限で Kaspersky Security サービスを管理します:サービスの設定の読み込み、Service Control Manager からのステータスの要求、サービスからのステータスの要求、依存するサービスのリストの読み込み、読み取り権限。
  - 変更:
    - 編集権限を除く、Kaspersky Embedded Systems Security for Windows を管理するための権限すべて。
    - 次の権限で Kaspersky Security サービスを管理します:サービス設定の変更、読み取り権限。
  - 特殊なアクセス許可:次の権限で Kaspersky Security サービスを管理します:サービスを開始中、サービスの停止、サービスの一時停止/再開、読み取り権限、サービスへのユーザー定義要求。
- 7. ユーザーまたはグループの権限の詳細を設定するには(特殊なアクセス許可)、[詳細設定]をクリック します。
  - a. 表示された**[Kaspersky Embedded Systems Security for Windows のセキュリティの詳細設定**] ウィン ドウで、目的のユーザーまたはグループを選択します。
  - b. [編集] をクリックします。
  - c. ウィンドウの上部にあるドロップダウンリストで、アクセスコントロールの種別を選択します([許 可] または [拒否])。
  - d. 選択したユーザーまたはグループに対して許可または拒否する機能の横にあるチェックボックスをオンにします。
  - e. **[OK**] をクリックします。
  - f. [Kaspersky Embedded Systems Security for Windows のセキュリティ詳細設定] ウィンドウで、 [OK] をクリックします。
- 8. **[Kaspersky Embedded Systems Security for Windows のアクセス許可**] ウィンドウで、 **[適用**] をクリ ックします。
- 9. Kaspersky Embedded Systems Security for Windows または Kaspersky Security サービスを管理するために設定された権限が保存されます。

Kaspersky Embedded Systems Security for Windows 機能へのパスワード で保護されたアクセス
ユーザー権限の設定によって、アプリケーション管理や登録されたサービスへのアクセスを制限できます。 Kaspersky Embedded Systems Security for Windows 設定でパスワードによる保護を設定して、重要な操作をさらに保護することもできます。

次のアプリケーション機能にアクセスしようとすると、Kaspersky Embedded Systems Security for Windows は パスワードを要求します:

- アプリケーションコンソールへの接続
- Kaspersky Embedded Systems Security for Windows のアンインストール
- Kaspersky Embedded Systems Security for Windows コンポーネントの変更
- コマンドラインによるコマンドの実行

Kaspersky Embedded Systems Security for Windows 4 > 9 - 7 = 4 不可能 (1997) 本語 (1997) 本語 (1997) 和語 (1997) 和語 (1977) 和語 (1977) 和語 (1977) 和語 (197

パスワードの強度はチェックされません。また、パスワードの入力を何度も失敗してもブロックされません。

パスワードの作成には、次の条件があります:

- パスワードにアカウント名やコンピューター名を含めることはできません。
- パスワードの文字数は、8文字以上です。
- パスワードには、次の文字種のうち3つ以上を組み合わせてください:
  - アルファベット大文字 (A-Z)
  - アルファベット小文字 (a-z)
  - 数字(0-9)
  - 記号:感嘆符(!)、ドル(\$)、ハッシュ(#)、パーセント(%)

パスワードで保護するアプリケーションの設定をエクスポートおよびインポートできます。保護対象アプリケ ーション設定をエクスポートすると作成される設定ファイルには、パスワードチェックサムおよびパスワード 文字列の空白を埋めるために使用される修飾子の値が含まれています。

設定ファイルのチェックサムや修飾子は変更しないでください。手動で変更されたパスワードによる保護の設定をインポートすると、アプリケーションへのアクセスが完全にブロックされる場合があります。

Kaspersky Embedded Systems Security for Windows 機能へのアクセスを保護するには:

 アプリケーションコンソールツリーで、 [Kaspersky Embedded Systems Security for Windows] フォル ダーを選択して、次のいずれかを行います:

- フォルダーの詳細ペインにある[アプリケーションのプロパティ]をクリックする。
- フォルダーのコンテキストメニューで [プロパティ] を選択する。

[アプリケーションの設定]ウィンドウが表示されます。

2. [セキュリティと信頼性] タブの [パスワードによる保護の設定] セクションで、 [パスワードによる保護を適用する] をオンにします。

[パスワード] および [パスワードの確認] がアクティブになります。

- 3. [パスワード] で、Kaspersky Embedded Systems Security for Windows 機能へのアクセスを保護するため に使用するパスワードを入力します。
- 4. [パスワードの確認] にもう一度パスワードを入力します。
- 5. **[OK**] をクリックします。

このパスワードは復元できません。パスワードを紛失すると、アプリケーションをまったくコントロール できなくなります。また、保護対象デバイスからアプリケーションをアンインストールできなくなりま す。

パスワードはいつでもリセットできます。リセットするには [パスワードによる保護を適用する] をオフにして、変更内容を保存します。パスワードによる保護が無効になり、古いパスワードのチェックサムが削除されます。新しいパスワードを使用して、パスワード作成プロセスを繰り返します。

# Web プラグインからアクセス権限を管理する

このセクションでは、Webプラグインインターフェイスを操作して、ネットワークの1つまたはすべての保護 対象デバイスのアクセス権を設定する方法について説明します。

# Kaspersky Embedded Systems Security for Windows と Kaspersky Security サービスのアクセス権限の設定

ユーザーまたはグループのアクセス権限を設定するには、セキュリティ記述子定義言語(SDDL)を使用して SDDL 文字列を指定する必要があります。SDDL 文字列について詳しくは、Microsoft の Web サイトを参照し てください。

ユーザーまたはグループのアクセス権限を設定するには:

1. Kaspersky Security Center Web コンソールのメインウィンドウで、 [デバイス] → [ポリシーとプロファ イル] の順に選択します。

2. 設定するポリシー名をクリックします。

- 3. 表示されたポリシーのプロパティウィンドウで、 [アプリケーションの設定] タブを選択します。
- 4. [詳細設定] セクションを選択します。

5. 次のいずれかを行います:

Kaspersky Embedded Systems Security for Windows の機能を管理するためのアクセス権限を持つユーザーのリストを編集する場合は、[設定]サブセクションにある[アプリケーション管理用のユーザーアクセス権限]をクリックします。

- Kaspersky Security サービスを管理するためのアクセス権限を持つユーザーのリストを編集する場合は、「設定」の「Kaspersky Security サービス管理用のユーザーアクセス権限」をクリックします。
- [アプリケーション管理用のユーザーアクセス権限]ウィンドウまたは [Kaspersky Security サービス管 理用のユーザーアクセス権限]ウィンドウで、セキュリティ記述子文字列を指定してユーザーまたはグル ープを追加します。
- 7. [**OK**] をクリックします。

# Kaspersky Embedded Systems Security for Windows 機能へのパスワード で保護されたアクセス

ユーザー権限の設定によって、アプリケーション管理や登録されたサービスへのアクセスを制限できます。 Kaspersky Embedded Systems Security for Windows 設定でパスワードによる保護を設定して、重要な操作をさらに保護することもできます。

次のアプリケーション機能にアクセスしようとすると、Kaspersky Embedded Systems Security for Windows は パスワードを要求します:

- アプリケーションコンソールへの接続
- Kaspersky Embedded Systems Security for Windows のアンインストール
- Kaspersky Embedded Systems Security for Windows コンポーネントの変更
- コマンドラインによるコマンドの実行

Kaspersky Embedded Systems Security for Windows インターフェイスでは、指定したパスワードは画面にその まま表示されません。パスワードを入力するとチェックサムが計算され、パスワードが保存されます。

パスワードの強度はチェックされません。また、パスワードの入力を何度も失敗してもブロックされません。

パスワードの作成には、次の条件があります:

- パスワードにアカウント名やコンピューター名を含めることはできません。
- パスワードの文字数は、8文字以上です。
- パスワードには、次の文字種のうち3つ以上を組み合わせてください:
  - アルファベット大文字 (A-Z)
  - アルファベット小文字 (a-z)
  - 数字 (0-9)
  - 記号:感嘆符(!)、ドル(\$)、ハッシュ(#)、パーセント(%)

パスワードで保護するアプリケーションの設定をエクスポートおよびインポートできます。保護対象アプリケ ーション設定をエクスポートすると作成される設定ファイルには、パスワードチェックサムおよびパスワード 文字列の空白を埋めるために使用される修飾子の値が含まれています。 設定ファイルのチェックサムや修飾子は変更しないでください。手動で変更されたパスワードによる保護の設定をインポートすると、アプリケーションへのアクセスが完全にブロックされる場合があります。

Kaspersky Embedded Systems Security for Windows 機能へのアクセスを保護するには:

- 1. Kaspersky Security Center Web コンソールのメインウィンドウで、 [デバイス] → [ポリシーとプロファ イル] の順に選択します。
- 2. 設定するポリシー名をクリックします。
- 3. 表示されたポリシーのプロパティウィンドウで、 [アプリケーションの設定] タブを選択します。
- 4. [アプリケーションの設定] セクションを選択します。
- 5. [アプリケーションの設定] セクションの [セキュリティと信頼性] セクションで、 [設定] をクリック します。
- 6. [パスワードによる保護の設定] セクションで、 [パスワードによる保護を適用する] をオンにします。
- 7. [パスワード] で、Kaspersky Embedded Systems Security for Windows 機能へのアクセスを保護するため に使用するパスワードを入力します。
- 8. **[OK**] をクリックします。

指定された設定が保存されます。保護対象機能へのアクセスに、指定したパスワードが要求されるようになります。

このパスワードは復元できません。パスワードを紛失すると、アプリケーションをまったくコントロール できなくなります。また、保護対象デバイスからアプリケーションをアンインストールできなくなりま す。

パスワードはいつでもリセットできます。リセットするには [パスワードによる保護を適用する] をオフにして、変更内容を保存します。パスワードによる保護が無効になり、古いパスワードのチェックサムが削除されます。新しいパスワードを使用して、パスワード作成プロセスを繰り返します。

# ファイルのリアルタイム保護

このセクションでは、ファイルのリアルタイム保護タスクとその設定方法について説明します。

# ファイルのリアルタイム保護タスクについて

ファイルのリアルタイム保護タスクが実行されている場合、次の保護対象デバイスのオブジェクトにアクセス された時に、Kaspersky Embedded Systems Security for Windows によってそのオブジェクトがスキャンされま す:

- オペレーティングシステムオブジェクト。
- NTFS 代替データストリーム。
- ローカルハードディスクおよび外部デバイスのマスターブートレコードとブートセクター。

何らかのアプリケーションが保護対象デバイスに対してファイルの書き込みを行った場合、または保護対象デバイスからファイルの読み取りを行った場合に、Kaspersky Embedded Systems Security for Windows によって そのファイルがインターセプトされ、脅威がスキャンされます。脅威が検知された場合は、ファイルの駆除を 試行する処理、隔離に移動する処理、または削除する処理のうち、既定の処理または指定した処理が実行され ます。駆除または削除の前には、ソースファイルの暗号化されたコピーがバックアップに保存されます。

Kaspersky Embedded Systems Security for Windows は、Windows Subsystem for Linux® で実行するプロセスで も悪意のあるソフトウェアを検知します。そのようなプロセスに対して、ファイルのリアルタイム保護タスク は現在の設定で定義されている処理を適用します。

# タスクの保護範囲とセキュリティ設定について

既定では、ファイルのリアルタイム保護タスクはデバイスのファイルシステムのすべてのオブジェクトを保護 します。ファイルシステムのオブジェクトをすべて保護対象とするセキュリティ要件がない場合、またはタス ク範囲から一部のオブジェクトを除外する場合は、保護範囲を制限できます。

アプリケーションコンソールでは、保護範囲は、Kaspersky Embedded Systems Security for Windows が監視で きるデバイスのファイルリソースのツリーまたはリストとして表示されます。既定では、デバイスのネットワ ークファイルリソースがリストで表示されます。

リストビューは管理プラグインでのみ使用できます。

ネットワークファイルリソースをアプリケーションコンソールのツリーで表示するには:

[保護範囲の設定]ウィンドウの左上部にあるドロップダウンリストを開き、[ツリービュー]を選択します。

保護対象デバイスのファイルリソースがリストまたはツリーで表示される場合に、フォルダーアイコンは次の 意味を持ちます:

☑フォルダーが保護範囲に含まれています。

■フォルダーが保護範囲から除外されています。

■このフォルダーの1つ以上の子フォルダーが保護範囲から除外されています。または、この子フォルダーと 親フォルダーのセキュリティ設定が異なります(ツリービューの場合のみ)。

■アイコンは、親フォルダーを除くすべてのサブフォルダーが選択されている場合に表示されます。この場合、親フォルダーのファイルとフォルダーの構成の変更は、選択した子フォルダーの保護範囲の作成中には自動的に無視されます。

アプリケーションコンソールを使用して、 [<u>仮想ドライブ</u>]を保護範囲に追加することもできます。仮想 フォルダーの名前は、青色で表示されます。

セキュリティ設定

タスクのセキュリティ設定は、保護範囲に含まれるすべてのフォルダーや項目の共通の設定として、あるいは デバイスのファイルリソースツリーまたはリストのフォルダーや項目ごとに異なる設定として、設定すること ができます。

選択した親フォルダーに対するセキュリティ設定は、すべてのサブフォルダーに自動的に適用されます。親フ ォルダーのセキュリティ設定は、個別に設定されたサブフォルダーに適用されません。

選択した保護範囲の設定は、次のいずれかの方法で行います:

- •3つの<u>定義済みセキュリティレベル</u>のいずれかを選択する。
- ファイルリソースツリーまたはリストで選択したフォルダーや項目に対してセキュリティ設定を手動で行う(セキュリティレベルが [カスタム]に変更されます)。

フォルダーや項目の一連の設定をテンプレートに保存して、後で他のフォルダーや項目に適用することができます。

# 仮想保護範囲について

Kaspersky Embedded Systems Security for Windows では、ハードディスクとリムーバブルドライブ上の既存の フォルダーとファイルだけでなく、様々なアプリケーションやサービスによって保護対象デバイス上に動的に 作成されたドライブもスキャンすることができます。

保護範囲にすべてのデバイスオブジェクトが含まれている場合、これらのダイナミックフォルダーも自動的に 保護範囲に含まれます。ただし、これらのダイナミックフォルダーのセキュリティ設定に特定の値を指定する 場合、または保護の対象としてデバイスの一部のみを選択した後で、仮想ドライブ、ファイル、またはフォル ダーを保護範囲に追加する場合は、最初にそれらをアプリケーションコンソールで作成する(つまり、仮想保 護範囲を指定する)必要があります。作成されたドライブ、ファイル、およびフォルダーはアプリケーション コンソールにのみ存在します。保護対象デバイスのファイル構造内には存在しません。

保護範囲の作成中に、親フォルダーを選択せずにすべてのサブフォルダーまたはファイルを選択した場合は、 そこに表示されるすべての仮想フォルダーまたはファイルが自動的に保護範囲に含まれることはありません。 これらの「仮想コピー」をアプリケーションコンソールで作成し、保護範囲に追加する必要があります。

# 定義済みの保護範囲

ファイルリソースのツリーまたはリストには、Microsoft Windows のセキュリティの設定に従って読み取 りアクセス権のあるフォルダーが表示されます。

Kaspersky Embedded Systems Security for Windows は次の定義済み保護範囲をカバーします:

- ローカルハードディスク: Kaspersky Embedded Systems Security for Windows はデバイスのハードディス ク上のファイルを保護します。
- リムーバブルドライブ: CD やリムーバブルドライブなどの外部デバイスのファイルが保護されます。すべてのリムーバブルドライブ、個々のディスク、フォルダー、ファイルを保護範囲に含めたり保護範囲から除外したりすることができます。
- ネットワーク:デバイス上で実行されているアプリケーションによってネットワークフォルダーに書き込まれたファイルとネットワークフォルダーから読み取られたファイルが保護されます。他の保護対象デバイスのアプリケーションによってそのようなファイルにアクセスされた場合には、ファイルは保護されません。
- 仮想ドライブ:共有のクラスタードライブなどの、一時的にデバイスに接続される仮想フォルダー、ファ イル、およびドライブを保護範囲に含めることができます。

既定では、範囲リストで、あらかじめ定義された保護範囲を設定、表示できます。保護範囲設定時に、あらかじめ定義された範囲をリストに追加することもできます。

既定では、仮想ドライブを除くすべての定義済みの領域が保護範囲に含まれます。

SUBST コマンドを使用して作成した仮想ドライブは、アプリケーションコンソールの保護対象デバイスのファイルリソースのツリーには表示されません。仮想ドライブ上のオブジェクトを保護範囲に含めるには、仮想ドライブと関連付けられているデバイスのフォルダーを保護範囲に含めます。

接続されているネットワークドライブも、保護対象デバイスのファイルリソースのリストには表示されま せん。ネットワークドライブ上のオブジェクトを保護範囲に含めるには、そのネットワークドライブに対 応するフォルダーへのパスを UNC フォーマットで指定します。

# 定義済みのセキュリティレベルについて

保護対象デバイスのファイルリソースツリーまたはファイルリソースリストで選択したフォルダーに対して、 次のいずれかの定義済みセキュリティレベルを適用できます: [最高のパフォーマンス]、 [推奨]、 [最大 の保護] 。これらのレベルにはそれぞれ、独自の定義済みセキュリティ設定が含まれます(以下の表を参 照) 。

#### 最高のパフォーマンス

[最高のパフォーマンス] セキュリティレベルは、保護対象デバイスでの Kaspersky Embedded Systems Security for Windows の使用に加えて、ファイアウォールや既存のポリシーなど、保護対象デバイスの追加の セキュリティ対策がネットワークに備えられている場合に使用してください。 [**推奨**] セキュリティレベルは、デバイスの保護とパフォーマンスへの影響が、最適な組み合わせで設定されています。カスペルスキーでは、このレベルがほとんどの企業ネットワークのデバイスの保護に十分なものとして推奨しています。既定では、 [**推奨**] セキュリティレベルが選択されています。

#### 最大の保護

組織のネットワークのデバイスセキュリティ要件が引き上げられた場合、 [最大の保護] セキュリティレベル を推奨します。

#### 通知のみ

企業ネットワーク内に感染したコンピューターが多数存在する可能性があり、それらをブロックすると組織の 運営が著しく中断される可能性がある場合は、「**通知のみ**」セキュリティレベルを推奨します。

設定済みセキュリティレベルと対応する設定値

| オプション                   | セキュリティレベル                             |                                             |                                       |            |
|-------------------------|---------------------------------------|---------------------------------------------|---------------------------------------|------------|
|                         | 最高のパフォー<br>マンス                        | 推奨                                          | 最大の保護                                 | 通知のみ       |
| オブジェクトの保護               | 拡張子に基づく                               | 形式に基づく                                      | 形式に基づく                                | 形式に基づ<br>く |
| 作成または変更されたフ<br>ァイルのみを保護 | 有効                                    | 有効                                          | 無効                                    | 有効         |
| 感染などの問題があるオ<br>ブジェクトの処理 | アクセスをブロ<br>ックして駆除。<br>駆除できない場<br>合は削除 | アクセスをブロック<br>し、カスペルスキー<br>が推奨するアクショ<br>ンを実行 | アクセスをブロ<br>ックして駆除。<br>駆除できない場<br>合は削除 | 通知のみ       |
| 感染の可能性があるオブ<br>ジェクトの処理  | アクセスをブロ<br>ックして隔離                     | アクセスをブロック<br>し、カスペルスキー<br>が推奨するアクショ<br>ンを実行 | アクセスをブロ<br>ックして隔離                     | 通知のみ。      |

システムに重大な影響があるオブジェクトは、オペレーティングシステムおよび Kaspersky Embedded Systems Security for Windows の動作に必要なファイルです。これらのファイルは削除で きません。このようなオブジェクトに関連付けられたプロセスは終了できません。

| 除外するファイル                         | なし   | なし   | なし   | なし   |
|----------------------------------|------|------|------|------|
| 検知しない                            | なし   | なし   | なし   | なし   |
| スキャン時間が次を超え<br>たら停止する(秒)         | 60 秒 | 60 秒 | 60 秒 | 60 秒 |
| スキャンする複合オブジ<br>ェクトの最大サイズ<br>(MB) | 8 MB | 8 MB | オフ   | 8 MB |
| NTFS 代替データストリー<br>ムをスキャン         | 有効   | 有効   | 有効   | 有効   |
| ディスクのブートセクタ<br>ーと MBR をスキャン      | 有効   | 有効   | 有効   | 有効   |

| 複合オブジェクトの保護                                         | <ul> <li>         ・ 圧縮されたオ<br/>ブジェクト*     </li> <li>         * 新規および変更<br/>されたオブジェ<br/>クトのみ     </li> </ul> | <ul> <li>SFX アーカイブ*</li> <li>圧縮されたオブジェクト*</li> <li>OLE 埋め込みオブジェクト*</li> <li>*新規および変更されたオブジェクトのみ</li> </ul> | <ul> <li>SFX アーカイ<br/>ブ*</li> <li>圧縮されたオ<br/>ブジェクト*</li> <li>OLE 埋め込み<br/>オブジェクト*</li> <li>* すべてのオブジ<br/>ェクト</li> </ul> | <ul> <li>SFX アイブ*</li> <li>Eれブク さオェ*</li> <li>OLE 込ブクト*</li> <li>新変オレクト</li> <li>* 新変オトのみ</li> </ul> |
|-----------------------------------------------------|----------------------------------------------------------------------------------------------------|----------------------------------------------------------------------------------------------------|----------------------------------------------------------------------------------------------------|----------------------------------------------------------------------------------------------------|
| 埋め込みオブジェクトが<br>検知され、修正できない<br>場合、複合ファイルを完<br>全に削除する | なし                                                                                                    | なし                                                                                                    | 有効                                                                                                    | なし                                                                                                   |

【オブジェクトの保護】、【iChecker を使用する】、【iSwift を使用する】、および【ヒューリスティックアナライザーを使用する】の設定は、定義済みのセキュリティレベルの設定に含まれていません。事前に設定されたセキュリティレベルのいずれかを選択した後で、【オブジェクトの保護】、【iChecker を使用する】、【iSwift を使用する】、または【ヒューリスティックアナライザーを使用する】のセキュリティ設定を編集しても、選択したセキュリティレベルは変更されません。

# ファイルのリアルタイム保護タスクで既定でスキャンされるファイルの 拡張子

Kaspersky Embedded Systems Security for Windows で、既定でスキャンされるファイルの拡張子は、次の通りです:

- 386
- acm
- ade, adp
- asp
- asx
- ax
- bas
- bat

- bin
- chm
- cla、 clas\*
- *cmd*
- *com*
- cpl
- crt
- dll
- dpl
- drv
- dvb
- dwg
- efi
- emf
- eml
- *exe*
- fon
- fpm
- hlp
- hta
- htm, html\*
- htt
- *ico*
- inf
- ini
- ins
- isp
- jpg、 jpe

- js. jse
- Ink
- mbx
- msc
- msg
- msi
- msp
- mst
- nws
- *ocx*
- oft
- otm
- pcd
- pdf
- php
- pht
- phtm\*
- pif
- plg
- png
- pot
- prf
- prg
- reg
- rsc
- rtf
- scf
- scr

- sct
- shb
- shs
- sht
- shtm\*
- swf
- sys
- the
- them\*
- tsp
- url
- vb
- vbe
- vbs
- *vxd*
- wma
- wmf
- wmv
- WSC
- wsf
- wsh
- do?
- *md*?
- *mp*?
- ov?
- *pp*?
- vs?
- x/?

# ファイルのリアルタイム保護タスクの既定の設定

既定では、ファイルのリアルタイム保護タスクでは、次の表の設定が使用されます。これらの設定の値を変更 できます。

| ファイ | ルのり | 「アルター | (ム保護タ) | スクの既定の設定 |
|-----|-----|-------|--------|----------|
|-----|-----|-------|--------|----------|

| 設定                                                        | 既定值                                                      | 説明                                                                                                    |
|-----------------------------------------------------------|----------------------------------------------------------|----------------------------------------------------------------------------------------------------|
| 保護範囲                                                      | 仮想ドライブを除く<br>保護対象デバイス全<br>体。                             | このオプションを使用して、保護範囲を変更しま<br>す。                                                                                                    |
| セキュリティ設定                                                  | 保護範囲全体の共通<br>の設定で、 [ <b>推奨</b> ]<br>セキュリティレベル<br>に対応します。 | <ul> <li>保護対象デバイスのファイルリソースリストまたは<br/>ツリーで選択したフォルダーに対して、次の操作を<br/>実行できます:</li> <li>別の定義済みセキュリティレベルを選択する</li> <li>手動でセキュリティ設定を変更する</li> <li>後で異なるフォルダーに使用するためのテンプレー<br/>トとして、選択したフォルダーのセキュリティ設定<br/>グループを保存できます。</li> </ul> |
| オブジェクトの保護モ<br>ード                                          | スマートモード                                                  | このオプションを使用して、保護モードを選択でき<br>ます。つまり、Kaspersky Embedded Systems<br>Security for Windows がオブジェクトをスキャンする<br>アクセス試行の種別を定義できます。                                                                                                  |
| ヒューリスティックア<br>ナライザー                                       | [ <b>中</b> ]セキュリティ<br>レベルが適用されま<br>す。                    | ヒューリスティックアナライザーを有効または無効<br>にできます。また、分析レベルを設定できます。                                                                                                    |
| 信頼ゾーンを適用する                                                | 適用されます。                                                  | 選択したタスクで使用できる一般的な信頼するオブ<br>ジェクト。                                                                                                    |
| 保護に KSN を使用する                                             | 適用されます。                                                  | このオプションを使用し、Kaspersky Security<br>Network のクラウドサービスを使用して、デバイスの<br>保護を改善します(KSN に関する声明に同意してい<br>る場合に使用できます)。                                                                                                    |
| タスク開始スケジュー<br>ル                                           | アプリケーション開<br>始時                                          | このオプションを使用して、スケジュールされたタ<br>スクの開始を設定します。                                                                                                    |
| 悪意のある活動を示す<br>セッションのネットワ<br>ーク共有リソースへの<br>アクセスをブロックす<br>る | 適用されません。                                                 | このオプションを使用して、現在のセッションをブ<br>ロックし、 [ブロックされたホストストレージ] セ<br>クションで悪意のある活動が検知されたホスト IP ま<br>たはホスト LUID を追加します。                                                                                                    |
| アクティブな脅威の検<br>知時に簡易スキャンを<br>起動する                          | 適用されます。                                                  | アクティブな感染を検知すると、一時的な簡易スキ<br>ャンタスクが作成され、起動します。                                                                                                    |

管理プラグインからファイルのリアルタイム保護タスクを管理する

このセクションでは、管理プラグインインターフェイスを操作して、ネットワークの1つまたはすべての保護 対象デバイスのタスクを設定する方法について説明します。

# 操作方法

必要なタスクの設定を選択したインターフェイスから操作する方法について説明します。

## ファイルのリアルタイム保護タスクのポリシーの設定ウィンドウ

Kaspersky Security Center のポリシーからファイルのリアルタイム保護タスクの設定を開くには:

- 1. Kaspersky Security Center の管理コンソールツリーで [管理対象デバイス] フォルダーを展開します。
- 2. タスクを設定する管理グループを選択します。
- 3. [**ポリシー**] タブを選択します。
- 4. 設定するポリシー名をダブルクリックします。
- 5. 表示されたポリシーのプロパティウィンドウで、[コンピューターのリアルタイム保護] セクションを選択します。
- **6.** [ファイルのリアルタイム保護] サブセクションで [設定] をクリックします。
   「ファイルのリアルタイム保護] ウィンドウが開きます。

保護対象デバイスが Kaspersky Security Center のアクティブポリシーで管理されており、このポリシーで アプリケーション設定の変更がブロックされている場合、アプリケーションコンソールでこれらの設定を 編集することはできません。

#### ファイルのリアルタイム保護タスクの設定ウィンドウ

1つのネットワークデバイスのファイルのリアルタイム保護タスクの設定ウィンドウを開くには:

1. Kaspersky Security Center の管理コンソールツリーで [管理対象デバイス] フォルダーを展開します。

2. タスクを設定する管理グループを選択します。

- 3. [**デバイス**] タブを選択します。
- 4. 次のいずれかの方法で、保護対象デバイスのプロパティウィンドウを開きます:
  - 保護対象デバイスの名前をダブルクリックする。
  - 保護対象デバイス名のコンテキストメニューを開き、 [**プロパティ**]を選択する。

保護対象デバイスのプロパティウィンドウが表示されます。

- 5. [タスク] セクションで、 [ファイルのリアルタイム保護] タスクを選択します。
- 「プロパティ」をクリックします。
   ファイルのリアルタイム保護のプロパティウィンドウが開きます。

ファイルのリアルタイム保護タスクの設定

ファイルのリアルタイム保護タスクの設定を編集するには:

1. [ファイルのリアルタイム保護] ウィンドウを開きます。

2.次のタスクの設定を指定します:

- [全般] タブ:
  - 監視パラメータ
  - ヒューリスティックアナライザー
  - 他のコンポーネントとの連携
- [**タスク管理**] タブ:
  - タスク開始スケジュール。
- 3. [保護範囲] タブを選択し、次の操作を行います:
  - [追加] または [編集] をクリックして<u>保護範囲</u>を編集します。
    - 表示されたウィンドウで、タスクの保護範囲に含めるものを選択します:
      - 定義済みの範囲
      - ディスク、フォルダー、またはネットワークの場所
      - ファイル
    - ・ <u>定義済みのセキュリティレベル</u>の1つを選択するか、または<u>スキャンの設定</u>を手動で行います。
- 4. [ファイルのリアルタイム保護] ウィンドウで [ファイルのリアルタイム保護] をクリックします。

新しい設定は、実行中のタスクにすぐに適用されます。設定の変更日時、および変更前と変更後のタスク設定の値は、システム監査ログに保存されます。

# 保護モードの選択

ファイルのリアルタイム保護タスクでは、保護モードを選択できます。 [オブジェクトの保護モード] セクションでは、Kaspersky Embedded Systems Security for Windows がオブジェクトをスキャンするアクセス試行の 種別を指定できます。 [オブジェクトの保護モード]設定の値は、タスクで指定された保護範囲全体に適用されます。保護範囲内の 個別のフォルダーの設定に対して、別の値を指定することはできません。

保護モードを選択するには:

1. [**ファイルのリアルタイム保護**] ウィンドウを開きます。

2.表示されたウィンドウの [全般] タブで、設定する保護モードを選択します:

- スマートモード 🛛
- アクセス時と変更時
- アクセス時 🛛
- 実行時 🛛
- 起動プロセスのより詳細な分析(分析の終了までプロセスの起動がブロックされます) 🛽
- 3. [OK] をクリックします。

選択された保護モードが有効になります。

ヒューリスティックアナライザーと他のアプリケーションコンポーネン トとの連携の設定

KSN の使用タスクを開始するには、Kaspersky Security Network に関する声明に同意する必要があります。

ヒューリスティックアナライザーと他のコンポーネントとの連携を設定するには:

- 1. [**ファイルのリアルタイム保護**] ウィンドウを開きます。
- 2. [全般] タブで、 [ヒューリスティックアナライザーを使用する p] をオフまたはオンにします。

3. 必要に応じて、スライダー ፼を使用して分析のレベルを調整します。

- 4. [他のコンポーネントとの連携] セクションで、次の設定を行います:
  - [信頼ゾーンを適用する 2]をオンまたはオフにします。
  - [保護に KSN を使用する 🛛 をオンまたはオフにします。

[KSN の使用] タスクの設定で、[スキャンしたファイルに関するデータを送信] をオンにする必要があります。

- 「悪意のある活動を示すセッションのネットワーク共有リソースへのアクセスをブロックする」をオン またはオフにします。
- [アクティブな脅威の検知時に簡易スキャンを起動する 🛛 をオンまたはオフにします。

#### 5. **[OK**] をクリックします。

構成されたタスクの設定は、実行中のタスクにすぐに適用されます。タスクが実行中でない場合、変更され た設定は次回の開始時に適用されます。

# タスクのスケジュールを設定する

アプリケーションコンソールでは、ローカルのシステムタスクとカスタムタスクの開始スケジュールを設定す ることができます。アプリケーションコンソールを使用してグループタスクのスケジュールを設定することは できません。

管理プラグインを使用してグループタスクのスケジュールを設定するには:

1. Kaspersky Security Center 管理コンソールツリーで、 [管理対象デバイス] フォルダーを展開します。

- 2. 保護対象デバイスが所属するグループを選択します。
- 3. 結果ペインで、[**タスク**] タブを選択します。
- 4. 次のいずれかの方法で、タスクのプロパティウィンドウを開きます:
  - タスクの名前をダブルクリックする。
  - 対象のタスクのコンテキストメニューを開き、 [プロパティ] を選択する。
- 5. [**スケジュール**] セクションを選択します。
- 6. [スケジュール設定] セクションで、 [スケジュールに従って実行する] をオンにします。

オンデマンドスキャンタスクとアップデートタスクのスケジュール設定に使用するフィールドは、こ れらのタスクのスケジュールの設定が Kaspersky Security Center ポリシーによってブロックされた場 合、使用できません。

- 7.要件に従ってスケジュールを設定します。それには、次の操作を実行します:
  - a. [頻度] リストで、次の値のいずれかを選択します:
    - [時間単位]:指定された時間間隔でタスクを実行する場合は、[間隔:<数字>時間]で時間数を 指定します。
    - [**日単位**]:指定された日間隔でタスクを実行する場合は、[**間隔:<数字>日**]で日数を指定しま す。
    - [**週単位**]:指定された週間隔でタスクを実行する場合は、[**間隔:<数字>週**ごと]で週数を指定 します。タスクが開始される曜日を指定します(既定では、タスクは月曜日に実行されます)。
    - [アプリケーションの起動時]: Kaspersky Embedded Systems Security for Windows が起動するたびにタスクを実行します。
    - [定義データベースのアップデート後]:定義データベースのアップデート後にタスクを実行します。
  - b. [開始時刻] にタスクを最初に開始する時刻を指定します。

c. [開始日] にスケジュールの開始日を指定します。

タスクの開始時間、日付、および頻度のスケジュールを設定した後、次回タスクが開始される予定 の日時が表示されます。

[スケジュール] に移動し、 [タスクの設定] ウィンドウを開きます。ウィンドウの上部にある [次回開始] フィールドに開始予定時刻が表示されます。ウィンドウを開くたびに、この開始予定 時刻が更新されて表示されます。

Kaspersky Security Center ポリシーの設定で**ローカルシステムタスクのスケジュール設定**が禁止されている場合、「**次回開始**]フィールドには [ポリシーによりブロック] と表示されます。

- 8. [詳細設定] タブを使用して、要件に従って以下のスケジュール設定を指定します:
  - [タスクの停止設定] セクション:
    - a. [経過時間] をオンにして、タスクの最長実行時間を時間と分で右側のフィールドに入力します。
    - b. [**一時停止**]をオンにして、タスクの実行が一時停止される時間帯の開始と終了の値(24時間で指定)を右側のフィールドに入力します。
  - [**詳細設定**] ブロック:
    - a. [スケジュール終了日]をオンにして、スケジュールの適用を停止する日付を指定します。
    - b. [スキップしたタスクを実行する]をオンにして、スキップしたタスクの開始を有効にします。
    - c. [タスクの開始時刻を次の期間内でランダム化する]をオンにして、値を分で指定します。
- **9**. **[OK**] をクリックします。
- 10. [適用]をクリックして、タスクの開始設定を保存します。

Kaspersky Security Center を使用して1つのタスクの設定を指定する場合、「<u>Kaspersky Security Center</u> <u>のアプリケーションの設定ウィンドウでのローカルタスクの設定</u>」セクションを参照してください。

# タスクの保護範囲の作成と編集

Kaspersky Security Center からタスクの保護範囲を作成して編集するには:

- 1. [**ファイルのリアルタイム保護**] ウィンドウを開きます。
- 2. [**保護範囲**] タブを選択します。

タスクによって既に保護されているすべての項目は、 [保護範囲] テーブルに表示されます。

3. [追加] をクリックして、新しい項目をリストに追加します。

[保護範囲にオブジェクトを追加] ウィンドウが開きます。

- 4. 保護範囲に追加するオブジェクトの種別を選択します:
  - 定義済みの範囲:いずれかの定義済み範囲をデバイスの保護範囲に含めます。ドロップダウンリスト で、目的の保護範囲を選択します。
  - ディスク、フォルダー、またはネットワークの場所:個別のドライブ、フォルダー、またはネットワークオブジェクトを保護範囲に含めます。[参照]をクリックして目的の保護範囲を選択します。
  - ファイル:個別のファイルを保護範囲に含めます。 [参照] をクリックして目的の保護範囲を選択しま す。

オブジェクトが既に保護範囲からの除外対象として追加されている場合、保護範囲には追加できま せん。

- 5. 保護範囲から個別の項目を除外するには、これらの項目の名前の横にあるチェックボックスをオフにする か、次の手順を実行します:
  - a.保護範囲を右クリックして、コンテキストメニューを開きます。
  - b. コンテキストメニューで、 [**除外の追加**]を選択します。
  - c. [除外の追加] ウィンドウで、保護範囲にオブジェクトを追加する時に使用する手順に従い、保護範囲 からの除外対象として追加するオブジェクトの種別を選択します。
- 6.保護範囲または既存の除外対象を変更するには、該当する保護範囲のコンテキストメニューで [範囲の編 集]を選択します。
- 7. ネットワークファイルリソースのリストに以前追加した保護範囲または除外対象を非表示にするには、該 当する保護範囲のコンテキストメニューで[範囲の削除]を選択します。

保護範囲がネットワークファイルリソースリストから削除された時に、ファイルのリアルタイム保護 タスクの範囲から除外されます。

8. **[OK**] をクリックします。

[保護範囲の設定] ウィンドウが閉じます。指定された設定が保存されます。

**ファイルのリアルタイム保護**タスクは、デバイスのファイルリソースツリーのフォルダーが1つ以上保護 範囲に含まれている場合に開始できます。

オンデマンドスキャンタスクの定義済みセキュリティレベルの選択

デバイスのファイルリソースリストで選択したフォルダーに対して、次の**3**つの定義済みセキュリティレベルのいずれかを適用できます: [最高のパフォーマンス]、 [推奨]、 [最大の保護]。

事前に定義されたセキュリティレベルのいずれかを選択するには:

1.ファイルのリアルタイム保護のプロパティ<u>ウィンドウ</u>が開きます。

- **2. [保護範囲]** タブを選択します。
- 3.保護対象デバイスのリストで保護範囲に含まれる項目を選択して、定義済みセキュリティレベルを設定します。
- (設定)をクリックします。
   (ファイルのリアルタイム保護の設定)ウィンドウが開きます。
- 5. 「**セキュリティレベル**」タブで、適用するセキュリティレベルを選択します。

選択したセキュリティレベルに対応するセキュリティ設定のリストが表示されます。

- 6. **[OK**] をクリックします。
- 7. ファイルのリアルタイム保護のプロパティウィンドウで[OK]をクリックします。

構成されたタスクの設定が保存され、実行中のタスクにすぐに適用されます。タスクが実行中でない場合、変更された設定は次回の開始時に適用されます。

#### 手動でのセキュリティの設定

ファイルのリアルタイム保護タスクでは、既定で保護範囲全体の共通のセキュリティ設定が使用されます。これらの設定は、<u>定義済みのセキュリティレベル</u>[**推奨**]に対応します。

セキュリティ設定の既定値を編集し、保護範囲全体の共通の設定として、あるいはデバイスのファイルリソー スのリストの項目やツリーのフォルダーごとに異なる設定として、設定することができます。

選択したフォルダーのセキュリティを手動で設定するには:

- 1. [<u>ファイルのリアルタイム保護</u>] <u>ウィンドウ</u>を開きます。
- 【保護範囲】タブでセキュリティ設定を行うフォルダーを選択し、【設定】をクリックします。
   【ファイルのリアルタイム保護の設定】ウィンドウが開きます。
- 3. [セキュリティレベル] タブで、 [設定] をクリックして設定をカスタマイズします。

4. 要件に従って、選択したフォルダーのカスタムのセキュリティ設定を行えます:

- <u>全般的な設定</u>
- 処理
- パフォーマンス
- 5. [ファイルのリアルタイム保護] ウィンドウで [OK] をクリックします。

新しい保護範囲の設定が保存されます。

タスクの全般的な設定

ファイルのリアルタイム保護タスクのセキュリティの全般設定を行うには:

- 1. [**ファイルのリアルタイム保護の設定**] ウィンドウを開きます。
- 2. [**全般**] タブを開きます。
- 3. [オブジェクトの保護] セクションで、保護範囲に含めるオブジェクトの種別を指定します:
  - ・ すべてのオブジェクト 2
  - ファイル形式によってオブジェクトをスキャン 2
  - 定義データベース指定の拡張子リストによってオブジェクトをスキャン 🛛
  - 指定の拡張子リストによってオブジェクトをスキャン?
  - ディスクのブートセクターと MBR をスキャン?
  - NTFS 代替データストリームをスキャン ₂
- 4. [パフォーマンス] セクションで、 [作成または変更されたファイルのみを保護] をオンまたはオフにします。

チェックボックスがオフの場合に使用可能なオプションを切り替えるには、各複合オブジェクトの種別の**[すべての / 新しい (~のみ)**]をクリックします。

- 5. [**複合オブジェクトの保護**] ブロックで、保護範囲に含める複合オブジェクトを指定します:
  - すべてのアーカイブ?/?新しい アーカイブのみ?/アーカイブ
  - すべての SFX アーカイブ 2 / 2 新しい SFX アーカイブのみ 2 / SFX アーカイブ
  - すべてのメールデータベース 2 / ②新しい メールデータベースのみ 2 / メールデータベース
  - すべての圧縮されたオブジェクト 🛛 / 🖸 新しい 圧縮されたオブジェクトのみ 🗗 / 圧縮されたオブジェクト
  - すべての通常のメール 2 / 2新しい 通常のメールのみ 2 / 通常のメール
  - **すべての OLE 埋め込みオブジェクト 図/ 図新しい OLE 埋め込みオブジェクトのみ 図**/ OLE 埋め込みオブ ジェクト

6. [**保存**] をクリックします。

新しいタスクの設定が保存されます。

#### 処理の設定

ファイルのリアルタイム保護タスク中に、感染したオブジェクトおよびその他の検知されたオブジェクトの処 理を設定するには:

- 1. [ファイルのリアルタイム保護の設定] ウィンドウを開きます。
- 2. [**処理**] タブを選択します。

3. 感染したオブジェクトおよびその他の検知したオブジェクトの処理を選択します:

- 通知のみ?
- アクセスをブロック 🛛
- その他の処理を実行

ドロップダウンリストから処理を選択します:

- **駆除。駆除できない場合は削除**駆除できない場合は削除
- 削除 🛛。
- 推奨 🛛

4. 感染の可能性があるオブジェクトの処理を選択します:

- 通知のみ?
- アクセスをブロック
- その他の処理を実行

ドロップダウンリストから処理を選択します:

- 隔離
- 削除 🤋
- 推奨 🛛

5. 検知されたオブジェクトの種別に応じたオブジェクトの処理を設定します:

- a. [検知したオブジェクトの種別に応じて処理を実行 🛛 をオンまたはオフにします。
- b. [設定] をクリックします。
- c.表示されたウィンドウで、検知したオブジェクトのそれぞれの種別に対して最初の処理と2番目の処理 (最初の処理が失敗した場合に実行)を選択します。
- d. [OK] をクリックします。
- 6. 修正できない複合ファイルに対して実行する処理を選択します: [埋め込みオブジェクトが検知され、修 正できない場合、複合ファイルを完全に削除する 図] をオンまたはオフにします。
- 7. [保存] をクリックします。

新しいタスクの設定が保存されます。

#### パフォーマンスの設定

ファイルのリアルタイム保護タスクのパフォーマンスを設定するには:

- 1. [ファイルのリアルタイム保護の設定] ウィンドウを開きます。
- 2. [パフォーマンス] タブを選択します。
- 3. [除外リスト] ブロックで:
  - [除外するファイル 🛛 をオフまたはオンにします。
  - **[検知しない**] をオフまたはオンにします。
  - 除外リストを追加する設定ごとに [編集] をクリックします。
- 4. [詳細設定] ブロック:
  - スキャン時間が次を超えたら停止する(秒) 🛛
  - スキャンする複合オブジェクトの最大サイズ(MB)
  - iSwift を使用する
  - iChecker を使用する

アプリケーションコンソールからファイルのリアルタイム保護タスクを 管理する

このセクションでは、アプリケーションコンソールインターフェイスを操作して、保護デバイスのタスクの設 定を行う方法について説明します。

操作方法

必要なタスクの設定を選択したインターフェイスから操作する方法について説明します。

## ファイルのリアルタイム保護タスクの設定ウィンドウ

タスクの全般的な設定のウィンドウを開くには:

- 1. アプリケーションコンソールツリーで、「コンピューターのリアルタイム保護]フォルダーを展開しま す。
- 2. [ファイルのリアルタイム保護] サブフォルダーを選択します。

3. 結果ペインで [プロパティ] をクリックします。 「タスクの設定] ウィンドウが表示されます。

#### ファイルのリアルタイム保護タスクの範囲の設定ウィンドウ

ファイルのリアルタイム保護タスクの保護範囲の設定ウィンドウを開くには:

- 1. アプリケーションコンソールツリーで、 [コンピューターのリアルタイム保護] フォルダーを展開しま す。
- 2. [ファイルのリアルタイム保護] サブフォルダーを選択します。
- 3. 結果ペインで[保護範囲の設定]をクリックします。 [保護範囲の設定] ウィンドウが開きます。

ファイルのリアルタイム保護タスクの設定

ファイルのリアルタイム保護タスクの設定を編集するには:

- 1. <u>[タスクの設定]</u>ウィンドウを開きます。
- 2. [全般] タブで、次のタスク設定を行います:
  - オブジェクトの保護モード
  - ヒューリスティックアナライザー
  - 他のコンポーネントとの連携
- 3. [**スケジュール**] タブと [詳細設定] タブで、<u>開始スケジュールを設定</u>します。
- 4. [**タスクの設定**] ウィンドウで [**OK**] をクリックします。 変更された設定が保存されます。
- 5. [ファイルのリアルタイム保護]フォルダーの結果ペインで、[保護範囲の設定]をクリックします。

**6**. 次の操作を実行します:

- デバイスのファイルリソースのツリーまたはリストで、タスクの保護範囲に含めるフォルダーや項目を 選択します。
- <u>定義済みのセキュリティレベル</u>から1つを選択するか、オブジェクトの<u>保護を手動で設定</u>します。
- 7. [保護範囲の設定] ウィンドウで、 [保存] をクリックします。

新しい設定は、実行中のタスクにすぐに適用されます。設定の変更日時、および変更前と変更後のタスク設 定の値は、システム監査ログに保存されます。

# 保護モードの選択

ファイルのリアルタイム保護タスクでは、保護モードを選択できます。 [オブジェクトの保護モード] セクションでは、Kaspersky Embedded Systems Security for Windows がオブジェクトをスキャンするアクセス試行の 種別を指定できます。 [オブジェクトの保護モード]設定の値は、タスクで指定された保護範囲全体に適用されます。保護範囲内の 個別のフォルダーの設定に対して、別の値を指定することはできません。

保護モードを選択するには:

1. [**タスクの設定**] ウィンドウ<u>を開きます</u>。

2.表示されたウィンドウの [全般] タブで、設定する保護モードを選択します:

- スマートモード 🛛
- アクセス時と変更時
- アクセス時?
- 実行時 🛛
- 起動プロセスのより詳細な分析(分析の終了までプロセスの起動がブロックされます) 🛽
- 3. [OK] をクリックします。

選択された保護モードが有効になります。

ヒューリスティックアナライザーと他のアプリケーションコンポーネン トとの連携の設定

KSN の使用タスクを開始するには、Kaspersky Security Network に関する声明に同意する必要があります。

ヒューリスティックアナライザーと他のコンポーネントとの連携を設定するには:

1. [<u>タスクの設定</u>] ウィンドウを開きます。

2. [全般] タブで、 [ヒューリスティックアナライザーを使用する 🖻 をオフまたはオンにします。

3.必要に応じて、スライダー ፼を使用して分析のレベルを調整します。

- 4. [他のコンポーネントとの連携] セクションで、次の設定を行います:
  - [信頼ゾーンを適用する ig] をオンまたはオフにします。
     [信頼ゾーン] をクリックして、信頼ゾーンの設定を開きます。
  - [保護に KSN を使用する 2] をオンまたはオフにします。

[KSN の使用] タスクの設定で、 [スキャンしたファイルに関するデータを送信] をオンにする必要があります。

- ・ [悪意のある活動を示すセッションのネットワーク共有リソースへのアクセスをブロックする 図] をオンまたはオフにします。
- [アクティブな脅威の検知時に簡易スキャンを起動する 2]をオンまたはオフにします。

5. [**OK**] をクリックします。

新しい設定が適用されます。

# タスクスケジュールの設定

アプリケーションコンソールでは、ローカルのシステムおよびカスタムタスクを開始するスケジュールを設定 できます。ただし、グループタスクの開始のスケジュールを設定することはできません。

タスクのスケジュールを設定するには:

1. スケジュールを設定するタスクのコンテキストメニューを開きます。

2. 【**プロパティ**】を選択します。

[**タスクの設定**] ウィンドウが表示されます。

3.表示されたウィンドウの「スケジュール」タブで、「スケジュールに従って実行する」をオンにします。

4. スケジュールを設定するには、次の手順に従います。

- a. [頻度] ドロップダウンメニューでは、次のいずれかを選択します:
  - [時間単位] :時間単位でタスクを実行します。 [間隔 <数字>時間] フィールドで時間数を指定します。
  - [日単位]:日単位でタスクを実行します。[間隔<数字>日]フィールドで日数を指定します。
  - [**週単位**]:週単位でタスクを実行します。[**間隔<数字>週ごと、曜日**]フィールドで週数を指定 します。タスクが開始される曜日を指定します(既定では、タスクは月曜日に実行されます)。
  - **[アプリケーションの起動時]**: Kaspersky Embedded Systems Security for Windows が起動するたびにタスクを実行します。
  - [**定義データベースのアップデート後**] : 定義データベースのアップデート後にタスクを実行します。
- b. [開始時刻] にタスクを最初に開始する時刻を指定します。
- c. [開始日] フィールドに、タスクの初回開始日を指定します。

タスクの開始頻度、タスクが最初に開始される時刻、およびスケジュールの適用開始日を指定した ら、ウィンドウ上部の[次回開始]フィールドに、計算された次回のタスク開始時間が表示されま す。[タスクの設定]ウィンドウの[スケジュール]タブを開くたびに、次回タスクが開始される 予定の日時が更新されて、表示されます。

Kaspersky Security Center ポリシーの設定でローカルシステムタスクのスケジュール設定が禁止されている場合、 [次回開始] フィールドには [ポリシーによりブロック] と表示されます。

- 5. [詳細設定]を使用して次のスケジュールを指定します。
  - [タスクの停止設定] セクション:

- a. [経過時間] を選択します。右側のフィールドに、最大タスク期間を時間と分単位で入力します。
- b. [**一時停止**]をオンにします。右側のフィールドに、タスクを一時停止および再開する時間を入力します(24時間以内)。
- [詳細設定] ブロック:
  - a. [スケジュール終了日]を選択してタスクのスケジュールの終了日を指定します。
  - b. [スキップしたタスクを実行する] をオンにして、スキップしたタスクを開始します。

c. [タスク開始を次の期間内でランダム化する]をオンにして、値を分で指定します。

6. **[OK**] をクリックします。

タスクのスケジュール設定が保存されます。

## 保護範囲の作成

このセクションでは、ファイルのリアルタイム保護タスクの保護範囲の作成と管理について説明します。

#### ネットワークファイルリソースのビューの設定

保護範囲設定時のネットワークファイルリソースのビューを選択するには:

1. [保護範囲の設定] ウィンドウを開きます。

2. ウィンドウの左上部にあるドロップダウンリストを開き、次のオプションのいずれかを選択します:

- [**ツリービュー**]を選択し、ネットワークファイルリソースをツリーで表示する。
- **[リストビュー**]を選択し、ネットワークファイルリソースをリストで表示する。

既定では、保護対象デバイスのネットワークファイルリソースがリストビューモードで表示されます。

3. [保存] をクリックします。

# 保護範囲の作成

ファイルのリアルタイム保護のタスク範囲を作成する手順は、<u>ネットワークファイルリソースのビュー</u>に応じ て異なります。ネットワークファイルリソースのビューは、ツリーまたはリストとして設定できます(既定の ビュー)。

タスクに新しい保護範囲設定を適用するには、ファイルのリアルタイム保護タスクを再起動する必要があります。

ネットワークファイルリソースツリーを使用して保護範囲を作成するには:

- 1. <u>[保護範囲の設定] ウィンドウ</u>を開きます。
- 2. ウィンドウの左側のセクションでネットワークファイルリソースツリーを開き、すべてのフォルダーとサ ブフォルダーを表示します。

**3**. 次の操作を実行します:

- 保護範囲から個別のフォルダーを除外するには、除外したいフォルダーの名前の横にあるチェックボックスをオフにします。
- 個別のフォルダーを保護範囲に含めるには、 [マイコンピューター]をオフにして、次の操作を行います:
  - 同じ種別のすべてのドライブを保護範囲に含める場合は、必要な種別のドライブの名前の横にあるチェックボックスをオンにします。たとえば、デバイス上のすべてのリムーバブルドライブを含めるには、[リムーバブルドライブ]をオンにします。
  - 特定の種別の個々のディスクを保護範囲に含める場合は、その種別のドライブのリストを含むフォル ダーを展開し、対象のドライブの名前の横にあるチェックボックスをオンにします。たとえば、リム ーバブルドライブの F:ドライブを選択する場合は、[リムーバブルドライブ]フォルダーを展開 し、F:ドライブのチェックボックスをオンにします。
  - ドライブ上のフォルダーまたはファイルを1つのみ含める場合は、そのフォルダーまたはファイルの 名前の横にあるチェックボックスをオンにします。
- 4. [保存] をクリックします。

[保護範囲の設定] ウィンドウが閉じます。指定された設定が保存されます。

ネットワークファイルリソースリストを使用して保護範囲を作成するには:

1. <u>[保護範囲の設定] ウィンドウ</u>を開きます。

2. 個別のフォルダーを保護範囲に含めるには、 [マイコンピューター]をオフにして、次の操作を行います:

a.保護範囲を右クリックして、コンテキストメニューを開きます。

b.ボタンのコンテキストメニューで、[保護範囲の追加]を選択します。

- c. [保護範囲の追加] ウィンドウでオブジェクトの種別を選択し、保護範囲に追加します:
  - 定義済みの範囲:いずれかの定義済み範囲をデバイスの保護範囲に含めます。ドロップダウンリストで、目的の保護範囲を選択します。
  - ディスク、フォルダー、またはネットワークの場所:個別のドライブ、フォルダー、またはネットワークオブジェクトを保護範囲に含めます。[参照]をクリックして目的の範囲を選択します。
  - ファイル:個別のファイルを保護範囲に含めます。 [参照] をクリックして目的の範囲を選択します。

オブジェクトが既に保護範囲からの除外対象として追加されている場合、保護範囲には追加できま せん。 3. 保護範囲から個別のフォルダーを除外するには、これらのフォルダーの名前の横にあるチェックボックス をオフにするか、次の手順を実行します:

a.保護範囲を右クリックして、コンテキストメニューを開きます。

b. コンテキストメニューで、 [**除外の追加**]を選択します。

- c. [除外の追加] ウィンドウで、保護範囲にオブジェクトを追加する時に使用する手順に従い、保護範囲 からの除外対象として追加するオブジェクトの種別を選択します。
- 4. 保護範囲または既存の除外対象を変更するには、該当する保護範囲のコンテキストメニューで [範囲の編 集]を選択します。
- 5. ネットワークファイルリソースのリストに以前追加した保護範囲または除外対象を非表示にするには、該 当する保護範囲のコンテキストメニューで[リストから削除]を選択します。

保護範囲がネットワークファイルリソースリストから削除された時に、ファイルのリアルタイム保護 タスクの範囲から除外されます。

6. [**保存**] をクリックします。

[保護範囲の設定]ウィンドウが閉じます。指定された設定が保存されます。

ファイルのリアルタイム保護タスクは、デバイスのファイルリソースツリーのフォルダーが1つ以上保護 範囲に含まれている場合に開始できます。

複雑な保護範囲が指定されている場合(たとえば、デバイスのファイルリソースツリーで複数のフォルダーが指定され、それらのセキュリティ設定の値が異なる場合)、オブジェクトがアクセスされた時のスキャン速度が低下する場合があります。

保護範囲にネットワークオブジェクトを含める

UNC(ユニバーサルネーミング規約)フォーマットでパスを指定して、ネットワークドライブや、フォルダー、ファイルを保護範囲に追加することができます。

システムアカウントでネットワークフォルダーをスキャンできます。

ネットワークの場所を保護範囲に追加するには:

1. <u>【保護範囲の設定】ウィンドウ</u>を開きます。

2. ウィンドウの左上部にあるドロップダウンリストを開き、 [**ツリービュー**]を選択します。

3. [**ネットワーク**] フォルダーのコンテキストメニューを開きます:

保護範囲にネットワークフォルダーを追加する場合は、「ネットワークフォルダーの追加」を選択します。

• 保護範囲にネットワークファイルを追加する場合は、 [ネットワークファイルの追加]を選択します。

4. ネットワークフォルダーまたはファイルへのパスを UNC フォーマットで入力します。

5. ENTER キーを押します。

6. 新しく追加されたネットワークオブジェクトの横にあるチェックボックスをオンにして、保護範囲に含め ます。

7. 必要に応じて、追加したネットワークオブジェクトのセキュリティ設定を変更します。

8. [保存] をクリックします。

指定したタスクの設定が保存されます。

# 仮想保護範囲の作成

<u>ファイルリソースのツリー</u>として保護範囲またはスキャン範囲が表示されている場合に限り、個別の仮想 ドライブ、フォルダー、またはファイルを追加して、保護範囲またはスキャン範囲を拡張することができ ます。

仮想ドライブを保護範囲に追加するには:

- 1. <u>[保護範囲の設定] ウィンドウ</u>を開きます。
- 2. ウィンドウの左上部にあるドロップダウンリストを開き、 [ツリービュー]を選択します。
- 3. [仮想ドライブ] フォルダーのコンテキストメニューを開きます。
- 4. [仮想ドライブの追加]をオンにします。

5. 選択可能な名前のリストから、作成中の仮想ドライブの名前を選択します。

- 6. ドライブの横のチェックボックスをオンにすると、そのドライブが保護範囲に追加されます。
- 7. [保護範囲の設定] ウィンドウで、 [保存] をクリックします。

指定された設定が保存されます。

仮想フォルダーまたは仮想ファイルを保護範囲に追加するには:

1. <u>「保護範囲の設定」ウィンドウ</u>を開きます。

2. ウィンドウの左上部にあるドロップダウンリストを開き、 [ツリービュー]を選択します。

- 3. フォルダーまたはファイルを追加する仮想ドライブのコンテキストメニューを開き、次のいずれかを選択 します:
  - 仮想フォルダーの追加:保護範囲に仮想フォルダーを追加する場合に選択します。
  - 仮想ファイルの追加:スキャン範囲に仮想ファイルを追加する場合に選択します。

4. 入力フィールドに、フォルダーまたはファイルの名前を指定します。

- 5. 作成されたフォルダーまたはファイルの名前と同じチェックボックスをオンにして、このフォルダーまた はファイルを保護範囲に追加します。
- 6. [保護範囲の設定] ウィンドウで、 [保存] をクリックします。

指定したタスクの設定が保存されます。

# 手動でのセキュリティの設定

コンピューターのリアルタイム保護タスクでは、既定で保護範囲全体に対して共通のセキュリティ設定が使用 されます。これらの設定は、<u>定義済みのセキュリティレベル</u>[**推奨**]に対応します。

セキュリティ設定の既定値を編集し、保護範囲全体の共通の設定として、あるいはデバイスのファイルリソー スのリストの項目やツリーのフォルダーごとに異なる設定として、設定することができます。

保護対象デバイスのファイルリソースツリーで作業する場合、選択した親フォルダーに対して行ったセキュリ ティ設定が、すべてのサブフォルダーに自動的に適用されます。親フォルダーのセキュリティ設定は、個別に 設定されたサブフォルダーに適用されません。

手動でセキュリティを設定するには:

- 1. [<u>保護範囲の設定</u>] <u>ウィンドウ</u>を開きます。
- 2. ウィンドウの左側のセクションで、セキュリティ設定を行うフォルダーを選択します。

<u>セキュリティ設定を含む定義済みのテンプレート</u>は、保護範囲内の選択したフォルダーまたは項目に適用 できます。

ウィンドウの左側で、<u>ネットワークファイルリソースのビューを選択</u>、<u>保護範囲を作成</u>、または<u>仮想保護</u> <u>範囲を作成</u>できます。

3. ウィンドウの右側で、次のいずれかを行います:

- **[セキュリティレベル**] タブで、適用する<u>セキュリティレベルを選択</u>します。
- 要件に従って、選択したフォルダーや項目のセキュリティ設定を、次のタブで指定します:
  - <u>全般</u>
  - <u>処理</u>
  - パフォーマンス
- 4. [保護範囲の設定] ウィンドウで、 [保存] をクリックします。

新しい保護範囲の設定が保存されます。

ファイルのリアルタイム保護タスクの定義済みセキュリティレベルの選 択 保護対象デバイスのファイルリソースツリーまたはリストで選択したフォルダーに対して、**3**つの定義済みセキュリティレベルのいずれかを適用できます: [最高のパフォーマンス]、 [推奨]、 [最大の保護]。

事前に定義されたセキュリティレベルのいずれかを選択するには:

- 1. [<u>保護範囲の設定</u>] ウィンドウを開きます。
- 2.保護対象デバイスのネットワークファイルリソースツリーまたはリストで、定義済みセキュリティレベル を設定するフォルダーや項目を選択します。
- 3. 選択したフォルダーや項目が保護範囲に含まれることを確認します。
- ウィンドウの右側の [セキュリティレベル] タブで、適用するセキュリティレベルを選択します。
   選択したセキュリティレベルに対応するセキュリティ設定のリストが表示されます。
- 5. [保存] をクリックします。

タスクの設定が保存され、実行中のタスクにすぐに適用されます。タスクが実行中でない場合、変更され た設定は次回の開始時に適用されます。

## タスクの全般的な設定

ファイルのリアルタイム保護タスクのセキュリティの全般設定を行うには:

- 1. [保護範囲の設定] ウィンドウを開きます。
- 2. [**全般**] タブを開きます。
- 3. [オブジェクトの保護] セクションで、保護範囲に含めるオブジェクトを指定します:
  - すべてのオブジェクト
  - ファイル形式によってオブジェクトをスキャン?
  - 定義データベース指定の拡張子リストによってオブジェクトをスキャン 🛛
  - 指定の拡張子リストによってオブジェクトをスキャン?
  - ディスクのブートセクターと MBR をスキャン2
  - NTFS 代替データストリームをスキャン?
- 4. [パフォーマンス] セクションで、 [作成または変更されたファイルのみを保護 ] をオンまたはオフにします。

チェックボックスがオフの場合に使用可能なオプションを切り替えるには、各複合オブジェクトの種別の**「すべての / 新しい(~のみ)**〕をクリックします。

- 5. [**複合オブジェクトの保護**] ブロックで、保護範囲に含める複合オブジェクトを指定します:
  - すべてのアーカイブ 2 / 2新しい アーカイブのみ 2 / アーカイブ

- すべての SFX アーカイブ 2 / 2 新しい SFX アーカイブのみ 2 / SFX アーカイブ
- **すべてのメールデータベース**?/ ②新しい メールデータベースのみ?/ メールデータベース
- すべての圧縮されたオブジェクト 2 / 2新しい 圧縮されたオブジェクトのみ 2 / 圧縮されたオブジェクト
- すべての通常のメール 2 / 2新しい 通常のメールのみ 2 / 通常のメール
- **すべての OLE 埋め込みオブジェクト ② / ③新しい OLE 埋め込みオブジェクトのみ 図 / OLE** 埋め込みオブ ジェクト
- 6. [**保存**] をクリックします。

新しいタスクの設定が保存されます。

## 処理の設定

ファイルのリアルタイム保護タスク中に、感染したオブジェクトおよびその他の検知されたオブジェクトの処 理を設定するには:

- 1. 「保護範囲の設定」ウィンドウを開きます。
- 2. [処理] タブを選択します。

3. 感染したオブジェクトおよびその他の検知したオブジェクトの処理を選択します:

- 通知のみ 2
- アクセスをブロック 🛛
- その他の処理を実行

ドロップダウンリストから処理を選択します:

- 駆除。駆除できない場合は削除
- 削除?。
- 推奨 🤋

4. 感染の可能性があるオブジェクトの処理を選択します:

- 通知のみ?
- アクセスをブロック 🛛
- その他の処理を実行

ドロップダウンリストから処理を選択します:

- 隔離
- 削除 🤊

#### • 推奨 🛛

5. 検知されたオブジェクトの種別に応じたオブジェクトの処理を設定します:

- a. [検知したオブジェクトの種別に応じて処理を実行 🛛 をオンまたはオフにします。
- b. [設定] をクリックします。
- c.表示されたウィンドウで、検知したオブジェクトのそれぞれの種別に対して最初の処理と2番目の処理 (最初の処理が失敗した場合に実行)を選択します。
- d. **[OK**] をクリックします。
- 6. 修正できない複合ファイルに対して実行する処理を選択します: [埋め込みオブジェクトが検知され、修 正できない場合、複合ファイルを完全に削除する?] をオンまたはオフにします。
- 7. [保存] をクリックします。

新しいタスクの設定が保存されます。

パフォーマンスの設定

ファイルのリアルタイム保護タスクのパフォーマンスを設定するには:

- 1. <u>[保護範囲の設定] ウィンドウ</u>を開きます。
- 2. [パフォーマンス] タブを選択します。
- 3. [除外リスト] ブロックで:
  - [除外するファイル] をオフまたはオンにします。
  - [検知しない 🛛 をオフまたはオンにします。
  - 除外リストを追加する設定ごとに [**編集**] をクリックします。
- 4. [詳細設定] ブロック:
  - スキャン時間が次を超えたら停止する(秒) 🛛
  - スキャンする複合オブジェクトの最大サイズ(MB)
  - iSwift を使用する
  - iChecker を使用する ??

#### ファイルのリアルタイム保護タスクの統計情報

ファイルのリアルタイム保護タスクの実行中は、タスクが開始されてから処理されたオブジェクト数の詳細を リアルタイムで表示できます。

ファイルのリアルタイム保護タスクの統計を表示するには:

1.アプリケーションコンソールツリーで、 [コンピューターのリアルタイム保護] フォルダーを展開しま す。

#### 2. [ファイルのリアルタイム保護] サブフォルダーを選択します。

選択したフォルダーの結果ペインにある「統計情報」セクションに、タスクの統計情報が表示されます。

タスクが開始されてから Kaspersky Embedded Systems Security for Windows によって処理されたオブジェクトに関する情報を表示できます(次の表を参照)。

ファイルのリアルタイム保護タスクの統計情報

| フィールド                           | 説明                                                                                                    |
|---------------------------------|----------------------------------------------------------------------------------------------------|
| 検知                              | 検知されたオブジェクトの数。たとえば、Kaspersky Embedded Systems Security for Windows が 5 つのファイルから1つの悪意のあるオブジェクトを検知した場合、この フィールドの値が1つ加算されます。 |
| 感染などの問<br>題があるオブ<br>ジェクトの検<br>知 | 検知され、感染として分類されたオブジェクトの数、または侵入者がデバイスや個人<br>情報に損害を与える目的で使用する可能性がある正規のソフトウェアファイルの検知<br>数。                                    |
| 感染の可能性<br>があるオブジ<br>ェクトの検知      | Kaspersky Embedded Systems Security for Windows が感染の可能性を検知したオブジェクトの数。                                                     |
| 駆除されてい<br>ないオブジェ<br>クト          | 次の理由により、駆除されなかったオブジェクトの数: <ul> <li>検知したオブジェクトが、駆除できない種別である。</li> <li>駆除中にエラーが発生した。</li> </ul>                             |
| 隔離されてい<br>ないオブジェ<br>クト          | 隔離に移動しようとしたが、ディスク容量不足などにより移動できなかったオブジェ<br>クトの数。                                                                           |
| 削除されてい<br>ないオブジェ<br>クト          | 削除しようとしたが、オブジェクトへのアクセスが他のアプリケーションによってブ<br>ロックされたなどの理由で削除できなかったオブジェクトの数。                                                   |
| スキャンされ<br>ていないオブ<br>ジェクト        | スキャンしようとしたが、オブジェクトへのアクセスが他のアプリケーションによっ<br>てブロックされたなどの理由でスキャンできなかったオブジェクトの数。                                               |
| バックアップ<br>されていない<br>オブジェクト      | バックアップにコピーを保存しようとしたが、ディスク容量不足などにより保存でき<br>なかったオブジェクトの数。                                                                   |
| 処理エラー                           | 処理がエラーになったオブジェクトの数。                                                                                                    |
| 駆除されたオ<br>ブジェクト                 | 駆除されたオブジェクトの数。                                                                                                    |
| 隔離済み                            | 隔離されたオブジェクトの数。                                                                                                    |
| バックアップ<br>済み                    | バックアップに保存されたオブジェクトコピーの数。                                                                                                  |
| 削除されたオ<br>ブジェクト                 | 削除されたオブジェクトの数。                                                                                                    |
| パスワードで<br>保護されてい                | パスワードで保護されていたため、スキップされたオブジェクト(アーカイブなど)<br>の数。                                                                             |

| るオブジェク<br>ト      |                                  |
|------------------|----------------------------------|
| 破損している<br>オブジェクト | フォーマットが破損していたため、スキップされたオブジェクトの数。 |
| 処理されたオ<br>ブジェクト  | 処理されたオブジェクトの合計数。                 |

ファイルのリアルタイム保護タスクの統計情報をタスク実行ログに表示するには、詳細ペインの[管理]セクションにある[実行ログを開く]をクリックします。

ファイルのリアルタイム保護実行ログウィンドウの [**イベント総数**] の値が**0**を超えている場合は、 [**イ** ベント] タブのタスク実行ログのイベントを手動で処理してください。

Web プラグインからファイルのリアルタイム保護タスクを管理する

このセクションでは、Webプラグインのインターフェイスからファイルのリアルタイム保護タスクを管理する 方法について説明します。

# ファイルのリアルタイム保護タスクの設定

Web プラグインからのファイルのリアルタイム保護タスクでは、<u>定義済みセキュリティレベル</u>を変更する ことはできません。

Web プラグインからファイルのリアルタイム保護タスクを設定するには:

- 1. Kaspersky Security Center Web コンソールのメインウィンドウで、 [デバイス] → [ポリシーとプロファ イル] の順に選択します。
- 2. 設定するポリシー名をクリックします。
- 3. 表示されたポリシーのプロパティウィンドウで、 [アプリケーションの設定] タブを選択します。
- 4. [コンピューターのリアルタイム保護] セクションを選択します。
- 5. [**ファイルのリアルタイム保**護] サブセクションで[設定] をクリックします。

6.以下の表に、設定方法を示します。

| 設定      | 説明                                                                                                    |
|---------|----------------------------------------------------------------------------------------------------|
| スマートモード | スキャンするオブジェクトが自動的に選択されます。開いているオブジェク<br>トがスキャンされ、オブジェクトが変更された場合は保存された後にもう一<br>度スキャンされます。オブジェクトがプロセスによって複数回アクセスされ<br>て変更された場合、プロセスによってオブジェクトが最後に保存された後で<br>のみオブジェクトが再スキャンされます。 |
| アクセス時   | 読み取り、実行、または変更のために開いているすべてのオブジェクトがス                                                                                                    |
|                                                           | キャンされます。                                                                                                    |
|-----------------------------------------------------------|----------------------------------------------------------------------------------------------------|
| アクセス時と変更時                                                 | オブジェクトが開いている時にスキャンされ、オブジェクトが変更された場合、そのオブジェクトが保存された後で再スキャンします。                                                                                                    |
|                                                           | 既定では、このオブションはオンです。                                                                                                    |
| 実行時                                                       | ファイルが実行のためにアクセスされた時にのみ、そのファイルがスキャンされます。                                                                                                    |
| 起動プロセスのより<br>詳細な分析(分析の<br>終了までプロセスの<br>起動がブロックされ<br>ます) 🛛 | Kaspersky Embedded Systems Security for Windows は、起動プロセスの分析<br>により時間をかけることで脅威を検知する可能性を高めます。プロセスの起<br>動は、分析が終了するまでブロックされます。                                                                                                    |
| ヒューリスティック<br>アナライザーを使用<br>する                              | このチェックボックスでは、オブジェクトのスキャン中のヒューリスティッ<br>クアナライザーを有効または無効にできます。<br>このチェックボックスをオンにすると、ヒューリスティックアナライザーが<br>有効になります。<br>このチェックボックスをオフにすると、ヒューリスティックアナライザーが<br>無効になります。                                                                                                    |
|                                                           | 既定では、このチェックボックスはオンです。                                                                                                    |
| ヒューリスティック<br>分析レベル                                        | このヒューリスティック分析のレベルによって、脅威の検知の徹底度、オペ<br>レーティングシステムのリソースにかかる負荷、スキャンの所要時間の間の<br>バランスを調整します。<br>次のレベルを設定できます:<br>• 低:実行ファイル内のスクリプトは少数しか実行されません。脅威が検<br>知される可能性はやや低くなります。スキャンの速度は速く、システム<br>リソースの消費は軽度です。<br>• 中:カスペルスキーが推奨する実行ファイルのスクリプトが実行されま<br>す。<br>既定では、このレベルが選択されています。<br>• 高:実行ファイル内のスクリプトが多数実行されます。脅威が検知され<br>る可能性は非常に高くなります。スキャンには、より多くのシステムリ<br>ソースを消費し、より多くの時間がかかります。また、非常に多くの誤<br>検知を引き起こす可能性があります。<br>設定は、[ヒューリスティックアナライザーを使用する]をオンにすると使<br>用可能になります。 |
| 信頼ゾーンを適用す<br>る                                            | このチェックボックスにより、タスクに対する信頼ゾーンの使用を有効また<br>は無効にします。<br>このチェックボックスをオンにすると、信頼するプロセスのファイル操作<br>が、タスクの設定で指定されたスキャンの除外対象に追加されます。<br>チェックボックスをオフにすると、タスクの保護範囲を判定する時に、信頼<br>するプロセスのファイル操作が無視されます。<br>既定では、このチェックボックスはオンです。                                                                                                    |
| 保護に KSN を使用す                                              | このチェックボックスで KSN サービスの使用を有効または無効にします。                                                                                                    |
| ବ                                                         |                                                                                                    |

|                                                  | このチェックボックスをオンにすると、Kaspersky Security Network データを<br>使用して、新しい脅威に対する応答時間を迅速化し、誤検知の可能性を減少<br>させます。                                                                                           |
|--------------------------------------------------|----------------------------------------------------------------------------------------------------|
|                                                  | このチェックボックスをオフにすると、タスクは KSN サービスを使用しません。                                                                                                    |
|                                                  | 既定では、このチェックボックスはオンです。                                                                                                    |
| 悪意のある活動を示<br>すネットワークセッ<br>ションのネットワー<br>ク共有リソースへの | このチェックボックスは、現在のセッションのブロックを有効または無効に<br>し、現在のセッションに関してネットワーク共有リソースを使用できるかど<br>うかを制御します。                                                                                                    |
| アクセスをブロック<br>する                                  | このチェックボックスをオンにすると、Kaspersky Embedded Systems<br>Security for Windows は現在のセッションをブロックし、現在のセッションに<br>関して、 [ブロックされたコンピューターの保管領域] セクションで悪意の<br>ある活動が検知されたコンピューターのネットワーク共有リソースを使用で<br>きないようにします。 |
|                                                  | チェックボックスがオフの場合、条件は適用されず、Kaspersky Embedded<br>Systems Security for Windows は通常通りに機能します。                                                                                                    |
|                                                  | 既定では、このチェックボックスはオフです。                                                                                                    |
|                                                  | <u>ブロック対象コンピューターの保管領域</u> で、ブロック対象コンピューターの<br>リストを表示することができます。                                                                                                    |
|                                                  | ブロック対象コンピューターへのアクセスを復元し、 <u>ブロック対象コンピュ</u><br><u>ーターの保管領域</u> を設定することで、コンピューターがブロックされた後か<br>らネットワークファイルリソースへのアクセスを回復するまでの日数および<br>時間(時間、分)を指定できます。                                         |
| アクティブな脅威の<br>検知時に簡易スキャ<br>ンを起動する                 | チェックボックスをオンにすると、アクティブな感染が検知された際に、一<br>時的な簡易スキャンタスクが作成され、起動します。簡易スキャンの一時タ<br>スクが完了すると、この一時タスクは削除されます。                                                                                       |
|                                                  | チェックボックスをオフにすると、アクティブな感染が検知されても、簡易<br>スキャンタスクが作成されず、起動しません。                                                                                                    |
|                                                  | 既定では、このチェックボックスはオンです。                                                                                                    |
| 保護範囲                                             | <u>保護範囲のセキュリティ設定を指定</u> できます。                                                                                                    |

# タスクの保護範囲の設定

ファイルのリアルタイム保護タスクの保護範囲を設定するには:

1. Kaspersky Security Center Web コンソールのメインウィンドウで、 [デバイス] → [ポリシーとプロファ イル] の順に選択します。

2. 設定するポリシー名をクリックします。

- 3. 表示されたポリシーのプロパティウィンドウで、 [アプリケーションの設定] タブを選択します。
- 4. [コンピューターのリアルタイム保護] セクションを選択します。
- 5. [ファイルのリアルタイム保護] サブセクションで [設定] をクリックします。

- 6. [保護範囲] セクションを選択します。
- 7. 次のいずれかを行います:
  - [追加]をクリックして新しいルールを追加します。
  - 既存のルールを選択し、[編集]をクリックします。

[**範囲の編集**] ウィンドウが開きます。

8. スイッチを [使用中] に切り替えて、オブジェクトの種別を選択します。

- 9. [オブジェクトの保護] セクションで、次の設定を行います:
  - オブジェクトの保護モード
    - すべてのオブジェクト?
    - ファイル形式によってオブジェクトをスキャン??
    - 定義データベース指定の拡張子リストによってオブジェクトをスキャン 🛽
    - 指定の拡張子リストによってオブジェクトをスキャン 🛛
  - ディスクのブートセクターと MBR をスキャン ₂
  - NTFS 代替データストリームをスキャン ₂
- 10. [オブジェクトの保護] セクションで、 [作成または変更されたファイルのみを保護] をオンまたはオフ にします。
- 11. [複合オブジェクトの保護] で、スキャン範囲に含める複合オブジェクトを指定します:
  - アーカイブ 🛛
  - SFX アーカイブ ☑
  - F 宿されたオブジェクト
  - メールデータベース?
  - 通常のメール?
  - OLE 埋め込みオブジェクト ☑
  - 埋め込みオブジェクトが検知され、修正できない場合、複合ファイルを完全に削除する

12. 感染したオブジェクトおよびその他の検知したオブジェクトの処理を選択します:

- 通知のみ 🛛
- アクセスをブロック
- その他の処理を実行

ドロップダウンリストから処理を選択します:

- 駆除。駆除できない場合は削除。
- 削除 ?。
- 推奨 🤋

13. 感染の可能性があるオブジェクトの処理を選択します:

- 通知のみ?
- アクセスをブロック 🛛
- その他の処理を実行

ドロップダウンリストから処理を選択します:

- 隔離
- 削除 🤊
- 推奨 🛛

14. 検知されたオブジェクトの種別に応じたオブジェクトの処理を設定します:

- a. [検知したオブジェクトの種別に応じて処理を実行図]をオンまたはオフにします。
- b. [設定] をクリックします。
- c.表示されたウィンドウで、検知したオブジェクトのそれぞれの種別に対して最初の処理と2番目の処理 (最初の処理が失敗した場合に実行)を選択します。
- d. **[OK**] をクリックします。
- 15. [除外リスト] セクションで、次の設定を行います:
  - [除外するファイル 🛛 をオフまたはオンにします。
  - [検知しない 🛛 をオフまたはオンにします。
- 16. [パフォーマンス] セクションで、次の設定を行います:
  - スキャン時間が次を超えたら停止する(秒) 🛽
  - スキャンする複合オブジェクトの最大サイズ(MB)
  - iSwift を使用する 🛛
  - iChecker を使用する
- 17. **[OK**] をクリックします。

このセクションでは、KSN の使用タスクとその設定方法について説明します。

# KSN の使用タスクについて

*Kaspersky Security Network*(「KSN」とも表記)は、カスペルスキーが運用する、ファイル評価、Web リソース、およびプログラムに関するナレッジベースにアクセスできるオンラインサービスのインフラストラクチャです。Kaspersky Security Network により、Kaspersky Embedded Systems Security for Windows が新しい脅威に迅速に対応でき、いくつかの保護コンポーネントのパフォーマンスを改善し、誤検知の可能性を低下させます。

KSN の使用タスクを開始するには、Kaspersky Security Network に関する声明に同意する必要があります。

**Kaspersky Embedded Systems Security for Windows** が Kaspersky Security Network から受信するのは、プログラムの評価に関する情報のみです。

KSN に参加することで、カスペルスキーが新しい脅威の種別と発生源に関する情報をリアルタイムで受信して、無効化する方法を開発し、コンポーネントでの誤検知の数を減少させます。

製品が使用する情報の転送、処理、保管、破棄に関する詳細情報は、KSNの使用タスクの [Kaspersky Security Network に関する声明] ウィンドウと、カスペルスキーの Web サイトの<u>プライバシーポリシ</u> <u>一</u> で確認できます。

Kaspersky Security Network への参加は任意です。Kaspersky Security Network への参加に関する決定は、 Kaspersky Embedded Systems Security for Windows のインストール後に行います。Kaspersky Security Network への参加についての決定は、いつでも変更できます。

Kaspersky Security Network は、次の Kaspersky Embedded Systems Security for Windows タスクで使用できます:

- ファイルのリアルタイム保護
- オンデマンドスキャン
- アプリケーション起動コントロールのルール

#### Kaspersky Private Security Network

Kaspersky Private Security Network(以降「プライベート KSN」)の設定方法に関する詳細は、*Kaspersky Security Center のヘルプ*を参照してください。

デバイスでプライベート KSN を使用する場合は、KSN の使用タスクの [KSN 声明] Kaspersky Security Network に関する声明で、KSN 声明を確認し、 [Kaspersky Security Network の参加条項に同意する] をオン にすることにより、タスクを有効にします。条件を承諾することで、KSN 声明で説明しているあらゆる種別の データ(セキュリティの要求、統計情報データ)を KSN サービスに送信することに同意します。

プライベート KSN の条件を承諾すると、グローバル KSN の使用を調整するチェックボックスは表示されなくなります。

KSN の使用タスクの実行中にプライベート KSN を無効にすると、*ライセンス違反*エラーが発生し、タスクが 停止します。コンピューターを継続して保護するには、 [Kaspersky Security Network に関する声明] ウィン ドウで KSN 声明に同意し、タスクを再起動する必要があります。

### KSN に関する声明の同意の撤回

Kaspersky Security Network の同意はいつでも撤回して、データ交換を停止することができます。次の処理は KSN に関する声明に対する同意の完全または部分的な撤回と判断されます:

- [スキャンしたファイルに関するデータを送信] をオフにする:分析のためにスキャンしたファイルのチェックサムを KSN サービスに送信することを停止します。
- [Kaspersky Security Network に統計情報を送信] をオフにする:追加の KSN の統計情報のデータ処理を 停止します。
- [Kaspersky Security Network の参加条項に同意する]のオフ: すべての KSN 関連のデータ処理を停止 し、KSN の使用タスクが停止します。
- KSN の使用コンポーネントのアンインストール:すべての KSN 関連のデータ処理が停止します。
- Kaspersky Embedded Systems Security for Windows のアンインストール: すべての KSN 関連のデータ処理 が停止します。
- Kaspersky Embedded Systems Security for Windows のライセンスをアンインストール、またはライセンス の一時停止: すべての KSN 関連のデータ処理が停止します。

# KSNの使用タスクの既定の設定

KSN の使用タスクの既定の設定を変更できます(次の表を参照)。

KSN の使用タスクの既定の設定

| 設正                                        | 既定値                                                                         | 説明                                                                                                    |
|-------------------------------------------|-----------------------------------------------------------------------------|----------------------------------------------------------------------------------------------------|
| KSN で信頼<br>されていな<br>いオブジェ<br>クトに対す<br>る処理 | 削除                                                                          | KSN によって信頼しないと認識されたオブジェクトに対して<br>Kaspersky Embedded Systems Security for Windows が実行する処<br>理を指定できます。                                                                        |
| データ転送                                     | サイズが <b>2MB</b> を超<br>えないファイルのチ<br>ェックサム( <b>MD5</b> の<br>ハッシュ)が計算さ<br>れます。 | KSN に提供するために MD5 アルゴリズムを使用してチェックサム<br>が計算されるファイルの最大サイズを指定できます。チェックボ<br>ックスをオフにすると、Kaspersky Embedded Systems Security for<br>Windows はすべてのサイズのファイルに対して MD5 のハッシュを<br>計算します。 |
| クトに対す<br>る処理<br>データ転送                     | サイズが <b>2MB</b> を超<br>えないファイルのチ<br>ェックサム( <b>MD5</b> の<br>ハッシュ)が計算さ<br>れます。 | KSN に提供するために MD5 アルゴリズムを使用してチェック<br>が計算されるファイルの最大サイズを指定できます。チェック<br>ックスをオフにすると、Kaspersky Embedded Systems Securit<br>Windows はすべてのサイズのファイルに対して MD5 のハッシ<br>計算します。           |

| タスク開始<br>スケジュー<br>ル                                          | 最初の実行がスケジ<br>ュール設定されてい<br>ません。                     | タスクは手動で開始するか、開始スケジュールを設定することも<br>できます。                                                |
|--------------------------------------------------------------|----------------------------------------------------|---------------------------------------------------------------------------------------|
| Kaspersky<br>Security<br>Center を<br>KSN プロキ<br>シとして使<br>用する | オン                                                 | 既定では、データは Kaspersky Security Center を経由して KSN に<br>送信されます。<br>この設定は管理プラグインからのみ変更できます。 |
| Kaspersky<br>Security<br>Network の<br>参加条項に<br>同意する          | オフ                                                 | オンにすると、インストール後の KSN の使用に同意します。この<br>決定は、いつでも変更できます。                                   |
| Kaspersky<br>Security<br>Network に<br>統計情報を<br>送信            | オン( <b>KSN</b> に関する<br>声明に同意した場合<br>にのみ適用されま<br>す) | KSN 声明に同意すると、このチェックボックスをオフにしない限り、KSN 統計情報が自動的に送信されます。                                 |
| スキャンし<br>たファイル<br>に関するデ<br>ータを送信                             | オン( <b>KSN</b> に関する<br>声明に同意した場合<br>にのみ適用されま<br>す) | KSN に関する声明に同意すると、タスクが開始されてからスキャンおよび分析したファイルに関するデータが送信されます。チェックボックスはいつでもオフにできます。       |

管理プラグインから KSN の使用を管理する

このセクションでは、管理プラグインからの KSN の使用タスクの設定方法とデータの取り扱い方法について説明します。

# KSNの使用タスクの設定

KSN の使用タスクを設定するには:

- 1. Kaspersky Security Center の管理コンソールツリーで [管理対象デバイス] フォルダーを展開します。
- 2. アプリケーション設定を編集する管理グループを選択します。
- 3. 選択した管理グループの詳細ペインで、次のいずれかを実行します:
  - 保護対象デバイスグループに対してアプリケーションを設定するには、「ポリシー」タブを選択して、 設定するポリシーのプロパティウィンドウを開きます。
  - 個々の保護対象デバイスのタスクまたは本製品の設定を指定するには、「デバイス」タブを選択し、
     一カルタスク設定またはアプリケーション設定に移動します。
- (コンピューターのリアルタイム保護) セクションで、 [KSN の使用] サブセクションの [設定] をクリ ックします。

[KSN の使用] ウィンドウが開きます。

5. [**全般**] タブで、次のタスク設定を行います:

- [KSN で信頼されていないオブジェクトに対する処理] セクションで、KSN によって信頼しないと判定 されたオブジェクトを検知した場合に Kaspersky Embedded Systems Security for Windows が実行する処 理を指定します:
  - 削除?
  - 情報を記録 ?
- [データ転送] セクションで、チェックサムが計算されるファイルのサイズを制限します:
  - [ファイルサイズが次の値を超えたら KSN に送信する前にチェックサムを計算しない(MB) 図 を オフまたはオンにします。
  - 必要に応じて、右側のフィールドで、Kaspersky Embedded Systems Security for Windows がチェックサムを計算するファイルの最大サイズを変更します。
- **[KSN プロキシ**] セクションで、 **[Kaspersky Security Center を KSN プロキシとして使用する** 図 を オフまたはオンにします。

KSN プロキシを有効にするには、KSN 声明に同意し、Kaspersky Security Center を適切に設定する 必要があります。詳細については、*Kaspersky Security Center のヘルプ*を参照してください。

6. 必要に応じて、 [タスク管理] タブでタスク開始スケジュールを設定します。たとえば、保護対象デバイ スが再起動した時にタスクを自動的に実行する場合は、スケジュールによるタスク開始を有効にして、 [アプリケーションの起動時] の開始の頻度を指定します。

KSN の使用タスクがスケジュールによって自動的に開始されます。

- 7.タスクを開始する前にデータの取り扱い方法を設定してください。
- 8. **[OK**] をクリックします。

変更された設定が適用されます。設定を変更した日時、および変更前と変更後のタスクの設定に関する情報 が、システム監査ログに保存されます。

# データ処理の設定

KSN サービスによって処理されるデータを設定してKSN 声明に同意するには:

- 1. Kaspersky Security Center の管理コンソールツリーで [管理対象デバイス] フォルダーを展開します。
- 2. アプリケーション設定を編集する管理グループを選択します。

3. 選択した管理グループの詳細ペインで、次のいずれかを実行します:

- 保護対象デバイスグループに対してアプリケーションを設定するには、「ポリシー」タブを選択して、 設定するポリシーのプロパティウィンドウを開きます。
- 個々の保護対象デバイスのタスクまたは本製品の設定を指定するには、「デバイス」タブを選択し、
   一カルタスク設定またはアプリケーション設定に移動します。
- 4. [コンピューターのリアルタイム保護] セクションで、 [KSN の使用] サブセクションの [KSN 声明] を クリックします。

[Kaspersky Security Network に関する声明] ウィンドウが開きます。

5. [統計とサービス] タブで、声明の内容を確認し、 [Kaspersky Security Network の参加条項に同意す る] をオンにします。

6. 保護レベルを上げるため、次のチェックボックスが自動的にオンになります:

- スキャンしたファイルに関するデータを送信 🛽
- Kaspersky Security Network に統計情報を送信

いつでもこれらのチェックボックスをオフにして、追加データの送信を停止できます。

- 7. [Kaspersky Security Network に統計情報を送信 🗹 は、既定ではオンです。追加の統計情報をカスペルス キーに送信しないようにする場合は、いつでもこのチェックボックスをオフにできます。
- 8. **[OK**] をクリックします。

データ処理の設定が保存されます。

### アプリケーションコンソールから KSN の使用を管理する

このセクションでは、KSN の使用タスクとデータの取り扱い方法を、アプリケーションコンソールから設定す る方法について説明します。

### KSN の使用タスクの設定

KSN の使用タスクを設定するには:

- 1. アプリケーションコンソールツリーで、 [コンピューターのリアルタイム保護] フォルダーを展開しま す。
- 2. [KSN の使用] サブフォルダーを選択します。

**3**. 結果ペインで [プロパティ] をクリックします。

[タスクの設定]ウィンドウが開き、[全般]タブが表示されます。

4. タスクを設定するには:

- [KSN で信頼されていないオブジェクトに対する処理] セクションで、KSN によって信頼しないと判定 されたオブジェクトを検知した場合に Kaspersky Embedded Systems Security for Windows が実行する処 理を指定します:
  - 削除 🤋
  - 情報を記録 ?
- 「データ転送」セクションで、チェックサムが計算されるファイルのサイズを制限します:
  - [ファイルサイズが次の値を超えたら KSN に送信する前にチェックサムを計算しない(MB) 図 を オフまたはオンにします。

- 必要に応じて、右側のフィールドで、Kaspersky Embedded Systems Security for Windows がチェックサムを計算するファイルの最大サイズを変更します。
- 5. 必要に応じて、 [スケジュール] タブと [詳細設定] タブでタスク開始スケジュールを設定します。たと えば、保護対象デバイスが再起動した時にタスクを自動的に実行する場合は、スケジュールによるタスク 開始を有効にして、 [アプリケーションの起動時] の開始の頻度を指定します。 KSN の使用タスクがスケジュールによって自動的に開始されます。

6. タスクを開始する前に<u>データの取り扱い方法</u>を設定してください。

7. [OK] をクリックします。

変更された設定が適用されます。設定を変更した日時、および変更前と変更後のタスクの設定に関する情報 が、システム監査ログに保存されます。

## データ処理の設定

KSN サービスによって処理されるデータを設定してKSN 声明に同意するには:

- 1. アプリケーションコンソールツリーで、「コンピューターのリアルタイム保護]フォルダーを展開しま す。
- 2. [KSN の使用] サブフォルダーを選択します。

3. 詳細ペインで [KSN 声明] をクリックします。

[Kaspersky Security Network に関する声明] ウィンドウが開きます。

4. [統計とサービス] タブで、声明の内容を確認し、 [Kaspersky Security Network の参加条項に同意する] をオンにします。

5. 保護レベルを上げるため、次のチェックボックスが自動的にオンになります:

- スキャンしたファイルに関するデータを送信 🛛
- Kaspersky Security Network に統計情報を送信

いつでもこれらのチェックボックスをオフにして、追加データの送信を停止できます。

- 6. [Kaspersky Security Network に統計情報を送信 回」は、既定ではオンです。追加の統計情報をカスペルス キーに送信しないようにする場合は、いつでもこのチェックボックスをオフにできます。
- 7. [**OK**] をクリックします。

データ処理の設定が保存されます。

### Web プラグインから KSN の使用を管理する

Web プラグインから KSN の使用タスクとデータの取り扱い方法を設定するには:

1. Kaspersky Security Center Web コンソールのメインウィンドウで、 [デバイス] → [ポリシーとプロファ イル] の順に選択します。 2. 設定するポリシー名をクリックします。

3.表示されたポリシーのプロパティウィンドウで、 [アプリケーションの設定] タブを選択します。

- 4. [コンピューターのリアルタイム保護] セクションを選択します。
- 5. [KSN の使用] サブセクションの [設定] をクリックします。
- 6.以下の表に、設定方法を示します。

管理プラグインからの KSN の使用タスクとデータの取り扱い方法の設定

| 設定                                                                                                    | 説明                                                                                                    |
|----------------------------------------------------------------------------------------------------|----------------------------------------------------------------------------------------------------|
| 削除                                                                                                    | Kaspersky Embedded Systems Security for Windows は、KSN の信頼しないステータスが<br>設定されているオブジェクトを削除し、バックアップにコピーを配置します。<br>既定では、このオプションはオンです。                                                                                                    |
| 情報を記<br>録                                                                                                    | Kaspersky Embedded Systems Security for Windows は、実行ログで KSN の信頼しない<br>ステータスが設定されているオブジェクトに関する情報を記録します。信頼しないオブ<br>ジェクトは削除しません。                                                                                                    |
| フサ次超<br>KSNす<br>チ<br>リ<br>り<br>り<br>い<br>し<br>た<br>し<br>な<br>い<br>る<br>ッ<br>を<br>な<br>し<br>、<br>が<br>の<br>え<br>に<br>の<br>え<br>に<br>の<br>え<br>い<br>の<br>え<br>い<br>の<br>え<br>い<br>の<br>え<br>い<br>の<br>え<br>い<br>う<br>の<br>う<br>い<br>の<br>え<br>い<br>の<br>え<br>い<br>の<br>え<br>い<br>ら<br>の<br>う<br>い<br>つ<br>う<br>い<br>つ<br>う<br>い<br>つ<br>う<br>い<br>つ<br>う<br>い<br>つ<br>う<br>い<br>つ<br>う<br>い<br>う<br>い | このチェックボックスにより、KSNサービスにこの情報を送信するための、指定された<br>サイズのファイルのチェックサムの計算を有効または無効にします。<br>チェックサムの計算にかかる時間は、ファイルサイズによって異なります。<br>このチェックボックスをオンにすると、指定された値(MB)を超えるサイズのファイ<br>ルに対してチェックサムを計算しません。<br>チェックボックスをオフにすると、すべてのサイズのファイルに対してチェックサムを<br>計算します。<br>既定では、このチェックボックスはオンです。                                                                                                    |
| Kaspersky<br>Security<br>Network<br>の参加条<br>項をすべ<br>て確認<br>した上で<br>同意する                                                                                                    | このチェックボックスをオンにすることにより、Kaspersky Security Network に関する<br>声明の条項を読んで同意することを確認します。                                                                                                    |
| スキャン<br>したファ<br>イカる送信<br>タを送信                                                                                                    | このチェックボックスをオンにすると、スキャンしたファイルのチェックサムがカスペルスキーに送信されます。各ファイルのセキュリティに関する判定は、KSN から取得した評価に基づいています。<br>チェックボックスをオフにすると、ファイルのチェックサムは KSN に送信されません。<br>ファイル評価の要求が制限モードで送信されることがあるので、注意してください。制限は、DDoS 攻撃からカスペルスキーの評価サーバーを保護するために使用されます。<br>このシナリオでは、送信中のファイル評価要求のパラメータは、カスペルスキーが確立したルールや方法によって定義され、保護対象デバイスでユーザーが設定することはできません。これらのルールと方法のアップデートは、定義データベースのアップデートとともに受信されます。制限が適用されると、[KSN サーバーを DDoS 攻撃から保護するためにカスペルスキーにより有効にされました] ステータスが KSN の使用タスクの統計情報に表示されます。<br>既定では、このチェックボックスはオンです。 |

| Kaspersky<br>Security<br>Network<br>の統計<br>で<br>シー<br>ア<br>で<br>処<br>る<br>に<br>る | このチェックボックスをオンにすると、個人情報を含む可能性のある追加の統計情報が<br>送信されます。KSNの統計情報として送信されるすべてのデータのリストは、KSNに関<br>する声明で示されています。カスペルスキーが受信したデータは、製品の品質改善と脅<br>威の検知レベルの向上のために使用されます。<br>チェックボックスをオフにすると、追加の統計情報は送信されません。<br>既定では、このチェックボックスはオンです。 |
|----------------------------------------------------------------------------------|----------------------------------------------------------------------------------------------------|
| タスク管<br>理                                                                        | スケジュールでタスクを開始する設定を指定できます。                                                                                                    |

# 追加のデータ転送の設定

Kaspersky Embedded Systems Security for Windows では、以下のデータをカスペルスキーに送信するよう設定できます:

- スキャンされたファイルのチェックサム([スキャンしたファイルに関するデータを送信])。
- 個人情報を含む追加の統計情報([Kaspersky Security Network に統計情報を送信])。

カスペルスキーに送信されるデータの詳細情報については、このガイドの「ローカルでのデータ取り扱い方法」を参照してください。

[Kaspersky Security Network の参加条項に同意する] をオンにした場合にのみ、該当するチェックボックス を<u>オンまたはオフにできます</u>。

既定では、Kaspersky Embedded Systems Security for Windows は KSN に関する声明に同意した後で、ファイルのチェックサムとスキャンした URL に関するデータ、追加の統計情報を送信します。

[Kaspersky Security Network の参加条項に同意する]は、Kaspersky Security Center のポリシーでデータの取り扱い方法の設定の変更がブロックされている場合にのみ編集できません。

使用可能なチェックボックスの状態と該当する条件

| チェック<br>ボックス<br>の状態 | [スキャンしたファイルに<br>関するデータを送信]の状<br>態                       | [Kaspersky Security<br>Network に統計情報を送信]<br>の状態             | [Kaspersky Security Network<br>の参加条項に同意する]の状態                                                       |
|---------------------|---------------------------------------------------------|-------------------------------------------------------------|----------------------------------------------------------------------------------------------------|
| V                   | <ul> <li>評価の要求が送信される</li> <li>チェックボックスが編集できる</li> </ul> | <ul> <li>・追加の統計情報が送信される</li> <li>・チェックボックスが編集できる</li> </ul> | <ul> <li>Kaspersky Security Network<br/>に関する声明の内容に同意<br/>する</li> <li>チェックボックスが編集で<br/>きる</li> </ul> |
| M                   | <ul> <li>評価の要求が送信される</li> </ul>                         | • 追加の統計情報が送信さ<br>れる                                         | <ul> <li>Kaspersky Security Network<br/>に関する声明の内容に同意<br/>する</li> </ul>                              |

| <ul> <li>チェックボックスが編<br/>集できない</li> </ul>                  | <ul> <li>チェックボックスが編集<br/>できない</li> </ul>                    | <ul> <li>チェックボックスが編集で<br/>きない</li> </ul>                                                              |
|-----------------------------------------------------------|-------------------------------------------------------------|----------------------------------------------------------------------------------------------------|
| <ul> <li>評価の要求が送信されない</li> <li>チェックボックスが編集できる</li> </ul>  | <ul> <li>追加の統計情報が送信されない</li> <li>チェックボックスが編集できる</li> </ul>  | <ul> <li>Kaspersky Security Network<br/>に関する声明の内容に同意<br/>しない</li> <li>チェックボックスが編集で<br/>きる</li> </ul>  |
| <ul> <li>評価の要求が送信されない</li> <li>チェックボックスが編集できない</li> </ul> | <ul> <li>追加の統計情報が送信されない</li> <li>チェックボックスが編集できない</li> </ul> | <ul> <li>Kaspersky Security Network<br/>に関する声明の内容に同意<br/>しない</li> <li>チェックボックスが編集で<br/>きない</li> </ul> |

## KSNの使用タスクの統計情報

KSN の使用タスクの実行中は、タスクが開始されてから現在までに Kaspersky Embedded Systems Security for Windows によって処理されたオブジェクトの数についての詳細情報を、リアルタイムで表示することができます。タスクの実行中に発生したすべてのイベントに関する情報は、<u>タスク実行ログ</u>に記録されます。

KSN の使用タスクの統計情報を表示するには:

- 1. アプリケーションコンソールツリーで、「コンピューターのリアルタイム保護]フォルダーを展開しま す。
- 2. [KSN の使用] サブフォルダーを選択します。

選択したフォルダーの詳細ペインにある [統計情報] セクションに、タスクの統計情報が表示されます。

タスクの開始以降、Kaspersky Embedded Systems Security for Windows によって処理されたオブジェクトに関する情報を表示できます(次の表を参照)。

KSN の使用タスクの統計情報

| フィールド               | 説明                                                                                   |
|---------------------|--------------------------------------------------------------------------------------|
| 要求送信エ<br>ラー         | 処理の結果がタスクエラーになった KSN 要求の数。                                                           |
| 生成された<br>統計         | KSN に送信された生成済み統計パッケージの数。                                                             |
| 削除された<br>オブジェク<br>ト | KSN の使用タスクを実行している時に削除されたオブジェクトの数。                                                    |
| バックアッ<br>プ済み        | バックアップに保存されたオブジェクトコピーの数。                                                             |
| 削除されて<br>いないオブ      | 削除しようとしたが、オブジェクトへのアクセスが他のアプリケーションによってブロッ<br>クされたなどの理由で削除できなかったオブジェクトの数。そのようなオブジェクトの情 |

| ジェクト                           | 報は、タスク実行ログに記録されます。                                                                                                    |
|--------------------------------|----------------------------------------------------------------------------------------------------|
| バックアッ<br>プされてい<br>ないオブジ<br>ェクト | バックアップにコピーを保存しようとしたが、ディスク容量不足などにより保存できなか<br>ったオブジェクトの数。バックアップに移動できないファイルは駆除または削除されませ<br>ん。そのようなオブジェクトの情報は、タスク実行ログに記録されます。 |
| 制限モード                          | このステータスは、制限モードでファイル評価要求を送信するかどうかを示します。制限<br>モードでは、カスペルスキーの推奨に従ってファイル評価の要求の一部のみが送信されま<br>す。                                |

# ネットワーク脅威対策

このセクションでは、ネットワーク脅威対策タスクとその設定方法について説明します。

### ネットワーク脅威対策タスクについて

ネットワーク脅威対策は、Microsoft Windows 7 以降または Windows Server 2008 R2 以降のバージョンを 実行しているデバイスにのみインストールできます。

ネットワーク脅威対策タスクは、受信ネットワークトラフィックにおいて、ネットワーク攻撃に特有の活動が あるかどうかをスキャンします。使用中のコンピューターを標的としてネットワーク攻撃が試行されたことが 検知された場合、Kaspersky Embedded Systems Security for Windows は攻撃側コンピューターからのネットワ ーク活動をブロックします。画面にネットワーク攻撃が試行されたことを示す警告が表示され、攻撃している コンピューターに関する情報が表示されます。

既定では、ネットワーク脅威対策タスクは、 [**攻撃の検知時に接続をブロックする**] モードで実行されます。 このモードでは、ブロック対象コンピューターのリストに、ネットワーク攻撃の典型的な動作を示すコンピュ ーターの IP アドレスが追加されます。

<u>ブロック対象コンピューターの保管領域</u>で、ブロック対象コンピューターのリストを表示することができま す。

ブロック対象コンピューターへのアクセスを復元し、<u>ブロック対象コンピューターの保管領域</u>を設定すること で、コンピューターがブロックされた後からネットワークファイルリソースへのアクセスを回復するまでの日 数および時間(時間、分)を指定できます。

ネットワーク攻撃の典型的な動作を示すコンピューターの IP アドレスが、ブロック対象コンピューターのリストから削除されるのは、次の場合です:

- Kaspersky Embedded Systems Security for Windows をアンインストールしました。
- ブロック対象コンピューターのリストから IP アドレスが手動で削除しました。
- コンピューターのブロック期間が終了しました。
- ネットワーク脅威対策タスクが停止され、 [タスクが実行されていない時にトラフィック分析を停止しない] がオフになっています。
- [**攻撃の検知時に接続をブロックする**] モードがオフになりました。

### ネットワーク脅威対策タスクの既定の設定

ネットワーク脅威対策タスクでは、次の表の既定の設定が使用されます。これらの設定の値を変更できます。 <sup>ネットワーク脅威対策タスクの既定の設定</sup>

| 設定            | 既定值                  | 説明                                                                                                    |
|---------------|----------------------|----------------------------------------------------------------------------------------------------|
| 処理<br>モー<br>ド | 攻撃の検知時に接続をブロッ<br>クする | ネットワーク脅威対策タスクは、 <u>処理しない</u> ®、 <u>ネットワーク攻</u><br><u>撃の通知のみ行う</u> ®、または <u>攻撃の検知時に接続をブロックする</u> ®<br>のモードで開始されます。 |

|                     |                                                                                                    | このチェックボックスでは、プロック対象コンピューター<br>のリストに、ネットワーク攻撃の典型的な活動を示すコン<br>ビューターの追加を有効または無効にします。<br>このモードでは、受信ネットワークトラフィックでネット<br>ワーク攻撃の典型的な活動がスキャンされ、検知された動<br>作に関するイベントが記録されて、プロック対象コンピュ<br>ーターのリストにネットワーク攻撃の典型的な活動を示す<br>コンピューターのPアドレスが追加されます。<br><u>ブロック対象コンピューターの保管領域</u> で、ブロック対象<br>コンピューターのPアドレスが追加されます。<br><u>ブロック対象コンピューターへの</u> アクセスを復元し、 <u>ブロ</u><br>ック対象コンピューターへのアクセスを復元し、 <u>ブロ</u><br>ック対象コンピューターへのアクセスを復元し、 <u>ブロ</u><br>ック対象コンピューターの保管領域を設定することで、コ<br>ンピューターがプロックされた後からネットワークファイ<br>ルリソースへのアクセスを回復するまでの日数および時間<br>(時間、分)を指定できます。<br>既定では、このモードが選択されます。<br>このモードをオンにすると、受信ネットワークトラフィッ<br>クでネットワーク攻撃の典型的な動作がスキャンされ、検<br>知された動作に関するイベントが記録されますが、攻撃し<br>ているコンピューターからのネットワークアクティビティ<br>はプロックされません。 |
|---------------------|----------------------------------------------------------------------------------------------------|----------------------------------------------------------------------------------------------------|
| 除外<br>リス<br>ト       | 除外リストは適用されませ<br>ん。                                                                                 | タスクの保護範囲から除外する領域を指定します。                                                                                                    |
| スケ<br>ジュ<br>一<br>設定 | 既定では、ネットワーク脅威<br>対策タスクは Kaspersky<br>Embedded Systems Security<br>for Windows の起動時に自動<br>的に開始されます。 | スケジュールは設定できます。                                                                                                    |

# ネットワーク脅威対策タスクのアプリケーションコンソールからの設定

このセクションでは、アプリケーションコンソールのインターフェイスからネットワーク脅威対策タスクを管 理する方法について説明します。

### タスクの全般的な設定

アプリケーションコンソールからネットワーク脅威対策タスクの全般的な設定を開くには:

- 1. アプリケーションコンソールツリーで、「コンピューターのリアルタイム保護]フォルダーを展開します。
- 2. [ネットワーク脅威対策] サブフォルダーを選択します。
- 3. [プロパティ] フォルダーの詳細ペインで、 [ネットワーク脅威対策] をクリックします。 [タスクの設定] ウィンドウが表示されます。
- 4. [**全般**] タブを開きます。
- 5. [**処理モード**] セクションで、処理モードを選択します:

#### • <u>処理しない</u>?

このモードをオフにすると、受信ネットワークトラフィックでネットワーク攻撃の典型的な動作が スキャンされますが、検知された動作に関するイベントが記録されず、攻撃しているコンピュータ ーからのネットワークアクティビティはブロックされません。

たとえば、保護対象デバイスのパフォーマンスが低下した場合に、このモードを使用できます。

#### • <u>ネットワーク攻撃の通知のみ行う</u> 2

このモードをオンにすると、受信ネットワークトラフィックでネットワーク攻撃の典型的な動作が スキャンされ、検知された動作に関するイベントが記録されますが、攻撃しているコンピューター からのネットワーク活動はブロックされません。

#### • <u>攻撃の検知時に接続をブロックする</u> 2

このチェックボックスでは、ブロック対象コンピューターのリストに、ネットワーク攻撃の典型的な活動を示すコンピューターの追加を有効または無効にします。

このモードでは、受信ネットワークトラフィックでネットワーク攻撃の典型的な活動がスキャンされ、検知された動作に関するイベントが記録されて、ブロック対象コンピューターのリストにネットワーク攻撃の典型的な活動を示すコンピューターのIPアドレスが追加されます。

<u>ブロック対象コンピューターの保管領域</u>で、ブロック対象コンピューターのリストを表示すること ができます。

ブロック対象コンピューターへのアクセスを復元し、<u>ブロック対象コンピューターの保管領域</u>を設 定することで、コンピューターがブロックされた後からネットワークファイルリソースへのアクセ スを回復するまでの日数および時間(時間、分)を指定できます。

既定では、このモードが選択されます。

#### 6. [MAC スプーフィング保護] ブロックで、 [MAC スプーフィング攻撃に対する保護を有効にする 図] をオン またはオフにします。

MAC アドレスのスプーフィング攻撃は、ネットワークデバイス(ネットワークカード)の MAC アドレスの変更により構成されます。これにより、デバイスに送信されたデータを別のデバイスにリダイレクトされ、攻撃者がこのデータにアクセスする可能性があります。

このチェックボックスがオンで、ネットワーク脅威対策タスクモードが**処理しない**以外の場合、 Kaspersky Embedded Systems Security for Windows は受信ネットワークトラフィックをスキャンして MAC アドレススプーフィング攻撃に典型的な活動を検知し、ネットワーク脅威対策タスクの選択され たタスクモードに従ってアクションを実行します。

このチェックボックスがオフになっているか、タスクモードが**処理しない**の場合、 Kaspersky Embedded Systems Security for Windows は、MAC アドレススプーフィング攻撃に典型的な動作がある かどうか受信ネットワークトラフィックをスキャンしません。

既定では、このチェックボックスはオフです。

#### 7. [タスクが実行されていない時にトラフィック分析を停止しない 図]をオンまたはオフにします。

このチェックボックスをオンにすると、ネットワーク脅威対策タスクが停止した時に、受信ネットワ ークトラフィックでネットワーク攻撃の典型的な活動がスキャンされ、攻撃しているコンピューター からのネットワーク活動が選択された処理モードに応じてブロックされます。

このチェックボックスをオフにすると、ネットワーク脅威対策タスクが停止した時に、受信ネットワ ークトラフィックでネットワーク攻撃の典型的な動作はスキャンされず、攻撃しているコンピュータ ーからのネットワーク活動はブロックされません。

既定では、このチェックボックスはオフです。

8. **[OK**] をクリックします。

### 除外の追加

- ネットワーク脅威対策タスクの除外を追加するには、次の手順を実行します:
- 1. アプリケーションコンソールツリーで、「コンピューターのリアルタイム保護]フォルダーを展開しま す。
- 2. [**ネットワーク脅威対策**] サブフォルダーを選択します。
- 3. [プロパティ] フォルダーの詳細ペインで、 [ネットワーク脅威対策] をクリックします。 [タスクの設定] ウィンドウが表示されます。
- 4. [除外リスト] タブで、 [除外された IP アドレスを管理しない 🛛 をオンにします。

このチェックボックスをオンにすると、受信ネットワークトラフィックにおいて、除外された IP アド レスをスキャンしません。 このチェックボックスをオフにすると、除外リストは適用されません。

5.IP アドレスを指定し、 [追加] をクリックします。

6. **[OK**] をクリックします。

## ネットワーク脅威対策タスクの管理プラグインからの設定

このセクションでは、管理プラグインインターフェイスからネットワーク脅威対策タスクを管理する方法について説明します。

# タスクの全般的な設定

ネットワーク脅威対策タスクを管理プラグインから設定するには:

1. Kaspersky Security Center の管理コンソールツリーで [管理対象デバイス] フォルダーを展開します。

2. アプリケーション設定を編集する管理グループを選択します。

3. 選択した管理グループの詳細ペインで、次のいずれかを実行します:

- 保護対象デバイスグループに対してアプリケーションを設定するには、「ポリシー」タブを選択して、 設定するポリシーのプロパティウィンドウを開きます。
- 個々の保護対象デバイスのタスクまたは本製品の設定を指定するには、 [デバイス] タブを選択し、<u>ロ</u> <u>ーカルタスク設定またはアプリケーション設定に移動します</u>。
- (コンピューターのリアルタイム保護) セクションの [ネットワーク脅威対策] ブロックで、 [設定] を クリックします。

[ネットワーク脅威対策] ウィンドウが開きます。

- 5. [**全般**] タブを開きます。
- 6. [処理モード] セクションでタスクモードを選択します:

#### • <u>処理しない</u>?

このモードをオフにすると、受信ネットワークトラフィックでネットワーク攻撃の典型的な動作が スキャンされますが、検知された動作に関するイベントが記録されず、攻撃しているコンピュータ ーからのネットワークアクティビティはブロックされません。

たとえば、保護対象デバイスのパフォーマンスが低下した場合に、このモードを使用できます。

#### <u>ネットワーク攻撃の通知のみ行う</u>?

このモードをオンにすると、受信ネットワークトラフィックでネットワーク攻撃の典型的な動作が スキャンされ、検知された動作に関するイベントが記録されますが、攻撃しているコンピューター からのネットワーク活動はブロックされません。

#### <u>攻撃の検知時に接続をブロックする</u>

このチェックボックスでは、ブロック対象コンピューターのリストに、ネットワーク攻撃の典型的 な活動を示すコンピューターの追加を有効または無効にします。

このモードでは、受信ネットワークトラフィックでネットワーク攻撃の典型的な活動がスキャンされ、検知された動作に関するイベントが記録されて、ブロック対象コンピューターのリストにネットワーク攻撃の典型的な活動を示すコンピューターのIP アドレスが追加されます。

<u>ブロック対象コンピューターの保管領域</u>で、ブロック対象コンピューターのリストを表示すること ができます。

ブロック対象コンピューターへのアクセスを復元し、<u>ブロック対象コンピューターの保管領域</u>を設 定することで、コンピューターがブロックされた後からネットワークファイルリソースへのアクセ スを回復するまでの日数および時間(時間、分)を指定できます。

既定では、このモードが選択されます。

### 7. [MAC スプーフィング保護] ブロックで、 [MAC スプーフィング攻撃に対する保護を有効にする 図] をオン またはオフにします。

MAC アドレスのスプーフィング攻撃は、ネットワークデバイス(ネットワークカード)の MAC アドレスの変更により構成されます。これにより、デバイスに送信されたデータを別のデバイスにリダイレクトされ、攻撃者がこのデータにアクセスする可能性があります。

このチェックボックスがオンで、ネットワーク脅威対策タスクモードが**処理しない**以外の場合、 Kaspersky Embedded Systems Security for Windows は受信ネットワークトラフィックをスキャンして MAC アドレススプーフィング攻撃に典型的な活動を検知し、ネットワーク脅威対策タスクの選択され たタスクモードに従ってアクションを実行します。

このチェックボックスがオフになっているか、タスクモードが**処理しない**の場合、 Kaspersky Embedded Systems Security for Windows は、MAC アドレススプーフィング攻撃に典型的な動作がある かどうか受信ネットワークトラフィックをスキャンしません。

既定では、このチェックボックスはオフです。

#### 8. [タスクが実行されていない時にトラフィック分析を停止しない 🛛 をオンまたはオフにします。

このチェックボックスをオンにすると、ネットワーク脅威対策タスクが停止した時に、受信ネットワ ークトラフィックでネットワーク攻撃の典型的な活動がスキャンされ、攻撃しているコンピューター からのネットワーク活動が選択された処理モードに応じてブロックされます。

このチェックボックスをオフにすると、ネットワーク脅威対策タスクが停止した時に、受信ネットワ ークトラフィックでネットワーク攻撃の典型的な動作はスキャンされず、攻撃しているコンピュータ ーからのネットワーク活動はブロックされません。

既定では、このチェックボックスはオフです。

**9**. **[OK**] をクリックします。

除外の追加

ネットワーク脅威対策タスクの除外を追加するには、次の手順を実行します:

1. Kaspersky Security Center の管理コンソールツリーで [管理対象デバイス] フォルダーを展開します。

2. アプリケーション設定を編集する管理グループを選択します。

3. 選択した管理グループの詳細ペインで、次のいずれかを実行します:

- 保護対象デバイスグループに対してアプリケーションを設定するには、「ポリシー」タブを選択して、 設定するポリシーのプロパティウィンドウを開きます。
- 個々の保護対象デバイスのタスクまたは本製品の設定を指定するには、「デバイス」タブを選択し、
   一カルタスク設定またはアプリケーション設定に移動します。
- 4. [コンピューターのリアルタイム保護] セクションで、 [ネットワーク脅威対策] サブセクションの [設 定] をクリックします。

[ネットワーク脅威対策] ウィンドウが開きます。

5. [除外リスト] タブで、 [除外された IP アドレスを管理しない 🛛 をオンにします。

このチェックボックスをオンにすると、受信ネットワークトラフィックにおいて、除外された IP アド レスをスキャンしません。 このチェックボックスをオフにすると、除外リストは適用されません。

- 6.IP アドレスを指定し、 [追加] をクリックします。
- 7. [**OK**] をクリックします。

### ネットワーク脅威対策タスクの Web プラグインからの設定

このセクションでは、Webプラグインのインターフェイスからネットワーク脅威対策タスクを管理する方法について説明します。

# タスクの全般的な設定

- Web コンソールを使用してネットワーク脅威対策タスクの全般設定を指定するには:
- 1. Kaspersky Security Center Web コンソールのメインウィンドウで、 [デバイス] → [ポリシーとプロファ イル] の順に選択します。

2. 設定するポリシー名をクリックします。

- 3. 表示されたポリシーのプロパティウィンドウで、 [アプリケーションの設定] タブを選択します。
- 4. [コンピューターのリアルタイム保護] セクションを選択します。
- 5. [ネットワーク脅威対策] ブロックで、 [設定] をクリックします。 [ネットワーク脅威対策] ウィンドウが開きます。
- 6. [**全般**] タブを選択します。
- 7. [**処理モード**] セクションで、処理モードを選択します:

#### • <u>処理しない</u>?

このモードをオフにすると、受信ネットワークトラフィックでネットワーク攻撃の典型的な動作が スキャンされますが、検知された動作に関するイベントが記録されず、攻撃しているコンピュータ ーからのネットワークアクティビティはブロックされません。

たとえば、保護対象デバイスのパフォーマンスが低下した場合に、このモードを使用できます。

#### • <u>ネットワーク攻撃の通知のみ行う</u> 🛛 🗄

このモードをオンにすると、受信ネットワークトラフィックでネットワーク攻撃の典型的な動作が スキャンされ、検知された動作に関するイベントが記録されますが、攻撃しているコンピューター からのネットワーク活動はブロックされません。

#### • <u>攻撃の検知時に接続をブロックする</u> ?

このチェックボックスでは、ブロック対象コンピューターのリストに、ネットワーク攻撃の典型的な活動を示すコンピューターの追加を有効または無効にします。

このモードでは、受信ネットワークトラフィックでネットワーク攻撃の典型的な活動がスキャンされ、検知された動作に関するイベントが記録されて、ブロック対象コンピューターのリストにネットワーク攻撃の典型的な活動を示すコンピューターのIPアドレスが追加されます。

<u>ブロック対象コンピューターの保管領域</u>で、ブロック対象コンピューターのリストを表示すること ができます。

ブロック対象コンピューターへのアクセスを復元し、<u>ブロック対象コンピューターの保管領域</u>を設 定することで、コンピューターがブロックされた後からネットワークファイルリソースへのアクセ スを回復するまでの日数および時間(時間、分)を指定できます。

既定では、このモードが選択されます。

### 8. [MAC スプーフィング保護] ブロックで、 [MAC スプーフィング攻撃に対する保護を有効にする 図] をオン またはオフにします。

MAC アドレスのスプーフィング攻撃は、ネットワークデバイス(ネットワークカード)の MAC アドレスの変更により構成されます。これにより、デバイスに送信されたデータを別のデバイスにリダイレクトされ、攻撃者がこのデータにアクセスする可能性があります。

このチェックボックスがオンで、ネットワーク脅威対策タスクモードが**処理しない**以外の場合、 Kaspersky Embedded Systems Security for Windows は受信ネットワークトラフィックをスキャンして MAC アドレススプーフィング攻撃に典型的な活動を検知し、ネットワーク脅威対策タスクの選択され たタスクモードに従ってアクションを実行します。

このチェックボックスがオフになっているか、タスクモードが**処理しない**の場合、 Kaspersky Embedded Systems Security for Windows は、MAC アドレススプーフィング攻撃に典型的な動作がある かどうか受信ネットワークトラフィックをスキャンしません。

既定では、このチェックボックスはオフです。

#### 9. [タスクが実行されていない時にトラフィック分析を停止しない 🛛 をオンまたはオフにします。

このチェックボックスをオンにすると、ネットワーク脅威対策タスクが停止した時に、受信ネットワ ークトラフィックでネットワーク攻撃の典型的な活動がスキャンされ、攻撃しているコンピューター からのネットワーク活動が選択された処理モードに応じてブロックされます。

このチェックボックスをオフにすると、ネットワーク脅威対策タスクが停止した時に、受信ネットワ ークトラフィックでネットワーク攻撃の典型的な動作はスキャンされず、攻撃しているコンピュータ ーからのネットワーク活動はブロックされません。

既定では、このチェックボックスはオフです。

10. **[OK**] をクリックします。

除外の追加

ネットワーク脅威対策タスクの除外を追加するには、次の手順を実行します:

1. Kaspersky Security Center Web コンソールのメインウィンドウで、 [デバイス] → [ポリシーとプロファ イル] の順に選択します。

2. 設定するポリシー名をクリックします。

3.表示されたポリシーのプロパティウィンドウで、 [アプリケーションの設定] タブを選択します。

- 4. [コンピューターのリアルタイム保護] セクションを選択します。
- 5. [ネットワーク脅威対策] サブセクションで [設定] をクリックします。
- 6. [除外リスト] タブで、 [除外された IP アドレスを管理しない 🛛 をオンにします。

このチェックボックスをオンにすると、受信ネットワークトラフィックにおいて、除外された IP アドレスをスキャンしません。 このチェックボックスをオフにすると、除外リストは適用されません。

7.IP アドレスを指定し、 [追加] をクリックします。

8. **[OK**] をクリックします。

# アプリケーション起動コントロール

このセクションでは、アプリケーション起動コントロールタスクとその設定方法について説明します。

## アプリケーション起動コントロールタスクについて

アプリケーション起動コントロールタスクの実行中に、Kaspersky Embedded Systems Security for Windows は アプリケーションを起動しようとするユーザーの試行を監視し、これらのアプリケーションの開始を許可また は拒否します。アプリケーション起動コントロールタスクは「既定で拒否」の原則に基づいています。これ は、タスク設定で許可されていないアプリケーションはすべて自動でブロックされることを意味します。

次のいずれかの方法により、アプリケーションの起動を許可できます:

- 信頼するアプリケーションの許可ルールを設定する。
- 起動時にKSN において信頼するアプリケーションの評価について確認する。

アプリケーションの起動の拒否には最大の優先度が指定されます。たとえば、いずれかのブロックルールによってアプリケーションの起動が阻止された場合、KSNによる信頼の判定には関係なく、アプリケーションの起動が拒否されます。その時に、アプリケーションが許可ルールの適用範囲に含まれているにもかかわらず、KSNサービスによって信頼されていない場合、このアプリケーションの起動は拒否されます。

アプリケーションを起動しようとするすべての試行は、<u>タスク実行ログ</u>に記録されます。

アプリケーション起動コントロールタスクは、2つのモードのいずれかで実行できます:

処理を実行:アプリケーション起動コントロールルールの範囲に該当するアプリケーションについて、起動をコントロールするルールを使用します。アプリケーション起動コントロールルールの範囲は、このタスクの設定で指定されます。アプリケーションはアプリケーション起動コントロールルールの適用範囲に該当し、そのタスク設定が指定されたルールに適合していない場合、そのアプリケーションの起動は拒否されます。

アプリケーション起動コントロールタスクの設定で指定されたルールの範囲に該当しないアプリケーションは、アプリケーション起動コントロールタスクの設定に関係なく、起動が拒否されます。

**アプリケーション起動コントロール**タスクは、ルールが作成されていない場合、または1つの保護対象 デバイスに対して 65,535 を超えるルールがある場合に、 [処理を実行] モードで起動できません。

 統計のみ: Kaspersky Embedded Systems Security for Windows は、アプリケーションの起動を許可まはた 拒否するために、アプリケーション起動コントロールルールを使用しません。代わりに、アプリケーションの起動に関する情報、アプリケーションの開始を実行するルール、処理を実行モードでタスクを開始した場合に実行される処理に関する情報を記録します。すべてのアプリケーションの起動が許可されます。 既定ではこのモードが設定されています。

このモードを使用して、実行ログに記録される情報に基づき、<u>アプリケーション起動コントロールルール</u> <u>を作成</u>できます。

次のいずれかのシナリオに従って、アプリケーション起動コントロールタスクを設定できます:

- アプリケーション起動コントロールルールの詳細設定と適用。
- アプリケーション起動コントロールにおける基本的なルール設定および KSN の使用

オペレーティングシステムのファイルがアプリケーション起動コントロールタスクの範囲に該当する場合、アプリケーション起動コントロールルールを作成する時、そのアプリケーションが新たに作成したル ールによって許可されていることを確認してください。許可されていない場合、オペレーティングシステ ムが起動しないことがあります。

また、Kaspersky Embedded Systems Security for Windows は、Windows Subsystem for Linux で起動されたプロ セスをインターセプトします(UNIX™シェル、またはコマンドラインインタープリターから実行されたスクリ プトを除く)。そのようなプロセスに対して、アプリケーション起動コントロールタスクは現在の設定で定義 されている処理を適用します。アプリケーション起動コントロールルールの自動生成タスクは、アプリケーシ ョンの起動を検出し、Windows Subsystem for Linux で動作するアプリケーションに対して対応するルールを生 成します。

アプリケーション起動コントロールルールについて

アプリケーション起動コントロールルールの仕組み

アプリケーション起動コントロールルールの処理は、次のコンポーネントに基づきます:

• ルールの種別

アプリケーション起動コントロールルールは、アプリケーションの起動を許可または拒否できます。それ ぞれ*許可*ルールまたは*拒否*ルールと呼ばれています。アプリケーション起動コントロールの許可ルールの リストを作成するには、ルールの自動生成を使用して許可ルールを生成するか、アプリケーション起動コ ントロールタスクで**統計のみ**モードを使用します。また、許可ルールを手動で追加することもできます。

ユーザーまたはユーザーのグループ。

アプリケーション起動コントロールルールは、ユーザーまたはユーザーグループによって指定されたアプリケーションの起動を制御できます。

ルールの適用範囲

アプリケーション起動コントロールルールは、*実行ファイルやスクリプト、MSI パッケージ*に適用できます。

• ルール有効化の条件

アプリケーション起動コントロールルールは、ルール設定で指定された1つまたは複数の基準のいずれかを 満たすファイルの起動を制御します。指定された*デジタル証明書*によってファイルが署名されているこ と、指定された *SHA256 ハッシュ*とファイルが一致していること、指定されたパスにあること、指定され た*コマンドライン*引数に一致していることが、ルール設定で指定される基準です。少なくとも1つのオプシ ョンをオンにする必要があります。それ以外の場合、アプリケーション起動コントロールのルールは追加 されません。

ルール有効化の条件に**デジタル証明書**を設定すると、オペレーティングシステムで信頼されているすべて のアプリケーションの起動が、作成したルールによって制御されます。次のチェックボックスを使用し て、より厳しい有効化の条件を設定することもできます:

発行先を使用 2

#### サムプリントを使用

サムプリントはデジタル証明書を一意に識別し、デジタル証明書の発行先と違って偽造できないた め、デジタル証明書に基づくアプリケーション起動ルールの適用では、最も基準が正確になっていま す。 アプリケーション起動コントロールルールに対して除外対象を指定することもできます。アプリケーション起動コントロールルールの除外対象は、ルール有効化の条件と同様、デジタル証明書、SHA256 ハッシュ、ファイルのパスに基づきます。特定の許可ルールのために、アプリケーション起動コントロールルールの除外対象が必要になる場合もあります。たとえば、ユーザーが C:\Windows のパスからアプリケーションを起動することを許可する一方で、ファイル Regedit.exe の起動をブロックできます。

オペレーティングシステムのファイルがアプリケーション起動コントロールタスクの範囲に該当する場合、アプリケーション起動コントロールルールを作成する時、そのアプリケーションが新たに作成したル ールによって許可されていることを確認してください。許可されていない場合、オペレーティングシステ ムが起動しないことがあります。

アプリケーション起動コントロールルールの管理

アプリケーション起動コントロールルールを使用して、次の処理を実行できます:

- ルールを手動で追加する
- ルールを自動生成して追加する
- ルールを削除する
- ルールをファイルにエクスポートする
- 選択したファイルの実行を許可するルールに適合しているかどうか、これらのファイルをチェックする
- 指定した基準に従って、リストのルールをフィルタリングする

### ソフトウェア配布コントロールについて

保護対象デバイスでのソフトウェア配布も制御する必要がある場合、アプリケーション起動コントロールルー ルの生成は複雑になる可能性があります。たとえば、保護対象デバイス上にインストールされたソフトウェア が定期的に自動アップデートされるなどの特性を考慮する必要があります。この場合、ソフトウェアのアップ デート後に毎回、許可ルールのリストをアップデートし、新しく作成されたファイルがアプリケーション起動 コントロールタスクの設定に反映されるようにする必要があります。ソフトウェアの配布シナリオで起動コン トロールを簡略化するために、ソフトウェア配布コントロールのサブシステムを使用できます。

ソフトウェアの配布パッケージは、保護対象デバイスにインストールされるソフトウェアアプリケーションを 表します。各パッケージには1つ以上のアプリケーションが含まれており、特にソフトウェアアプリケーショ ンまたはアップデートをインストールしている場合は、アプリケーションに加えて個々のファイル、アップデ ート、さらに個々のコマンドが含まれることもあります。

ソフトウェア配布コントロールのサブシステムは、追加の除外リストとして実装されます。インストールパッ ケージがリストに追加されると、そのパッケージは信頼済みになります。信頼済みパッケージの解凍や、信頼 済みパッケージからのインストールまたはアップデートされたアプリケーションの自動起動が許可されます。 抽出したファイルは、展開元の配布パッケージの信頼する属性を継承することができます。*展開元の配布パッ* ケージは、ソフトウェア配布コントロールの除外リストにユーザーが追加して信頼するパッケージとなったも のです。 Kaspersky Embedded Systems Security for Windows は、ソフトウェアの配布のフルサイクルのみを管理します。パッケージが初めて起動された時にソフトウェア配布コントロールがオフになっている場合、またはアプリケーション起動コントロールコンポーネントがインストールされていない場合、信頼するパッケージによって変更されたファイルの起動を正しく処理できません。

アプリケーション起動コントロールタスクの設定で、**[実行ファイルにルールを適用する**]がオフになっている場合は、ソフトウェア配布コントロールは使用できません。

### ソフトウェアの配布のキャッシュ

Kaspersky Embedded Systems Security for Windows は、動的に生成されたソフトウェア配布のキャッシュ (「配布キャッシュ」とも表記)を使用して、信頼するパッケージとソフトウェアの配布中に作成されたファ イルとの関連付けを確立します。パッケージの最初の起動時に、Kaspersky Embedded Systems Security for Windows はソフトウェアの配布処理中にパッケージから作成したすべてのファイルを検知し、ファイルのチェ ックサムとパスを配布キャッシュに保存します。その後、既定では、配布キャッシュのすべてのファイルの起 動が許可されます。

ユーザーインターフェイスから配布キャッシュを更新、クリア、または手動で変更することはできません。キャッシュは Kaspersky Embedded Systems Security for Windows によって追加および管理されます。

コマンドラインのオプションを使用して配布キャッシュを設定ファイルに(XML 形式で)エクスポートしたり、キャッシュをクリアできます。

配布キャッシュを設定ファイルにエクスポートするには、次のコマンドを実行します:

kavshell appcontrol /config /savetofile:<フルパス> /sdc

配布キャッシュをクリアするには、次のコマンドを実行します:

#### kavshell appcontrol /config /clearsdc

Kaspersky Embedded Systems Security for Windows は、配布キャッシュを 24 時間ごとにアップデートしま す。前に許可されたファイルのチェックサムが変更されると、そのファイルのレコードが配布キャッシュから 削除されます。アプリケーション起動コントロールタスクが [処理を実行] モードで開始された場合、このフ ァイルのそれ以降の開始試行はブロックされます。前に許可されたファイルのフルパスが変更された場合は、 チェックサムは配布キャッシュに保存されたまま残るため、それ以降のこのファイルの起動の試行はブロック されません。

抽出したファイルの処理

信頼するパッケージから抽出したすべてのファイルでは、パッケージの最初の起動時に信頼属性が継承されます。最初の起動後にチェックボックスをオフにした場合、このパッケージから抽出されたすべてのファイルでは継承された属性が維持されます。抽出されたすべてのファイルで継承された属性をリセットするには、配布キャッシュをクリアして、[この配布パッケージから作成されたプログラムの今後の配布を許可する]をオフにしてから信頼する配布パッケージをもう一度起動する必要があります。

主要な信頼する展開元の配布パッケージによって作成、抽出されたファイルとパッケージでは、除外リストに 含まれるソフトウェアの配布パッケージを最初に開いてファイルとパッケージのチェックサムが配布キャッシ ュに追加された時に、信頼属性が継承されます。このため、配布パッケージ自体とこのパッケージから抽出さ れたすべてのファイルも信頼されます。既定では、信頼属性を継承するレベルの数に制限はありません。

抽出したファイルは、オペレーティングシステムの再起動後でも信頼属性を維持します。

[**この配布パッケージから作成されたプログラムの今後の配布を許可する**]のオンまたはオフによって、ファ イルの処理が<u>ソフトウェア配布コントロール設定</u>で指定されます。

たとえば、複数のパッケージとアプリケーションを含むパッケージ test.msi が除外リストに追加された状態で このチェックボックスをオンにすると、パッケージ test.msi に含まれるすべてのパッケージとアプリケーショ ンは、他にネストされたファイルが含まれている場合でも解凍して実行できるようになります。このシナリオ は、すべてのネストされたレベルで抽出されたファイルに対して有効です。

テスト用の.msiパッケージを除外リストに追加して [この配布パッケージから作成されたプログラムの今後の 配布を許可する]をオフにすると、(最初のレベルでネストされる)展開元の信頼するパッケージから直接抽 出したパッケージと実行ファイルにのみ、信頼属性が割り当てられます。そのようなファイルチェックサム は、配布キャッシュに保存されます。2番目以降のレベルでネストされるすべてのファイルは、「既定で拒 否」の原則によってブロックされます。

アプリケーション起動コントロールルールリストとの影響関係

ソフトウェア配布コントロールのサブシステムの信頼するパッケージのリストは、除外のリストであり、アプ リケーション起動コントロールルールの全般リストを補完しますが、置き換えるものではありません。

アプリケーション起動コントロールルールによる拒否は、最も優先されます。これらのパッケージとファイル がアプリケーション起動コントロールの拒否ルールによって影響を受けている場合、信頼するパッケージの展 開と新しいファイルまたは変更されたファイルの起動がブロックされます。

アプリケーション起動コントロールリストの拒否ルールがこれらのパッケージとファイルに適用されていない 場合、ソフトウェア配布コントロールの除外リストが、これらのパッケージによって作成または変更された、 信頼するパッケージとファイルの両方に適用されます。

### KSNの判定の利用

ファイルが信頼できないという KSN の決定は、ソフトウェア配布コントロールの除外よりも優先されます。 KSN の決定が受信され、当該ファイルが信頼できないことを示す場合、信頼済みパッケージの解凍と、信頼済 みパッケージによって作成または変更されたファイルの起動はブロックされます。

この場合、信頼するパッケージから展開された後で、すべての子ファイルはアプリケーション起動コントロー ルの範囲内でKSNの使用に関係なく実行が許可されます。さらに、[KSNで信頼されていないアプリケーシ ョンを拒否する]および[KSNで信頼されているアプリケーションを許可する]の状態は、[この配布パッケ ージから作成されたプログラムの今後の配布を許可する]の操作に影響します。

KSN の使用タスクを開始するには、Kaspersky Security Network に関する声明に同意する必要があります。

アプリケーションの評価に関する KSN のデータがアプリケーション起動コントロールタスクによって使用され る場合、KSN でのアプリケーションの評価は該当するアプリケーションの起動を許可または拒否する際の基準 と判断されます。アプリケーション起動の試行時に Kaspersky Embedded Systems Security for Windows が KSN から信頼しないとの判定を受け取った場合、このアプリケーションの起動は拒否されます。アプリケーシ ョン起動の試行時に Kaspersky Embedded Systems Security for Windows が KSN から信頼するとの判定を受け 取った場合、このアプリケーションの起動は許可されます。KSN は、アプリケーション起動コントロールルー ルとともに使用するか、あるいはアプリケーションの起動を拒否するための独立した1つの基準として使用で きます。

アプリケーションの起動を拒否するための独立した基準として KSN の判定を使用する

このシナリオでは、ルールリストの詳細な設定を使用することなく、保護対象デバイスでアプリケーションの 起動をセキュアに管理できます。

Kaspersky Embedded Systems Security for Windows に対して、KSN の判定と指定したルールのみを適用できま す。KSN で信頼されているアプリケーション、あるいは特定のルールで許可されているアプリケーションの起 動のみが許可されます。

このようなシナリオでは、デジタル証明書に基づいてアプリケーションの起動を許可するルールを設定し てください。

その他のアプリケーションはすべて、「既定で拒否」の原則に従って起動が拒否されます。ルールが適用され ていない時に KSN を使用すると、KSN が脅威であると判定したアプリケーションからデバイスが保護されま す。

アプリケーション起動コントロールルールと同時に KSN の判定を使用する

KSN の判定をアプリケーション起動コントロールルールと同時に使用すると、次の条件が適用されます:

- アプリケーションが1つ以上の拒否ルールの範囲に含まれている場合、Kaspersky Embedded Systems Security for Windows では常にこのアプリケーションの起動が拒否されます。アプリケーションがKSNによって信頼されると判断されている場合、この判定の優先度は低く、考慮されません。アプリケーションの 起動は拒否されます。これにより、ブロックされたアプリケーションとして起動を拒否するアプリケーションの ョンの対象範囲を拡大できます。
- KSN で信頼されていないアプリケーションの起動が禁止されており、アプリケーションが KSN で信頼され ていない場合、Kaspersky Embedded Systems Security for Windows では常にこのアプリケーションの起動 が拒否されます。アプリケーションで許可ルールが設定されている場合も、その優先度は低く、考慮され ないため、アプリケーションの起動は拒否されます。これにより、ルールの初期設定時には考慮されてい なかったが現在では KSN が脅威であると判定したアプリケーションからデバイスが保護されます。

# アプリケーション起動コントロールルールの自動生成の設定

Kaspersky Security Center のタスクとポリシーを使用して、アプリケーション起動コントロールルールのリストを企業ネットワーク上の全保護対象デバイスおよび保護対象デバイスのグループに対して一度に作成できます。参照マシンが企業ネットワークになく、テンプレートマシンにインストールされているアプリケーションに基づいて許可ルールのリストを作成できない場合、以下に示すシナリオを使用してください。

アプリケーションコンソールからローカルにアプリケーション起動コントロールルールの自動生成タスク を実行して、1台の保護対象デバイスで実行するアプリケーションに基づいてルールのリストを作成でき ます。

アプリケーション起動コントロールコンポーネントは、事前設定された2つの許可ルールとともにインストー ルされます:

- オペレーティングシステムの信頼する証明書を使用したスクリプトと Windows Installer パッケージの許可 ルール。
- オペレーティングシステムの信頼する証明書を使用した実行ファイルの許可ルール。

Kaspersky Security Center 側でアプリケーション起動コントロールルールのリストを作成するには、次のいず れかの方法で行います:

• アプリケーション起動コントロールルールの自動生成グループタスクを使用する。

このシナリオでは、ネットワーク上の各保護対象デバイスに対して、アプリケーション起動コントロール ルールの独自のリストがグループタスクにより生成され、指定した共有フォルダーの XML ファイルにそれ らのリストが保存されます。アプリケーション起動コントロールルールの自動作成によって生成された XMLファイルには、タスクの開始前にタスク設定で指定された許可ルールが含まれています。指定された タスク設定での起動が許可されていないアプリケーションに対しては、ルールが作成されません。そのよ うなアプリケーションの起動は既定で拒否されます。その後、作成したルールのリストを Kaspersky Security Center のポリシーのアプリケーション起動コントロールタスクに手動でインポートできます。

生成されたルールがアプリケーション起動コントロールタスクのルールのリストへ自動的にインポートされるように、設定を編集できます。

アプリケーション起動コントロールルールのリストを急いで作成する必要がある場合にこのシナリオを使用してください。アプリケーション起動コントロールルールの自動生成タスクのスケジュールによる開始は、適用される許可ルールの範囲に、安全であることがわかっているフォルダーとファイルのみが含まれる場合に限定して設定してください。

ネットワークでアプリケーション起動コントロールタスクを使用する前に、すべての保護対象デバイ スが共有フォルダーにアクセスできることを確認します。組織のポリシーによりネットワークで共有 フォルダーを使用できない場合は、テスト用保護対象デバイスグループの保護対象デバイス上か、ま たは共通ルールを作成する上でベースとなるような参照マシン上でアプリケーション起動コントロー ルルールの自動生成タスクを開始してください。

 統計のみモードで実行されるアプリケーション起動コントロールタスクにより、Kaspersky Security Center で生成されるタスクイベントのレポートをベースにする。

このシナリオでは、Kaspersky Embedded Systems Security for Windows はアプリケーションの起動を拒否 しません。代わりに、 [統計のみ] モードでのアプリケーション起動コントロールの実行中、Kaspersky Security Center の管理サーバーフォルダーの作業領域にある [イベント] タブで、ネットワークの保護対 象デバイス全体で許可および拒否されたすべてのアプリケーション起動が報告されます。Kaspersky Security Center は、レポートを使用して、アプリケーションの起動が拒否されたイベントの1つのリスト を生成します。

タスクの実行期間を編集し、指定された期間中に保護対象デバイスおよび保護対象デバイスグループで生 じうるすべてのシナリオが実行され、なおかつ再起動が1回以上実施されるようにする必要があります。タ スクの実行期間の後で、保存された Kaspersky Security Center のイベントレポート(TXT 形式)からアプ リケーション起動のデータをインポートし、このデータに基づいてアプリケーション起動コントロールの 許可ルールをそれらのアプリケーションに対して作成できます。

企業ネットワークに用途種別の異なる保護対象デバイス(異なるソフトウェアがインストールされている 保護対象デバイス)が多数存在する場合に、このシナリオを使用してください。  設定ファイルの作成やインポートは行わずに、Kaspersky Security Center を介して受け取った、拒否された アプリケーション起動イベントをベースにする。

この機能を使用するには、保護対象デバイス上のアプリケーション起動コントロールタスクが、アクティ ブな Kaspersky Security Center ポリシーの下で実行されている必要があります。この場合、保護対象デバ イス上のすべてのイベントが管理サーバーに送信されます。

ネットワークの保護対象デバイスにインストールされているアプリケーションのセットが変更された場合、ル ールのリストをアップデートしてください(アップデートがインストールされた場合、オペレーティングシス テムが再インストールされた場合など)。ルールのリストをアップデートする際には、アプリケーション起動 コントロールルールの自動生成タスクまたはアプリケーション起動コントロールタスクを、テスト管理グルー プの保護対象デバイス上で[統計のみ] モードで実行してください。テストの管理グループには、新しいアプ リケーションをネットワークの保護対象デバイスにインストールする前にテスト起動するために必要な保護対 象デバイスが含まれます。

許可ルールのリストの XML ファイルは、保護対象デバイスで開始されるタスクの分析を基に作成されま す。ルールのリストの作成時にネットワーク上で使用されているすべてのアプリケーションを含めるに は、アプリケーション起動コントロールルールの自動生成タスクおよびアプリケーション起動コントロー ルタスクを、共通ルールを作成する上でベースとなるようなテンプレートマシン上で[統計のみ] モード で開始してください。

参照マシン上で起動されたアプリケーションに基づいて許可ルールを生成する前に、テンプレートマシン がセキュアでマルウェアが存在しないことを確認してください。

許可ルールを追加する前に、利用できるルール適用モードのいずれかを選択します。Kaspersky Security Center ポリシールールのリストには、ルール適用モードに関係なく、ポリシーによって指定されたルール のみが表示されます。ローカルルールのリストには、適用されたすべてのルール(ローカルルールと、ポ リシーを介して追加されたルールの両方)が表示されます。

### アプリケーション起動コントロールタスクの既定の設定

アプリケーション起動コントロールタスクでは、次の表の既定の設定が使用されます。これらの設定の値を変 更できます。

アプリケーション起動コントロールタスクの既定の設定

| 設定                                                | 既定值                                                                                       | 説明                                                     |
|---------------------------------------------------|-------------------------------------------------------------------------------------------|--------------------------------------------------------|
| タスクモード <sup>:</sup>                               | 統計のみ:設定されたルールに基づ<br>き、拒否された起動イベントおよび<br>許可された起動イベントを記録しま<br>す。アプリケーション起動は実際に<br>は拒否されません。 | 最終的なルールのリストの生成後、[ <b>処理</b><br><b>を実行</b> ]モードを選択できます。 |
| 最初のファイル起<br>動に対する処理を<br>以降のすべての起<br>動に対して繰り返<br>す | オフ                                                                                        | 最初のファイル起動に対する処理を以降の<br>すべての起動に対して繰り返すことができ<br>ます。      |
| 実行するコマンド<br>のないコマンドイ<br>ンタープリターの<br>起動を拒否する       | 適用されません。                                                                                  | 実行するコマンドのないコマンドインター<br>プリターの起動を拒否できます。                 |

| ルールの管理                                                                  | ローカルルールにポリシールールを<br>追加する                                                                               | ポリシーで指定したルールと保護対象デバ<br>イス上のルールを合わせて適用するモード<br>を選択できます。                                                                                       |
|-------------------------------------------------------------------------|----------------------------------------------------------------------------------------------------|----------------------------------------------------------------------------------------------------|
| ルールの使用範囲                                                                | タスクでは、実行ファイル、スクリ<br>プト、および MSI パッケージの起動<br>を制御します。DLL モジュールの読<br>み込みも監視します。                            | ルールによって起動が制御されるファイル<br>の種別を指定できます。                                                                                                    |
| KSN の使用                                                                 | KSN アプリケーション評価データは<br>使用されません。                                                                         | アプリケーション起動コントロールタスク<br>の実行時、KSN アプリケーション評価デー<br>タを使用できます。                                                                                    |
| リストされたアプ<br>リケーションとパ<br>ッケージのソフト<br>ウェア配布を自動<br>的に許可する                  | 適用されません。                                                                                               | 設定で指定したインストーラーおよびアプ<br>リケーションを使用するソフトウェア配布<br>を許可できます。既定では、ソフトウェア<br>配布は Windows インストーラーサービス<br>を使用する場合のみ許可されます。                             |
| Windows インスト<br>ーラーによるソフ<br>トウェア配布を常<br>に許可する                           | 適用されます。適用されます([ <b>リ</b><br>ストされたアプリケーションとパッ<br>ケージのソフトウェア配布を自動的<br>に許可する]の設定が有効になって<br>いる場合のみ変更できます)。 | Windows インストーラーによって実行され<br>るすべてのソフトウェアインストールまた<br>はアップデートを許可することができま<br>す。                                                                   |
| バックグラウンド<br>インテリジェント<br>転送サービスを使<br>用した SCCM によ<br>るソフトウェア配<br>布を常に許可する | 適用されません。 <b>[リストされたア<br/>プリケーションとパッケージのソフ<br/>トウェア配布を自動的に許可する]</b><br>の設定が有効になっている場合のみ<br>変更できます。      | システムセンター設定マネージャーを使用<br>した自動ソフトウェア配布をオンまたはオ<br>フにできます。                                                                                        |
| タスク開始                                                                   | 最初の実行がスケジュール設定され<br>ていません。                                                                             | アプリケーション起動コントロールタスク<br>は、Kaspersky Embedded Systems Security<br>for Windows の起動時に自動的には開始さ<br>れません。タスクは手動で開始するか、開<br>始スケジュールを設定することもできま<br>す。 |

アプリケーション起動コントロールルールの自動生成タスクの既定の設定

| 設定                         | 既定值                                                                                                    | 説明                                                                                                    |
|----------------------------|----------------------------------------------------------------------------------------------------|----------------------------------------------------------------------------------------------------|
| 許<br>ル<br>ル<br>の<br>頭<br>辞 | Kaspersky Embedded Systems<br>Security for Windows がインストー<br>ルされている保護対象デバイスの名<br>前と同一にします。                                                                                                    | 許可ルールの名前の接頭辞を変更できます。                                                                                                    |
| 許ルル適範                      | <ul> <li>許可ルールの適用範囲には、次のファイルのカテゴリが既定で含まれます:</li> <li>C:\Windows、C:\Program Files (x86)、および C:\Program Files の各フォルダーにある EXE 拡張子を持つファイル</li> <li>C:\Windows フォルダーにあるMSI パッケージ</li> <li>C:\Windows フォルダーに保存されているスクリプト</li> </ul> | 自動生成されるルールによって起動が許可されるフォル<br>ダーのパスを追加や削除したり、ファイルの種別を指定<br>したりすることで、保護範囲を変更できます。また、許<br>可ルールを作成する時に、実行中のアプリケーションを<br>無視することもできます。 |

|                      | このタスクは、場所や形式に関係な<br>く、実行中のすべてのアプリケーシ<br>ョンのルールも作成します。                                    |                                                                                                    |
|----------------------|------------------------------------------------------------------------------------------|----------------------------------------------------------------------------------------------------|
| 許ルル<br>ルレの<br>ル<br>準 | デジタル証明書の発行先とサムプリ<br>ントが使用されます。ルールはすべ<br>てのユーザーとユーザーグループに<br>対して生成されます。                   | 許可ルールを生成する時に、SHA256 ハッシュを使用で<br>きます。<br>許可ルールを自動的に生成する必要があるユーザーおよ<br>びユーザーグループを選択できます。                                                          |
| タス<br>ク完<br>の<br>理   | 許可ルールが、アプリケーション起<br>動コントロールルールのリストに追<br>加されます。新しいルールが既存の<br>ルールに結合され、重複するルール<br>は削除されます。 | ルールの結合や重複するルールの削除をしないで既存の<br>ルールに追加したり、既存のルールを新しい許可ルール<br>に置き換えたりすることもできます。さらに、許可ルー<br>ルをファイルヘエクスポートする設定も可能です。                                  |
| 権を定たス開の定             | タスクがシステムアカウントで起動<br>されます。                                                                | システムアカウントや指定したユーザーの権限を使用し<br>て、アプリケーション起動コントロールルールの自動生<br>成タスクの起動を許可できます。                                                                       |
| タク開<br>スジー<br>ル      | 最初の実行がスケジュール設定され<br>ていません。                                                               | アプリケーション起動コントロールルールの自動生成タ<br>スクは、Kaspersky Embedded Systems Security for<br>Windows 起動時に自動的には開始されません。タスクは<br>手動で開始するか、開始スケジュールを設定することも<br>できます。 |

# 管理プラグインからアプリケーション起動コントロールを管理する

このセクションでは、管理プラグインインターフェイスを操作して、ネットワークの1つまたはすべての保護 対象デバイスのタスクを設定する方法について説明します。

# 操作方法

必要なタスクの設定を選択したインターフェイスから操作する方法について説明します。

アプリケーション起動コントロールタスクのポリシーの設定ウィンドウ

Kaspersky Security Center のポリシーからアプリケーション起動コントロールタスクの設定を開くには:

1. Kaspersky Security Center の管理コンソールツリーで [管理対象デバイス] フォルダーを展開します。

2. タスクを設定する管理グループを選択します。

**3**. [**ポリシー**] タブを選択します。

4. 設定するポリシー名をダブルクリックします。

5. 表示されたポリシーのプロパティウィンドウで、「**ローカル活動の管理**」セクションを選択します。

[アプリケーション起動コントロール] サブセクションの[設定] をクリックします。
 [アプリケーション起動コントロール] ウィンドウが開きます。

必要に応じてポリシーを設定します。

アプリケーション起動コントロールルールのリスト

*Kaspersky Security Center* からアプリケーション起動コントロールのリストを開くには:

- 1. Kaspersky Security Center の管理コンソールツリーで「管理対象デバイス」フォルダーを展開します。
- 2. タスクを設定する管理グループを選択します。
- 3. [**ポリシー**] タブを選択します。

4. 設定するポリシー名をダブルクリックします。

5. 表示されたポリシーのプロパティウィンドウで、 [ローカル活動の管理] セクションを選択します。

- [アプリケーション起動コントロール] サブセクションの [設定] をクリックします。
   [アプリケーション起動コントロール] ウィンドウが開きます。
- 7. [全般] タブで、 [ルールリスト] をクリックします。
   [アプリケーション起動コントロールルール] ウィンドウが開きます。

必要に応じてルールリストを設定します。

アプリケーション起動コントロールルールの自動生成タスクのウィザー ドとプロパティウィンドウ

アプリケーション起動コントロールルールの自動生成タスクの作成を開始するには:

- 1. Kaspersky Security Center の管理コンソールツリーで [管理対象デバイス] フォルダーを展開します。
- 2. タスクを設定する管理グループを選択します。
- **3**. [**タスク**] タブを開きます。
- (新規タスク)をクリックします。
   (新規タスクウィザード)ウィンドウが開きます。
- 5. [アプリケーション起動コントロールルールの自動生成] タスクを選択します。
- (次へ) をクリックします。
   (設定) ウィンドウが開きます。

アプリケーション起動コントロールルールの自動生成タスクを設定するには:

1. Kaspersky Security Center の管理コンソールツリーで [管理対象デバイス] フォルダーを展開します。

2. タスクを設定する管理グループを選択します。

**3**. [**タスク**] タブを開きます。

**4. Kaspersky Security Center** タスクのリストで、タスク名をダブルクリックします。

アプリケーション起動コントロールルールの自動生成のプロパティウィンドウが開きます。

タスクの設定に関する詳細は、セクション「<u>アプリケーション起動コントロールルールの自動生成タスクの設</u> 定」を参照してください。

アプリケーション起動コントロールタスクの設定

アプリケーション起動コントロールタスクの全般的な設定を行うには:

- 1. [**アプリケーション起動コントロール**] ウィンドウを開きます。
- 2. [全般] タブの [タスクモード] セクションで、次の設定を選択します:
  - **[タスクモード**] ドロップダウンリストで、タスクモードを指定します。
  - [最初のファイル起動に対する処理を以降のすべての起動に対して繰り返す 図] をオフまたはオンにします。
  - [実行するコマンドのないコマンドインタープリターの起動を拒否する g] をオフまたはオンにします。
- 3. [**ルールの管理**] セクションで、ルールの適用を設定します:
  - a. アプリケーション起動コントロールタスクの許可ルールを追加するには、 [**ルールリスト**] をクリック します。

Kaspersky Embedded Systems Security for Windows は、スラッシュ「/」を含むパスを認識しません。パスを正しく入力するには、円記号「\」を使用してください。

b. ルール適用のモードを選択します:

#### • ローカルルールをポリシールールで上書きする

保護対象デバイスのグループでのアプリケーション起動コントロールを一元管理するかたちで、ポリ シーで指定したルールリストが適用されます。ローカルルールリストは作成、編集、適用できません。

ローカルルールにポリシールールを追加する

ポリシーで指定したルールリストをローカルルールリストとともに適用します。アプリケーション起 動コントロールルールの自動生成タスクを使用してローカルルールリストを編集できます。

- 4. [**ルールの使用範囲**] セクションで、次の設定を行います:
  - 実行ファイルにルールを適用する?

### DLL モジュールの読み込みを監視する 2

DLL モジュールの読み込みを監視すると、オペレーティングシステムのパフォーマンスに影響を与えることがあります。

- スクリプトと MSI パッケージにルールを適用する 2
- 5. [KSN の使用] セクションで、次のアプリケーション起動を設定します:
  - KSN で信頼されていないアプリケーションを拒否する 🛽。
  - KSN で信頼されているアプリケーションを許可する 🛛。
  - KSN で信頼されているアプリケーションの起動を許可するユーザーまたはユーザーグループ。
    - a. [編集] のコンテキストメニューで、ユーザーを追加する方法を選択します。 [ユーザーまたはユーザーグループの選択] ウィンドウが開きます。

**b**. ユーザーまたはユーザーグループを選択します。

- c. [OK] をクリックします。
- 6. [ソフトウェア配布コントロール] タブで<u>ソフトウェア配布コントロール</u>を設定します。
- 7. [**タスク管理**] タブで、<u>タスクの開始スケジュール</u>を設定します。
- 8. [アプリケーション起動コントロール] ウィンドウで [保存] をクリックします。

新しい設定は、実行中のタスクにすぐに適用されます。設定の変更日時に関する情報と変更前と変更後のタ スク設定の値は、システム監査ログに保存されます。

# ソフトウェア配布コントロールの設定

管理プラグインを使用して信頼済み配布パッケージを追加するには、次の手順を実行します:

- 1. [**アプリケーション起動コントロール**] ウィンドウを開きます。
- [ソフトウェア配布コントロール] タブで、 [リストされたアプリケーションとパッケージのソフトウェ ア配布を自動的に許可する ip] をオンにします。

[全般] タスクの設定で [実行ファイルにルールを適用する] タブの [アプリケーション起動コント ロール] がオンになっている場合、 [リストされたアプリケーションとパッケージのソフトウェア配 布を自動的に許可する] をオンにできます。

3. 必要に応じて [Windows インストーラーによるソフトウェア配布を常に許可する 🗊 をオフにします。

[Windows インストーラーによるソフトウェア配布を常に許可する]をオフにすることは、どうして も必要な場合以外お勧めできません。この機能をオフにすると、オペレーティングシステムファイル のアップデートに問題が発生したり、配布パッケージから抽出したファイルを起動できなくなったり する場合があります。
#### 4. 必要に応じて、 [バックグラウンドインテリジェント転送サービスを使用した SCCM によるソフトウェア 配布を常に許可する 図 をオンにします。

パッケージ配布からインストールやアップデートまで、保護対象デバイス上のソフトウェア配布サイ クルが管理されます。配信段階のいずれかが保護対象デバイスへの本製品のインストールの前に実行 された場合、プロセスは管理されません。

- 5. 許可リストを作成するか、信頼する配布パッケージの既存のリストを編集するには、 [パッケージリストの変更] をクリックし、表示されるウィンドウで次の方法のいずれかを選択します:
  - •1つの配布パッケージを追加。
    - a. [参照] をクリックします。
    - b. 実行ファイルまたは配布パッケージを選択します。
      - [信頼の基準] ブロックには、選択したファイルに関するデータが自動的に読み込まれます。
    - c. [**この配布パッケージから作成されたプログラムの今後の配布を許可する**]をオンまたはオフにしま す。
    - d. ファイルまたは配布パッケージを信頼するかどうかを決定するのに使用する基準について、2つのオ プションのいずれかを選択します:
      - デジタル証明書を使用する
      - SHA256 ハッシュを使用する
  - ハッシュで複数のパッケージを追加

実行ファイルおよび配布パッケージを数の制限なく選択して、すべて同時にリストに追加できます。Kaspersky Embedded Systems Security for Windows はハッシュを検査し、オペレーティングシ ステムが指定ファイルを開始するのを可能にします。

#### • 選択したパッケージを変更

異なる実行ファイルまたは配布パッケージを選択するか、信頼の基準を変更するには、このオプション を使用します。

#### ファイルから配布パッケージリストをインポート

[開く] ウィンドウで、信頼する配布パッケージのリストを含む設定ファイルを指定します。

実行可能ファイルに基づいて信頼できる配布パッケージを作成し、その同じ実行可能ファイルに基づいて信頼ゾーン設定にプロセスを追加し、アプリケーション起動コントロールに対して信頼できるようにした場合、信頼ゾーン設定の優先順位が高くなります。Kaspersky Embedded Systems Security for Windows は、この実行可能ファイルの起動をブロックしますが、実行可能ファイルのプロセスは信頼済みと判断されます。

6. 以前に追加されたアプリケーションまたは信頼するリストの配布パッケージを削除するには、 [配布パッ ケージの削除] をクリックします。抽出したファイルの実行が許可されます。 抽出したファイルの起動を防ぐには、保護対象デバイス上でアプリケーションをアンインストールするか、アプリケーション起動コントロールタスクの設定で拒否ルールを作成します。

7. [**OK**] をクリックします。

指定された設定が保存されます。

### アプリケーション起動コントロールルールの自動生成タスクの設定

アプリケーション起動コントロールルールの自動生成タスクを設定するには:

1. **アプリケーション起動コントロールルールの自動生成**の**プロパティ**ウィンドウを開きます。

2. [通知] セクションで、タスクイベントの通知設定を行います。

このセクションでの設定の詳細情報については、*Kaspersky Security Center のヘルプ*を参照してください。

- 3. [設定] セクションでは、次の設定を行うことができます:
  - ルール名の接頭辞を指定します。
  - 許可ルールの作成方法を選択します:
    - 実行中のアプリケーションに基づいて許可ルールを作成する 🛛
    - 次のフォルダーにあるアプリケーションに対する許可ルールを作成する 🛽
- 4. [オプション] セクションでは、アプリケーション起動コントロールの許可ルール作成時に実行する処理 を指定できます:
  - デジタル証明書を使用する 2
  - デジタル証明書の発行先とサムプリントを使用する 🛛
  - 証明書がない場合に使用 2
    - SHA256 ハッシュ:ルールの生成に使用されるファイルのチェックサムが、アプリケーション起動コントロールの許可ルールを適用する基準として設定されます。指定されたチェックサムを持つファイルを使用して起動されるプログラムの開始が許可されます。
    - ファイルのパス:ルールの生成に使用されるファイルのパスが、アプリケーション起動コントロールの許可ルールを適用する基準として設定されます。[設定]セクションの[次のフォルダーにあるアプリケーションに対する許可ルールを作成する]テーブルで指定されたフォルダーにあるファイルを使用して起動されるプログラムの開始が許可されます。
  - SHA256 ハッシュを使用する 🛛
  - 次のユーザーまたはユーザーグループに対するルールを生成 2

デバイスコントロールおよびアプリケーション起動コントロールの許可ルールのリストを使用して、設定 情報ファイルの設定を指定できます。Kaspersky Embedded Systems Security for Windows は、タスクの完 了後にこれらのリストを作成します。

- 5. [**スケジュール**] セクションで、タスクのスケジュールを設定します(定義データベースのロールバック を除くすべてのタスク種別に対して、スケジュールを設定できます)。
- 6. [アカウント] セクションで、タスクの実行で使用する権限を持つアカウントを指定します。
- 7.必要に応じて、 [タスク範囲からの除外] セクションで、タスクの範囲から除外するオブジェクトを指定 します。

これらのセクションでの設定の詳細情報については、*Kaspersky Security Center のヘルプ*を参照してください。

8. **タスクのプロパティ**ウィンドウで、 [**OK**] をクリックします。 新たに設定したタスクの内容が保存されます。

アプリケーション起動コントロールルールの Kaspersky Security Center からの設定

様々な条件に基づいてルールのリストを生成する方法、またはアプリケーション起動コントロールタスクを使 用して許可ルールや拒否ルールを手動で作成する方法について説明します。

アプリケーション起動コントロールルールの追加

*管理プラグインを使用してアプリケーション起動コントロールルールを追加するには、次の手順を実行しま す:* 

- 1. [**アプリケーション起動コントロールルール**] ウィンドウを開きます。
- 2. [追加] をクリックします。
- 3. ボタンのコンテキストメニューで、 [1つのルールを追加] を選択します。 [ルール設定] ウィンドウが開きます。

**4**. 次の設定を指定します:

- a. [名前] で、ルールの名前を入力します。
- b. [種別] ドロップダウンリストで、ルールの種別を選択します:
  - 許可:ルール設定で指定された基準に従って、ルールがアプリケーションの起動を許可します。
  - 拒否:ルール設定で指定された基準に従って、ルールがアプリケーションの起動をブロックします。
- c. [範囲] ドロップダウンリストで、起動がルールによって制御されるファイルの種別を選択します:

- 実行ファイル:ルールによって実行ファイルの起動が制御されます。
- スクリプトと MSI パッケージ: ルールによってスクリプトと MSI パッケージの起動が制御されます。
- d. [**ユーザーまたはユーザーグループ**]フィールドで、ルールの種別に従って、プログラムの起動が許可 されるユーザーまたは許可されないユーザーを指定します。
  - 「参照]のコンテキストメニューで、信頼するユーザーを追加する方法を選択します。
     [ユーザーまたはユーザーグループの抽出]ウィンドウが開きます。
  - 2. ユーザーまたはユーザーグループを選択します。
  - 3. [**OK**] をクリックします。
- e. [**ルール有効化の条件**] ブロックにリストされたルール有効化の条件の値を特定のファイルから取得す る場合、次を実行します:
  - [ファイルのプロパティからルール有効化の条件を設定]をクリックします。
     Microsoft Windows 標準の「ファイルを開く]ウィンドウが表示されます。

2. ファイルを選択します。

**3. [開く**] をクリックします。

ファイルの基準の値が [**ルール有効化の条件**] ブロックのフィールドに表示されます。ファイルのプロパティで指定できるデータの基準が既定で選択されています。

- f. [ルール有効化の条件] セクションで、必要に応じて次のオプションの1つまたは複数を選択します:
  - デジタル証明書:デジタル証明書で署名されたファイルを使用して起動されるアプリケーションの開始が、ルールによって制御されます:
    - 指定したヘッダーを持つデジタル証明書を使用して署名されたファイルの起動のみを、ルールの 制御対象にする場合は、[発行先を使用]をオンにします。
    - 指定したサムプリントを持つデジタル証明書を使用して署名されたファイルの起動のみを、ルールの制御対象にする場合は、「サムプリントを使用」をオンにします。
  - SHA256 ハッシュ:チェックサムが指定されたものと一致するファイルを使用して起動されるプログラムの開始が、ルールによって制御されます。
  - ファイルのパス:指定されたパスにあるファイルを使用して起動されるプログラムの開始が、ルールによって制御されます。
    - コマンドライン:コマンドラインフィールドで指定された引数を使用して起動されたプログラムの開始が、ルールによって制御されます。[ファイルのパス]をオンにすると、フィールドが有効になります。起動されたプロセスのコマンドライン引数を基準として指定する場合、?および\*の記号をマスクとして使用できます。

Kaspersky Embedded Systems Security for Windows は、スラッシュ「/」を含むパスを認識しません。パスを正しく入力するには、円記号「\」を使用してください。

オブジェクトを指定する場合、?および\*の記号をファイルマスクとして使用できます。

少なくとも1つのオプションをオンにする必要があります。それ以外の場合、アプリケーション起動コントロールのルールは追加されません。

g. ルールの除外対象を追加するには:

- [ルールから除外] セクションで、 [追加] をクリックします。
   「ルールから除外] ウィンドウが開きます。
- 2. [名前] で、除外の名前を入力します。
- 3. アプリケーション起動コントロールルールからアプリケーションのファイルを除外する設定を指定し ます。 [ファイルのプロパティに基づいて除外を設定] をクリックして、ファイルのプロパティから 設定フィールドに入力できます。
  - デジタル証明書 🤉
  - 発行先を使用 2
  - サムプリントを使用 🛛
  - SHA256 ハッシュ 🛛
  - ファイルのパス 🛛
- 4. **[OK**] をクリックします。

5. 必要に応じて、手順(i)~(iv)を繰り返し、除外を追加します。

5. [OK] ウィンドウで [ルール設定] をクリックします。

[アプリケーション起動コントロールルール] ウィンドウのリストに、作成されたルールが表示されます。

## 「既定で許可」モードを有効にする

アプリケーションがルールまたは KSN の信頼しない判定によってブロックされていない場合、「既定で許可」 モードですべてのアプリケーションの起動が許可されます。「既定で許可」モードは、以下で記載している設 定の許可ルールを追加することによって有効にできます。「既定で許可」は、スクリプトまたはすべての実行 可能なファイルに対してのみ有効にできます。

「既定で許可」ルールを追加するには:

- 1. [**アプリケーション起動コントロールルール**] ウィンドウを開きます。
- 2. [追加] をクリックして、ボタンのコンテキストメニューで [1つのルールを追加] を選択します。 [ルール設定] ウィンドウが開きます。
- 3. [名前] で、ルールの名前を入力します。
- 4. [種別] ドロップダウンリストで、許可ルールを選択します。
- 5. [範囲] ドロップダウンリストで、起動がルールによって制御されるファイルの種別を選択します:
  - 実行ファイル:ルールによって実行ファイルの起動が制御されます。

• スクリプトと MSI パッケージ: ルールによってスクリプトと MSI パッケージの起動が制御されます。

6. [**ルール有効化の条件**] セクションで、 [**ファイルのパス**] を選択します。

7.次のマスクを入力します: ?:\

8. [OK] ウィンドウで [ルール設定] をクリックします。

「既定で許可」モードが適用されます。

Kaspersky Security Center イベントからのアプリケーション起動コントロ ールの許可ルールの作成

アプリケーション起動コントロールの許可ルールを Kaspersky Security Center イベントから作成するには:

- 1. [**アプリケーション起動コントロールルール**] ウィンドウを開きます。
- 2. [追加] をクリックします。
- 3. ボタンのコンテキストメニューで [Kaspersky Security Center イベントからアプリケーションの許可ルー ルを作成] を選択します。
- 4. ルールを以前作成されたアプリケーション起動コントロールルールのリストに追加する方法を選択します:
  - 既存のルールに追加する:インポートされたルールを既存のルールのリストに追加します。同一の設定 を持つルールは重複します。
  - 既存のルールを置き換える:既存のルールをインポートされたルールで置き換えます。
  - 既存のルールとマージする:インポートされたルールを既存のルールのリストに追加します。同一の設定を持つルールは追加されません。少なくとも1つのルールパラメータが他のルールと異なる場合にルールが追加されます。

**[アプリケーション起動コントロールルールの生成]** ウィンドウが開きます。

5. イベント種別を、本製品が作成するアプリケーションコントロールルールに基づいて選択します:

- 〔統計のみモード:アプリケーションの起動が拒否されました〕。
- [アプリケーションの起動が拒否されました]。
- 6. [期間内に生成された要求イベント] ドロップダウンリストから、時間間隔を選択します。
- 7. 必要に応じて、 [管理対象デバイスのグループ用に生成されたイベントを使用する]フィールドに、 Kaspersky Security Center が管理するデバイスのグループの名前または名前の一部を入力します。このグル ープのイベントは、アプリケーション起動コントロールルール作成のベースとなります。
- 8. [*ルール生成時のハッシュの使用を優先する*図]をオンまたはオフにします。

このチェックボックスをオンにすると、Kaspersky Embedded Systems Security for Windows は、ファ イルのチェックサムと証明書の両方が使用可能な場合に、ファイルのチェックサムを使用してルール を生成します。

このチェックボックスをオフにすると、Kaspersky Embedded Systems Security for Windows は、ファ イルのチェックサムと証明書の両方が使用可能な場合に、ファイルのデジタル証明書を使用してルー ルを生成します。

- 9. [ルールの生成] をクリックします。
- 10. [アプリケーション起動コントロールルール]ウィンドウで[保存]をクリックします。

アプリケーション起動コントロールタスクのルールリストには、Kaspersky Security Center 管理コンソール がインストールされた保護対象デバイスからのシステムデータに基づいて生成される新しいルールが反映 されます。

リスト内のすべてのルールは一意である必要があるため、同じハッシュを持つルールは追加されません。

# ブロックされたアプリケーションに関する Kaspersky Security Center の レポートからのルールのインポート

[統計のみ] モードでアプリケーション起動コントロールタスクを実行後、Kaspersky Security Center で生成 されるレポートからブロックされたアプリケーションの起動のデータをインポートできます。そのデータを使 用して、設定中のポリシーでアプリケーション起動コントロールの許可ルールのリストを生成できます。

アプリケーション起動コントロールタスクの実行中に発生したイベントのレポートの生成時に、起動がブロッ クされたアプリケーションを確認することができます。

ブロックされたアプリケーションのレポートのデータをポリシー設定にインポートする場合は、使用する リストには起動を許可するアプリケーションのみが含まれていることを確認してください。

Kaspersky Security Center からのブロックされたアプリケーションのレポートに従い、保護対象デバイスのグ ループに対してアプリケーション起動コントロールの許可ルールを指定するには:

- 1. [**アプリケーション起動コントロール**] ウィンドウ<u>を開きます</u>。
- 2. [タスクモード] ブロックで、 [統計のみ] モードを選択します。

3. ポリシーのプロパティの [イベント通知] セクションで、次の内容を確認します:

- [緊急イベント] で、 [アプリケーションの起動が拒否されました] イベントの実行ログの保管期間が 統計のみモードのタスクの実行で計画された期間を超えている(既定値は 30 日)。
- 重要度が [警告]のイベントで、 [統計のみモード:アプリケーションの起動が拒否されました] イベントの実行ログの保管期間が [統計のみ] モードのタスクの実行で計画された期間を超えている(既定値は 30 日)。

イベントの保管期間が経過すると、記録されたイベントに関する情報が削除され、レポートファイ ルに反映されません。統計のみモードでアプリケーション起動コントロールタスクを実行する前 に、タスクの実行時間が、指定のイベントに対して設定されている期間を超えていないことを確認 してください。

- 4. タスクが完了すると、記録されたイベントを TXT ファイルにエクスポートします:
  - a. Kaspersky Security Center の [**管理サーバー**]フォルダーの作業領域で、 [**イベント**] タブを選択しま す。
  - b. [抽出の作成] をクリックし、 [ブロック] の基準に基づいてイベントの抽出を作成し、アプリケーション起動コントロールタスクによって起動がブロックされるアプリケーションを表示します。
  - c. 抽出の結果ペインで、 [イベントをファイルにエクスポート] をクリックして、ブロックされたアプリ ケーション起動のレポートを TXT ファイルに保存します。

生成したレポートをポリシーにインポートして適用する前に、レポートには起動を許可するアプリケーションのデータしか含まれていないことを確認してください。

- 5. ブロックされたアプリケーション起動のデータをアプリケーション起動コントロールタスクにインポート します。それには、アプリケーション起動コントロールタスク設定のポリシーのプロパティで、次の手順 を実行します:
  - a. [全般] タブで、 [ルールリスト] をクリックします。 [アプリケーション起動コントロールルール] ウィンドウが開きます。
  - b. [追加] をクリックし、コンテキストメニューで [Kaspersky Security Center のレポートから、ブロッ クされたアプリケーションのデータをインポート] を選択します。
  - c. Kaspersky Security Center のレポートを基に作成されたリストから以前設定されたアプリケーション起動コントロールルールのリストにルールを追加する方法を選択します:
  - 既存のルールとマージする:インポートされたルールを既存のルールのリストに追加します。同一の設定を持つルールは重複します。少なくとも1つのルール設定が一意である場合、ルールが追加されます。
  - 既存のルールに追加する:インポートされたルールを既存のルールのリストに追加します。同一の設定 を持つルールは重複します。
  - a. 既存のルールを置き換える: 既存のルールをインポートされたルールで置き換えます。表示される Microsoft Windows の標準のウィンドウで、ブロックされたアプリケーション起動のレポートからイベ ントがエクスポートされた TXT ファイルを選択します。
  - b. [**アプリケーション起動コントロールルール**] ウィンドウで [**保存**] をクリックします。

ブロックされたアプリケーションに関する Kaspersky Security Center のレポートに従って作成されたルール が、アプリケーション起動コントロールルールのリストに追加されます。

XMLファイルからのアプリケーション起動コントロールルールのインポ  $- \vdash$ 

アプリケーション起動コントロールルールの自動生成グループタスクによって生成されるレポートをインポー トし、許可ルールのリストとして設定中のポリシーに適用することができます。

アプリケーション起動コントロールルールの自動生成グループタスクが終了すると、作成した許可ルールは、 指定された共有フォルダーに保存してある XML ファイルにエクスポートされます。ルールのリストの各ファ イルは、企業ネットワーク上のそれぞれの保護対象デバイスで実行されたファイルと起動されたアプリケーシ ョンの分析に基づいて作成されます。リストには、アプリケーション起動コントロールルールの自動生成グル ープタスクで指定された種別と同じ種別のファイルとアプリケーションに対する許可ルールが含まれます。

自動で生成された許可ルールのリストに従って保護対象デバイスのグループに対してアプリケーション起動コ ントロールの許可ルールを指定するには:

- 1. 設定中の保護対象デバイスグループの詳細ペインの[**タスク**]タブで、<u>アプリケーション起動コントロー</u> ルルールの自動生成グループタスクを作成するか、既存のタスクを選択します。
- 2. 作成したアプリケーション起動コントロールルールの自動生成グループタスクのプロパティで、次の設定 を行います:
  - [**通知**] セクションで、タスクの実行レポートの保存設定を行います。

このセクションでの設定の詳細情報については、*Kaspersky Security Center のヘルプ*を参照してください。

- ・ [設定] セクションで、作成したルールで起動が許可されるアプリケーションの種別を指定します。タスクの範囲から既定のフォルダーを除外したり、新しいフォルダーを手動で追加したりして、許可されるアプリケーションを含むフォルダーとして指定するフォルダーを編集できます。
- [オプション] セクションで、タスクの実行中と完了後の処理を指定します。ルールが生成される基準 と、生成されるルールのエクスポート先のファイル名を指定します。
- **[スケジュール**] セクションで、タスクの開始スケジュールを設定します。
- [アカウント] セクションで、タスクが実行されるユーザーアカウントを指定します。
- [タスク範囲からの除外] セクションで、タスク範囲から除外する保護対象デバイスのグループを指定 します。

除外対象の保護対象デバイスで起動されるアプリケーションに対して許可ルールは作成されません。

3. 設定中の保護対象デバイスグループの詳細ペインにある、 [**タスク**] タブのグループタスクのリストで、 作成したアプリケーション起動コントロールルールの自動生成タスクを選択し、 [**開始**] をクリックして タスクを開始します。

タスクが完了すると、自動で生成された許可ルールのリストは XML ファイルとして共有フォルダーに保存 されます。

ネットワークでアプリケーション起動コントロールタスクを使用する前に、すべての保護対象デバイ スが共有フォルダーにアクセスできることを確認します。組織のポリシーによりネットワークで共有 フォルダーを使用できない場合は、テスト用保護対象デバイスグループの保護対象デバイス上で、ま たは共通ルールを作成する上でベースとなるような参照マシン上でアプリケーション起動コントロー ルルールの自動生成タスクを開始してください。 4. 生成された許可ルールのリストをアプリケーション起動コントロールタスクに追加するには:

- a. [**アプリケーション起動コントロールルール**]ウィンドウを開きます。
- b. [追加] をクリックして、表示されるリストで [XML ファイルからルールをインポート] を選択しま す。
- c. 自動で生成された許可ルールを以前生成されたアプリケーション起動コントロールルールのリストに追加する方法を選択します。
- 既存のルールとマージする:インポートされたルールを既存のルールのリストに追加します。同一の設定を持つルールは重複します。少なくとも1つのルール設定が一意である場合、ルールが追加されます。
- 既存のルールに追加する:インポートされたルールを既存のルールのリストに追加します。同一の設定 を持つルールは重複します。
  - 既存のルールを置き換える:既存のルールをインポートされたルールで置き換えます。
- a. 表示される Microsoft Windows の標準のウィンドウで、アプリケーション起動コントロールルールの自動生成グループタスクの完了後に作成される XML ファイルを選択します。
- b. 「**アプリケーション起動コントロールルール**】ウィンドウで「**保存**】をクリックします。
- 5. 作成したルールを適用してアプリケーションの起動を管理する場合は、アプリケーション起動コントロー ルタスクのプロパティのポリシーでタスクに対して [**処理を実行**] モードを選択します。

各保護対象デバイスで実行されるタスクに基づいて自動で生成される許可ルールは、設定中のポリシーの範囲となっているすべてのネットワークサーバーに適用されます。これらの保護対象デバイスでは、許可ルールが作成されたアプリケーションに対してのみ起動が許可されます。

### アプリケーション起動のテスト

設定したアプリケーション起動コントロールルールを適用する前に、任意のアプリケーションのテスト起動を 試行して、各アプリケーションにどのアプリケーション起動コントロールルールが適用されているかを判断で きます。

既定では、起動がいずれかのルールによって許可されないアプリケーションの起動は拒否されます。重要なア プリケーションの起動を拒否しないようにするには、許可ルールを作成する必要があります。

アプリケーションの起動が、種別の異なる複数のルールで管理されている場合、拒否ルールが優先されます。 1つ以上の拒否ルールの対象になっている場合、アプリケーションの起動は拒否されます。

アプリケーション起動コントロールルールをテストするには:

1. [**アプリケーション起動コントロールルール**] ウィンドウを開きます。

2. 表示されたウィンドウで、 [ファイルのルールを表示] をクリックします。 Microsoft Windows 標準のウィンドウが表示されます。

3. 起動コントロールをテストするファイルを選択します。

指定されたファイルへのパスが検索フィールドに表示されます。リストには、選択されたファイルの起動時 に適用されるルールすべてが含まれます。 アプリケーション起動コントロールルールの自動生成タスクの作成 アプリケーション起動コントロールルールの自動生成タスクを作成して編集するには:

1. [新規タスクウィザード] で、 [設定] ウィンドウを開きます。

2.次の設定を指定します:

- ルール名の接頭辞回を指定します。
- 許可ルールの適用範囲を設定します。

3. [次へ] をクリックします。

4. Kaspersky Embedded Systems Security for Windows が実行する処理を指定します:

- 許可ルールの生成時
- タスクの完了時
- 5. [**スケジュール**] ウィンドウで、タスクの開始スケジュールを指定します。
- 6. [次へ] をクリックします。
- 7. [タスクを実行するアカウントの選択] ウィンドウで、使用するアカウントを指定します。
- 8. [次へ] をクリックします。

9. タスク名を指定します。

10. [**次へ**] をクリックします。

タスク名は100文字以内にする必要があり、"\*<>&\:|の記号は使用できません。

[タスクの作成を終了] ウィンドウが開きます。

11. オプションで [**ウィザード完了後にタスクを実行する**]をオンにすると、ウィザードの終了後にタスクを 実行することができます。

12. [**完了**] をクリックしてタスクの作成を終了します。

Kaspersky Security Center で既存のルールを編集するには:

**アプリケーション起動コントロールルールの自動生成のプロパティ**ウィンドウを開き、上記の設定を編集します。

設定の変更日時に関する情報と変更前と変更後のタスク設定の値は、システム監査ログに保存されます。

## タスクの適用範囲の制限

アプリケーション起動コントロールルールの自動生成タスクの範囲を制限するには:

#### 1. **アプリケーション起動コントロールルールの自動生成のプロパティ**ウィンドウを開きます。

2. 許可ルールの作成方法を選択します:

- 実行中のアプリケーションに基づいて許可ルールを作成する 🛛
- 次のフォルダーにあるアプリケーションに対する許可ルールを作成する 🛛
- **3**. **[OK**] をクリックします。

指定された設定が保存されます。

ルールの自動生成中に実行する処理

アプリケーション起動コントロールルールの自動生成タスクの実行時に Kaspersky Embedded Systems Security for Windows が行う処理を設定するには:

- 1. <u>アプリケーション起動コントロールルールの自動生成</u>の<u>プロパティ</u>ウィンドウを開きます。
- 2. [オプション] タブを開きます。
- 3. [許可ルールの生成中] ブロックで、次を設定します:
  - デジタル証明書を使用する 🛛
  - デジタル証明書の発行先とサムプリントを使用する 🛛
  - 証明書がない場合に使用 🛛
    - SHA256 ハッシュ:ルールの生成に使用されるファイルのチェックサムが、アプリケーション起動コントロールの許可ルールを適用する基準として設定されます。指定されたチェックサムを持つファイルを使用して起動されるプログラムの開始が許可されます。
    - ファイルのパス:ルールの生成に使用されるファイルのパスが、アプリケーション起動コントロールの許可ルールを適用する基準として設定されます。[設定]セクションの[次のフォルダーにあるアプリケーションに対する許可ルールを作成する]テーブルで指定されたフォルダーにあるファイルを使用して起動されるプログラムの開始が許可されます。
  - SHA256 ハッシュを使用する 🛛
  - 次のユーザーまたはユーザーグループに対するルールを生成
- 4. **[OK**] をクリックします。

指定された設定が保存されます。

## ルールの自動生成の完了時に実行する処理

アプリケーション起動コントロールルールの自動生成タスクの完了後に Kaspersky Embedded Systems Security for Windows が行う処理を設定するには:

1. アプリケーション起動コントロールルールの自動生成のプロパティウィンドウを開きます。

- 2. [**オプション**] タブを開きます。
- 3. [タスク完了後] ブロックで、次を設定します:
  - アプリケーション起動コントロールルールのリストに許可ルールを追加する ??
  - 追加方法 ?
  - 許可ルールをファイルにエクスポートする
  - ファイル名に保護対象デバイスの詳細を追加する 🛛
- 4. **[OK**] をクリックします。

指定された設定が保存されます。

アプリケーションコンソールからアプリケーション起動コントロールを 管理する

このセクションでは、アプリケーションコンソールインターフェイスを操作して、保護デバイスのタスクの設 定を行う方法について説明します。

## 操作方法

必要なタスクの設定を選択したインターフェイスから操作する方法について説明します。

### アプリケーション起動コントロールタスクの設定ウィンドウ

アプリケーションコンソールからアプリケーション起動コントロールタスクの全般的な設定を開くには:

- 1. アプリケーションコンソールツリーで、 [コンピューターの管理] フォルダーを展開します。
- 2. [**アプリケーション起動コントロール**] サブフォルダーを選択します。
- 3. [アプリケーション起動コントロール] サブフォルダーの詳細ペインで、 [プロパティ] をクリックします。

[**タスクの設定**]ウィンドウが表示されます。

アプリケーション起動コントロールルールの設定ウィンドウ

アプリケーションコンソールからアプリケーション起動コントロールルールのリストを開くには:

- 1. アプリケーションコンソールツリーで、「コンピューターの管理]フォルダーを展開します。
- 2. [アプリケーション起動コントロール] サブフォルダーを選択します。
- 3. [アプリケーション起動コントロール] フォルダーの結果ペインで、 [アプリケーション起動コントロー ルルール] をクリックします。

[アプリケーション起動コントロールルール]ウィンドウが開きます。

4. 必要に応じてルールリストを設定します。

アプリケーション起動コントロールルールの自動生成タスクの設定ウィ ンドウ

アプリケーション起動コントロールルールの自動生成タスクを設定するには:

1. アプリケーションコンソールツリーで、 [**ルールの自動生成**] フォルダーを展開します。

- 2. [アプリケーション起動コントロールルールの自動生成] サブフォルダーを選択します。
- 3. [アプリケーション起動コントロールルールの自動生成] サブフォルダーの結果ペインで、 [プロパティ] をクリックします。

[**タスクの設定**]ウィンドウが表示されます。

4. 必要に応じてタスクを設定します。

### アプリケーション起動コントロールタスクの設定

アプリケーション起動コントロールタスクの全般的な設定を行うには:

#### 1. [タスクの設定] ウィンドウを開きます。

2.次のタスクの設定を指定します:

- [全般] タブ:
  - <u>アプリケーション起動コントロールタスクのモード</u>
  - タスクのルールの適用範囲
  - <u>KSN</u>の使用
- [ソフトウェア配布コントロール] タブの<u>ソフトウェア配布コントロールの設定</u>

- [スケジュール] タブおよび [詳細設定] タブの<u>タスク開始スケジュール設定</u>
- 3. [**タスクの設定**]ウィンドウで [**OK**] をクリックします。 変更された設定が保存されます。

新しい設定は、実行中のタスクにすぐに適用されます。設定の変更日時に関する情報と変更前と変更後のタ スク設定の値は、システム監査ログに保存されます。

### アプリケーション起動コントロールタスクのモードの選択

アプリケーション起動コントロールタスクのモードを設定するには:

- 1. [<u>タスクの設定</u>] ウィンドウを開きます。
- 2. [全般] タブの [タスクモード 🛛 ドロップダウンリストで、タスクモードを指定します。
- 3. [最初のファイル起動に対する処理を以降のすべての起動に対して繰り返す ] をオフまたはオンにしま す。

Kaspersky Embedded Systems Security for Windows では、アプリケーション起動コントロールタスク 設定を変更するたびに、キャッシュイベントの新しいリストが作成されます。これは、現在のセキュ リティ設定に従って、アプリケーション起動コントロールが実行されることを意味します。

4. [実行するコマンドのないコマンドインタープリターの起動を拒否する 🗹 をオフまたはオンにします。

5. [**タスクの設定**] ウィンドウで [**OK**] をクリックします。

指定された設定が保存されます。

アプリケーションを起動しようとするすべての試行は、タスク実行ログに記録されます。

### アプリケーション起動コントロールタスクの範囲の設定

アプリケーション起動コントロールタスクの範囲を定義するには:

- 1. [<u>タスクの設定</u>] ウィンドウを開きます。
- 2. [全般] タブの [ルールの使用範囲] ブロックで、次を設定します:
  - 実行ファイルにルールを適用する
  - DLL モジュールの読み込みを監視する 2

DLL モジュールの読み込みを監視すると、オペレーティングシステムのパフォーマンスに影響を与えることがあります。

#### スクリプトと MSI パッケージにルールを適用する 2

3. [**タスクの設定**] ウィンドウで [**OK**] をクリックします。

指定された設定が保存されます。

### KSN の使用の設定

アプリケーション起動コントロールタスクでKSN サービスの使用を設定するには:

- 1. [タスクの設定] ウィンドウを開きます。
- 2. [全般] タブの [KSN の使用] ブロックで、KSN サービスの使用を設定します:
  - 必要に応じて、 [KSN で信頼されていないアプリケーションを拒否する 🛽 をオンにします。
  - 必要に応じて、 [KSN で信頼されているアプリケーションを許可する 🛽 をオンにします。
  - [KSN で信頼されているアプリケーションを許可する]をオンにする場合、KSN で信頼されているアプリケーションの起動が許可されるユーザーまたはユーザーグループを指定します。それには、次の操作を実行します:
    - a. [編集] をクリックします。

Microsoft Windows 標準の [ユーザーまたはグループの選択] ウィンドウが開きます。

既定では、KSN で信頼されているプログラムへのアクセスは、すべてのユーザーに許可されています。

b. ユーザーまたはユーザーグループのリストを指定します。

- **c**. **[OK**] をクリックします。
- 3. [**タスクの設定**] ウィンドウで [OK] をクリックします。

指定された設定が保存されます。

### ソフトウェア配布コントロールの設定

アプリケーションコンソールを使用して信頼する配布パッケージを追加するには:

- 1. [<u>タスクの設定</u>] ウィンドウを開きます。
- [ソフトウェア配布コントロール] タブで、[リストされたアプリケーションとパッケージのソフトウェア配布を自動的に許可する in] をオンにします。

[全般] タスクの設定で [実行ファイルにルールを適用する] タブの [アプリケーション起動コント ロール] がオンになっている場合、 [リストされたアプリケーションとパッケージのソフトウェア配 布を自動的に許可する] をオンにできます。 [Windows インストーラーによるソフトウェア配布を常に許可する]をオフにすることは、どうして も必要な場合以外お勧めできません。この機能をオフにすると、オペレーティングシステムファイル のアップデートに問題が発生したり、配布パッケージから抽出したファイルを起動できなくなったり する場合があります。

#### 4. 必要に応じて、 [バックグラウンドインテリジェント転送サービスを使用した SCCM によるソフトウェア 配布を常に許可する 図 をオンにします。

パッケージ配布からインストールやアップデートまで、保護対象デバイス上のソフトウェア配布サイ クルが管理されます。配信段階のいずれかが保護対象デバイスへの本製品のインストールの前に実行 された場合、プロセスは管理されません。

- 5. 許可リストを作成するか、信頼する配布パッケージの既存のリストを編集するには、 [パッケージリストの変更]をクリックし、表示されるウィンドウで次の方法のいずれかを選択します:
  - •1つの配布パッケージを追加。
    - a. [参照] をクリックします。
    - b. 実行ファイルまたは配布パッケージを選択します。

[信頼の基準] ブロックには、選択したファイルに関するデータが自動的に読み込まれます。

- c. [**この配布パッケージから作成されたプログラムの今後の配布を許可する**]をオンまたはオフにしま す。
- d. ファイルまたは配布パッケージを信頼するかどうかを決定するのに使用する基準について、2つのオ プションのいずれかを選択します:
  - デジタル証明書を使用する
  - SHA256 ハッシュを使用する
- ハッシュで複数のパッケージを追加

実行ファイルおよび配布パッケージを数の制限なく選択して、すべて同時にリストに追加できます。Kaspersky Embedded Systems Security for Windows はハッシュを検査し、オペレーティングシステムが指定ファイルを開始するのを可能にします。

#### • 選択したパッケージを変更

異なる実行ファイルまたは配布パッケージを選択するか、信頼の基準を変更するには、このオプション を使用します。

#### • ファイルから配布パッケージリストをインポート 🛛

[開く] ウィンドウで、信頼する配布パッケージのリストを含む設定ファイルを指定します。

実行可能ファイルに基づいて信頼できる配布パッケージを作成し、その同じ実行可能ファイルに基づいて信頼ゾーン設定にプロセスを追加し、アプリケーション起動コントロールに対して信頼できるようにした場合、信頼ゾーン設定の優先順位が高くなります。Kaspersky Embedded Systems Security for Windows は、この実行可能ファイルの起動をブロックしますが、実行可能ファイルのプロセスは信頼済みと判断されます。

6. 以前に追加されたアプリケーションまたは信頼するリストの配布パッケージを削除するには、 [配布パッ ケージの削除] をクリックします。抽出したファイルの実行が許可されます。

抽出したファイルの起動を防ぐには、保護対象デバイス上でアプリケーションをアンインストールするか、アプリケーション起動コントロールタスクの設定で拒否ルールを作成します。

7. **[OK**] をクリックします。

指定された設定が保存されます。

## アプリケーション起動コントロールルールの設定

ルールのリストを生成やインポート/エクスポートする方法、またはアプリケーション起動コントロールタス クを使用して許可ルールや拒否ルールを手動で作成する方法について説明します。

### アプリケーション起動コントロールルールの追加

アプリケーションコンソールを使用してアプリケーション起動コントロールルールを追加するには:

- 1. [**アプリケーション起動コントロールルール**] ウィンドウを開きます。
- 2. [追加] をクリックします。
- 3. ボタンのコンテキストメニューで、 [1つのルールを追加] を選択します。 「ルール設定] ウィンドウが開きます。

**4**. 次の設定を指定します:

- a. [名前] で、ルールの名前を入力します。
- b. **[種別]** ドロップダウンリストで、ルールの種別を選択します:
  - 許可:ルール設定で指定された基準に従って、ルールがアプリケーションの起動を許可します。
  - 拒否:ルール設定で指定された基準に従って、ルールがアプリケーションの起動をブロックします。
- c. 〔範囲〕ドロップダウンリストで、起動がルールによって制御されるファイルの種別を選択します:
  - 実行ファイル:ルールによって実行ファイルの起動が制御されます。
  - スクリプトと MSI パッケージ: ルールによってスクリプトと MSI パッケージの起動が制御されます。
- d. [**ユーザーまたはユーザーグループ**]フィールドで、ルールの種別に従って、プログラムの起動が許可 されるユーザーまたは許可されないユーザーを指定します。
  - [参照]のコンテキストメニューで、信頼するユーザーを追加する方法を選択します。
     [ユーザーまたはユーザーグループの抽出]ウィンドウが開きます。

2. ユーザーまたはユーザーグループを選択します。

- 3. **[OK**] をクリックします。
- e. [**ルール有効化の条件**] ブロックにリストされたルール有効化の条件の値を特定のファイルから取得す る場合、次を実行します:
  - 1. [ファイルのプロパティからルール有効化の条件を設定]をクリックします。

Microsoft Windows 標準の [ファイルを開く] ウィンドウが表示されます。

2. ファイルを選択します。

3. [**開く**] をクリックします。

ファイルの基準の値が [**ルール有効化の条件**] ブロックのフィールドに表示されます。ファイルのプロパティで指定できるデータの基準が既定で選択されています。

- f. [**ルール有効化の条件**] セクションで、必要に応じて次のオプションの1つまたは複数を選択します:
  - デジタル証明書:デジタル証明書で署名されたファイルを使用して起動されるアプリケーションの開始が、ルールによって制御されます:
    - 指定したヘッダーを持つデジタル証明書を使用して署名されたファイルの起動のみを、ルールの 制御対象にする場合は、[発行先を使用]をオンにします。
    - 指定したサムプリントを持つデジタル証明書を使用して署名されたファイルの起動のみを、ルールの制御対象にする場合は、[サムプリントを使用]をオンにします。
  - SHA256 ハッシュ:チェックサムが指定されたものと一致するファイルを使用して起動されるプログラムの開始が、ルールによって制御されます。
  - ファイルのパス:指定されたパスにあるファイルを使用して起動されるプログラムの開始が、ルール によって制御されます。
    - コマンドライン:コマンドラインフィールドで指定された引数を使用して起動されたプログラムの開始が、ルールによって制御されます。[ファイルのパス]をオンにすると、フィールドが有効になります。起動されたプロセスのコマンドライン引数を基準として指定する場合、?および\*の記号をマスクとして使用できます。

Kaspersky Embedded Systems Security for Windows は、スラッシュ「/」を含むパスを認識しません。パスを正しく入力するには、円記号「\」を使用してください。

オブジェクトを指定する場合、?および\*の記号をファイルマスクとして使用できます。

少なくとも1つのオプションをオンにする必要があります。それ以外の場合、アプリケーション起動コントロールのルールは追加されません。

- g. ルールの除外対象を追加するには:
  - [ルールから除外] セクションで、 [追加] をクリックします。
     「ルールから除外] ウィンドウが開きます。
  - 2. [名前] で、除外の名前を入力します。

- 3. アプリケーション起動コントロールルールからアプリケーションのファイルを除外する設定を指定します。 [ファイルのプロパティに基づいて除外を設定] をクリックして、ファイルのプロパティから設定フィールドに入力できます。
  - デジタル証明書 🤋
  - 発行先を使用 2
  - サムプリントを使用
  - SHA256 ハッシュ 🛛
  - ファイルのパス 🛛
- 4. **[OK**] をクリックします。

5. 必要に応じて、手順(i)~(iv)を繰り返し、除外を追加します。

5. [OK] ウィンドウで [ルール設定] をクリックします。

[アプリケーション起動コントロールルール]ウィンドウのリストに、作成されたルールが表示されます。

## 「既定で許可」モードを有効にする

アプリケーションがルールまたは KSN の信頼しない判定によってブロックされていない場合、「既定で許可」 モードですべてのアプリケーションの起動が許可されます。「既定で許可」モードは、以下で記載している設 定の許可ルールを追加することによって有効にできます。「既定で許可」は、スクリプトまたはすべての実行 可能なファイルに対してのみ有効にできます。

「既定で許可」ルールを追加するには:

- 1. [**アプリケーション起動コントロールルール**] ウィンドウを開きます。
- 2. [追加] をクリックします。
- 3. ボタンのコンテキストメニューで、 [1つのルールを追加] を選択します。 [ルール設定] ウィンドウが開きます。
- 4. [名前] で、ルールの名前を入力します。
- 5. [種別] ドロップダウンリストで、許可ルールを選択します。
- 6. [範囲] ドロップダウンリストで、起動がルールによって制御されるファイルの種別を選択します:
  - 実行ファイル: ルールによって実行ファイルの起動が制御されます。
  - スクリプトと MSI パッケージ: ルールによってスクリプトと MSI パッケージの起動が制御されます。
- 7. [**ルール有効化の条件**] セクションで、 [**ファイルのパス**] を選択します。

8.次のマスクを入力します: ?:\

9. [OK] ウィンドウで [ルール設定] をクリックします。

「既定で許可」モードが適用されます。

アプリケーション起動コントロールタスクイベントからの許可ルールの 作成

アプリケーション起動コントロールタスクイベントから生成された許可ルールを含む設定ファイルを作成する には:

- 1. アプリケーション起動コントロールタスクを統計のみモードで開始し、保護対象デバイスでのすべてのア プリケーション起動に関する情報をタスク実行ログに記録します。
- 2. 統計のみモードで実行しているタスクの完了後、 [アプリケーション起動コントロール] フォルダーの詳細ペインの [管理] ブロックにある [実行ログを開く] をクリックして、実行ログを開きます。
- 3. [**ログ**] ウィンドウで、 [**イベントに基づいてルールを生成する**] をクリックします。

統計のみモードのアプリケーション起動コントロールタスクで発生したイベントに基づくルールリストを含んだ XML 設定ファイルが生成されます。アプリケーション起動コントロールタスクで、<u>このルールリスト</u>を適用できます

記録されたタスクイベントから生成されたルールリストを適用する前に、リストを確認して手動で処理 し、指定したルールにより重要なファイル(たとえば、システムファイルなど)の実行が許可されている ことを確認してください。

すべてのタスクイベントが、タスクモードに関係なく実行ログに記録されます。**処理を実行**モードでタスクが 実行中に作成されたログに基づいたルールリストが含まれる設定ファイルを生成できます。タスクが適切に動 作するには、タスクが [**処理を実行**] モードで実行される前に最終的なルールのリストを生成しておく必要が あります。そのため、緊急の場合を除いてこのシナリオは推奨されません。

## アプリケーション起動コントロールルールのエクスポート

アプリケーション起動コントロールルールを設定ファイルにエクスポートするには:

- 1. **[アプリケーション起動コントロールルール**] ウィンドウを開きます。
- 2. [**ファイルにエクスポート**]をクリックします。

Microsoft Windows 標準のウィンドウが表示されます。

- 3. 表示されたウィンドウで、ルールをエクスポートするファイルを指定します。ファイルが存在しない場合 は作成されます。指定した名前のファイルが既に存在する場合、ルールをエクスポートするとファイルの 内容が上書きされます。
- 4. [保存] をクリックします。

ルール設定が指定されたファイルにエクスポートされます。

XML ファイルからのアプリケーション起動コントロールルールのインポ ート アプリケーション起動コントロールルールをインポートするには:

- 1. [**アプリケーション起動コントロールルール**] ウィンドウを開きます。
- 2. [追加] をクリックします。

3. 表示されるコンテキストメニューで、 [XML ファイルからルールをインポート] を選択します。

- インポートされるルールを追加する方法を指定します。そのためには、 [XML ファイルからルールをイン ポート] のコンテキストメニューからいずれかのオプションを選択します:
  - 既存のルールに追加する:インポートされたルールを既存のルールのリストに追加します。同一の設定 を持つルールは重複します。
  - 既存のルールを置き換える:既存のルールをインポートされたルールで置き換えます。
  - 既存のルールとマージする:インポートされたルールを既存のルールのリストに追加します。同一の設定を持つルールは追加されません。少なくとも1つのルールパラメータが他のルールと異なる場合にルールが追加されます。

Microsoft Windows 標準の [ファイルを開く] ウィンドウが表示されます。

- 5. [**ファイルを開く**] ウィンドウで、アプリケーション起動コントロールルールを含む XML ファイルを選択 します。
- **6**. [**開く**] をクリックします。

[**アプリケーション起動コントロールルール**]ウィンドウのリストに、インポートされたルールが表示されます。

アプリケーション起動コントロールルールの削除

アプリケーション起動コントロールルールを削除するには:

- 1. **[アプリケーション起動コントロールルール**] ウィンドウを開きます。
- 2. リストで削除するルールを1つ以上選択します。
- 3. [選択項目の削除] をクリックします。
- 4. [保存] をクリックします。

選択したアプリケーション起動コントロールルールが削除されます。

アプリケーション起動コントロールルールの自動生成タスクの設定

アプリケーション起動コントロールルールの自動生成タスクを設定するには:

- [アプリケーション起動コントロールルールの自動生成]タスクの<u>タスクの設定</u>ウィンドウを開きます。
   2.次の設定を指定します:
  - 「全般」タブ:

- **ルール名の接頭辞**回を指定します。
- 許可ルールの適用範囲を設定します。
- [**処理**] タブで、Kaspersky Embedded Systems Security for Windows が実行する処理を指定します。
- [スケジュール] タブと [詳細設定] タブで、<u>タスクの開始スケジュールを設定</u>します。
- [実行用アカウント] タブで、アカウント権限を使用して起動するタスクを設定します。

3. [**タスクの設定**] ウィンドウで [**OK**] をクリックします。

新しい設定は、実行中のタスクにすぐに適用されます。設定の変更日時に関する情報と変更前と変更後のタ スク設定の値。

## タスクの適用範囲の制限

アプリケーション起動コントロールルールの自動生成タスクの範囲を制限するには:

1. [アプリケーション起動コントロールルールの自動生成]タスクの<u>タスクの設定</u>ウィンドウを開きます。

2. 許可ルールの作成方法を選択します:

- 実行中のアプリケーションに基づいて許可ルールを作成する 🛛
- 次のフォルダーにあるアプリケーションに対する許可ルールを作成する 🛽

3. [**タスクの設定**] ウィンドウで [**OK**] をクリックします。

指定された設定が保存されます。

## ルールの自動生成中に実行する処理

アプリケーション起動コントロールルールの自動生成タスクの実行時および完了時に Kaspersky Embedded Systems Security for Windows が行う処理を設定するには:

1. [アプリケーション起動コントロールルールの自動生成] タスクのタスクの設定ウィンドウを開きます。

- 2. [オプション] タブを開きます。
- 3. [許可ルールの生成中] ブロックで、次を設定します:
  - デジタル証明書を使用する 2
  - デジタル証明書の発行先とサムプリントを使用する 🛛
  - 証明書がない場合に使用 2
    - SHA256 ハッシュ:ルールの生成に使用されるファイルのチェックサムが、アプリケーション起動コントロールの許可ルールを適用する基準として設定されます。指定されたチェックサムを持つファイルを使用して起動されるプログラムの開始が許可されます。

- ファイルのパス:ルールの生成に使用されるファイルのパスが、アプリケーション起動コントロールの許可ルールを適用する基準として設定されます。[設定]セクションの[次のフォルダーにあるアプリケーションに対する許可ルールを作成する]テーブルで指定されたフォルダーにあるファイルを使用して起動されるプログラムの開始が許可されます。
- SHA256 ハッシュを使用する 🛛
- 次のユーザーまたはユーザーグループに対するルールを生成
- 4. [タスク完了後] ブロックで、次を設定します:
  - アプリケーション起動コントロールルールのリストに許可ルールを追加する?
  - 追加方法 🛛
  - 許可ルールをファイルにエクスポートする
  - ファイル名に保護対象デバイスの詳細を追加する 🛛
- 5. [**タスクの設定**] ウィンドウで [**OK**] をクリックします。

指定された設定が保存されます。

ルールの自動生成の完了時に実行する処理

アプリケーション起動コントロールルールの自動生成タスクの完了後に Kaspersky Embedded Systems Security for Windows が行う処理を設定するには:

- 1. [アプリケーション起動コントロールルールの自動生成]タスクのタスクの設定ウィンドウを開きます。
- 2. [オプション] タブを開きます。
- 3. [タスク完了後] ブロックで、次を設定します:
  - アプリケーション起動コントロールルールのリストに許可ルールを追加する
  - 追加方法 🛛
  - 許可ルールをファイルにエクスポートする
  - ファイル名に保護対象デバイスの詳細を追加する ??
- 4. [**タスクの設定**] ウィンドウで [**OK**] をクリックします。

指定された設定が保存されます。

Web プラグインからアプリケーション起動コントロールを管理する

Web プラグインからアプリケーション起動コントロールタスクを設定するには:

1. Kaspersky Security Center Web コンソールのメインウィンドウで、 [デバイス] → [ポリシーとプロファ イル] の順に選択します。 2. 設定するポリシー名をクリックします。

3. 表示されたポリシーのプロパティウィンドウで、 [アプリケーションの設定] タブを選択します。

- 4. [**ローカル活動の管理**] セクションを選択します。
- 5. [アプリケーション起動コントロール] サブセクションの [設定] をクリックします。

6.以下の表に、設定方法を示します。

アプリケーション起動コントロールタスクの設定

| 設定                                                    | 説明                                                                                                    |
|-------------------------------------------------------|----------------------------------------------------------------------------------------------------|
| タスクモー<br>ド∶                                           | このドロップダウンリストで、アプリケーション起動コントロールタスクのモード<br>を選択できます:                                                                                                    |
|                                                       | <ul> <li>処理を実行:指定されたルールを使用して、アプリケーションの起動を管理します。</li> </ul>                                                                                                    |
|                                                       | <ul> <li>統計のみ: Kaspersky Embedded Systems Security for Windows は、アプリケーション起動コントロールルールを使用しません。アプリケーションの起動に関する情報のみを実行ログに記録します。すべてのアプリケーションの起動が許可されます。このモードを使用して、実行ログに記録される拒否されたアプリケーションの起動に関する情報に基づき、アプリケーション起動コントロールルールのリストを生成できます。</li> </ul> |
|                                                       | 既定では、アプリケーション起動コントロールタスクは <b>統計のみ</b> モードで動作しま<br>す。                                                                                                    |
| 最初のファイ<br>ル起動に対す<br>る処理を以降<br>のすべての起<br>動に対して繰<br>り返す | このチェックボックスでは、2回目以降のアプリケーションの起動試行に対して、<br>キャッシュに保存されたイベント情報に基づく起動コントロールを有効または無効<br>にします。<br>このチェックボックスをオンにすると、アプリケーションの初回起動に関するタス                                                                                                    |
|                                                       | クの判定を基にして、アプリケーションの以降の起動が許可または拒否されます。<br>たとえば、アプリケーションの初回起動がルールにより許可された場合、この判定<br>に関する情報がキャッシュに保存され、2回目以降の起動はすべて許可されて、追<br>加の再チェックは行われません。                                                                                                   |
|                                                       | このチェックボックスをオフにすると、アプリケーションが起動を試行するたびに<br>毎回アプリケーションが分析されます。<br>既定では、このチェックボックスはオフです。                                                                                                    |
| 宇行するコマ                                                |                                                                                                    |
| ンドのないコ<br>マンドインタ<br>ープリターの                            | チェックボックスをオンにすると、インターブリターの起動が許可された場合でも<br>コマンドラインインタープリターの起動が拒否されます。コマンドのないコマンド<br>インタープリターは、以下の両方の条件が満たされた場合のみ起動されます:                                                                                                    |
| 起動を拒否す                                                | • コマンドラインインタープリターの起動が許可されている。                                                                                                    |
| 6                                                     | • 実行対象のコマンドが許可されている。                                                                                                    |
|                                                       | チェックボックスをオフにすると、コマンドラインインタープリターを起動する時<br>に許可ルールのみが考慮されます。許可ルールが適用されていない、または実行プ<br>ロセスが KSN によって信頼されていない場合、起動は拒否されます。許可ルール<br>が適用されているか、プロセスが KSN によって信頼されている場合、コマンドラ<br>インインタープリターは実行コマンドがある場合でもない場合でも起動できます。                                |
|                                                       | Kaspersky Embedded Systems Security for Windows は次のコマンドラインインター<br>プリターを認識します:                                                                                                    |
|                                                       | • cmd.exe                                                                                                    |

|                                        | • powershell.exe                                                                                                    |
|----------------------------------------|----------------------------------------------------------------------------------------------------|
|                                        | • python.exe                                                                                                    |
|                                        | • perl.exe                                                                                                    |
|                                        | 既定では、このチェックボックスはオフです。                                                                                                    |
| 実行ファイル<br>にルールを適<br>用する                | このチェックボックスでは、実行ファイルの起動コントロールを有効または無効に<br>します。                                                                                                    |
|                                        | このデェックホックスをオンにするこ、美11ノアイルを範囲として設定する、指定<br>されたルールを使用して実行ファイルの起動を許可またはブロックします。                                                                                                  |
|                                        | このチェックボックスをオフにすると、指定されたルールによる実行ファイルの起<br>動は制御されません。実行ファイルの起動が許可されます。<br>既定では、このチェックボックスはオンです。                                                                                 |
| DLL モジュー<br>ルの読み込み<br>を監視する            | このチェックボックスでは、DLL モジュールの読み込みの監視を有効または無効に                                                                                                    |
|                                        | します。<br>このチェックボックスをオンにすると、 <b>実行ファイル</b> を範囲として設定する、指定<br>されたルールを使用して DLL モジュールの読み込みを許可またはブロックしま<br>す。                                                                        |
|                                        | このチェックボックスをオフにすると、指定されたルールを使用して DLL モジュ<br>ールの読み込みを監視しません。DLL モジュールの読み込みが許可されます。                                                                                              |
|                                        | [ <b>実行ファイルにルールを適用する</b> ]がオンになっている場合に、このチェックボ<br>ックスを選択できます。                                                                                                    |
|                                        | 既定では、このチェックボックスはオンです。                                                                                                    |
| スクリプトと<br>MSI パッケー<br>ジにルールを<br>適用する   | このチェックボックスでは、スクリプトと MSI パッケージの起動を有効または無効<br>にします。                                                                                                    |
|                                        | このチェックボックスをオンにすると、スクリプトと MSI パッケージを範囲として<br>設定する、指定されたルールを使用して、 <b>スクリプトおよび MSI パッケージ</b> の開始<br>を許可またはブロックします。                                                               |
|                                        | このチェックボックスをオフにすると、指定されたルールを使用したスクリプトおよび MSI パッケージの起動のコントロールは実行されません。スクリプトおよび<br>MSI パッケージの起動は許可されます。                                                                          |
|                                        | 既定では、このチェックボックスはオンです。                                                                                                    |
| KSN で信頼さ<br>れていないア<br>プリケーショ<br>ンを拒否する | このチェックボックスでは、KSN でのアプリケーション評価データに従ってアプリ<br>ケーション起動コントロールを有効または無効にします。                                                                                                    |
|                                        | このチェックボックスをオンにすると、アプリケーションが KSN で信頼されてい<br>ない場合に、そのアプリケーションの実行をブロックします。KSN で信頼しないア<br>プリケーションに適用されるアプリケーション起動コントロールの許可ルールは適<br>用されません。チェックボックスをオンにすると、マルウェアに対する保護も提供<br>されます。 |
|                                        | このチェックボックスをオフにすると、KSNの信頼しないアプリケーションの評価<br>は考慮されず、そのようなアプリケーションに適用するルールに従って起動を許可<br>またはブロックします。<br>既定では、このチェックボックスはオフです。                                                       |
| KSN で信頼さ<br>れているアプ<br>リケーション<br>を許可する  | このチェックボックスでは、KSN でのアプリケーション評価データに従ってアプリ<br>ケーション起動コントロールを有効または無効にします。                                                                                                    |

|                                                                     | チェックボックスをオンにすると、アプリケーションがKSNで信頼されている場合に、そのアプリケーションの実行を許可します。同じアプリケーションに適用されるアプリケーション起動コントロールの拒否ルールの方が、高い優先度を持っています:アプリケーションがKSNサービスによって信頼されている場合でも、このアプリケーションの起動は拒否されます。<br>このチェックボックスをオフにすると、KSNの信頼するアプリケーションの評価は考慮されず、そのようなアプリケーションに適用するルールに従って起動を許可ま |
|---------------------------------------------------------------------|----------------------------------------------------------------------------------------------------|
|                                                                     | たはノロックします。                                                                                                    |
|                                                                     | 既定では、このナェックホックスはオブです。                                                                                                    |
| KSN で信頼さ<br>れているアプ<br>リケーション<br>の実行を許可<br>するユーザー<br>またはユーザ<br>ーグループ | [KSN で信頼されているアプリケーションを許可する]がオンの場合、KSN で信頼<br>されているアプリケーションの開始を許可するユーザーまたはユーザーグループを<br>ここで指定できます。<br>既定では、次のユーザーが指定されています:Everyone および NT<br>AUTHORITY\SYSTEM。                                                                                           |
| ルール                                                                 | アプリケーション起動コントロールタスクの <u>許可または拒否ルールを設定</u> します。                                                                                                    |
| ソフトウェア<br>配布コントロ<br>ール                                              | <u>信頼する配信パッケージを追加</u> します。                                                                                                    |
| タスク管理                                                               | スケジュールでタスクを開始する設定を指定できます。                                                                                                    |

# デバイスコントロール

このセクションでは、デバイスコントロールタスクとその設定方法について説明します。

## デバイスコントロールタスクについて

Kaspersky Embedded Systems Security for Windows では外部デバイスおよび CD/DVD ドライブの登録と使用を 制御し、フラッシュドライブや USB で接続されるその他の種別の外部デバイスとのファイル交換中に発生す る可能性のあるセキュリティ脅威からデバイスを保護します。

Kaspersky Embedded Systems Security for Windows は、次の USB 外部デバイス接続を制御します:

- USB フラッシュドライブ (UAS をサポートするものを含む)
- CD/DVD ROM ドライブ
- USB 接続フロッピーディスクドライブ
- USB 接続ネットワークアダプター
- USB 接続 MTP モバイルデバイス

Kaspersky Embedded Systems Security for Windows は、USB で接続されたすべてのデバイスについて、実 行ログおよびイベントログの対応するイベントとともに通知します。イベント詳細には、デバイスの種別 と接続パスが含まれます。デバイスコントロールタスクが開始されると、Kaspersky Embedded Systems Security for Windows は USB で接続されたすべてのデバイスをチェックしてリストします。通知は、 Kaspersky Security Center の通知の設定セクションで設定できます。

デバイスコントロールタスクでは保護対象デバイスに USB で接続されている外部デバイスのすべての試行が 監視されており、このデバイスの許可ルールが存在しない場合は接続がブロックされます。接続がブロックさ れると、そのデバイスは使用できなくなります。

本製品は、接続された外部デバイスごとに次のいずれかのステータスを付与します:

- *信頼する*:ファイル交換を許可するデバイス。ルールリストが生成されると、1つ以上のルールに対してデバイスインスタンスパス値が適用範囲に含められます。
- *信頼しない*:ファイル交換を制限するデバイス。デバイスインスタンスパスは、許可ルールの適用範囲に は含められません。

外部デバイスの許可ルールを作成し、デバイスコントロールルールの自動生成タスクを使用すると、データ交換を許可できます。また、既に指定した許可ルールの適用範囲を拡張することもできます。許可ルールは手動 では作成できません。

Kaspersky Embedded Systems Security for Windows ではデバイスインスタンスパス値を使用して、システムに 登録されている外部デバイスが識別されます。デバイスインスタンスパスは、外部デバイスごとに一意に指定 された既定の機能です。デバイスインスタンスパス値は外部デバイスごとに Windows プロパティで指定さ れ、許可ルールの作成時に Kaspersky Embedded Systems Security for Windows によって自動的に判別されま す。

デバイスコントロールタスクは、2つのモードで実行できます:

• 処理を実行: Kaspersky Embedded Systems Security for Windows ではフラッシュドライブやその他の外部 デバイスの接続を制御するためにいくつかのルールが適用され、「既定で拒否」の原則と個別に指定した 許可ルールに従って、各デバイスの使用が許可またはブロックされます。信頼する外部デバイスの使用は 許可されます。信頼しない外部デバイスの使用は既定でブロックされます。

デバイスコントロールタスクが [**処理を実行**] モードで実行される前に、信頼しないと判断される外 部デバイスが保護対象デバイスに接続されていた場合、そのデバイスはブロックされません。信頼し ないデバイスを手動で切断するか、保護対象デバイスを再起動してください。そうしない場合、この デバイスに「既定で拒否」の原則は適用されません。

• 統計のみ: Kaspersky Embedded Systems Security for Windows ではフラッシュドライブやその他の外部デバイスの接続は制御されず、保護対象デバイス上での外部デバイスの接続と登録に関する情報、および接続されたデバイスによって適用されるデバイスコントロールの許可ルールに関する情報が記録されるのみです。すべての外部デバイスの使用が許可されます。既定ではこのモードが設定されています。

このモードは、<u>タスク実行</u>時に記録されたデバイスのブロックに関する情報を基にしてルールを生成する際に適用できます。

## デバイスコントロールルールについて

Kaspersky Embedded Systems Security for Windows は、MTP 接続したモバイルデバイスに対して許可ルールを適用しません。

このルールは、現在保護対象デバイスに接続されているデバイスまたは接続されていたことがあるデバイスご とに一意に生成されます。ただし、このデバイスに関する情報がシステムレジストリに格納されている場合で す。

デバイスコントロールの許可ルールを生成するには:

- <u>デバイスコントロールルールの自動生成タスクの適用</u>
- デバイスコントロールタスクの統計のみモードでの実行
- 以前接続されていたデバイスに関するシステム情報の適用
- 既に指定されているルールの適用範囲の拡張

Kaspersky Embedded Systems Security for Windows でサポートされるデバイスコントロールルールの最大数は 3072 です。

デバイスコントロールルールの説明を以下に記載します。

ルールの種別

ルールの種別は常に[*許可*]です。既定では、デバイスが許可ルールの適用範囲に含まれていない場合、デバイスコントロールタスクにより、すべてのフラッシュドライブおよびその他の外部デバイスの接続がブロックされます。

#### ルール有効化の条件とルールの適用範囲

デバイスコントロールルールでは、*デバイスインスタンスパス*に基づいてフラッシュドライブおよびその他の 外部デバイスが識別されます。デバイスインスタンスパスは、デバイスが接続されて外部デバイスまたは CD / DVD ドライブ(たとえば、IDE または SCSI)として登録された時に、システムによってデバイスに割り当て られる一意の基準です。

Kaspersky Embedded Systems Security for Windows では、接続に使用されているバスには関係なく、 CD/DVD ドライブの接続が制御されます。このようなデバイスを USB 経由でマウントする際には、オペレ ーティングシステムにより、外部デバイスおよび CD / DVD ドライブ(たとえば、IDE または SCSI)とい う2つのデバイスインスタンスのパス値が登録されます。このようなデバイスを正常に接続するには、イ ンスタンスの各パス値に対して許可ルールを設定する必要があります。

Kaspersky Embedded Systems Security for Windows ではデバイスインスタンスパスが自動的に定義され、得られた値が次の要素に構文解析されます:

- デバイスの製造元 (VID)
- デバイスコントローラーの種別 (PID)
- デバイスのシリアル番号

デバイスインスタンスパスは手動では設定できません。許可ルールの有効化の条件では、ルールの適用範囲が 定義されます。既定では、新しく作成された許可ルールの適用範囲には、Kaspersky Embedded Systems Security for Windows がルールの生成にプロパティを使用した1つの初期デバイスが含まれます。作成したル ールの値を設定するには、<u>ルールの適用範囲</u>を拡張するマスクを使用します。

#### 初期デバイス値

Kaspersky Embedded Systems Security for Windows で許可ルールの生成に使用され、接続されているデバイス ごとに Windows デバイス マネージャーに表示されるデバイスプロパティ。

初期デバイス値には次の情報が含まれています:

- デバイスインスタンスパス: Kaspersky Embedded Systems Security for Windows は、このプロパティに基づいてルール有効化の条件を定義し、次のフィールドに記入します: [製造元 (VID)]、 [コントローラーの種別 (PID)]、 [ルールのプロパティ]ウィンドウの [ルールの使用範囲] ブロックにある [シリアル番号]。
- 説明的名称:製造元がデバイスのプロパティで設定するデバイスの説明的名称。

Kaspersky Embedded Systems Security for Windows では、ルールの生成時に初期デバイス値が自動的に定義されます。後でこれらの値を使用して、ルール生成の基本として使用されたデバイスを認識できます。初期デバイス値は編集できません。

#### 説明

作成したデバイスコントロールルールごとに、 [説明] で情報を追加できます。たとえば、接続されているフ ラッシュドライブの名前や、その所有者を記載できます。このコメントは、 [デバイスコントロールルール] ウィンドウの対応する図に表示されます。 説明と初期デバイス値はルール適用での使用は許可されず、ユーザーがデバイスを簡単に識別する目的の みで規定されます。

## デバイスコントロールルールの自動生成について

デバイスコントロールタスクまたはデバイスコントロールルールの自動生成タスクの実行時に自動的に生成された XML ファイルからデバイスコントロールの許可ルールをインポートできます。

既定では、Kaspersky Embedded Systems Security for Windows ではフラッシュドライブおよびその他の外部デバイスが、指定したデバイスコントロールルールの適用範囲に含まれていない場合、それらのドライブやデバイスの接続がブロックされます。

デバイスコントロールルールを生成する目的とシナリオ

| ルール生成シナリオ                         | 対象                                                                      |
|-----------------------------------|-------------------------------------------------------------------------|
| デバイスコントロールルールの自<br>動生成タスク         | <ul> <li>デバイスコントロールタスクの初回開始前に、以前接続されていた信頼するデバイスに許可ルールを追加します。</li> </ul> |
|                                   | <ul> <li>保護対象デバイスのネットワーク内の信頼するデバイスのルー<br/>ルリストを生成します。</li> </ul>        |
| システムデータに基づくルール生<br>成              | データがシステムに格納されている1台以上の外部デバイスに許可<br>ルールを追加します。                            |
| 現在接続しているデバイスに関す<br>るデータに基づくルール生成  | 少数の新しい外部デバイスを信頼する必要がある際に、既に指定<br>されているルールリストを更新します。                     |
| <b>統計のみ</b> モードのデバイスコント<br>ロールタスク | 大量の信頼するデバイスの許可ルールを生成します。                                                |

デバイスコントロールルールの自動生成タスクの使用

デバイスコントロールルールの自動生成タスクの完了時に生成された XML ファイルには、システムレジスト リにデータが格納されているフラッシュドライブおよびその他の外部デバイスの許可ルールが含まれていま す。

すべてのネットワークの保護対象デバイス上のシステムによって登録されている、これまでに接続したすべて の外部デバイスを考慮に入れる場合、または、すべてのネットワーク保護対象デバイスに現在接続されている デバイスに関するデータのみを考慮する場合は、ルール生成プロセス時にこのシナリオを使用します。また、 タスクでは、タスク実行時に接続されているすべての外部デバイスが考慮されます。グループタスク完了時 に、Kaspersky Embedded Systems Security for Windows は、ネットワーク内で登録されているすべて外部デバ イスの許可ルールリストを生成し、そのリストを、指定したフォルダーに XML ファイルとして保存します。 これで、生成されたルールをデバイスコントロールタスク設定に手動でインポートできます。保護対象デバイ スのタスクと異なり、ポリシーでは、デバイスコントロールルールの自動生成グループタスク完了時に、作成 したルールをデバイスコントロールルールのリストに自動で追加する設定はできません。

デバイスコントロールタスクの初回開始前に許可ルールリストを生成する場合はこのシナリオを使用し、生成 した許可ルールにより保護対象デバイスで使用されているすべての信頼する外部デバイスに対応するようにし てください。 タスクの実行時に、Kaspersky Embedded Systems Security for Windows では保護対象デバイスに以前接続され ていたことがあるまたは現在接続されているすべての外部デバイスに関するシステムデータが受信され、[シ ステム情報に基づいてルールを生成する]ウィンドウのリストに検知されたデバイスが表示されます。

Kaspersky Embedded Systems Security for Windows では、検知された各デバイスの製造元(VID)、コントロ ーラーの種別(PID)、説明的名称、シリアル番号、およびデバイスインスタンスパスが構文解析されます。 システムにデータが格納されている外部デバイスの許可ルールを生成し、デバイスコントロールのルールリス トに新しく生成されたルールを追加できます。

このシナリオでは、Kaspersky Embedded Systems Security for Windows は、Kaspersky Security Center が インストールされている保護対象デバイスにこれまでに接続されたか現在接続されている外部デバイスの ための許可ルールを生成します。

少数の新しい外部デバイスを信頼する必要がある際に、既に指定されているルールリストを更新する場合はこ のシナリオを使用してください。

現在接続しているデバイスに関するデータの使用

このシナリオでは、Kaspersky Embedded Systems Security for Windows は現在接続している外部デバイスのみ を対象とする許可ルールを生成します。許可ルールを生成する1つ以上の外部デバイスを選択できます。

統計のみモードのデバイスコントロールタスクの使用

統計のみモードのデバイスコントロールタスクの完了時に受信した XML ファイルは、実行ログに基づいて生成されます。

タスクの実行中に、保護対象デバイスに接続されたすべてのフラッシュドライブおよびその他の外部デバイス に関する情報が記録されます。タスクのイベントに基づいて許可ルールを生成し、XMLファイルにエクスポー トすることができます。[統計のみ]モードでタスクを開始する前にタスク実行期間を設定し、指定した期間 中に保護対象デバイスにすべての使用可能なデバイスが接続されるようにしてください。

大量の新しい外部デバイスを許可する必要があり、既に生成されているルールリストを更新する場合は、この シナリオを使用してください。

テンプレートマシンでこのシナリオに従ってルールリストを生成する場合は、Kaspersky Security Center でデ バイスコントロールタスクを設定する際に、生成された許可ルールリストを適用できます。この方法により、 すべての保護対象デバイスでテンプレートマシンに接続されている外部デバイスの使用を許可できます。

## デバイスコントロールルールの自動生成タスクについて

デバイスコントロールルールの自動生成では、保護対象デバイスに以前接続されていたことがあるすべての外 部デバイスに関するシステムデータに基づいて、接続されているフラッシュドライブおよびその他の外部デバ イスの許可ルールのリストを自動的に作成できます。

デバイスコントロールルールの自動生成設定に応じて、タスクの完了時に、検知されたすべての外部デバイスの許可ルールリストを含む XML 設定ファイルが生成されるかあるいはデバイスコントロールタスクに生成されたルールが直接追加されます。自動的に生成された許可ルールでデバイスが許可されます。

タスクで生成されて追加されたルールは、 [デバイスコントロールルール] ウィンドウに表示されます。

# 既定のデバイスコントロールタスクの設定

デバイスコントロールタスクでは、次の表の既定の設定が使用されます。これらの設定の値を変更できます。

既定のデバイスコントロールタスクの設定

| 設定                                                             | 既定值                                | 説明                                                                                                    |
|----------------------------------------------------------------|------------------------------------|----------------------------------------------------------------------------------------------------|
| タスクモード :                                                       | 統計のみ                               | 指定したルールに従ってブロックまたは許可された外部デバイスに<br>関するタスク実行ログ情報。外部デバイスは実際にはブロックされ<br>ません。<br>外部デバイスの使用を実際にブロックするには、デバイス保護とし<br>て[ <b>処理を実行</b> ]モードを選択します。                                                                                                    |
| デバイスコントロ<br>ールタスクが実行<br>されていない時に<br>すべての外部デバ<br>イスの使用を許可<br>する | オフ                                 | Kaspersky Embedded Systems Security for Windows ではデバイスコ<br>ントロールタスクの状態に関係なく、外部デバイスの使用がブロッ<br>クされます。これにより、外部デバイスとファイルを交換する際に<br>発生するコンピューターのセキュリティ脅威に対して、最大の保護<br>レベルが実現されます。<br>デバイスコントロールタスクが実行されていない時に、Kaspersky<br>Embedded Systems Security for Windows がすべての外部デバイスの<br>使用を許可するように設定を編集できます。 |
| タスク開始スケジ<br>ュール                                                | 最初の実<br>行がスケ<br>ジュール<br>設定させ<br>ん。 | デバイスコントロールタスクは、Kaspersky Embedded Systems<br>Security for Windows の起動時に自動的には開始されません。<br>この場合、タスク開始スケジュールを設定できます。                                                                                                    |

デバイスコントロールルールの自動生成タスクの既定の設定

| 設定                      | 既定值                                            | 説明                                                                                                    |
|-------------------------|------------------------------------------------|----------------------------------------------------------------------------------------------------|
| タス<br>クモ<br>ー<br>ド :    | 過去に接続されたすべ<br>ての外部デバイスにつ<br>いてシステムデータを<br>考慮する | タスクの処理モード。<br>[ <b>現在接続している外部デバイスだけを考慮する</b> ]タスクモードを選<br>択できます。                                                                       |
| タス<br>ク完<br>後<br>処<br>理 | 処理は実行されませ<br>ん。                                | ルールを結合しないで既存のルールに追加して重複したルールを削除<br>しないようにしたり、既存のルールを新しい許可ルールに置き換えた<br>りすることができます。許可ルールのファイルへのエクスポートを設<br>定することも可能です。                   |
| タク開<br>ス ジー<br>ル        | 最初の実行がスケジュ<br>ール設定されていませ<br>ん。                 | デバイスコントロールルールの自動生成タスクは、Kaspersky<br>Embedded Systems Security for Windows の起動時に自動的には開始さ<br>れません。タスクは手動で開始するか、開始スケジュールを設定する<br>こともできます。 |

管理プラグインからデバイスコントロールを管理する

このセクションでは、管理プラグインインターフェイスを操作し、保護対象デバイスのグループに対して Kaspersky Security Center を介してルールのリストを生成することによって、ネットワーク上のすべての保護 対象デバイスへの外部デバイスの接続を管理する方法について説明します。

## 操作方法

必要なタスクの設定を選択したインターフェイスから操作する方法について説明します。

### デバイスコントロールタスクのポリシーの設定ウィンドウ

*Kaspersky Security Center* のポリシーからデバイスコントロールタスクの設定を開くには:

- 1. Kaspersky Security Center の管理コンソールツリーで [管理対象デバイス] フォルダーを展開します。
- 2. タスクを設定する管理グループを選択します。
- **3**. [**ポリシー**] タブを選択します。
- 4. 設定するポリシー名をダブルクリックします。
- 5. 表示されたポリシーのプロパティウィンドウで、[**ローカル活動の管理**] セクションを選択します。
- 「デバイスコントロール」サブセクションの[設定]をクリックします。
   「デバイスコントロール]ウィンドウが開きます。

7. 必要に応じてポリシーを設定します。

## デバイスコントロールルールのリスト

Kaspersky Security Center からデバイスコントロールルールのリストを開くには:

1. Kaspersky Security Center の管理コンソールツリーで [管理対象デバイス] フォルダーを展開します。

2. タスクを設定する管理グループを選択します。

3. [**ポリシー**] タブを選択します。

4. 設定するポリシー名をダブルクリックします。

5. 表示されたポリシーのプロパティウィンドウで、[**ローカル活動の管理**] セクションを選択します。

- 「デバイスコントロール」サブセクションの[設定]をクリックします。
   「デバイスコントロール]ウィンドウが開きます。
- 7. [全般] タブで、 [ルールリスト] をクリックします。
   [デバイスコントロールルール] ウィンドウが開きます。

デバイスコントロールルールの自動生成タスクのウィザードとプロパテ ィウィンドウ

デバイスコントロールルールの自動生成タスクの作成を初期化するには:

1. Kaspersky Security Center の管理コンソールツリーで [管理対象デバイス] フォルダーを展開します。

2. タスクを設定する管理グループを選択します。

- **3**. [**タスク**] タブを開きます。
- (新規タスク) をクリックします。
   (新規タスクウィザード) ウィンドウが開きます。
- 5. [デバイスコントロールルールの自動生成] タスクを選択します。
- (次へ) をクリックします。
   (設定) ウィンドウが開きます。

デバイスコントロールルールの自動生成タスクを設定するには:

- 1. Kaspersky Security Center の管理コンソールツリーで [管理対象デバイス] フォルダーを展開します。
- 2. タスクを設定する管理グループを選択します。
- **3**. [**タスク**] タブを開きます。
- 4. Kaspersky Security Center タスクのリストで、タスク名をダブルクリックします。

デバイスコントロールルールの自動生成のプロパティウィンドウが開きます。

タスクの設定に関する詳細は、セクション「<u>デバイスコントロールルールの自動生成タスクの設定</u>」を参照し てください。

デバイスコントロールタスクの設定

デバイスコントロールタスクの設定を行うには:

- 1. [<u>デバイスコントロール</u>]ウィンドウを開きます。
- 2. [全般] タブで、次のタスク設定を行います:
  - **[タスクモード**] ブロックで、次のいずれかのタスクモードを選択します:
    - 処理を実行 ?:

デバイスコントロールタスクが [処理を実行] モードで実行される前に、信頼しないと判断される 外部デバイスが保護対象デバイスに接続されていた場合、そのデバイスは製品によってブロックさ れません。信頼しないデバイスを手動で切断するか、保護対象デバイスを再起動してください。そ うしない場合、このデバイスに「既定で拒否」の原則は適用されません。

- 統計のみ 2∶
- [デバイスコントロールタスクが実行されていない時にすべての外部デバイスの使用を許可する 図] を オンまたはオフにします。
- 3. デバイスコントロールルールのリストを編集するには、 [**ルールリスト**]をクリックします。
- 4. 必要に応じて、 [**タスク管理**] タブでタスク開始スケジュールを設定します。
- 5. [デバイスコントロール] ウィンドウで、 [OK] をクリックします。

新しい設定は、実行中のタスクにすぐに適用されます。設定の変更日時に関する情報と変更前と変更後のタ スク設定の値は、システム監査ログに保存されます。

デバイスコントロールルールの自動生成タスクの設定

デバイスコントロールルールの自動生成タスクを設定するには:

- 1. <u>デバイスコントロールルールの自動生成</u>のプロパティウィンドウを開きます。
- 2. [通知] セクションで、タスクイベントの通知設定を行います。

このセクションでの設定の詳細情報については、*Kaspersky Security Center のヘルプ*を参照してください。

- 3. [設定] セクションでは、次の設定を行うことができます:
  - 処理モードを [過去に接続されたすべての外部デバイスについてシステムデータを考慮する] と [現在 接続している外部デバイスだけを考慮する] から選択します。
  - Kaspersky Embedded Systems Security for Windows がタスク完了時に作成する許可ルールリストで、設定ファイルを設定します。
- 4. [**スケジュール**] セクションで、タスクのスケジュールを設定します(定義データベースのロールバック を除くすべてのタスク種別に対して、スケジュールを設定できます)。
- 5. [アカウント] セクションで、タスクの実行で使用する権限を持つアカウントを指定します。
- 6. 必要に応じて、 [タスク範囲からの除外] セクションで、タスクの範囲から除外するオブジェクトを指定 します。

これらのセクションでの設定の詳細情報については、*Kaspersky Security Center のヘルプ*を参照してく ださい。

7.**タスクのプロパティ**ウィンドウで、 [OK] をクリックします。
# デバイスコントロールルールの Kaspersky Security Center からの設定

様々な条件に基づいてルールのリストを生成する方法、またはデバイスコントロールタスクを使用して許可ル ールや拒否ルールを手動で生成する方法について説明します。

Kaspersky Security Center ポリシーでのシステムデータに基づく許可ルー ルの作成

デバイスコントロールタスクの [**システムデータに基づいてルールを生成**]を使用して許可ルールを指定する には:

- 1. 必要に応じて、信頼する外部デバイスを、Kaspersky Security Center 管理コンソールがインストールされた 保護対象デバイスに接続します。
- 2. [*デバイスコントロールルール*] ウィンドウ<u>を開きます</u>。
- 3. [追加] をクリックし、表示されたコンテキストメニューで、 [システムデータに基づいてルールを生成] をオンにします。
- 4. [システム情報に基づいてルールを生成する] ウィンドウのデバイスリストで、デバイスを選択します。
- 5. [選択したデバイスにルールを追加する] をクリックします。
- 6. [**デバイスコントロールルール**] ウィンドウで、 [**保存**] をクリックします。

デバイスコントロールタスクのルールリストには、Kaspersky Security Center 管理コンソールがインストー ルされた保護対象デバイスのシステムデータに基づいて生成される新しいルールが反映されます。

接続しているデバイスのためのルール生成

デバイスコントロールタスクの**[接続したデバイスに基づいてルールを生成**]を使用して許可ルールを指定す るには:

- 1. [**デバイスコントロールルール**] ウィンドウを開きます。
- 2. [追加] をクリックし、コンテキストメニューで [接続したデバイスに基づいてルールを生成] を選択します。

[システム情報に基づいてルールを生成する] ウィンドウが開きます。

- 3.保護対象デバイスに接続されている検知されたデバイスのリストで、許可ルールを生成するデバイスを選択します。
- 4. [選択したデバイスにルールを追加する] をクリックします。
- 5. [**デバイスコントロールルール**] ウィンドウで、 [**保存**] をクリックします。

デバイスコントロールタスクのルールリストには、Kaspersky Security Center 管理コンソールがインストールされた保護対象デバイスのシステムデータに基づいて生成される新しいルールが反映されます。

Kaspersky Security Center レジストリに基づくルールの生成

デバイスコントロールタスクの [**接続したデバイスに基づいてルールを生成**]を使用して許可ルールを指定す るには:

- 1. [<u>デバイスコントロールルール</u>] ウィンドウを開きます。
- 2. [追加] をクリックし、コンテキストメニューで [接続したデバイスに基づいてルールを生成] をオンに します。

[システム情報に基づいてルールを生成する] ウィンドウが開きます。

- 3. [リストを更新] をクリックして、使用可能なデバイスのリストを取得し、許可ルールを生成するデバイ スをオンにします。また、 [検索] フィールドにフレンドリ名を指定して、デバイスをフィルタリング し、選択を高速化することもできます。
- 4. [選択したデバイスにルールを追加する] をクリックします。
- 5. [**デバイスコントロールルール**] ウィンドウで、[**保存**] をクリックします。

デバイスコントロールタスクのルールリストは、Kaspersky Security Center レジストリに基づいて生成され た新しいルールが反映されます。

デバイスコントロールルールのプロパティの表示

デバイスコントロールルールのプロパティを表示するには:

- 1. [**デバイスコントロール**] ウィンドウを開きます。
- 2. [全般] タブで、 [ルールリスト] をクリックし、選択したルールをダブルクリックします。 [ルールのプロパティ] ウィンドウが表示されます。

デバイスコントロールルールのプロパティ

| プロパティ                   | 説明                                                                                                    |
|-------------------------|----------------------------------------------------------------------------------------------------|
| ルールを適<br>用する            | このオプションを使用して、ルールの適用を有効または無効にします。                                                                                                    |
| 製造元<br>(VID)            | デバイスベンダーの完全な VID を指定することも、*文字をマスクとして使用するこ<br>ともできます。*文字はメーカーを識別するために使用されます。<br>[製造元(VID)]フィールドで[マスクを使用]をオンにすると、チェックボック<br>スがオンのフィールドのデータが*記号で置き換えられ、ルールの適用時に考慮され<br>なくなります。               |
| コントロー<br>ラーの種別<br>(PID) | コントローラーの完全な PID を指定することも、* 文字をマスクとして使用すること<br>もできます。* 文字は、コントローラーの種別を示すために使用されます。<br>[コントローラーの種別 (PID)]フィールドで[マスクを使用]をオンにすると、<br>チェックボックスがオンのフィールドのデータが*記号で置き換えられ、ルールの適<br>用時に考慮されなくなります。 |
| シリアル番<br>号              | デバイスの完全なシリアル番号を指定することも、*または <b>?</b> 文字をマスクとして使<br>用することもできます。                                                                                                    |

|                              | *文字は、空のシーケンスを含む任意の文字シーケンスを表します。<br>?文字はシーケンス内の1つの文字を表します。                                                                                                    |
|------------------------------|----------------------------------------------------------------------------------------------------|
|                              | [シリアル番号]フィールドで[マスクを使用]をオンにすると、チェックボックス<br>がオンのフィールドのデータが*記号で置き換えられ、ルールの適用時に考慮されな<br>くなります。                                                                                                    |
|                              | [マスクを使用]をオンにしたが、[シリアル番号]フィールドに文字を入力せず、<br>設定を保存してウィンドウを閉じた場合、*が[シリアル番号]プロパティのマスク<br>として考慮され、ルールが適用されます。                                                                                                    |
| デバイスイ<br>ンスタンス<br>パス         | 接続されたデバイスの識別子。<br>プロパティを変更することはできません。このフィールドは情報提供のみを目的とし<br>ています。デバイスコントロール用のフィールドは適用されません。                                                                                                    |
| 説明的名<br>称:                   | 製造元が設定したデバイス名。<br>プロパティを変更することはできません。このフィールドは情報提供のみを目的とし<br>ています。デバイスコントロール用のフィールドは適用されません。                                                                                                    |
| ユーザーま<br>たはユーザ<br>ーのグルー<br>プ | <ul> <li>選択した USB デバイスにアクセスできるユーザーアカウントまたはユーザーグループ<br/>を指定する方法は複数あります。</li> <li>Active Directory ドメインサービスを使用する</li> <li>管理サーバーのユーザーとユーザーグループのリストを使用する</li> <li>手動で追加します。</li> <li>オペレーティングシステムは、接続されているすべての USB デバイスを表示します。</li> </ul> |
|                              | -2                                                                                                    |
| 説明                           | 助定のテバイスの説明。<br>必要に応じて、ルールに関する追加情報を[説明]フィールドに入力します。たとえ<br>ば、ルールによって影響を受けるデバイスの情報を入力します。                                                                                                    |

# ブロックされたデバイスに関する Kaspersky Security Center のレポート からのルールのインポート

統計のみ モードでのデバイスコントロールタスクを完了後、Kaspersky Security Center で生成されるレポート からブロックされたデバイスの接続のデータをインポートできます。そのデータを使用して、設定中のポリシ ーでデバイスコントロールの許可ルールのリストを生成できます。

デバイスコントロールタスクの実行中に発生したイベントのレポートの生成時に、接続が制限されたデバイス を確認することができます。

ブロックされたデバイスに関する Kaspersky Security Center レポートに基づいて、保護対象デバイスのグルー プに対してデバイス接続のための許可ルールを指定するには:

1.ポリシーのプロパティの [**イベント通知**] セクションで、次の内容を確認します:

- 重要度が [緊急イベント]のイベントに対して、 [信頼しない外部デバイスが検出および制限されました]イベントの実行ログを保存する期間が、統計のみモードのタスクの実行で計画された期間を超えている(既定値は 30 日)。
- 重要度が [警告]のイベントに対して、 [統計のみ:信頼しない外部デバイスが検出されました]イベントの実行ログを保存する期間が、統計のみモードのタスクの実行で予定された期間を超えている(既定値は 30 日)。

イベントの保管期間が経過すると、記録されたイベントに関する情報が削除され、レポートファイ ルに反映されません。統計のみモードでデバイスコントロールタスクを実行する前に、タスクの実 行時間が、指定のイベントに対して設定されている保存期間を超えていないことを確認してください。

- 2. 統計のみモードのデバイスコントロールタスクを開始します。
  - a. Kaspersky Security Center の [**管理サーバー**]フォルダーの作業領域で、 [**イベント**] タブを選択しま す。
  - b. [抽出の作成] をクリックし、 [信頼しない外部デバイスが検出および制限されました] 基準に基づい てイベントの選択を作成します。デバイス制御タスクがブロックしたデバイスの接続を表示します。
  - c. [インポート / エクスポート] ドロップダウンリストで、 [イベントをファイルにエクスポート] をク リックして、制限された接続のレポートを TXT ファイルに保存します。

生成したレポートとポリシーにインポートして適用する前に、レポートには接続を許可するデバイスのデータしか含まれていないことを確認してください。

- 3. 制限されたデバイス接続に関するデータをデバイスコントロールタスクにインポートします:
  - a. [<u>デバイスコントロールルール</u>] ウィンドウ<u>を開きます</u>。
  - b. [追加] をクリックし、コンテキストメニューで [Kaspersky Security Center のレポートから、ブロッ ク対象デバイスのデータをインポート] を選択します。
  - c. Kaspersky Security Center のレポートを基に作成されたリストから以前設定されたデバイスコントロー ルルールのリストにルールを追加する方法を選択します。
  - 既存のルールとマージする:インポートされたルールを既存のルールのリストに追加します。同一の設定を持つルールは重複します。少なくとも1つのルール設定が一意である場合、ルールが追加されます。
  - 既存のルールに追加する:インポートされたルールを既存のルールのリストに追加します。同一の設定 を持つルールは重複します。
    - 既存のルールを置き換える:既存のルールをインポートされたルールで置き換えます。
  - a. 表示される Microsoft Windows の標準のウィンドウで、制限されたデバイスについてのレポートからイベントがエクスポートされた TXT ファイルを選択します。
  - b. [**デバイスコントロールルール**] ウィンドウで、 [**保存**] をクリックします。
- 4. **[デバイスコントロール**]ウィンドウで、**[保存**]をクリックします。

制限されたデバイスに関する Kaspersky Security Center のレポートに従って作成されたルールが、デバイス コントロールルールのリストに追加されます。

# デバイスコントロールルールの自動生成タスクを使用したルールの作成

デバイスコントロールルールの自動生成タスクを使用して保護対象デバイスのグループのためのデバイスコン トロールルールを指定するには: 1. [新規タスクウィザード] で、 [設定] ウィンドウを開きます。

2.次の設定を指定します:

- [**モード**] ブロックで:
  - 過去に接続されたすべての外部デバイスについてシステムデータを考慮する
  - 現在接続している外部デバイスだけを考慮する
- **[タスク完了後**] ブロックで:
  - デバイスコントロールルールのリストに許可ルールを追加する 🛽 。
  - 追加方法 🛛
  - 許可ルールをファイルにエクスポートする 2
  - ファイル名に保護対象デバイスの詳細を追加する 🛛
- 3. [**次へ**] をクリックします。
- 4. [スケジュール] ウィンドウで、タスクの開始スケジュールを指定します。
- 5. [**次へ**] をクリックします。
- 6. [タスクを実行するアカウントの選択] ウィンドウで、使用するアカウントを指定します。
- 7. [次へ] をクリックします。
- 8. タスク名を指定します。
- **9**. [次へ] をクリックします。

タスク名は100文字以内にする必要があり、"\*<>&\:|の記号は使用できません。

[タスクの作成を終了] ウィンドウが開きます。

- 10. オプションで [ウィザード完了後にタスクを実行する] をオンにすると、ウィザードの終了後にタスクを 実行することができます。
- 11. [**完了**] をクリックしてタスクの作成を終了します。
- 12. 設定中の保護対象デバイスグループの作業領域にある、 [**タスク**] タブのグループタスクのリストで、作成したデバイスコントロールルールの自動生成タスクを選択します。
- **13.** [**開始**] をクリックして、タスクを開始します。 タスクが完了すると、自動で生成された許可ルールのリストは XML ファイルとして共有フォルダーに保存 されます。

ネットワークでデバイスコントロールポリシーを使用する前に、すべての保護対象デバイスがネット ワーク共有フォルダーにアクセスできることを確認します。組織のポリシーによりネットワークでネ ットワーク共有フォルダーを使用できない場合は、テスト用保護対象デバイスグループ上、またはテ ンプレートマシン上で保護対象デバイスコントロールのルール生成タスクを開始することを推奨しま す。

## デバイスコントロールルールのリストに生成されたルールを追加する

生成された許可ルールのリストをデバイスコントロールタスクに追加するには:

- 1. [**デバイスコントロールルール**] ウィンドウを開きます。
- 2. [追加] をクリックします。
- 3. [追加] をクリックし、コンテキストメニューで [XML ファイルからルールをインポート] を選択しま す。
- 4. 自動で生成された許可ルールを以前生成されたデバイスコントロールルールのリストに追加する方法を選 択します。
  - 既存のルールとマージする:インポートされたルールを既存のルールのリストに追加します。同一の設定を持つルールは重複します。少なくとも1つのルール設定が一意である場合、ルールが追加されます。
  - 既存のルールに追加する:インポートされたルールを既存のルールのリストに追加します。同一の設定 を持つルールは重複します。
- 5. 既存のルールを置き換える: 既存のルールをインポートされたルールで置き換えます。表示される Microsoft Windows の標準のウィンドウで、デバイスコントロールルールの自動生成グループタスクの完了 後に作成される XML ファイルを選択します。
- 6. [**開く**] をクリックします。

XML ファイルから生成されたすべてのルールは、選択した方法に応じてリストに追加されます。

- 7. [**デバイスコントロールルール**] ウィンドウで、 [**保存**] をクリックします。
- 8. 生成したデバイスコントロールルールを適用する場合、ポリシー設定の [**処理を実行**] の設定で [デバイ スコントロール] タスクモードを選択します。

各保護対象デバイス上のシステムデータに基づいて自動で生成される許可ルールは、設定中のポリシーの範囲となっているすべてのネットワークの保護対象デバイスに適用されます。これらの保護対象デバイスでは、許可ルールが作成されたデバイスに対してのみ接続が許可されます。

## アプリケーションコンソールからデバイスコントロールを管理する

このセクションでは、アプリケーションコンソールインターフェイスを操作して、保護デバイスのタスクの設 定を行う方法について説明します。

# 操作方法

必要なタスクの設定を選択したインターフェイスから操作する方法について説明します。

## デバイスコントロールタスクの設定ウィンドウ

アプリケーションコンソールからデバイスコントロールタスクの設定を開くには:

- 1. アプリケーションコンソールツリーで、 [コンピューターの管理] フォルダーを展開します。
- 2. [**デバイスコントロール**] サブフォルダーを選択します。
- 「デバイスコントロール」サブフォルダーの詳細ペインで、「プロパティ」をクリックします。
   [タスクの設定]ウィンドウが表示されます。

4. 必要に応じてタスクを設定します。

## デバイスコントロールルールの設定ウィンドウ

アプリケーションコンソールからデバイスコントロールルールのリストを開くには:

- 1. アプリケーションコンソールツリーで、「コンピューターの管理]フォルダーを展開します。
- 2. [**デバイスコントロール**] サブフォルダーを選択します。
- 3. [デバイスコントロール] フォルダーの結果ペインで、[デバイスコントロールルール] をクリックしま す。

[**デバイスコントロールルール**] ウィンドウが開きます。

4. 必要に応じてルールリストを設定します。

### デバイスコントロールルールの自動生成タスクの設定ウィンドウ

デバイスコントロールルールの自動生成タスクを設定するには:

1. アプリケーションコンソールツリーで、 [**ルールの自動生成**] フォルダーを展開します。

- 2. [デバイスコントロールルールの自動生成] サブフォルダーを選択します。
- 「デバイスコントロールルールの自動生成」サブフォルダーの結果ペインで、「プロパティ」をクリックします。
   「タスクの設定」ウィンドウが表示されます。

4. 必要に応じてタスクを設定します。

## デバイスコントロールタスクの設定

デバイスコントロールタスクの設定を行うには:

- 1. [タスクの設定] ウィンドウを開きます。
- 2. [全般] タブで、次のタスク設定を行います:
  - **[タスクモード**] ブロックで、次のいずれかのタスクモードを選択します:
    - 処理を実行 ?:

デバイスコントロールタスクが [処理を実行] モードで実行される前に、信頼しないと判断される 外部デバイスが保護対象デバイスに接続されていた場合、そのデバイスは製品によってブロックさ れません。信頼しないデバイスを手動で切断するか、保護対象デバイスを再起動してください。そ うしない場合、このデバイスに「既定で拒否」の原則は適用されません。

- 統計のみ 2∶
- [デバイスコントロールタスクが実行されていない時にすべての外部デバイスの使用を許可する図] を オンまたはオフにします。
- 3. 必要に応じて、 [スケジュール] タブと [詳細設定] タブでタスクの開始スケジュールを設定します。
- 4. <u>デバイスコントロールルールのリスト</u>を編集するには、[**デバイスコントロール**] フォルダーの結果ペインの下部にある[**デバイスコントロールルール**] をクリックします。

新しい設定は、実行中のタスクにすぐに適用されます。設定の変更日時に関する情報と変更前と変更後のタ スク設定の値は、システム監査ログに保存されます。

## デバイスコントロールルールの設定

ルールのリストを生成やインポート/エクスポートする方法、またはデバイスコントロールタスクを使用して 許可ルールや拒否ルールを手動で生成する方法について説明します。

#### XML ファイルからのデバイスコントロールルールのインポート

デバイスコントロールルールをインポートするには:

- 1. [*デバイスコントロールルール*] ウィンドウを開きます。
- **2**. [追加] をクリックします。
- 3. 表示されるコンテキストメニューで、 [XML ファイルからルールをインポート] を選択します。
- 4. インポートされるルールを追加する方法を指定します。そのためには、 [XML ファイルからルールをイン ポート] のコンテキストメニューからいずれかのオプションを選択します:

- 既存のルールに追加する:インポートされたルールを既存のルールのリストに追加します。同一の設定 を持つルールは重複します。
- 既存のルールを置き換える:既存のルールをインポートされたルールで置き換えます。
- 既存のルールとマージする:インポートされたルールを既存のルールのリストに追加します。同一の設定を持つルールは追加されません。少なくとも1つのルールパラメータが他のルールと異なる場合にルールが追加されます。

Microsoft Windows 標準の [ファイルを開く] ウィンドウが表示されます。

- 5. [**ファイルを開く**] ウィンドウで、 [デバイスコントロールルール] の設定を含む XML ファイルを選択し ます。
- 6. [**開く**] をクリックします。

[**デバイスコントロールルール**] ウィンドウのリストに、インポートされたルールが表示されます。

デバイスコントロールタスクイベントに基づいたルールリストの入力

デバイスコントロールルールのリストが含まれている設定ファイルを、デバイスコントロールタスクイベント に基づいて作成するには:

- 1. デバイスコントロールタスクを統計のみモードで開始し、保護対象デバイスに接続されているフラッシュ ドライブおよびその他の外部デバイスのすべての接続を記録します。
- 2. 統計のみモードで実行したタスクの完了後、[デバイスコントロール]フォルダーの結果ペインの[管 理]セクションにある[実行ログを開く]をクリックして、実行ログを開きます。

3. [**ログ**] ウィンドウで、 [**イベントに基づいてルールを生成する**] をクリックします。

統計のみモードのデバイスコントロールタスクで発生したイベントに基づくルールリストを含んだ XML 設定ファイルが生成されます。このリストは<u>デバイスコントロールタスク</u>で適用できます。

タスクイベントに基づいて生成されたルールリストを適用する前に、このルールリストを確認してから手 動で処理し、指定されたルールで許可された信頼しないデバイスが存在しないことを確認してください。

タスクイベントによる XML ファイルのルールリストへの変換中に、登録されたすべてのイベントの許可 ルール(デバイスの制限を含む)が生成されます。

すべてのタスクイベントが、タスクモードに関係なくタスク実行ログに登録されます。**処理を実行**モードで実行したタスクで発生したイベントに基づくルールリストを含んだ設定ファイルが作成されます。タスクが適切 に動作するには、タスクが「処理を実行」モードで実行される前にルールリストの最終バージョンを生成して おく必要があります。そのため、緊急の場合を除いてこのシナリオは推奨されません。

1台以上の外部デバイスへの許可ルールの追加

デバイスコントロールタスクでは、ルールを1つずつ手動で追加する機能はサポートされていません。ただ し、1台以上の新しい外部デバイスにルールを追加する必要がある場合は、[システムデータに基づいてルー ルを生成]を使用できます。このシナリオを適用すると、アプリケーションでは以前接続されていたすべての 外部デバイスに関する Windows データが使用され、現在接続されているデバイスに対しても許可ルールリス トを入力できます。

現在接続されている1台以上の外部デバイスに許可ルールを追加するには:

#### 1. [デバイスコントロールルール<u>デバイスコントロールルール]ウィンドウ</u>を開きます。

- 2. [追加] をクリックします。
- 3. 表示されたコンテキストメニューで、[システムデータに基づいてルールを生成]をオンにします。
- 4. 表示されたウィンドウで検知されたデバイスのリストを確認し、保護対象デバイスで信頼する1台以上のデ バイスを選択します。
- 5. [選択したデバイスにルールを追加する] をクリックします。

新しいルールが生成され、デバイスコントロールルールのリストに追加されます。

### デバイスコントロールルールの削除

デバイスコントロールルールを削除するには:

- 1. [<u>デバイスコントロールルール</u>] ウィンドウを開きます。
- 2. リストで削除するルールを1つ以上選択します。
- 3. [選択項目の削除] をクリックします。
- 4. [保存] をクリックします。

選択したデバイスコントロールルールが削除されます。

## デバイスコントロールルールのエクスポート

デバイスコントロールルールを設定ファイルにエクスポートするには:

- 1. **「デバイスコントロールルール**」ウィンドウを開きます。
- 2. [**ファイルにエクスポート**]をクリックします。

Microsoft Windows 標準のウィンドウが表示されます。

- 3.表示されたウィンドウで、ルールをエクスポートするファイルを指定します。ファイルが存在しない場合 は作成されます。指定した名前のファイルが既に存在する場合、ルールをエクスポートするとファイルの 内容が書き換えられます。
- 4. [保存] をクリックします。

ルールとその設定が指定されたファイルにエクスポートされます。

## デバイスコントロールルールのアクティブ化と非アクティブ化

作成したデバイスコントロールルールは、削除しなくてもアクティブ化および非アクティブ化できます。 作成したデバイスコントロールのルールをアクティブ化または非アクティブ化するには:

1. [**デバイスコントロールルール**] ウィンドウを開きます。

- 2.指定したルールのリストで、プロパティを設定するルールをダブルクリックして [**ルールのプロパティ**] ウィンドウを開きます。
- 3.表示されたウィンドウで、 [**ルールを適用する** 🛛 をオンまたはオフにします。
- 4. **[OK**] をクリックします。

ルールの適用ステータスが保存され、指定したルールに表示されます。

### デバイスコントロールルールの適用範囲の拡張

自動生成された各デバイスコントロールルールが対応しているのは、1台の外部デバイスのみです。ルールの 適用範囲を手動で拡張するには、指定したデバイスコントロールルールのプロパティでデバイスインスタンス パスのマスクを設定します。

デバイスインスタンスパスのマスクを使用すると、許可するデバイスコントロールルールの総数が減り、 ルール処理が簡素化されます。ただし、ルールの適用範囲を拡張すると、外部デバイスの制御効率が低下 する可能性があります。

デバイスコントロールルールのプロパティでデバイスインスタンスパスのマスクを適用するには:

- 1. **「デバイスコントロールルール**」ウィンドウを開きます。
- 2.表示されたウィンドウでルールを選択し、マスク適用でそのプロパティを使用します。
- 3. 選択したデバイスコントロールルールをダブルクリックして、 [**ルールのプロパティ**] ウィンドウを開き ます。

4. 表示されたウィンドウで、次の操作を行います:

- 選択したルールにより、デバイスの製造元に関する指定された情報に適合するすべての外部デバイスへの接続を許可する場合は、「製造元(VID)]フィールドの横にある[マスクを使用]をオンにします。
- 選択したルールにより、コントローラーの種別に関する指定された情報に適合するすべての外部デバイスへの接続を許可する場合は、[コントローラーの種別(PID)]フィールドの横にある[マスクを使用]をオンにします。
- 選択したルールにより、デバイスのシリアル番号に関する指定された情報に適合するすべての外部デバイスへの接続を許可する場合は、[シリアル番号]フィールドの横にある[マスクを使用]をオンにします。

1つ以上のフィールドで[マスクを使用]をオンにすると、チェックボックスがオンのフィールドのデータが\*の文字で置き換えられ、ルールの適用時に考慮されなくなります。

- 5. 選択した USB デバイスにアクセスできるユーザーアカウントまたはユーザーグループを指定します。オペレーティングシステムは、接続されているすべての USB デバイスを表示します。それぞれのアクセス権を持つ USB デバイスのみにアクセスできます。
- 6. 必要に応じて、ルールに関する追加情報を [**ユーザーまたはユーザーグループ**]フィールドに入力しま す。たとえば、ルールによって影響を受けるデバイスの情報を入力します。
- 7. [OK] をクリックします。

新しく設定されたルールのプロパティが保存されます。ルールの適用範囲は、指定されたデバイスインスタンスパスのマスクに従って拡張されます。

デバイスコントロールルールの自動生成タスクの設定

デバイスコントロールルールの自動生成タスクを設定するには:

1. アプリケーションコンソールツリーで、 [**ルールの自動生成**] フォルダーを展開します。

- 2. [デバイスコントロールルールの自動生成] サブフォルダーを選択します。
- [プロパティ]サブフォルダーの結果ペインで、[デバイスコントロールルールの自動生成]をクリックします。
   [タスクの設定]ウィンドウが表示されます。
- 4. [全般] タブの [タスクモード] ブロックで、タスクの処理モードを選択します:
  - 過去に接続されたすべての外部デバイスについてシステムデータを考慮する
  - 現在接続している外部デバイスだけを考慮する
- 5. [**タスク完了後**] セクションで、タスクの完了時に Kaspersky Embedded Systems Security for Windows が 実行する処理を指定します:
  - デバイスコントロールルールのリストに許可ルールを追加する 🛽
  - 追加方法 🛛
  - 許可ルールをファイルにエクスポートする 2
  - ファイル名に保護対象デバイスの詳細を追加する 🛛
- 6. **[スケジュール**] タブと**[詳細設定**] タブで、<u>タスクの開始スケジュール</u>を設定します。
- 7. [**タスクの設定**] ウィンドウで [**OK**] をクリックします。

新しい設定は、実行中のタスクにすぐに適用されます。設定の変更日時に関する情報と変更前と変更後のタ スク設定の値は、システム監査ログに保存されます。

# アプリケーションコンソール **Web** プラグインからデバイスコントロール を管理する

このセクションでは、Web プラグインコンソールインターフェイスを操作して、保護デバイスのタスクの設定 を行う方法について説明します。

- 1. Kaspersky Security Center Web コンソールのメインウィンドウで、 [デバイス] → [ポリシーとプロファ イル] の順に選択します。
- 2. 設定するポリシー名をクリックします。
- 3. 表示されたポリシーのプロパティウィンドウで、 [アプリケーションの設定] タブを選択します。
- 4. [**ローカル活動の管理**] セクションを選択します。
- 5. [**デバイスコントロール**] サブセクションの [**設定**] をクリックします。

6.以下の表に、設定方法を示します。

デバイスコントロールタスクの設定

| 設定                                                             | 説明                                                                                                    |
|----------------------------------------------------------------|----------------------------------------------------------------------------------------------------|
| 処理を実行                                                          | Kaspersky Embedded Systems Security for Windows ではリムーバブルドライブや<br>その他の外部デバイスの接続を制御するためにいくつかのルールが適用され、<br>「既定で拒否」の原則と個別に指定した許可ルールに従って、各デバイスの使用<br>が許可またはブロックされます。信頼する外部デバイスの使用は許可されます。<br>信頼しない外部デバイスの使用は既定でブロックされます。                                                                                                    |
| 統計のみ                                                           | Kaspersky Embedded Systems Security for Windows ではリムーバブルドライブや<br>その他の外部デバイスの接続は制御されず、保護対象デバイス上での外部デバイ<br>スの接続と登録に関する情報、および接続されたデバイスによって適用されるデ<br>バイスコントロールの許可ルールに関する情報が記録されるのみです。すべての<br>外部デバイスの使用が許可されます。既定ではこのモードが設定されています。                                                                                                    |
| デバイスコント<br>ロールタスクが<br>実行されていな<br>い時にすべての<br>外部デバイスの<br>使用を許可する | このチェックボックスにより、デバイスコントロールタスクが実行されていない<br>時に外部デバイスの使用が許可またはブロックされます。<br>このチェックボックスがオンにされており、デバイスコントロールタスクが実行<br>されていない場合、保護対象デバイス上のすべての外部デバイスの使用が許可さ<br>れます。<br>このチェックボックスがオフにされており、デバイスコントロールタスクが実行<br>されていない、あるいはKaspersky Security サービスがオフの場合、保護対象デ<br>バイス上の信頼しない外部デバイスの使用がブロックされます。これにより、外<br>部デバイスとファイルを交換する際に発生するコンピューターのセキュリティ脅<br>威に対して、最大の保護レベルが実現されます。<br>既定では、このチェックボックスはオフです。 |
| デバイスコント<br>ロールのルール                                             | <u>デバイスコントロールルールのリスト</u> を編集できます。                                                                                                    |
| タスク管理                                                          | スケジュールでタスクを開始する設定を指定できます。                                                                                                    |

## ファイアウォール管理

このセクションでは、ファイアウォール管理タスクとその設定方法について説明します。

## ファイアウォール管理タスクについて

Windows ファイアウォールが Kaspersky Embedded Systems Security for Windows のインストール時にオフにされた場合、インストールの完了後にファイアウォール管理タスクは実行されません。インストール中に Windows ファイアウォールが有効になっている場合、インストールの完了後にファイアウォール管理タスクが実行されます。

Windows ファイアウォールが Kaspersky Security Center グループポリシーによって管理されている場合、 ファイアウォール管理タスクは開始できません。

ファイアウォール管理タスクはネットワークトラフィックを個別にフィルタリングしませんが、 Kaspersky Embedded Systems Security for Windows のグラフィカルインターフェイスを使用してWindows ファイアウォ ールを管理できます。

タスクは Windows ファイアウォールを定期的にポーリングします。既定のポーリング間隔は1分に設定されており、変更できません。

ファイアウォール管理タスクの実行中、 Kaspersky Embedded Systems Security for Windows は、Windows ファイアウォールとの対話モードによって定義された動作を実行します:

- Windows ファイアウォールの状態を確認する。Windows ファイアウォールのステータスのみを監視し、 Windows ファイアウォールが起動していない場合は警告イベントを Kaspersky Security Center に送信します。
- Windows ファイアウォールの操作をコントロールする。アプリケーションは、次の機能によって決定される範囲で Windows ファイアウォールの動作を制御します:
  - Windows ファイアウォールの状態をメンテナンスする?

この機能は、ドロップダウンリストを使用して、Windowsファイアウォールを**有効または無効**の状態に維持することを有効または無効にします。

この機能が有効な場合、本製品が実行する動作は次の通りです:

- Windows ファイアウォールを1分間隔でポーリングします。
- Windows ファイアウォールのステータスを読み取ります。
- ステータスが 有効の場合、Windows ファイアウォールが無効になっている場合は有効になります。
- ステータスが 無効の場合、Windows ファイアウォールが有効になっている場合は無効になります。

Windows ファイアウォールの設定とルールを管理する機能が無効になっている場合、この機能を無効にすることはできません。

既定では、この機能は有効になっており、 有効 が選択されています。

#### Windows ファイアウォールの設定とルールを管理する 2:

この機能は、Windows ファイアウォールの設定とルールの管理を有効または無効にします。

この機能が有効な場合、本製品が実行する動作は次の通りです:

- Windows ファイアウォールを1分間隔でポーリングします。
- ファイアウォールルールを含む Windows ファイアウォール設定を読み取り、コピーします。
- Windows ファイアウォール設定の値をファイアウォール管理タスクの設定と一致するように設定します。
- Windows ファイアウォールスナップインに、Kaspersky Security グループのファイアウォールル ールのリストを作成します。このセットには、ファイアウォール管理タスクのすべてのファイア ウォールルールが含まれています。

その後、Windows ファイアウォールをポーリングする時に、本製品は Kaspersky Seurity グループのファイアウォールルールのリストをファイアウォール管理タスクのルールのリストと同期しません。ファイアウォールルールのリストを同期するには、ファイアウォール管理タスクを再起動する必要があります。

 サードパーティのツールを使用して、またはスナップイン(wf.msc)で直接 Windows ファイア ウォールの設定とルールを編集する機能を制限します。Windows ファイアウォールの設定また はルールが変更された場合、ファイアウォール管理タスクを使用して定義された設定値への変更 を1分以内にロールバックします。

この機能が無効になっている場合、Windowsファイアウォールの設定とルールを、Windowsファ イアウォールの最初のポーリング後にアプリケーションが保存した値に復元し、Windowsファイア ウォールの設定とルールを管理しなくなります。

Windows ファイアウォールの状態をメンテナンスする機能が無効になっている場合、この機能を無効にすることはできません。

既定では、この機能は有効です。

## ファイアウォールのルールについて

Windows ファイアウォールとの対話モードがWindows ファイアウォールの操作をコントロールするに設定されている場合、ファイアウォール管理タスクは、ファイアウォールルールを使用して Windows ファイアウォールを通過するネットワークトラフィックをフィルタリングします。

アプリケーションのファイアウォールルールは、指定されたアプリケーションのネットワーク接続を制御しま す。これらのルールの有効化の条件は、実行可能なアプリケーションへのパスに基づきます。

ファイアウォールポートルールは、指定されたポートとプロトコル(TCP / UDP)のネットワーク接続を制御 します。これらのルールの有効化の条件は、ポートまたはポート範囲、およびプロトコルタイプです。

ポートルールには、アプリケーションルールよりも広い範囲が含まれます。ポートルールに基づく接続を 許可すると、保護対象デバイスのセキュリティレベルが低下します。

ファイアウォールルールは管理できます:

- ファイアウォールルールの作成と削除
- ファイアウォールルールの設定の変更
- ファイアウォールルールの有効化と無効化

既定で作成されるファイアウォールルール

Kaspersky Embedded Systems Security for Windows のインストール中に、Kaspersky Embedded Systems Security for Windows と一緒にインストールされるアプリケーションのブロックを防止する一連の許可ルール が作成されます。詳細と制限事項は、下を参照してください。

サポートされているバージョンの Windows を搭載したデバイスにインストールすると、 Kaspersky Embedded Systems Security for Windows は受信ネットワーク接続に対する一連のルールを作成します。

- 本製品のインストールフォルダーにある、Kaspersky Embedded Systems Security for Windows コンソール (kavfsgt.exe)の許可ルール。ステータス:有効。ルールの範囲:すべてのアドレス。プロトコル:TCP および UPD、プロトコルごとに1つのルール。
- Kaspersky Security Center ネットワークエージェントがデバイスにインストールされている場合、ローカル ポート 15000 に対する 2 つの許可ルール。状態:有効。ルールの範囲:すべてのアドレス。プロトコル: TCP および UPD、プロトコルごとに1つのルール。

Windows 7 以降を搭載したデバイスにインストールすると、 Kaspersky Embedded Systems Security for Windows は送信ネットワーク接続用の一連のルールを作成します。

- 本製品のインストールフォルダーにある、Kaspersky Embedded Systems Security for Windows コンソール (kavfsgt.exe)の許可ルール。ステータス:有効。ルールの範囲:すべてのアドレス。プロトコル:TCP および UPD、プロトコルごとに1つのルール。
- 本製品のインストールフォルダーにある、Kaspersky Embedded Systems Security for Windows (kavfswp.exe)の許可ルール。状態:有効。ルールの範囲:すべてのアドレス。プロトコル:TCP および UPD、プロトコルごとに1つのルール。

 Kaspersky Security Center ネットワークエージェントがデバイスにインストールされている場合、ローカル ポート 13000 に対する 2 つの許可ルール。状態:有効。ルールの範囲:すべてのアドレス。プロトコル: TCP および UPD、プロトコルごとに1つのルール。

Kaspersky Embedded Systems Security for Windows をアンインストールすると、Kaspersky Security Center WDS や Kaspersky Administration Kit などの Kaspersky Security Center ネットワークエージェントによって作成 されたルールを除いて、作成されたすべてのファイアウォールルールが削除されます。また、Windows 7 以降の ICMPv4 および ICMPv6 のルールも削除されます。

Kaspersky Embedded Systems Security for Windows をアンインストールすると、Windows 7 より前のオペレー ティングシステムのすべての ICMP 接続が有効になります。

## ファイアウォール管理タスクの既定の設定

ファイアウォール管理タスクでは、次の表の既定の設定が使用されます。これらの設定の値を変更できます。

ファイアウォール管理タスクの既定の設定

| 設定                                                                                 | 既定值                                  | 説明                                                                                                    |
|------------------------------------------------------------------------------------|--------------------------------------|----------------------------------------------------------------------------------------------------|
| Kaspersky Embedded<br>Systems Security for<br>Windows と Windows ファイ<br>アウォールの対話モード | Windows フ<br>ァイアウォー<br>ルの状態を確<br>認する | このアプリケーションは Windows ファイアウォールのス<br>テータスのみを監視し、Windows ファイアウォールが無<br>効になっている場合は Kaspersky Security Centerに通知<br>を送信します。 |
| インバウンド接続                                                                           | ブロック                                 | 受信接続をブロックまたは許可する受信ファイアウォー<br>ルルールを作成および設定できます。                                                                        |
| アウトバウンド接続                                                                          | 許可                                   | 送信接続をブロックまたは許可する送信接続ファイアウ<br>ォールルールを作成および設定できます。                                                                      |
| ICMP 接続を許可する                                                                       | 無効                                   | この設定では、受信接続および送信接続のタスク設定に<br>関係なく、ICMPv4 および ICMPv6 を使用する受信および<br>送信ネットワーク接続が許可されます。                                  |
| タスク開始スケジュール                                                                        | N/A                                  | ファイアウォール管理タスクは、Kaspersky Embedded<br>Systems Security for Windows の起動時に自動的には開始<br>されません。<br>この場合、タスク開始スケジュールを設定できます   |

## 管理プラグインを使用したファイアウォール管理タスクの設定

このセクションでは、ファイアウォール管理タスクの一般設定を指定し、管理プラグインを使用してファイア ウォールルールを作成および設定する手順について説明します。

# ファイアウォール管理タスクの全般設定の指定

管理プラグインを使用してファイアウォール管理タスクの全般設定を指定するには:

1. Kaspersky Security Center の管理コンソールツリーで [管理対象デバイス] フォルダーを展開します。

2. アプリケーション設定を編集する管理グループを選択します。

3. 選択した管理グループの詳細ペインで、次のいずれかを実行します:

- 保護対象デバイスグループに対してアプリケーションを設定するには、「ポリシー」タブを選択して、 設定するポリシーのプロパティウィンドウを開きます。
- 個々の保護対象デバイスのタスクまたは本製品の設定を指定するには、「デバイス」タブを選択し、
   一カルタスク設定またはアプリケーション設定に移動します。
- 4. [ネットワーク活動の管理] セクションの [ファイアウォール管理] セクションで、 [設定] をクリック します。

**[ファイアウォール管理**] ウィンドウが開きます。

- 5. [全般] タブの [Windows ファイアウォール連携] ブロックで、Kaspersky Embedded Systems Security for Windows と Windows ファイアウォールの間の対話モードを選択します。
  - Windows ファイアウォールの状態を確認する:このオプションをオンにすると、本製品は Windows ファイアウォールのステータスのみを監視し、Windows ファイアウォールが起動していない場合は警告イベントを Kaspersky Security Center に送信します。

このオプションを [Windows ファイアウォールの操作をコントロールする] オプションの代わりにオン にすると、保護対象デバイスのオペレーティングシステムが次回起動する時に Windows ファイアウォー ルの内部設定をが復元されます。

- Windows ファイアウォールの操作をコントロールする:このオプションをオンにすると、本製品は次の 設定によって決定される範囲で Windows ファイアウォールを監視します:
  - Windows ファイアウォールの状態をメンテナンスする 2
  - Windows ファイアウォールの設定とルールを管理する 2 <sup>□</sup>
  - ICMP 接続を許可する
- 6. [インバウンド接続] ブロックで、受信ネットワーク接続の設定を指定します。
  - [インバウンド接続に対する処理]ドロップダウンリストを使用して、受信接続のファイアウォールル ールで別途定義されていない限り、Windowsファイアウォールがすべての受信ネットワーク接続に対し て実行する処理を指定します。
  - 必要に応じて、受信接続用のファイアウォールルールを追加します。

受信接続のファイアウォールルールは、除外リストの役割を果たします。たとえば、受信ネットワーク 接続の許可ルールを設定し、[ブロック]ドロップダウンリストで[インバウンド接続に対する処理] を選択すると、Windowsファイアウォールはルールの条件を満たす受信ネットワーク接続を許可しま す。

- 7. [アウトバウンド接続] ブロックで、送信ネットワーク接続の設定を指定します。
  - [アウトバウンド接続に対する処理]ドロップダウンリストを使用して、送信接続のファイアウォール ルールで別途定義されていない限り、Windowsファイアウォールがすべての送信ネットワーク接続に対して実行する処理を指定します。
  - 必要に応じて、<u>送信接続用のファイアウォールルールを追加します</u>。

送信接続のファイアウォールルールは、除外リストの役割を果たします。たとえば、送信ネットワーク 接続の許可ルールを設定し、[許可]ドロップダウンリストで[アウトバウンド接続に対する処理]を 選択すると、Windows ファイアウォールはルールの条件を満たす送信ネットワーク接続を許可します。

8. [OK] をクリックして、変更内容を保存します。

新しい設定は、実行中のタスクにすぐに適用されます。設定を変更した日時は、システム監査ログに保存されます。

## ファイアウォールルールの作成と設定

管理プラグインを使用してファイアウォールルールを作成および設定するには:

1. Kaspersky Security Center の管理コンソールツリーで [管理対象デバイス] フォルダーを展開します。

2. アプリケーション設定を編集する管理グループを選択します。

3. 選択した管理グループの詳細ペインで、次のいずれかを実行します:

- 保護対象デバイスグループに対してアプリケーションを設定するには、「ポリシー」タブを選択して、 設定するポリシーのプロパティウィンドウを開きます。
- 個々の保護対象デバイスのタスクまたは本製品の設定を指定するには、 [デバイス] タブを選択し、<u>ロ</u> <u>ーカルタスク設定またはアプリケーション設定に移動します</u>。
- 4. [ネットワーク活動の管理] セクションの [ファイアウォール管理] セクションで、 [設定] をクリック します。
   [ファイアウォール管理] ウィンドウが開きます。
- 5. **〔全般**〕タブの**〔インバウンド接続**〕セクションで、**〔ルールリスト**〕をクリックします。 **〔インバウンド接続のファイアウォールルール**〕ウィンドウが開きます。

#### 6. 受信接続用のファイアウォールルールを作成および設定します 図。

[アプリケーション] タブで、[追加] をクリックします。
 [アプリケーション向けのファイアウォールのルール] ウィンドウが開きます。

2. ルールの設定を編集します。

a. [ルール名] で、編集したルールの名前を入力します。

ルールの名前は、文字の大文字と小文字に関係なく、予約名「AII」「ICMPv4」「ICMPv6」 と一致してはなりません。受信ネットワーク接続のすべてのルールのリスト内で一意である 必要があります。

- b. [**ルールの動作**] リストから、次のいずれかを選択します:
  - 許可:このオプションをオンにすると、アプリケーションの受信ネットワーク接続を許可します。
  - ブロック:このオプションをオンにすると、アプリケーションの受信ネットワーク接続をブロックします。
- c. [アプリケーションパス] フィールドに、手動で、または [参照] を使用して、ルールを設定す るアプリケーションの実行可能ファイルへのパスを指定します。
- d. [**ルールの動作**] フィールドで、ネットワークアドレスを指定します。ルール設定に従って、指定されたネットワーク アドレスからの受信接続が監視されます。

IPv4 アドレスのみ使用できます。

e. [OK] をクリックしてルールを保存します。

【ポート】タブで、「追加】をクリックします。
 「ポートのファイアウォールルール】ウィンドウが開きます。

- 4. ルールの設定を編集します:
  - a. [**ルール名**] で、編集したルールの名前を入力します。
  - b. [**ルールの動作**] リストから、次のいずれかを選択します:
    - 許可:このオプションをオンにすると、ポートへの受信ネットワーク接続を許可します。
    - ブロック:このオプションをオンにすると、ポートへの受信ネットワーク接続をブロックします。
  - c. [**ローカルポート**] ブロックで、ポートまたはポート範囲 @を指定します。

d.受信接続を制御する種類のプロトコル(TCP / UDP)を選択します。

e. [**ルールの動作**] フィールドで、ネットワークアドレスを指定します。ルール設定に従って、指定されたネットワークアドレスからの受信接続が監視されます。

IPv4 アドレスのみ使用できます。

f. [OK] をクリックしてルールを保存します。

5. [インバウンド接続のファイアウォールルール] ウィンドウで、 [OK] をクリックします。

7. [全般] タブの [アウトバウンド接続] セクションで、 [ルールリスト] をクリックします。
 [アウトバウンド接続のファイアウォールルール] ウィンドウが開きます。

8.送信接続用のファイアウォールルールを作成および設定します 2.

[アプリケーション] タブで、[追加] をクリックします。
 [アプリケーション向けのファイアウォールのルール] ウィンドウが開きます。

2. ルールの設定を編集します。

a. [ルール名] で、編集したルールの名前を入力します。

ルールの名前は、文字の大文字と小文字に関係なく、予約名「AII」「ICMPv4」「ICMPv6」 と一致してはなりません。送信ネットワーク接続のすべてのルールのリスト内で一意である 必要があります。

- b. [**ルールの動作**] リストから、次のいずれかを選択します:
  - 許可:このオプションをオンにすると、アプリケーションの送信ネットワーク接続を許可します。
  - ブロック:このオプションをオンにすると、アプリケーションの送信ネットワーク接続をブロックします。
- c. [アプリケーションパス] フィールドに、手動で、または [参照] を使用して、ルールを設定す るアプリケーションの実行可能ファイルへのパスを指定します。
- d. [**ルールの動作**] フィールドで、ネットワークアドレスを指定します。ルール設定に従って、指定されたネットワーク アドレスからの送信接続が監視されます。

IPv4 アドレスのみ使用できます。

e. [OK] をクリックしてルールを保存します。

【ポート】タブで、「追加】をクリックします。
 「ポートのファイアウォールルール】ウィンドウが開きます。

- 4. ルールの設定を編集します:
  - a. [**ルール名**] で、編集したルールの名前を入力します。
  - b. [**ルールの動作**] リストから、次のいずれかを選択します:
    - 許可:このオプションをオンにすると、ポートへの発信ネットワーク接続を許可します。
    - ブロック:このオプションをオンにすると、ポートへの発信ネットワーク接続をブロックします。
  - c. [リモートポート] ブロックで、ポートまたはポートの範囲 @を指定します。

d.送信接続を許可する種類のプロトコル(TCP / UDP)を選択します。

e. [**ルールの動作**] フィールドで、ネットワークアドレスを指定します。ルール設定に従って、指定されたネットワークアドレスからの送信接続が監視されます。

IPv4 アドレスのみ使用できます。

f. [**OK**] をクリックしてルールを保存します。

5. [**アウトバウンド接続のファイアウォールルール**]ウィンドウで、[OK]をクリックします。

9. [ファイアウォール管理] ウィンドウで [OK] をクリックします。

新しい設定は、実行中のタスクにすぐに適用されます。設定を変更した日時は、システム監査ログに保存されます。

ファイアウォールのルールの有効化と無効化

着信ネットワークトラフィックをフィルタリングする既存のルールを有効または無効にするには、次の処理を 実行します:

1. Kaspersky Security Center の管理コンソールツリーで [管理対象デバイス] フォルダーを展開します。

2. アプリケーション設定を編集する管理グループを選択します。

3. 選択した管理グループの詳細ペインで、次のいずれかを実行します:

- 保護対象デバイスグループに対してアプリケーションを設定するには、「ポリシー」タブを選択して、 設定するポリシーのプロパティウィンドウを開きます。
- 個々の保護対象デバイスのタスクまたは本製品の設定を指定するには、「デバイス」タブを選択し、
   一カルタスク設定またはアプリケーション設定に移動します。
- 「ネットワーク活動の管理」セクションで、「ファイアウォール管理」サブセクションの「設定」をクリックします。

5. 表示されたウィンドウの [**ルールリスト**]をクリックします。

[インバウンド接続のファイアウォールルール]ウィンドウが開きます。

- 6. ステータスを変更するルールの種別に応じて、**[インバウンド**]または**[アウトバウンド**]をクリックし、**[アプリケーション**]または**[ポート**]タブを選択します。
- 7. ルールリストで、ステータスを変更するルールを選択し、次のいずれかの処理を実行します:
  - 無効なルールを有効にする場合、ルール名の左側のチェックボックスをオンにします。
     選択したルールが有効になります。
  - 有効なルールを無効にする場合、ルール名の左側のチェックボックスをオフにします。
     選択したルールが無効になります。
- 8. [インバウンド接続のファイアウォールルール] ウィンドウで [OK] をクリックします。

9. [ファイアウォール管理] ウィンドウで [OK] をクリックします。

10. **ポリシーのプロパティ**ウィンドウで、**[OK**] をクリックします。

指定したタスクの設定が保存されます。新しいルールパラメータが Windows ファイアウォールに送信され ます。

### ファイアウォールのルールの削除

削除できるのはアプリケーションルールおよびポートルールのみです。既存のグループルールを削除する ことはできません。

着信ネットワークトラフィックをフィルタリングする既存のルールを削除するには、次の処理を実行します:

1. Kaspersky Security Center の管理コンソールツリーで [管理対象デバイス] フォルダーを展開します。

2. アプリケーション設定を編集する管理グループを選択します。

3. 選択した管理グループの詳細ペインで、次のいずれかを実行します:

- 保護対象デバイスグループに対してアプリケーションを設定するには、「ポリシー」タブを選択して、 設定するポリシーのプロパティウィンドウを開きます。
- 個々の保護対象デバイスのタスクまたは本製品の設定を指定するには、「デバイス」タブを選択し、
   一カルタスク設定またはアプリケーション設定に移動します。
- 4. [ネットワーク活動の管理] セクションで、 [ファイアウォール管理] サブセクションの [設定] をクリ ックします。

5. 表示されたウィンドウの [**ルールリスト**] をクリックします。 「インバウンド接続のファイアウォールルール] ウィンドウが開きます。

6. ステータスを変更するルールの種別に応じて、**[アプリケーション**]または**[ポート**]タブを選択しま す。

7. ルールリストで、削除するルールを選択します。

[削除] をクリックします。
 選択したルールが削除されます。

- 9. [インバウンド接続のファイアウォールルール] ウィンドウで [OK] をクリックします。
- 10. [**ファイアウォール管理**] ウィンドウで [**OK**] をクリックします。

11. ポリシーのプロパティウィンドウで、 [OK] をクリックします。

指定したファイアウォール管理タスクの設定が保存されます。新しいルールパラメータが Windows ファイ アウォールに送信されます。

アプリケーションコンソールを使用したファイアウォール管理タスクの 設定

このセクションでは、アプリケーションコンソールのインターフェイスを使用してファイアウォール管理タス クの全般設定を指定し、ファイアウォールルールを作成および設定する手順について説明します。

## ファイアウォール管理タスクの全般設定の指定

アプリケーションコンソールがローカルホスト(起動したホスト)に接続され、ホストオペレーティング システムがその設定をサポートしていない場合、受信および送信接続のファイアウォールルールの一部の 設定が使用できないことがあります。

アプリケーションコンソールを使用してファイアウォール管理タスクの全般設定を指定するには:

- 1.アプリケーションコンソールツリーで、 [コンピューターの管理]フォルダーを展開します。
- 2. [ファイアウォール管理] サブフォルダーを選択します。
- 3. [**ファイアウォール管理**] フォルダーの詳細ペインで、 [**パラメータ**] をクリックします。 [**タスクの設定**] ウィンドウが表示されます。
- **4.** [全般] タブの [ネットワークトラフィックのフィルタリング] ブロックで、Kaspersky Embedded Systems Security for Windows と Windows ファイアウォールの間の対話オプションを選択します。
  - Windows ファイアウォールの状態を確認する:このオプションをオンにすると、本製品は Windows ファイアウォールのステータスのみを監視し、Windows ファイアウォールが起動していない場合は警告イベントを Kaspersky Security Center に送信します。

このオプションを [Windows ファイアウォールの操作をコントロールする] オプションの代わりにオン にすると、保護対象デバイスのオペレーティングシステムが次回起動する時に Windows ファイアウォー ルの内部設定をが復元されます。

- Windows ファイアウォールの操作をコントロールする:このオプションをオンにすると、本製品は次の 設定によって決定される範囲で Windows ファイアウォールを監視します:
  - Windows ファイアウォールの状態をメンテナンスする 🛛
  - Windows ファイアウォールの設定とルールを管理する 2 ∶
  - ICMP 接続を許可する ☑
- 5. [プログラムは以下の設定に従って Windows ファイアウォールの操作をコントロールします] ブロック で、次を設定します:
  - [インバウンド接続に対する処理]ドロップダウンリストを使用して、受信接続のファイアウォールル ールで別途定義されていない限り、Windowsファイアウォールがすべての受信ネットワーク接続に対し て実行する処理を指定します。
  - 必要に応じて、受信接続用のファイアウォールルールを追加します。

受信接続のファイアウォールルールは、除外リストの役割を果たします。たとえば、受信ネットワーク 接続の許可ルールを設定し、[ブロック]ドロップダウンリストで[インバウンド接続に対する処理] を選択すると、Windowsファイアウォールはルールの条件を満たす受信ネットワーク接続を許可しま す。

- [アウトバウンド接続に対する処理]ドロップダウンリストを使用して、送信接続のファイアウォール ルールで別途定義されていない限り、Windowsファイアウォールがすべての送信ネットワーク接続に対 して実行する処理を指定します。
- 必要に応じて、送信接続用のファイアウォールルールを追加します。

送信接続のファイアウォールルールは、除外リストの役割を果たします。たとえば、送信ネットワーク 接続の許可ルールを設定し、[許可]ドロップダウンリストで[アウトバウンド接続に対する処理]を 選択すると、Windows ファイアウォールはルールの条件を満たす送信ネットワーク接続を許可します。

6. [OK] をクリックして、変更内容を保存します。

新しい設定は、実行中のタスクにすぐに適用されます。設定を変更した日時は、システム監査ログに保存されます。

ファイアウォールルールの作成と設定

アプリケーションコンソールを使用してファイアウォールルールを作成および設定するには:

1.アプリケーションコンソールツリーで、 [コンピューターの管理]フォルダーを展開します。

- 2. [ファイアウォール管理] サブフォルダーを選択します。
- **3**. [ファイアウォール管理] フォルダーの詳細ペインで、[インバウンド] をクリックします。
   [インバウンド接続のファイアウォールルール] ウィンドウが開きます。

4. 受信接続用のファイアウォールルールを作成および設定します 2.

[アプリケーション] タブで、[追加] をクリックします。
 [アプリケーション向けのファイアウォールのルール] ウィンドウが開きます。

2. ルールの設定を編集します。

a. [ルール名] で、編集したルールの名前を入力します。

ルールの名前は、文字の大文字と小文字に関係なく、予約名「AII」「ICMPv4」「ICMPv6」 と一致してはなりません。受信ネットワーク接続のすべてのルールのリスト内で一意である 必要があります。

- b. [**ルールの動作**] リストから、次のいずれかを選択します:
  - 許可:このオプションをオンにすると、アプリケーションの受信ネットワーク接続を許可します。
  - ブロック:このオプションをオンにすると、アプリケーションの受信ネットワーク接続をブロックします。
- c. [アプリケーションパス] フィールドに、手動で、または [参照] を使用して、ルールを設定す るアプリケーションの実行可能ファイルへのパスを指定します。
- d. [**ルールの動作**] フィールドで、ネットワークアドレスを指定します。ルール設定に従って、指定されたネットワーク アドレスからの受信接続が監視されます。

IPv4 アドレスのみ使用できます。

e. [OK] をクリックしてルールを保存します。

【ポート】タブで、「追加】をクリックします。
 「ポートのファイアウォールルール】ウィンドウが開きます。

- 4. ルールの設定を編集します:
  - a. [**ルール名**] で、編集したルールの名前を入力します。
  - b. [**ルールの動作**] リストから、次のいずれかを選択します:
    - 許可:このオプションをオンにすると、ポートへの受信ネットワーク接続を許可します。
    - ブロック:このオプションをオンにすると、ポートへの受信ネットワーク接続をブロックします。
  - c. [**ローカルポート**] ブロックで、ポートまたはポート範囲 @を指定します。

d.受信接続を制御するプロトコルタイプ(TCP/UDP)を選択します。

e. [**ルールの動作**] フィールドで、ネットワークアドレスを指定します。ルール設定に従って、指定されたネットワークアドレスからの受信接続が監視されます。

IPv4 アドレスのみ使用できます。

f. [OK] をクリックしてルールを保存します。

5. [インバウンド接続のファイアウォールルール] ウィンドウで、 [OK] をクリックします。

5. [**ファイアウォール管理**] フォルダーの詳細ペインで、 [**アウトバウンド接続**] をクリックします。 [**アウトバウンド接続のファイアウォールルール**] ウィンドウが開きます。

6. 送信接続用のファイアウォールルールを作成および設定します 2。

[アプリケーション] タブで、[追加] をクリックします。
 [アプリケーション向けのファイアウォールのルール] ウィンドウが開きます。

2. ルールの設定を編集します。

a. [ルール名] で、編集したルールの名前を入力します。

ルールの名前は、文字の大文字と小文字に関係なく、予約名「AII」「ICMPv4」「ICMPv6」 と一致してはなりません。送信ネットワーク接続のすべてのルールのリスト内で一意である 必要があります。

- b. [**ルールの動作**] リストから、次のいずれかを選択します:
  - 許可:このオプションをオンにすると、アプリケーションの送信ネットワーク接続を許可します。
  - ブロック:このオプションをオンにすると、アプリケーションの送信ネットワーク接続をブロックします。
- c. [アプリケーションパス] フィールドに、手動で、または [参照] を使用して、ルールを設定す るアプリケーションの実行可能ファイルへのパスを指定します。
- d. [**ルールの動作**] フィールドで、ネットワークアドレスを指定します。ルール設定に従って、指定されたネットワーク アドレスからの送信接続が監視されます。

IPv4 アドレスのみ使用できます。

e. [OK] をクリックしてルールを保存します。

【ポート】タブで、「追加】をクリックします。
 「ポートのファイアウォールルール】ウィンドウが開きます。

- 4. ルールの設定を編集します:
  - a. [**ルール名**] で、編集したルールの名前を入力します。
  - b. [**ルールの動作**] リストから、次のいずれかを選択します:
    - 許可:このオプションをオンにすると、ポートへの発信ネットワーク接続を許可します。
    - ブロック:このオプションをオンにすると、ポートへの発信ネットワーク接続をブロックします。
  - c. [リモートポート] ブロックで、ポートまたはポートの範囲 @を指定します。

d.送信接続を許可するプロトコルタイプ(TCP / UDP)を選択します。

e. [**ルールの動作**] フィールドで、ネットワークアドレスを指定します。ルール設定に従って、指定されたネットワークアドレスからの送信接続が監視されます。

IPv4 アドレスのみ使用できます。

f. [OK] をクリックしてルールを保存します。

5. [アウトバウンド接続のファイアウォールルール]ウィンドウで、[OK]をクリックします。

新しい設定は、実行中のタスクにすぐに適用されます。タスクの設定が変更された日時は、システム監査ロ グに保存されます。

ファイアウォールのルールの有効化と無効化

着信ネットワークトラフィックをフィルタリングする既存のルールを有効または無効にするには、次の処理を 実行します:

1. アプリケーションコンソールツリーで、 [コンピューターの管理] フォルダーを展開します。

2. [ファイアウォール管理] サブフォルダーを選択します。

3. [**ファイアウォールのルール**] フォルダーの詳細ペインで、 [**ファイアウォール管理**] をクリックしま す。

[**ファイアウォールのルール**] ウィンドウが開きます。

4. ステータスを変更するルールの種別に応じて、**[インバウンド**]または**[アウトバウンド**]をクリックし、**[アプリケーション**]または**[ポート**]タブを選択します。

5. ルールリストで、ステータスを変更するルールを選択し、次のいずれかの処理を実行します:

- 無効なルールを有効にする場合、ルール名の左側のチェックボックスをオンにします。
   選択したルールが有効になります。
- 有効なルールを無効にする場合、ルール名の左側のチェックボックスをオフにします。
   選択したルールが無効になります。
- 6. [保存] ウィンドウで [ファイアウォールのルール] をクリックします。

指定したタスクの設定が保存されます。新しいルールパラメータが Windows ファイアウォールに送信されます。

#### ファイアウォールのルールの削除

削除できるのはアプリケーションルールおよびポートルールのみです。既存のグループルールを削除する ことはできません。

着信ネットワークトラフィックをフィルタリングする既存のルールを削除するには、次の処理を実行します:

1. アプリケーションコンソールツリーで、 [コンピューターの管理] フォルダーを展開します。

2. [ファイアウォール管理] サブフォルダーを選択します。

3. [**ファイアウォールのルール**] フォルダーの詳細ペインで、 [**ファイアウォール管理**] をクリックしま す。

**[ファイアウォールのルール**] ウィンドウが開きます。

- 4. ステータスを変更するルールの種別に応じて、**[アプリケーション**]または**[ポート**] タブを選択しま す。
- 5. ルールリストで、削除するルールを選択します。
- 6. [削除] をクリックします。

選択したルールが削除されます。

7. [保存] ウィンドウで [ファイアウォールのルール] をクリックします。

指定したタスクの設定が保存されます。新しいルールパラメータが Windows ファイアウォールに送信されます。

## Web プラグインを使用したファイアウォール管理タスクの設定

このセクションでは、ファイアウォール管理タスクの全般設定を指定し、Web プラグインを使用してファイア ウォールルールを作成および設定する手順について説明します。

## ファイアウォール管理タスクの全般設定の指定

Web プラグインを使用してファイアウォール管理タスクの全般設定を指定するには:

- 1. Kaspersky Security Center Web コンソールのメインウィンドウで、 [デバイス] → [ポリシーとプロファ イル] の順に選択します。
- 2. 設定するポリシー名をクリックします。

3. 表示されたポリシーのプロパティウィンドウで、 [アプリケーションの設定] タブを選択します。

- 4. [ネットワーク活動の管理] セクションを選択します。
- 5. [設定] セクションの [ファイアウォール管理] をクリックします。
   [ファイアウォール管理] ウィンドウが開きます。
- 6. [全般] タブの [Windows ファイアウォール連携] ブロックで、Kaspersky Embedded Systems Security for Windows と Windows ファイアウォールの間の対話オプションを選択します。
  - Windows ファイアウォールの状態を確認する プログラムは Windows ファイアウォールの状態を確認す るのみです:このオプションをオンにすると、本製品は Windows ファイアウォールのステータスのみを 監視し、Windows ファイアウォールが起動していない場合は警告イベントを Kaspersky Security Center に送信します。

このオプションを [Windows ファイアウォールの操作をコントロールする プログラムは以下の設定に 従って Windows ファイアウォールの操作をコントロールします] オプションの代わりにオンにする と、保護対象デバイスのオペレーティングシステムが次回起動する時に Windows ファイアウォールの内 部設定をが復元されます。

- Windows ファイアウォールの操作をコントロールする プログラムは以下の設定に従って Windows ファ イアウォールの操作をコントロールします:このオプションをオンにすると、本製品は次の設定によっ て決定される範囲で Windows ファイアウォールを監視します:
  - Windows ファイアウォールの状態をメンテナンスする 🛛
  - Windows ファイアウォールの設定とルールを管理する 図
  - ICMP 接続を許可する 図
- 7. [インバウンド接続] ブロックで、受信ネットワーク接続の設定を指定します。
  - [インバウンド接続に対する処理] ドロップダウンリストを使用して、受信接続のファイアウォールル ールで別途定義されていない限り、Windows ファイアウォールがすべての受信ネットワーク接続に対し て実行する処理を指定します。
  - 必要に応じて、受信接続用のファイアウォールルールを追加します。

受信接続のファイアウォールルールは、除外リストの役割を果たします。たとえば、受信ネットワーク 接続の許可ルールを設定し、[ブロック]ドロップダウンリストで[インバウンド接続に対する処理] を選択すると、Windowsファイアウォールはルールの条件を満たす受信ネットワーク接続を許可しま す。

- 8. [アウトバウンド接続] ブロックで、送信ネットワーク接続の設定を指定します。
  - [アウトバウンド接続に対する処理]ドロップダウンリストを使用して、送信接続のファイアウォール ルールで別途定義されていない限り、Windowsファイアウォールがすべての送信ネットワーク接続に対 して実行する処理を指定します。
  - 必要に応じて、送信接続用のファイアウォールルールを追加します。

送信接続のファイアウォールルールは、除外リストの役割を果たします。たとえば、送信ネットワーク 接続の許可ルールを設定し、[許可]ドロップダウンリストで[アウトバウンド接続に対する処理]を 選択すると、Windows ファイアウォールはルールの条件を満たす送信ネットワーク接続を許可します。

9. [OK] をクリックして、変更内容を保存します。

新しい設定は、実行中のタスクにすぐに適用されます。設定を変更した日時は、システム監査ログに保存されます。

| 設定                              | 説明                                                                                                    |
|---------------------------------|----------------------------------------------------------------------------------------------------|
| アプリケーション<br>向けのファイアウ<br>ォールのルール | アプリケーションルールは管理できます。<br>この種のルールは、指定したアプリケーションを標的とするネットワーク接続を<br>許可します。これらのルールの有効化の条件は、実行ファイルへのパスに基づき<br>ます。           |
| ポートのファイア<br>ウォールルール             | ポートルールは管理できます。<br>この種のルールは、指定したポートおよびプロトコル(TCP/UDP)によるネット<br>ワーク接続を許可します。これらのルールの有効化の条件は、ポート番号および<br>プロトコルの種別に基づきます。 |
| タスク管理                           | スケジュールでタスクを開始する設定を指定できます。                                                                                            |

ファイアウォールルールの作成と設定

Web プラグインを使用してファイアウォールルールを作成および設定するには:

1. Kaspersky Security Center Web コンソールのメインウィンドウで、 [デバイス] → [ポリシーとプロファ イル] の順に選択します。

2. 設定するポリシー名をクリックします。

3. 表示されたポリシーのプロパティウィンドウで、「アプリケーションの設定」タブを選択します。

- 4. [ネットワーク活動の管理] セクションを選択します。
- 5. [設定] ブロックの [ファイアウォール管理] をクリックします。
   [ファイアウォール管理] ウィンドウが開きます。

6. <u>アプリケーションの受信ファイアウォールルールを作成、設定します</u> 2。

- a. [アプリケーション(インバウンド接続)] タブを選択します。
- b. [追加] をクリックします。

c. ウィンドウの右側で、 [**ルールを使用**]をオンにしてルールを有効にします。

d. [ルール名] で、編集したルールの名前を入力します。

ルールの名前は、文字の大文字と小文字に関係なく、予約名「All」「ICMPv4」「ICMPv6」と 一致してはなりません。受信ネットワーク接続のすべてのルールのリスト内で一意である必要 があります。

- e. [**ルールの動作**] リストから、次のいずれかを選択します:
  - 許可:このオプションをオンにすると、アプリケーションの受信ネットワーク接続を許可します。
  - ブロック:このオプションをオンにすると、アプリケーションの受信ネットワーク接続をブロックします。
- f. [**アプリケーションパス**] フィールドでルールを設定するアプリケーションの実行可能ファイルへのパスを手動で指定します。
- g. [**ルール適用範囲**] フィールドで、ネットワークアドレスを指定します。ルール設定に従って、指定されたネットワーク アドレスからの受信接続が監視されます。

IPv4 アドレスのみ使用できます。

h. **[OK**] をクリックしてルールを保存します。

#### 7. ポートの受信接続用のファイアウォールルールを作成して設定します 図。

- a. [ポート (インバウンド接続)] タブを選択します。
- b. [追加] をクリックします。
- c. ウィンドウの右側で、 [ルールを使用]をオンにしてルールを有効にします。
- d. [ルール名] で、編集したルールの名前を入力します。

ルールの名前は、文字の大文字と小文字に関係なく、予約名「All」「ICMPv4」「ICMPv6」と 一致してはなりません。ポートの受信ネットワーク接続のすべてのルールのリスト内で一意で ある必要があります。

- e. [**ルールの動作**] リストから、次のいずれかを選択します:
  - 許可:このオプションをオンにすると、ポートへの受信ネットワーク接続を許可します。
  - ブロック:このオプションをオンにすると、ポートへの受信ネットワーク接続をブロックします。
- f. [**ローカルポート**] ブロックで、ポートまたはポート範囲 @を指定します。

g.受信接続を制御する種類のプロトコル(TCP / UDP)を選択します。

h. [**ルール適用範囲**] フィールドで、ネットワークアドレスを指定します。ルール設定に従って、指定されたネットワーク アドレスからの受信接続が監視されます。

IPv4 アドレスのみ使用できます。

i. [OK] をクリックしてルールを保存します。

8. アプリケーションの受信ファイアウォールルールを作成、設定します 2.

a. [アプリケーション(アウトバウンド接続)] タブを選択します。

b. [追加] をクリックします。

c. ウィンドウの右側で、 [ルールを使用] をオンにしてルールを有効にします。

d. [ルール名] で、編集したルールの名前を入力します。

ルールの名前は、文字の大文字と小文字に関係なく、予約名「AII」「ICMPv4」「ICMPv6」と 一致してはなりません。送信ネットワーク接続のすべてのルールのリスト内で一意である必要 があります。

- e. [**ルールの動作**] リストから、次のいずれかを選択します:
  - **許可**:このオプションをオンにすると、アプリケーションの送信ネットワーク接続を許可します。
  - ブロック:このオプションをオンにすると、アプリケーションの送信ネットワーク接続をブロックします。
- f. [**アプリケーションパス**] フィールドでルールを設定するアプリケーションの実行可能ファイルへのパスを手動で指定します。
- g. [**ルール適用範囲**] フィールドで、ネットワークアドレスを指定します。ルール設定に従って、指定されたネットワーク アドレスからの送信接続が監視されます。

IPv4 アドレスのみ使用できます。

h. [OK] をクリックしてルールを保存します。

9. ポートの送信ファイアウォールルールを作成、設定します 2。

- a. [ポート(アウトバウンド接続)] タブを選択します。
- b. [追加] をクリックします。
- c. ウィンドウの右側で、 [**ルールを使用**]をオンにしてルールを有効にします。
- d. [**ルール名**] で、編集したルールの名前を入力します。

ルールの名前は、文字の大文字と小文字に関係なく、予約名「AII」「ICMPv4」「ICMPv6」と 一致してはなりません。ポートの送信ネットワーク接続のすべてのルールのリスト内で一意で ある必要があります。

- e. [**ルールの動作**] リストから、次のいずれかを選択します:
  - 許可:このオプションをオンにすると、ポートへの発信ネットワーク接続を許可します。
  - ブロック:このオプションをオンにすると、ポートへの発信ネットワーク接続をブロックします。
- f. **[リモートポート**] ブロックで、ポートまたはポートの範囲 🛛 を指定します。

g.受信接続を制御する種類のプロトコル(TCP / UDP)を選択します。

h. [**ルール適用範囲**] フィールドで、ネットワークアドレスを指定します。ルール設定に従って、指定されたネットワーク アドレスからの送信接続が監視されます。

IPv4 アドレスのみ使用できます。

- i. **[OK**] をクリックしてルールを保存します。
- 10. **[ファイアウォール管理**] ウィンドウで**[OK**] をクリックします。

新しい設定は、実行中のタスクにすぐに適用されます。設定を変更した日時は、システム監査ログに保存されます。

ファイアウォールのルールの有効化と無効化

着信ネットワークトラフィックをフィルタリングする既存のルールを有効または無効にするには、次の処理を 実行します:

- 1. Kaspersky Security Center Web コンソールのメインウィンドウで、 [デバイス] → [ポリシーとプロファ イル] の順に選択します。
- 2. 設定するポリシー名をクリックします。
- 3.表示されたポリシーのプロパティウィンドウで、 [アプリケーションの設定] タブを選択します。
- 4. [ネットワーク活動の管理] セクションを選択します。
- 5. [ファイアウォール管理] サブセクションの [設定] をクリックします。
- 6. ステータスを変更するルールの種別に応じて、 [アプリケーション向けのファイアウォールのルール] または [ポートのファイアウォールルール] タブを選択します。

7. ルールリストで、ステータスを変更するルールを選択し、次のいずれかの処理を実行します:

- 無効なルールを有効にする場合、ルール名の左側の切り替えボタンをオンにします。
- 有効なルールを無効にする場合、ルール名の左側の切り替えボタンをオフにします。
- 8. **[OK**] をクリックします。

指定したタスクの設定が保存されます。新しいルールパラメータが Windows ファイアウォールに送信されます。

### ファイアウォールのルールの削除

削除できるのはアプリケーションルールおよびポートルールのみです。既存のグループルールを削除する ことはできません。

着信ネットワークトラフィックをフィルタリングする既存のルールを削除するには、次の処理を実行します:

1. Kaspersky Security Center Web コンソールのメインウィンドウで、 [デバイス] → [ポリシーとプロファ イル] の順に選択します。

2. 設定するポリシー名をクリックします。

- 3. 表示されたポリシーのプロパティウィンドウで、「アプリケーションの設定」タブを選択します。
- 4. [**ネットワーク活動の管理**] セクションを選択します。
- 5. [ファイアウォール管理] サブセクションの [設定] をクリックします。
- 6. 削除するルールの種別に応じて、 [アプリケーション向けのファイアウォールのルール] または [ポート のファイアウォールルール] タブを選択します。

7. ルールリストで、削除するルールを選択します。

8. [**削除**] をクリックします。

選択したルールが削除されます。

**9**. **[OK**] をクリックします。

指定したタスクの設定が保存されます。新しいルールパラメータが Windows ファイアウォールに送信されます。

## ファイル変更監視

このセクションには、ファイル変更監視タスクの開始と設定に関する情報が含まれています。

# ファイル変更監視タスクについて

ファイル変更監視タスクは、タスク設定で指定した監視範囲にある指定したファイルおよびフォルダーで実行 される処理を追跡します。このタスクを使用して、保護対象デバイスでセキュリティ違反を示した可能性があ るファイル変更を検知できます。監視中断期間のファイル変更を追跡するよう設定することもできます。

*監視の中断*は、監視範囲が一時的にタスク範囲を外れる、たとえばタスクが停止された場合や、外部デバイス が保護対象デバイスに物理的に存在しない場合に発生します。外部デバイスが再接続されるとすぐに、 Kaspersky Embedded Systems Security for Windows は監視範囲で検知したファイル操作を報告します。

ファイル変更監視の再インストールのためにタスクが指定した監視範囲で実行を停止した場合は、監視の 中断は発生しません。この場合、ファイル変更監視タスクは実行されません。

#### 環境に関する要件

ファイル変更監視タスクを開始するには、次の条件が満たされている必要があります:

- ReFS または NTFS ファイルシステムを、保護対象デバイスに使用する必要があります。
- Windows USN ジャーナルが有効である。このコンポーネントはこのジャーナルに対してクエリを行って、 ファイル操作に関する情報を受け取ります。

ボリュームに対してルールが作成され、ファイル変更監視タスクが開始された後でUSN ジャーナルを 有効化した場合、タスクを再起動する必要があります。そうでない場合、ルールは監視時に適用され ません。

### 除外された監視範囲

<u>監視範囲</u>の除外を作成できます。除外は別々のルール各々に対して指定され、指定した監視範囲に対してのみ機能します。各ルールに対して個数の制限なく除外を指定できます。

指定したフォルダーまたはファイルが監視範囲内の場合でも、除外は監視範囲より優先度が高いため、タ スクによって監視されません。ルールのいずれかの設定が、除外で指定したフォルダーより下位のレベル で監視範囲を指定している場合、タスクの実行時に監視範囲は考慮されません。

除外を指定するために、監視範囲を指定するために使用したのと同じマスクを使用できます。

# ファイル変更監視ルールについて

ファイル変更監視タスクは、ファイル変更監視ルールに基づいて実行されます。ルール有効化の条件を使用し てタスクを起動させる条件を設定し、実行ログに記録された検知されたファイル操作イベントに対して重要性 レベルを調整することができます。

ファイル変更監視ルールは、各監視範囲に対して指定されます。

次のルール有効化の条件を設定できます:

- 信頼するユーザー
- ファイル操作マーカー

信頼するユーザー

既定では、すべてのユーザーアクションが潜在的なセキュリティ違反と判断されます。信頼するユーザーのリ ストは空です。ファイル変更監視ルール設定に信頼するユーザーのリストを作成することで、イベントの重要 性レベルを設定できます。

*信頼しないユーザー*とは、監視範囲ルール設定の信頼するユーザーリストに示されていないすべてのユーザー に割り当てられるステータスです。信頼しないユーザーによって行われたファイル操作を検知すると、ファイ ル変更監視タスクが実行ログに緊急イベントを記録します。

*信頼するユーザー*とは、指定した監視範囲でファイル操作を行う許可を与えられているユーザーのユーザーまたはグループに割り当てられるステータスです。信頼するユーザーによって行われたファイル操作を検知すると、ファイル変更監視タスクが実行ログに情報イベントを記録します。

Kaspersky Embedded Systems Security for Windows は、監視の中断中に操作を開始したユーザーを特定できません。この場合、ユーザーステータスは不明と判断されます。

*不明なユーザー*は、タスク中断、またはデータ同期ドライバーや USN ジャーナルの障害のために Kaspersky Embedded Systems Security for Windows がユーザーに関する情報を受け取ることができない場合に、ユーザ ーに割り当てられるステータスです。不明なユーザーによって行われたファイル操作を検知すると、ファイル 変更監視タスクが実行ログに*警告*イベントを記録します。

ファイル操作マーカー

ファイル変更監視タスクが実行されている時、Kaspersky Embedded Systems Security for Windows はファイル 操作マーカーを使用して、ファイル上で処理が実行されたと判定します。

ファイル操作マーカーは、ファイル操作を特徴づけることができる一意の記述子です。

各ファイル操作は、単一の処理であることも、ファイルを使用した処理の連鎖であることもあります。この種類の各処理は、ファイル操作マーカーに対応します。ルール有効化の条件として指定するマーカーがファイル操作チェーンで検知された場合、所定のファイル操作が実行されたことを示すイベントが記録されます。

記録されたイベントの重要性レベルは、選択されたファイル操作マーカーまたはイベントの数に依存しません。

既定で、Kaspersky Embedded Systems Security for Windows は利用できるすべてのファイル操作マーカーを考慮します。タスクのルール設定で、手動でファイル操作マーカーを選択できます。

ファイル操作マーカーの設定

|                       |                                                              | いるファイルシ<br>ステム |
|-----------------------|--------------------------------------------------------------|----------------|
| BASIC_INFO_CHANGE     | ファイルまたはフォルダーの属性または時間マーカー<br>が変更されました                         | NTFS、ReFS      |
| COMPRESSION_CHANGE    | ファイルまたはフォルダーの圧縮が変更されました                                      | NTFS、ReFS      |
| DATA_EXTEND           | ファイルまたはフォルダーのサイズが増加しました                                      | NTFS、ReFS      |
| DATA_OVERWRITE        | ファイルまたはフォルダー内のデータが上書きされま<br>した                               | NTFS、ReFS      |
| DATA_TRUNCATION       | ファイルまたはフォルダーが切り詰められました                                       | NTFS、ReFS      |
| EA_CHANGE             | 拡張されたファイルまたはフォルダーの属性が変更さ<br>れました                             | NTFS のみ        |
| ENCRYPTION_CHANGE     | ファイルまたはフォルダーの暗号化ステータスが変更<br>されました                            | NTFS、ReFS      |
| FILE_CREATE           | ファイルまたはフォルダーが初めて作成されました                                      | NTFS、ReFS      |
| FILE_DELETE           | SHIFT+DEL を同時に押して、ファイルまたはフォルダ<br>ーが完全に削除されました                | NTFS、ReFS      |
| HARD_LINK_CHANGE      | ファイルまたはフォルダーにハードリンクが作成また<br>は削除されました                         | NTFS のみ        |
| INDEXABLE_CHANGE      | ファイルまたはフォルダーの索引ステータスが変更さ<br>れました                             | NTFS、ReFS      |
| INTEGRITY_CHANGE      | 名前付きファイルストリームの整合性属性が変更され<br>ました                              | ReFS のみ        |
| NAMED_DATA_EXTEND     | 名前付きファイルストリームのサイズが増加しまし<br>た。                                | NTFS、ReFS      |
| NAMED_DATA_OVERWRITE  | 名前付きファイルストリームが上書きされました                                       | NTFS、ReFS      |
| NAMED_DATA_TRUNCATION | 名前付きファイルストリームが切り詰められました                                      | NTFS、ReFS      |
| OBJECT_ID_CHANGE      | ファイルまたはフォルダー ID が変更されました                                     | NTFS、ReFS      |
| RENAME_NEW_NAME       | ファイルまたはフォルダーに新しい名前が割り当てら<br>れました                             | NTFS、ReFS      |
| REPARSE_POINT_CHANGE  | 新しい再解析ポイントが作成されたか、ファイルまた<br>はフォルダーに対する既存の再解析ポイントが変更さ<br>れました | NTFS、ReFS      |
| SECURITY_CHANGE       | ファイルまたはフォルダーのアクセス権が変更されま<br>した                               | NTFS、ReFS      |
| STREAM_CHANGE         | 新しい名前付きファイルストリームが作成されたか、<br>既存の名前付きファイルストリームが変更されました         | NTFS、ReFS      |
| TRANSACTED_CHANGE     | 名前付きファイルストリームが TxF トランザクション<br>によって変更されました                   | <b>ReFS</b> のみ |

ファイル変更監視タスクの既定の設定

ファイル変更監視タスクでは、次の表の既定の設定が使用されます。設定の値を変更できるのは、以下のコン ポーネントです:

- <u>管理プラグイン</u>
- <u>アプリケーションコンソール</u>
- <u>Web プラグイン</u>

ファイル変更監視タスクの既定の設定

| 設定                                              | 既定值                                        | 説明                                                                                                    |
|-------------------------------------------------|--------------------------------------------|----------------------------------------------------------------------------------------------------|
| 監視範囲                                            | 未定義                                        | このオプションを使用して、処理が監視されるフォルダーとファイ<br>ルを指定します。監視イベントは、指定した監視範囲のフォルダー<br>およびファイルに対して生成されます。                                                                      |
| [ <b>信頼する</b><br><b>ユーザー</b> ]<br>リスト           | 未定義                                        | このオプションを使用して、指定したフォルダーにおける処理がコ<br>ンポーネントにより安全なものと判断されるユーザーやユーザーの<br>グループを指定します。                                                                             |
| 監視中断期<br>間における<br>ファイル操<br>作の情報を<br>記録する        | 使用                                         | この設定は、タスクがアイドル状態の時に、指定された監視範囲で<br>実行されるファイル操作のログ記録を有効または無効にするために<br>使用されます。<br>既定では、信頼されないか不明であるユーザーとオブジェクトの統<br>計が収集されます。                                  |
| USN ログを<br>不正に利用<br>しようとす<br>る動作をブ<br>ロックする     | 使用                                         | このオプションを使用して、USN ログの保護を有効または無効にし<br>ます。                                                                                                    |
| 選択した範<br>囲のすべて<br>のファイル<br>動作を検知<br>しブロック<br>する | 無効                                         | 選択した監視領域のすべての変更をブロックする場合は、 [ <b>選択した範囲のすべてのファイル動作を検知しブロックする</b> ]をオンまた<br>はオフにします。                                                                          |
| 次のフォル<br>ダーをコン<br>トロールか<br>ら除外する                | オフ                                         | このオプションを使用して、ファイル操作を監視する必要がないフ<br>ォルダーに対する除外の使用を確認します。ファイル変更監視タス<br>クが実行されている場合、Kaspersky Embedded Systems Security for<br>Windows は除外として指定された監視範囲をスキップします。 |
| チェックサ<br>ムの計算                                   | オフ                                         | このオプションを使用して、ファイル変更後のファイルチェックサ<br>ム計算を設定します。                                                                                                    |
| ファイル操<br>作マーカー<br>の設定                           | 使用可能なす<br>べてのファイ<br>ル操作マーカ<br>ーが考慮され<br>ます | このオプションを使用して、ファイル操作マーカーのセットを指定<br>します。監視範囲で実行されたファイル操作に、1つ以上の指定した<br>マーカーが付けられている場合、Kaspersky Embedded Systems<br>Security for Windows は監査イベントを生成します。       |
| タスク開始<br>スケジュー<br>ル                             | 最初の実行が<br>スケジュール<br>設定されてい<br>ません。         | スケジュールでタスクを開始する設定を指定できます。                                                                                                    |

管理プラグインからファイル変更監視を管理する

このセクションでは、管理プラグインからファイル変更監視タスクを設定する方法について説明します。

## ファイル変更監視タスクの設定について

管理プラグインを使用してファイル変更監視タスクの設定を指定するには:

1. Kaspersky Security Center の管理コンソールツリーで [管理対象デバイス] フォルダーを展開します。

2. アプリケーション設定を編集する管理グループを選択します。

3. 選択した管理グループの詳細ペインで、次のいずれかを実行します:

- 保護対象デバイスグループに対してアプリケーションを設定するには、「ポリシー」タブを選択して、 設定するポリシーのプロパティウィンドウを開きます。
- 個々の保護対象デバイスのタスクまたは本製品の設定を指定するには、「デバイス」タブを選択し、
   一カルタスク設定またはアプリケーション設定に移動します。
- (システム監査] セクションの [ファイル変更監視] サブセクションで、 [設定] をクリックします。
   「ファイル変更監視] ウィンドウが開きます。
- 5. [ファイル変更監視の設定] タブで、次を設定します:
  - [<u>監視中断期間におけるファイル操作の情報を記録する</u>図]をオフまたはオンにします。

このチェックボックスで、何らかの理由でタスクが実行されていない場合(ハードディスクの取り 外し、ユーザーによるタスク停止、ソフトウェアエラー)における、ファイル変更監視タスク設定 で指定したファイル操作の監視を有効または無効にできます。

このチェックボックスをオンにすると、ファイル変更監視タスクが実行されていない時、Kaspersky Embedded Systems Security for Windows はすべての監視範囲のイベントを記録します。

このチェックボックスをオフにすると、タスクが実行中でない時には、監視範囲のファイル操作を 記録しません。

既定では、このチェックボックスはオンです。

• [<u>USN ログを不正に利用しようとする動作をブロックする</u>図]をオフまたはオンにします。

USN ログの保護を有効または無効にできます。 このチェックボックスをオンにすると、Kaspersky Embedded Systems Security for Windows は USN ログの削除、または USN ログの内容への不正アクセスをブロックします。 このチェックボックスをオフにすると、USN ログの変更は監視されません。 既定では、このチェックボックスはオンです。

- 6. タスクの動作を決定するファイル変更監視ルールを追加します。
- 7. [**タスク管理**] タブで、<u>スケジュールされた</u>タスクの起動を設定します。

8. [OK] をクリックして、変更内容を保存します。

新しい設定は、実行中のタスクにすぐに適用されます。設定変更の日時に関する情報は、システム監査ログ に保存されます。

## ファイル変更監視ルールの作成と設定

管理プラグインを使用してファイル変更監視ルールを作成および設定するには:

- 1. Kaspersky Security Center の管理コンソールツリーで [管理対象デバイス] フォルダーを展開します。
- 2. アプリケーション設定を編集する管理グループを選択します。

3. 選択した管理グループの詳細ペインで、次のいずれかを実行します:

- 保護対象デバイスグループに対してアプリケーションを設定するには、「ポリシー」タブを選択して、 設定するポリシーのプロパティウィンドウを開きます。
- 個々の保護対象デバイスのタスクまたは本製品の設定を指定するには、「デバイス」タブを選択し、
   一カルタスク設定またはアプリケーション設定に移動します。

4. 次のいずれかを行います:

- ポリシーでファイル変更監視ルールを作成している場合は、「システム監査」セクションの「ファイル 変更監視」ブロックで「設定」をクリックします。
   [ファイル変更監視]ウィンドウが「ファイル変更監視の設定」タブで開きます。
- ローカルタスクのファイル変更監視ルールを作成している場合は、ファイル変更監視のプロパティウィンドウで、[設定]セクションに移動します。
- 5. [監視範囲] ブロックで、 [追加] をクリックします。 [ファイル変更監視ルール] ウィンドウが表示されます。

6. 次のいずれかの方法で、ファイル変更監視の範囲を追加します:

- 標準の Microsoft Windows ダイアログを使用してフォルダーまたはドライブを選択する場合:
  - a. 「参照] をクリックします。

Microsoft Windows 標準の [フォルダーを参照] ウィンドウが表示されます。

b.ファイル変更を監視するフォルダーを選択します。

- **c**. **[OK**] をクリックします。
- 手動で監視範囲を指定する場合、サポートされているマスクを使用してパスを追加します:
  - <\*.ext> 場所に関係なく、拡張子 <ext> を持つすべてのファイル
  - <\*\name.ext> 場所に関係なく、名前 <name> と拡張子 <ext> を持つすべてのファイル
  - <\dir\\*> フォルダー <\dir> にあるすべてのファイル
  - <\dir\\*\name.ext> フォルダー <\dir> とそのすべてのサブフォルダーにある、名前 <name> と拡張子
     <ext> を持つすべてのファイル

手動で監視範囲を指定する場合、パスが次の形式であることを確認してください:<ボリューム文字>:\ <マスク>。ボリューム文字がない場合、Kaspersky Embedded Systems Security for Windows は指定し た監視範囲を追加しません。

- 7. 必要に応じて、信頼するユーザーを指定します。
  - a. [**信頼するユーザー**] タブの [**追加**] のコンテキストメニューで、信頼するユーザーを追加する方法を 選択します。

[**ユーザーまたはユーザーグループの抽出**]ウィンドウが開きます。

b. 選択した監視範囲でのファイル操作が許可されたユーザーまたはユーザーのグループを選択します。

c. [OK] をクリックします。

既定では、<u>信頼するユーザー</u>リストに記載されていないすべてのユーザーが信頼しないユーザーとして取り扱われ、重要なイベントが生成されます。信頼するユーザーの場合、統計が収集されます。

- 8. [**ファイル操作マーカー**] タブで、必要に応じて、監視するファイル操作マーカーを指定します:
  - a. [次のマーカーに基づいてファイル操作を検出する]をオンにします。

b. 使用可能なファイル操作のリストで、監視する操作の横にあるチェックボックスをオンにします。

既定では、使用可能なすべてのファイル操作マーカーが考慮されます。 [認識可能なすべてのマーカーに基づいてファイル操作を検出するオプションがオンになっています。

9. 選択した範囲のすべてのファイル操作をブロックする場合は、 [選択した範囲のすべてのファイル動作を 検知しブロックする]をオンにします。

10. ファイルの変更後にファイルのチェックサムを計算するには:

- a. [**可能な場合、ファイルのチェックサムを計算する。チェックサムはタスクレポートで表示できます** ]をオンにします。
- b. [**チェックサム種別**] ドロップダウンリストで、次のいずれかのオプションを選択します:
  - MD5 ハッシュ
  - SHA256 ハッシュ:

11. 必要に応じて、選択したファイル操作の監視範囲から除外するフォルダーまたはドライブを追加します。

- a. [**除外リスト**]タブで、[**次のフォルダーをコントロールから除外する** 🗊 をオンにします。
- b. [追加] をクリックします。[管理対象の範囲からの除外] ウィンドウが開きます。
- c. [参照] をクリックします。 Microsoft Windows 標準の [フォルダーを参照] ウィンドウが表示されます。

d. フォルダーまたはドライブを選択します。

e. **[OK**] をクリックします。

指定したフォルダーまたはドライブが、 [**除外リスト**] タブの除外リストに表示されます。

また、ファイル変更監視範囲の指定に使用されたのと同じマスクを使用して、除外する監視範囲を手動で追加することもできます。

12. [OK] ウィンドウで [ファイル変更監視ルール] をクリックします。

設定されたファイル変更監視ルールは、「ファイル変更監視」ウィンドウ / 「監視範囲」ブロックのファイ ル変更監視のプロパティに表示されます。

ファイル操作監視ルールのエクスポートとインポート

ファイル変更監視タスクのプロパティで手動で作成したファイル変更監視ルールを XMLファイルにエクスポートできます。

以前に XMLファイルにエクスポートされたファイル変更監視ルールを、ファイル変更監視タスクのプロパティ にインポートできます。

管理プラグインを使用してファイル変更監視ルールをエクスポートまたはインポートするには:

1. Kaspersky Security Center の管理コンソールツリーで [管理対象デバイス] フォルダーを展開します。

2. アプリケーション設定を編集する管理グループを選択します。

3. 選択した管理グループの詳細ペインで、次のいずれかを実行します:

- 保護対象デバイスグループに対してアプリケーションを設定するには、「ポリシー」タブを選択して、 設定するポリシーのプロパティウィンドウを開きます。
- 個々の保護対象デバイスのタスクまたは本製品の設定を指定するには、 [デバイス] タブを選択し、<u>ロ</u> <u>ーカルタスク設定またはアプリケーション設定に移動します</u>。

4. 次のいずれかを行います:

- ポリシー内のファイル変更監視ルールをインポートまたはエクスポートする場合は、[システム監査] セクションの[ファイル変更監視]ブロックで、[設定]をクリックします。
   [ファイル変更監視]ウィンドウが[ファイル変更監視の設定]タブで開きます。
- ローカルタスクのファイル変更監視ルールをインポートまたはエクスポートする場合は、ファイル変更 監視のプロパティウィンドウで、[設定]セクションに移動します。

5. ファイル変更監視ルールのエクスポートまたはインポート:

• ファイル変更監視ルールをエクスポートする方法 🛛。

1. [監視範囲] ブロックで、 [エクスポート] をクリックします。

Microsoft Windows 標準の [名前を付けて保存] ウィンドウが表示されます。

2. ファイル変更監視ルールを設定した XML ファイルを保存するパスを指定します。

3. 対応するフィールドにファイル名を入力します。

4. [保存] をクリックします。

ファイル変更監視ルールの設定を含む XML ファイルが指定したパスに保存されます。

• ファイル変更監視ルールのルールをインポートする方法 2。

- 1. [監視範囲] ブロックで、 [インポート] をクリックします。
- 2. [インポート] のコンテキストメニューで、次のいずれかの値を選択します:
  - 既存のルールとマージする:インポートされたルールを既存のルールのリストに追加します。同一の設定を持つルールは重複します。少なくとも1つのルール設定が一意である場合、ルールが追加されます。
  - 既存のルールに追加する:インポートされたルールを既存のルールのリストに追加します。 同一の設定を持つルールは重複します。
  - 既存のルールを置き換える:既存のルールをインポートされたルールで置き換えます。

Microsoft Windows 標準の [ファイルを開く] ウィンドウが表示されます。

3. ファイル変更監視ルールの設定で、XML ファイルのパスを指定します。

4. 「**開く**] をクリックします。

[**ファイル変更監視**]/**ファイル変更監視のプロパティ**ウィンドウでは、インポートされたルールが[**監視範囲**]ブロックに表示されます。

6. [保存] をクリックして、変更内容を保存します。

## アプリケーションコンソールからファイル変更監視を管理する

このセクションでは、アプリケーションコンソールからファイル変更監視タスクを設定する方法について説明 します。

## ファイル変更監視タスクの設定について

アプリケーションコンソールを使用してファイル変更監視タスクの全般設定を指定するには:

1.アプリケーションコンソールツリーで、 [システム監査] フォルダーを展開します。

- 2. [ファイル変更監視] サブフォルダーを選択します。
- 3. [**ファイル変更監視**] フォルダーの結果ペインで、[**プロパティ**] をクリックします。 「タスクの設定] ウィンドウが表示されます。
- 4. [全般] タブで、次の設定を行います:
  - a. [監視中断期間におけるファイル操作の情報を記録する 🛛 をオフまたはオンにします。

このチェックボックスで、何らかの理由でタスクが実行されていない場合(ハードディスクの取り 外し、ユーザーによるタスク停止、ソフトウェアエラー)における、ファイル変更監視タスク設定 で指定したファイル操作の監視を有効または無効にできます。

このチェックボックスをオンにすると、ファイル変更監視タスクが実行されていない時、Kaspersky Embedded Systems Security for Windows はすべての監視範囲のイベントを記録します。

このチェックボックスをオフにすると、タスクが実行中でない時には、監視範囲のファイル操作を 記録しません。

既定では、このチェックボックスはオンです。

#### b. [USN ログを不正に利用しようとする動作をブロックする 図] をオフまたはオンにします。

USN ログの保護を有効または無効にできます。 このチェックボックスをオンにすると、Kaspersky Embedded Systems Security for Windows は USN ログの削除、または USN ログの内容への不正アクセスをブロックします。 このチェックボックスをオフにすると、USN ログの変更は監視されません。 既定では、このチェックボックスはオンです。

- 5. [**スケジュール**] タブと [詳細設定] タブで、<u>タスクの開始スケジュール</u>を設定します。
- 6. [OK] をクリックして、変更内容を保存します。

新しい設定は、実行中のタスクにすぐに適用されます。設定変更の日時に関する情報は、システム監査ログ に保存されます。

## ファイル変更監視ルールの作成と設定

アプリケーションコンソールを使用してファイル変更監視ルールを作成および設定するには:

- 1.アプリケーションコンソールツリーで、 [システム監査] フォルダーを展開します。
- 2. [**ファイル変更監視**] サブフォルダーを選択します。
- 3. [**ファイル変更監視ルール**] フォルダーの結果ペインで、 [**ファイル変更監視**] をクリックします。 [**ファイル変更監視ルール**] ウィンドウが表示されます。

4. ファイル変更監視範囲のパスを次のいずれかの方法で指定します:

• 標準の Microsoft Windows ダイアログを使用してフォルダーまたはドライブを選択する場合:

a. ウィンドウの左側にある[**参照**]をクリックします。

Microsoft Windows 標準の [フォルダーを参照] ウィンドウが表示されます。

b.ファイル変更を監視するフォルダーを選択します。

- c. [OK] をクリックします。
- 手動で監視範囲を指定する場合、サポートされているマスクを使用してパスを追加します:
  - <\*.ext> 場所に関係なく、拡張子 <ext> を持つすべてのファイル
  - <\*\name.ext> 場所に関係なく、名前 <name> と拡張子 <ext> を持つすべてのファイル
  - <\dir\\*> フォルダー <\dir> にあるすべてのファイル
  - <\dir\\*\name.ext> フォルダー <\dir> とそのすべてのサブフォルダーにある、名前 <name> と拡張子
     <ext> を持つすべてのファイル

手動で監視範囲を指定する場合、パスが次の形式であることを確認してください:<ボリューム文字>:\ <マスク>。ボリューム文字がない場合、Kaspersky Embedded Systems Security for Windows は指定し た監視範囲を追加しません。

5. **[追加**] をクリックします。

[ファイル変更監視ルール]ウィンドウの左側のリストに監視範囲が表示されます。

6. 必要に応じて、信頼するユーザーを指定します。

- a. [信頼するユーザー] タブで、 [追加] をクリックします。 Microsoft Windows 標準の [ユーザーまたはグループの選択] ウィンドウが開きます。
- b. 選択した監視範囲内のファイルに対する操作の実行を許可するユーザーまたはユーザーグループを選択 します。
- c. [OK] をクリックします。

既定では、<u>信頼するユーザー</u>リストに記載されていないすべてのユーザーが信頼しないユーザーとして取り扱われ、重要なイベントが生成されます。信頼するユーザーの場合、統計が収集されます。

- 7. [ファイル操作マーカーの設定] タブで、必要に応じて、監視するファイル操作マーカーを指定します:
  - a. [次のマーカーに基づいてファイル操作を検出する]をオンにします。

b.使用可能な<u>ファイル操作</u>のリストで、監視する操作の横にあるチェックボックスをオンにします。

既定では、使用可能なすべてのファイル操作マーカーが考慮されます。 [認識可能なすべてのマーカーに基づいてファイル操作を検出するオプションがオンになっています。

8. 選択した範囲のすべてのファイル操作をブロックする場合は、 [選択した範囲のすべてのファイル動作を 検知しブロックする]をオンにします。

9. ファイルの変更後にファイルのチェックサムを計算するには:

a. [チェックサムの計算] セクションで、「可能な場合、ファイルの変更後にファイル最終版のチェック サムを計算する。 チェックサムは実行ログに表示されます 🕫 🗇 チェックサムは実行ログに表示されま **す** をオンまたはオフにします。

- b. [アルゴリズムを使用してチェックサムを計算する] ドロップダウンリストで、次のいずれかのオプションを選択します:
  - MD5 ハッシュ
  - SHA256 ハッシュ:

10. 必要に応じて、ファイル操作の監視を除外するフォルダーまたはドライブを追加します:

- a. [除外の設定] タブで、 [除外された監視範囲を検討する 🛛 をオンにします。
- b. [参照] をクリックします。

Microsoft Windows 標準の [フォルダーを参照] ウィンドウが表示されます。

- c. フォルダーまたはドライブを選択します。
- d. [OK] をクリックします。
- e. [追加] をクリックします。

指定したフォルダーまたはドライブが除外リストに表示されます。

また、ファイル変更監視範囲の指定に使用されたのと同じマスクを使用して、除外する監視範囲を手 動で追加することもできます。

11. [保存] をクリックします。

## ファイル操作監視ルールのエクスポートとインポート

ファイル変更監視タスクのプロパティで手動で作成したファイル変更監視ルールを XMLファイルにエクスポー トできます。

以前に XMLファイルにエクスポートされたファイル変更監視ルールを、ファイル変更監視タスクのプロパティ にインポートできます。

アプリケーションコンソールを使用してファイル変更監視ルールをエクスポートまたはインポートするには:

1.アプリケーションコンソールツリーで、 [システム監査] フォルダーを展開します。

- 2. [**ファイル変更監視**] サブフォルダーを選択します。
- 3. [**ファイル変更監視ルール**] フォルダーの結果ペインで、 [**ファイル変更監視**] をクリックします。 [**ファイル変更監視ルール**] ウィンドウが表示されます。

4. ファイル操作監視ルールのエクスポートまたはインポート:

• ファイル変更監視ルールをエクスポートする方法 🛽。

[ファイル変更監視ルール]ウィンドウの左側で、[エクスポート]をクリックします。
 Microsoft Windows 標準の[名前を付けて保存]ウィンドウが表示されます。

2. ファイル変更監視ルールを設定した XML ファイルを保存するパスを指定します。

3. 対応するフィールドにファイル名を入力します。

4. [保存] をクリックします。

ファイル変更監視ルールの設定を含む XML ファイルが指定したパスに保存されます。

• ファイル変更監視ルールのルールをインポートする方法 図。

- 1. [ファイル変更監視ルール]ウィンドウの左側で、[インポート]をクリックします。
- 2. [インポート] のコンテキストメニューで、次のいずれかの値を選択します:
  - 既存のルールとマージする:インポートされたルールを既存のルールのリストに追加します。同一の設定を持つルールは重複します。少なくとも1つのルール設定が一意である場合、ルールが追加されます。
  - 既存のルールに追加する:インポートされたルールを既存のルールのリストに追加します。 同一の設定を持つルールは重複します。
  - 既存のルールを置き換える:既存のルールをインポートされたルールで置き換えます。

Microsoft Windows 標準の [ファイルを開く] ウィンドウが表示されます。

3. レジストリアクセス監視ルールの設定を含む XML ファイルのパスを指定します。

- 【開く】をクリックします。
   インポートされたルールは、【ファイル変更監視ルール】ウィンドウの左側に表示されます。
- 5. [保存] をクリックして、変更内容を保存します。

# Web プラグインからファイル変更監視を管理する

このセクションでは、Web プラグインからファイル変更監視タスクを設定する方法について説明します。

## ファイル変更監視タスクの設定について

Web プラグインを使用してファイル変更監視タスクを設定するには:

1. Kaspersky Security Center Web コンソールのメインウィンドウで、 [デバイス] → [ポリシーとプロファ イル] の順に選択します。 2. 設定するポリシー名をクリックします。

3.表示されたポリシーのプロパティウィンドウで、「アプリケーションの設定」タブを選択します。

- 4. [システム監査] セクションを選択します。
- 5. [**ファイル変更監視**] サブセクションで、 [設定] をクリックします。 [**ファイル変更監視**] ウィンドウが開きます。
- 6. [ファイル変更監視の設定] タブで、次を設定します:
  - a. [<u>監視中断期間に実行されたファイル操作の情報を記録する</u>図]をオフまたはオンにします。

このチェックボックスで、何らかの理由でタスクが実行されていない場合(ハードディスクの取り 外し、ユーザーによるタスク停止、ソフトウェアエラー)における、ファイル変更監視タスク設定 で指定したファイル操作の監視を有効または無効にできます。

このチェックボックスをオンにすると、ファイル変更監視タスクが実行されていない時、Kaspersky Embedded Systems Security for Windows はすべての監視範囲のイベントを記録します。

このチェックボックスをオフにすると、タスクが実行中でない時には、監視範囲のファイル操作を 記録しません。

既定では、このチェックボックスはオンです。

#### b. [USN ログを不正に利用しようとする動作をブロックする 図] をオフまたはオンにします。

USN ログの保護を有効または無効にできます。

このチェックボックスをオンにすると、Kaspersky Embedded Systems Security for Windows は USN ログの削除、または USN ログの内容への不正アクセスをブロックします。 このチェックボックスをオフにすると、USN ログの変更は監視されません。

既定では、このチェックボックスはオンです。

- 7. [**タスク管理**] タブで、<u>タスクの開始スケジュール</u>を設定します。
- 8. [OK] をクリックして、変更内容を保存します。

新しい設定は、実行中のタスクにすぐに適用されます。設定変更の日時に関する情報は、システム監査ログ に保存されます。

ファイル変更監視ルールの作成と設定

Web プラグインを使用してファイル変更監視ルールを作成および設定するには:

1. Kaspersky Security Center Web コンソールのメインウィンドウで、 [デバイス] → [ポリシーとプロファ イル] の順に選択します。

2. 設定するポリシー名をクリックします。

3. 表示されたポリシーのプロパティウィンドウで、 [アプリケーションの設定] タブを選択します。

4. [システム監査] セクションを選択します。

- 5. [ファイル変更監視] サブセクションで、 [設定] をクリックします。
   [ファイル変更監視] ウィンドウが [ファイル変更監視の設定] タブで開きます。
- 6. [追加] をクリックします。 [ファイル変更監視ルール] ウィンドウが表示されます。
- 7. [次の範囲のファイル操作を監視] で、サポートされているマスクを使用してパスを指定します:
  - <\*.ext> 場所に関係なく、拡張子 <ext> を持つすべてのファイル
  - <\*\name.ext> 場所に関係なく、名前 <name> と拡張子 <ext> を持つすべてのファイル
  - <\dir\\*> フォルダー <\dir> にあるすべてのファイル
  - <\dir\\*\name.ext>-フォルダー <\dir> とそのすべてのサブフォルダーにある、名前 <name> と拡張子 <ext> を持つすべてのファイル

手動で監視範囲を指定する場合、パスが次の形式であることを確認してください:<ボリューム文字>:\ <マスク>。ボリューム文字がない場合、Kaspersky Embedded Systems Security for Windows は指定し た監視範囲を追加しません。

- 8. [信頼するユーザー] タブで、必要に応じて、次のいずれかの方法で信頼するユーザーを指定します:
  - [追加] をクリックします。
    - a. [追加] をクリックします。
    - b.表示されるウィンドウの [**ユーザー名**] フィールドに、ユーザーまたはユーザーのグループを SID 形 式で指定します。
    - c. [OK] をクリックします。
  - [管理サーバーのリストから追加する] を使用します:
    - a. **[管理サーバーのリストから追加する**]をクリックします。

b.表示されたウィンドウで、ユーザーまたはユーザーグループをリストから選択します。

c. [OK] をクリックします。

信頼するユーザーは、選択した監視範囲のファイルを操作できます。

既定では、<u>信頼するユーザー</u>リストに記載されていないすべてのユーザーが信頼しないユーザーとして取り扱われ、重要なイベントが生成されます。信頼するユーザーの場合、統計が収集されます。

9. [ファイル操作マーカー] タブで、必要に応じて、監視するファイル操作マーカーを指定します:

#### a. [次のマーカーに基づいてファイル操作を検出する]をオンにします。

b.使用可能な<u>ファイル操作</u>のリストで、監視する操作の横にあるチェックボックスをオンにします。

既定では、使用可能なすべてのファイル操作マーカーが考慮されます。 [認識可能なすべてのマーカーに基づいてファイル操作を検出するオプションがオンになっています。

- 10. 選択した範囲のすべてのファイル操作をブロックする場合は、 [選択した範囲のすべてのファイル動作を 検知しブロックする]をオンにします。
- 11. ファイルの変更後にファイルのチェックサムを計算するには:
  - a. [**可能な場合、ファイルのチェックサムを計算する。チェックサムはタスクレポートで表示できます** ]をオンにします。
  - b. [チェックサム種別] ドロップダウンリストで、次のいずれかのオプションを選択します:
    - SHA256 ハッシュ:
    - MD5 ハッシュ:

12. 必要に応じて、ファイル操作の監視を除外するフォルダーまたはドライブを追加します:

- a. [除外リスト] タブで、 [次のフォルダーをコントロールから除外する 🗊 をオンにします。
- b. [追加] をクリックします。
- c. 右側に表示されるウィンドウの [フォルダー名] フィールドに、ファイル操作の監視範囲から除外する フォルダーまたはドライブのパスを入力します。
- d. **[OK**] をクリックします。

指定したフォルダーまたはドライブのパスがリストに表示されます。

13. [ファイル変更監視ルール] ウィンドウで [OK] をクリックします。

設定されたファイル変更監視ルールは、「ファイル変更監視]ウィンドウの「ファイル変更監視の設定]タ ブに表示されます。

ファイル変更監視ルールのエクスポートとインポート

ファイル変更監視タスクのプロパティで手動で作成したファイル変更監視ルールを XMLファイルにエクスポー トできます。

以前に XMLファイルにエクスポートされたファイル操作監視ルールを、ファイル変更監視タスクのプロパティ にインポートできます。

Web プラグインを使用してファイル変更監視ルールをエクスポートまたはインポートするには:

- 1. Kaspersky Security Center Web コンソールのメインウィンドウで、 [デバイス] → [ポリシーとプロファ イル] の順に選択します。
- 2. 設定するポリシー名をクリックします。
- 3.表示されたポリシーのプロパティウィンドウで、 [アプリケーションの設定] タブを選択します。

- 4. [システム監査] セクションを選択します。
- 5. [ファイル変更監視] サブセクションで、 [設定] をクリックします。
   [ファイル変更監視] ウィンドウが [ファイル変更監視の設定] タブで開きます。
- 6. ファイル操作監視ルールのエクスポートまたはインポート:
  - ファイル変更監視ルールをエクスポートする方法 🛛。

[**エクスポート**]をクリックします。

ファイル変更監視ルールの設定を含むファイル FileIntegrityMonitor.xml は、C:\Users\<ユーザー名 >\Downloads フォルダーに保存されます。

- ファイル操作監視ルールのルールをインポートする方法 🗷。
  - [インポート]をクリックします。
     Microsoft Windows 標準の [ファイルを開く] ウィンドウが表示されます。
  - 2.ファイル変更監視ルールの設定で、XMLファイルのパスを指定します。
  - 3. [開く] をクリックします。

ルールリストのマージによってインポートされたルールは、 [ファイル変更監視] ウィンドウの [ファイル変更監視の設定] タブに表示されます。

インポートされたルールリストのファイル変更監視ルールの設定が既存のルールの設定と同 一である場合、このルールはインポートされたルールリストから追加されません。

7. [OK] をクリックして、変更内容を保存します。

このセクションでは、AMSIスキャナータスクとその設定方法について説明します。

# AMSIスキャナータスクについて

AMSI スキャナータスクの実行中、Kaspersky Embedded Systems Security for Windows は、VBScript や JScript® などの Microsoft Windows スクリプト技術(アクティブスクリプト)を使用して作成されたスクリプ トの実行を制御します。本製品は、Antimalware Scan Interface(AMSI)がインストールされたオペレーティン グシステム上の Microsoft Office アプリケーションで実行される PowerShell™ スクリプトおよびスクリプトも 処理できます。危険である、または危険である可能性が高いと判明したスクリプトの実行を許可またはブロッ クできます。Kaspersky Embedded Systems Security for Windows は、潜在的に危険なスクリプトを特定する と、選択した動作に従ってスクリプトの実行をブロックまたは許可します。 [ブロック] アクションが選択さ れている場合、スクリプトが安全であることが判明した場合にのみ、スクリプトの実行を許可します。

Microsoft Windows 10 および Microsoft Windows Server 2016 オペレーティングシステム以降、Kaspersky Embedded Systems Security for Windows は Antimalware Scan Interface (AMSI) をサポートしています。AMSI を使用すると、実行されたすべてのスクリプトがマルウェア対策によってインターセプトおよびスキャンされ るように、アプリケーションとサービスをデバイスにインストールされているマルウェア対策アプリケーショ ンと連携できます。

AMSI 機能の詳細は、<u>Microsoft Windows の Web サイト</u> ■を参照してください。

AMSI スキャナータスクを設定できます。

## 既定の AMSI スキャナータスク設定

AMSI スキャナーローカルシステムタスクでは、次の表の既定の設定が使用されます。これらの設定の値を変更できます。

既定の AMSI スキャナータスク設定

| 設定                      | 既定值                               | 説明                                                      |
|-------------------------|-----------------------------------|---------------------------------------------------------|
| 危険なスクリプ<br>トの処理         | ブロック                              | 危険な可能性があるスクリプトの検知時に実行する処理を<br>指定できます。その実行をブロックまたは許可します。 |
| ヒューリスティ<br>ックアナライザ<br>ー | [ <b>中</b> ]セキュリティレ<br>ベルが適用されます。 | ヒューリスティックアナライザーは有効または無効にでき<br>ます。分析レベルを設定できます。          |
| 信頼ゾーン                   | 使用                                | 選択したタスクで使用できる一般的な信頼するオブジェク<br>ト。                        |

## 管理プラグインを使用した AMSI スキャナータスク設定

AMSI スキャナータスクを設定するには、次を実行します:

1. Kaspersky Security Center の管理コンソールツリーで [管理対象デバイス] フォルダーを展開します。

2. アプリケーション設定を編集する管理グループを選択します。

3. 選択した管理グループの詳細ペインで、次のいずれかを実行します:

- 保護対象デバイスグループに対してアプリケーションを設定するには、「ポリシー」タブを選択して、
   設定するポリシーのプロパティウィンドウを開きます。
- 個々の保護対象デバイスのタスクまたは本製品の設定を指定するには、「デバイス」タブを選択し、
   一カルタスク設定またはアプリケーション設定に移動します。
- 【プロパティ:<ポリシー名>】ウィンドウの [サーバーのリアルタイム保護] セクションで、 [AMSIスキャナー]の [設定] をクリックします。
- 5. [全般] タブの [危険なスクリプトの処理] セクションで、次のいずれかを実行します:
  - 危険性の高いスクリプトの実行を許可するには、 [許可]をオンにします。
  - 危険性の高いスクリプトの実行をブロックするには、 [ブロック] をオンにします。
- 6. [ヒューリスティックアナライザー] で、次のいずれかの操作を行います:
  - [ヒューリスティックアナライザーを使用する]をオフまたはオンにします。
  - 必要に応じて、スライダー 図を使用して分析のレベルを調整します。
- 7. [信頼ゾーン] セクションで、 [信頼ゾーンを適用する] をオンまたはオフにします。
- 8. [**OK**] をクリックします。

新しい設定が適用されます。

アプリケーションコンソールを使用した AMSI スキャナータスク設定

AMSI スキャナータスクを設定するには、次を実行します:

- 1.アプリケーションコンソールツリーで、「コンピューターのリアルタイム保護]フォルダーを展開しま す。
- 2. [AMSIスキャナー] のサブフォルダーを選択します。
- 3. フォルダーの結果ペインで、 [プロパティ] をクリックします。 [タスクの設定] ウィンドウが開き、 [全般] タブが表示されます。
- 4. [**危険なスクリプトの処理**] セクションで、次のいずれかを実行します:
  - 危険性の高いスクリプトの実行を許可するには、 [**許可**]をオンにします。
  - 危険性の高いスクリプトの実行をブロックするには、 [**ブロック**]をオンにします。
- 5. [ヒューリスティックアナライザー] で、次のいずれかの操作を行います:
  - [ヒューリスティックアナライザーを使用する]をオフまたはオンにします。
  - 必要に応じて、スライダー ⑦を使用して分析のレベルを調整します。
- 6. [信頼ゾーン] セクションで、 [信頼ゾーンを適用する] をオンまたはオフにします。

7. [OK] をクリックします。

新しい設定が適用されます。

### Web プラグインを使用した AMSI スキャナータスク設定

AMSI スキャナータスクを設定するには、次を実行します:

1. Kaspersky Security Center Web コンソールのメインウィンドウで、 [デバイス] → [ポリシーとプロファ イル] の順に選択します。

2. 設定するポリシー名をクリックします。

- 3. 表示されたポリシーのプロパティウィンドウで、 [アプリケーションの設定] タブを選択します。
- 4. [**サーバーのリアルタイム保護**] セクションを選択します。
- 5. [AMSIスキャナー] サブセクションの [設定] をクリックします。
- 6. [全般] タブの [危険なスクリプトの処理] セクションで、次のいずれかを実行します:
  - 危険性の高いスクリプトの実行を許可するには、 [許可]をオンにします。
  - 危険性の高いスクリプトの実行をブロックするには、 [**ブロック**]をオンにします。
- 7. [ヒューリスティックアナライザー] で、次のいずれかの操作を行います:
  - [ヒューリスティックアナライザーを使用する]をオフまたはオンにします。
  - 必要に応じて、[ヒューリスティック分析のレベル ☑]を調整します。
- 8. [信頼ゾーン] セクションで、[信頼ゾーンを適用する] をオンまたはオフにします。
- **9**. **[OK**] をクリックします。

新しい設定が適用されます。

### AMSIスキャナータスクの統計情報

AMSI スキャナータスクの実行中に、タスクが開始されてから Kaspersky Embedded Systems Security for Windows によって処理されたスクリプトの数に関する情報を表示できます。

AMSI スキャナータスクの統計を表示するには、次を実行します:

- 1. アプリケーションコンソールツリーで、「コンピューターのリアルタイム保護]フォルダーを展開しま す。
- 2. [AMSIスキャナー] のサブフォルダーを選択します。

現在のタスクの統計は、フォルダーの結果ペインの**[管理**]および**[統計情報**]セクションに表示されま す。 タスクの開始以降、Kaspersky Embedded Systems Security for Windows によって処理されたオブジェクトに関する情報を表示できます(次の表を参照)。

AMSIスキャナータスクの統計情報

| フィールド                 | 説明                                                                      |
|-----------------------|-------------------------------------------------------------------------|
| ブロックしたスクリプト           | Kaspersky Embedded Systems Security for Windows によってブロックさ<br>れたスクリプトの数。 |
| 危険なスクリプトの検知           | 検知された危険なスクリプトの数。                                                        |
| 危険な可能性のあるスクリ<br>プトの検知 | 検知された、危険性の高いスクリプトの数。                                                    |
| 処理されたスクリプト            | 処理されたスクリプトの総数。                                                          |

# レジストリアクセス監視

このセクションでは、レジストリアクセス監視タスクの開始と設定の方法について説明します。

# レジストリアクセス監視タスクについて

レジストリアクセス監視タスクは、タスク設定で定義された監視範囲にある、指定したレジストリのブランチ とキーで実行される処理を追跡します。このタスクは、デバイスにインストールされているオペレーティング システム内、または監視範囲で定義されている Windows Server 2016 以降のコンテナー内の処理を追跡しま す。このタスクを使用して、保護対象デバイスでセキュリティ違反を示した変更を検知できます。

レジストリアクセス監視タスクを開始するには、少なくとも1つの監視ルールを設定する必要がありま す。

## レジストリアクセス監視ルールについて

レジストリアクセス監視タスクは、レジストリアクセス監視ルールに基づいて実行されます。ルール有効化の 条件を使用してタスクを起動させる条件を設定し、実行ログに記録された検知したイベントに対して重要性レ ベルを設定することができます。

レジストリアクセス監視ルールは、各監視範囲に対して指定されます。

次のルール有効化の条件を設定できます:

#### • 処理

- 管理対象の値
- 信頼するユーザー

#### 処理

レジストリアクセス監視タスクが開始されると、Kaspersky Embedded Systems Security for Windows は処理の リストを使用してレジストリを監視します(以下の表を参照)。

ルール有効化の条件として指定された動作が検知されると、対応するイベントがログに記録されます。

記録されたイベントの重要性レベルは、選択された処理またはイベントの数に依存しません。

既定では、Kaspersky Embedded Systems Security for Windows はすべての処理を考慮します。タスクのルール設定で処理のリストを手動で設定できます。

処理

| 処理 | 制限 | オペレー<br>ティング<br>システム |
|----|----|----------------------|
|    |    |                      |

| キー<br>を作<br>成        | <ul> <li>Windows XP および Windows Server 2003 の場合、[キーを作成] のリストに<br/>[処理] を追加し、[ルールに基づき操作をブロック] モードを選択すると、シ<br/>ステムの制限により、指定されたオペレーティングシステムでキーの作成がブロ<br/>ックされません。キーは、イベントのログに送信されるそれぞれの通知で作成さ<br/>れます。</li> <li>レジストリエディターを使用して特定のキーを作成することを禁止する場合は、<br/>親レジストリキーのルールを作成し、[処理] を [サブキーを作成] のリストに<br/>必ず追加してください。次に [ルールに基づき操作をブロック] モードを選択し<br/>ます。</li> </ul> | Windows<br>XP 以降        |
|----------------------|----------------------------------------------------------------------------------------------------|-------------------------|
| キー<br>を削<br>除        | 親キーを削除する場合は、設定したレジストリキーの監視する <b>[キーを削除</b> ]のリ<br>ストで、【 <b>サブキーを削除</b> 】と【 <b>処理</b> 】の両方を必ず取り除いてください。削除で<br>きるのは、サブキーを持つ親キーのみです。                                                                                                    | Windows<br>XP 以降        |
| キー<br>の名<br>前を<br>変更 | N/A                                                                                                    | Windows<br>XP 以降        |
| キのキリィ定変              | N/A                                                                                                    | Windows<br>Vista 以<br>降 |
| 値を<br>削除             | N/A                                                                                                    | Windows<br>XP 以降        |
| 値を<br>設定             | [値を設定]のリストに [処理]を追加し、キーのルールで既定の [値または値の<br>マスク]を定義して、 [ルールに基づき操作をブロック] モードを選択すると、キ<br>ーは作成されません。新しいキーは、既定値でのみ作成できます。                                                                                                    | Windows<br>XP 以降        |
| サブ<br>キー<br>を作<br>成  | N/A                                                                                                    | Windows<br>XP 以降        |
| サブ<br>キー<br>を削<br>除  | N/A                                                                                                    | Windows<br>XP 以降        |
| サブ<br>キの名<br>変更      | N/A                                                                                                    | Windows<br>XP 以降        |
| サキのキリィ定変             | N/A                                                                                                    | Windows<br>Vista 以<br>降 |

### レジストリ値

レジストリキーの監視に加えて、既存のレジストリ値の変更をブロックまたは監視できます。次のオプション を使用できます:

- **値を設定** 新しいレジストリ値を作成するか、既存のレジストリ値を変更します。
- 値を削除-既存のレジストリ値を削除します。

セキュリティ設定の名前や設定内容の変更は、レジストリ値には適用されません。

### 信頼するユーザー

既定では、すべてのユーザーアクションが潜在的なセキュリティ違反と判断されます。信頼するユーザーのリ ストは空です。システムレジストリの監視ルール設定に信頼するユーザーのリストを作成することで、イベン トの重要性レベルを設定できます。

*信頼しないユーザー*は、監視範囲ルール設定の信頼するユーザーリストに示されていないすべてのユーザーで す。信頼しないユーザーによって実行された処理を検知すると、レジストリアクセス監視タスクが実行ログに 緊急イベントを記録します。

*信頼するユーザー*は、指定した監視範囲で処理を行う許可を与えられているユーザーやユーザーグループで す。信頼するユーザーによって実行された処理を検知すると、レジストリアクセス監視タスクが実行ログに情 報イベントを記録します。

# レジストリアクセス監視タスクの既定の設定

レジストリアクセス監視タスクの既定の設定について、次の表で説明します。設定の値を変更できるのは、以 下のコンポーネントです:

- <u>管理プラグイン</u>
- <u>アプリケーションコンソール</u>
- Web プラグイン

レジストリアクセス監視タスクの既定の設定

| 設定             | 既定值                          | 説明                                                                                                    |
|----------------|------------------------------|----------------------------------------------------------------------------------------------------|
| 監視<br>範囲       | 未定義                          | このオプションを使用して、監視する親レジストリキーとサブキーを定義しま<br>す。設定は必須です。設定を定義しないと、タスクの開始に失敗します。指定<br>された監視範囲内の親レジストリキーとサブキーに対して監視イベントが生成<br>されます。 |
| 処理             | 処理のリ<br>ストのす<br>べての項<br>目が選択 | このオプションを使用して、それぞれのチェックボックスをオンまたはオフに<br>することで、必要に応じて処理のリストを設定します。                                                           |
| レジ<br>スト<br>リ値 | 未定義                          | このオプションを使用して、定義された監視範囲に対して、監視するレジスト<br>リ値の追加や変更、削除を行います。                                                                   |
| 信頼             | 未定義                          | このオプションを使用して、指定したレジストリキーに対する定義された処理                                                                                        |

| する<br>ユー<br>ザー       |      | の実行を許可するユーザーやユーザーグループを指定します。                                                            |
|----------------------|------|-----------------------------------------------------------------------------------------|
| タス<br>クモ<br>ー<br>ド:  | 統計のみ | タスクモードを[ <b>ルールに基づき操作をブロック</b> ]に選択するか、または[ <b>統</b><br><b>計のみ</b> ]モードを選択して、通知を受信できます。 |
| タス<br>ク開<br>スジー<br>ル | 未定義  | スケジュールによるタスクの開始を設定できます。                                                                 |

## 管理プラグインからレジストリアクセス監視を管理する

このセクションでは、管理プラグインからレジストリアクセス監視タスクを設定する方法について説明しま す。

## レジストリアクセス監視タスクの設定

*管理プラグインを使用してレジストリアクセス監視タスクの設定を指定するには:* 

1. Kaspersky Security Center の管理コンソールツリーで [管理対象デバイス] フォルダーを展開します。

2. アプリケーション設定を編集する管理グループを選択します。

3. 選択した管理グループの詳細ペインで、次のいずれかを実行します:

- 保護対象デバイスグループに対してアプリケーションを設定するには、「ポリシー」タブを選択して、 設定するポリシーのプロパティウィンドウを開きます。
- 個々の保護対象デバイスのタスクまたは本製品の設定を指定するには、 [デバイス] タブを選択し、<u>ロ</u> <u>ーカルタスク設定またはアプリケーション設定に移動します</u>。
- システム監査] セクションの [レジストリアクセス監視] ブロックで、 [設定] をクリックします。
   レジストリアクセス監視] ウィンドウが表示されます。
- 5. [**レジストリアクセス監視の設定**] タブの [**タスクモード**] ブロックで、必要なオプションをリストから 選択します:
  - <u>ルールに基づき操作をブロック</u>

[**ルールに基づき操作をブロック**] モードを選択した場合、監視範囲に定義されている[**処理**]が ブロックされます。

既定では、「統計のみ」モードが適用されます。

<u>統計のみ</u>?

監視範囲に対して[統計のみ]モードが選択されている場合、設定されたルールに従ってレジスト リキーの処理の統計が収集されます。

既定では、「統計のみ」モードが適用されます。

- 6. タスクの動作を決定するレジストリアクセス監視ルールを追加します。
- 7. [**タスク管理**] タブで、<u>タスクの開始スケジュール</u>を設定します。
- 8. [OK] をクリックして、変更内容を保存します。

新しい設定は、実行中のタスクにすぐに適用されます。設定変更の日時に関する情報は、システム監査ログ に保存されます。

## レジストリアクセス監視ルールの作成と設定

レジストリアクセス監視ルールは、 [**レジストリアクセス監視ルール**] ブロックにリストされている順序 で適用されます。

管理プラグインを使用してレジストリアクセス監視ルールを作成および設定するには:

- 1. Kaspersky Security Center の管理コンソールツリーで [管理対象デバイス] フォルダーを展開します。
- 2. アプリケーション設定を編集する管理グループを選択します。
- 3. 選択した管理グループの詳細ペインで、次のいずれかを実行します:
  - 保護対象デバイスグループに対してアプリケーションを設定するには、「ポリシー」タブを選択して、 設定するポリシーのプロパティウィンドウを開きます。
  - 個々の保護対象デバイスのタスクまたは本製品の設定を指定するには、 [デバイス] タブを選択し、<u>ロ</u> <u>ーカルタスク設定またはアプリケーション設定に移動します</u>。

4. 次のいずれかを行います:

- ポリシーでファイル変更監視ルールを作成している場合は、[システム監査] セクションの [レジストリアクセス監視] ブロックで [設定] をクリックします。
   表示される [レジストリアクセス監視] ウィンドウで、 [レジストリアクセス監視の設定] タブを開きます。
- ローカルタスクのレジストリアクセス監視ルールを作成している場合は、ジストリアクセス監視のプロ パティウィンドウで、[設定] セクションに移動します。
- 5. [レジストリアクセス監視ルール] ブロックで、[追加] をクリックします。 [レジストリアクセス監視ルール] ウィンドウが表示されます。
- 6. [指定した範囲に対するルール有効化の条件を指定]フィールドに、<u>サポートされているマスク</u>፼を使用してパスを入力します。

パスを入力する際に、マスクとして ? と\*を使用できます。

ルートレジストリキーへのパスを入力する場合は、「HKEY\_USERS」のように、マスクを使わずに完全 パスで指定してください。以下は、有効なルートレジストリキーのリストです:

- HKEY\_LOCAL\_MACHINE
- HKLM
- HKEY\_CURRENT\_USER
- HKCU
- HKEY\_USERS
- HKUS
- HKU
- HKEY\_CURRENT\_CONFIG
- HKEY\_CLASSES\_ROOT
- HKCR

ルールの作成時は、ルートキーにサポートされているマスクを使用しないでください。 HKEY\_CURRENT\_USER などのルートキーのみを指定するか、HKEY\_CURRENT\_USER\\* などのすべての 子キーのマスクを持つルートキーのみを指定すると、指定された子キーのアドレス指定に関する大量 の通知が生成され、システムパフォーマンスに問題が生じます。HKEY\_CURRENT\_USER などのルート キー、または HKEY\_CURRENT\_USER\\* などのすべての子キーのマスクを持つルートキーを指定し、 [ルールに基づき操作をブロック] モードをオンにすると、システムは OS の機能に必要なキーの読み 取りや変更ができずに応答できなくなります。

7. [追加] タブで、必要に応じて処理のリストを設定します。

8. ルールが監視するレジストリ値を指定します:

a. [**レジストリ値**] タブで、 [**追加**] をクリックします。 [**レジストリ値のルール**] ウィンドウが開きます。

b.対応するフィールドに、レジストリ値マスクを入力します。

- c. [管理対象の操作] ブロックで、レジストリ値に対して実行されたどの操作をルールによって監視する かを選択します。
- d. [OK] をクリックして、変更内容を保存します。

9. 必要に応じて、信頼するユーザーを指定します。

a. [**信頼するユーザー**] タブの [**追加**] のコンテキストメニューで、信頼するユーザーを追加する方法を 選択します。 [**ユーザーまたはユーザーグループの抽出**]ウィンドウが開きます。

b. 選択した動作の実行を許可されているユーザーまたはユーザーグループを選択します。

c. [OK] をクリックして、変更内容を保存します。

既定では、Kaspersky Embedded Systems Security for Windows においては<u>信頼するユーザー</u>リストに 記載されていないすべてのユーザーを信頼しないユーザーとして取り扱い、重要なイベントを生成し ます。信頼するユーザーの場合、統計が収集されます。

10. **[レジストリアクセス監視ルール**] ウィンドウで、**[OK**] をクリックします。

設定されたレジストリアクセス監視ルールは、 [レジストリアクセス監視 / レジストリアクセス監視のプロ パティ]ウィンドウの [レジストリアクセス監視ルール] ブロックに表示されます。

レジストリアクセス監視ルールのエクスポートとインポート

レジストリアクセス監視タスクのプロパティで手動で作成したレジストリアクセス監視ルールを XMLファイル にエクスポートできます。

以前に XMLファイルにエクスポートされたレジストリアクセス監視ルールを、レジストリアクセス監視タスク のプロパティにインポートできます。

管理プラグインを使用してレジストリアクセス監視ルールをエクスポートまたはインポートするには、次の手 順を実行します:

1. Kaspersky Security Center の管理コンソールツリーで [管理対象デバイス] フォルダーを展開します。

2. アプリケーション設定を編集する管理グループを選択します。

3. 選択した管理グループの詳細ペインで、次のいずれかを実行します:

- 保護対象デバイスグループに対してアプリケーションを設定するには、「ポリシー」タブを選択して、 設定するポリシーのプロパティウィンドウを開きます。
- 個々の保護対象デバイスのタスクまたは本製品の設定を指定するには、「デバイス」タブを選択し、
   一カルタスク設定またはアプリケーション設定に移動します。

4. 次のいずれかを行います:

- ポリシー内のレジストリアクセスを監視するルールをインポートまたはエクスポートする場合は、「システム監査」セクションの「レジストリアクセス監視」ブロックで、「設定」をクリックします。
   表示される「レジストリアクセス監視」ウィンドウで、「レジストリアクセス監視の設定」タブを開きます。
- ローカルタスクのレジストリアクセス監視ルールをインポートまたはエクスポートする場合は、レジストリアクセス監視のプロパティウィンドウで、設定セクションに移動します。

5. レジストリアクセス監視ルールのエクスポートまたはインポート:

• <u>レジストリアクセス監視ルールをエクスポートする方法</u>図。

[レジストリアクセス監視ルール] ブロックで、 [エクスポート] をクリックします。
 Microsoft Windows 標準の [名前を付けて保存] ウィンドウが表示されます。

2. レジストリアクセス監視ルールの設定を含む XML ファイルを保存するパスを指定します。

3. 対応するフィールドにファイル名を入力します。

4. [保存] をクリックします。

レジストリアクセス監視ルールの設定を含む XML ファイルが指定したパスに保存されます。

• レジストリアクセス監視ルールをインポートする方法 図。

- 1. [**レジストリアクセス監視ルール**] ブロックで、 [**インポート**] をクリックします。
- 2. [**インポート**]のコンテキストメニューで、次のいずれかの値を選択します:
  - 既存のルールとマージする:インポートされたルールを既存のルールのリストに追加します。

インポートされたルールのレジストリブランチ名が既存のルールのレジストリブランチ 名と一致する場合、このレジストリブランチの設定値がルール内で異なっていても、イ ンポートされたルールは追加されません。

- 既存のルールに追加する:インポートされたルールを既存のルールのリストに追加します。
   同一の設定を持つルールは重複します。
- 既存のルールを置き換える:既存のルールをインポートされたルールで置き換えます。

Microsoft Windows 標準の [ファイルを開く] ウィンドウが表示されます。

3. レジストリアクセス監視ルールの設定を含む XML ファイルのパスを指定します。

 4. [開く] をクリックします。
 [レジストリアクセス監視 / レジストリアクセス監視のプロパティ] ウィンドウのレジストリア クセス監視ルールセクションに、インポートされたルールが表示されます。

6. [保存]をクリックして、変更内容を保存します。

## レジストリアクセス監視タスクを管理コンソールから管理する

このセクションでは、アプリケーションコンソールからレジストリアクセス監視タスクを設定する方法につい て説明します。 アプリケーションコンソールを使用してレジストリアクセス監視タスクの全般設定を指定するには:

1. アプリケーションコンソールツリーで、「システム監査]フォルダーを展開します。

- 2. [**レジストリアクセス監視**] サブフォルダーを選択します。
- 3. [**レジストリアクセス監視**]フォルダーの結果ペインで、[**プロパティ**]をクリックします。 [**タスクの設定**]ウィンドウが開き、[**全般**]タブが表示されます。
- 4. [**タスクモード**] ブロックで、必要なオプションをリストから選択します:

#### • ルールに基づき操作をブロック 3

[**ルールに基づき操作をブロック**] モードを選択した場合、監視範囲に定義されている[**処理**]が ブロックされます。

既定では、「統計のみ」モードが適用されます。

統計のみ

監視範囲に対して[統計のみ]モードが選択されている場合、設定されたルールに従ってレジスト リキーの処理の統計が収集されます。

既定では、「統計のみ」モードが適用されます。

- 5. [スケジュール] タブと [詳細設定] タブで、<u>タスクの開始スケジュール</u>を設定します。
- 6. [OK] をクリックして、変更内容を保存します。

新しい設定は、実行中のタスクにすぐに適用されます。設定変更の日時に関する情報は、システム監査ログ に保存されます。

レジストリアクセス監視ルールの作成と設定

レジストリアクセス監視ルールは、 [**レジストリアクセス監視ルール**] ブロックにリストされている順序 で適用されます。

アプリケーションコンソールを使用してレジストリアクセス監視ルールを作成および設定するには:

1. アプリケーションコンソールツリーで、 [システム監査] フォルダーを展開します。

- 2. [**レジストリアクセス監視**] サブフォルダーを選択します。
- 3. [**レジストリアクセス監視ルール**]フォルダーの結果ペインで、[**レジストリアクセス監視**]をクリックします。

[**レジストリアクセス監視**]ウィンドウが表示されます。

4. 監視するシステムレジストリキーを追加フィールドに、サポートされているマスクを使用してレジストリ キーへのパスを入力します。 ルールの作成時は、ルートキーにサポートされているマスクを使用しないでください。 HKEY\_CURRENT\_USER などのルートキーのみを指定するか、HKEY\_CURRENT\_USER\\* などのすべての 子キーのマスクを持つルートキーのみを指定すると、指定された子キーのアドレス指定に関する大量 の通知が生成され、システムパフォーマンスに問題が生じます。 HKEY\_CURRENT\_USER などのルートキー、または HKEY\_CURRENT\_USER\\* などのすべての子キーのマ スクを持つルートキーを指定し、[ルールに基づき操作をブロック] モードをオンにすると、システ

5. [**追加**] をクリックします。

6. 選択した監視領域の [処理] タブで、必要に応じて処理のリストを設定します。

ムは OS の機能に必要なキーの読み取りや変更ができずに応答できなくなります。

7. ルールが監視するレジストリ値を指定します:

a. [管理対象の値] タブで、[追加] をクリックします。 [レジストリ値のルール] ウィンドウが開きます。

b.対応するフィールドに、レジストリ値またはレジストリ値マスクを入力します。

- c. [管理対象の操作] ブロックで、レジストリ値に対して実行されたどの操作をルールによって監視する かを選択します。
- d. [OK] をクリックして、変更内容を保存します。

8. 必要に応じて、信頼するユーザーを指定します。

- a. [信頼するユーザー] タブで、 [追加] をクリックします。
- b. [**ユーザーまたはグループの選択**] ウィンドウで、定義された処理の実行を許可するユーザーまたはユ ーザーグループを選択します。
- c. [OK] をクリックして、変更内容を保存します。

既定では、Kaspersky Embedded Systems Security for Windows においては<u>信頼するユーザー</u>リストに 記載されていないすべてのユーザーを信頼しないユーザーとして取り扱い、重要なイベントを生成し ます。信頼するユーザーの場合、統計が収集されます。

9. [**レジストリアクセス監視**] ウィンドウで、 [保存] をクリックします。

設定されたレジストリアクセス監視ルールは**[レジストリアクセス監視]** ウィンドウの **[レジストリアクセ**ス監視ルール] ブロックに表示されます。

レジストリアクセス監視ルールのエクスポートとインポート

レジストリアクセス監視タスクのプロパティで手動で作成したレジストリアクセス監視ルールを XMLファイル にエクスポートできます。

以前に XMLファイルにエクスポートされたレジストリアクセス監視ルールを、レジストリアクセス監視タスク のプロパティにインポートできます。 アプリケーションコンソールを使用してレジストリアクセス監視ルールをエクスポートおよびインポートする には:

1.アプリケーションコンソールツリーで、 [システム監査] フォルダーを展開します。

- 2. [**レジストリアクセス監視**] サブフォルダーを選択します。
- 3. [**レジストリアクセス監視ルール**]フォルダーの結果ペインで、[**レジストリアクセス監視**]をクリックします。

**[レジストリアクセス監視**] ウィンドウが表示されます。

4. レジストリアクセス監視ルールをエクスポートする方法。

1. [**レジストリアクセス監視ルール**] ブロックで、[**ファイルにエクスポート**] をクリックしてレジ ストリアクセス監視ルールをエクスポートします。

Microsoft Windows 標準の[**名前を付けて保存**]ウィンドウが表示されます。

2. レジストリアクセス監視ルールの設定を含む XML ファイルを保存するパスを指定します。

3. 対応するフィールドにファイル名を入力します。

【保存】をクリックします。
 レジストリアクセス監視ルールの設定を含む XML ファイルが指定したパスに保存されます。

#### 5. レジストリアクセス監視ルールをインポートする方法 🗷

- 1. **[レジストリアクセス監視ルール**] ブロックで、**[インポート**] をクリックします。
- 2. [インポート] のコンテキストメニューで、次のいずれかの値を選択します:
  - 既存のルールとマージする:インポートされたルールを既存のルールのリストに追加します。

インポートされたルールのレジストリブランチ名が既存のルールのレジストリブランチ名と 一致する場合、このレジストリブランチの設定値がルール内で異なっていても、インポート されたルールは追加されません。

既存のルールに追加する:インポートされたルールを既存のルールのリストに追加します。同一の設定を持つルールは重複します。

• 既存のルールを置き換える:既存のルールをインポートされたルールで置き換えます。

Microsoft Windows 標準の [ファイルを開く] ウィンドウが表示されます。

3. レジストリアクセス監視ルールの設定を含む XML ファイルのパスを指定します。

4. [**開く**] をクリックします。

インポートされたルールは、 [**レジストリアクセス監視**] ウィンドウの [**レジストリアクセス監視 ルール**] ブロックに表示されます。 6. [保存]をクリックして、変更内容を保存します。

## Web プラグインからレジストリアクセス監視を管理する

このセクションでは、Webプラグインからレジストリアクセス監視タスクを設定する方法について説明します。

## レジストリアクセス監視タスクの設定

Web プラグインからレジストリアクセス監視タスクを設定するには:

1. Kaspersky Security Center Web コンソールのメインウィンドウで、 [デバイス] → [ポリシーとプロファ イル] の順に選択します。

2. 設定するポリシー名をクリックします。

3.表示されたポリシーのプロパティウィンドウで、 [アプリケーションの設定] タブを選択します。

- 4. [システム監査] セクションを選択します。
- 5. [**レジストリアクセス監視**] サブセクションで、 [**設定**] をクリックします。 表示される [**レジストリアクセス監視**] ウィンドウで、 [**レジストリアクセス監視の設定**] タブを開きま す。
- 6. [**タスクモード**] ブロックで、必要なオプションをリストから選択します:

#### • <u>ルールに基づき操作をブロック</u>?

[**ルールに基づき操作をブロック**] モードを選択した場合、監視範囲に定義されている[**処理**]が ブロックされます。

既定では、 [統計のみ] モードが適用されます。

#### <u>統計のみ</u>?

監視範囲に対して[統計のみ]モードが選択されている場合、設定されたルールに従ってレジスト リキーの処理の統計が収集されます。

既定では、「統計のみ」モードが適用されます。

- 7. タスクの動作を決定する<u>レジストリアクセス監視ルール</u>を追加します。
- 8. [**タスク管理**] タブで、<u>タスクの開始スケジュール</u>を設定します。
- 9. [OK] をクリックして、変更内容を保存します。

新しい設定は、実行中のタスクにすぐに適用されます。設定変更の日時に関する情報は、システム監査ログ に保存されます。

# レジストリアクセス監視ルールの作成と設定

レジストリアクセス監視ルールは、 [**レジストリアクセス監視ルール**] ブロックにリストされている順序 で適用されます。

Web プラグインを使用してレジストリアクセス監視ルールを作成および設定するには:

- 1. Kaspersky Security Center Web コンソールのメインウィンドウで、 [デバイス] → [ポリシーとプロファ イル] の順に選択します。
- 2. 設定するポリシー名をクリックします。
- 3.表示されたポリシーのプロパティウィンドウで、 [アプリケーションの設定] タブを選択します。
- 4. [システム監査] セクションを選択します。
- 5. [**レジストリアクセス監視**] サブセクションで、 [**設定**] をクリックします。 表示される [**レジストリアクセス監視**] ウィンドウで、 [**レジストリアクセス監視の設定**] タブを開きま す。
- 6. [**レジストリアクセス監視ルール**]ブロックで、[**追加**]をクリックします。 「**レジストリアクセス監視ルール**]ウィンドウが表示されます。
- 7. [範囲内のレジストリへのアクセスを監視する] フィールドに、<u>サポートされているマスク</u>®を使用してパ スを入力します。

パスを入力する際に、マスクとして?と\*を使用できます。

ルートレジストリキーへのパスを入力する場合は、「HKEY\_USERS」のように、マスクを使わずに完全 パスで指定してください。以下は、有効なルートレジストリキーのリストです:

- HKEY\_LOCAL\_MACHINE
- HKLM
- HKEY\_CURRENT\_USER
- HKCU
- HKEY\_USERS
- HKUS
- HKU
- HKEY\_CURRENT\_CONFIG
- HKEY\_CLASSES\_ROOT
- HKCR

ルールの作成時は、ルートキーにサポートされているマスクを使用しないでください。 HKEY\_CURRENT\_USER などのルートキーのみを指定するか、HKEY\_CURRENT\_USER\\* などのすべての 子キーのマスクを持つルートキーのみを指定すると、指定された子キーのアドレス指定に関する大量 の通知が生成され、システムパフォーマンスに問題が生じます。 HKEY\_CURRENT\_USER などのルートキー、または HKEY\_CURRENT\_USER\\* などのすべての子キーのマ スクを持つルートキーを指定し、 [ルールに基づき操作をブロック] モードをオンにすると、システ ムは OS の機能に必要なキーの読み取りや変更ができずに応答できなくなります。

8. 選択した監視領域の [処理] タブで、必要に応じて処理のリストを設定します。

9. ルールが監視するレジストリ値を指定します:

a. [**管理対象の値**] タブで、 [**追加**] をクリックします。 [**レジストリ値のルール**] ウィンドウが開きます。

b.対応するフィールドに、レジストリ値マスクを入力します。

- c. [管理対象の操作] ブロックで、レジストリ値に対して実行されたどの操作をルールによって監視する かを選択します。
- d. [OK] をクリックして、変更内容を保存します。

10. 必要に応じて、信頼するユーザーを指定します。

a. [信頼するユーザー] タブで、 [追加] をクリックします。
- b. [**ユーザー名**] を入力するか [**セキュリティ識別子 (SID) をグループ Everyone に設定**] をクリック し、選択した処理の実行を許可するユーザーを定義します。
- c. [OK] をクリックして、変更内容を保存します。

既定では、Kaspersky Embedded Systems Security for Windows においては<u>信頼するユーザー</u>リストに 記載されていないすべてのユーザーを信頼しないユーザーとして取り扱い、重要なイベントを生成し ます。信頼するユーザーの場合、統計が収集されます。

11. [**レジストリアクセス監視ルール**]ウィンドウで、 [**OK**]をクリックして変更を保存します。

設定されたレジストリアクセス監視ルールは**[レジストリアクセス監視]** ウィンドウの **[レジストリアクセ**ス監視ルール] ブロックに表示されます。

レジストリアクセス監視ルールのエクスポートとインポート

レジストリアクセス監視タスクのプロパティで手動で作成したレジストリアクセス監視ルールを XMLファイル にエクスポートできます。

以前に XMLファイルにエクスポートされたレジストリアクセス監視ルールを、レジストリアクセス監視タスク のプロパティにインポートできます。

Web プラグインを使用してレジストリアクセス監視ルールをエクスポートまたはインポートするには:

- 1. Kaspersky Security Center Web コンソールのメインウィンドウで、 [デバイス] → [ポリシーとプロファ イル] の順に選択します。
- 2. 設定するポリシー名をクリックします。
- 3. 表示されたポリシーのプロパティウィンドウで、 [アプリケーションの設定] タブを選択します。
- 4. [システム監査] セクションを選択します。
- 5. [**レジストリアクセス監視**] ブロックで、 [**設定**] をクリックします。 表示される [**レジストリアクセス監視**] ウィンドウで、 [**レジストリアクセス監視の設定**] タブを開きま す。
- 6. レジストリアクセス監視ルールのエクスポートまたはインポート:
  - レジストリアクセス監視ルールをエクスポートする方法 図。

**[レジストリアクセス監視ルール]** ブロックで、**[エクスポート]** をクリックします。

レジストリアクセス監視ルールの設定を含むファイル RegistryMonitor.xml は、C:\Users\<ユーザ 一名>\Downloads フォルダーに保存されます。

レジストリアクセス監視ルールをインポートする方法 図。

- 1. **[レジストリアクセス監視ルール]** ブロックで、**[インポート**] をクリックします。
- 2. [インポート] をクリックします。 Microsoft Windows 標準の [ファイルを開く] ウィンドウが表示されます。
- 3. レジストリアクセス監視ルールの設定を含む XML ファイルのパスを指定します。
- 4. [開く] をクリックします。
   ルールリストのマージによってインポートされたルールは、 [レジストリアクセス監視] ウィンドウの [レジストリアクセス監視ルール] ブロックに表示されます。

インポートされたルールのレジストリブランチ名が既存のルールのレジストリブランチ名と 一致する場合、このレジストリブランチの設定値がルール内で異なっていても、インポート されたルールは追加されません。

7. [保存]をクリックして、変更内容を保存します。

## Windowsイベントログ監視

このセクションでは、Windows イベントログ監視タスクとタスク設定に関する情報について説明します。

## Windows イベントログ監視タスクについて

Windows イベントログ監視タスクの実行時に、Windows イベントログの監査結果に基づいて保護環境の整合 性を監視します。サイバー攻撃の試行を示す可能性のある異常な動作が検知されると、管理者に通知されま す。

Kaspersky Embedded Systems Security for Windows では、Windows イベントログ監視タスクによって使用される、ユーザー指定のルールまたはヒューリスティックアナライザーの設定で指定されたルールに基づいて、Windows イベントログの分析と侵入工作の特定が行われます。

定義済みのルールとヒューリスティック分析

既存のヒューリスティックに基づき、定義済みのルールを適用することにより、Windows イベントログ監視タ スクを使用して保護対象システムの状態を監視できます。ヒューリスティックアナライザーは、攻撃の試行を 示す可能性のある異常な活動を保護対象デバイス上で特定します。異常な動作を特定するテンプレートは、定 義済みのルール設定で使用可能なルールに含まれています。

Windows イベントログ監視タスク用のルールリストには、7つのルールが含まれています。各ルールを有効または無効にできます。既存のルールを削除したり、新しいルールを作成したりすることはできません。

以下の操作に対して、イベントを監視するルールの有効化の条件を設定できます:

- ブルートフォース攻撃の検知
- ネットワークログイン検知

タスク設定内で除外を設定することもできます。信頼するユーザーまたは信頼する IP アドレスからのログイン 実施時は、ヒューリスティックアナライザーは起動しません。

Kaspersky Embedded Systems Security for Windows では、ヒューリスティックアナライザーがタスクで使用されない場合、Windows ログの監視にヒューリスティックを使用しません。ヒューリスティックアナライザーは既定で有効化されています。

ルールが適用されると、Windows イベントログ監視タスクのログに*緊急イベント*が記録されます。

Windows イベントログ監視タスクのルールのカスタマイズ

ルール設定を使用して、指定した Windows ログ内で選択したイベントを検知する際のルール有効化条件を指 定および変更できます。Windows イベントログ監視のルールのリストには、既定で4つのルールがあります。 これらのルールの有効化および無効化、ルールの削除、およびルール設定の編集が行えます。

各ルールに対して、次のルール有効化の条件を設定できます:

Windows イベントログ内の記録 ID のリスト

ルールで指定されたイベントIDがイベントプロパティに含まれる場合、Windows イベントログ内で新しい レコードが作成された際にルールが有効化されます。各指定ルールに対する ID の追加と削除もできます。

• イベントソース

各ルールに対して、Windows イベントログ内のログを指定できます。このログのみで、指定されたイベントIDを含む記録が検索されます。標準ログ(アプリケーション、セキュリティ、システム)のいずれかを 選択するか、ソース選択フィールドに名前を入力してカスタムのログを指定できます。

指定されたログが実際に Windows イベントログに存在するかは検証されません。

ルールが適用されると、Windows イベントログ監視タスクのログに緊急イベントが記録されます。

既定では、Windows イベントログ監視タスクでカスタムルールが適用されます。

Windows イベントログ監視タスクを開始する前に、システム監査ポリシーが正しく設定されていることを 確認してください。詳細は、<u>Microsoft の記事</u> を参照してください。

## Windows イベントログ監視タスクの既定の設定

Windows イベントログ監視タスクでは、次の表の既定の設定が使用されます。これらの設定の値を変更できます。

Windows イベントログ監視タスクの既定の設定

| 設定                                     | 既定值                            | 説明                                                                                             |
|----------------------------------------|--------------------------------|------------------------------------------------------------------------------------------------|
| Windows イベントロ<br>グ監視にカスタムルー<br>ルを適用する  | 適用されません。                       | カスタムルールの追加や変更を行ったり、各ルールの有<br>効と無効を切り替えることができます。                                                |
| Windows イベントロ<br>グ監視に定義済みのル<br>ールを適用する | 適用されます。                        | 保護対象デバイスで通常とは異なるふるまいを検知する<br>ヒューリスティックアナライザーを有効または無効にで<br>きます。                                 |
| ブルートフォース攻撃<br>の検知                      | 300 秒でログオン<br>の失敗回数が 10 回      | ヒューリスティックアナライザーの適用基準として使用<br>する、試行の数と期間を指定できます。                                                |
| ネットワークログオン                             | 12:00:00 AM.                   | Kaspersky Embedded Systems Security for Windows がサ<br>インインの試行を異常なふるまいとして扱う時間帯の開<br>始と終了を指定します。 |
| 除外リスト                                  | 適用されません。                       | ヒューリスティックアナライザーを適用しないユーザー<br>と IP アドレスを指定できます。                                                 |
| タスク開始スケジュー<br>ル                        | 最初の実行がスケ<br>ジュール設定され<br>ていません。 | スケジュールでタスクを開始する設定を指定できます。                                                                      |

管理プラグインから Windows イベントログ監視のルールを管理する

このセクションでは、管理プラグインから Windows イベントログ監視のルールを追加または編集する方法について説明します。

## 定義済みタスクルールの設定

Windows イベントログ監視タスクに対して定義済みのルールを設定するには、次の処理を実行します:

1. Kaspersky Security Center の管理コンソールツリーで「管理対象デバイス」フォルダーを展開します。

2. アプリケーション設定を編集する管理グループを選択します。

3. 選択した管理グループの詳細ペインで、次のいずれかを実行します:

- 保護対象デバイスグループに対してアプリケーションを設定するには、「ポリシー」タブを選択して、 設定するポリシーのプロパティウィンドウを開きます。
- 個々の保護対象デバイスのタスクまたは本製品の設定を指定するには、「デバイス」タブを選択し、
   一カルタスク設定またはアプリケーション設定に移動します。
- (システム監査] セクションで、 [設定] サブセクションの [Windows イベントログ監視] をクリックします。

[Windows イベントログ監視] ウィンドウが開きます。

- 5. [定義済みのルール] タブを選択します。
- 6. [Windows イベントログ監視に定義済みのルールを適用する 図]をオンまたはオフにします。

タスクを実行するには、少なくとも1つの Windows イベントログ監視のルールを選択する必要があります。

7. 定義済みのルールのリストから、適用するルールを選択します:

- システムにブルートフォース攻撃の可能性があるパターンがあります
- Windows イベントログ悪用の可能性があるパターンがあります
- インストールされた新しいサービスによる異常処理が検出されました
- 明示的な資格証明を使用する異常ログオンが検出されました
- システムに Kerberos 偽造 PAC (MS14-068) 攻撃の可能性があるパターンがあります
- 組み込みの特権グループ Administrators に向けた異常なアクションが検出されました
- ネットワークログオンセッション時に異常な活動が検出されました

8. 選択したルールを設定するには、 [詳細設定] をクリックします。

[Windows イベントログ監視] ウィンドウが開きます。

- 9. [ブルートフォース攻撃の検知] セクションで、ヒューリスティックアナライザーの適用基準として使用 する、試行の数と期間を設定します。
- 10. [ネットワークログオンの検出] セクションで、時間間隔の開始と終了を指定します。この間隔中にログ オンが試行されると、異常な活動と判断されます。

- 11. [除外リスト] タブを選択します。
- 12. 信頼するユーザーを追加するため、次の処理を実行します:
  - a. [参照] をクリックします。
  - b. ユーザーを選択します。
  - c. [OK] をクリックします。 選択したユーザーが、信頼するユーザーのリストに追加されます。

13. 信頼する IP アドレスを追加するため、次の処理を実行します:

a. IP アドレスを入力します。

- b. [追加] をクリックします。
- 14. 入力した IP アドレスが、信頼する IP アドレスのリストに追加されます。
- 15. [**タスク管理**] タブで、<u>タスクの開始スケジュール</u>を設定します。
- 16. [Windows イベントログ監視] ウィンドウで [OK] をクリックします。

Windowsイベントログ監視のタスク設定が保存されます。

管理プラグインから Windows イベントログ監視のルールを追加する

新しい Windows イベントログ監視のカスタムルールを追加および設定するには、次の処理を実行します:

- 1. Kaspersky Security Center の管理コンソールツリーで [管理対象デバイス] フォルダーを展開します。
- 2. アプリケーション設定を編集する管理グループを選択します。

3. 選択した管理グループの詳細ペインで、次のいずれかを実行します:

- 保護対象デバイスグループに対してアプリケーションを設定するには、「ポリシー」タブを選択して、
   設定するポリシーのプロパティウィンドウを開きます。
- 個々の保護対象デバイスのタスクまたは本製品の設定を指定するには、「デバイス」タブを選択し、
   一カルタスク設定またはアプリケーション設定に移動します。
- (システム監査] セクションで、 [設定] サブセクションの [Windows イベントログ監視] をクリックします。
   [Windows イベントログ監視] ウィンドウが開きます。

5. [カスタムルール] タブで [Windows イベントログ監視にカスタムルールを適用する 図] をオンまたはオ フにします。

事前設定ルールを Windows イベントログ監視のルールに適用するかどうかをコントロールできます。 Windows イベントログ監視に適用するルールに該当するチェックボックスをオンにします。

6. 新しいカスタムルールを追加するには [追加] をクリックします。

[Windows イベントログ監視のカスタムルール] ウィンドウが開きます。

- 7. [全般] セクションで新しいルールに関する次の情報を指定します:
  - ルール名
  - 指定した識別子(ID)がイベントパラメータで見つかった場合、Windows イベントログに新しい項目が 表示されるとこのルールが起動されます?
- 8. [**ルール有効化の条件**] セクションで、ルールを有効化するイベント ID を指定します:

a.ID を入力します。

b. [追加] をクリックします。

入力したイベントIDがリストに追加されます。各ルールに対して個数の制限なくIDを追加できます。

9. [OK] をクリックします。

Windows イベントログ監視ルールがルールのリストに追加されます。

アプリケーションコンソールから Windows イベントログ監視のルールを 管理する

このセクションでは、アプリケーションコンソールから Windows イベントログ監視のルールを追加または編 集する方法について説明します。

### 定義済みタスクルールの設定

ヒューリスティックアナライザーを Windows イベントログ監視タスクに対して設定する次の処理を行います:

- 1. アプリケーションコンソールツリーで、 [システム監査] フォルダーを展開します。
- 2. [Windows イベントログ監視] サブフォルダーを選択します。
- 3. [プロパティ] フォルダーの結果ペインで、 [Windows イベントログ監視] をクリックします。 [タスクの設定] ウィンドウが表示されます。
- 4. [**定義済みのルール**] タブを選択します。
- 5. [Windows イベントログ監視に定義済みのルールを適用する 🛛 をオンまたはオフにします。

タスクを実行するには、少なくとも1つの Windows イベントログ監視のルールを選択する必要があります。

6. 定義済みのルールのリストから、適用するルールを選択します:

• システムにブルートフォース攻撃の可能性があるパターンがあります

- Windows イベントログ悪用の可能性があるパターンがあります
- インストールされた新しいサービスによる異常処理が検出されました
- 明示的な資格証明を使用する異常ログオンが検出されました
- システムに Kerberos 偽造 PAC (MS14-068) 攻撃の可能性があるパターンがあります
- 組み込みの特権グループ Administrators に向けた異常なアクションが検出されました
- ネットワークログオンセッション時に異常な活動が検出されました

7. 選択したルールを設定するには、 [拡張] タブに移動します。

- 8. [**ブルートフォース攻撃の検知**] セクションで、ヒューリスティックアナライザーの適用基準として使用 する、試行の数と期間を設定します。
- 9. [ネットワークログオン] セクションで、時間間隔の開始と終了を指定します。この間隔中にログオンが 試行されると、異常な活動と判断されます。

10. [除外リスト] タブを選択します。

11. 信頼するユーザーを追加するため、次の処理を実行します:

a. [参照] をクリックします。

- b. ユーザーを選択します。
- c. [OK] をクリックします。
   選択したユーザーが、信頼するユーザーのリストに追加されます。
- 12. 信頼する IP アドレスを追加するため、次の処理を実行します:

a. IP アドレスを入力します。

b. [追加] をクリックします。

入力した IP アドレスが、信頼する IP アドレスのリストに追加されます。

13. [**スケジュール**] タブと [**詳細設定**] タブを選択し、タスクの開始スケジュールを設定します。

「タスクの設定」ウィンドウで [OK] をクリックします。
 Windows イベントログ監視のタスク設定が保存されます。

アプリケーションコンソールから Windows イベントログ監視のルールを 追加する

新しい Windows イベントログ監視のカスタムルールを追加および設定するには:

- 1.アプリケーションコンソールツリーで、 [システム監査] フォルダーを展開します。
- 2. [Windows イベントログ監視] サブフォルダーを選択します。

- 3. [Windows イベントログ監視] フォルダーの結果ペインで、 [Windows イベントログ監視のルール] をク リックします。
- 4. [Windows イベントログ監視のルール] ウィンドウが開きます。
- 5. [Windows イベントログ監視にカスタムルールを適用する。設定されたルールはチェックボックスをオン にするまで適用されません 回 をオンまたはオフにします。チェックサムは実行ログに表示されます。

定義済みのルールを Windows イベントログ監視タスクに適用するかどうかをコントロールできます。 Windows イベントログ監視に適用するルールに該当するチェックボックスをオンにします。

6. 新しいカスタムルールを作成するには:

a. 新しいルール名を入力します。

- b. [追加] をクリックします。
   作成されたルールは、一般ルールリストに追加されます。
- 7. 任意のルールを設定するには:
  - a. リストからルールを選択します。 ウィンドウの右の領域にある [説明] タブに、ルールに関する一般情報が表示されます。

新しいルールの説明は空白です。

b. [ルール設定] タブを選択します。

- 8. [全般] セクションで新しいルールに関する次の情報を指定します:
  - ルール名
  - ログの名前 2
  - 指定した識別子(ID)がイベントパラメータで見つかった場合、Windows イベントログに新しい項目が 表示されるとこのルールが起動されます
- 9. [イベント ID] セクションで、ルールを有効化するイベント ID を指定します:

a. イベント ID を入力します。

- b. [追加] をクリックします。
   入力したイベントID がリストに追加されます。各ルールに対して個数の制限なくID を追加できます。
- 10. [保存] をクリックします。

設定された Windows イベントログ監視ルールが適用されます。

### Web プラグインから Windows イベントログ監視のルールを管理する

Web プラグインから Windows イベントログ監視のルールを追加して設定するには:

1. Kaspersky Security Center Web コンソールのメインウィンドウで、 [デバイス] → [ポリシーとプロファ イル] の順に選択します。

2. 設定するポリシー名をクリックします。

3.表示されたポリシーのプロパティウィンドウで、[アプリケーションの設定] タブを選択します。

4. [システム監査] セクションを選択します。

5. [Windows イベントログ監視] サブセクションの [設定] をクリックします。

6.以下の表に、設定方法を示します。

Windows イベントログ監視タスクの設定

| 設定                                                | 説明                                                                                         |
|---------------------------------------------------|--------------------------------------------------------------------------------------------|
| Windows イベントログ監視にカスタム<br>ルールを適用する                 | カスタムルールの追加や変更を行ったり、各ルールの有効<br>と無効を切り替えることができます。                                            |
|                                                   | この設定は、カスタムルールのリストにある表で使用でき<br>ます。                                                          |
| Windows イベントログ監視に定義済み<br>のルールを適用する                | 保護対象デバイスで通常とは異なるふるまいを検知するヒ<br>ューリスティックアナライザーを有効または無効にできま<br>す。                             |
|                                                   | この設定は、カスタムルールのリストにある表で使用でき<br>ます。                                                          |
| 誤ったパスワードが指定の頻度で入力<br>された場合にブルートフォース攻撃と<br>して検知します | ヒューリスティックアナライザーの適用基準として使用す<br>る、試行の数と期間を指定できます。                                            |
| 定義された期間内のネットワークログ<br>オンを検出します                     | Kaspersky Embedded Systems Security for Windows がサインインの試行を異常なふるまいとして扱う時間帯の開始と<br>終了を指定します。 |
| ユーザーによる除外                                         | ヒューリスティックアナライザーを適用しないユーザーを<br>指定できます。                                                      |
| 除外された IP アドレス                                     | ヒューリスティックアナライザーを適用しない IP アドレス<br>を指定できます。                                                  |
| タスク管理                                             | スケジュールでタスクを開始する設定を指定できます。                                                                  |

# オンデマンドスキャン

このセクションでは、オンデマンドスキャンタスク、および保護対象デバイス上でのオンデマンドスキャンタ スクとセキュリティの設定手順について説明します。

# オンデマンドスキャンタスクについて

Kaspersky Embedded Systems Security for Windows は、指定した領域で、ウイルスやその他のコンピューター セキュリティの脅威がないかをスキャンします。Kaspersky Embedded Systems Security for Windows では、保 護対象デバイスのファイル、メモリ、および自動実行オブジェクトがスキャン対象になります。

Kaspersky Embedded Systems Security for Windows は、次のオンデマンドスキャンタスクを提供します:

 オペレーティングシステムの起動時にスキャンタスクは、Kaspersky Embedded Systems Security for Windows の起動のたびに実行されます。ハードディスクのブートセクターやマスターブートレコード、リ ムーバブルドライブ、システムメモリ、プロセスのメモリがスキャンされます。このタスクが実行される たびに、感染していないブートセクターのコピーが作成されます。次回のタスク起動時にこれらのセクタ ーで脅威が検知された場合は、バックアップコピーと置き換えられます。

オペレーティングシステムの起動時にスキャンタスクは、インストール後に自動的に作成されます。既定 では、[通知のみ]モードが適用されます。この場合、Kaspersky Embedded Systems Security for Windows をデバイスに導入した後、スキャン中にシステムサービスに問題が検知されなければ、オペレーティング システムの起動時にスキャンタスクを有効にできます。本製品が重要なシステムサービスを感染したオブ ジェクトまたは感染している可能性のあるオブジェクトとして検知した場合、[通知のみ]モードを使用 すると、その理由を突き止めて問題を解決する時間が与えられます。[推奨処理を実行]モードが適用さ れている場合は、[駆除。駆除できない場合は削除]処理が呼び出されます。駆除またはシステムファイ ルの削除により、オペレーティングシステムの起動に重大な問題が発生する可能性があります。

保護対象デバイスがスリープモードまたは休止状態モードから復帰した後、オペレーティングシステ ムの起動時にスキャンタスクが実行されない場合があります。このタスクは、保護対象バイスの再起 動時または完全なシャットダウン後の起動時にのみ実行されます。

- 既定では、簡易スキャンタスクがスケジュールに従って週単位で実行されます。オペレーティングシステムの重要な領域のオブジェクト(自動実行オブジェクト、ハードディスクやリムーバブルドライブのブートセクターやマスターブートレコード、システムメモリやプロセスのメモリなど)がスキャンされます。
   %windir%\system32 などのシステムフォルダーのファイルがスキャンされます。Kaspersky Embedded
   Systems Security for Windows は、[推奨]レベルに対応するセキュリティ設定を適用します。簡易スキャンタスクの設定は変更できます。
- 隔離のスキャンタスクは、定義データベースのアップデートのたびに、スケジュールに従って既定で実行 されます。隔離のスキャンタスクの対象範囲は変更できません。
- アプリケーションの整合性チェックタスクは毎日実行されます。Kaspersky Embedded Systems Security for Windows モジュールの破損または変更を確認するオプションを提供します。アプリケーションのインスト ールフォルダーが確認されます。タスク実行の統計情報は、確認したモジュールの数と破損が見つかった モジュールの数を示します。タスクの設定の値は既定で定義され、編集できません。タスク開始スケジュ ール設定は編集できます。

さらに、カスタムのオンデマンドスキャンタスク(保護対象デバイス上の共有フォルダーをスキャンするタス クなど)を作成できます。

複数のオンデマンドスキャンタスクが同時に実行される場合があります。

# タスクのスキャン範囲とセキュリティ設定について

アプリケーションコンソールでは、選択したオンデマンドタスクのスキャン範囲は、本製品が管理可能な保護 対象デバイスのファイルリソースのツリーまたはリストとして表示されます。既定では、保護対象デバイスの ネットワークファイルリソースがリストビューモードで表示されます。

リストビューは管理プラグインでのみ使用できます。

ネットワークファイルリソースをアプリケーションコンソールのツリービューモードで表示するには:

[スキャン範囲の設定]ウィンドウの左上部にあるドロップダウンリストより、[ツリービュー]を選択します。

次のように、保護対象デバイスのファイルリソースのリストビューまたはツリービューモードで項目またはフ ォルダーが表示されます:

▼フォルダーがスキャン範囲に含まれています。

■フォルダーがスキャン範囲から除外されています。

■このフォルダーの1つ以上のサブフォルダーがスキャン範囲から除外されます。または、このサブフォルダーと親フォルダーのセキュリティ設定が異なります(ツリービューモードの場合のみ)。

■アイコンは、親フォルダーを除くすべてのサブフォルダーが選択されている場合に表示されます。この場合、親フォルダーのファイルとフォルダーの構成の変更は、選択したサブフォルダーのスキャン範囲の作成中は自動的に無視されます。

アプリケーションコンソールを使用して、 [<u>仮想ドライブ</u>]をスキャン範囲に追加することもできます。 仮想フォルダーの名前は、青色のフォントで表示されます。

セキュリティ設定

選択したオンデマンドタスクでは、既定のセキュリティ設定は、保護範囲またはスキャン範囲全体の共通の設 定として設定する方法、またはデバイスのファイルリソースツリーまたはリストのフォルダーや項目ごとに異 なる設定として設定する方法で、変更することができます。

選択した親フォルダーに対するセキュリティ設定は、すべてのサブフォルダーに自動的に適用されます。親フ ォルダーのセキュリティ設定は、個別に設定されたサブフォルダーに適用されません。

次のいずれかの方法を使用して、選択したスキャン範囲または保護範囲の設定を実行できます:

- 3つの定義済みセキュリティレベル(最高のパフォーマンス、推奨、最大の保護)のいずれかを選択する。
- 保護対象デバイスのファイルリソースのツリーまたはリストで、選択したフォルダーや項目のセキュリティ設定を手動で変更する(セキュリティレベルが [カスタム]に変更されます)。

フォルダーの一連の設定をテンプレートに保存して、後で他のフォルダーに適用することができます。

### 定義済みのスキャン範囲

選択したオンデマンドスキャンタスクの保護対象デバイスのファイルリソースのツリーまたはリストが、[**ス キャン範囲の設定**]ウィンドウに表示されます。

ファイルリソースのツリーまたはリストには、Microsoft Windows のセキュリティの設定に従って読み取りアクセス権のあるフォルダーが表示されます。

Kaspersky Embedded Systems Security for Windows には次の定義済みスキャン範囲が含まれています:

- マイコンピューター: Kaspersky Embedded Systems Security for Windows は保護対象デバイス全体をスキャンします。
- ローカルハードディスク: Kaspersky Embedded Systems Security for Windows は保護対象デバイスのハードディスク上のオブジェクトをスキャンします。すべてのハードディスク、個々のディスク、フォルダー、ファイルをスキャン範囲に含めたりスキャン範囲から除外したりすることができます。
- リムーバブルドライブ: CD やリムーバブルドライブなどの外部デバイスのファイルがスキャンされます。 すべてのリムーバブルドライブ、個々のディスク、フォルダー、ファイルをスキャン範囲に含めたりスキャン範囲から除外したりすることができます。
- ネットワーク:ネットワーク上のフォルダーやファイルのパスをUNC(ユニバーサルネーミング規約)フ ォーマットで指定して、スキャン範囲に追加できます。タスクの開始に使用するアカウントには、追加す るネットワーク上のフォルダーやファイルのアクセス権がある必要があります。既定では、オンデマンド スキャンタスクはシステムアカウントで実行されます。

接続されているネットワークドライブも、保護対象デバイスのファイルリソースのツリーには表示されません。ネットワークドライブ上のオブジェクトをスキャン範囲に含めるには、ネットワークドラ イブに対応するフォルダーへのパスを UNC フォーマットで指定します。

- システムメモリ:スキャンの開始時にオペレーティングシステムで実行されているプロセスの実行ファイルおよびモジュールがスキャンされます。
- スタートアップオブジェクト:レジストリキーや設定ファイルによって参照されるオブジェクトがスキャンされます。たとえば、WIN.INIや SYSTEM.INI、および保護対象デバイスの起動時に自動的に起動されるアプリケーションのモジュールなどです。
- 共有フォルダー:保護対象デバイスにある共有フォルダーをスキャン範囲に含めることができます。
- **仮想ドライブ**:共有のクラスタードライブなどの、保護対象デバイスに接続される仮想フォルダー、ファ イル、およびドライブを保護範囲に含めることができます。

SUBST コマンドを使用して作成した仮想ドライブは、アプリケーションコンソールの保護対象デバイスのファイルリソースのツリーには表示されません。仮想ドライブのオブジェクトをスキャンするには、仮想ドライブに関連付けられた保護対象デバイスのフォルダーをスキャン範囲に含めます。

標準スキャン範囲は、既定ではネットワークファイルリソースのツリーに表示されます。スキャン範囲設定で ネットワークファイルリソースのリストを作成する時に、そのリストに追加できます。

既定では、オンデマンドスキャンタスクは次の範囲で実行されます:

- オペレーティングシステムの起動時にスキャンタスク:
  - ローカルハードディスク:
  - リムーバブルドライブ:
  - システムメモリ:
- 簡易スキャン:
  - ローカルハードディスク(Windows フォルダーを除く)
  - リムーバブルドライブ:
  - システムメモリ:
  - スタートアップオブジェクト:
- その他のタスク:
  - ローカルハードディスク(Windows フォルダーを除く)
  - リムーバブルドライブ:
  - システムメモリ:
  - スタートアップオブジェクト:
  - 共有フォルダー:

オンラインストレージのファイルのスキャン

### クラウドファイルについて

Kaspersky Embedded Systems Security for Windows は、Microsoft OneDrive のクラウドファイルを対象とした 操作を実行できます。新機能である、OneDrive のファイルオンデマンド機能をサポートします。

Kaspersky Embedded Systems Security for Windows は、他のオンラインストレージをサポートしません。

OneDrive のファイルオンデマンド機能では、OneDrive のファイルをダウンロードすることなく、すべてのファイルにアクセスできるので、デバイスのストレージ容量を消費しません。必要に応じて、ファイルをハード ディスクにダウンロードできます。

OneDrive のファイルオンデマンド機能が有効になっている場合、エクスプローラーの [**ステータス**] 列の各ファイルの横にステータスアイコンが表示されます。ファイルにはそれぞれ次のいずれかのステータスが表示されます:

■ このステータスアイコンは、ファイルがオンラインでのみ利用できることを示します。オンライン専用ファイルは、ハードディスクに物理的に保存されません。オンライン専用ファイルは、デバイスがインターネットに接続していない時は開くことができません。

○ このステータスアイコンは、ファイルが*ローカルで利用できる*ことを示します。これは、オンライン専用ファイルを開いてデバイスにダウンロードした場合に発生します。インターネットにアクセスしていない場合でも、ローカルで利用できるファイルはいつでも開くことができます。容量を確保するために、ファイルを ○ (オンライン専用)に変更できます。

● このステータスアイコンは、ファイルがハードディスクに保存されており、いつでも利用できることを示しています。

クラウドファイルのスキャン

Kaspersky Embedded Systems Security for Windows は、保護対象デバイスのローカルに保存されているクラウ ドファイルのみをスキャンできます。そのような OneDrive ファイルは ● と ◎ のステータスになっています。 ○ ファイルは物理的に保護対象デバイス上にないため、スキャン中はスキップされます。

Kaspersky Embedded Systems Security for Windows は、ファイルがスキャン範囲に含まれていても、スキャン中に o ファイルをクラウドから自動的にダウンロードすることはありません。

クラウドファイルはタスク種別に応じて、いくつかの Kaspersky Embedded Systems Security for Windows タ スクによって様々なシナリオで処理されます:

- クラウドファイルのリアルタイムスキャン:クラウドファイルを含むフォルダーをファイルのリアルタイム保護タスクの保護範囲に追加できます。ユーザーがファイルにアクセスするとスキャンされます。○ファイルにユーザーがアクセスすると、ダウンロードされてローカルで利用できるようになり、ステータスが○に変更されます。これにより、ファイルのリアルタイム保護タスクによるファイルの処理が可能になります。
- クラウドファイルのオンデマンドスキャン:クラウドファイルを含むフォルダーをオンデマンドスキャン タスクのスキャン範囲に追加できます。このタスクでは、 ≥ と ⊙ のステータスのファイルをスキャンしま す。 ○ ファイルが範囲内で見つかった場合、スキャン中はスキップされます。スキャンされたファイルは クラウドファイルの単なるプレースホルダーであり、ローカルディスクには存在しないことを示す情報イ ベントが実行ログに記録されます。
- アプリケーションコントロールルールの生成と使用:アプリケーション起動コントロールルールの自動生成を使用して、 ≥ ≥ のファイルの許可および拒否のルールを作成できます。アプリケーション起動コントロールタスクは、プロセスに対しては「既定で拒否」の原則と個別に作成したルールを適用し、クラウドファイルに対してはこれをブロックします。

アプリケーション起動コントロールタスクは、ステータスに関係なく、すべてのクラウドファイルの 起動をブロックします。 ファイルはハードディスクに物理的に保存されていないため、ルール生成 の範囲に含まれません。そのようなファイルに対して許可ルールを作成できないため、「既定で拒 否」の原則が適用されます。

OneDrive のクラウドファイルで脅威が検知された場合、スキャンを実行するタスクの設定で指定された処理を 適用します。この方法で、ファイルを削除、駆除、隔離、またはバックアップすることができます。

変更されたローカルファイルは、関連する Microsoft OneDrive の資料で説明されている仕様に従い、 OneDrive に保存されているコピーと同期されます。

定義済みのセキュリティレベルについて

[iChecker を使用する]、[iSwift を使用する]、[ヒューリスティックアナライザーを使用する]、 [ファイルの Microsoft の署名をチェックする]のセキュリティ設定は、事前設定のセキュリティレベル には含まれません。[iChecker を使用する]、[iSwift を使用する]、[ヒューリスティックアナライザ ーを使用する]、[ファイルの Microsoft の署名をチェックする]の設定が変更されても、選択した事前 設定のセキュリティレベルは変更されません。

デバイスのファイルリソースツリーで選択したフォルダーに対して、次の定義済みセキュリティレベルのいず れかを適用できます:最高のパフォーマンス、推奨、最大の保護、通知のみ。これらのレベルにはそれぞれ、 独自の定義済みセキュリティ設定が含まれます(以下の表を参照)。

### 最高のパフォーマンス

[最高のパフォーマンス] セキュリティレベルは、保護対象デバイスでの Kaspersky Embedded Systems Security for Windows の使用に加えて、ファイアウォールや既存のポリシーなど、保護対象デバイスの追加の セキュリティ対策がネットワークに備えられている場合に使用してください。

### 推奨

[**推奨**] セキュリティレベルは、デバイスの保護とパフォーマンスへの影響が、最適な組み合わせで設定されています。カスペルスキーでは、このレベルがほとんどの企業ネットワークのデバイスの保護に十分なものとして推奨しています。既定では、 [**推奨**] セキュリティレベルが選択されています。

### 最大の保護

組織のネットワークのデバイスセキュリティ要件が引き上げられた場合、 [最大の保護] セキュリティレベル を推奨します。

### 通知のみ

企業ネットワーク内に感染したコンピューターが多数存在する可能性があり、それらをブロックすると組織の 運営が著しく中断される可能性がある場合は、**通知のみ**セキュリティレベルを推奨します。

定義済みセキュリティレベルと対応するセキュリティ設定値

| セキュリティレベル |  |  |  |
|-----------|--|--|--|
| 4         |  |  |  |
| ーブ        |  |  |  |
|           |  |  |  |
|           |  |  |  |
|           |  |  |  |
| <b>7</b>  |  |  |  |

システムに重大な影響があるオブジェクトは、オペレーティングシステムおよび Kaspersky Embedded Systems Security for Windows の動作に必要なファイルです。これらのファイルは削除で きません。このようなオブジェクトに関連付けられたプロセスは終了できません。

| 除外するファイル                         | なし                                                                                                    | なし                                                                                                    | なし                                                                                                    | なし                                                                                                    |
|----------------------------------|----------------------------------------------------------------------------------------------------|----------------------------------------------------------------------------------------------------|----------------------------------------------------------------------------------------------------|----------------------------------------------------------------------------------------------------|
| 検知しない                            | なし                                                                                                    | なし                                                                                                    | なし                                                                                                    | なし                                                                                                    |
| スキャン時間が次を超え<br>たら停止する(秒)         | 60 秒                                                                                                    | なし                                                                                                    | なし                                                                                                    | なし                                                                                                    |
| スキャンする複合オブジ<br>ェクトの最大サイズ<br>(MB) | 8 MB                                                                                                    | なし                                                                                                    | なし                                                                                                    | なし                                                                                                    |
| NTFS 代替データストリ<br>ームをスキャン         | 有効                                                                                                    | 有効                                                                                                    | 有効                                                                                                    | 有効                                                                                                    |
| ディスクのブートセクタ<br>ーと MBR をスキャン      | 有効                                                                                                    | 有効                                                                                                    | 有効                                                                                                    | 有効                                                                                                    |
| 複合オブジェクトのスキャン                    | <ul> <li>SFX アーカイブ*</li> <li>圧縮されたオブ<br/>ジェクト*</li> <li>OLE 埋め込みオ<br/>ブジェクト*</li> <li>*新規および変更さ<br/>れたオブジェクトの<br/>み</li> </ul> | <ul> <li>アーカイブ*</li> <li>SFX アーカイブ         <ul> <li>Efaitathat</li> <li>圧縮されたオブジェクト*</li> </ul> </li> <li>OLE 埋め込み<br/>オブジェクト*</li> <li>*すべてのオブジェクト</li> </ul> | <ul> <li>アーカイブ*</li> <li>SFX アーカ<br/>イブ*</li> <li>メールデー<br/>タベース*</li> <li>通常のメー<br/>ル*</li> <li>圧縮された<br/>オブジェク<br/>ト*</li> <li>OLE 埋め込<br/>みオブジェ<br/>クト*</li> </ul> | <ul> <li>アーカイブ<br/>*</li> <li>SFX アーカ<br/>イブ*</li> <li>圧縮された<br/>オブジェク<br/>ト*</li> <li>OLE 埋め<br/>込みオブジ<br/>ェクト*</li> <li>* すべてのオ<br/>ブジェクト</li> </ul> |
|                                  |                                                                                                    |                                                                                                    | * すべてのオブ<br>ジェクト                                                                                                    |                                                                                                    |

# リムーバブルドライブスキャン

USB ポートを介して保護対象デバイスに接続されているリムーバブルドライブのスキャンを設定できます。

Kaspersky Embedded Systems Security for Windows では、オンデマンドスキャンタスクを使用してリムーバブ ルドライブをスキャンします。リムーバブルドライブが接続されると、アプリケーションは自動的に新しいオ ンデマンドスキャンタスクを作成し、スキャンの完了後にタスクを削除します。作成されたタスクは、リムー バブルドライブスキャンに対してあらかじめ定義されたセキュリティレベルで実行されます。一時的なオンデ マンドスキャンタスクの設定は変更できません。

Kaspersky Embedded Systems Security for Windows を定義データベースなしでインストールする場合、リムー バブルドライブスキャンは利用できません。 Kaspersky Embedded Systems Security for Windows は、オペレーティングシステムに USB 外部デバイス として登録されている場合、接続したリムーバブルドライブをスキャンします。デバイスコントロールタ スクによって接続がブロックされている場合はリムーバブルドライブをスキャンしません。MTP 接続した モバイルデバイスはスキャンしません。

Kaspersky Embedded Systems Security for Windows は、スキャン中のリムーバブルディスクへのアクセスを許可します。

リムーバブルドライブの接続時に作成されるオンデマンドスキャンタスクの実行ログで、各ドライブのスキャン結果を参照できます。

リムーバブルドライブスキャンの設定は変更できます(次の表を参照)。

リムーバブルドライブスキャンの設定

| 設定                                                   | 既定<br>値    | 説明                                                                                                    |
|------------------------------------------------------|------------|----------------------------------------------------------------------------------------------------|
| USB 経由の接続で<br>リムーバブルドラ<br>イブをスキャンす<br>る              | オフ         | USB 経由での保護対象デバイスへの接続時のリムーバブルドライブのスキャンは、オンにもオフにもできます。                                                                                                    |
| 格納データ容量が<br>この値以下ならリ<br>ムーバブルドライ<br>ブをスキャンする<br>(MB) | 8192<br>MB | スキャンされたドライブ上の最大データ容量を設定することによって、コ<br>ンポーネントの対象範囲を縮小することができます。<br>格納データ容量が指定した値を上回る場合、リムーバブルドライブはスキ<br>ャンされません。                                                                                                    |
| 次のセキュリティ<br>レベルでスキャン<br>する                           | 最の護        | <ul> <li>3つのセキュリティレベルのいずれかを選択することによって、作成されたオンデマンドスキャンタスクを設定できます:</li> <li>最大の保護</li> <li>推奨</li> <li>最高のパフォーマンス</li> <li>感染したオブジェクト、感染した可能性が高いオブジェクト、およびその他のオブジェクトが検知された場合に使用されるアルゴリズムや、各セキュリティレベルに対するその他のスキャン設定は、オンデマンドスキャンタスクであらかじめ定義されたセキュリティレベルに対応しています。</li> </ul> |

# ベースラインに基づくファイル変更監視タスクについて

ベースラインに基づくファイル変更監視タスクが実行中の場合、Kaspersky Embedded Systems Security for Windows はロックされたファイルやフォルダー、ファイルのショートカット、およびクラウドファイルをチェックしません。

ベースラインに基づくファイル変更監視タスクは、ファイルのハッシュ(MD5 ハッシュまたは SHA256 ハッシュ)とベースラインを比較することで、監視範囲のファイルの整合性を監視します。

最初のベースラインに基づくファイル変更監視タスクの実行時に、Kaspersky Embedded Systems Security for Windows はタスクの監視範囲でファイルのハッシュを計算 / 保存して、ベースラインを作成します。ベースラインに基づくファイル変更監視タスクの監視範囲が変更された場合、Kaspersky Embedded Systems Security for Windows はタスクの監視範囲でファイルのハッシュを計算 / 保存して、次のベースラインに基づくファイル変更監視タスクの監視範囲でファイルのハッシュを計算 / 保存して、次のベースラインに基づくファイル変更監視タスクの実行時にベースラインをアップデートします。ベースラインに基づくファイル変更監視タスクの消除された場合、Kaspersky Embedded Systems Security for Windows はこのベースラインに基づくファイル変更監視タスクが削除された場合、Kaspersky Embedded Systems Security for Windows はこのベースラインに基づくファイル変更監視タスクのベースラインを削除します。

コマンドラインを使用することで、ベースラインに基づくファイル変更監視タスクを削除せずに<u>ベースラインを削除</u>できます。

ベースラインに基づくファイル変更監視タスクは、監視範囲でファイルの次の変更を管理します:

- ベースラインに存在しないファイルが監視範囲に含まれている
- ベースラインに存在するファイルが監視範囲に含まれていない
- 監視範囲のファイルのハッシュが、ベースラインのそのファイルのハッシュと異なる

ベースラインに基づくファイル変更監視タスクは、ファイルの属性と代替のストリームの変更を追跡しま せん。

ファイルまたはフォルダーがアクセスできない場合、ベースラインの作成中に Kaspersky Embedded Systems Security for Windows はこのファイルまたはフォルダーを追加せず、ベースラインに基づくファイル変更監視 タスクの実行中に、ファイルのチェックサムの計算失敗に関するイベントを作成します。

ファイルまたはフォルダーは、次の理由でアクセスできないことがあります:

- 指定されたパスが存在しない
- マスクによって指定されたファイルの種別が指定されたパスに存在しない
- 指定されたファイルがロックされている
- 指定されたファイルが空である

# コンテキストメニューからオンデマンドスキャンタスクの開始を有効に する

Microsoft Windows エクスプローラーのコンテキストメニューから、1つまたは複数のファイルのオンデマンド スキャンタスクの開始を有効にできます。

コンテキストメニューからオンデマンドスキャンタスクの開始を有効にするには:

1. REG ファイルを次のように作成します:

Windows Registry Editor Version 5.0.0

[HKEY\_CLASSES\_ROOT\Directory\shell\kess\command]

@="C:\\Temp\\scan.cmd \"%1\""

[HKEY\_CLASSES\_ROOT\\*\shell\kess\command]

```
@="C:\\Temp\\scan.cmd \"%1\""
[HKEY_CLASSES_ROOT\Directory\shell\kess]
@="Scan with Kaspersky Embedded Systems Security for Windows\"
Security\\kavtrayr.dll\",0"
[HKEY_CLASSES_ROOT\Directory\shell\kess\DefaultIcon]
@="\"C:\\Program Files (x86)\\Kaspersky Lab\\Kaspersky Embedded Systems
Security\\kavtrayr.dll\",0"
[HKEY CLASSES ROOT\*\shell\kess]
@="Scan with Kaspersky Embedded Systems Security for Windows\"
Security\\kavtrayr.dll\",0"
[HKEY_CLASSES_ROOT\*\shell\kess\DefaultIcon]
@="\"C:\\Program Files (x86)\\Kaspersky Lab\\Kaspersky Embedded Systems
Security\\kavtrayr.dll\",0"
[HKEY LOCAL MACHINE\SOFTWARE\Microsoft\Windows
NT\CurrentVersion\AppCompatFlags\Layers]
```

```
"Icon"="\"C:\\Program Files (x86)\\Kaspersky Lab\\Kaspersky Embedded Systems
```

"Icon"="\"C:\\Program Files (x86)\\Kaspersky Lab\\Kaspersky Embedded Systems

```
"C:\\Program Files (x86)\\Kaspersky Lab\\Kaspersky Embedded Systems
Security\\kavshell.exe"="~ RUNASADMIN"
```

Kaspersky Embedded Systems Security インストールフォルダーの実際の場所を指定する必要がありま す。

2. scan.cmd ファイルを次の内容で作成します:

```
@echo off
set LOGNAME=%RANDOM%
```

"C:\Program Files (x86)\Kaspersky Lab\Kaspersky Embedded Systems Security\kavshell.exe" scan "%~1" /W:c:\temp\%LOGNAME%.txt

echo Scanning is in progress... type c:\temp\%LOGNAME%.txt del c:\temp\%LOGNAME%.txt

timeout /t -1

scan.cmd ファイルには、次の情報を含める必要があります:

- kavshell.exe ファイルの場所。
- スキャン結果を含む一時ファイルの場所。
- KAVSHELL SCAN コマンドのパラメータ。
- タスクが完了した時にコンソールウィンドウを閉じるためのタイムアウト値。
- 3. scan.cmd ファイルを、REG ファイル [HKEY CLASSES ROOT\Directory\shell\kess\command] で指定 されたフォルダーにコピーします。

例では、C:\Temp フォルダーを使用しています。

オペレーティングシステムを再起動する必要はありません。

# オンデマンドスキャンタスクの既定の設定

オンデマンドスキャンタスクでは、次の表の既定の設定が使用されます。ローカルのシステムオンデマンドス キャンタスクとカスタムオンデマンドスキャンタスクを設定できます。

#### オンデマンドスキャンタスクの既定の設定

| 設定     | 既定值                                                                                            | 説明                                                                                                    |
|--------|------------------------------------------------------------------------------------------------|----------------------------------------------------------------------------------------------------|
| スキャン範囲 | ロシスタにま ・ースクム適す オーンスの時キン有ルと実ブク除保象イ体象すカテとタ用: ペテグテ起にャ:フダ自行ジトい護デスがで。ルムカスさ レィシム動ス 共ォー動オェをた対バ全対のタスクれ | スキャン範囲を変更することができます。スキャン範囲は、隔離のスキャンお<br>よびアプリケーションの整合性チェックのシステムタスクでは設定できませ<br>ん。<br>オペレーティングシステムの起動時にスキャンタスクは、インストール後に自<br>動的に作成されます。既定では、[通知のみ]モードが適用されます。この場<br>合、Kaspersky Embedded Systems Security for Windows をデバイスに導入し<br>た後、スキャン中にシステムサービスに問題が検知されなければ、オペレーテ<br>ィングシステムの起動時にスキャンタスクを有効にできます。本製品が重要な<br>システムサービスを感染したオブジェクトまたは感染してあるオ<br>ブジェクトとして検知した場合、[通知のみ]モードを使用すると、その理由<br>を突き止めて問題を解決する時間が与えられます。推奨処理を実行モードが適<br>用されている場合は、[駆除。駆除できない場合は削除]処理が呼び出されま<br>す。駆除またはシステムファイルの削除により、オペレーティングシステムの<br>起動に重大な問題が発生する可能性があります。 |
|        | • 簡キン有ルとのレィシムイ除保象イ体象す易ヤ:フダ特オーンスフルい護デスがで。ス 共ォー定ペテグテァをた対バ全対                                      |                                                                                                    |

|                                        | <ul> <li>オマスンスタク保象イ体象す</li> <li>デドャカム</li> <li>: 対バ全対</li> </ul>      |                                                                                                    |
|----------------------------------------|-----------------------------------------------------------------------|----------------------------------------------------------------------------------------------------|
| セキュリ<br>ティ設定                           | スキャン範<br>囲通で、[ <b>推</b><br>受]ティ対応<br>します。                             | 保護対象デバイスのファイルリソースリストまたはツリーで選択したフォルダ<br>ーに対して、次の操作を実行できます:<br>• 別の定義済みセキュリティレベルを選択する<br>• 手動でセキュリティ設定を変更する<br>後で異なるフォルダーに使用するためのテンプレートとして、選択したフォル<br>ダーのセキュリティ設定グループを保存できます。 |
| ヒューリ<br>ステァナテ<br>イ<br>伊<br>用<br>す<br>る | 簡ンーシ起キスク分でま 隔ャで析使す易、テス動ャタで析使す 離ンはレ用。スオィテ時ンムはレ用。 のタ高べさキペンムに、タ中べさ ススのルれ | ヒューリスティックアナライザーを有効または無効にできます。また、分析レ<br>ベルを設定できます。隔離のスキャンタスクの分析レベルは変更できません。<br>ヒューリスティクスアナライザーは、アプリケーションの整合性チェックおよ<br>びベースラインに基づくファイル変更監視タスクでは使用されません。                       |
| 信頼ゾー<br>ンを適用<br>する                     | 適用されま<br>す(隔離の<br>スキャンタ<br>スクには適<br>用されませ<br>ん)。                      | 選択したタスクで使用できる一般的な信頼するオブジェクト。                                                                                                    |
| スキャン<br>に KSN<br>を使用す<br>る             | 適用されま<br>す。                                                           | Kaspersky Security Network のクラウドサービスのインフラストラクチャを使<br>用して、デバイスの保護を改善することができます。                                                                                               |
| 特定の権<br>限を使用<br>したタス<br>ク開始の<br>設定     | タスクがシ<br>ステムアカ<br>ウントで起<br>動されま<br>す。                                 | 隔離のスキャンタスクとアプリケーションの整合性チェックタスクを除き、す<br>べてのシステムオンデマンドスキャンタスクとカスタムオンデマンドスキャン<br>タスクに対して、特定のアカウントの権限を使用して開始の設定を編集できま<br>す。                                                     |

| バックグ<br>ラウンド<br>タードで<br>タ<br>て<br>の<br>を<br>る<br>の<br>(低」) | オフ                                                                                                    | オンデマンドスキャンタスクのレベルの優先度を設定できます。                                                                                                    |
|------------------------------------------------------------|----------------------------------------------------------------------------------------------------|----------------------------------------------------------------------------------------------------|
| タスクデシュール                                                   | ロスクれ・・・・・・・・・・・・・・・・・・・・・・・・・・・・・・・・・・・・                                                                                                    | スケジュールによるタスクの開始を設定できます。                                                                                                    |
| スの登バ保一更<br>が保一更<br>新                                       | ディスのイスティスのイスティンででで、「ための一節の一節の一方ででした。<br>「たいの一節の一方での一方での一方でで、「ないの一方でで、「ないの」では、<br>「たいの一方での一方での」で、<br>「たいの」で、<br>「たいの一方での一方で、<br>「たいの一方で、<br>「たいの一方で、<br>「たいの一方で、<br>「たいの一方で、<br>「たいの一方で、<br>「たいの一方で、<br>「たいの一方で、<br>「たいの一方で、<br>「たいの一方で、<br>「たいの一方で、<br>「たいの一方で、<br>「たいの一方で、<br>「たいの一方で、<br>「たいの一方で、<br>「たいの一方で、<br>「たいの一方で、<br>「たいの一方で、<br>「たいの一方で、<br>「たいの」、<br>「たいの一方で、<br>「たいの」、<br>「たいの」、<br>「の」、<br>「たいの」、<br>「たいの」、<br>」、<br>「たいの」、<br>「たいの」、<br>」、<br>「たいの」、<br>「たいの」、<br>「たいの」、<br>「たいの」、<br>「たいの」、<br>「たいの」、<br>「たいの」、<br>「たいの」、<br>「の」、<br>「たいの」、<br>「の」、<br>「の」、<br>「の」、<br>」、<br>「の」、<br>「の」、<br>」、<br>「の」、<br>」、<br>「の」、<br>」、<br>」、<br>「の」、<br>」、<br>」、<br>」、<br>「の」、<br>」、<br>」、<br>」、<br>」、<br>「の」、<br>」、<br>」、<br>「の」、<br>」、<br>」、<br>」、<br>」、<br>」、<br>」、<br>」、<br>」、<br>」、<br>」、<br>」、<br>」、<br>」 | <ul> <li>簡易スキャンの実行の登録は、次の方法で設定できます:</li> <li>簡易スキャンタスクの開始スケジュール設定を編集する。</li> <li>簡易スキャンタスクのスキャン範囲を編集する。</li> <li>カスタムオンデマンドスキャンタスクを作成する。</li> </ul> |

## 管理プラグインからオンデマンドスキャンタスクを管理する

このセクションでは、管理プラグインインターフェイスを操作して、ネットワークの1つまたはすべての保護 対象デバイスのタスクを設定する方法について説明します。

操作方法

必要なタスクの設定を選択したインターフェイスから操作する方法について説明します。

### オンデマンドスキャンタスクウィザード

新しいカスタムオンデマンドスキャンタスクの作成を開始するには:

1. ローカルタスクを作成するには:

a. Kaspersky Security Center の管理コンソールで [管理対象デバイス] フォルダーを展開します。

b. 保護対象デバイスが所属する管理グループを選択します。

c. 結果ペインの [デバイス] タブで、保護対象デバイスのコンテキストメニューを開きます。

d. [**プロパティ**] メニューオプションをオンにします。

e.表示されるウィンドウの[**タスク**]セクションで、[**追加**]をクリックします。

[新規タスクウィザード] ウィンドウが開きます。

2. グループタスクを作成するには:

a. Kaspersky Security Center の管理コンソールツリーで [管理対象デバイス] フォルダーを展開します。

b. タスクを作成する管理グループを選択します。

c. [**タスク**] タブを開きます。

d. [新規タスク] をクリックします。

[新規タスクウィザード] ウィンドウが開きます。

3. 保護対象デバイスのカスタムグループ向けのタスクを作成するには:

a. Kaspersky Security Center の管理コンソールツリーの [デバイスの抽出] フォルダーで、 [抽出を実行] をクリックしてデバイスの抽出を実行します。

b. [抽出結果「抽出名」] タブを開きます。

c. [処理を実行] ドロップダウンリストで、 [新規タスク] をオンにします。

[新規タスクウィザード] ウィンドウが開きます。

- 4. Kaspersky Embedded Systems Security for Windows で使用可能なタスクの一覧から、 [オンデマンドスキャン] タスクを選択します。
- [次へ] をクリックします。
   [設定] ウィンドウが開きます。

必要に応じてタスクを設定します。

既存のオンデマンドスキャンタスクの設定を編集するには:

Kaspersky Security Center タスクのリストで、タスク名をダブルクリックします。

**オンデマンドスキャン**のプロパティウィンドウが表示されます。

## オンデマンドスキャンタスクのプロパティウィンドウ

単一の保護対象デバイスでオンデマンドスキャンタスクのプロパティを開くには:

1. Kaspersky Security Center の管理コンソールツリーで [管理対象デバイス] フォルダーを展開します。

2. 保護対象デバイスが所属する管理グループを選択します。

**3**. [**デバイス**] タブを選択します。

スキャン範囲を設定する保護対象デバイスの名前をダブルクリックします。
 保護対象デバイスのプロパティウィンドウが表示されます。

5. [タスク] セクションを選択します。

- 6. デバイス用に作成されたタスクのリストで、作成したオンデマンドスキャンタスクを選択します。
- アロパティ]をクリックします。
   オンデマンドスキャンのプロパティウィンドウが表示されます。

必要に応じてタスクを設定します。

# オンデマンドスキャンタスクの作成

新しいカスタムオンデマンドスキャンタスクの作成を開始するには:

- 1. [新規タスクウィザード] で、 [<u>設定</u>] ウィンドウを開きます。
- 2.目的の[タスクの作成方法]を選択します。
- 3. [次へ] をクリックします。
- 4. [**スキャン範囲**] ウィンドウでスキャン範囲を作成します:

既定では、保護対象デバイスの重要な領域がスキャン範囲に含まれます。スキャン範囲は、表では アイコンのマークが付きます。除外するスキャン範囲には、表で⊓アイコンのマークが付きます。

スキャン範囲は変更できます。特定の事前に設定されたスキャン範囲、ディスク、フォルダー、ネットワークオブジェクトおよびファイルを追加し、追加した範囲ごとに特定のセキュリティ設定を割り 当てます。

- すべての重要な領域をスキャン対象から除外するには、各行のコンテキストメニューを開いて[範囲の 削除]を選択します。
- 定義済みのスキャン範囲、ディスク、フォルダー、ネットワークオブジェクト、またはファイルをスキャン範囲に含めるには:
  - a. [**スキャン範囲**] テーブルを右クリックし、 [**範囲の追加**] を選択するか、 [**追加**] をクリックしま す。
  - b. [スキャン範囲にオブジェクトを追加] ウィンドウの [定義済みの範囲] リストで定義済みの範囲を 選択し、保護対象デバイスまたはその他のネットワーク保護対象デバイスの保護対象デバイスドライ ブ、フォルダー、ネットワークオブジェクトまたはファイルを指定して [OK] をクリックします。
- サブフォルダーまたはファイルをスキャンから除外するには、ウィザードの[スキャン範囲] ウィンド ウで追加されたフォルダー(ディスク)を選択します。

a. コンテキストメニューを開いて、 [設定] を選択します。

- b. **[セキュリティレベル**] タブの**[設定**] をクリックします。
- c. [オンデマンドスキャンの設定] ウィンドウの [全般] タブで、 [サブフォルダー] と [サブファイ ル] をオフにします。
- スキャン範囲のセキュリティ設定を変更するには:

a. 設定を行う範囲のコンテキストメニューを開き、 [設定]を選択します。

b. [オンデマンドスキャンの設定] ウィンドウで、定義済みのセキュリティレベルの1つを選択する か、[設定]をクリックしてセキュリティ設定を手動で設定します。

セキュリティ設定は、ファイルのリアルタイム保護と同じ方法で設定されます。

- 追加されたスキャン範囲内で埋め込みオブジェクトをスキップするには:
  - a. [スキャン範囲] テーブルのコンテキストメニューを開き、 [除外の追加] を選択します。
  - b.除外するオブジェクトを指定します: [定義済みの範囲] リスト内で定義済み範囲を選択し、保護対象デバイスまたは別のネットワーク保護対象デバイス上の保護対象デバイスディスク、フォルダー、ネットワークオブジェクトまたはファイルを指定します。
  - c. [OK] をクリックします。
- 5. [オプション] ウィンドウで、ヒューリスティックアナライザーと、他のコンポーネントとの連携を設定 します。

- <u>ヒューリスティックアナライザー</u>の使用を設定します。
- 信頼ゾーンのリストに追加されたオブジェクトをタスクのスキャン範囲から除外する場合は、[信頼ゾーンを適用する]をオンにします。
- Kaspersky Security Network クラウドサービスをタスクに使用するには、 [スキャンに KSN を使用する
   ⑦ をオンにします。
- タスクが実行される処理対象プロセスに優先度 [*低*]を割り当てるには、 [オプション]ウィンドウで [バックグラウンドモードでタスクを実行する 図]をオンにします。

既定では、Kaspersky Embedded Systems Security for Windows タスクが実行される処理対象プロセスは、優先度 [*中*] ([標準])です。

- 作成したタスクを簡易スキャンタスクとして使用する場合、 [オプション] ウィンドウで [タスクを簡易スキャンとする in] をオンにしてください。
- 6. [**次へ**] をクリックします。
- 7. [**スケジュール**] ウィンドウで、タスクの開始スケジュールを指定します。
- 8. [次へ] をクリックします。
- 9. [タスクを実行するアカウントの選択] ウィンドウで、使用するアカウントを指定します。
- 10. [**次へ**] をクリックします。
- 11. タスク名を指定します。
- 12. [次へ] をクリックします。

タスク名は100文字以内にする必要があり、"\*<>&\:|の記号は使用できません。

[タスクの作成を終了] ウィンドウが開きます。

- 13. オプションで [ウィザード完了後にタスクを実行する] をオンにすると、ウィザードの終了後にタスクを 実行することができます。
- 14. [**完了**] をクリックしてタスクの作成を終了します。

選択した保護対象デバイスまたは保護対象デバイスグループに新規オンデマンドスキャンタスクが作成され ます。

### オンデマンドスキャンタスクへの簡易スキャンのステータスの割り当て

既定では、簡易スキャンタスクの実行頻度が Kaspersky Embedded Systems Security for Windows のイベント 生成しきい値の [*簡易スキャンが長期間実行されていません*] 設定より低い場合に、Kaspersky Security Center により保護対象デバイスに対して*警告*の状態が割り当てられます。

1つの管理グループですべての保護対象デバイスのスキャンを設定するには:

1. グループのオンデマンドスキャンタスクを作成します。

2. タスクウィザードの [オプション] ウィンドウで、 [タスクを簡易スキャンとする] をオンにします。指定したタスク設定(スキャン範囲およびセキュリティ設定)が、グループ内のすべての保護対象デバイスに適用されます。タスクのスケジュールを設定します。

**[タスクを簡易スキャンとする]**は、保護対象デバイスのグループに対してオンデマンドスキャンタ スクを作成する時、または<u>タスクのプロパティウィンドウ</u>でオンにできます。

3. 新しいポリシーまたは既存のポリシーを使用して、グループの保護対象デバイスの<u>ローカルシステムオン</u> デマンドスキャンタスクのスケジュールによる開始を無効にします。

Kaspersky Security Center 管理サーバーによって、保護対象デバイスのセキュリティの状態が評価され、簡易 スキャンのローカルシステムタスクの結果ではなく、前回のタスク実行結果と簡易スキャンの状態に基づい て、その状態が通知されます。

*簡易スキャン*の状態は、オンデマンドスキャンのグループタスクと、保護対象デバイスのグループのタスクの両方に割り当てることができます。

アプリケーションコンソールを使用して、オンデマンドスキャンタスクが簡易スキャンタスクであるかを確認 できます。

アプリケーションコンソールで、タスクのプロパティに [**タスクを簡易スキャンとする**] チェックボック スが表示されますが、この設定を編集することはできません。

## オンデマンドスキャンタスクのバックグラウンドでの実行

既定では、Kaspersky Embedded Systems Security for Windows タスクが実行されるプロセスは、優先度 [*中*] ([標準])に割り当てられます。

オンデマンドスキャンタスクを実行するプロセスは、優先度 [*低*] に割り当てることができます。プロセスの 優先度を下げると、タスクの実行に必要な時間が長くなりますが、他の実行中のプログラムのプロセスのパフ ォーマンスは上がる可能性があります。

複数のバックグラウンドタスクを、優先度[低]で1つの処理プロセスで実行できます。バックグラウンドの オンデマンドスキャンタスクのプロセスの最大数を指定できます。

既存のオンデマンドスキャンタスクの優先度を変更するには:

1. <u>オンデマンドスキャン</u>のプロパティウィンドウ<u>を開きます</u>。

- 2. [**バックグラウンドモードでタスクを実行する** g]をオンまたはオフにします。
- **3**. **[OK**] をクリックします。

構成されたタスクの設定が保存され、実行中のタスクにすぐに適用されます。タスクが実行中でない場合、 変更された設定は次回の開始時に適用されます。

## 簡易スキャンの実行の登録

既定では、デバイスの保護ステータスが [Kaspersky Embedded Systems Security for Windows] フォルダーの結果ペインに表示され、簡易スキャンを実行したタイミングで週単位で更新されます。

デバイスの保護ステータスを更新する時間は、 [**タスクを簡易スキャンとする**]がオンに設定されたオンデマンドタスクのスケジュールに紐付いています。既定では、このチェックボックスは簡易スキャンタスクでのみオンになっており、このタスクでは変更できません。

デバイスの保護ステータスに結果を反映させるオンデマンドスキャンタスクの選択は、Kaspersky Security Center からのみ実行できます。

## タスクのスキャン範囲の設定

オペレーティングシステム起動時のスキャンタスクおよび簡易スキャンタスクのスキャン範囲を変更する場合 は、Kaspersky Embedded Systems Security for Windows 自体を修復することにより、これらのタスクの既定の スキャン範囲を復元できます([スタート] > [すべてのプログラム] > [Kaspersky Embedded Systems Security for Windows] > [Kaspersky Embedded Systems Security for Windows の変更または削除] の順に 選択します)。セットアップウィザードで、[インストール済みコンポーネントの修復]をオンにして、[次 へ] をクリックします。次に、[製品の推奨設定を復元する]をオンにします。

既存のオンデマンドスキャンタスクのスキャン範囲を編集するには:

1. **オンデマンドスキャンプロパティ**ウィンドウ<u>を開きます</u>。

- 2. [スキャン範囲] タブを選択します。
- 3. スキャン範囲に項目を含めるには:

a.スキャン範囲のリストの空白部分でコンテキストメニューを開きます。

- b. コンテキストメニューで [範囲の追加] を選択します。
- c.表示された [スキャン範囲にオブジェクトを追加] ウィンドウで、追加するオブジェクトの種別を選択 します:
  - 定義済みの範囲:保護対象デバイスでいずれかの定義済み範囲を追加します。ドロップダウンリスト で、目的のスキャン範囲を選択します。
  - ディスク、フォルダー、またはネットワークの場所:個別のドライブ、フォルダー、またはネットワークオブジェクトをスキャン範囲に含めます。[参照]をクリックして目的の範囲を選択します。
  - ファイル:個別のファイルをスキャン範囲に含めます。 [参照] をクリックして目的の範囲を選択します。

オブジェクトが既にスキャン範囲からの除外対象として追加されている場合、スキャン範囲には追 加できません。

4. スキャン範囲から個別のフォルダーを除外するには、これらのフォルダーの名前の横にあるチェックボックスをオフにするか、次の手順を実行します:

a. スキャン範囲を右クリックして、コンテキストメニューを開きます。

b. コンテキストメニューで、 [除外の追加] を選択します。

- c. [除外の追加] ウィンドウで、スキャン範囲にオブジェクトを追加する時に使用する手順に従い、スキャン範囲からの除外対象として追加するオブジェクトの種別を選択します。
- 5. スキャン範囲または追加する除外対象を変更するには、該当するスキャン範囲のコンテキストメニューで [範囲の編集]を選択します。
- 6. ネットワークファイルリソースのリストに以前追加したスキャン範囲または除外対象を非表示にするに は、該当するスキャン範囲のコンテキストメニューで [範囲の削除] を選択します。

スキャン範囲がネットワークファイルリソースリストから削除された時に、オンデマンドスキャンタ スクの範囲から除外されます。

7. **[OK**] をクリックします。

[スキャン範囲の設定]ウィンドウを閉じます。新しい設定が保存されます。

### オンデマンドスキャンタスクの定義済みセキュリティレベルの選択

保護対象デバイスのファイルリソースリストで選択したフォルダーに対して、**3**つの定義済みセキュリティレベルのいずれかを適用できます: [最高のパフォーマンス]、 [推奨]、 [最大の保護]。

事前に定義されたセキュリティレベルのいずれかを選択するには:

1.**オンデマンドスキャン**の**プロパティ**ウィンドウを開きます。

- 2. [スキャン範囲] タブを選択します。
- 3.保護対象デバイスのリストでスキャン範囲に含まれる項目を選択して、定義済みセキュリティレベルを設定します。
- (設定)をクリックします。
   (オンデマンドスキャンの設定)ウィンドウが開きます。
- 5. [**セキュリティレベル**] タブで、適用するセキュリティレベルを選択します。 選択したセキュリティレベルに対応するセキュリティ設定のリストが表示されます。

6. **[OK**] をクリックします。

7. オンデマンドスキャンのプロパティウィンドウで、 [OK] をクリックします。

構成されたタスクの設定が保存され、実行中のタスクにすぐに適用されます。タスクが実行中でない場合、変更された設定は次回の開始時に適用されます。

## 手動でのセキュリティの設定

オンデマンドスキャンタスクでは、既定でスキャン範囲全体の共通のセキュリティ設定が使用されます。 これらの設定は、定義済みのセキュリティレベル [**推奨**] に対応します。 セキュリティ設定の既定値を編集し、スキャン範囲全体の共通の設定として、あるいは保護対象デバイスのフ ァイルリソースのリストの項目やツリーのフォルダーごとに異なる設定として、設定することができます。

手動でセキュリティを設定するには:

1. **オンデマンドスキャン**のプロパティウィンドウを開きます。

- 2. [**スキャン範囲**] タブを選択します。
- 3. セキュリティ設定を行うスキャン範囲のリストから項目を選択します。

<u>セキュリティ設定を含む定義済みのテンプレート</u>は、スキャン範囲内の選択したフォルダーまたは項 目に適用できます。

4. [設定] をクリックします。

[オンデマンドスキャンの設定]ウィンドウが開きます。

5. 要件に従って、選択したフォルダーや項目のセキュリティ設定を、次のタブで指定します:

- <u>全般</u>
- 処理
- <u>パフォーマンス</u>
- 階層型ストレージ
- 6. [オンデマンドスキャンの設定] ウィンドウで [OK] をクリックします。
- 7. [**スキャン範囲**] ウィンドウで、 [OK] をクリックします。

新しいスキャン範囲の設定が保存されます。

### タスクの全般的な設定

オンデマンドスキャンタスクの全般的な設定を行うには:

- 1. <u>オンデマンドスキャン</u>のプロパティウィンドウを開きます。
- 2. [スキャン範囲] タブを選択します。
- 3. [設定] をクリックします。
   [オンデマンドスキャンの設定] ウィンドウが開きます。
- 4. [**設定**] をクリックします。
- 5. [全般] タブの [オブジェクトのスキャン] セクションで、スキャンの範囲に含めるオブジェクト種別を 指定します:
  - スキャン対象オブジェクト:

- すべてのオブジェクト
- ファイル形式によってオブジェクトをスキャン②
- 定義データベース指定の拡張子リストによってオブジェクトをスキャン 🛽
- 指定の拡張子リストによってオブジェクトをスキャン 🛛
- サブフォルダー
- サブファイル
- ディスクのブートセクターと MBR をスキャン?
- NTFS 代替データストリームをスキャン ₂
- 6. [パフォーマンス] セクションで、 [作成または変更されたファイルのみをスキャン 🛛 をオンまたはオフ にします。

チェックボックスがオフの場合に使用可能なオプションを切り替えるには、各複合オブジェクトの種別の**「すべての / 新しい(~のみ)**〕をクリックします。

- 7. [**複合オブジェクトのスキャン**] セクションで、スキャンの範囲に含める複合オブジェクトを指定しま す:
  - **すべてのアーカイブ**?/?新しいアーカイブのみ?/アーカイブ
  - すべての SFX アーカイブ 2 / 2 新しい SFX アーカイブのみ 2 / SFX アーカイブ
  - すべてのメールデータベース 2 / 2新しい メールデータベースのみ 2 / メールデータベース
  - すべての圧縮されたオブジェクト 2 / 2新しい 圧縮されたオブジェクトのみ 2 / 圧縮されたオブジェクト
  - すべての通常のメール 2 / 2新しい 通常のメールのみ 2 / 通常のメール
  - **すべての OLE 埋め込みオブジェクト ② / ③新しい OLE 埋め込みオブジェクトのみ ③ / OLE** 埋め込みオブ ジェクト
- 8. [**OK**] をクリックします。

新しいタスクの設定が保存されます。

処理の設定

オンデマンドスキャンタスク実行中の、感染したオブジェクトおよびその他の検知されたオブジェクトに対す る処理を設定するには:

1. <u>オンデマンドスキャン</u>の<u>プロパティ</u>ウィンドウを開きます。

- 2. [**スキャン範囲**] タブを選択します。
- 3. [設定] をクリックします。
   [オンデマンドスキャンの設定] ウィンドウが開きます。

- 4. [**設定**] をクリックします。
- 5. [処理] タブを選択します。

6. 感染したオブジェクトおよびその他の検知したオブジェクトの処理を選択します:

- 通知のみ?
- 駆除。駆除できない場合は削除。
- 削除?
- 7. 感染の可能性があるオブジェクトの処理を選択します:
  - 通知のみ 2
  - 隔離
  - 削除 🤋

8. 検知されたオブジェクトの種別に応じたオブジェクトの処理を設定します:

- a. [検知したオブジェクトの種別に応じて処理を実行 🛛 をオンまたはオフにします。
- b. [設定] をクリックします。
- c.表示されたウィンドウで、検知したオブジェクトのそれぞれの種別に対して最初の処理と2番目の処理 (最初の処理が失敗した場合に実行)を選択します。
- d. [**OK**] をクリックします。
- 9. 修正できない複合オブジェクトに対して実行する処理を選択します: [埋め込みオブジェクトが検知さ れ、修正できない場合、複合ファイルを完全に削除する <br/>
  ⑦] をオンまたはオフにします。
- 10. **[OK**] をクリックします。

新しいタスクの設定が保存されます。

パフォーマンスの設定

オンデマンドスキャンタスクのパフォーマンスを設定するには:

- 1. <u>オンデマンドスキャン</u>の<u>プロパティ</u>ウィンドウを開きます。
- 2. [スキャン範囲] タブを選択します。
- 3. [設定] をクリックします。
   [オンデマンドスキャンの設定] ウィンドウが開きます。

- 4. [**設定**] をクリックします。
- 5. [**パフォーマンス**] タブを選択します。
- 6. [**除外リスト**] ブロックで:
  - [除外するファイル図]をオフまたはオンにします。
  - 〔検知しない g〕をオフまたはオンにします。
  - 除外リストを追加する設定ごとに [編集] をクリックします。
- 7. [詳細設定] ブロック:
  - スキャン時間が次を超えたら停止する(秒) 🛽
  - スキャンする複合オブジェクトの最大サイズ(MB)
  - iSwift を使用する
  - iChecker を使用する
- 8. **[OK**] をクリックします。

新しいタスクの設定が保存されます。

リムーバブルドライブスキャンの設定

保護対象デバイスへの接続時のリムーバブルドライブのスキャンを設定するには:

- 1. Kaspersky Security Center の管理コンソールツリーで [管理対象デバイス] フォルダーを展開します。
- 2. タスクを設定する管理グループを選択します。
- 3. [**ポリシー**] タブを選択します。
- 設定するポリシー名をダブルクリックします。
   表示されたポリシーのプロパティウィンドウで、[詳細設定] セクションを選択します。
- 「リムーバブルドライブスキャン」サブセクションの、 [設定] をクリックします。
   「リムーバブルドライブスキャン] ウィンドウが開きます。
- 6. [接続時スキャン] ブロックで、次を実行します:
  - 接続時に自動的にリムーバブルドライブをスキャンする場合、[USB 経由の接続でリムーバブルドライブをスキャンする]をオンにします。
  - 必要な場合は、 [格納データ容量がこの値以下ならリムーバブルドライブをスキャンする(MB)]を オンにし、右側のフィールドに最大値を指定します。
  - [次のセキュリティレベルでスキャンする] ドロップダウンリストで、リムーバブルドライブスキャン に必要な設定を持つセキュリティレベルを指定します。
- 7. [**OK**] をクリックします。

### ベースラインに基づくファイル変更監視タスクの設定

ベースラインに基づくファイル変更監視グループタスクを設定するには:

- **1. Kaspersky Security Center** 管理コンソールツリーで、**「管理対象デバイス**]フォルダーを展開し、製品のタ スクを設定する管理グループを選択します。
- 2. 選択した管理グループの詳細ペインで [タスク] タブを開きます。
- 3.以前作成したグループタスクのリストで、設定するタスクを選択します。
- 4. 次のいずれかの方法で、タスクのプロパティウィンドウを開きます:
  - 作成済みのタスクのリストで、タスク名をダブルクリックする。
  - ・ 作成済みのタスクのリストでタスク名を選択し、詳細ペインの「タスクの設定」をクリックする。
  - 作成済みのタスクのリストからタスク名の上でコンテキストメニューを開き、「プロパティ」を選択する。

[**通知**] セクションで、タスクイベントの通知設定を行います。このセクションでの設定の詳細情報については、*Kaspersky Security Center のヘルプ*を参照してください。

5. [スキャン範囲] セクションで、次の操作を実行します:

a. ベースラインに基づくファイル変更監視タスクの範囲にフォルダーを含めるには:

1. **[追加**] をクリックします。

[スキャン領域のプロパティ] ウィンドウが開きます。

- 2. **[この領域をスキャン**]をオンまたはオフにします。
- 3. [参照] をクリックして、ベースラインに基づくファイル変更監視タスクの範囲に含めるフォルダー を指定します。
- 4. ベースラインファイル変更監視タスクの範囲のすべてのサブフォルダーを含めるには、 [サブフォル ダーもスキャンする] をオンにします。
- b.ベースラインに基づくファイル変更監視タスクの範囲に以前追加したフォルダーを含めるか、または除 外するには、 [**スキャン範囲**] 表のフォルダーのパスの左側にあるチェックボックスをオンまたはオフ にします。
- c.ベースラインに基づくファイル変更監視タスクの範囲に以前追加したフォルダーを削除するには、 [ス キャン範囲]の表でそのフォルダーを選択して、 [削除] をクリックします。
- 6. [**スケジュール**] セクションで、タスクのスケジュールを設定します(定義データベースのロールバック を除くすべてのタスク種別に対して、スケジュールを設定できます)。
- 7. [**アカウント**] セクションで、タスクの実行で使用する権限を持つアカウントを指定します。
- 8. 必要に応じて、 [タスク範囲からの除外] セクションで、タスクの範囲から除外するオブジェクトを指定 します。

これらのセクションでの設定の詳細情報については、*Kaspersky Security Center のヘルプ*を参照してください。

9. **タスクのプロパティ**ウィンドウで、 [OK] をクリックします。 新たに設定したタスクの内容が保存されます。

アプリケーションコンソールからオンデマンドスキャンタスクを管理す る

このセクションでは、アプリケーションコンソールインターフェイスを操作して、保護デバイスのタスクの設 定を行う方法について説明します。

## 操作方法

必要なタスクの設定を選択したインターフェイスから操作する方法について説明します。

- オンデマンドスキャンタスクの設定ウィンドウ
- アプリケーションコンソールからオンデマンドスキャンタスクの全般的な設定を開くには:
- 1.アプリケーションコンソールツリーで、「オンデマンドスキャン」フォルダーを展開します。
- 2. 設定するタスクに該当するサブフォルダーを選択します。
- 3. サブフォルダーの結果ペインで、 [プロパティ] をクリックします。 「タスクの設定] ウィンドウが表示されます。

### オンデマンドスキャンタスクの範囲設定を開く

アプリケーションコンソールからスキャン範囲の設定ウィンドウを開くには:

- 1.アプリケーションコンソールツリーで、 [オンデマンドスキャン]フォルダーを展開します。
- 2. 設定するオンデマンドスキャンタスクに該当するサブフォルダーを選択します。
- 3. 選択したフォルダーの結果ペインで、 [スキャン範囲の設定] をクリックします。 [スキャン範囲の設定] ウィンドウが開きます。

# オンデマンドスキャンタスクの作成と編集
単一の保護対象デバイスを対象とするカスタムタスクは、**[オンデマンドスキャン**]フォルダーで作成できま す。Kaspersky Embedded Systems Security for Windows のその他の機能コンポーネントでは、カスタムタスク を作成できません。

新規のオンデマンドスキャンタスクを作成して編集するには:

- 1. アプリケーションコンソールツリーで、 [**オンデマンドスキャン**] フォルダーのコンテキストメニューを 開きます。
- 2. [タスクの追加] を選択します。
   [タスクの追加] ウィンドウが開きます。

3.次のタスクの設定を指定します:

• 名前 - 100 文字以内で構成されるタスク名。次の記号を除くすべての記号を使用できます: "\* <> & \:

タスク名が指定されていないと、 [スケジュール] タブ、 [詳細設定] タブ、および [実行用アカ ウント] タブで、タスクの保存および新しいタスクの設定は行えません。

- 説明-タスクに関する追加情報。2000文字以内。この情報は、タスクのプロパティウィンドウに表示されます。
- ヒューリスティックアナライザーを使用する 🛛
- バックグラウンドモードでタスクを実行する 🛛
- 信頼ゾーンを適用する 🛛
- タスクを簡易スキャンとする ??
- スキャンに KSN を使用する 🛛
- 4. [**スケジュール**] タブおよび [詳細設定] タブで<u>タスク開始スケジュール設定</u>を指定します。
- 5. [実行用アカウント] タブで、<u>特定のアカウントの権限を使用してタスクの起動の設定</u>を行います。
- (タスクの追加) ウィンドウで [OK] をクリックします。
   新しいカスタムオンデマンドスキャンタスクが作成されます。新しいタスクの名前が付いたフォルダーが アプリケーションコンソールツリーに表示されます。操作が、<u>システム監査ログ</u>に記録されます。
- 7. 必要に応じて、選択したフォルダーの結果ペインで、 [スキャン範囲の設定] を選択します。 [スキャン範囲の設定] ウィンドウが開きます。
- 8. 保護対象デバイスのファイルリソースツリーまたはリストで、スキャンの範囲に含めるフォルダーや項目 を選択します。
- 9. <u>定義済みのセキュリティレベル</u>の1つを選択するか、または<u>スキャンの設定</u>を手動で行います。
- 10. [スキャン範囲の設定] ウィンドウで、 [保存] をクリックします。

設定の内容は、次回のタスク開始時に適用されます。

## オンデマンドスキャンタスクのスキャン範囲

このセクションでは、オンデマンドスキャンタスクのスキャン範囲の作成と使用について説明します。

## ネットワークファイルリソースのビューの設定

スキャン範囲設定時のネットワークファイルリソースのビューを選択するには:

1. [**スキャン範囲の設定**] ウィンドウを開きます。

2. ウィンドウの左上部にあるドロップダウンリストを開き、次のオプションのいずれかを選択します:

- **[ツリービュー**]を選択し、ネットワークファイルリソースをツリーで表示する。
- [**リストビュー**]を選択し、ネットワークファイルリソースをリストで表示する。

既定では、保護対象デバイスのネットワークファイルリソースがリストビューモードで表示されます。

3. [保存] をクリックします。

## スキャン範囲の作成

管理者のワークステーションにインストールされているアプリケーションコンソールを使用して、保護対象デ バイス上の Kaspersky Embedded Systems Security for Windows をリモートで管理している場合は、保護対象 デバイス上のフォルダーを表示できるように、保護対象デバイスの管理者グループのメンバーである必要があ ります。

インストールされている Windows オペレーティングシステムによって、設定名が異なる場合があります。

オペレーティングシステム起動時のスキャンタスクおよび簡易スキャンタスクのスキャン範囲を変更する場合 は、Kaspersky Embedded Systems Security for Windows 自体を修復することにより、これらのタスクの既定の スキャン範囲を復元できます([スタート] > [すべてのプログラム] > [Kaspersky Embedded Systems Security for Windows] > [Kaspersky Embedded Systems Security for Windows の変更または削除] の順に 選択します)。セットアップウィザードで、[インストール済みコンポーネントの修復]をオンにして、[次 へ] をクリックします。次に、 [製品の推奨設定を復元する]をオンにします。

オンデマンドスキャンタスク範囲を作成する手順は、<u>ネットワークファイルリソース</u>の選択したビューに応じ て異なります。ネットワークファイルリソースのビューは、ツリーまたはリストとして設定できます(既定の ビュー)。

ネットワークファイルリソースツリーを使用してスキャン範囲を作成するには:

1. [<u>スキャン範囲の設定</u>] ウィンドウ<u>を開きます</u>。

2. ウィンドウの左側のセクションでネットワークファイルリソースツリーを開き、すべてのフォルダーとサ ブフォルダーを表示します。

3. 次の操作を実行します:

- スキャン範囲から個別のフォルダーを除外するには、これらのフォルダーの名前の横にあるチェックボックスをオフにします。
- 個別のフォルダーをスキャン範囲に含めるには、[マイコンピューター]をオフにして、次の操作を行います:
  - 特定の種別のすべてのドライブをスキャン範囲に含める場合は、対象のドライブ種別の名前の横にあるチェックボックスをオンにします。たとえば、保護対象デバイス上のすべてのリムーバブルドライブを追加する場合は、「リムーバブルドライブ」をオンにします。
  - 特定の種別の個々のドライブをスキャン範囲に含める場合は、その種別のドライブを含むフォルダーを展開し、対象のドライブの名前の横にあるチェックボックスをオンにします。たとえば、リムーバブルドライブのF:ドライブを選択する場合は、[リムーバブルドライブ]フォルダーを展開し、F:ドライブのチェックボックスをオンにします。
  - ドライブ上のフォルダーまたはファイルを1つのみ含める場合は、そのフォルダーまたはファイルの 名前の横にあるチェックボックスをオンにします。
- 4. [保存] をクリックします。

[**スキャン範囲の設定**] ウィンドウが終了します。新しい設定が保存されます。

ネットワークファイルリソースリストを使用してスキャン範囲を作成するには:

- 1. [スキャン範囲の設定] ウィンドウを開きます。
- 2. 個別のフォルダーをスキャン範囲に含めるには、 [マイコンピューター] をオフにして、次の操作を行います:

a.スキャン範囲を右クリックして、コンテキストメニューを開きます。

b.ボタンのコンテキストメニューで、「スキャン範囲を追加」を選択します。

c. 表示された [スキャン範囲を追加] ウィンドウで、追加するオブジェクトの種別を選択します:

- 定義済みの範囲:スキャン範囲に保護対象デバイス上の事前定義された範囲を含めます。ドロップダウンリストで、目的のスキャン範囲を選択します。
- ディスク、フォルダー、またはネットワークの場所:個別のドライブ、フォルダー、またはネットワークオブジェクトをスキャン範囲に含めます。[参照]をクリックして目的の範囲を選択します。
- ファイル:個別のファイルをスキャン範囲に含めます。 [参照] をクリックして目的の範囲を選択します。

オブジェクトが既にスキャン範囲からの除外対象として追加されている場合、スキャン範囲には追 加できません。

3. スキャン範囲から個別のフォルダーを除外するには、これらのフォルダーの名前の横にあるチェックボックスをオフにするか、次の手順を実行します:

a.スキャン範囲を右クリックして、コンテキストメニューを開きます。

b. コンテキストメニューで、**[除外の追加**]を選択します。

- c. [除外の追加] ウィンドウで、スキャン範囲にオブジェクトを追加する時に使用する手順に従い、スキャン範囲からの除外対象として追加するオブジェクトの種別を選択します。
- 4. スキャン範囲または追加する除外対象を変更するには、該当するスキャン範囲のコンテキストメニューで [範囲の編集]を選択します。
- 5. ネットワークファイルリソースのリストに以前追加したスキャン範囲または除外対象を非表示にするに は、該当するスキャン範囲のコンテキストメニューで[**リストから削除**]を選択します。

スキャン範囲がネットワークファイルリソースリストから削除された時に、オンデマンドスキャンタ スクの範囲から除外されます。

6. [**保存**] をクリックします。

[**スキャン範囲の設定**]ウィンドウが終了します。新しい設定が保存されます。

## スキャン範囲にネットワークオブジェクトを含める

UNC(ユニバーサルネーミング規約)フォーマットでパスを指定して、ネットワークドライブ、フォルダー、 またはファイルをスキャン範囲に追加することができます。

システムアカウントでネットワークフォルダーをスキャンできます。

ネットワーク上の場所をスキャン範囲に追加するには:

1. [**スキャン範囲の設定**] ウィンドウを開きます。

2. ウィンドウの左上部にあるドロップダウンリストを開き、 [ツリービュー]を選択します。

- 3. [**ネットワーク**] フォルダーのコンテキストメニューを開きます:
  - スキャン範囲にネットワークフォルダーを追加する場合は、「ネットワークフォルダーの追加」を選択します。
  - スキャン範囲にネットワークファイルを追加する場合は、「ネットワークファイルの追加」を選択します。
- 4. ネットワークフォルダーまたはネットワークファイルへのパスを UNC フォーマットで入力して、ENTER キ ーを押します。
- 5.新しく追加されたネットワークオブジェクトの横にあるチェックボックスをオンにして、スキャン範囲に 含めます。

6. 必要に応じて、追加したネットワークオブジェクトのセキュリティ設定を変更します。

7. [保存] をクリックします。

指定したタスクの設定が保存されます。

# 仮想スキャン範囲の作成

仮想ドライブ、フォルダー、およびファイルは、仮想スキャン範囲を作成するためにスキャン範囲に含めることができます。

<u>ファイルリソースのツリー</u>としてスキャン範囲が表示されている場合に限り、個別の仮想ドライブ、フォ ルダー、またはファイルを追加して、スキャン範囲を拡張することができます。

仮想ドライブをスキャン範囲に追加するには:

- 1. [スキャン範囲の設定] ウィンドウを開きます。
- 2. ウィンドウの左上部にあるドロップダウンリストを開き、 [ツリービュー]を選択します。
- 3. 保護対象デバイスのファイルリソースのツリーで、 [仮想ドライブ] フォルダーのコンテキストメニュー を開き、 [仮想ドライブの追加] をクリックして、使用可能な名前のリストから仮想ドライブの名前を選 択します。
- 4. 追加したドライブの横のチェックボックスをオンにして、ドライブをスキャン範囲に含めます。

5. [保存] をクリックします。

指定したタスクの設定が保存されます。

仮想フォルダーまたは仮想ファイルをスキャン範囲に追加するには:

- 1. [スキャン範囲の設定スキャン範囲の設定] ウィンドウを開きます。
- 2. ウィンドウの左上部にあるドロップダウンリストを開き、 [**ツリービュー**]を選択します。
- 3.保護対象デバイスのファイルリソースツリーでフォルダーまたはファイルを追加するフォルダーのコンテ キストメニューを開き、次のいずれかを選択します:
  - 仮想フォルダーの追加:スキャン範囲に仮想フォルダーを追加する場合に選択します。
  - 仮想ファイルの追加:スキャン範囲に仮想ファイルを追加する場合に選択します。

4.入力フィールドに、フォルダーまたはファイルの名前を指定します。

5. フォルダーまたはファイルの名前と同じチェックボックスをオンにして、このフォルダーまたはファイル をスキャン範囲に追加します。

6. [**保存**] をクリックします。

指定したタスクの設定が保存されます。

### セキュリティの設定

オンデマンドスキャンタスクでは、既定でスキャン範囲全体の共通のセキュリティ設定が使用されます。

これらの設定は、<u>定義済みのセキュリティレベル</u>**[推奨]**に対応します。

セキュリティ設定の既定値を編集し、スキャン範囲全体の共通の設定として、あるいは保護対象デバイスのフ ァイルリソースのリストの項目やツリーのフォルダーごとに異なる設定として、設定することができます。

ネットワークファイルリソースツリーで作業する場合、選択した親フォルダーに対して行ったセキュリティ設 定が、すべてのサブフォルダーに自動的に適用されます。親フォルダーのセキュリティ設定は、個別に設定さ れたサブフォルダーに適用されません。

セキュリティ設定を手動で設定するには:

1. [**スキャン範囲の設定**] ウィンドウを開きます。

 ウィンドウの左側で、目的のセキュリティ設定のフォルダーまたは項目を選択します。
 <u>セキュリティ設定を含む定義済みのテンプレート</u>は、スキャン範囲内の選択したフォルダーまたは項目に 適用できます。
 ウィンドウの左側では、<u>ネットワークファイルリソースのビューの選択</u>や、<u>スキャン範囲の作成</u>、または 仮想スキャン範囲の作成が行えます。

3. ウィンドウの右側で、次のいずれかを行います:

- **[セキュリティレベル**] タブで、適用する<u>セキュリティレベルを選択</u>します。
- 要件に従って、選択したフォルダーや項目のセキュリティ設定を、次のタブで指定します:
  - <u>全般</u>
  - •<u>処理</u>
  - パフォーマンス
  - <u>階層型ストレージ</u>
- 4. [スキャン範囲の設定] ウィンドウで、[保存] をクリックします。

新しいスキャン範囲の設定が保存されます。

# オンデマンドスキャンタスクの定義済みセキュリティレベルの選択

保護対象デバイスのファイルリソースツリーまたはリストで選択したフォルダーに対して、3つの定義済みセキュリティレベルのいずれかを適用できます: [最高のパフォーマンス]、 [推奨]、 [最大の保護]。

事前に定義されたセキュリティレベルのいずれかを選択するには:

- 1. [スキャン範囲の設定] ウィンドウを開きます。
- 2.保護対象デバイスのネットワークファイルリソースツリーまたはリストで、定義済みセキュリティレベル を設定するフォルダーや項目を選択します。
- 3. 選択したフォルダーや項目がスキャン範囲に含まれることを確認します。
- 4. ウィンドウの右側の [セキュリティレベル] タブで、適用するセキュリティレベルを選択します。

選択したセキュリティレベルに対応するセキュリティ設定のリストが表示されます。

5. [保存] をクリックします。

タスクの設定が保存され、実行中のタスクにすぐに適用されます。タスクが実行中でない場合、変更された設定は次回の開始時に適用されます。

## タスクの全般的な設定

オンデマンドスキャンタスクのセキュリティの全般設定を行うには:

- 1. [スキャン範囲の設定] ウィンドウを開きます。
- 2. [**全般**] タブを開きます。
- 3. [オブジェクトのスキャン] セクションで、スキャンの範囲に含めるオブジェクト種別を指定します:
  - スキャン対象オブジェクト:
    - すべてのオブジェクト 🛛
    - ファイル形式によってオブジェクトをスキャン?
    - 定義データベース指定の拡張子リストによってオブジェクトをスキャン 🛽
    - 指定の拡張子リストによってオブジェクトをスキャン 🛛
  - ディスクのブートセクターと MBR をスキャン 図
  - NTFS 代替データストリームをスキャン ₂
- 4. [パフォーマンス] セクションで、 [作成または変更されたファイルのみをスキャン 🛛 をオンまたはオフ にします。

チェックボックスがオフの場合に使用可能なオプションを切り替えるには、各複合オブジェクトの種別の**「すべての / 新しい(~のみ)**〕をクリックします。

- 5. [**複合オブジェクトのスキャン**] セクションで、スキャンの範囲に含める複合オブジェクトを指定しま す:
  - すべてのアーカイブ ? / ?新しい アーカイブのみ? / アーカイブ
  - すべての SFX アーカイブ 2 / 2 新しい SFX アーカイブのみ 2 / SFX アーカイブ
  - すべてのメールデータベース 🛛 / 🗊 新しい メールデータベースのみ 🛛 / メールデータベース
  - すべての圧縮されたオブジェクト 🛛 / 🖸 新しい 圧縮されたオブジェクトのみ 🗗 / 圧縮されたオブジェクト
  - すべての通常のメール 2 / 2新しい 通常のメールのみ 2 / 通常のメール
  - **すべての OLE 埋め込みオブジェクト ② / ③新しい OLE 埋め込みオブジェクトのみ ③ / OLE** 埋め込みオブ ジェクト

6. [**保存**] をクリックします。

新しいタスクの設定が保存されます。

## 処理の設定

オンデマンドスキャンタスクで、感染したオブジェクトおよびその他の検知されたオブジェクトの処理を設定 するには:

- 1. [スキャン範囲の設定] ウィンドウを開きます。
- 2. [**処理**] タブを選択します。

3. 感染したオブジェクトおよびその他の検知したオブジェクトの処理を選択します:

- 通知のみ 2
- **駆除。駆除できない場合は削除**駆除できない場合は削除
- 削除 2。
- 推奨処理を実行
- 4. 感染の可能性があるオブジェクトの処理を選択します:
  - 通知のみ ?
  - 隔離
  - 削除?

5. 検知されたオブジェクトの種別に応じたオブジェクトの処理を設定します:

- a. [検知したオブジェクトの種別に応じて処理を実行 🛛 をオンまたはオフにします。
- b. [設定] をクリックします。
- c.表示されたウィンドウで、検知したオブジェクトのそれぞれの種別に対して最初の処理と2番目の処理 (最初の処理が失敗した場合に実行)を選択します。
- d. **[OK**] をクリックします。
- 6. 修正できない複合オブジェクトに対して実行する処理を選択します: [埋め込みオブジェクトが検知さ れ、修正できない場合、複合ファイルを完全に削除する □] をオンまたはオフにします。
- 7. [保存] をクリックします。

新しいタスクの設定が保存されます。

# パフォーマンスの設定

オンデマンドスキャンタスクのパフォーマンスを設定するには:

- 1. [スキャン範囲の設定] ウィンドウを開きます。
- 2. [パフォーマンス] タブを選択します。
- 3. [**除外リスト**] ブロックで:
  - [除外するファイル 🛛 をオフまたはオンにします。
  - **[検知しない**] をオフまたはオンにします。
  - 除外リストを追加する設定ごとに [編集] をクリックします。
- 4. [詳細設定] ブロック:
  - スキャン時間が次を超えたら停止する(秒) 2
  - スキャンする複合オブジェクトの最大サイズ(MB)
  - iSwift を使用する 🛛
  - iChecker を使用する ₂
- 5. [保存] をクリックします。

新しいタスクの設定が保存されます。

階層型ストレージの設定

オンデマンドスキャンタスクで、感染したオブジェクトおよびその他の検知されたオブジェクトの処理を設定 するには:

- 1. [スキャン範囲の設定] ウィンドウを開きます。
- 2. [階層型ストレージ] タブを選択します。

3. ファイルに対して実行する処理を選択します:

- スキャンしない
- ファイルの常駐部分のみスキャン
- ファイル全体をスキャン

この処理を選択すると、次のオプションを指定できます:

• [**指定した期間(日数)にアクセスされた場合のみ**]をオンまたはオフにして、オンの場合は日数を 指定します。

- [**可能な場合はローカルのハードディスクにファイルをコピーしない**]をオンまたはオフにします。
- 4. [保存] をクリックします。

新しいタスクの設定が保存されます。

## リムーバブルドライブスキャン

アプリケーションコンソールから、保護対象デバイスへの接続時のリムーバブルドライブのスキャンを設定す るには:

1. アプリケーションコンソールツリーで、 [Kaspersky Embedded Systems Security for Windows] フォル ダーのコンテキストメニューを開き、 [**リムーバブルドライブスキャンを設定**]を選択します。

**[リムーバブルドライブスキャン**] ウィンドウが開きます。

- 2. [接続時スキャン] ブロックで、次を実行します:
  - 接続時に自動的にリムーバブルドライブをスキャンする場合、 [USB 経由の接続でリムーバブルドライブをスキャンする] をオンにします。
  - 必要な場合は、 [格納データ容量がこの値以下ならリムーバブルドライブをスキャンする(MB)]を オンにし、右側のフィールドに最大値を指定します。
  - [次のセキュリティレベルでスキャンする] ドロップダウンリストで、リムーバブルドライブスキャン に必要な設定を持つセキュリティレベルを指定します。
- 3. **[OK**] をクリックします。

指定された設定が保存、適用されます。

# オンデマンドスキャンタスクの統計情報

オンデマンドスキャンタスクの実行中は、タスクが開始されてから処理されたオブジェクト数に関する情報を 表示できます。

タスクが一時停止中であっても、この情報は使用できます。<u>タスク実行ログ</u>で、タスクの統計情報を表示できます。

オンデマンドスキャンタスクの統計情報を表示するには:

1.アプリケーションコンソールツリーで、**「オンデマンドスキャン**」フォルダーを展開します。

2. 統計情報を表示するオンデマンドスキャンタスクを選択します。

選択したフォルダーの結果ペインにある「統計情報」セクションに、タスクの統計情報が表示されます。

タスクが開始されてから Kaspersky Embedded Systems Security for Windows によって処理されたオブジェクトに関する情報を表示できます(次の表を参照)。

オンデマンドスキャンタスクの統計情報

| フィールド | 説明                                                         |
|-------|------------------------------------------------------------|
| 検知    | 検知されたオブジェクトの数。たとえば、Kaspersky Embedded Systems Security for |

|                                 | Windows が5つのファイルから1つの悪意のあるオブジェクトを検知した場合、このフ<br>ィールドの値が1つ加算されます。                                                     |
|---------------------------------|----------------------------------------------------------------------------------------------------|
| 感染などの問<br>題があるオブ<br>ジェクトの検<br>知 | 検知され、感染として分類されたオブジェクトの数、または侵入者がデバイスや個人情<br>報に損害を与える目的で使用する可能性がある正規のソフトウェアとして分類されたフ<br>ァイルの検知数(スキャンの範囲から除外されていない場合)。 |
| 感染の可能性<br>があるオブジ<br>ェクトの検知      | <b>Kaspersky Embedded Systems Security for Windows</b> が感染の可能性を検知したオブジェ<br>クトの数。                                    |
| 駆除されてい<br>ないオブジェ<br>クト          | 次の理由により、駆除されなかったオブジェクトの数: <ul> <li>検知したオブジェクトが、駆除できない種別である。</li> <li>駆除中にエラーが発生した。</li> </ul>                       |
| 隔離されてい<br>ないオブジェ<br>クト          | 隔離に移動しようとしたが、ディスク容量不足などにより移動できなかったオブジェク<br>トの数。                                                                     |
| 削除されてい<br>ないオブジェ<br>クト          | 削除しようとしたが、オブジェクトへのアクセスが他のアプリケーションによってブロ<br>ックされたなどの理由で削除できなかったオブジェクトの数。                                             |
| スキャンされ<br>ていないオブ<br>ジェクト        | スキャンしようとしたが、オブジェクトへのアクセスが他のアプリケーションによって<br>ブロックされたなどの理由でスキャンできなかったオブジェクトの数。                                         |
| バックアップ<br>されていない<br>オブジェクト      | バックアップにコピーを保存しようとしたが、ディスク容量不足などにより保存できな<br>かったオブジェクトの数。                                                             |
| 処理エラー                           | 処理がエラーになったオブジェクトの数。                                                                                                 |
| 駆除されたオ<br>ブジェクト                 | 駆除されたオブジェクトの数。                                                                                                    |
| 隔離済み                            | 隔離されたオブジェクトの数。                                                                                                    |
| バックアップ<br>済み                    | バックアップに保存されたオブジェクトコピーの数。                                                                                            |
| 削除されたオ<br>ブジェクト                 | 削除されたオブジェクトの数。                                                                                                    |
| パスワードで<br>保護されてい<br>るオブジェク<br>ト | パスワードで保護されていたため、スキップされたオブジェクト(アーカイブなど)の<br>数。                                                                       |
| 破損している<br>オブジェクト                | フォーマットが破損していたため、スキップされたオブジェクトの数。                                                                                    |
| 処理されたオ<br>ブジェクト                 | 処理されたオブジェクトの合計数。                                                                                                    |
|                                 |                                                                                                    |

オンデマンドスキャンタスクの統計情報を選択したタスク実行ログに表示するには、結果ペインの[**管理**] セ クションにある[**実行ログを開く**]をクリックします。

タスクの完了時には、タスク実行ログの [**イベント**] タブに記録されているイベントを手動で処理してく ださい。

## ベースラインファイル変更監視タスクの作成と設定

新しいベースラインファイル変更監視タスクを作成または設定するには:

- 1. アプリケーションコンソールツリーで、 [**システム監査**] フォルダーのコンテキストメニューを開きま す。
- 2. [ベースラインファイル変更監視タスクを作成する] を選択します。
   [タスクの追加] ウィンドウが開きます。
- 3. [ハッシュ計算アルゴリズム] ドロップダウンリストで、次のいずれかのオプションを選択します:
  - MD5
  - SHA256
- 4. [**スキャン領域**]の表で、次を実行します:

a. ベースラインファイル変更監視タスクの範囲でファイルまたはフォルダーを作成するには:

- 「追加」をクリックします。
   [スキャン領域のプロパティ]ウィンドウが開きます。
- 2. [**この領域をスキャン**]をオンまたはオフにします。
- 3. [参照] をクリックして、ベースラインファイル変更監視タスクの範囲に含めるファイルまたはフォ ルダーを指定します。
- 4. ベースラインファイル変更監視タスクの範囲のすべてのサブフォルダーを含めるには、 [サブフォル ダーもスキャンする] をオンにします。

5. **[OK**] をクリックします。

- b. ベースラインファイル変更監視タスクの範囲に以前追加されたファイルまたはフォルダーを変更するには:
  - 「変更」をクリックします。
     「スキャン領域のプロパティ」ウィンドウが開きます。
  - 2. [この領域をスキャン]をオンまたはオフにします。
  - 3. [参照] をクリックして、ベースラインファイル変更監視タスクの範囲に含めるファイルまたはフォ ルダーを指定します。
  - ベースラインファイル変更監視タスクの範囲にすべてのサブフォルダーを含めるか、または除外する には、[サブフォルダーもスキャンする]をオンまたはオフにします。
  - 5. **[OK**] をクリックします。
- c. ベースラインファイル変更監視タスクの範囲に以前追加されたファイルまたはフォルダーを削除するには、 [**スキャン領域**]の表でそのファイルまたはフォルダーを選択して、 [**削除**]をクリックします。
- 5. [スケジュール] タブおよび [詳細設定] タブでタスク開始スケジュール設定を指定します。

- 6. [実行用アカウント] タブで、特定のアカウントの権限を使用してタスクの起動の設定を行います。
- 7. [**タスクの追加**] ウィンドウで [**OK**] をクリックします。

ベースラインファイル変更監視の新しいカスタムタスクが作成されます。新しいタスクの名前が付いたフ ォルダーがアプリケーションコンソールツリーに表示されます。操作が、<u>システム監査ログ</u>に記録されま す。

ベースラインファイル変更監視タスクの設定を開くには:

1. アプリケーションコンソールツリーで、 [システム監査] フォルダーを展開します。

2. 設定するタスクに該当するサブフォルダーを選択します。

3. サブフォルダーの結果ペインで、 [**プロパティ**] をクリックします。 [**タスクの設定**] ウィンドウが表示されます。

# Web プラグインからオンデマンドスキャンタスクを管理する

このセクションでは、ネットワークの保護対象デバイスに対して Web プラグインインターフェイスを操作す る方法について説明します。

# オンデマンドスキャンタスクウィザード

ローカルの新しいオンデマンドスキャンタスクの作成を開始するには:

- 1. Web コンソールのメインウィンドウで、 [デバイス] → [管理対象デバイス] の順に選択します。
- 2. [**グループ**] タブをクリックして、保護対象デバイスが所属する管理グループを選択します。

3.保護対象デバイスの名前をクリックします。

**4**. 表示されたデバイスのプロパティウィンドウで、 [**タスク**] タブを選択します。

- 「追加」をクリックします。
   「新規タスクウィザード」ウィンドウが開きます。
- 6. [アプリケーション] ドロップダウンリストで、 [Kaspersky Embedded Systems Security for Windows] を選択します。
- 7. [タスク種別] ドロップダウンリストで、 [オンデマンドスキャン] タスクを選択します。
- 8. [次へ] をクリックします。

必要に応<u>じてタスクを設定します</u>。

グループの新しいオンデマンドスキャンタスクの作成を開始するには:

1. Web コンソールのメインウィンドウで、 [デバイス] → [タスク] の順に選択します。

2. [グループ] タブをクリックして、タスクを作成する管理グループを選択します。

- 3. [追加] をクリックします。
   [新規タスクウィザード] ウィンドウが開きます。
- [アプリケーション] ドロップダウンリストで、 [Kaspersky Embedded Systems Security for Windows] を選択します。
- 5. [タスク種別] ドロップダウンリストで、 [オンデマンドスキャン] タスクを選択します。
- 6. **[次へ**] をクリックします。

必要に応じてタスクを設定します。

- カスタムグループの新しいオンデマンドスキャンタスクの作成を開始するには:
- 1. Web コンソールのメインウィンドウで、「デバイス]→[デバイスの抽出]の順に選択します。
- 2. タスクを作成する抽出を選択します。
- 3. [開始] をクリックします。
- 4. [抽出結果] ウィンドウで、タスクを作成するデバイスを選択します。
- 5. **〔新規タスク**〕をクリックします。
- 6. [アプリケーション] ドロップダウンリストで、 [Kaspersky Embedded Systems Security for Windows] を選択します。
- 7. [タスク種別] ドロップダウンリストで、 [オンデマンドスキャン] タスクを選択します。
- 8. [次へ] をクリックします。

必要に応じてタスクを設定します。

既存のオンデマンドスキャンタスクの設定を編集するには:

- 1. Web コンソールのメインウィンドウで、[**デバイス**]→[**タスク**]の順に選択します。
- 2. Kaspersky Security Center タスクのリストで、タスク名をクリックします。

タスクのプロパティウィンドウが表示されます。

## オンデマンドスキャンタスクのプロパティウィンドウ

単一の保護対象デバイスでオンデマンドスキャンタスクのプロパティを開くには:

- 1. Web コンソールのメインウィンドウで、 [デバイス] → [管理対象デバイス] の順に選択します。
- 2. [グループ] タブをクリックして、保護対象デバイスが所属する管理グループを選択します。
- 3. 保護対象デバイスの名前をクリックします。
- 4. 表示されたデバイスのプロパティウィンドウで、 [タスク] タブを選択します。

5. デバイス用に作成されたタスクのリストで、作成したオンデマンドスキャンタスクを選択します。

### 6. [**アプリケーションの設定**] タブを開きます。

## タスクのスキャン範囲の設定

既存のオンデマンドスキャンタスクのスキャン範囲を編集するには:

1. <u>オンデマンドスキャンタスクのプロパティを開きます</u>。

2. [スキャン範囲] セクションを選択します。

3. 次のいずれかを行います:

- [追加]をクリックして新しいルールを追加します。
- 既存のルールを選択し、 [編集] をクリックします。

[範囲の編集] ウィンドウが開きます。

4. スイッチを [使用中] に切り替えて、オブジェクトの種別を選択します。

- 5. [オブジェクトの保護] セクションで、次の設定を行います:
  - オブジェクトの保護モード:
    - すべてのオブジェクト 🛛
    - ファイル形式によってオブジェクトをスキャン?
    - 定義データベース指定の拡張子リストによってオブジェクトをスキャン?
    - 指定の拡張子リストによってオブジェクトをスキャン②
  - サブフォルダー
  - サブファイル
  - ディスクのブートセクターと MBR をスキャン ②
  - NTFS 代替データストリームをスキャン 🛛
  - 作成または変更されたファイルのみを保護?
- 6. [複合オブジェクトの保護] で、スキャン範囲に含める複合オブジェクトを指定します:
  - アーカイブ 🛛
  - SFX アーカイブ ?

  - メールデータベース 🛛

- 通常のメール?
- OLE 埋め込みオブジェクト 🛛
- 7. [感染などの問題があるオブジェクトの処理] セクションで、感染したオブジェクトや検知されたその他のオブジェクトに対して実行する処理を選択します:
  - 通知のみ 2

  - **駆除。駆除できない場合は削除**駆除できない場合は削除
  - 削除?。
  - 推奨
- 8. [感染の可能性があるオブジェクトの処理] セクションで、感染の可能性があるオブジェクトに対して実行する処理を選択します:
  - 通知のみ?
  - 隔離
  - 削除?
  - 推奨 🛛
- 9. [感染の可能性があるオブジェクトの処理] セクションで、 [埋め込みオブジェクトが検知され、修正で きない場合、複合ファイルを完全に削除する g] をオンまたはオフにします。
- 10. [除外リスト] セクションで、次の設定を行います:
  - [除外するファイル?]をオフまたはオンにします。
  - **[検知しない**図]をオフまたはオンにします。
- 11. [詳細設定] セクションで、次の設定を行います:
  - スキャン時間が次を超えたら停止する(秒) 🛛
  - スキャンする複合オブジェクトの最大サイズ(MB)
  - iSwift を使用する 🛛
  - iChecker を使用する
- 12. [オフラインファイルの処理] セクションで、ファイルに対して実行する処理を選択します:
  - スキャンしない
  - ファイルの常駐部分のみスキャン
  - ファイル全体をスキャン
     この処理を選択すると、次のオプションを指定できます:

- [**指定した期間(日数)にアクセスされた場合のみ**]をオンまたはオフにして、オンの場合は日数を 指定します。
- 「**可能な場合はローカルのハードディスクにファイルをコピーしない**」をオンまたはオフにします。
- 13. **[OK**] をクリックします。

## タスクの設定

既存のオンデマンドスキャンタスクの設定を編集するには:

1.オンデマンドスキャンタスクのプロパティを開きます。

- 2. [オプション] セクションを選択します。
- 3. [ヒューリスティックアナライザーを使用する 🛛 をオフまたはオンにします。

4. 必要に応じて、 [ヒューリスティック分析レベル図] ドロップダウンリストから分析レベルを選択します。

- 5. [他のコンポーネントとの連携] セクションで、次の設定を行います:
  - 信頼ゾーンのリストに追加されたオブジェクトをタスクのスキャン範囲から除外する場合は、[信頼ゾーンを適用する]
     レを適用する]
  - Kaspersky Security Network クラウドサービスをタスクに使用するには、 [スキャンに KSN を使用する
     ⑦ をオンにします。
  - タスクが実行される処理対象プロセスに優先度 [*低*]を割り当てるには、 [バックグラウンドモードで タスクを実行する 図 をオンにします。

既定では、**Kaspersky Embedded Systems Security for Windows** タスクが実行される処理対象プロセスは、優先度 [*中*] ([標準])です。

作成したタスクを簡易スキャンタスクとして使用する場合、 [タスクを簡易スキャンとする] をオンにします。

このセクションでは、Kaspersky Embedded Systems Security for Windows の信頼ゾーンに関する情報、および タスク実行時に信頼ゾーンにオブジェクトを追加する手順について説明します。

# 信頼ゾーンについて

信頼ゾーンは、保護範囲またはスキャン範囲から除外するリストで、生成してタスクに適用できます。適用可能なタスクは、オンデマンドスキャンタスクとファイルのリアルタイム保護タスク、新しく作成されたカスタムオンデマンドスキャンタスク、およびすべてのシステムのオンデマンドスキャンタスク(隔離のスキャンタスクは対象外)です。

既定では、ファイルのリアルタイム保護タスクおよびオンデマンドスキャンタスクに適用されます。

信頼ゾーンを生成するためのルールのリストは、XML 形式の設定ファイルにエクスポートして、別の保護対象 デバイスで実行されている Kaspersky Embedded Systems Security for Windows にインポートできます。

信頼するプロセス

ファイルのリアルタイム保護タスクに適用されます。

一部の保護対象デバイス上のアプリケーションは、アクセスするファイルが Kaspersky Embedded Systems
 Security for Windows によってインターセプトされると、不安定になる場合があります。そのようなアプリケーションには、システムドメインコントローラーアプリケーションなどがあります。

そのようなアプリケーションの動作を妨害しないように、それらのアプリケーションが実行するプロセスによ ってアクセスされるファイルの保護を無効にすることができます(これにより、信頼ゾーン内に信頼するプロ セスのリストが作成されます)。

Microsoft の推奨事項に基づいて、ファイルのリアルタイム保護から、一部の Microsoft Windows オペレーティ ングシステムファイルと Microsoft アプリケーションファイルを、感染しないプログラムとして除外してくだ さい。これらの一部は、Microsoft の Web サイト © に名前が記載されています(記事コード:KB822158)。

信頼ゾーンの信頼するプロセスの使用は、有効にすることも無効にすることもできます。

更新などで実行ファイルが変更された場合、信頼するプロセスのリストからそのファイルが除外されま す。

本製品では、プロセスを信頼するために保護対象デバイスのファイルのパスを使用することはありません。保 護対象デバイスのファイルへのパスは、ファイルの検索、チェックサムの計算、およびユーザーに対する実行 ファイルのソースに関する情報の提供のみに使用されます。

バックアップ処理

コンピューターのリアルタイム保護タスクに適用されます。

ハードディスクに格納されているデータを外部デバイスにバックアップする際には、バックアップ処理時にア クセスされるオブジェクトの保護を無効にできます。Kaspersky Embedded Systems Security for Windows で は、バックアップのアプリケーションで開いて読み取られる FILE\_FLAG\_BACKUP\_SEMANTICS 属性のオブジ ェクトがスキャンされます。

### 除外リスト

- ファイルのリアルタイム保護タスクに適用されます。
- 保護対象デバイスの指定された領域内で、検知可能なすべてのオブジェクト。
- 保護範囲またはスキャン範囲全体で、名前または名前マスクで指定された検知可能なオブジェクト。

# 管理プラグインから信頼ゾーンを管理する

このセクションでは、管理プラグインインターフェイスを操作して、ネットワークの1つまたはすべての保護 対象デバイスの信頼ゾーンを設定する方法について説明します。

## 操作方法

必要なタスクの設定を選択したインターフェイスから操作する方法について説明します。

## 信頼ゾーンのポリシーの設定を開く

Kaspersky Security Center のポリシーから信頼ゾーンを開くには:

1. Kaspersky Security Center の管理コンソールツリーで [管理対象デバイス] フォルダーを展開します。

2. タスクを設定する管理グループを選択します。

- 3. [**ポリシー**] タブを選択します。
- 4. 設定するポリシー名をダブルクリックします。

5. 表示されたポリシーのプロパティウィンドウで、 [詳細設定] セクションを選択します。

[信頼ゾーン] サブセクションの [設定] をクリックします。
 [信頼ゾーン] ウィンドウが開きます。

必要に応じて信頼ゾーンを設定します。

保護対象デバイスが Kaspersky Security Center のアクティブポリシーで管理されており、このポリシーで アプリケーション設定の変更がブロックされている場合、アプリケーションコンソールでこれらの設定を 編集することはできません。

# 信頼ゾーンのプロパティウィンドウ

[アプリケーションのプロパティ] ウィンドウで信頼ゾーンを設定するには:

1. Kaspersky Security Center の管理コンソールツリーで [管理対象デバイス] フォルダーを展開します。

2. タスクを設定する管理グループを選択します。

**3**. [**デバイス**] タブを選択します。

4. 次のいずれかの方法で、保護対象デバイスのプロパティウィンドウを開きます:

- 保護対象デバイスの名前をダブルクリックする。
- 保護対象デバイス名のコンテキストメニューを開き、 [プロパティ] を選択する。

保護対象デバイスのプロパティウィンドウが表示されます。

- 5. [アプリケーション] セクションで、 [Kaspersky Embedded Systems Security 3.3 for Windows] を選択 します。
- 6. [**プロパティ**] をクリックします。

[Kaspersky Embedded Systems Security 3.3 for Windows のアプリケーション設定] ウィンドウが開きます。

- 7. [詳細設定] セクションを選択します。
- [信頼ゾーン] サブセクションの [設定] をクリックします。
   [信頼ゾーン] ウィンドウが開きます。

必要に応じて信頼ゾーンを設定します。

信頼ゾーンの管理プラグインからの設定

信頼ゾーンを設定するには:

- 1. [除外リスト] タブで、タスク実行中に<u>スキップするオブジェクトを指定</u>します。
- 2. [信頼するプロセス] タブで、タスク実行中に<u>スキップするプロセスを指定</u>します。
- 3. <u>not-a-virus (非ウイルス) マスクを適用します</u>。

除外の追加

Kaspersky Security Center のポリシーから信頼ゾーンに除外を追加するには:

- 1. <u>「信頼ゾーン</u>] ウィンドウを開きます。
- 2. [除外リスト] タブで、スキャンと保護の実行中にスキップするオブジェクトを指定します:
  - 推奨信頼リストを作成するには、 [推奨除外リストを追加] をクリックします。
  - 定義済みの除外をインポートするには、 [インポート] をクリックし、表示されるウィンドウで、デバイスに保存されている XML 形式の設定ファイルを選択します。
     除外が XML ファイルから除外リストに追加されます。

 オブジェクトを信頼すると判断する条件を手動で指定するには、「追加」をクリックして次のステップ に進みます。

[**除外のパラメータ**]ウィンドウが開きます。

- 3. [追加] をクリックした場合は、 [次の条件が満たされた場合はオブジェクトをスキャンしない] セクションで、保護範囲またはスキャン範囲から除外するオブジェクトと、検知可能なオブジェクトから除外するオブジェクトを指定します:
  - 保護範囲またはスキャン範囲からオブジェクトを除外するには:
    - a. [スキャンから除外されるオブジェクト 🛛 をオンにします。
    - b. [編集] をクリックします。 [スキャンから除外されるオブジェクト] ウィンドウが開きます。
    - c. スキャンの範囲から除外するオブジェクトを指定します。

オブジェクトを指定する時に、名前マスク(?と\*の文字を使用)およびすべての種別の環境変数を使用できます。環境変数の解決(変数を値で置き換え)は、タスクを起動する時または新しいタスクを実行中のタスクに適用する時に、Kaspersky Embedded Systems Security for Windows によって実行されます(オンデマンドスキャンタスクには適用されません)。Kaspersky Embedded Systems Security for Windows は、タスクの起動に使用されるアカウントで環境設定を解決します。環境変数について詳しくは、Microsoft のナレッジベースを参照してください。

- d. **[OK**] をクリックします。
- e. 指定されたオブジェクトの下位に置かれているすべてのファイルとフォルダーを保護範囲またはスキャン範囲から除外する場合は、[サブフォルダーに適用]をオンにします。
- 検知可能なオブジェクトの名前を指定するには:
  - a. [検知対象から除外されるオブジェクト 🛛 をオンにします。
  - b. [編集] をクリックします。

**[検知対象から除外されるオブジェクト**]ウィンドウが開きます。

c. ウイルス百科事典の分類に従い、検知可能なオブジェクトの名前または名前のマスクを指定します。

- d. [追加] をクリックします。
- e. [**OK**] をクリックします。
- 4. [除外の適用範囲] セクションで、除外を適用するタスクの名前の横にあるチェックボックスをオンにします。
- 5. **[OK**] をクリックします。

[信頼ゾーン]ウィンドウの [除外リスト] タブのリストに、除外対象オブジェクトが表示されます。

## 信頼できるプロセスを管理プラグインを使用して追加する

管理プラグインを使用して信頼するプロセスのリストにプロセスを1つ以上追加するには:

1. [信頼ゾーン] ウィンドウを開きます。

- 2. [信頼するプロセス] タブを選択します。
- 3. ファイルの読み取り操作のスキャンをスキップするには、 [ファイルのバックアップ処理を確認しない] をオンにします。
- 4. 信頼するプロセスのファイル操作のスキャンをスキップするには、 [指定したプロセスでのファイルの処 理をチェックしない] をオンにします。

5.信頼するプロセスのリストにプロセスを追加するには、次のいずれかを行います:

- 定義済みの信頼するプロセスをインポートするには、[インポート]をクリックし、表示されるウィンドウで、デバイスに保存されている XML 形式の設定ファイルを選択します。
   プロセスが XML ファイルから信頼するプロセスのリストに追加されます。
- プロセスを手動で指定するには、「追加」をクリックして、次の手順に進みます。
- 6. [追加] をクリックした場合、そのコンテキストメニューで、次のいずれかのオプションを選択します:
  - 複数のプロセス

表示された[信頼するプロセスの追加]ウィンドウで、次を設定します:

- a.信頼対象と判断するためにディスク上でフルプロセスパスを使用する 🛽 。
- b. 信頼対象と判断するためにプロセスファイルハッシュを使用する 🛽。
- c. 実行可能プロセスに基づいてデータを追加するには、 [参照] をクリックします。
- d. 表示されたウィンドウで、実行ファイルを選択します。

ー度に追加できる実行ファイルは1つのみです。他の実行ファイルを追加するには手順cとdを 繰り返してください。

- e. 実行中のプロセスに基づいてデータを追加するには、 [プロセス] をクリックします。
- f.表示されたウィンドウで、プロセスを選択します。複数のプロセスを選択するには、 [CTRL] を押 したまま選択します。
- g. [除外の適用範囲] ブロックで、除外を適用するタスクの名前の横にあるチェックボックスをオンにします。
- h. **[OK**] をクリックします。

実行中のプロセスのリストを表示できるようにするには、ファイルのリアルタイム保護タスクが 実行されたアカウントに、Kaspersky Embedded Systems Security for Windows がインストールさ れているデバイスの管理者権限が必要です。実行中のプロセスのリスト内のプロセスは、ファイ ル名、プロセス識別子(PID)、または保護対象デバイス上のプロセスの実行ファイルのパスで 並べ替えることができます。実行中のプロセスを選択するには、保護対象デバイスでアプリケー ションコンソールのみを使用するか、あるいは Kaspersky Security Center から指定されたコンピ ューター設定内で、[**プロセス**]をクリックします。

• ファイル名とパスに基づく1つのプロセス

[プロセスの追加] ウィンドウで、次を実行します:

a. 実行ファイルへのパスを入力します(ファイル名を含む)。

オブジェクトを指定する時に、名前マスク(?と\*の文字を使用)およびすべての種別の環境 変数を使用できます。環境変数の解決(変数を値で置き換え)は、タスクを起動する時または新 しいタスクを実行中のタスクに適用する時に、Kaspersky Embedded Systems Security for Windows によって実行されます(オンデマンドスキャンタスクには適用されません)。 Kaspersky Embedded Systems Security for Windows は、タスクの起動に使用されるアカウントで 環境設定を解決します。環境変数について詳しくは、Microsoft のナレッジベースを参照してく ださい。

- b. [除外の適用範囲] ブロックで、除外を適用するタスクの名前の横にあるチェックボックスをオンに します。
- c. **[OK**] をクリックします。
- オブジェクトのプロパティに基づく1つのプロセス

表示された[**信頼するプロセスの追加**]ウィンドウで、次を設定します:

a. [参照] をクリックしてプロセスを選択します。

b. 信頼対象と判断するためにディスク上でフルプロセスパスを使用する 🛽 。

- c. 信頼対象と判断するためにプロセスファイルハッシュを使用する 🛽。
- d. [除外の適用範囲] ブロックで、除外を適用するタスクの名前の横にあるチェックボックスをオンにします。
- e. **[OK**] をクリックします。

選択したプロセスを信頼できるプロセスのリストに追加するには、少なくとも1つの信頼の基準を 選択する必要があります。

アプリケーション起動コントロールタスクがプロセスを信頼するように設定し、タスク設定でこのプロセスの実行可能ファイルから信頼できる配布パッケージを作成した場合、信頼ゾーンの設定の優先順位が高くなります。Kaspersky Embedded Systems Security for Windows は、プロセスが信頼できると判断しますが、このプロセスの実行可能ファイルの実行をブロックします。

7. [信頼ゾーン] ウィンドウで [OK] をクリックします。

選択したファイルまたはプロセスが、 [**信頼ゾーン**] ウィンドウの信頼するプロセスのリストに追加されま す。

# **not-a-virus**(非ウイルス)マスクの適用

not-a-virus(非ウイルス)マスクを使用すると、有害と判断される可能性がある正規のソフトウェアのファイルやWebリソースのスキャンをスキップできます。マスクが影響を与えるタスクは、次の通りです:

- ファイルのリアルタイム保護
- オンデマンドスキャン

マスクが除外リストに追加されていない場合、Kaspersky Embedded Systems Security for Windows はこのカテ ゴリに分類されるソフトウェアに対して、タスク設定に指定された処理を適用します。

not-a-virus (非ウイルス) マスクを適用するには:

1. [信頼ゾーン] ウィンドウを開きます。

2. チェックボックスがオフの場合、 [除外リスト] タブの [検知対象オブジェクト] 列でリストをスクロー ルして、「not-a-virus:\*」(非ウイルス)の行を選択します。

3. [OK] をクリックします。

新しい設定が適用されます。

## アプリケーションコンソールから信頼ゾーンを管理する

このセクションでは、アプリケーションコンソールインターフェイスを操作して、保護対象デバイスの信頼ゾ ーンを設定する方法について説明します。

## アプリケーションコンソールでタスクに信頼ゾーンを適用する

既定では、信頼ゾーンは、ファイルのリアルタイム保護タスク、新しく作成されたカスタムオンデマンドスキャンタスク、すべてのシステムのオンデマンドスキャンタスク(隔離のスキャンタスクを除く)に適用されます。

信頼ゾーンを有効化または無効化すると、指定された除外対象オブジェクトに即座に適用されるか、あるいは 実行中のタスクでの適用が終了します。

Kaspersky Embedded Systems Security for Windows タスクで信頼ゾーンの使用を有効または無効にするには:

- 1. アプリケーションコンソールツリーで、信頼ゾーンの使用を設定するタスクのコンテキストメニューを開きます。
- 2. [プロパティ] を選択します。

[タスクの設定] ウィンドウが表示されます。

3. ウィンドウが表示されたら [全般] タブを選択し、次のいずれかの操作を実行します:

- タスクで信頼ゾーンを適用するには、[**信頼ゾーンを適用する**]をオンにします。
- タスクで信頼ゾーンを無効にするには、「信頼ゾーンを適用する」をオフにします。
- 4. 信頼ゾーンを設定するには、[信頼ゾーンを適用する]のリンク部分をクリックします。
   [信頼ゾーン]ウィンドウが開きます。
   「信頼ゾーン]ウィンドウで、「除外]と「信頼するプロセス]を設定し、「OK]をクリックします。
- 5. [タスクの設定] ウィンドウで、 [OK] をクリックして変更を保存します。

# アプリケーションコンソールでの信頼ゾーンの設定

信頼ゾーンを設定するには:

- 1. [除外リスト] タブで、タスクの実行時に<u>スキップするオブジェクトを指定できます。</u>
- 2. [信頼するプロセス] タブで、タスクの実行時に<u>スキップするプロセスを指定できます</u>。

3. 製品のタスクに信頼ゾーンを適用します。

4. not-a-virus (非ウイルス)マスクを適用します。

# 除外対象オブジェクトの信頼ゾーンへの追加

アプリケーションコンソールを使用して、除外するオブジェクトを信頼ゾーンに手動で追加するには:

- 1. アプリケーションコンソールツリーで、 [Kaspersky Embedded Systems Security for Windows] フォル ダーのコンテキストメニューを開きます。
- [信頼ゾーンの設定] メニューオプションをオンにします。
   [信頼ゾーン] ウィンドウが開きます。
- 3. [除外リスト] タブを選択します。

4. スキャンと保護でスキップするオブジェクトを指定します:

- 定義済みの除外をインポートするには、[インポート]をクリックし、表示されるウィンドウで、デバイスに保存されている XML 形式の設定ファイルを選択します。
   除外が XML ファイルから除外リストに追加されます。
- オブジェクトを信頼すると判断する条件を手動で指定するには、「追加」をクリックして次のステップに進みます。

[**除外のパラメータ**] ウィンドウが開きます。

- 5. [追加] をクリックした場合は、 [次の条件が満たされた場合はオブジェクトをスキャンしない] セクションで、保護範囲またはスキャン範囲から除外するオブジェクトと、検知可能なオブジェクトから除外するオブジェクトを指定します:
  - 保護範囲またはスキャン範囲からオブジェクトを除外するには:
    - a. [スキャンから除外されるオブジェクト 🛛 をオンにします。
    - b.[**編集**]をクリックします。

[スキャンから除外されるオブジェクト]ウィンドウが開きます。

c. スキャンの範囲から除外するオブジェクトを指定します。

オブジェクトを指定する時に、名前マスク(?と\*の文字を使用)およびすべての種別の環境変数を使用できます。環境変数の解決(変数を値で置き換え)は、タスクを起動する時または新しいタスクを実行中のタスクに適用する時に、Kaspersky Embedded Systems Security for Windows によって実行されます(オンデマンドスキャンタスクには適用されません)。Kaspersky Embedded Systems Security for Windows は、タスクの起動に使用されるアカウントで環境設定を解決します。環境変数について詳しくは、Microsoft のナレッジベースを参照してください。

- d. **[OK]** をクリックします。
- e. 指定されたオブジェクトの下位に置かれているすべてのファイルとフォルダーを保護範囲またはスキャン範囲から除外する場合は、 [サブフォルダーに適用] をオンにします。
- 検知可能なオブジェクトの名前を指定するには:
  - a. [検知対象から除外されるオブジェクト 🛛 をオンにします。
  - b. [編集] をクリックします。
     [検知対象から除外されるオブジェクト] ウィンドウが開きます。

c. ウイルス百科事典の分類に従い、検知可能なオブジェクトの名前または名前のマスクを指定します。

- d. [追加] をクリックします。
- e. **[OK**] をクリックします。
- 6. [除外の適用範囲] セクションで、除外を適用するタスクの名前の横にあるチェックボックスをオンにします。
- 7. [OK] をクリックします。

[信頼ゾーン]ウィンドウの [除外リスト] タブのリストに、除外対象オブジェクトが表示されます。

# 信頼できるプロセスをアプリケーションコンソールを使用して追加する

次のいずれかの方法を使用して、信頼するプロセスのリストにプロセスを追加できます:

- 保護対象デバイスで実行中のプロセスのリストから、対象のプロセスを選択する方法。
- プロセスの実行ファイルを選択する方法。この方法では、プロセスが現在実行されているかどうかは関係 ありません。

プロセスの実行ファイルが変更されている場合、信頼するプロセスのリストからこのプロセスが除外 されます。

アプリケーションコンソールを使用して信頼するプロセスのリストにプロセスを1つ以上追加するには:

- 1. アプリケーションコンソールツリーで、 [Kaspersky Embedded Systems Security for Windows] フォル ダーのコンテキストメニューを開きます。
- [信頼ゾーンの設定] メニューオプションをオンにします。
   [信頼ゾーン] ウィンドウが開きます。

- 3. [信頼するプロセス] タブを選択します。
- 4. ファイルの読み取り操作のスキャンをスキップするには、 [ファイルのバックアップ処理を確認しない ] をオンにします。
- 5. 信頼するプロセスのファイル操作のスキャンをスキップするには、 [指定したプロセスでのファイルの処 理をチェックしない?] をオンにします。

6.信頼するプロセスのリストにプロセスを追加するには、次のいずれかを行います:

- 定義済みの信頼するプロセスをインポートするには、 [インポート] をクリックし、表示されるウィンドウで、デバイスに保存されている XML 形式の設定ファイルを選択します。
   プロセスが XML ファイルから信頼するプロセスのリストに追加されます。
- プロセスを手動で指定するには、「追加」をクリックして、次の手順に進みます。
- 7. 「追加】をクリックした場合、そのコンテキストメニューで、次のいずれかのオプションを選択します:

#### • 複数のプロセス

表示された[**信頼するプロセスの追加**]ウィンドウで、次を設定します:

### a. 信頼対象と判断するためにディスク上でフルプロセスパスを使用する 🛽 。

#### b. 信頼対象と判断するためにプロセスファイルハッシュを使用する 🛽。

c. 実行可能プロセスに基づいてデータを追加するには、 [参照] をクリックします。

d. 表示されたウィンドウで、実行ファイルを選択します。

ー度に追加できる実行ファイルは1つのみです。他の実行ファイルを追加するには手順cとdを 繰り返してください。

- e.実行中のプロセスに基づいてデータを追加するには、 [プロセス] をクリックします。
- f.表示されたウィンドウで、プロセスを選択します。複数のプロセスを選択するには、 [CTRL] を押したまま選択します。
- g. [除外の適用範囲] ブロックで、除外を適用するタスクの名前の横にあるチェックボックスをオンにします。
- h. **[OK**] をクリックします。

実行中のプロセスのリストを表示できるようにするには、ファイルのリアルタイム保護タスクが 実行されたアカウントに、Kaspersky Embedded Systems Security for Windows がインストールさ れているデバイスの管理者権限が必要です。実行中のプロセスのリスト内のプロセスは、ファイ ル名、プロセス識別子(PID)、または保護対象デバイス上のプロセスの実行ファイルのパスで 並べ替えることができます。実行中のプロセスを選択するには、保護対象デバイスでアプリケー ションコンソールのみを使用するか、あるいは Kaspersky Security Center から指定されたコンピ ューター設定内で、[プロセス]をクリックします。

• ファイル名とパスに基づく1つのプロセス

[**プロセスの追加**]ウィンドウで、次を実行します:

オブジェクトを指定する時に、名前マスク(?と\*の文字を使用)およびすべての種別の環境 変数を使用できます。環境変数の解決(変数を値で置き換え)は、タスクを起動する時または新 しいタスクを実行中のタスクに適用する時に、Kaspersky Embedded Systems Security for Windows によって実行されます(オンデマンドスキャンタスクには適用されません)。 Kaspersky Embedded Systems Security for Windows は、タスクの起動に使用されるアカウントで 環境設定を解決します。環境変数について詳しくは、Microsoft のナレッジベースを参照してく ださい。

- b. [除外の適用範囲] ブロックで、除外を適用するタスクの名前の横にあるチェックボックスをオンにします。
- **c**. **[OK**] をクリックします。

### オブジェクトのプロパティに基づく1つのプロセス

表示された**[信頼するプロセスの追加]**ウィンドウで、次を設定します:

- a. [参照] をクリックしてプロセスを選択します。
- b. 信頼対象と判断するためにディスク上でフルプロセスパスを使用する 🛽。

### c. 信頼対象と判断するためにプロセスファイルハッシュを使用する 🛽。

- d. [除外の適用範囲] ブロックで、除外を適用するタスクの名前の横にあるチェックボックスをオンにします。
- e. **[OK**] をクリックします。

選択したプロセスを信頼できるプロセスのリストに追加するには、少なくとも1つの信頼の基準を 選択する必要があります。

アプリケーション起動コントロールタスクがプロセスを信頼するように設定し、タスク設定でこのプロセスの実行可能ファイルから信頼できる配布パッケージを作成した場合、信頼ゾーンの設定の優先順位が高くなります。Kaspersky Embedded Systems Security for Windows は、プロセスが信頼できると判断しますが、このプロセスの実行可能ファイルの実行をブロックします。

8. [信頼ゾーン] ウィンドウで [OK] をクリックします。

選択したファイルまたはプロセスが、[**信頼ゾーン**]ウィンドウの信頼するプロセスのリストに追加されます。

## **not-a-virus**(非ウイルス)マスクの適用

not-a-virus(非ウイルス)マスクを使用すると、有害と判断される可能性がある正規のソフトウェアのファイルやWebリソースのスキャンをスキップできます。マスクが影響を与えるタスクは、次の通りです:

• ファイルのリアルタイム保護

• オンデマンドスキャン

マスクが除外リストに追加されていない場合、Kaspersky Embedded Systems Security for Windows はこのカテゴリに分類されるソフトウェアまたは Web リソースに対して、タスク設定に指定された処理を適用します。

not-a-virus (非ウイルス) マスクを適用するには:

- 1. アプリケーションコンソールツリーで、 [Kaspersky Embedded Systems Security for Windows] フォル ダーのコンテキストメニューを開きます。
- [信頼ゾーンの設定] メニューオプションをオンにします。
   [信頼ゾーン] ウィンドウが開きます。
- 3. [除外リスト] タブを選択します。
- 4. リストをスクロールして「not-a-virus:\*」の値を探します。
- 5.該当するチェックボックスがオフになっている場合はオンにします。
- 6. [**OK**] をクリックします。

新しい設定が適用されます。

# Web プラグインから信頼ゾーンを管理する

Web プラグインから信頼ゾーンを管理するには:

1. Kaspersky Security Center Web コンソールのメインウィンドウで、 [デバイス] → [ポリシーとプロファ イル] の順に選択します。

2. 設定するポリシー名をクリックします。

- 3.表示されたポリシーのプロパティウィンドウで、 [アプリケーションの設定] タブを選択します。
- 4. [詳細設定] セクションを選択します。
- 5. [信頼ゾーン] サブセクションの [設定] をクリックします。

6. 必要に応じて<u>信頼ゾーンを設定</u>します。

このセクションでは、プロセスメモリ保護を設定する方法について説明します。

# 脆弱性攻撃ブロックについて

Kaspersky Embedded Systems Security for Windows には、プロセスメモリを脆弱性攻撃から保護する機能があ ります。この機能は、脆弱性攻撃ブロックで実装されます。コンポーネントのアクティビティステータスを変 更し、プロセスメモリ保護を設定できます。

保護対象プロセスに外部のプロセス保護エージェント(「保護エージェント」)を挿入することによって、プロセスメモリを脆弱性攻撃から保護します。

プロセス保護エージェントは動的にロードされて保護対象プロセスに挿入される Kaspersky Embedded Systems Security for Windows モジュールで、整合性を監視し、脆弱性を攻撃されるリスクを軽減できます。

保護対象プロセス内のエージェントの操作には、プロセスの開始と停止が必要です。保護対象プロセスリスト に追加されたプロセスへのエージェントの初期ロードは、プロセスが再起動された場合のみ可能です。また、 プロセスが保護対象プロセスリストから削除された後にエージェントをアンロードできるのは、プロセスの再 起動後のみです。

エージェントを保護対象プロセスからアンロードするには、停止する必要があります。脆弱性攻撃ブロッ クをアンインストールすると、環境がフリーズさせられ、エージェントが保護対象プロセスから強制的に アンロードされます。コンポーネントのアンインストール中に保護対象プロセスのいずれかにエージェン トが挿入された場合、影響を受けるプロセスを終了する必要があります。保護対象デバイスの再起動が必 要になることがあります(システムプロセスが保護されている場合など)。

保護対象プロセスに脆弱性攻撃の証拠が検知されると、Kaspersky Embedded Systems Security for Windows は 次の処理のいずれかを実行します:

- 脆弱性攻撃が試行された場合、プロセスを終了する。
- プロセスが危険にさらされている事実を報告する。

次の方法のいずれかを使用してプロセス保護を停止できます:

- コンポーネントのアンインストール。
- 保護対象プロセスのリストからプロセスを削除して、プロセスを再起動。

### Kaspersky Security 脆弱性攻撃ブロックサービス

脆弱性攻撃ブロックの効果を最も高めるためには、保護対象デバイスに Kaspersky Security 脆弱性攻撃ブロッ クサービスが必要です。このサービスおよび脆弱性攻撃ブロックは、推奨インストールの一部です。kavfswh プロセスは保護対象デバイスのサービスのインストール時に作成、開始されます。これは、コンポーネントか らセキュリティエージェントに、保護対象プロセスに関する情報を送信します。

Kaspersky Security 脆弱性攻撃ブロックサービスの停止後、Kaspersky Embedded Systems Security for Windows は、保護対象プロセスリストに追加されたプロセスを引き続き保護し、新しく追加されたプロセスに もロードされ、使用可能なすべての脆弱性攻撃ブロック技術を適用してプロセスメモリを保護します。 デバイスが Windows 10 以降のオペレーティングシステムで稼働している場合、Kaspersky Security 脆弱性 攻撃ブロックサービスが停止した後は、プロセスとプロセスのメモリが保護されません。

Kaspersky Security 脆弱性攻撃ブロックサービスが停止した場合、アプリケーションは保護対象プロセスに発生したイベントに関する情報を受信しません(脆弱性攻撃およびプロセスの終了に関する情報を含む)。さらに、エージェントは新しい保護設定および保護対象プロセスリストへの新しいプロセスの追加に関する情報を受信できません。

脆弱性攻撃ブロックモード

次のモードのいずれかを選択して、保護対象プロセスの脆弱性が攻撃されるリスクを軽減するために行う処理 を設定できます:

• 脆弱性攻撃時に終了する:このモードを適用すると、脆弱性攻撃が行われた場合にプロセスを終了します。

保護されている重要なオペレーティングシステムプロセスの脆弱性に対する攻撃試行を検知した場合、脆弱性攻撃ブロック設定に示されたモードに関係なく、Kaspersky Embedded Systems Security for Windows はプロセスを終了しません。

 通知のみ:このモードを適用すると、セキュリティログのイベントを使用して保護対象プロセスにおける 脆弱性攻撃インスタンスに関する情報を受信します。

このモードを選択すると、Kaspersky Embedded Systems Security for Windows は脆弱性を攻撃するすべての試行を記録するイベントを作成します。既定で選択されています。

## 管理プラグインから脆弱性攻撃ブロックを管理する

このセクションでは、管理プラグインインターフェイスを操作して、ネットワークの1つまたはすべての保護 対象デバイスのコンポーネントの設定を行う方法について説明します。

# 操作方法

必要なタスクの設定を選択したインターフェイスから操作する方法について説明します。

### 脆弱性攻撃ブロックのポリシーの設定を開く

脆弱性攻撃ブロックの設定を Kaspersky Security Center のポリシーから開くには:

1. Kaspersky Security Center の管理コンソールツリーで [管理対象デバイス] フォルダーを展開します。

2. タスクを設定する管理グループを選択します。

3. [ポリシー] タブを選択します。

4. 設定するポリシー名をダブルクリックします。

- 5. 表示されたポリシーのプロパティウィンドウで、[コンピューターのリアルタイム保護] セクションを選択します。
- 6. [脆弱性攻撃ブロック] サブセクションの [設定] をクリックします。
   [脆弱性攻撃ブロック] ウィンドウが表示されます。

必要に応じて脆弱性攻撃ブロックを設定します。

## 脆弱性攻撃ブロックのプロパティウィンドウ

*脆弱性攻撃ブロックのプロパティウィンドウを開くには:* 

1. Kaspersky Security Center の管理コンソールツリーで [管理対象デバイス] フォルダーを展開します。

2. タスクを設定する管理グループを選択します。

- **3**. [**デバイス**] タブを選択します。
- 4. 次のいずれかの方法で、保護対象デバイスのプロパティウィンドウを開きます:
  - 保護対象デバイスの名前をダブルクリックする。
  - 保護対象デバイス名のコンテキストメニューを開き、 [プロパティ] を選択する。

保護対象デバイスのプロパティウィンドウが表示されます。

- 5. [アプリケーション] セクションで、 [Kaspersky Embedded Systems Security 3.3 for Windows] を選択 します。
- 6. [プロパティ] をクリックします。

【Kaspersky Embedded Systems Security 3.3 for Windows のアプリケーション設定】ウィンドウが開きます。

- 7. [コンピューターのリアルタイム保護] セクションを選択します。
- 8. [脆弱性攻撃ブロック] サブセクションの [設定] をクリックします。 [脆弱性攻撃ブロック] ウィンドウが表示されます。

必要に応じて脆弱性攻撃ブロックを設定します。

# プロセスメモリ保護の設定

保護対象プロセスのリストに追加されたプロセスの脆弱性攻撃ブロックの設定を指定するには、次を実行しま す:

- 1. [<u>脆弱性攻撃ブロック</u>] ウィンドウを開きます。
- 2. [**脆弱性攻撃ブロックモード**] セクションで、次の設定を行います:

- 脆弱なプロセスに対する攻撃から防御する 2。
  - 脆弱性攻撃時に終了する 🛽 。
  - 通知のみ 2
- 3. [防御処理] セクションで、次の設定を行います:
  - 脆弱性攻撃を受けたプロセスについてターミナルサービスから通知する 🛽。
  - Kaspersky Security サービスが無効の場合にも脆弱なプロセスに対する攻撃を防御する 🕫
- 4. [脆弱性攻撃ブロック] ウィンドウで [OK] をクリックします。

Kaspersky Embedded Systems Security for Windows では、設定したプロセスメモリ保護が保存されて適用されます。

## プロセスの保護範囲への追加

脆弱性攻撃ブロックは、既定で複数のプロセスを保護します。リストの該当するチェックボックスをオフにす ることで、処理を保護範囲から除外できます。

保護されているプロセスのリストにプロセスを追加するには:

- 1. [**脆弱性攻撃ブロック**] ウィンドウを開きます。
- 【保護対象プロセス】タブで、【参照】をクリックします。
   Microsoft Windows のエクスプローラーのウィンドウが表示されます。

3. リストに追加するプロセスを選択します。

- 4. [開く] をクリックします。
   プロセス名が表示されます。
- 5. [追加] をクリックします。 プロセスが保護対象プロセスのリストに追加されます。

6. 追加したプロセスを選択します。

7. [脆弱性攻撃ブロック技術の設定] をクリックします。
 [脆弱性攻撃ブロック技術] ウィンドウが開きます。

8. 次のいずれかのオプションを選択して、脆弱性攻撃による被害の軽減技術を適用します:

- 使用可能なすべての脆弱性攻撃ブロック技術を適用する:
   このオプションをオンにすると、リストは編集できません。既定では、利用可能なすべての技術がプロセスに適用されます。
- 選択した脆弱性攻撃ブロック技術を適用する

このオプションをオンにすると、適用されている脆弱性攻撃による被害の軽減技術のリストを編集でき ます:

a. 選択したプロセスを保護するには、適用する技術の隣にあるチェックボックスをオンにします。

#### b. [Attack Surface Reduction 技術を適用する] をオンまたはオフにします。

9. Attack Surface Reduction 技術を設定します:

- [次のモジュールを拒否する] に、起動後に保護対象プロセスからブロックされるモジュールの名前を 入力します。
- [インターネットゾーンで起動した場合、モジュールを拒否しない]で、モジュールの起動を許可する オプションの隣にあるチェックボックスをオンにします:
  - インターネット
  - ローカルイントラネット
  - 信頼する URL
  - 制限された URL
  - コンピューター

これらの設定は、Internet Explorer®にのみ適用されます。

10. **[OK**] をクリックします。

プロセスがタスクの保護範囲に追加されます。

# アプリケーションコンソールから脆弱性攻撃ブロックを管理する

このセクションでは、アプリケーションコンソールインターフェイスを操作して、保護対象デバイスのコンポ ーネントの設定を行う方法について説明します。

## 操作方法

必要なタスクの設定を選択したインターフェイスから操作する方法について説明します。

## 脆弱性攻撃ブロックの全般的な設定ウィンドウ

[**脆弱性攻撃ブロックの設定**] ウィンドウを開くには:

1.アプリケーションコンソールにある [ファイルのリアルタイム保護] フォルダーを展開します。

- 2. [**脆弱性攻撃ブロック**]フォルダーを選択します。
- <u>プロセス保護設定</u>」セクションで、 [プロパティ] をクリックします。
   [脆弱性攻撃ブロックの設定] ウィンドウが開きます。

必要に応じて脆弱性攻撃ブロックの全般的な設定を指定します。

## 脆弱性攻撃ブロックのプロセス保護設定ウィンドウ

[**プロセス保護設定**] ウィンドウを開くには:

1. アプリケーションコンソールにある [ファイルのリアルタイム保護] フォルダーを展開します。

- 2. [脆弱性攻撃ブロック]フォルダーを選択します。
- 「プロセス保護設定」セクションで、「プロセス保護のパラメータ」をクリックします。
   「プロセス保護設定」ウィンドウが表示されます。

4. 必要に応じて脆弱性攻撃ブロックのプロセス保護設定を指定します。

## プロセスメモリ保護の設定

保護されているプロセスのリストにプロセスを追加するには:

- 1. [**脆弱性攻撃ブロックの設定**] ウィンドウを開きます。
- 2. [脆弱性攻撃ブロックモード] セクションで、次の設定を行います:
  - 脆弱なプロセスに対する攻撃から防御する 2。
    - 脆弱性攻撃時に終了する 🗈
    - 通知のみ?
- 3. [防御処理] セクションで、次の設定を行います:
  - 脆弱性攻撃を受けたプロセスについてターミナルサービスから通知する 🛽。
  - Kaspersky Security サービスが無効の場合にも脆弱なプロセスに対する攻撃を防御する 図。
- 4. [脆弱性攻撃ブロックの設定] ウィンドウで [OK] をクリックします。

Kaspersky Embedded Systems Security for Windows では、設定したプロセスメモリ保護が保存されて適用されます。

プロセスの保護範囲への追加

脆弱性攻撃ブロックは、既定で複数のプロセスを保護します。保護しないプロセスは、保護対象プロセスのリ ストでチェックをオフにします。

保護されているプロセスのリストにプロセスを追加するには:

- 1. [**プロセス保護設定**] ウィンドウを開きます。
- プロセスを追加して悪用から保護し、脆弱性攻撃の影響を受ける可能性を軽減するには、次の処理を実行します:

a. [参照] をクリックします。 Microsoft Windows 標準の [ファイルを開く] ウィンドウが表示されます。

b.表示されたウィンドウで、リストに追加するプロセスを選択します。

- c. [開く] をクリックします。
- d. [追加] をクリックします。 プロセスが保護対象プロセスのリストに追加されます。
- 3. リストでプロセスを選択します。
- 4. 現在の設定が [プロセス保護設定] タブに表示されます:
  - プロセス名
  - 実行中
  - 脆弱性攻撃ブロック技術適用済み
  - Attack Surface Reduction の設定
- 5. プロセスに適用される脆弱性攻撃ブロック技術を変更するには、 [モジュールの読み込みを拒否する] タ ブを選択します。

6. 次のいずれかのオプションを選択して、脆弱性攻撃による被害の軽減技術を適用します:

• 使用可能なすべての脆弱性攻撃ブロック技術を適用する:

このオプションをオンにすると、リストは編集できません。既定では、利用可能なすべての技術がプロ セスに適用されます。

• プロセスに対してリストされた脆弱性攻撃ブロック技術を適用する。

このオプションをオンにすると、適用されている脆弱性攻撃による被害の軽減技術のリストを編集でき ます:

a. 選択したプロセスを保護するには、適用する技術の隣にあるチェックボックスをオンにします。

7. Attack Surface Reduction 技術を設定します:

- [次のモジュールを拒否する] フィールドに、保護対象プロセスからの起動がブロックされるモジュー ルの名前を入力します。
- [インターネットゾーンで起動した場合、モジュールを拒否しない] セクションで、モジュールの起動 を許可するオプションの隣にあるチェックボックスをオンにします:
  - インターネット
  - ローカルイントラネット
  - 信頼する URL
  - 制限されたサイト
  - コンピューター
これらの設定は、Internet Explorer®にのみ適用されます。

### 8. [保存] をクリックします。

プロセスがタスクの保護範囲に追加されます。

### Web プラグインから脆弱性攻撃ブロックを管理する

このセクションでは、Webプラグインインターフェイスを操作して、保護対象デバイスのコンポーネントの設定を行う方法について説明します。

### プロセスメモリ保護の設定

保護対象プロセスのリストに追加されたプロセスの脆弱性攻撃ブロックの設定を指定するには、次を実行しま す:

- 1. Kaspersky Security Center Web コンソールのメインウィンドウで、 [デバイス] → [ポリシーとプロファ イル] の順に選択します。
- 2. 設定するポリシー名をクリックします。
- 3. 表示されたポリシーのプロパティウィンドウで、 [アプリケーションの設定] タブを選択します。
- 4. [コンピューターのリアルタイム保護] セクションを選択します。
- 5. [脆弱性攻撃ブロック] サブセクションの [設定] をクリックします。
- 6. [**脆弱性攻撃ブロックの設定**] タブを開きます。
- 7. [脆弱性攻撃ブロックモード] セクションで、次の設定を行います:
  - 脆弱なプロセスに対する攻撃から防御する 🛽 。
    - 脆弱性攻撃時に終了する 🛽。
    - 通知のみ ??
- 8. [防御処理] セクションで、次の設定を行います:
  - 脆弱性攻撃を受けたプロセスについてターミナルサービスから通知する 🛽 。
  - Kaspersky Security サービスが無効の場合にも脆弱なプロセスに対する攻撃を防御する 🛽
- 9. [脆弱性攻撃ブロック] ウィンドウで [OK] をクリックします。

Kaspersky Embedded Systems Security for Windows では、設定したプロセスメモリ保護が保存されて適用されます。

### プロセスの保護範囲への追加

保護対象プロセスのリストに追加されたプロセスの脆弱性攻撃ブロックの設定を指定するには、次を実行しま す:

1. Kaspersky Security Center Web コンソールのメインウィンドウで、 [デバイス] → [ポリシーとプロファ イル] の順に選択します。

2. 設定するポリシー名をクリックします。

3. 表示されたポリシーのプロパティウィンドウで、 [アプリケーションの設定] タブを選択します。

4. [コンピューターのリアルタイム保護] セクションを選択します。

- 5. [脆弱性攻撃ブロック] サブセクションの [設定] をクリックします。
- 6. [保護対象プロセス] タブを開きます。
- 7. [追加] をクリックします。
- 8. [脆弱性攻撃ブロック技術] ウィンドウが開きます。

9. プロセス名を指定します。

10. 次のいずれかのオプションを選択して、脆弱性攻撃による被害の軽減技術を適用します:

• 使用可能なすべての脆弱性攻撃ブロック技術を適用する:

このオプションをオンにすると、リストは編集できません。既定では、利用可能なすべての技術がプロ セスに適用されます。

### • 選択した脆弱性攻撃ブロック技術を適用する

このオプションをオンにすると、適用されている脆弱性攻撃による被害の軽減技術のリストを編集でき ます:

a. 選択したプロセスを保護するには、適用する技術の隣にあるチェックボックスをオンにします。

b. [Attack Surface Reduction 技術を適用する] をオンまたはオフにします。

11. Attack Surface Reduction 技術を設定します:

- [次のモジュールを拒否する] に、起動後に保護対象プロセスからブロックされるモジュールの名前を 入力します。
- [**インターネットゾーンで起動した場合、モジュールを拒否しない**]で、モジュールの起動を許可する オプションの隣にあるチェックボックスをオンにします:
  - インターネット
  - ローカルイントラネット
  - 信頼する URL
  - 制限された URL
  - コンピューター

これらの設定は、Internet Explorer®にのみ適用されます。

### 12. [OK] をクリックします。

プロセスがタスクの保護範囲に追加されます。

## 脆弱性攻撃ブロック技術

脆弱性攻撃ブロック技術

| 脆弱性攻撃ブロック技術                                                                         | 説明                                                                                          |
|-------------------------------------------------------------------------------------|---------------------------------------------------------------------------------------------|
| Data Execution Prevention (DEP)                                                     | Data Execution Prevention は、保護されたメモリ領域での<br>すべてのコードの実行をブロックします。                             |
| Address Space Layout<br>Randomization (ASLR)                                        | プロセスのアドレス空間におけるデータ構造の配置に対す<br>る変更。                                                          |
| Structured Exception Handler Overwrite Protection (SEHOP)                           | 例外レコードの置換または例外ハンドラの置換。                                                                      |
| NULL ページの割り当て                                                                       | NULL ポインタのリダイレクト防止。                                                                         |
| LoadLibrary のネットワークコールチェッ<br>ク(Anti ROP)                                            | ネットワークパスからの DLL ロードに対する保護。                                                                  |
| Executable Stack(ROP 対策)                                                            | スタックの領域の無許可実行のブロック。                                                                         |
| アンチ RET チェック(ROP 対策)                                                                | CALL インストラクションが安全に起動するかどうか確認<br>します。                                                        |
| アンチスタックピボット( <b>ROP</b> 対策)                                                         | 実行可能アドレスへの ESP スタックポインタの再配置に<br>対する保護。                                                      |
| 単純な Export Address Table Access 監視<br>(EAT Access 監視とデバッグレジスタに<br>よる EAT Access 監視) | <b>kernel32.dll、kernelbase.dll</b> および <b>ntdll.dll</b> でのエクスポート<br>アドレステーブルに対する読み込みアクセスの保護 |
| ヒープスプレーの割り当て( <b>Heapspray</b> )                                                    | 悪意のあるコードを実行するためのメモリ割り当てに対す<br>る保護。                                                          |
| 実行フローシミュレーション(Return<br>Oriented Programming 対策)                                    | Windows API コンポーネントにおいて潜在的な危険性があ<br>るインストラクション連鎖(ROP ガジェットの可能性あ<br>り)の検知。                   |
| IntervalProfile コールの監視(Ancillary<br>Function Driver Protection(AFDP))               | AFD ドライバーの脆弱性を使用した権限の昇格に対する保<br>護(QueryIntervalProfile のコールによる Ring O におけるす<br>べてのコードの実行)。  |
| Attack Surface Reduction (ASR)                                                      | 保護対象プロセスを介した脆弱なアドインの起動のブロッ<br>ク。                                                            |
| Anti Process Hollowing (Hollowing)                                                  | 信頼するプロセスの悪意のあるコピーの作成と実行に対す<br>る保護。                                                          |
| Anti AtomBombing (APC)                                                              | 非同期プロシージャーコールを経由したグローバルアトム<br>テーブルの悪用(APC)。                                                 |
| Anti<br>CreateRemoteThread (RThreadLocal)                                           | 保護対象のプロセスに、別のプロセスがスレッドを作成し<br>ました。                                                          |
| Anti<br>CreateRemoteThread (RThreadRemote)                                          | 保護対象のプロセスが、別のプロセスにスレッドを作成し<br>ました。                                                          |

## サードパーティ製システムとの連携

このセクションでは、Kaspersky Embedded Systems Security for Windows とサードパーティ製の機能および技 術との連携について説明します。

## システム監視用パフォーマンスカウンター

このセクションでは、インストールの際に Kaspersky Embedded Systems Security for Windows によって登録 される Microsoft Windows システム監視用のパフォーマンスカウンターについて説明します。

## Kaspersky Embedded Systems Security for Windows のパフォーマンスカ ウンターについて

パフォーマンスカウンターは、リアルタイムのコンピューター保護タスクの実行中にアプリケーションのパフ ォーマンスを監視するために使用可能な本製品のコンポーネントです。他のアプリケーションとともに実行し ている際のボトルネックやリソース不足について解析できます。Kaspersky Embedded Systems Security for Windows のクラッシュを診断して、推奨されない設定を特定できます。

Kaspersky Embedded Systems Security for Windows パフォーマンスカウンターを参照するには、Windows のコ ントロール パネルの**[管理ツール**] セクションにある [**パフォーマンス**] コンソールを開きます。

以下のセクションで、カウンターの定義、推奨読み取り間隔、しきい値、カウンター値がしきい値を超えた場 合の Kaspersky Embedded Systems Security for Windows の推奨される設定について示します。

### 拒否された要求の合計数 名前 拒否された要求の合計数 定義 ファイルインターセプションドライバーによるオブジェクト処理要求のうち、アプリケー ションプロセスによって受け入れられなかった要求の合計数。この数は、Kaspersky Embedded Systems Security for Windows が最後に起動された時点からカウントされま す。 Kaspersky Embedded Systems Security for Windows のプロセスによって処理の要求が拒否 されたオブジェクトをスキップします。 目的 このカウンターの値により、次の状況を検出できます: • Kaspersky Embedded Systems Security for Windows のプロセスの過負荷による、コン ピューターのリアルタイム保護の低下。 • ファイルインターセプションディスパッチャの障害発生による、コンピューターのリ アルタイム保護の中断。 標準値 / し 0/1 きい値 推奨読み取 1時間 り間隔

## 拒否された要求の合計数

| 値がしきい                                                                                                    | 拒否された処理要求の数は、スキップされたオブジェクトの数に対応します。                                                                                                    |
|----------------------------------------------------------------------------------------------------|----------------------------------------------------------------------------------------------------|
| 値を超えた<br>場合の設定                                                                                                    | カウンターの動作によって、次のいずれかの状況になっている可能性があります:                                                                                                    |
| <ul> <li>カウンターに、長時間拒否されているいくつかの要求が表示されます:Kate</li> <li>ケウンターに、長時間拒否されているいくつかの要求が表示されます:Kate</li> <li>Embedded Systems Security for Windows のすべてのプロセスが完全に読みめ、Kaspersky Embedded Systems Security for Windows はオブジェクトをきませんでした。</li> <li>オブジェクトのスキップを防ぐには、コンピューターのリアルタイム保護アプリケーションプロセスの数を増やしてください。[リアルタイム保護・セスの数] などの Kaspersky Embedded Systems Security for Windows の設きます。</li> </ul> |                                                                                                    |
|                                                                                                    | <ul> <li>拒否された要求の数が重大レベルのしきい値を上回り、急増している場合は、ファイルインターセプションディスパッチャがクラッシュしている。Kaspersky Embedded Systems Security for Windows はオブジェクトがアクセスされている時にはスキャンを行いません。</li> <li>Kaspersky Embedded Systems Security for Windows の再起動</li> </ul> |

## スキップされた要求の合計数

スキップされた要求の合計数

| 名前                   | スキップされた要求の合計数                                                                                                    |
|----------------------|----------------------------------------------------------------------------------------------------|
| 定義                   | Kaspersky Embedded Systems Security for Windows が受け取ったが処理完了を示すイベントを<br>生成しなかったファイルインターセプションドライバーによるオブジェクト処理要求の合計数。<br>この数は、アプリケーションが最後に起動された時点からカウントされます。<br>オブジェクト処理要求が処理対象プロセスのいずれによって受け入れられているが、処理完了を<br>示すイベントが送信されなかった場合、ドライバーがその要求を別のプロセスに転送し、スキッ<br>プされた要求の合計数カウンターの値が1つ加算されます。ドライバーがすべての処理対象プロ<br>セスに要求を転送し、どのプロセスも処理要求を受け取らなかったか(すべてビジー)、どのプ<br>ロセスも処理完了のイベントを送信しなかった場合、Kaspersky Embedded Systems Security for<br>Windows はこのオブジェクトをスキップし、スキップされた要求の合計数カウンターの値が1つ<br>加算されます。 |
| 目的                   | このカウンターの値により、ファイルインターセプションディスパッチャのエラーによるパフォ<br>ーマンスの低下を検出できます。                                                                                                    |
| 標準<br>値 /<br>し 値     | 0 / 1                                                                                                    |
| 推奨<br>読み<br>取間隔      | 1時間                                                                                                    |
| 値しいをえ場の定推事がき値超た合設の奨項 | カウンターがゼロ以外の場合は、1つ以上のファイルインターセプションディスパッチャストリ<br>ームがフリーズしてダウンしていることを意味します。このカウンターの値は、現在ダウンして<br>いるストリームの数に対応します。<br>スキャン速度が十分でない場合は、Kaspersky Embedded Systems Security for Windows を再起<br>動してオフラインストリームを復元してください。                                                                                                    |

## システムリソースの不足が原因で処理されなかった要求の数

#### システムリソースの不足が原因で処理されなかった要求の数

| 名前                         | リソースの不足が原因で処理されなかった要求の数                                                                                                    |  |
|----------------------------|----------------------------------------------------------------------------------------------------|--|
| 定義                         | システムリソース(メモリなど)が不足しているため処理されなかったファイルインタ<br>ーセプションドライバーからの要求の合計数。この数は、Kaspersky Embedded Systems<br>Security for Windows が最後に起動された時点からカウントされます。 |  |
|                            | Kaspersky Embedded Systems Security for Windows は、ファイルインターセプションド<br>ライバーによって処理されていないオブジェクト処理要求をスキップします。                                        |  |
| 目的                         | このカウンターは、システムリソースの不足が原因で発生する、コンピューターのリア<br>ルタイム保護の品質低下の可能性を検出して除去するために使用できます。                                                                  |  |
| 標準値 / しき<br>い値             | 0/1                                                                                                    |  |
| 推奨読み取り<br>間隔               | 1時間                                                                                                    |  |
| 値がしきい値<br>を超えた場合<br>の設定の推奨 | カウンターの値がゼロ以外の場合は、Kaspersky Embedded Systems Security for<br>Windows 処理対象プロセスが要求を処理するために、より多くのメモリを必要としてい<br>ます。                                 |  |
| 争惧                         | 他のアプリケーションの実行中プロセスが利用可能なメモリをすべて使用している可能<br>性があります。                                                                                             |  |

## 処理のために送信された要求の数

### 処理のために送信された要求の数

| 名前                           | 処理のために送信された要求の数                                                                                                    |
|------------------------------|----------------------------------------------------------------------------------------------------|
| 定義                           | 処理対象プロセスによる処理を待っているオブジェクトの数。                                                                                            |
| 目的                           | このカウンターは、Kaspersky Embedded Systems Security for Windows の処理対象<br>プロセスの負荷および保護対象デバイス上のファイル動作の全体的なレベルを監視<br>するために使用できます。 |
| 標準値 / しきい<br>値               | このカウンターは、保護対象デバイス上のファイル動作のレベルによって変化しま<br>す。                                                                             |
| 推奨読み取り間<br>隔                 | 1分                                                                                                    |
| 値がしきい値を<br>超えた場合の設<br>定の推奨事項 | N/A                                                                                                    |

## ファイルインターセプションディスパッチャストリームの平均数

ファイルインターセプションディスパッチャストリームの平均数

| 名前 | ファイルインターセプションディスパッチャストリームの平均数              |
|----|--------------------------------------------|
| 定義 | 1つのプロセス内のファイルインターセプションディスパッチャストリームの数、およびコン |

|                   | ピューターのリアルタイム保護タスクに現在関わっているすべてのプロセスの平均値。                                                                                                    |
|-------------------|----------------------------------------------------------------------------------------------------|
| 目的                | このカウンターは、Kaspersky Embedded Systems Security for Windows プロセスでの過負荷<br>による、コンピューターのリアルタイム保護の潜在的な低下を検出して除去するために使用<br>できます。                                                                                                    |
| 標準値<br>/ しき<br>い値 | 可変 / 40                                                                                                    |
| 推奨読<br>み取り<br>間隔  | 1分                                                                                                    |
| 値きをたのの事し値え合定奨     | 各処理対象プロセスで最大 60 のファイルインターセプションディスパッチャストリームを作<br>成できます。このカウンターが 60 に近い場合、いずれの処理対象プロセスも、現在のキュー<br>にあるファイルインターセプションドライバーからの次の要求を処理できず、Kaspersky<br>Embedded Systems Security for Windows がそのオブジェクトをスキップする危険性がありま<br>す。<br>コンピューターのリアルタイム保護タスク用の Kaspersky Embedded Systems Security for<br>Windows プロセスの数を増やしてください。 [リアルタイム保護の対象プロセスの数] など<br>の Kaspersky Embedded Systems Security for Windows の設定を使用できます。 |

## ファイルインターセプションディスパッチャストリームの最大数

#### ファイルインターセプションディスパッチャストリームの最大数

| 名前                               | ファイルインターセプションディスパッチャストリームの最大数                                                                                                    |
|----------------------------------|----------------------------------------------------------------------------------------------------|
| 定義                               | 1つのプロセス内のファイルインターセプションディスパッチャストリームの数、および<br>コンピューターのリアルタイム保護タスクに現在関わっているすべてのプロセスの最大<br>値。                                                              |
| 目的                               | このカウンターの値により、実行中のプロセスでの不均等な負荷分散を原因としたパフ<br>ォーマンス低下を検出して除去できます。                                                                                         |
| 標準値 / しき<br>い値                   | 可変 / 40                                                                                                    |
| 推奨読み取り<br>間隔                     | 1分                                                                                                    |
| 値がしきい値<br>を超えた場合<br>の設定の推奨<br>事項 | このカウンターの値が <b>ファイルインターセプションディスパッチャストリームの平均数</b><br>カウンターの値を継続的に大きく上回る場合は、Kaspersky Embedded Systems Security<br>for Windows の実行中プロセスへの負荷分散が不均等になっています。 |
| - • •                            | Kaspersky Embedded Systems Security for Windows の冉起動                                                                                                   |

## 感染したオブジェクトのキュー内にある項目数

感染したオブジェクトのキュー内にある項目数

| 名前 | 感染したオブジェクトのキュー内にある項目数。                                                  |
|----|-------------------------------------------------------------------------|
| 定義 | 現在処理(駆除または削除)を待っている感染したオブジェクトの数。                                        |
| 目的 | このカウンターの値により、次の状況を検出できます:                                               |
|    | <ul> <li>ファイルインターセプションディスパッチャの障害発生の可能性によるコンピューターのリアルタイム保護の中断</li> </ul> |

|                                  | <ul> <li>様々な処理対象プロセスと Kaspersky Embedded Systems Security for Windows 間のプロセッサ時間の配分が不均等であるためにプロセスが過負荷状態であること</li> <li>ウイルスアウトブレイク</li> </ul>                                                                                                    |
|----------------------------------|----------------------------------------------------------------------------------------------------|
| 標準値 / し<br>きい値                   | この値は、Kaspersky Embedded Systems Security for Windows が感染したオブジェクト<br>または感染の可能性があるオブジェクトを処理している間はゼロ以外の値を返し、その処<br>理が終了した後はゼロを返します。ゼロ以外の値が返される状況が長時間続きます。                                                                                                    |
| 推奨読み取<br>り間隔                     | 1分                                                                                                    |
| 値がしきい<br>値を超えた<br>場合の設定<br>の推奨事項 | <ul> <li>ゼロ以外のカウンターの値が返される状況が長時間続く場合:</li> <li>Kaspersky Embedded Systems Security for Windows はオブジェクトを処理していない<br/>(ファイルインターセプションディスパッチャがクラッシュした可能性がある)。<br/>Kaspersky Embedded Systems Security for Windows の再起動</li> <li>オブジェクトを処理するためのプロセッサ時間が不十分である可能性がある。<br/>Kaspersky Embedded Systems Security for Windows に追加のプロセッサ時間が割り当</li> </ul> |
|                                  | てられるようにしてください(保護対象デバイス上の他のアプリケーションの負荷を<br>減らすなど)。                                                                                                    |
|                                  | <ul> <li>ウイルスアウトブレイクが発生した。</li> </ul>                                                                                                    |
|                                  | ファイルのリアルタイム保護タスクで多数の感染したオブジェクトまたは感染の可能性が<br>あるオブジェクトが発生している場合も、ウイルスアウトブレイクの兆候を示していま<br>す。タスク統計または実行ログで検知されたオブジェクト数に関する情報を表示できま<br>す。                                                                                                    |

## 1秒あたりの処理オブジェクト数

1秒あたりの処理オブジェクト数

| 名前                | 1秒あたりの処理オブジェクト数。                                                                                                    |
|-------------------|----------------------------------------------------------------------------------------------------|
| 定義                | 処理されたオブジェクト数を、オブジェクトの処理にかかった時間で割った数(等しい時間<br>間隔で計算します)。                                                                                                    |
| 目的                | このカウンターはオブジェクトの処理速度を示します。これを使用して、Kaspersky<br>Embedded Systems Security for Windows プロセスに割り当てられたプロセッサ時間が不十分<br>であるか、Kaspersky Embedded Systems Security for Windows の動作エラーによって発生し<br>た、保護対象デバイスのパフォーマンスが低下したポイントを検出して除去できます。 |
| 標準値 /<br>しきい<br>値 | 不定 <b>/</b> なし                                                                                                    |
| 推奨読<br>み取り<br>間隔  | 1分                                                                                                    |
| 値がし<br>きい値        | このカウンターの値は、Kaspersky Embedded Systems Security for Windows の設定の値と、<br>保護対象デバイス上の他のアプリケーションプロセスの負荷に応じて異なります。                                                                                                    |
| を超え<br>た場合<br>の設定 | カウンターの平均値を長期的に監視してください。通常のカウンター値が低下した場合、次<br>のいずれかの状況が原因として考えられます:                                                                                                    |
| の推奨<br>事項         | <ul> <li>Kaspersky Embedded Systems Security for Windows プロセスに、オブジェクトを処理する<br/>ための十分なプロセッサ時間が割り当てられていない。</li> </ul>                                                                                                    |

Kaspersky Embedded Systems Security for Windows に追加のプロセッサ時間が割り当てられるようにしてください(保護対象デバイス上の他のアプリケーションの負荷を減らすなど)。

 Kaspersky Embedded Systems Security for Windows でエラーが発生している(複数のスト リームがアイドル状態である)。
 Kaspersky Embedded Systems Security for Windows の再起動

## Kaspersky Embedded Systems Security for Windows の SNMP カウンター およびトラップ

このセクションでは、Kaspersky Embedded Systems Security for Windows のカウンターおよびトラップについ て説明します。

## Kaspersky Embedded Systems Security for Windows の SNMP カウンター およびトラップについて

アンチウイルスコンポーネントセットの SNMP カウンターおよび SNMP トラップをインストールに追加した 場合、Simple Network Management Protocol (SNMP) を使用して Kaspersky Embedded Systems Security for Windows のカウンターおよびトラップを参照できます。

管理者のワークステーションから Kaspersky Embedded Systems Security for Windows のカウンターおよびト ラップを参照するには、保護対象デバイスで SNMP サービスを開始し、さらに管理者のワークステーションで SNMP サービスおよび SNMP トラップサービスを開始します。

## Kaspersky Embedded Systems Security for Windows の SNMP カウンター

このセクションでは Kaspersky Embedded Systems Security for Windows SNMP カウンターの設定の概要を表で 説明します。

## パフォーマンスカウンター

パフォーマンスカウンター

| カウンター                       | 定義                                                                      |
|-----------------------------|-------------------------------------------------------------------------|
| currentRequestsAmount       | 処理のために送信された要求の数                                                         |
| currentInfectedQueueLength  | <u>感染したオブジェクトのキュー内にある項目数</u>                                            |
| currentObjectProcessingRate | <u>1秒あたりの処理オブジェクト数</u>                                                  |
| currentWorkProcessesNumber  | Kaspersky Embedded Systems Security for Windows で使用される処理<br>対象プロセスの現在の数 |

隔離カウンター

隔離カウンター

| カウンター                  | 定義                       |
|------------------------|--------------------------|
| totalObjects           | 現在隔離にあるオブジェクトの数          |
| totalSuspiciousObjects | 現在隔離にある感染の可能性があるオブジェクトの数 |
| currentStorageSize     | 隔離内のデータの合計サイズ(MB)        |

## バックアップカウンター

バックアップカウンター

| カウンター                    | 定義                    |
|--------------------------|-----------------------|
| currentBackupStorageSize | バックアップ内のデータの合計サイズ(MB) |

## 標準カウンター

標準カウンター

| カウンター                    | 定義                                                                                 |
|--------------------------|------------------------------------------------------------------------------------|
| lastCriticalAreasScanAge | 保護対象デバイスの重要な領域の前回のスキャンが完了してからの「経過時<br>間」(前回の簡易スキャンタスクが完了してからの経過時間)。                |
| licenseExpirationDate    | ライセンスの有効期限。現在のライセンスと予備のライセンスが追加されて<br>いる場合、予備のライセンスに関連付けられたライセンスの有効期限日が表<br>示されます。 |
| currentApplicationUptime | 前回の開始以降の Kaspersky Embedded Systems Security for Windows の実<br>行時間(100 分の1秒単位)     |

## 更新カウンター

更新カウンター

| カウンター      | 定義                                                                             |
|------------|--------------------------------------------------------------------------------|
| avBasesAge | 定義データベースが作成されてからの「経過時間」(前回インストールされた定義デー<br>タベースのアップデートの作成日以降の経過時間(100分の1秒単位))。 |

## ファイルのリアルタイム保護カウンター

ファイルのリアルタイム保護カウンター

| カウンター                 | 定義                               |
|-----------------------|----------------------------------|
| totalObjectsProcessed | 前回のファイルのリアルタイム保護タスクの実行以降にスキャンされた |

|                             | オブジェクトの合計数                                                                                       |
|-----------------------------|--------------------------------------------------------------------------------------------------|
| totalInfectedObjectsFound   | 前回のファイルのリアルタイム保護タスクの実行以降に検知された、感<br>染したオブジェクトとその他のオブジェクトの合計数                                     |
| totalSuspiciousObjectsFound | 前回のファイルのリアルタイム保護タスクの実行以降に検知された、感<br>染の可能性があるオブジェクトの合計数                                           |
| totalVirusesFound           | 前回のファイルのリアルタイム保護タスクの実行以降に検知されたオブ<br>ジェクトの合計数                                                     |
| totalObjectsQuarantined     | 隔離に入れられた、感染したオブジェクトと感染の可能性があるオブジ<br>ェクト、およびその他のオブジェクトの合計数。前回のファイルのリア<br>ルタイム保護タスクの開始時から計算        |
| totalObjectsNotQuarantined  | 隔離しようとしたができなかった、感染したオブジェクトまたは感染の<br>可能性があるオブジェクトの合計数。前回のファイルのリアルタイム保<br>護タスクの開始時から計算             |
| totalObjectsDisinfected     | 駆除が成功した、感染したオブジェクトの合計数。前回のファイルのリ<br>アルタイム保護タスクの開始時から計算                                           |
| totalObjectsNotDisinfected  | 駆除しようとしたができなかった、感染したオブジェクトとその他のオ<br>ブジェクトの合計数。前回のファイルのリアルタイム保護タスクの開始<br>時から計算                    |
| totalObjectsDeleted         | 削除が成功した、感染したオブジェクトと感染の可能性があるオブジェ<br>クト、およびその他のオブジェクトの合計数。前回のファイルのリアル<br>タイム保護タスクの開始時から計算         |
| totalObjectsNotDeleted      | 削除しようとしたができなかった、感染したオブジェクトと感染の可能<br>性があるオブジェクト、およびその他のオブジェクトの合計数。前回の<br>ファイルのリアルタイム保護タスクの開始時から計算 |
| totalObjectsBackedUp        | バックアップに入れられた、感染したオブジェクトとその他のオブジェ<br>クトの合計数。前回のファイルのリアルタイム保護タスクの開始時から<br>計算                       |
| totalObjectsNotBackedUp     | バックアップに入れようとしたができなかった、感染したオブジェクト<br>とその他のオブジェクトの合計数。前回のファイルのリアルタイム保護<br>タスクの開始時から計算              |

## Kaspersky Embedded Systems Security for Windows $O SNMP \vdash \neg \neg \neg c Z O T \neg \gamma \neg z$

Kaspersky Embedded Systems Security for Windows の SNMP トラップオプションについて、以下に概要を示します:

- eventThreatDetected:オブジェクトが検知されました。
   トラップには次のオプションがあります:
  - eventDateAndTime
  - eventSeverity
  - computerName
  - userName

- objectName
- threatName
- detectType
- detectCertainty
- eventBackupStorageSizeExceeds:バックアップの最大サイズを超過しました。バックアップ内のデータの 合計サイズが [バックアップの最大サイズ(MB)]で指定した値を超過しました。感染したオブジェクト のバックアップを継続します。

トラップには次のオプションがあります:

- eventDateAndTime
- eventSeverity
- eventSource
- eventThresholdBackupStorageSizeExceeds:バックアップの空き容量がしきい値に達しました。バックア ップの空き容量が[空き容量のしきい値(MB)]で指定された値以下になりました。感染したオブジェク トのバックアップを継続します。

トラップには次のオプションがあります:

- eventDateAndTime
- eventSeverity
- eventSource
- eventQuarantineStorageSizeExceeds:隔離の最大サイズを超過しました。隔離フォルダー内のデータの合計サイズが[隔離の最大サイズ(MB)]で指定した値を超過しました。感染の可能性があるオブジェクトの隔離を継続します。

トラップには次のオプションがあります:

- eventDateAndTime
- eventSeverity
- eventSource
- eventThresholdQuarantineStorageSizeExceeds:隔離の空き容量がしきい値に達しました。
   空き容量のしきい値(MB)]で割り当てられた隔離内の空き容量が、指定された値以下になりました。
   感染したオブジェクトのバックアップを継続します。

トラップには次のオプションがあります:

- eventDateAndTime
- eventSeverity
- eventSource
- eventObjectNotQuarantined:隔離中にエラーが発生しました。

トラップには次のオプションがあります:

- eventSeverity
- eventDateAndTime
- eventSource
- userName
- computerName
- objectName
- storageObjectNotAddedEventReason
- eventObjectNotBackuped:バックアップでのオブジェクトコピーの保存中にエラーが発生しました。
   トラップには次のオプションがあります:
  - eventSeverity
  - eventDateAndTime
  - eventSource
  - objectName
  - userName
  - computerName
  - storageObjectNotAddedEventReason
- eventQuarantineInternalError:隔離中に内部エラーが発生しました。
   トラップには次のオプションがあります:
  - eventSeverity
  - eventDateAndTime
  - eventSource
  - eventReason
- eventBackupInternalError:バックアップでエラーが発生しました。
   トラップには次のオプションがあります:
  - eventSeverity
  - eventDateAndTime
  - eventSource
  - eventReason
- eventAVBasesOutdated:定義データベースがアップデートされていません。前回の定義データベースのア ップデートタスク(ローカルタスク、グループタスク、または特定の保護対象デバイスに対するタスク)

が実行されてから経過した日数。

- トラップには次のオプションがあります:
- eventSeverity
- eventDateAndTime
- eventSource
- days
- eventAVBasesTotallyOutdated:定義データベースが長期間アップデートされていません。前回の定義デー タベースのアップデートタスク(ローカルタスク、グループタスク、または特定の保護対象デバイスに対 するタスク)が実行されてから経過した日数。

トラップには次のオプションがあります:

- eventSeverity
- eventDateAndTime
- eventSource
- days
- eventApplicationStarted: Kaspersky Embedded Systems Security for Windows が実行中です。
   トラップには次のオプションがあります:
  - eventSeverity
  - eventDateAndTime
  - eventSource
- eventApplicationShutdown: Kaspersky Embedded Systems Security for Windows が停止しました。
   トラップには次のオプションがあります:
  - eventSeverity
  - eventDateAndTime
  - eventSource
- eventCriticalAreasScanWasntPerformForALongTime:重要領域の簡易スキャンが長期間実行されていません。前回の簡易スキャンタスクが実行されてから経過した日数。

トラップには次のオプションがあります:

- eventSeverity
- eventDateAndTime
- eventSource
- days

- eventLicenseHasExpired:ライセンスの有効期間が終了しました。
   トラップには次のオプションがあります:
  - eventSeverity
  - eventDateAndTime
  - eventSource
- eventLicenseExpiresSoon:ライセンスの有効期間がまもなく終了します。ライセンスの有効期限までの日数として計算されます。

トラップには次のオプションがあります:

- eventSeverity
- eventDateAndTime
- eventSource
- days
- eventTaskInternalError:タスクの実行中にエラーが発生しました。
   トラップには次のオプションがあります:
  - eventSeverity
  - eventDateAndTime
  - eventSource
  - errorCode
  - knowledgeBaseld
  - taskName
- eventUpdateError:アップデートタスクの実行中にエラーが発生しました。
   トラップには次のオプションがあります:
  - eventSeverity
  - eventDateAndTime
  - taskName
  - updaterErrorEventReason

Kaspersky Embedded Systems Security for Windows の SNMP トラップオ プションの説明と取り得る値

トラップオプションとその可能な値は、次の通りです:

- eventDateAndTime:イベントの発生日時。
- eventSeverity:重要度。
   オプションとして、次の値が使用されます:
  - critical (1) 重要。
  - warning (2) 警告。
  - info (3) 情報。
- userName:ユーザー名(例:感染したファイルにアクセスしようとしたユーザーの名前)。
- computerName:保護対象デバイス名(例:感染したファイルにアクセスしようとしたユーザーの保護対象 デバイスの名前)。
- eventSource:イベントが生成された機能コンポーネント。 オプションとして、次の値が使用されます:
  - unknown (0) 不明な機能コンポーネント。
  - quarantine (1) 隔離。
  - backup (2) バックアップ。
  - reporting (3) 実行ログ。
  - updates (4) アップデート。
  - realTimeProtection (5) ファイルのリアルタイム保護。
  - onDemandScanning (6) オンデマンドスキャン。
  - product (7) 個々のコンポーネントの操作ではなく Kaspersky Embedded Systems Security for Windows 全体の操作に関連するイベント。
  - systemAudit (8) システム監査ログ。
- eventReason:イベントトリガー:イベントを引き起こすもの。 オプションとして、次の値が使用されます:
  - reasonUnknown(0) 不明な理由。
  - reasonInvalidSettings(1) バックアップおよび隔離イベントのみ。隔離フォルダーまたはバックアップフォルダーが使用できない場合に表示されます(アクセス許可が不十分であるか、隔離設定で無効なフォルダーが指定されています。たとえば、ネットワークパスが指定されている場合)。この場合、既定のバックアップフォルダーまたは隔離フォルダーが使用される。
- objectName:オブジェクト名(例:ウイルスが検知されたファイルの名前)。
- threatName: ウイルス百科事典の分類に基づいたオブジェクトの名前。この名前は、オブジェクトの検知時にKaspersky Embedded Systems Security for Windows によって返される名前に含まれます。タスク実行ログで、検知されたオブジェクトの名前を表示できます。
- detectType:検知したオブジェクトの種別。

オプションとして、次の値が使用されます:

- undefined (0) 未定義。
- virware 古典的なウイルスおよびネットワークワーム。
- trojware トロイの木馬。
- malware その他の悪意のあるアプリケーション。
- adware 広告目的のソフトウェア。
- pornware アダルトソフトウェア。
- riskware:ユーザーのデバイスまたはデータを損傷させるために侵入者が使用している可能性がある正 規アプリケーション。
- detectCertainty:検知された脅威が実際の脅威であるかの検知の信頼度。
   オプションとして、次の値が使用されます:
  - Suspicion(感染の可能性あり) Kaspersky Embedded Systems Security for Windows により、オブジェクトコードのセクションと既知の悪意のあるコードのセクションの部分一致が検知されている。
  - Sure(感染) Kaspersky Embedded Systems Security for Windows により、オブジェクトコードのセクションと既知の悪意のあるコードのセクションの完全一致が検知されている。
- days:日数(例:ライセンスの有効期限までの日数)。
- errorCode :  $\bot \neg \neg ert$ .
- knowledgeBaseld:ナレッジベースの記事のアドレス(例:特定のエラーについて説明している記事のアドレス)。
- taskName:タスク名。
- updaterErrorEventReason:アップデートエラーの理由。
   オプションとして、次の値が使用されます:
  - reasonUnknown(0) 不明な理由。
  - reasonAccessDenied アクセスが拒否された。
  - reasonUrlsExhausted アップデート元リストにあるどのアップデート元にも接続できなかった。
  - reasonInvalidConfig 設定ファイルが無効。
  - reasonInvalidSignature 署名が無効。
  - reasonCantCreateFolder フォルダーを作成できない。
  - reasonFileOperError ファイルのエラー。
  - reasonDataCorrupted オブジェクトが破損している。
  - reasonConnectionReset 接続がリセットされた。

- reasonTimeOut 接続がタイムアウトした。
- reasonProxyAuthError プロキシの認証エラー。
- reasonServerAuthError サーバーの認証エラー。
- reasonHostNotFound デバイスが見つからない。
- reasonServerBusy サーバーを使用できない。
- reasonConnectionError 接続エラー。
- reasonModuleNotFound オブジェクトが見つからない。
- reasonBlstCheckFailed(16) ライセンス情報の拒否リストを確認中にエラーが発生した。アップデート時点でデータベースのアップデートが公開中であった可能性があります。数分後に再度アップデートを実行してください。
- storageObjectNotAddedEventReason:オブジェクトがバックアップまたは隔離に移動されなかった理由。 オプションとして、次の値が使用されます:
  - reasonUnknown(0) 不明な理由。
  - reasonStorageInternalError データベースのエラー。Kaspersky Embedded Systems Security for Windows を復元する必要があります。
  - reasonStorageReadOnly データベースが読み取り専用になっている。Kaspersky Embedded Systems Security for Windows を復元する必要があります。
  - reasonStoragelOError 入出力エラー: a) Kaspersky Embedded Systems Security for Windows が破損しているため、復元する必要があります。 b) Kaspersky Embedded Systems Security for Windows ファイルが保存されているディスクが破損しています。
  - reasonStorageCorrupted 保管領域が破損している。Kaspersky Embedded Systems Security for Windows を復元する必要があります。
  - reasonStorageFull データベースの空き容量がない。空きディスク容量が必要です。
  - reasonStorageOpenError データベースファイルを開けない。Kaspersky Embedded Systems Security for Windows を復元する必要があります。
  - reasonStorageOSFeatureError 一部のオペレーティングシステム機能が Kaspersky Embedded Systems Security for Windows の要件を満たしていない。
  - reasonObjectNotFound 隔離に配置しようとしたオブジェクトがディスク上に存在しない。
  - reasonObjectAccessError Backup API を使用する十分な権限がない。操作を行うために使用されている アカウントには、Backup Operator 権限がありません。
  - reasonDiskOutOfSpace ディスクの空き容量が不十分。

WMI との連携

Kaspersky Embedded Systems Security for Windows は、Windows Management Instrumentation (WMI) との連携をサポートしています:Web-Based Enterprise Management (WBEM)標準でデータを受信し、Kaspersky Embedded Systems Security for Windows とそのコンポーネントの情報を受信する目的で WMI を使用するクライアントシステムを使用できます。

Kaspersky Embedded Systems Security for Windows のインストール時に、システムに専用モジュールが登録されます。このモジュールは、保護対象デバイスに Kaspersky Embedded Systems Security for Windows の名前空間を作成します。Kaspersky Embedded Systems Security for Windows の名前空間により、Kaspersky Embedded Systems Security for Windows のクラス、インスタンス、プロパティが使用できるようになります。

一部のインスタンスのプロパティの値は、タスク種別に依存します。

定期的でないタスクは時間の制約がないタスクで、常に実行させておくことも停止することも可能です。これ らのタスクでは、実行時の進捗が表示されません。タスクの結果は、タスクが単一のイベントとして実行され ている間(例:任意のコンピューターのリアルタイム保護タスクで感染したオブジェクトを検知した場合な ど)は、継続的にログに記録されます。この種別のタスクは、Kaspersky Security Center のポリシーで管理さ れます。

定期的なタスクは時間の制約があるタスクで、実行時の進捗がパーセンテージで表示されます。タスクの結果 は、タスクの完了時に生成され、単一のアイテムまたは変更されたアプリケーションのステータスとして表示 されます(例:定義データベースのアップデートの完了、ルールの自動生成タスクの設定ファイルの生成な ど)。同じ種別の定期的なタスクのいくつかが、単一の保護対象デバイス上で同時に実行できます(例:オン デマンドスキャンを異なるタスク範囲で3つ実行するなど)。定期的なタスクは、Kaspersky Security Center のグループタスクとして管理されます。

WMI名前空間のクエリの生成や、企業ネットワークの WMI名前空間からの動的データの受信にツールを使用する場合、現在の本製品の状態に関する情報を受信できます(次の表を参照)。

| インスタンスのプロパティ       | 説明                                     | 值                                                                                                    |
|--------------------|----------------------------------------|----------------------------------------------------------------------------------------------------|
| ProductName        | インストールされた本<br>製品の名前。                   | 本製品の名前(バージョン番号なし)。                                                                                                    |
| ProductVersion     | インストールされた本<br>製品のバージョン。                | 本製品のバージョン番号(ビルド番号を含む)。                                                                                                    |
| InstalledPatches   | インストールされたパ<br>ッチの表示名のセッ<br>ト。          | 本製品にインストールされた重要な修正のリス<br>ト。                                                                                                    |
| lsLicenselnstalled | 本製品のアクティベー<br>ションのステータス。               | 本製品のアクティベーションに使用されたライセ<br>ンスの状態。<br>取り得る値:<br>• False - ライセンス情報ファイルが本製品に追<br>加されていません。<br>• True - ライセンス情報ファイルが本製品に追<br>加されています。 |
| LicenseDaysLeft    | 現在のライセンスの有<br>効期間が終了するまで<br>の日数を表示します。 | 現在のライセンスの有効期間が終了するまでの日<br>数。<br>取り得るO以下の値:<br>•O-ライセンスの有効期間が終了しています。                                                             |

本製品の状態に関する情報

|                            |                                    | <ul> <li>-1-現在のライセンスに関する情報が取得できないか、指定されたライセンス情報が本製品のアクティベーションに使用できません(例:ライセンスの拒否リストに掲載されているため、ブロックされているなど)。</li> </ul>                                                                                                    |
|----------------------------|------------------------------------|----------------------------------------------------------------------------------------------------|
| AVBasesDatetime            | 現在の定義データベー<br>スのバージョンのタイ<br>ムスタンプ。 | 現在使用されている定義データベースの作成日<br>時。<br>インストール済みの本製品が定義データベースを<br>使用していない場合、フィールドの値は「未イン<br>ストール」になります。                                                                                                    |
| IsExploitPreventionEnabled | 脆弱性攻撃ブロックコ<br>ンポーネントの状態。           | 脆弱性攻撃ブロックコンポーネントの状態。<br>取り得る値:<br>• True - 脆弱性攻撃ブロックコンポーネントが<br>有効で、保護を提供しています。<br>• False - 脆弱性攻撃ブロックコンポーネントが<br>保護を提供していません。例:無効にされて<br>いる、未インストールである、使用許諾契約<br>書に違反している、など。                                                                           |
| ProtectionTasksRunning     | 現在実行中の保護タス<br>クのセット。               | 現在実行中の保護、管理、監視などのタスク。こ<br>のフィールドには、実行中のすべての定期的でな<br>いタスクが表示されます。<br>定期的でないタスクが1つも実行されていない場<br>合は、フィールドの値は「None」になります。                                                                                                    |
| IsAppControlRunning        | アプリケーション起動<br>コントロールタスクの<br>状態。    | <ul> <li>アプリケーション起動コントロールタスクの状態。</li> <li>True - アプリケーション起動コントロールタスクが現在実行中です。</li> <li>False - アプリケーション起動コントロールタスクが現在実行されていないか、コンポーネントがインストールされていません。</li> </ul>                                                                                         |
| AppControlMode             | アプリケーション起動<br>コントロールタスクの<br>モード。   | <ul> <li>アプリケーション起動コントロールコンポーネントの現在の状態の説明と、そのタスクで選択されたモードの説明。</li> <li>取り得る値:</li> <li>Active - [処理を実行] モードがタスク設定で選択されています。</li> <li>Statistics Only - [統計のみ] モードがタスク設定で選択されています。</li> <li>Not installed - アプリケーション起動コントロールコンポーネントが未インストールです。</li> </ul> |
| AppControlRulesNumber      | アプリケーション起動<br>コントロールルールの<br>総数。    | アプリケーション起動コントロールルールタスク<br>の設定で現在指定されているルールの数。                                                                                                    |

| AppControlLastBlocking | アプリケーション起動<br>コントロールタスクが<br>任意のモードで起動を<br>ブロックした最後のタ<br>イムスタンプ。          | <ul> <li>アプリケーション起動コントロールコンポーネン</li> <li>トがアプリケーションの起動を最後にブロックした日時。このフィールドには、ブロックされたアプリケーションのすべてが、タスクのモードに関係なく表示されます。</li> <li>WMI クエリが処理された時点でアプリケーションの起動のブロックのインスタンスが記録されていない場合、このフィールドの値は「None」になります。</li> </ul>                                          |
|------------------------|--------------------------------------------------------------------------|----------------------------------------------------------------------------------------------------|
| PeriodicTasksRunning   | 現在実行中の定期的な<br>タスクのセット。                                                   | 現在実行中のオンデマンドスキャン、アップデート、インベントリを使用するタスクのリスト。このフィールドには、実行中のすべての定期的なタスクが表示されます。<br>定期的なタスクが1つも実行されていない場合は、フィールドの値は「None」になります。                                                                                                    |
| ConnectionState        | WMI プロバイダーコン<br>ポーネントと<br>Kaspersky Security サ<br>ービス(KAVFS)間の<br>接続の状態。 | <ul> <li>WMI プロバイダーコンポーネントと Kaspersky<br/>Security サービス間の接続に関する情報。</li> <li>取り得る値:</li> <li>Success - 接続が正常に確立されています:<br/>WMI クライアントがアプリケーションの状態<br/>を受信可能な状態です。</li> <li>Failed.Error Code: &lt;コード&gt;- 特定のコードを持<br/>つエラーにより、接続が確立されていませ<br/>ん。</li> </ul> |

このデータは、次のインスタンスのプロパティで表示されます: KasperskySecurity\_ProductInfo.ProductName=KasperskyEmbedded Systems Security for Windows

- KasperskySecurity\_ProductInfo: Kaspersky Embedded Systems Security for Windows のクラスの名前
- .ProductName=Kaspersky Embedded Systems Security for Windows : Kaspersky Embedded Systems Security for Windows  $O \neq \mathcal{P} \Box \mathcal{P} \neq A$

インスタンスは、名前空間 ROOT\Kaspersky\Security に作成されます。

## コマンドラインからの Kaspersky Embedded Systems Security for Windows の使用

このセクションでは、コマンドラインからの Kaspersky Embedded Systems Security for Windows の使用について説明します。

## コマンド

Kaspersky Embedded Systems Security for Windows ソフトウェアコンポーネントグループに含まれるコマンド ラインユーティリティコンポーネントを使用して、保護対象デバイスのコマンドラインから基本的な Kaspersky Embedded Systems Security for Windows 管理コマンドを実行できます。

コマンドを使用すると、Kaspersky Embedded Systems Security for Windows で自分に割り当てられた権限に基づいてアクセス可能な機能のみを管理できます。

特定の Kaspersky Embedded Systems Security for Windows のコマンドは次のモードで実行されます:

- 同期モード:コマンドが完了するまで、コンソールでの操作はできません。
- 非同期モード:コマンドが開始された直後から、コンソールでの操作が可能です。

同期モードでのコマンドの実行を中断するには:

キーボードショートカット Ctrl+C を押します。

Kaspersky Embedded Systems Security for Windows のコマンド入力時は、次のルールに従います:

- 修飾子とコマンドの入力には、大文字と小文字を使用する。
- 修飾子をスペースで区切る。
- 値として指定するファイルまたはフォルダーのパスに空白文字が含まれる場合は、パスを引用符で囲む。
   例: "C:\TEST\test cpp.exe"。
- 必要に応じて、ファイル名またはパスにワイルドカードを使用する。
   例: "C:\Temp\Temp\*\"、 "C:\Temp\Temp???.doc"、 "C:\Temp\Temp\*.doc"。

Kaspersky Embedded Systems Security for Windows の管理に必要な操作はすべてコマンドラインを使用して実行できます(次の表を参照)。

| コマンド                                                     | 説明                                 |  |
|----------------------------------------------------------|------------------------------------|--|
| KAVSHELL<br>APPCONTROL                                   | 選択したインポートルールに従ってルールリストを更新します。      |  |
| <u>KAVSHELL</u><br><u>APPCONTROL</u><br>/CONFIG          | アプリケーション起動コントロールタスクの処理モードを設定します。   |  |
| <u>KAVSHELL</u><br><u>APPCONTROL</u><br><u>/GENERATE</u> | アプリケーション起動コントロールルールの自動生成タスクを開始します。 |  |

Kaspersky Embedded Systems Security for Windows  $\mathcal{O}\, \exists\, \forall\, \succ\, \check{}\,$ 

| KAVSHELL<br>VACUUM              | Kaspersky Embedded Systems Security for Windows のログファイルのデフラグを<br>実行します。                    |
|---------------------------------|--------------------------------------------------------------------------------------------|
| KAVSHELL<br>PASSWORD            | パスワードによる保護の設定を管理します。                                                                       |
| KAVSHELL HELP                   | Kaspersky Embedded Systems Security for Windows のコマンドヘルプを表示します。                            |
| KAVSHELL START                  | Kaspersky Security サービスを開始します。                                                             |
| KAVSHELL STOP                   | Kaspersky Security サービスを停止します。                                                             |
| KAVSHELL SCAN                   | 一時的なオンデマンドスキャンタスクを作成または開始します。スキャン範囲とセ<br>キュリティ設定については、コマンドラインのオプションで指定します。                 |
| <u>KAVSHELL</u><br>SCANCRITICAL | 簡易スキャンのローカルシステムタスクを開始します。                                                                  |
| KAVSHELL TASK                   | 指定されたタスクを非同期的に開始、一時停止、再開、または停止します。現在の<br>タスクのステータスとタスクの統計を返します。                            |
| KAVSHELL RTP                    | すべてのコンピューターのリアルタイム保護タスクを開始または停止します。                                                        |
| KAVSHELL<br>UPDATE              | 定義データベースのアップデートタスクを開始します。設定については、コマンド<br>ラインのオプションで指定します。                                  |
| KAVSHELL<br>ROLLBACK            | 以前のバージョンの定義データベースにロールバックします。                                                               |
| KAVSHELL<br>LICENSE             | ライセンスを追加または削除します。追加されたライセンスに関する情報を表示し<br>ます。                                               |
| KAVSHELL TRACE                  | トレースログを有効または無効にします。トレースログの設定を管理します。                                                        |
| KAVSHELL DUMP                   | Kaspersky Embedded Systems Security for Windows のプロセスが異常終了した時<br>に、ダンプファイルの作成を有効または無効にします。 |
| KAVSHELL<br>IMPORT              | 一般的な Kaspersky Embedded Systems Security for Windows 設定、機能、および<br>タスクを設定ファイルからインポートします。    |
| KAVSHELL<br>EXPORT              | Kaspersky Embedded Systems Security for Windows のすべての設定および既存タ<br>スクを設定ファイルにエクスポートします。      |
| KAVSHELL<br>DEVCONTROL          | 選択した方法に応じて、生成されたデバイスコントロールルールのリストに追加し<br>ます。                                               |

# Kaspersky Embedded Systems Security for Windows のコマンドヘルプの表示。KAVSHELL HELP

すべての Kaspersky Embedded Systems Security for Windows コマンドのリストを表示するには、次のコマンドのいずれかを実行します:

KAVSHELL

KAVSHELL HELP

KAVSHELL /?

コマンドの説明とその構文を表示するには、次のコマンドのいずれかを実行します:

KAVSHELL HELP  $\langle \neg \neg \rangle \not\vdash \rangle$ 

KAVSHELL  $\langle \neg \neg \rangle \rangle / ?$ 

### KAVSHELL HELP examples

KAVSHELL SCAN コマンドの詳細情報を表示するには、次のコマンドを実行します:

KAVSHELL HELP SCAN

## Kaspersky Security サービスの開始と停止:KAVSHELL START、 KAVSHELL STOP

Kaspersky Security サービスを実行するには、次のコマンドを実行します:

### KAVSHELL START

既定では、Kaspersky Security サービスの起動時に、ファイルのリアルタイム保護、オペレーティングシ ステムの起動時にスキャンといったタスクに加え、**アプリケーションの起動時**に開始するようにスケジュ ールされたその他のタスクが開始されます。

Kaspersky Security サービスを停止するには、次のコマンドを実行します:

### KAVSHELL STOP

コマンドの実行にパスワードが必要になることがあります。現在のパスワードを入力するには、 [/pwd:<パスワード>]を使用します。

## 指定した範囲のスキャン:KAVSHELL SCAN

KAVSHELL SCAN を使用すると、保護対象デバイスの特定領域をスキャンするタスクを開始できます。このコマンドラインオプションでは、選択したフォルダーのスキャン範囲とセキュリティ設定を指定します。

KAVSHELL SCAN コマンドを使用して起動したオンデマンドスキャンタスクは、一時的なタスクです。このタ スクは実行している時のみアプリケーションコンソールに表示されます(タスク設定をアプリケーションコン ソールで確認することはできません)。ただし、タスク実行ログが生成されてアプリケーションコンソールの [実行ログ]に表示されます。

スキャンタスク内で特定領域のパスを指定する際には、環境変数を使用できます。ユーザー環境変数を使用する場合は、該当するユーザーで KAVSHELL SCAN コマンドを実行します。

**KAVSHELL SCAN** コマンドは、同期モードで実行されます。

既存のオンデマンドスキャンタスクをコマンドラインから開始するには、<u>KAVSHELL TASK</u> コマンドを使用し ます。

### KAVSHELL SCAN コマンドの構文

KAVSHELL SCAN <スキャン範囲> [/MEMORY|/SHARED|/STARTUP|/REMDRIVES|/FIXDRIVES|/MYCOMP] [/L: <スキャン範囲のリストが含まれるファイルのパス>] [/F<A|C|E>] [/NEWONLY] [/AI: <DISINFECT|DISINFDEL|DELETE|REPORT|AUTO>] [/AS:<QUARANTINE|DELETE|REPORT|AUTO>] [/DISINFECT|/DELETE] [/E:<ABMSPO>] [/EM:<"マスク">] [/ES:<サイズ>] [/ET:<秒数>] [/TZOFF] [/OF:<SKIP|RESIDENT|SCAN[=<日数>] [NORECALL]>] [/NOICHECKER][/NOISWIFT][/ANALYZERLEVEL] [/NOCHECKMSSIGN][/W:<タスク実行ログのファイルのパス>] [/ANSI] [/ALIAS:<タスクのエイリアス>]

KAVSHELL SCAN コマンドには、必須のパラメータ / オプションと選択可能なパラメータ / オプションの両方 があります(以下の表を参照)。

### KAVSHELL SCAN コマンドの例

KAVSHELL SCAN Folder56 D:\Folder1\Folder2\Folder3\ C:\Folder1\ C:\Folder2\3.exe
"\\another server\Shared\" F:\123\\*.fgb /SHARED /AI:DISINFDEL /AS:QUARANTINE /FA /E:ABM
/EM:"\*.xtx;\*.fff;\*.ggg;\*.bbb;\*.info" /NOICHECKER /ANALYZERLEVEL:1 /NOISWIFT /W:log.log

### KAVSHELL SCAN /L:scan\_objects.lst /W:c:\log.log

KAVSHELL SCAN コマンドラインのパラメータとオプション

| パラメータとオプ<br>ション                | 説明                                                                                           |
|--------------------------------|----------------------------------------------------------------------------------------------|
| スキャン <b>範囲</b> :設定(            | よ必須です。                                                                                       |
| <ファイル>                         | スキャン範囲(ファイル、フォルダー、ネットワークパス、および定義済み領域の<br>リスト)を指定します。<br>ネットワークパスをユニバーサルネーミング規約(UNC)形式で指定します。 |
| <フォルダー>                        | 次の例では、Folder4 へのパスを指定せずに Folder4 が指定されています。これ<br>は、KAVSHELL コマンドを実行するフォルダーにあることを意味します。       |
|                                | KAVSHELL SCAN Folder4                                                                        |
| <ネットワークパ<br>ス>                 | スキャンするオブジェクトの名前に空白が含まれている場合は、この名前を引用符<br>で囲む必要があります。                                         |
|                                | フォルダーが指定されている場合、そのすべてのサブフォルダーもスキャンされま<br>す。                                                  |
|                                | *記号または?記号はファイルのグループをスキャンするために使用できます。                                                         |
| /MEMORY                        | メモリ内のオブジェクトをスキャンします。                                                                         |
| /SHARED                        | 保護対象デバイスにある共有フォルダーをスキャンします。                                                                  |
| /STARTUP                       | 自動実行オブジェクトをスキャンします。                                                                          |
| /REMDRIVES                     | リムーバブルドライブをスキャンします。                                                                          |
| /FIXDRIVES                     | ハードディスクをスキャンします。                                                                             |
| /MYCOMP                        | 保護対象デバイスのすべての領域をスキャンします。                                                                     |
| <b>/L:</b> <スキャン範囲             | スキャン範囲のリストを含むファイルの絶対パス。                                                                      |
| のリストを含むフ<br>ァイルのパス <b>&gt;</b> | ファイル内でスキャン範囲を区切るには、改行を使用します。スキャン範囲のリス<br>トを含む次のファイル例の内容で示すように、定義済みのスキャン範囲を指定でき<br>ます。<br>C:\ |
|                                |                                                                                              |

D:\Docs\\*.doc E:\My Documents /STARTUP

/SHARED

**オブジェクトのスキャン**(ファイル種別):このオプションを指定しない場合は、形式に基づくオブジェ クトのスキャンが実行されます。

| /FA      | すべてのオブジェクトをスキャンします。                                                            |
|----------|--------------------------------------------------------------------------------|
| /FC      | オブジェクトを形式に基づいてスキャンします(既定)。感染の可能性があるオブ<br>ジェクト形式のリストに含まれている形式のオブジェクトのみスキャンします。  |
| /FE      | オブジェクトを拡張子に基づいてスキャンします。感染の可能性があるオブジェク<br>ト拡張子のリストに含まれている拡張子を持つオブジェクトのみスキャンします。 |
| /NEWONLY | 作成または変更されたファイルのみスキャン<br>このオプションを指定しない場合は、すべてのオブジェクトがスキャンされます。                  |

**感染などの問題があるオブジェクトの処理**:この修飾子の値を指定しない場合は、スキップ処理が実行されます。

| DISINFECT | 駆除し、駆除できない場合はスキップします。<br>DISINFECT オプションと DELETE オプションは、以前のバージョンとの互換性を確<br>保するために、現在のバージョンの Kaspersky Embedded Systems Security for<br>Windows で維持されています。これらの設定は、/AI オプションと /AS オプション<br>の代わりに使用できます。この場合、感染の可能性があるオブジェクトは処理され<br>ません。 |
|-----------|----------------------------------------------------------------------------------------------------|
| DISINFDEL | 駆除し、駆除できない場合は削除します。                                                                                                    |
| DELETE    | 削除<br>DISINFECT オプションと DELETE オプションは、以前のバージョンとの互換性を確<br>保するために、現在のバージョンの Kaspersky Embedded Systems Security for<br>Windows で維持されています。これらの設定は、/AI オプションと /AS オプション<br>の代わりに使用できます。この場合、感染の可能性があるオブジェクトは処理され<br>ません。                    |
| REPORT    | レポートを送信(既定)                                                                                                    |
| AUTO      | 推奨処理を実行                                                                                                    |

**感染の可能性があるオブジェクトの処理**。このオプションを指定しない場合は、スキップ処理が実行されます。

| QUARANTINE | 隔离          |
|------------|-------------|
| DELETE     | 削除          |
| REPORT     | レポートを送信(既定) |
| AUTO       | 推奨処理を実行     |

除外リスト

| /E:ABMSPO | 次の種別の複合オブジェクトを除外します:       |
|-----------|----------------------------|
|           | A - アーカイブ(SFX アーカイブのみスキャン) |
|           | B-メールデータベース                |
|           | M-通常のメール                   |
|           | S-アーカイブと SFX アーカイブ         |
|           | <b>P</b> -圧縮されたオブジェクト      |
|           |                            |

|                                     | O-OLE 埋め込みオブジェクト                                                                                                    |
|-------------------------------------|----------------------------------------------------------------------------------------------------|
| /EM:<"マスク">                         | ファイルをマスクに基づいて除外します。                                                                                                    |
|                                     | 複数のマスクを指定できます。例:EM:"*.txt; *.png; C\Videos\*.avi"                                                                                                    |
| /ET:<秒数>                            | この <秒数> に指定した秒数よりも長くオブジェクトの処理が続いた場合に、オブ<br>ジェクトの処理を停止します。                                                                                                    |
|                                     | 既定では、時間制限はありません。                                                                                                    |
| <b>/ES:</b> <サイズ>                   | <サイズ>の値に指定したサイズ(MB単位)よりも大きい複合オブジェクトはスキャンしません。                                                                                                    |
|                                     | 既定では、すべてのサイズのオブジェクトをスキャンします。                                                                                                    |
| /TZOFF                              | 信頼ゾーンの除外指定を無効にします。                                                                                                    |
| 詳細設定(オプショ                           |                                                                                                    |
| /NOICHECKER                         | iChecker の使用を無効にします(既定では有効)。                                                                                                    |
| /NOISWIFT                           | iSwift の使用を無効にします(既定では有効)。                                                                                                    |
| /ANALYZERLEVEL:                     | ヒューリスティックアナライザーを有効にし、分析レベルを設定します。                                                                                                    |
| <ヒューリスティ<br>ック分析レベル>                | 以下のヒューリスティック分析レベルを設定できます:                                                                                                    |
|                                     | 1-低                                                                                                    |
|                                     |                                                                                                    |
|                                     | <b>3-</b> 向<br>このオプションを省略した場合、ドューリスティックアナライザーけ使用されませ                                                                                                    |
|                                     | λ.                                                                                                    |
| <b>/ALIAS</b> :<タスクエ<br>イリアス>       | オンデマンドスキャンタスクに一時的な名前を割り当てることができます。タスクの実行中に、TASK コマンドを使用して統計を確認する際などに、参照できます。<br>タスクのエイリアスは、Kaspersky Embedded Systems Security for Windows のす<br>べてのコンポーネントのタスクエイリアスの間で一意である必要があります。               |
|                                     | このオプションを指定しない場合、scan_ <kavshell_pid> という形式の一時的な名前<br/>が使用されます(例:scan_1234)。アプリケーションコンソールで、「オブジェ<br/>クトのスキャン &lt;日時&gt;」という名前がタスクに割り当てられます(例:Scan<br/>objects 8/16/2007 5:13:14 PM)。</kavshell_pid> |
| タスク実行ログの設定                          | 定(レポート設定)                                                                                                    |
| <b>/W:</b> <タスク実行ロ<br>グファイルのパス<br>> | このパラメータを指定すると、Kaspersky Embedded Systems Security for Windows<br>によって、パラメータの値で指定された名前を使用した実行ログファイルが保存さ<br>れます。                                                                                     |
|                                     | ログファイルには、タスクの実行統計情報、タスクの開始時刻と完了(停止)時<br>刻、およびタスク中に発生したイベントに関する情報が含まれます。                                                                                                    |
|                                     | このログを使用して、イベントビューアのタスク実行ログの設定および Kaspersky<br>Embedded Systems Security for Windows イベントログの設定で定義されたイベン<br>トが登録されます。                                                                                |
|                                     | ログファイルの絶対パスまたは相対パスを指定できます。ファイル名のみを指定<br>し、そのパスを指定しなかった場合、ログファイルは現在のフォルダーに作成され<br>ます。                                                                                                    |
|                                     | 同じログ設定でコマンドを再度開始すると、既存のログファイルが上書きされま<br>す。                                                                                                    |
|                                     | タスクの実行中にログファイルを表示できます。                                                                                                    |
|                                     | ログは、アプリケーションコンソールの[実行ログ]に表示されます。                                                                                                    |
|                                     |                                                                                                    |

|       | Kaspersky Embedded Systems Security for Windows でログファイルを作成できな<br>い場合、エラーメッセージが表示されますが、コマンドは実行されます。 |
|-------|----------------------------------------------------------------------------------------------------|
| /ANSI | このオプションは ANSI エンコーディングを使用して、イベントをタスク実行ログ<br>に記録します。                                                |
|       | W パラメータを指定していない場合、この ANSI オプションは適用されません。<br>ANSI オプションが指定されていない場合、UNICODE が使用されてタスク実行ログが生成されます。    |

## 簡易スキャンの開始:KAVSHELL SCANCRITICAL

KAVSHELL SCANCRITICAL コマンドを使用すると、アプリケーションコンソールで定義された設定に従って簡易スキャンタスクを開始します。

### KAVSHELL SCANCRITICAL コマンドの構文

### KAVSHELL SCANCRITICAL [/W:<path to task log file>]

### KAVSHELL SCANCRITICAL コマンドの例

簡易スキャンタスクを実行し、現在のフォルダーにタスク実行ログの scancritical.log を保存するには、次のコ マンドを実行します:

### KAVSHELL SCANCRITICAL /W:scancritical.log

/W パラメータを使用して、タスク実行ログの場所を設定できます(次の表を参照)。

KAVSHELL SCANCRITICAL コマンドの /W パラメータの構文

| パラメータとオ<br>プション                     | 説明                                                                                                    |
|-------------------------------------|----------------------------------------------------------------------------------------------------|
| <b>/W</b> :<タスク実<br>行ログファイ<br>ルのパス> | このパラメータを指定すると、Kaspersky Embedded Systems Security for Windows に<br>よって、パラメータの値で指定された名前を使用した実行ログファイルが保存されま<br>す。     |
|                                     | ログファイルには、タスクの実行統計情報、タスクの開始時刻と完了(停止)時刻、<br>およびタスク中に発生したイベントに関する情報が含まれます。                                             |
|                                     | このログを使用して、イベントビューアのタスク実行ログの設定および Kaspersky<br>Embedded Systems Security for Windows イベントログの設定で定義されたイベントが<br>登録されます。 |
|                                     | ログファイルの絶対パスまたは相対パスを指定できます。ファイル名のみを指定し、<br>そのパスを指定しなかった場合、ログファイルは現在のフォルダーに作成されます。                                    |
|                                     | 同じログ設定でコマンドを再度開始すると、既存のログファイルが上書きされます。                                                                              |
|                                     | タスクの実行中にログファイルを表示できます。                                                                                              |
|                                     | ログは、アプリケーションコンソールの[ <b>実行ログ</b> ]に表示されます。                                                                           |
|                                     | Kaspersky Embedded Systems Security for Windows でログファイルを作成できない場合、エラーメッセージが表示されますが、コマンドは実行されます。                      |

## タスクの非同期での管理:KAVSHELL TASK

KAVSHELL TASK コマンドを使用すると、指定のタスクを管理できます。タスクの実行、一時停止、再開、停止、およびタスクの現在のステータスと統計情報の表示を実行できます。コマンドは非同期モードで実行されます。

コマンドの実行にパスワードが必要になることがあります。現在のパスワードを入力するには、[/pwd:< パスワード>]を使用します。

KAVSHELL TASK コマンドの構文

KAVSHELL TASK [<タスク名のエイリアス> </START | /STOP | /PAUSE | /RESUME | /STATE | /STATISTICS >]

KAVSHELL TASK コマンドの例

KAVSHELL TASK

KAVSHELL TASK on-access /START

KAVSHELL TASK user-task\_1 /STOP

KAVSHELL TASK scan-computer /STATE

KAVSHELL TASK network-attack-blocker /START

KAVSHELL TASK コマンドは、パラメータやオプションなしでも、1つ以上のパラメータやオプションを指定しても実行できます(次の表を参照)。

KAVSHELL TASK コマンドラインのパラメータとオプション

| パラメータ<br>とオプショ<br>ン | 説明                                                                                                    |
|---------------------|----------------------------------------------------------------------------------------------------|
| パラメータ<br>なし         | 既存のすべての Kaspersky Embedded Systems Security for Windows タスクのリストが確<br>認できます。リストには、次のフィールドが含まれます:タスクのエイリアス、タスク<br>カテゴリ(システムまたはカスタム)、タスクの現在のステータス。                                                                                                 |
| <タスクのエ<br>イリアス>     | SCAN TASK コマンドでは、タスク名の代わりに、Kaspersky Embedded Systems Security<br>for Windows によってタスクに割り当てられた追加の省略されたの名前である、タスクの<br>エイリアスが使用されます。Kaspersky Embedded Systems Security for Windows タスク<br>のエイリアスを表示するには、パラメータを指定せずに KAVSHELL TASK コマンドを入力<br>します。 |
| /START              | 指定のタスクを非同期モードで開始します。                                                                                                    |
| /STOP               | 指定のタスクを停止します。                                                                                                    |
| /PAUSE              | 指定のタスクを一時停止します。                                                                                                    |
| /RESUME             | 指定のタスクを非同期モードで再開します。                                                                                                    |
| /STATE              | タスクの現在のステータス( <i>実行中、完了、一時停止済み、停止済み、失敗、開始中</i> 、                                                                                                    |

*再開中*など)を返します。

/STATISTICS タスクの統計情報(タスクが開始されてから処理されたオブジェクトの数に関する情報)を取得します。

すべての Kaspersky Embedded Systems Security for Windows タスクが /PAUSE、/RESUME、/STATE パラ メータをすべてサポートするわけではないことに注意してください。

KAVSHELL TASK コマンドのリターンコード

## PPL 属性の削除: KAVSHELL CONFIG

**KAVSHELL CONFIG** コマンドを使用すると、製品のインストール時にインストールされた ELAM ドライバーを 使用して、Kaspersky Security サービスの PPL (Protected Process Light) 属性を削除できます。

KAVSHELL CONFIG コマンドの構文

KAVSHELL CONFIG /PPL:<OFF>

KAVSHELL CONFIG コマンドラインのパラメータとオプション

| パラメータとオプション | 説明                                     |
|-------------|----------------------------------------|
| /PPL:OFF    | Kaspersky Security サービスの PPL 属性を削除します。 |

## コンピューターのリアルタイム保護タスクの開始と停止。KAVSHELL RTP

KAVSHELL RTP コマンドを使用すると、すべてのコンピューターのリアルタイム保護タスクを開始または停止 できます。

コマンドの実行にパスワードが必要になることがあります。現在のパスワードを入力するには、[/pwd:<パスワード>]を使用します。

KAVSHELL RTP コマンドの構文

KAVSHELL RTP {/START | /STOP}

KAVSHELL RTP コマンドの例

すべてのコンピューターのリアルタイム保護タスクを開始するには、次のコマンドを実行します:

KAVSHELL RTP /START

KAVSHELL RTP コマンドは、2つのオプションのいずれかを含める必要があります(次の表を参照)。

| パラメータとオ<br>プション | 説明                                                       |
|-----------------|----------------------------------------------------------|
| /START          | すべてのコンピューターのリアルタイム保護タスクを開始します:ファイルのリア<br>ルタイム保護、KSN の使用。 |
| /STOP           | すべてのコンピューターのリアルタイム保護タスクを停止します。                           |

## アプリケーション起動コントロールタスクの管理:KAVSHELL APPCONTROL/CONFIG

KAVSHELL APPCONTROL/CONFIG コマンドを使用して、アプリケーション起動コントロールタスクが DLL モジュールの読み込みを実行、監視するモードを設定できます。

KAVSHELL APPCONTROL /CONFIG コマンドの構文

/config /mode:<applyrules|statistics> [/dll:<no|yes>] | /config /savetofile:<XML ファイルの完全パス>

KAVSHELL APPCONTROL /CONFIG コマンドの例

アプリケーション起動コントロールタスクを、DLL の読み込みを監視せずに [**処理を実行**] モードで実行し、 完了時にタスク設定を保存するには、次のコマンドを実行します:

KAVSHELL APPCONTROL /CONFIG /mode:applyrules /dll:<no>
/savetofile:c:\appcontrol\config.xml

コマンドラインのパラメータを使用して、アプリケーション起動コントロールタスク設定を設定できます(次の表を参照)。

KAVSHELL APPCONTROL /CONFIG コマンドラインのパラメータとオプション

| パラメータとオプション                                                      | 説明                                                                                                    |
|------------------------------------------------------------------|----------------------------------------------------------------------------------------------------|
| /mode: <applyrules statistics></applyrules statistics>           | アプリケーション起動コントロールタスクのモード。<br>次のいずれかのモードを選択できます:<br>• active - アプリケーション起動コントロールルールを適<br>用。<br>• statistics - 統計のみを生成します。 |
| /dll: <no yes></no yes>                                          | DLL の読み込みの監視を有効または無効にします。                                                                                              |
| <b>/savetofile: <xml< b=""> ファイルの完全<br/>パス<b>&gt;</b></xml<></b> | 指定したルールを指定したファイルに XML 形式でエクスポー<br>トします。                                                                                |
| <b>/savetofile: <xml< b=""> ファイルの完全<br/>名&gt;</xml<></b>         | ルールのリストをファイルに保存します。                                                                                                    |
| <b>/savetofile: <xml< b=""> ファイルの完全<br/>名&gt; /sdc</xml<></b>    | ソフトウェア配布コントロールルールのリストをファイルに<br>保存します。                                                                                  |
| /clearsdc                                                        | すべてのソフトウェア配布コントロールルールをリストから                                                                                            |

## アプリケーション起動コントロールルールの自動生成:KAVSHELL APPCONTROL/GENERATE

**KAVSHELL APPCONTROL /GENERATE** コマンドを使用して、アプリケーション起動コントロールルールリスト を生成できます。

コマンドの実行にパスワードが必要になることがあります。現在のパスワードを入力するには、[/pwd:<パスワード>]を使用します。

### KAVSHELL APPCONTROL /GENERATE コマンドの構文

KAVSHELL APPCONTROL /GENERATE <フォルダーのパス> | /source:<フォルダーリストを含むファイルの パス> [/masks:<edms>] [/runapp] [/rules:<ch|cp|h>] [/strong] [/user:<ユーザーまたはユーザー のグループ>] [/export:<XML ファイルのパス>] [/import:<a|r|m>] [/prefix:<ルール名の接頭辞>] [/unique]

KAVSHELL APPCONTROL /GENERATE コマンドの例

指定したフォルダーからファイルのルールを生成するには、次のコマンドを実行します:

## KAVSHELL APPCONTROL /GENERATE /source:c\folderslist.txt /export:c:\rules\appctrlrules.xml

指定したフォルダーにある、すべての拡張子の実行ファイルのルールを生成し、タスク完了時に、指定した XML ファイルに生成したルールを保存するには、次のコマンドを実行します:

KAVSHELL APPCONTROL /GENERATE c:\folder /masks:edms /export:c\rules\appctrlrules.xml

コマンドラインのパラメータやオプションを使用して、アプリケーション起動コントロールタスクのルールの 自動生成を設定できます(次の表を参照)。

KAVSHELL APPCONTROL /GENERATE コマンドラインのパラメータとオプション

| パラメータとオプ<br>ション                                                 | 説明                                                              |  |
|-----------------------------------------------------------------|-----------------------------------------------------------------|--|
| 許可ルールの適用範囲                                                      |                                                                 |  |
| <フォルダーのパ<br>ス>                                                  | 許可ルールが自動生成される実行ファイルのあるフォルダーへのパスを指定しま<br>す。                      |  |
| <b>/source: &lt;</b> フォル<br>ダーリストを含<br>むファイルのパ<br>ス <b>&gt;</b> | 許可ルールが自動生成される実行ファイルのあるフォルダーのリストを含む TXT ファイルへのパスを指定します。          |  |
| /masks: <edms></edms>                                           | 許可ルールが自動生成される実行ファイルの拡張子を指定します。<br>ルールの範囲に次の拡張子のファイルを含めることができます: |  |

|                                                                  | • e-EXEファイル                                                                                                    |  |
|------------------------------------------------------------------|----------------------------------------------------------------------------------------------------|--|
|                                                                  | • d-DLL ファイル                                                                                                    |  |
|                                                                  | • <b>m - MSI</b> ファイル                                                                                                    |  |
|                                                                  | • s-スクリプト                                                                                                    |  |
| /runapp                                                          | 許可ルールの生成時に、保護対象デバイスで現在実行中のアプリケーションのアカ<br>ウント。                                                                               |  |
| 許可ルールを自動的に生成する時の処理                                               |                                                                                                    |  |
| /rules: <ch cp h></ch cp h>                                      | アプリケーション起動コントロールタスクの許可ルールを生成する間に実行する処<br>理を指定します:                                                                           |  |
|                                                                  | <ul> <li>ch - デジタル証明書を使用する。証明書がない場合は SHA256 ハッシュを使用します。</li> </ul>                                                          |  |
|                                                                  | • cp - デジタル証明書を使用する。証明書がない場合は、実行ファイルへのパスを<br>使用します。                                                                         |  |
|                                                                  | • h-SHA256 ハッシュを使用する。                                                                                                    |  |
| /strong                                                          | アプリケーション起動コントロールタスクの許可ルールを自動生成する時に、デジ<br>タル証明書の発行先とサムプリントを使用します。/rules: <ch cp> オプションに値が<br/>指定されている場合、コマンドが実行されます。</ch cp> |  |
| <b>/user: &lt;</b> ユーザー<br>またはユーザー<br>のグループ <b>&gt;</b>          | ルールを適用するユーザーまたはユーザーのグループを指定します。指定されたユ<br>ーザーまたはユーザーグループによって実行されるアプリケーションを監視しま<br>す。                                         |  |
| アプリケーション起動コントロールルールの自動生成タスクの完了時の処理                               |                                                                                                    |  |
| <b>/export <xml< b=""> フ<br/>ァイルの完全パ<br/>ス<b>&gt;</b></xml<></b> | 生成したルールを XML ファイルに保存します。                                                                                                    |  |
| /unique                                                          | アプリケーション起動コントロールの許可ルール生成の基礎となるアプリケーショ<br>ンがインストールされた保護対象デバイスに関する情報を追加します。                                                   |  |
| <b>/prefix:                                    </b>              | アプリケーション起動コントロール許可ルールの名前の接頭辞を指定します。                                                                                         |  |
| /import: <a r m></a r m>                                         | 選択したインポートルールに従って生成したルールを、指定したアプリケーション<br>起動コントロールのルールのリストにインポートします:                                                         |  |
|                                                                  | • a - 既存のルールに追加する(同一の設定を持つルールは重複します)                                                                                        |  |
|                                                                  | <ul> <li>r-既存のルールを置き換える(同一の設定を持つルールは追加されません。少なくとも1つのルールの設定が他のルールと異なる場合にルールが追加されます)</li> </ul>                               |  |
|                                                                  | <ul> <li>m-既存のルールとマージする(同一の設定を持つルールは追加されません。少なくとも1つのルールの設定が他のルールと異なる場合にルールが追加されます)</li> </ul>                               |  |

## アプリケーション起動コントロールルールのリストの入力。KAVSHELL APPCONTROL

KAVSHELL APPCONTROL を使用すると、選択したインポートルールに従って XML ファイルからアプリケーション起動コントロールタスクのルールリストにルールを追加し、リストから既存のルールをすべて削除できます。

コマンドの実行にパスワードが必要になることがあります。現在のパスワードを入力するには、[/pwd:<パスワード>]を使用します。

### KAVSHELL APPCONTROL コマンドの構文

KAVSHELL APPCONTROL /append <XML ファイルのパス> | /replace <XML ファイルのパス> | /merge <XML ファイルのパス> | /clear

### KAVSHELL APPCONTROL コマンドの例

[既存のルールに追加する]インポートルールに従って、XML ファイルから既存のアプリケーション起動コン トロールルールにルールを追加するには、次のコマンドを実行します:

### KAVSHELL APPCONTROL /append c:\rules\appctrlrules.xml

コマンドラインのオプションを使用して、指定した XML ファイルから新しいルールをアプリケーション起動 コントロールのルールの定義済みのリストに追加する方法を選択できます(次の表を参照)。

KAVSHELL APPCONTROL コマンドラインのパラメータとオプション

| パラメ<br>ータと<br>オプシ<br>ョン                               | 説明                                                                                                    |
|-------------------------------------------------------|----------------------------------------------------------------------------------------------------|
| <b>/append</b><br><xml フ<br="">ァイル<br/>のパス&gt;</xml>  | 指定した XML ファイルに基づいてアプリケーション起動コントロールルールのリストを更新<br>します。インポートルール - <b>既存のルールに追加する</b> (同一の設定を持つルールは重複しま<br>す)。                                                |
| <b>/replace</b><br><xml フ<br="">ァイル<br/>のパス&gt;</xml> | 指定した XML ファイルに基づいてアプリケーション起動コントロールルールのリストを更新<br>します。インポートルール- <b>既存のルールを置き換える</b> (同一のパラメータを持つルールは<br>追加されません。少なくとも1つのルールの設定が他のルールと異なる場合にルールが追加<br>されます)。 |
| <b>/merge</b><br><xml フ<br="">ァイル<br/>のパス&gt;</xml>   | 指定した XML ファイルに基づいてアプリケーション起動コントロールルールのリストを更新<br>します。インポートルール - <b>既存のルールとマージする</b> (新しいルールは、既存のルールと<br>重複しません)。                                           |
| /clear                                                | アプリケーション起動コントロールルールのリストのクリア                                                                                                    |

デバイスコントロールルールのリストの入力:KAVSHELL DEVCONTROL

KAVSHELL DEVCONTROL コマンドを使用すると、選択したインポートルールに従って XML ファイルからデバイ スコントロールタスクのルールリストにルールを追加し、リストから既存のルールをすべて削除できます。

コマンドの実行にパスワードが必要になることがあります。現在のパスワードを入力するには、[/pwd:<パスワード>]を使用します。

### KAVSHELL DEVCONTROL コマンドの構文

KAVSHELL DEVCONTROL /append <XML ファイルのパス> | /replace <XML ファイルのパス> | /merge <XML ファイルのパス> | /clear

### KAVSHELL DEVCONTROL コマンドの例

[既存のルールに追加する]インポートルールに従って、XMLファイルからルールをデバイスコントロールタ スクの既存のルールに追加するには、次のコマンドを実行します:

### KAVSHELL DEVCONTROL /append c:\rules\devctrlrules.xml

コマンドラインのオプションを使用して、指定した XML ファイルから新しいルールをデバイスコントロールのルールの定義済みのリストに追加するインポートルールを選択できます(次の表を参照)。

KAVSHELL DEVCONTROL コマンドラインのパラメータとオプション

| ライセ<br>ンス                                             | 説明                                                                                                    |
|-------------------------------------------------------|----------------------------------------------------------------------------------------------------|
| <b>/append</b><br><xml フ<br="">ァイル<br/>のパス&gt;</xml>  | 指定した XML ファイルに基づいてデバイスコントロールルールのリストを更新します。イン<br>ポートルール - <b>既存のルールに追加する</b> (同一の設定を持つルールは重複します)。                                                 |
| <b>/replace</b><br><xml フ<br="">ァイル<br/>のパス&gt;</xml> | 指定した XML ファイルに基づいてデバイスコントロールルールのリストを更新します。イン<br>ポートルール - <b>既存のルールを置き換える</b> (同一のパラメータを持つルールは追加されませ<br>ん。少なくとも1つのルールの設定が他のルールと異なる場合にルールが追加されます)。 |
| <b>/merge</b><br><xml フ<br="">ァイル<br/>のパス&gt;</xml>   | 指定した XML ファイルに基づいてデバイスコントロールルールのリストを更新します。イン<br>ポートルール - 既存のルールとマージする(新しいルールは、既存のルールと重複しませ<br>ん)。                                                |
| /clear                                                | デバイスコントロールルールのリストのクリア                                                                                                    |

## 定義データベースのアップデートタスクを開始する:KAVSHELL UPDATE

**KAVSHELL UPDATE** コマンドを使用すると、Kaspersky Embedded Systems Security for Windows 定義データベースのアップデートタスクを同期モードで開始できます。
KAVSHELL UPDATE コマンドを使用して起動した定義データベースのアップデートタスクは、一時的なタスク です。実行中にのみアプリケーションコンソールに表示されます。ただし、タスク実行ログが生成されてアプ リケーションコンソールの[**実行ログ**] に表示されます。Kaspersky Security Center のポリシーを、 KAVSHELL UPDATE コマンドを使用して作成および開始されたアップデートタスクとアプリケーションコンソ ールで作成されたアップデートタスクに適用できます。Kaspersky Security Center を使用して保護対象デバイ ス上の Kaspersky Embedded Systems Security for Windows を管理する方法については、「Kaspersky Security Center を使用した Kaspersky Embedded Systems Security for Windows の管理」を参照してください。

このタスクでアップデート元のパスを指定する際は、環境変数を使用できます。ユーザー環境変数を使用する 場合は、該当するユーザーで KAVSHELL UPDATE コマンドを実行します。

### KAVSHELL UPDATE コマンドの構文

KAVSHELL UPDATE < アップデート元へのパス | /AK | /KL> [/NOUSEKL] [/PROXY:<アドレス>:<ポート >] [/AUTHTYPE:<0-2>] [/PROXYUSER:<ユーザー名>] [/PROXYPWD:<パスワード>] [/NOPROXYFORKL] [/USEPROXYFORCUSTOM] [/NOFTPPASSIVE] [/REG:<iso3166 コード>] [/W:<タスク実行ログファイルへの パス>] [/ALIAS:<タスクのエイリアス>]

KAVSHELL UPDATE コマンドには、必須のパラメータ / オプションと選択可能なパラメータ / オプションの両 方があります(以下の表を参照)。

### KAVSHELL UPDATE コマンドの例

カスタムの定義データベースのアップデートタスクを開始するには、次のコマンドを実行します:

#### KAVSHELL UPDATE

ネットワークフォルダー「\\server\databases」のアップデートファイルを使用して定義データベースのアッフ デートタスクを実行するには、次のコマンドを実行します:

### KAVSHELL UPDATE \\server\databases

FTP サーバー ftp://dnl-ru1.kaspersky-labs.com/ から定義データベースのアップデートタスクを開始し、すべてのタスクイベントをファイル c:\update\_report.log に記録するには、次のコマンドを実行します:

#### KAVSHELL UPDATE ftp://dnl-ru1.kaspersky-labs.com /W:c:\update\_report.log

カスペルスキーのアップデートサーバーから Kaspersky Embedded Systems Security for Windows 定義データ ベースのアップデートをダウンロードするには、プロキシサーバー(プロキシサーバーアドレス: proxy.company.com、ポート:8080)を介してアップデート元に接続します。組み込みの Microsoft Windows NTLM 認証(ユーザー名: inetuser、パスワード:123456)を使用してサーバーにアクセスするには、次のコ マンドを実行します:

### KAVSHELL UPDATE /KL /PROXY:proxy.company.com:8080 /AUTHTYPE:1 /PROXYUSER:inetuser /PROXYPWD:123456

KAVSHELL UPDATE コマンドラインのパラメータとオプション

| パラメータとオプション                                                                                                    | 説明                                  |
|----------------------------------------------------------------------------------------------------|-------------------------------------|
| <b>アップデート元</b> (必須のパラメータ)。1つ以上のアップデート元を指定します。Kaspersky Embedded<br>Systems Security for Windows は、表示されている順序でアップデート元にアクセスします。アップデー<br>ト元をスペースで区切ります。 |                                     |
| <unc th="" フォーマットのパ<=""><td>ユーザー定義のアップデート元。UNC フォーマットのネットワークアップ</td></unc>                                                                          | ユーザー定義のアップデート元。UNC フォーマットのネットワークアップ |

| ス>                                | デートフォルダーのパス。                                                                                                    |
|-----------------------------------|----------------------------------------------------------------------------------------------------|
| <url></url>                       | ユーザー定義のアップデート元。アップデートフォルダーが配置されている<br>HTTP または FTP サーバーのアドレス。                                                                                                    |
| <b>&lt;</b> ローカルフォルダー <b>&gt;</b> | ユーザー定義のアップデート元。保護対象デバイス上のフォルダー。                                                                                                    |
| /АК                               | Kaspersky Security Center の管理サーバーをアップデート元として使用します。                                                                                                    |
| /KL                               | カスペルスキーのアップデートサーバーをアップデート元として使用しま<br>す。                                                                                                    |
| /NOUSEKL                          | 他のアップデート元が使用できない場合、カスペルスキーのアップデートサ<br>ーバーを使用しません(既定で使用)。                                                                                                    |
| プロキシサーバーの設定                       |                                                                                                    |
| <b>/PROXY:</b> <アドレス>:<ポー<br>ト>   | プロキシサーバーおよびそのポートのネットワーク名または IP アドレス。<br>このパラメータを指定しない場合、ローカルエリアネットワークで使用され<br>ているプロキシサーバーの設定が Kaspersky Embedded Systems Security for<br>Windows によって自動的に検出されます。               |
| /AUTHTYPE:<0-2>                   | このパラメータで、プロキシサーバーにアクセスするための認証方法を指定<br>します。次の値が使用されます:                                                                                                    |
|                                   | <b>0 - Microsoft Windows NTLM</b> 認証。 <b>ローカルシステム(SYSTEM</b> )アカウン<br>トを使用して Kaspersky Embedded Systems Security for Windows がプロキ<br>シサーバーに接続します。                              |
|                                   | 1-Microsoft Windows NTLM 認証。パラメータ /PROXYUSER と /PROXYPWD<br>で指定したユーザー名とパスワードを使用して Kaspersky Embedded<br>Systems Security for Windows がプロキシサーバーに接続します。                          |
|                                   | <b>2 -</b> パラメータ <b>/PROXYUSER</b> と <b>/PROXYPWD</b> で指定したユーザー名とパスワ<br>ードを使用した認証(基本認証)。                                                                                       |
|                                   | プロキシサーバーが認証を必要としない場合、このパラメータを指定する必要はありません。                                                                                                    |
| /PROXYUSER:<ユーザー<br>名>            | プロキシサーバーへのアクセスに使用するユーザー名。/AUTHTYPE:0 を指<br>定すると、/PROXYUSER:<ユーザー名> と /PROXYPWD:<パスワード>パラメ<br>ータは無視されます。                                                                        |
| <b>/PROXYPWD:</b> <パスワー<br>ド>     | プロキシサーバーへのアクセスに使用するユーザーのパスワー<br>ド。/AUTHTYPE:Oを指定すると、/PROXYUSER:<ユーザー名>と<br>/PROXYPWD:<パスワード>パラメータは無視されます。/PROXYUSER パラ<br>メータを指定し、/PROXYPWDパラメータを省略すると、パスワードは空の<br>文字列と判断されます。 |
| /NOPROXYFORKL                     | カスペルスキーのアップデートサーバーへの接続にプロキシサーバー設定を<br>使用しません(既定で使用)。                                                                                                    |
| /USEPROXYFORCUSTOM                | ユーザー定義のアップデート元への接続にプロキシサーバー設定を使用しま<br>す(既定では使用しない)。                                                                                                    |
| /USEPROXYFORLOCAL                 | ローカルのアップデート元への接続にプロキシサーバー設定を使用します。<br>指定しない場合、 [ <b>ローカルアドレスへの接続時はプロキシサーバーを使用</b><br>しない]の設定が適用されます。                                                                           |
| FTP サーバーと HTTP サー                 | バーの全般設定                                                                                                    |
| /NOFTPPASSIVE                     | このパラメータを指定すると、保護対象デバイスへの接続に Kaspersky                                                                                                    |

Embedded Systems Security for Windows は FTP のアクティブモードを使用 します。このパラメータを指定しない場合、Kaspersky Embedded Systems Security for Windows は FTP のパッシブモードを使用します(可能な場 合)。

| /TIMEOUT:<秒数>                              | FTP サーバーまたは HTTP サーバーの接続タイムアウト。このパラメータを<br>指定しない場合、Kaspersky Security は既定値の 10 秒を使用します。パラメ<br>ータ値は整数である必要があります。                                                                                                  |
|--------------------------------------------|----------------------------------------------------------------------------------------------------|
| /REG: <iso3166 ⊐−⊦°=""></iso3166>          | 地域の設定。このパラメータは、カスペルスキーのアップデートサーバーからアップデートを受信する場合に使用します。Kaspersky Embedded<br>Systems Security for Windows は最も近いアップデートサーバーを選択して、保護対象デバイスの負荷を最小限に抑えます。                                                             |
|                                            | このパラメータの値は、保護対象デバイスがある国の ISO 3166-1 alpha-2 コ<br>ードを指定してください(例:/REG:gr、/REG:US)。オプションを省略し<br>た場合や無効な国コードを指定した場合、アプリケーションコンソールがイ<br>ンストールされている保護対象デバイスの地域の設定に基づいて、保護対象<br>デバイスの場所が検出されます。                         |
| <b>/ALIAS:</b> <タスクエイリア<br>ス>              | このパラメータによって、一時的な名前をタスクに割り当てて、実行中のタ<br>スクを参照できます。たとえば、TASK コマンドを使用してタスクの統計情<br>報を表示できます。タスクのエイリアスは、Kaspersky Embedded Systems<br>Security for Windows のすべてのコンポーネントのタスクエイリアスの間で<br>一意である必要があります。                   |
|                                            | このパラメータを指定しない場合、update_ <kavshell_pid> という形式の一時<br/>的な名前が使用されます(例:update_1234)。アプリケーションコンソー<br/>ルで、タスクに「Update-databases &lt;日時&gt;」という名前が割り当てられま<br/>す(例:Update-databases 8/16/2007 5:41:02 PM)。</kavshell_pid> |
| <b>/W:</b> <タスク実行ログファ<br>イルのパス <b>&gt;</b> | このパラメータを指定すると、Kaspersky Embedded Systems Security for<br>Windows によって、パラメータの値で指定された名前を使用した実行ログ<br>ファイルが保存されます。                                                                                                   |
|                                            | ログファイルには、タスクの実行統計情報、タスクの開始時刻と完了(停<br>止)時刻、およびタスク中に発生したイベントに関する情報が含まれます。                                                                                                    |
|                                            | このログを使用して、イベントビューアのタスク実行ログの設定および<br>Kaspersky Embedded Systems Security for Windows イベントログの設定で定<br>義されたイベントが登録されます。                                                                                              |
|                                            | ログファイルの絶対パスまたは相対パスを指定できます。ファイル名のみを<br>指定し、そのパスを指定しなかった場合、ログファイルは現在のフォルダー<br>に作成されます。                                                                                                    |
|                                            | 同じログ設定でコマンドを再度開始すると、既存のログファイルが上書きさ<br>れます。                                                                                                    |
|                                            | タスクの実行中にログファイルを表示できます。                                                                                                    |
|                                            | ログは、アプリケーションコンソールの[ <b>実行ログ</b> ]に表示されます。                                                                                                    |
|                                            | Kaspersky Embedded Systems Security for Windows でログファイルを作成で<br>きない場合、エラーメッセージが表示されますが、コマンドは実行されま<br>す。                                                                                                    |

KAVSHELL UPDATE コマンドのリターンコード。

Kaspersky Embedded Systems Security for Windows 定義データベースの ロールバック: KAVSHELL ROLLBACK

KAVSHELL ROLLBACK コマンドを使用すると、定義データベースのアップデートのロールバックローカルシス テムタスク(Kaspersky Embedded Systems Security for Windows 定義データベースを、以前にインストールし たバージョンにロールバック)を実行できます。コマンドは同期的に実行されます。

### KAVSHELL ROLLBACK コマンドのリターンコード

### Windows イベントログ監視の管理: KAVSHELL TASK LOG-INSPECTOR

KAVSHELL TASK LOG-INSPECTOR コマンドを使用すると、Windows イベントログ分析に基づいて環境の整合 性を監視できます。

コマンドの構文

KAVSHELL TASK LOG-INSPECTOR

コマンドの例

#### KAVSHELL TASK LOG-INSPECTOR /stop

KAVSHELL TASK LOG-INSPECTOR コマンドラインのオプションとパラメータ

| パラメータとオ<br>プション | 説明                                                                      |
|-----------------|-------------------------------------------------------------------------|
| /START          | 指定のタスクを非同期モードで開始します。                                                    |
| /STOP           | 指定のタスクを停止します。                                                           |
| /STATE          | タスクの現在のステータス( <i>実行中、完了、一時停止済み、停止済み、失敗、開始</i><br><i>中、再開中</i> など)を返します。 |
| /STATISTICS     | タスクの統計情報(タスクが開始されてから処理されたオブジェクトの数に関する<br>情報)を取得します。                     |

KAVSHELL TASK LOG-INSPECTOR コマンドのリターンコード。

## 製品のアクティベーション。KAVSHELL LICENSE

Kaspersky Embedded Systems Security for Windows のライセンスおよびアクティベーションコードは、 KAVSHELL LICENSE コマンドを使用して管理できます。

コマンドの実行にパスワードが必要になることがあります。現在のパスワードを入力するには、[/pwd:<パスワード>]を使用します。

KAVSHELL LICENSE コマンドの構文

**KAVSHELL LICENSE [/ADD:**<ライセンス情報ファイル | アクティベーションコード> [/R] | /DEL:<ライセンス情報 | アクティベーションコード番号>]

KAVSHELL LICENSE コマンドの例

製品をアクティベートするには、次のコマンドを実行します:

KAVSHELL.EXE LICENSE /ADD: <アクティベーションコードまたはライセンス情報>

追加したライセンスの情報を表示するには、次のコマンドを実行します:

KAVSHELL LICENSE

識別 ID 0000-000000-00000001 の追加したライセンスを削除するには、次のコマンドを実行します:

KAVSHELL LICENSE /DEL:0000-000000-00000001

KAVSHELL LICENSE コマンドは、ライセンスを指定してもしなくても実行できます(次の表を参照)。

| 設定                                                                                                    | 説明                                                                                                    |
|----------------------------------------------------------------------------------------------------|----------------------------------------------------------------------------------------------------|
| キーの指定なし                                                                                                    | コマンドを実行すると、追加したライセンスの次の情報が返されます:<br>• ライセンス情報。                                                                                                    |
|                                                                                                    | • ライセンスの種別(製品版)。                                                                                                    |
|                                                                                                    | • ライセンスの期間。                                                                                                    |
|                                                                                                    | <ul> <li>ライセンスのステータス(現在のライセンスまたは予備のライセンス)。スラータスが*の場合、ライセンスは予備のライセンスとして追加されました。</li> </ul>                                                                                                    |
| <b>/ADD:</b> <ライセンス<br>情報ファイル名ま<br>たはアクティベー<br>ションコード <b>&gt;</b>                                                       | 指定のファイルまたはアクティベーションコードを使用してライセンスを追加し<br>ます。                                                                                                    |
|                                                                                                    | ライセンス情報ファイルのパスを指定する時にシステム環境変数を使用できま<br>す。ユーザー環境変数は使用できません。                                                                                                    |
| /R                                                                                                    | /R のアクティベーションコードまたはライセンスは /ADD のアクティベーション<br>コードまたはライセンスに加えて使用でき、追加されたアクティベーションコー<br>ドまたはライセンスが予備のアクティベーションコードまたはライセンスである<br>ことを示します。                                                                                                    |
| <b>/DEL:</b> <ライセンス<br>情報またはアクテ<br>ィベーションコー<br>ド <b>&gt;</b>                                                            | 指定した番号のライセンスまたはアクティベーションコードを削除します。                                                                                                    |
| /ADD:<ライセンス<br>情報ファイル名ま<br>たはアクティベー<br>ションコード <b>&gt;</b><br>/R<br>/DEL:<ライセンス<br>情報またはアクテ<br>ィベーションコー<br>ド <b>&gt;</b> | <ul> <li>指定のファイルまたはアクティベーションコードを使用してライセンスを追ます。</li> <li>ライセンス情報ファイルのパスを指定する時にシステム環境変数を使用できす。ユーザー環境変数は使用できません。</li> <li>/Rのアクティベーションコードまたはライセンスは /ADD のアクティベーションコードまたはライセンスに加えて使用でき、追加されたアクティベーションドまたはライセンスが予備のアクティベーションコードまたはライセンスでことを示します。</li> <li>指定した番号のライセンスまたはアクティベーションコードを削除します。</li> </ul> |

ステ

эン  $\Box -$ 

KAVSHELL LICENSE コマンドラインのパラメータとオプション

KAVSHELL LICENSE コマンドのリターンコード。

## トレースログの有効化、設定、無効化。KAVSHELL TRACE

KAVSHELL TRACE コマンドを使用すると、Kaspersky Embedded Systems Security for Windows のすべてのサブ システムのトレースログの有効化と無効化、およびログの詳細レベルの設定を行うことができます。

Kaspersky Embedded Systems Security for Windows では、暗号化されていない形式でトレースファイルと ダンプファイルに情報を書き込みます。

### KAVSHELL TRACE コマンドの構文

**KAVSHELL TRACE </ON /F:**<トレースファイルのあるフォルダーへのパス> [/S:<ログファイルの最大サイズ(メガバイト単位) >] [/LVL: debug|info|warning|error|critical] [/r: <ローテーション用のトレースファイルの最大数>] | /OFF>

トレースログが有効化されている場合に設定を変更するには、/ON オプションを使用して KAVSHELL TRACE コマンドを入力し、/S パラメータと /LVL パラメータを使用してトレースログの設定を指定します(次の表を 参照)。

| KAVSHELL TRACE コマンドのキ |  |
|-----------------------|--|
|-----------------------|--|

| ライセンス                                               | 説明                                                                                                    |
|-----------------------------------------------------|----------------------------------------------------------------------------------------------------|
| /ON                                                 | トレースログの有効化。                                                                                                    |
| <b>/F:&lt;</b> トレースログファイルを保存するフォル<br>ダー <b>&gt;</b> | このパラメータで、トレースログファイルを保存する<br>フォルダーの絶対パスを指定します(必須)。                                                                                                    |
|                                                     | 存在しないフォルダーのパスを指定すると、トレース<br>ログは作成されません。他の保護対象デバイスのネッ<br>トワークドライブ上のフォルダーへのパスは指定でき<br>ません。                                                                                                    |
|                                                     | パラメータによって指定されたパスに空白文字が含ま<br>れる場合は、引用符で囲む必要があります<br>(例:/F:"C:\Trace Folder")。                                                                                                    |
|                                                     | トレースログファイルのパスを指定する時にシステム<br>環境変数を使用できます。ユーザー環境変数は使用で<br>きません。                                                                                                    |
| <b>/S:                                    </b>      | このキーで、単一のトレースログファイルの最大サイ<br>ズを設定します。ログファイルが最大サイズに達する<br>とすぐに、Kaspersky Embedded Systems Security for<br>Windows によって情報は新しいファイルに記録され、<br>前のログファイルは保存されます。<br>このパラメータの値を指定しない場合、1つのログフ                                               |
| /LVL:debug info warning error critical              | アイルの最大サイスは 50 MB ぐす。<br>このパラメータで、すべてのイベントがログに記録さ<br>れる最大( <b>すべてのデバッグ情報</b> )から緊急イベント<br>のみ記録される最小( <b>緊急イベント</b> )まで、ログの詳<br>細レベルを設定します。<br>このパラメータを指定しない場合、詳細レベル「 <b>すべ</b><br><b>てのデバッグ情報</b> 」に含まれるすべてのイベントがト<br>レースログに記録されます。 |
| <b>/r:&lt;</b> ローテーション用のトレースファイルの<br>最大数 >          | このオプションにより、トレースファイルのローテー<br>ションが有効になります。トレースファイルのローテ<br>ーションが有効で、<ローテーション用のトレースフ<br>ァイルの最大数>に達すると、新しいファイルが作成<br>される前に最も古いファイルが削除されます。<br>使用可能な値:1~999。値が指定されていない場<br>合、トレースファイルのローテーションは有効になら<br>ず、エラーが返されます。                      |
| /OFF                                                | このオプションで、トレースログを無効にします。                                                                                                    |

KAVSHELL TRACE コマンドの例

*詳細レベル「すべてのデバッグ情報」を使用してログの最大サイズ 200 MB でトレースログを有効にし、ログ ファイルを「C:\Trace Folder」フォルダーに保存するには、次のコマンドを実行します:* 

#### KAVSHELL TRACE /ON /F:"C:\Trace Folder" /S:200

詳細レベル「注意が必要なイベント」を使用してトレースログを有効にし、ログファイルを「C:\Trace Folder」フォルダーに保存するには、次のコマンドを実行します:

### KAVSHELL TRACE /ON /F:"C:\Trace Folder" /LVL:warning

注意が必要なイベントの詳細レベルを使用してトレースログを有効にし、ログファイルをフォルダー 「C:\Trace Folder」に保存し、トレースファイルの最大数50に達した後にトレースファイルのローテーショ ンを有効にするには、次のコマンドを実行します:

KAVSHELL TRACE /ON /F:"C:\Trace Folder" /LVL:warning /r:50

トレースログを無効にするには、次のコマンドを実行します:

KAVSHELL TRACE /OFF

KAVSHELL TRACE コマンドのリターンコード

## **Kaspersky Embedded Systems Security for Windows** のログファイルのデ フラグ。KAVSHELL VACUUM

KAVSHELL VACUUM コマンドを使用すると、アプリケーションのログファイルをデフラグできます。これにより、アプリケーションのイベントを含む大量のログファイルの保管によるシステムエラーおよびアプリケーションエラーを回避することができます。

コマンドの実行にパスワードが必要になることがあります。現在のパスワードを入力するには、[/pwd:<パスワード>]を使用します。

オンデマンドスキャンおよびアップデートタスクが頻繁に開始される場合、KAVSHELL VACUUM コマンドを適用してログファイル保管領域を最適化してください。このコマンドにより、Kaspersky Embedded Systems Security for Windows は、保護対象デバイスの指定したパスに保存されるアプリケーションのログファイルの 論理構造を更新します。

既定で、アプリケーションのログファイルは「C:\ProgramData\Kaspersky Lab\Kaspersky Embedded Systems Security\3.3\Reports」に保存されます。ログの保管として別のパスを手動で指定した場合、KAVSHELL VACUUM コマンドは、Kaspersky Embedded Systems Security for Windows ログ設定で指定したフォルダーにあるファイルのデフラグを実行します。

ファイルサイズが大きいと、KAVSHELL VACUUM コマンドがデフラグ操作を完了するのに必要となる時間 が増えます。

リアルタイム保護タスクとコンピューターの管理タスクは、KAVSHELL VACUUM コマンドの実行中は実行 できません。デフラグプロセスにより、Kaspersky Embedded Systems Security for Windows ログへのアク セスが制限され、イベントログが記録されません。保護の低下を回避するには、KAVSHELL VACUUM コマ ンドの実行タイミングを計画的に行ってください。 Kaspersky Embedded Systems Security for Windows ログファイルをデフラグするには、次のコマンドを実行し ます:

KAVSHELL VACUUM

このコマンドは、ローカルシステムアカウント権限が必要です。

### ISwift ベースのクリーニング: KAVSHELL FBRESET

Kaspersky Embedded Systems Security for Windows では iSwift テクノロジーが使用されており、前回のスキャン以降に変更されていないファイルがスキャンされないようにすることができます(iSwift を使用する)。

Kaspersky Embedded Systems Security for Windows により、klamfb.dat ファイルと klamfb2.dat ファイルが 「%SYSTEMDRIVE%\System Volume Information」フォルダーに作成されます。これらのファイルには、スキ ャン済みのクリーンなオブジェクトに関する情報が含まれます。klamfb.dat(klamfb2.dat)ファイルのサイズ は、スキャン済みのファイル数が増えるにつれて大きくなります。ファイルには、システムに存在するファイ ルに関する現在の情報のみが含まれます。ファイルが削除されると、klamfb.dat から対応する情報が消去され ます。

ファイルをクリアするには、KAVSHELL FBRESET コマンドを使用します。

KAVSHELL FBRESET コマンドを使用する場合は、次の特性にご注意ください:

- KAVSHELL FBRESET コマンドを使用して klamfb.dat ファイルをクリアする時に、Kaspersky Embedded Systems Security for Windows は保護を一時停止しません(klamfb.dat を手動で削除した時に起こることと は異なります)。
- klamfb.dat のデータがクリアされると、保護対象デバイスの負荷が増える場合があります。この場合、すべてのファイルに対して、klamfb.datをクリアした後の最初のアクセス時にスキャンが実行されます。スキャンの後に、スキャン済みの各オブジェクトに関する情報が klamfb.dat に再度追加されます。オブジェクトに新しくアクセスしようとすると、iSwift テクノロジーによって、変更のないファイルは再スキャンされません。

KAVSHELL FBRESET コマンドは、コマンドラインインタープリターが SYSTEM アカウントで開始された 場合のみ実行できます。

# ダンプファイル作成の有効化と無効化:KAVSHELL DUMP

KAVSHELL DUMP コマンドを使用して、Kaspersky Embedded Systems Security for Windows が異常終了した場合に Kaspersky Embedded Systems Security for Windows のプロセスのスナップショット(ダンプファイル)の作成を有効または無効にできます(以下の表を参照)。また、Kaspersky Embedded Systems Security for Windows のプロセス実行のダンプファイルはいつでも作成できます。

ダンプファイルを正常に作成するには、KAVSHELL DUMP コマンドをローカルシステムアカウント (SYSTEM)で実行する必要があります。 **Kaspersky Embedded Systems Security for Windows** では、暗号化されていない形式でトレースファイルと ダンプファイルに情報を書き込みます。

KAVSHELL DUMP コマンドは、64 ビットのプロセスには使用できません。

### KAVSHELL DUMP コマンドの構文

### KAVSHELL DUMP </ON /F:<ダンプファイルのフォルダー>|/SNAPSHOT /F:<ダンプファイルのフォルダー> /P:<PID> | /OFF>

KAVSHELL DUMP コマンドラインのパラメータとオプション

| ライセンス                                                | 説明                                                                                                    |
|------------------------------------------------------|----------------------------------------------------------------------------------------------------|
| /ON                                                  | プロセスが異常終了した場合の、ダンプファイルの作成を有効にします。                                                                      |
| <b>/F:</b> <ダンプファイ<br>ルを保存するフ<br>ォルダーのパス <b>&gt;</b> | これは必須のパラメータです。このパラメータで、ダンプファイルを保存するフォ<br>ルダーのパスを指定します。保護対象でない他のデバイスのネットワークドライブ<br>上のフォルダーへのパスは許可されません。 |
|                                                      | ダンプファイルを保存するフォルダーのパスを指定する時にシステム環境変数を使<br>用できます。ユーザー環境変数は使用できません。                                       |
| /SNAPSHOT                                            | 指定した PID を持つ実行中のプロセスのメモリのスナップショットを作成し、ダン<br>プファイルを /F パラメータで指定したフォルダーに保存します。                           |
| /P                                                   | プロセス識別子(PID)が Microsoft Windows タスクマネージャーに表示されます。                                                      |
| /OFF                                                 | プロセスが異常終了した場合の、ダンプファイルの作成を無効にします。                                                                      |

KAVSHELL DUMP コマンドのリターンコード

### KAVSHELL DUMP コマンドの例

ダンプファイルの作成を有効にするには、ダンプファイルを C:\Dump Folder フォルダーに保存して、次のコ マンドを実行します:

KAVSHELL DUMP /ON /F:"C:\Dump Folder"

*ID 1234 のプロセスのダンプを「C:/Dumps」フォルダーに作成するには、次のコマンドを実行します:* 

KAVSHELL DUMP /SNAPSHOT /F:C:\dumps /P:1234

ダンプファイルの生成を無効にするには、次のコマンドを実行します:

KAVSHELL DUMP /OFF

### 設定のインポート: KAVSHELL IMPORT

**KAVSHELL IMPORT** コマンドを使用すると、Kaspersky Embedded Systems Security for Windows の設定および 現在のタスクを設定ファイルから保護対象デバイスの Kaspersky Embedded Systems Security for Windows の コピーにインポートできます。設定ファイルを作成するには、KAVSHELL EXPORT コマンドを使用します。 コマンドの実行にパスワードが必要になることがあります。現在のパスワードを入力するには、[/pwd:<パスワード>]を使用します。

### KAVSHELL IMPORT コマンドの構文

KAVSHELL IMPORT <設定ファイルの名前とファイルのパス>

KAVSHELL IMPORT コマンドの例

#### KAVSHELL IMPORT Host1.xml

KAVSHELL IMPORT コマンドラインパラメータ

| 設定                      | 説明                                                                                |
|-------------------------|-----------------------------------------------------------------------------------|
| <設定ファイルの名前とフ<br>ァイルのパス> | 設定のインポート元として使用する設定ファイルの名前。<br>ファイルのパスを指定する時にシステム環境変数を使用できます。ユーザ<br>一環境変数は使用できません。 |

KAVSHELL IMPORT コマンドのリターンコード

## 設定のエクスポート: KAVSHELL EXPORT

KAVSHELL EXPORT コマンドを使用すると、他の保護対象デバイスにインストールされた Kaspersky Embedded Systems Security for Windows のコピーに後でインポートするために、Kaspersky Embedded Systems Security for Windows のすべての設定と現在のタスクを設定ファイルにエクスポートできます。

### KAVSHELL EXPORT コマンドの構文

KAVSHELL EXPORT <設定ファイルの名前とファイルのパス>

### KAVSHELL EXPORT コマンドの例

#### KAVSHELL EXPORT Host1.xml

KAVSHELL EXPORT コマンドラインパラメータ

| 設定                      | 説明                                                                                                    |
|-------------------------|----------------------------------------------------------------------------------------------------|
| <設定ファイルの名前とフ<br>ァイルのパス> | 設定が含まれる設定ファイルの名前。<br>設定ファイルに任意のファイル拡張子を割り当てることができます。<br>ファイルのパスを指定する時にシステム環境変数を使用できます。ユーザ<br>ー環境変数は使用できません。 |

KAVSHELL EXPORT コマンドのリターンコード

Microsoft Operations Management Suite との統合: KAVSHELL OMSINFO

KAVSHELL OMSINFO コマンドを使用すると、本製品のステータスや、定義データベースが検知した脅威に関する情報を確認できます。脅威に関する情報は、使用可能なイベントログから取得されます。

KAVSHELL OMSINFO コマンドの構文

KAVSHELL OMSINFO < 生成されるファイルの完全パスとファイル名>

KAVSHELL OMSINFO コマンドの例

#### KAVSHELL OMSINFO C:\Users\Admin\Desktop\omsinfo.json

KAVSHELL OMSINFO コマンドラインパラメータ

| 設定             | 説明                              |
|----------------|---------------------------------|
| <生成されるファイルのパスと | 製品のステータスと検知された脅威に関する情報が含まれる、生成さ |
| ファイル名>         | れるファイルの名前。                      |

# ベースラインに基づくファイル変更監視タスクの管理:KAVSHELL FIM /BASELINE

KAVSHELL FIM /BASELINE コマンドを使用して、アプリケーション起動コントロールタスクが DLL モジュールの読み込みを実行、監視するモードを設定できます。

コマンドの実行にパスワードが必要になることがあります。現在のパスワードを入力するには、[/pwd:<パスワード>]を使用します。

### KAVSHELL FIM /BASELINE コマンドの構文

KAVSHELL FIM /BASELINE [/CREATE: [<監視範囲> | /L:<監視範囲のリストを含む TXT ファイルへのパ ス>] [/MD5 | /SHA256] [/SF]] | [/CLEAR [/BL:<ベースライン ID> | /ALIAS:<既存のエイリアス>]] | [/EXPORT:<TXT ファイルへのパス> [/BL:<ベースライン ID> | /ALIAS:<既存のエイリアス>]] | [/SHOW [/BL:<ベースライン ID> | /ALIAS:<既存のエイリアス>]] | [/SCAN [/BL:<ベースライン ID> | /ALIAS:<既存のエイリアス>]] | [/PWD:<パスワード>]

#### **KAVSHELL FIM /BASELINE** コマンドの例

ベースラインを削除するには、次のコマンドを実行します:

KAVSHELL FIM /BASELINE /CLEAR /BL:<ベースライン ID>

コマンドラインのオプションを使用して、ベースラインファイル変更監視タスク設定を設定できます(次の表 を参照)。

KAVSHELL FIM /BASELINE コマンドラインのパラメータとオプション

| パラメータとオプショ<br>ン | 説明 |
|-----------------|----|
|                 |    |

| /CREATE                                           | 新しいベースラインに基づくファイル変更監視タスクを作成します。                                                                           |  |
|---------------------------------------------------|----------------------------------------------------------------------------------------------------|--|
|                                                   | ベースラインを作成するため、Kaspersky Embedded Systems Security for<br>Windows によって新しいベースラインに基づくファイル変更監視タスクが開<br>始されます。 |  |
| /L                                                | 監視範囲のリストを含む TXT ファイルへのパスを指定します。                                                                           |  |
| /MD5                                              | チェックサムを計算するための MD5 アルゴリズムを指定します(オプション<br>のパラメータ)。                                                         |  |
|                                                   | /MD5 パラメータを /SHA256 と一緒に使用することはできません。                                                                     |  |
|                                                   | 既定では、MD5 アルゴリズムが使用されています。                                                                                 |  |
| /SHA256                                           | チェックサムを計算するための SHA256 アルゴリズムを指定します(オプショ<br>ンのパラメータ)。                                                      |  |
|                                                   | /SHA256 パラメータを /MD5 と一緒に使用することはできません。                                                                     |  |
|                                                   | 既定では、MD5 アルゴリズムが使用されています。                                                                                 |  |
| /SF                                               | ベースラインに基づくファイル変更監視タスクの範囲のすべてのサブフォルダ<br>ーが含まれます(オプションのパラメータ)。                                              |  |
|                                                   | 既定では、すべてのサブフォルダーがベースラインに基づくファイル変更監視<br>タスクの範囲から除外されます。                                                    |  |
| /CLEAR                                            | 指定された <ベースライン ID> を持つベースライン、または指定された <既<br>存のエイリアス> を持つタスクのベースラインを削除します。                                  |  |
|                                                   | <ベースライン ID> または <既存のエイリアス> のいずれも指定されていない<br>場合は、すべてのベースラインを削除します。                                         |  |
|                                                   | オプションのパラメータ。                                                                                              |  |
| /BL                                               | ベースラインの一意のIDを指定します(オプションのパラメータ)。                                                                          |  |
| /EXPORT                                           | TXT ファイルのすべてのベースラインに関するデータをエクスポートします。                                                                     |  |
| /SHOW                                             | すべてのベースライン関するデータを表示します。                                                                                   |  |
| /SCAN                                             | 指定された <ベースライン ID> または指定された <既存のエイリアス> を持<br>つ新しいベースラインに基づくファイル変更監視タスクを開始します。                              |  |
| /ALIAS                                            | 既存のタスクの名前、または新しいタスクの名前を指定します。                                                                             |  |
| <監視範囲>                                            | ベースラインに基づくファイル変更監視タスクの範囲に含めるファイルまたは<br>フォルダーを指定します。                                                       |  |
|                                                   | このパラメータにより、1つの領域のみを指定できます。                                                                                |  |
| ≺監視範囲のリストを                                        | 監視範囲のリストを含む TXT ファイルへのパスを指定します。                                                                           |  |
| 含む TXT ファイルへ<br>のパス <b>&gt;</b>                   | ファイルは UTF-8 でエンコードされ、監視範囲へのそれぞれのパスは別の行<br>で指定する必要があります。                                                   |  |
| <b><txt< b=""> ファイルのパス<br/><b>&gt;</b></txt<></b> | すべてのベースラインに関するデータのエクスポート先となるファイルのパス<br>を指定します。                                                            |  |
| <ベースライン ID>                                       | ベースラインの一意のIDを指定します。                                                                                       |  |
|                                                   | /SHOW パラメータを使用して、ベースラインの ID を学習できます。                                                                      |  |
| <b>&lt;</b> 既存のエイリアス <b>&gt;</b>                  | 既存のタスクの名前を指定します。                                                                                          |  |
| <b>&lt;</b> 新しいエイリアス <b>&gt;</b>                  | 新しいタスクの名前を指定します。                                                                                          |  |

# コマンドのリターンコード

## KAVSHELL START および KAVSHELL STOP コマンドのリターンコード

リター 説明 ンコー ド 操作が正常に完了した 0 -3 権限エラー -5 コマンド構文が無効である 操作が無効である(Kaspersky Security サービスが既に実行されている、既に停止されている -6 など) -7 サービスが登録されていない サービスの自動スタートアップが無効 -8 -9 別のユーザーアカウントでの保護対象デバイスの起動に失敗した(既定では、Kaspersky Security サービスはローカルシステムユーザーアカウントで実行されます) -99 不明なエラー

#### KAVSHELL START および KAVSHELL STOP コマンドのリターンコード

# KAVSHELL SCAN および KAVSHELL SCANCRITICAL コマンドのリターン コード

KAVSHELL SCAN および KAVSHELL SCANCRITICAL コマンドのリターンコード

| リターンコー<br>ド | 説明                                          |
|-------------|---------------------------------------------|
| 0           | 操作が正常に完了した(脅威が検知されなかった)                     |
| 1           | 操作がキャンセルされた                                 |
| -2          | サービスが実行されていない                               |
| -3          | 権限エラー                                       |
| -4          | オブジェクトが見つからない(スキャン範囲のリストを含むファイルが見つからな<br>い) |
| -5          | コマンド構文が無効であるか、スキャン範囲が定義されていない               |
| -80         | 感染などの問題があるオブジェクトの検知                         |
| -81         | 感染の可能性があるオブジェクトの検知                          |
| -82         | 処理エラーが検知された                                 |
| -83         | スキャンされていないオブジェクトが検知された                      |
| -84         | 破損したオブジェクトが検知された                            |

| -85  | タスク実行ログの作成に失敗した |
|------|-----------------|
| -99  | 不明なエラー          |
| -301 | ライセンスが無効である     |

# KAVSHELL TASK LOG-INSPECTOR $\exists \forall \vee \models o \lor \forall \neg \neg \vdash \models$

KAVSHELL TASK LOG-INSPECTOR コマンドのリターンコード

| リターンコー<br>ド | 説明                                                                  |  |
|-------------|---------------------------------------------------------------------|--|
| 0           | 操作が正常に完了した                                                          |  |
| -6          | 操作が無効である( <b>Kaspersky Security</b> サービスが既に実行されている、既に停止されて<br>いるなど) |  |
| 402         | タスクが既に実行されている( <b>/STATE</b> オプションの場合)                              |  |

# KAVSHELL TASK コマンドのリターンコード

KAVSHELL TASK コマンドのリターンコード

| リターンコー<br>ド | 説明                                              |
|-------------|-------------------------------------------------|
| 0           | 操作が正常に完了した                                      |
| -2          | サービスが実行されていない                                   |
| -3          | 権限エラー                                           |
| -4          | オブジェクトが見つからない(タスクが見つからない)                       |
| -5          | コマンド構文が無効である                                    |
| -6          | 操作が無効である(タスクが実行されていない、既に実行されている、一時停止できな<br>いなど) |
| -99         | 不明なエラー                                          |
| -301        | ライセンスが無効である                                     |
| 401         | タスクが実行されていない( <b>/STATE</b> オプションの場合)           |
| 402         | タスクが既に実行されている( <b>/STATE</b> オプションの場合)          |
| 403         | タスクが既に一時停止されている( <b>/STATE</b> オプションの場合)        |
| -404        | 操作に失敗した(タスクステータスの変更によりクラッシュした)                  |

# KAVSHELL RTP コマンドのリターンコード

KAVSHELL RTP コマンドのリターンコード

| リターンコ<br>ード | 説明         |
|-------------|------------|
| 0           | 操作が正常に完了した |
|             | EE 4       |

| -2   | サービスが実行されていない                                       |
|------|-----------------------------------------------------|
| -3   | 権限エラー                                               |
| -4   | オブジェクトが見つからない(1つまたはすべてのコンピューターのリアルタイム保護が<br>見つからない) |
| -5   | コマンド構文が無効である                                        |
| -6   | 操作が無効である(タスクが既に実行されている、既に停止されているなど)                 |
| -99  | 不明なエラー                                              |
| -301 | ライセンスが無効である                                         |

# KAVSHELL UPDATE $\neg \neg \rangle \lor \sigma \lor \varphi - \rangle \neg - ert$

KAVSHELL UPDATE コマンドのリターンコード

| リターンコ<br>ード | 説明                                                                          |  |
|-------------|-----------------------------------------------------------------------------|--|
| 0           | 操作が正常に完了した                                                                  |  |
| 200         | すべてのオブジェクトが最新である(定義データベースまたはプログラムのコンポーネン<br>トが最新である)                        |  |
| -2          | サービスが実行されていない                                                               |  |
| -3          | 権限エラー                                                                       |  |
| -5          | コマンド構文が無効である                                                                |  |
| -99         | 不明なエラー                                                                      |  |
| -206        | 拡張ファイルが指定されたアップデート元にないか、不明な形式である                                            |  |
| -209        | アップデート元への接続エラー                                                              |  |
| -232        | プロキシサーバーへの接続時の認証エラー                                                         |  |
| -234        | Kaspersky Security Center への接続エラー                                           |  |
| -235        | アップデート元への接続時に Kaspersky Embedded Systems Security for Windows が認証<br>されなかった |  |
| -236        | 定義データベースが破損した                                                               |  |
| -301        | ライセンスが無効である                                                                 |  |

# KAVSHELL ROLLBACK コマンドのリターンコード

KAVSHELL ROLLBACK コマンドのリターンコード

| リターンコード | 説明            |  |
|---------|---------------|--|
| 0       | 操作が正常に完了した    |  |
| -2      | サービスが実行されていない |  |
| -3      | 権限エラー         |  |
| -99     | 不明なエラー        |  |

# KAVSHELL LICENSE $\neg \neg \vee ert \circ \neg ert \circ \neg \neg - ert$

KAVSHELL LICENSE コマンドのリターンコード

| リターンコード | 説明                        |
|---------|---------------------------|
| 0       | 操作が正常に完了した                |
| -2      | サービスが実行されていない             |
| -3      | ライセンスを管理する権限が不十分である       |
| -4      | 指定した番号のライセンスが見つからない       |
| -5      | コマンド構文が無効である              |
| -6      | 操作が無効である(ライセンスが既に追加されている) |
| -99     | 不明なエラー                    |
| -301    | ライセンスが無効である               |
| -303    | 別のアプリケーション用のライセンスである      |

# KAVSHELL TRACE $\neg \neg \vee ert \circ \neg \neg - ert$

KAVSHELL TRACE コマンドのリターンコード

| リターン<br>コード | 説明                                                                  |
|-------------|---------------------------------------------------------------------|
| 0           | 操作が正常に完了した                                                          |
| -2          | サービスが実行されていない                                                       |
| -3          | 権限エラー                                                               |
| -4          | オブジェクトが見つからない(トレースログフォルダーに指定されたパスが見つからな<br>い)                       |
| -5          | コマンド構文が無効である                                                        |
| -6          | 操作が無効である(トレースログが既に無効になっている時に KAVSHELL TRACE /OFF コ<br>マンドの実行が試行された) |
| -99         | 不明なエラー                                                              |

# KAVSHELL FBRESET $\neg \neg \rangle \lor \mathcal{O} \lor \varphi - \rangle \neg - ec$

KAVSHELL FBRESET コマンドのリターンコード

| リターンコード | 説明         |
|---------|------------|
| 0       | 操作が正常に完了した |
| -99     | 不明なエラー     |

# 

KAVSHELL DUMP コマンドのリターンコード

| リターン<br>コード | 説明                                                                          |
|-------------|-----------------------------------------------------------------------------|
| 0           | 操作が正常に完了した                                                                  |
| -2          | サービスが実行されていない                                                               |
| -3          | 権限エラー                                                                       |
| -4          | オブジェクトが見つからない(ダンプファイルフォルダーに指定されたパスが見つからな<br>い、指定した <b>PID</b> のプロセスが見つからない) |
| -5          | コマンド構文が無効である                                                                |
| -6          | 操作が無効である(ダンプファイルの作成が既に無効化されている場合に KAVSHELL<br>DUMP/OFF コマンドの実行が試行された)       |
| -99         | 不明なエラー                                                                      |

# KAVSHELL IMPORT コマンドのリターンコード

KAVSHELL IMPORT コマンドのリターンコード

| リター<br>ンコー<br>ド | 説明                                                                                                    |
|-----------------|----------------------------------------------------------------------------------------------------|
| 0               | 操作が正常に完了した                                                                                               |
| -2              | サービスが実行されていない                                                                                            |
| -3              | 権限エラー                                                                                                    |
| -4              | オブジェクトが見つからない(インポートできる設定ファイルが見つからない)                                                                     |
| -5              | 構文が無効である                                                                                                 |
| -99             | 不明なエラー                                                                                                   |
| 501             | 操作は正常に完了したが、エラー <b>/</b> コメントが発生した(たとえば、いくつかの機能コンポー<br>ネントのパラメータがインポートされなかった)                            |
| -502            | インポート対象のファイルがないか、認識できない形式である                                                                             |
| -503            | 設定に互換性がない(異なるプログラムまたは互換性のない Kaspersky Embedded Systems<br>Security for Windows 上位バージョンからエクスポートされた設定ファイル) |

# KAVSHELL EXPORT $\neg \neg \gamma \succ \lor \circ \neg \neg \neg \vdash \lor$

KAVSHELL EXPORT コマンドのリターンコード

| リター | 説明 |
|-----|----|
| ンコー |    |
| Ι.  |    |

| 0   | 操作が正常に完了した                                                              |
|-----|-------------------------------------------------------------------------|
| -2  | サービスが実行されていない                                                           |
| -3  | 権限エラー                                                                   |
| -5  | 構文が無効である                                                                |
| -10 | 設定ファイルを作成できない(たとえば、ファイルパスで指定されたフォルダーにアクセス<br>できない)                      |
| -99 | 不明なエラー                                                                  |
| 501 | 操作は正常に完了したが、エラー / コメントが発生した(たとえば、いくつかの機能コンポ<br>ーネントのパラメータがエクスポートされなかった) |

# KAVSHELL FIM /BASELINE $\exists \forall \vee ee o \lor \forall \varphi - \vee \exists - ee$

KAVSHELL FIM /BASELINE コマンドのリターンコード

| リターンコ<br>ード | 説明                                                 |
|-------------|----------------------------------------------------|
| 0           | 操作が正常に完了した                                         |
| -2          | サービスが実行されていない                                      |
| -3          | 権限エラー                                              |
| -4          | オブジェクトが見つからない(タスクが見つからない)                          |
| -5          | コマンド構文が無効である                                       |
| -6          | 操作が無効である(例:ベースラインが既に削除されている)                       |
| -10         | 設定ファイルを作成できない(たとえば、ファイルパスで指定されたフォルダーにアク<br>セスできない) |
| -12         | パスワードが無効である                                        |
| -80         | 検知されたベースラインオブジェクトとの不一致                             |
| -85         | タスク実行ログの作成に失敗した                                    |
| -99         | 内部エラー                                              |
| -303        | 無効なライセンス                                           |
| -502        | タスクが実行されていない                                       |
| 200         | すべてのオブジェクトがベースラインと一致                               |
| 501         | タスクは正常に完了したが、エラー / コメントが発生した                       |

### テクニカルサポートへのお問い合わせ

このセクションでは、テクニカルサポートを受ける方法と利用条件について説明します。

### テクニカルサポートの利用方法

製品のガイドや製品に関する情報源で問題の解決法が見つからない場合は、テクニカルサポートにお問い合わ せください。テクニカルサポートの担当者が、製品のインストール方法または使用方法についての質問に答え ます。

テクニカルサポートは、製品版ライセンスを購入したお客様のみが利用できます。試用版のお客様は、テクニ カルサポートを利用できません。

製品のサポートは、アプリケーションライフサイクルに従って提供されます(<u>アプリケーションライフサ</u> <u>イクルのページ</u>を参照)。

テクニカルサポートにご連絡いただく前に、「<u>サポートサービス規約</u>ピ」をお読みください。

<u>カスペルスキーカンパニーアカウントポータル</u>を使用してリクエストを送信することで、カスペルスキーの テクニカルサポートにお問い合わせいただくことが可能です。

### カスペルスキーカンパニーアカウントからのテクニカルサポート

<u>カスペルスキーカンパニーアカウント</u>ロは、カスペルスキー製品をご利用の法人向けのポータルです。カスペ ルスキーカンパニーアカウントによって、ユーザーとカスペルスキーの担当者が、オンライン依頼によってス ムーズにやり取りできます。カスペルスキーカンパニーアカウントによって、カスペルスキーの担当者による オンライン依頼の処理の進捗を監視したり、オンライン依頼の履歴を保存したりすることができます。

カスペルスキーカンパニーアカウントの1つのユーザーアカウントで、組織のすべての従業員を登録できま す。カスペルスキーカンパニーアカウントを使えば、1つのアカウントで、登録した従業員からカスペルスキ ーへのオンライン依頼や、これらの従業員の権限を一元的に管理できます。

カスペルスキーカンパニーアカウントは、次の言語で使用できます:

- 英語
- スペイン語
- イタリア語
- ドイツ語
- ポーランド語
- ポルトガル語
- ロシア語
- フランス語

カスペルスキーカンパニーアカウントの詳細については、<u>テクニカルサポートサイト</u>2を参照してください。

## トレースファイルと AVZ スクリプトの使用

カスペルスキーのテクニカルサポートの担当者に問題を報告した後に、担当者から Kaspersky Embedded Systems Security for Windows の操作に関する情報が含まれるレポートの生成と送信をお願いする場合があり ます。また、トレースファイルの作成をお願いする場合もあります。トレースファイルによって、アプリケー ションコマンドの実行プロセスを段階ごとに追跡し、どの操作段階でエラーが発生したかを特定できます。

カスペルスキーのテクニカルサポートの担当者は、送信されたデータを分析し、AVZスクリプトを作成してユ ーザーに送信できます。AVZスクリプトによって、脅威のアクティブなプロセスの分析、保護対象デバイスの 脅威のスキャン、感染したファイルの駆除や削除、システムスキャンレポートの作成を行うことができます。

### Kaspersky Security Network (KSN)

ファイル、Web リソース、ソフトウェアの評判に関するカスペルスキーのオンラインナレッジベースへのア クセスを提供するクラウドサービスインフラストラクチャ。Kaspersky Security Networkのデータを使用するこ とで、カスペルスキー製品による脅威への対応がより高速化され、一部の保護コンポーネントのパフォーマン スが向上し、誤検知の発生率が下がります。

### OLEオブジェクト

**Object Linking and Embedding**(OLE) 技術を使用して別のファイルに添付されたオブジェクト、または別のファイルに埋め込まれたオブジェクト。OLE 埋め込みオブジェクトの例として、Microsoft Office Word ドキュメントに埋め込まれた Microsoft Office Excel® スプレッドシートが挙げられます。

### SIEM

Security Information and Event Management (セキュリティ情報イベント管理) の略称。組織のセキュリティシステム内の情報とイベントを管理するソリューション。

圧縮ファイル

圧縮によって1つまたは複数のファイルを単一のファイルにパッケージ化したもの。データの圧縮と展開に は、アーカイバーと呼ばれる専用アプリケーションが必要です。

アップデート

カスペルスキーのアップデートサーバーから取得した新しいファイル(定義データベースまたはソフトウェア モジュール)を差し替えまたは追加する処理。

イベントの重要性

カスペルスキー製品の動作中に発生したイベントのプロパティ。4つの重要度があります:

- 緊急イベント
- 機能エラー
- 警告
- 情報

イベントの発生状況に応じて、同じ種別のイベントが異なる重要度になることがあります。

### 隔離

カスペルスキー製品が感染の可能性があるオブジェクトを検知した時に、そのオブジェクトの移動先となるフ ォルダー。コンピューターへの影響を防ぐために、オブジェクトは隔離に暗号化された形式で保存されます。

### 感染したオブジェクト

コードのセクションが既知の脅威のコードのセクションと完全に一致するオブジェクト。カスペルスキーのエ キスパートは、このようなオブジェクトの操作を推奨していません。

### 感染の可能性があるファイル

その構造や形式のため、悪意のあるコードを保管し拡散するための「容器」として犯罪者に使用される可能性のあるファイル。通常、これらは実行可能ファイルであり、.com、.exe、.dllのようなファイル拡張子を持ちます。このようなファイルに悪意のあるコードが侵入するリスクは非常に高くなります。

#### 管理サーバー

Kaspersky Security Center のコンポーネントの1つで、企業ネットワークにインストールされているすべての カスペルスキー製品に関する情報を一元的に保管し、管理します。

#### 駆除

感染したオブジェクトの処理方法のひとつ。データを完全に復元または一部復元します。感染したすべてのオ ブジェクトを駆除できるわけではありません。

現在のライセンス

本製品によって現在使用されているライセンス。

### 誤検知

感染していないオブジェクトが、カスペルスキー製品によって感染しているとされる状況。オブジェクトのコードがウイルスのコードと似ているために発生します。

### スタートアップオブジェクト

コンピューターにインストールされているオペレーティングシステムとソフトウェアが正しく起動し、動作す るために必要なアプリケーションのセット。これらのオブジェクトは、オペレーティングシステムが起動する たびに実行されます。そのようなオブジェクトに感染することに特化したウイルスが存在し、オペレーティン グシステムの起動をブロックしたりすることがあります。

#### 脆弱性

オペレーティングシステムまたはアプリケーションに侵入し、その整合性を破損させるために悪意のあるプロ グラムの作成者によって使用される可能性のあるオペレーティングシステムまたはアプリケーションの欠陥。 オペレーティングシステムに多数の脆弱性が存在すると、その信頼性が低下します。これは、オペレーティン グシステムに侵入したウイルスが、オペレーティングシステムとインストールされているアプリケーションの 両方を破壊する可能性があるためです。

### セキュリティレベル

セキュリティレベルは、事前定義されたコンポーネント設定のセットです。

### タスク

カスペルスキー製品によって実行される機能は、タスクとして実装されています。例:ファイルのリアルタイ ム保護、コンピューターの完全スキャン、定義データベースのアップデート。

#### タスクの設定

各タイプのタスク特有のアプリケーション設定。

### 定義データベース

定義データベースの公開日時点でのセキュリティ上の既知の脅威に関する情報が含まれるデータベース。定義 データベースのエントリにより、スキャンされたオブジェクト内の悪意のあるコードを検知できます。定義デ ータベースは、カスペルスキーによって作成され、1時間ごとにアップデートされます。

### バックアップ

オブジェクトが駆除または削除される前に、オブジェクトのバックアップコピーを保存するための特別な保管 領域。

ヒューリスティックアナライザー

カスペルスキーの定義データベースにまだ追加されていない情報について脅威を検知する技術。ヒューリステ ィックアナライザーは、オペレーティングシステムでの動作がセキュリティの脅威と思われるオブジェクトを 検知します。ヒューリスティックアナライザーで検知されたオブジェクトは、感染の可能性があると判断され ます。たとえば、悪意のあるオブジェクトに典型的なコマンドシーケンス(ファイルを開く、ファイルに書き 込む)が含まれる場合、そのオブジェクトは感染の可能性があると判断されます。

#### ファイル名マスク

ー般的な文字を使用したファイル名の表現。ファイル名マスクで使用される基本的なワイルドカードは、\*と?です。\*は任意の数の任意の文字を表します。?は任意の1文字を表します。

### 保護ステータス

現在の保護ステータス。デバイスのセキュリティレベルを表します。

### ポリシー

ポリシーは、アプリケーションの設定を定義し、管理グループ内のコンピューターにインストールされている アプリケーションを設定する機能を管理します。アプリケーションごとに個別のポリシーを作成する必要があ ります。各管理グループのコンピューターにインストールされているアプリケーションに対して複数のポリシ ーを作成できますが、管理グループ内の1つのアプリケーションにつきアクティブなポリシーとして適用でき るポリシーは1つのみです。

ライセンスの有効期間

本製品の機能および付加サービスをご利用いただける期間です。利用可能な機能と付加サービスの範囲は、ラ イセンス種別によって異なります。

#### ローカルタスク

個々のクライアントコンピューター上で定義され、実行されるタスク。

# サードパーティ製のコードに関する情報

サードパーティ製のコードに関する情報は、アプリケーションのインストールフォルダーにある legal\_notices.txt という名前のファイルに入っています。

## 商標に関する通知

登録商標およびサービスマークは、それぞれの所有者に属しています。

Domino、Lotus、および Lotus Notes は、世界中の多くの法域で登録されている International Business Machines Corporation の商標です。

Intel および Pentium は、米国およびその他の国における Intel Corporation の商標です。

Linux は、米国およびその他の国における Linus Torvalds の登録商標です。

Microsoft、Active Directory、Excel、Forefront、Hyper-V、Internet Explorer、JScript、Lync、PowerShell、 Outlook、SharePoint、SQL Server、Windows、Windows Server、Windows Vista、Windows XP は、Microsoft グループ企業の商標です。

CVE は MITRE Corporation の登録商標です。

UNIX は米国およびその他の国における登録商標で、X/Open Company Limited により独占的に認可されています。